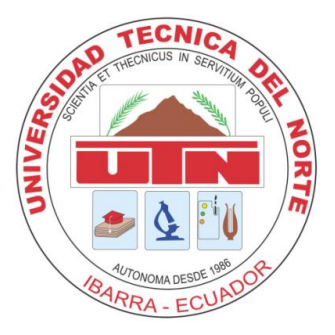

# FACULTAD DE INGENIERÍA EN CIENCIAS APLICADAS

CARRERA DE INGENIERÍA EN SISTEMAS COMPUTACIONALES

# TRABAJO DE GRADO PREVIA A LA OBTENCIÓN DEL TÍTULO DE INGENIERA EN SISTEMAS COMPUTACIONALES

## **TEMA:**

"AUTOMATIZACIÓN Y CONTROL DE LOS PROCESOS GENERADORES DE VALOR A LA GESTIÓN INSTITUCIONAL DE LA UNIDAD DE INVESTIGACIONES ANTINARCÓTICOS DE LA POLICÍA NACIONAL DEL ECUADOR"

AUTORA: Diana Maricela Arteaga Guerrero

DIRECTOR: Ing. Xavier Mauricio Rea Peñafiel

Ibarra – Ecuador

2014

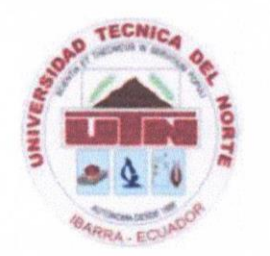

FACULTAD DE INGENIERÍA EN CIENCIAS APLICADAS

CARRERA DE INGENIERÍA EN SISTEMAS COMPUTACIONALES

#### **BIBLIOTECA UNIVERSITARIA**

### AUTORIZACIÓN DE USO Y PUBLICACIÓN A FAVOR DE LA UNIVERSIDAD TÉCNICA DEL NORTE

### 1. IDENTIFICACIÓN DE LA OBRA

La Universidad Técnica del Norte dentro del proyecto Repositorio Digital Institucional determina la necesidad de disponer los textos completos de forma digital con la finalidad de apoyar los procesos de investigación, docencia y extensión de la Universidad.

Por medio del presente documento dejo sentada mi voluntad de participar en este proyecto, para lo cual ponemos a disposición la siguiente investigación:

| DATOS DE CONTACTO           |                                                                                                    |
|-----------------------------|----------------------------------------------------------------------------------------------------|
| CEDULA DE IDENTIDAD:        | 1003335526                                                                                                    |
| <b>APELLIDOS Y NOMBRES:</b> | Diana Maricela Arteaga Guerrero                                                                                                    |
| DIRECCIÓN:                  | Cdla. La Victoria/Calle Pedro Montufar/Casa 5-43                                                                                                    |
| EMAIL:                      | dianys_arte@hotmail.com                                                                                                    |
| TELÉFONO FIJO:              | 062616014                                                                                                    |
| <b>TELÉFONO MOVIL:</b>      | 0994455477                                                                                                    |
|                             | DATOS DE LA OBRA                                                                                                    |
| TEMA:                       | "Automatización y control de los procesos<br>generadores de valor a la gestión institucional de la<br>Unidad de Investigaciones Antinarcóticos de la<br>Policía Nacional del Ecuador" |
| AUTOR:                      | Diana Maricela Arteaga Guerrero                                                                                                    |
| FECHA:                      | 03 de febrero del 2014                                                                                                    |
| PROGRAMA:                   | Pre-Grado                                                                                                    |
| TÍTULO POR EL QUE<br>OPTA:  | Ingeniería en Sistemas Computacionales                                                                                                    |
| DIRECTOR:                   | Ing. Xavier Mauricio Rea Peñafiel                                                                                                    |

### 2. AUTORIZACIÓN DE USO A FAVOR DE LA UNIVERSIDAD

Yo, Diana Maricela Arteaga Guerrero, con cedula de identidad Nro. 1003335526, en calidad de autora y titular de los derechos patrimoniales de la obra o trabajo de grado descrito anteriormente, hago entrega del ejemplar respectivo en forma digital y autorizo a la Universidad Técnica del Norte, la publicación de la obra en el Repositorio Digital Institucional y el uso del archivo digital en la biblioteca de la universidad con fines académicos, para ampliar la disponibilidad del material y como apoyo a la educación, investigación y extensión, en concordancia con la Ley de Educación Superior Artículo 144.

Nombre: Diana Maricela Arteaga Guerrero Cédula: 1003335526 Ibarra a los 3 días del mes de febrero del 2014

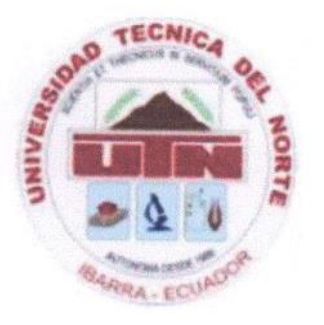

FACULDAD DE INGENIERÍA EN CIENCIAS APLICADAS

CARRERA DE INGENIERÍA EN SISTEMAS COMPUTACIONALES

## CESIÓN DE DERECHOS DE AUTOR DEL TRABAJO DE INVESTIGACIÓN A FAVOR DE LA UNIVERSIDAD TÉCNICA DEL NORTE

Yo, Diana Maricela Arteaga Guerrero, con cedula de identidad Nro. 1003335526, manifiesto mi voluntad de ceder a la Universidad Técnica del Norte los Derechos Patrimoniales consagrados en la Ley de Propiedad Intelectual del Ecuador, articulo 4, 5 y 6, en calidad de autora del trabajo de grado denominado: "Automatización y control de los procesos generadores de valor a la gestión institucional de la Unidad de Investigaciones Antinarcóticos de la Policía Nacional del Ecuador", que ha sido desarrollada para optar por el título de Ingeniería en Sistemas Computacionales, quedando la Universidad facultada para ejercer plenamente los derechos cedidos anteriormente.

En mi condición de autora me reservo los derechos morales de la obra antes mencionada, aclarando que el trabajo aquí descrito es de mi autoría y que no ha sido previamente presentado para ningún grado o calificación profesional.

En concordancia suscribo este documento en el momento que hago entrega del trabajo final en formato impreso y digital a la biblioteca de la Universidad Técnica del Norte.

Nombre: Diana Maricela Arteaga Guerrero Cédula: 1003335526 Ibarra a los 3 días del mes de febrero del 2014

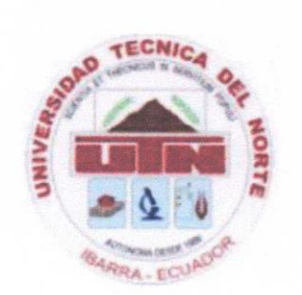

FACULDAD DE INGENIERÍA EN CIENCIAS APLICADAS

CARRERA DE INGENIERÍA EN SISTEMAS COMPUTACIONALES

#### CERTIFICACIÓN

Ing. Xavier Mauricio Rea Peñafiel Director del Trabajo de Grado desarrollado por la Señorita Estudiante DIANA MARICELA ARTEAGA GUERRERO.

#### CERTIFICA

Que, el Proyecto de Trabajo de Grado titulado "AUTOMATIZACIÓN Y CONTROL DE LOS PROCESOS GENERADORES DE VALOR A LA GESTIÓN INSTITUCIONAL DE LA UNIDAD DE INVESTIGACIONES ANTINARCÓTICOS DE LA POLICÍA NACIONAL DEL ECUADOR", ha sido realizado en su totalidad por la señorita estudiante Diana Maricela Arteaga Guerrero bajo mi dirección, para la obtención del título de Ingeniera en Sistemas. Luego de ser revisado, considerando que se encuentra concluido y cumple con las exigencias y requisitos académicos de la Facultad de Ingeniería en Ciencias Aplicadas, Carrera de Ingeniería en Sistemas Computacionales, autoriza su presentación y defensa para que pueda ser juzgado por el tribunal correspondiente.

Janiaras

Ing. Xavier Mauricio Rea Peñafiel

**DIRECTOR DE TESIS** 

# CERTIFICACIÓN

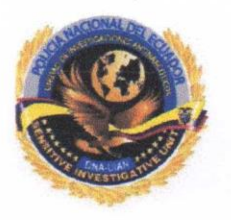

Quito, 03 de Febrero de 2014

Señores UNIVERSIDAD TÉCNICA DEL NORTE Presente

De mis consideraciones.-

Siendo auspiciantes del proyecto de tesis de la Egresada Diana Maricela Arteaga Guerrero con CI: 1003335526 quien desarrolló su trabajo con el tema "Automatización y control de los procesos generadores de valor a la gestión institucional de la Unidad de Investigaciones Antinarcóticos de la Policía Nacional del Ecuador", me es grato informar que se han superado con satisfacción las pruebas técnicas y la revisión de cumplimiento de los requerimientos funcionales, por lo que se recibe el proyecto como culminado y realizado por parte de la egresada Diana Maricela Arteaga Guerrero. Una vez que hemos recibido la capacitación y documentación respectiva, nos comprometemos a continuar utilizando el mencionado aplicativo en beneficio de nuestra Unidad.

La egresada Diana Maricela Arteaga Guerrero puede hacer uso de este documento para los fines pertinentes en la Universidad Técnica del Norte.

Atentamente,

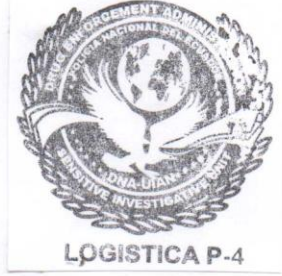

Econ. Germán Alfonso Simbaña Oña Capitán de Policía JEFE DE LA SECCIÓN LOGÍSTICA DE LA UNIDAD DE INVESTIGACIONES ANTINARCÓTICOS

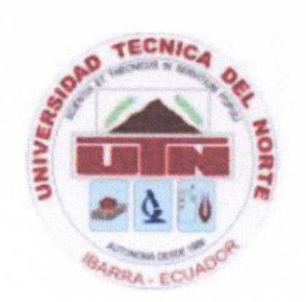

FACULDAD DE INGENIERÍA EN CIENCIAS APLICADAS

CARRERA DE INGENIERÍA EN SISTEMAS COMPUTACIONALES

#### CONSTANCIA

El autor manifiesta que la obra objeto de la presente autorización es original y se la desarrollo, sin violar derechos de autor de terceros, por lo tanto la obra es original y que es el titular de los derechos patrimoniales, por lo que asume la responsabilidad sobre el contenido de la misma y saldrá en la defensa de la Universidad en caso de reclamación por parte de terceros.

Ibarra a los 3 días del mes de febrero del 2014

Diana Maricela Arteaga Guerrero

ACEPTACIÓN

FIRMA:

Diana the

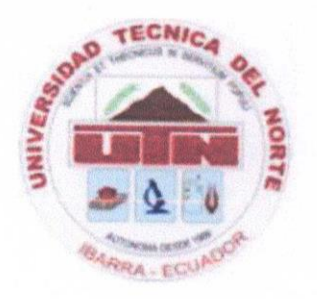

FACULDAD DE INGENIERÍA EN CIENCIAS APLICADAS

CARRERA DE INGENIERÍA EN SISTEMAS COMPUTACIONALES

#### DECLARACIÓN

Yo, Diana Maricela Arteaga Guerrero, declaro bajo juramento que el trabajo aquí descrito es de mi autoría; y que éste no ha sido previamente presentado para ningún grado o calificación profesional.

A través de la presente declaración cedo los derechos de propiedad intelectual correspondientes a este trabajo, a la Universidad Técnica del Norte, según lo establecido por las Leyes de la Propiedad Intelectual, Reglamentos y Normativa vigente de la Universidad Técnica del Norte.

Diana Maricela Arteaga Guerrero

#### DEDICATORIA

A mi Dios, quien me dio la fe, la fortaleza, la salud y la esperanza para terminar este trabajo. A mis padres, por todo lo que me han dado en esta vida, especialmente por sus sabios consejos, me enseñaron desde pequeña a luchar para alcanzar mis metas y por estar a mi lado en los momentos difíciles. A mi hermana Paulina, por estar siempre dispuesta a ayudarme. A todos quienes nunca dejaron de creer en mí, velaron por mi bienestar y supieron alentarme incondicionalmente para cumplir este sueño. Al Ing. Mauricio Rea, amigo y Director de Tesis por su paciencia, guía y colaboración en la realización de este trabajo. A mis profesores, quienes con mucha constancia me impartieron en las aulas todos sus conocimientos y mostraron también sus valores permitiendo así una formación integral en mí, por enseñarme las bases ineludibles para afrontar cualquier reto en mi profesión, por su ejemplo de profesionalidad y por enseñarme el amor al estudio. A mis compañeros y amigos, quienes con su confianza me siempre alentaron mejor. para ser

#### AGRADECIMIENTO

Definitivamente a Dios, mi Señor, mi Guía; sabes lo esencial que has sido en mi posición firme de alcanzar esta meta, esta alegría, que si pudiera hacerla material, la hiciera para entregártela, pero a través de esta meta, podré siempre de tu mano alcanzar otras que espero sean para bien personal, de mi familia y de la sociedad.

A mis padres y familia quienes a lo largo de toda mi vida han apoyado y motivado mi formación académica, creyeron en mí en todo momento.

A todos mis amigos pasados y presentes; pasados por ayudarme a crecer y madurar como persona y presentes por estar siempre conmigo apoyándome en todo las circunstancias posibles, también son parte de esta alegría.

A mis profesores a quienes les debo gran parte de mis conocimientos, gracias a su paciencia y enseñanza, y finalmente un eterno agradecimiento a esta prestigiosa Universidad la cual abre sus puertas a jóvenes como nosotros, preparándonos para un futuro competitivo y formándonos como personas de bien.

Agradezco en especial al Ing. Mauricio Rea, amigo y Director de Tesis, quien desde el inicio estuvo seguro de lo importante de desarrollar el proyecto que hoy presento.

A mi Capitán de Policía Economista Germán Alfonso Simbaña Oña, Jefe de la Sección Logística de la Unidad de Investigaciones Antinarcóticos, por ser promotor para la ejecución del proyecto; y a todo el personal de esta sección, quienes brindaron las facilidades y asesoramiento para la realización del presente trabajo.

Además resalto mis agradecimientos al señor Capitán de Policía Carlos Amado Endara Puga, principal artífice para la labor de este trabajo que está dedicado especialmente a la Unidad de Investigaciones Antinarcóticos de la Policía Nacional del Ecuador.

# ÍNDICE DE CONTENIDOS

#### Tabla de contenido

| DEDI | CATORIA                                             | ix |
|------|-----------------------------------------------------|----|
| AGRA | ADECIMIENTO                                         | Х  |
| CAPÍ | TULO I                                              | 1  |
| 1.1. | INTRODUCCIÓN                                        | 2  |
| 1.2. | ANTECEDENTES                                        |    |
| 1.2  |                                                     | _  |
| 1.3. | PROBLEMA                                            |    |
| 1.4. | OBJETIVOS DEL PROYECTO                              | 5  |
|      | 1.4.1. Objetivo General                             | 5  |
|      | 1.4.2. Objetivos Específicos:                       | 6  |
| 1.5. | JUSTIFICACIÓN                                       | 7  |
|      | 1.5.1. Justificación Tecnológica                    | 7  |
|      | 1.5.2. Justificación Teórica                        | 8  |
|      | 1.5.3. Justificación Metodológica                   |    |
| 16   | AL CANCE                                            | 10 |
| 1.0. |                                                     |    |
| CAPÍ | TULO II                                             |    |
| 2.1. | HERRAMIENTAS DE DESARROLLO                          | 18 |
| 2.1. | 2.1.1 Java -                                        | 19 |
|      | 2.1.2. Net                                          |    |
|      | 2.1.3. Fingerprint SDK                              |    |
|      | 2.1.4. PostgreSOL                                   |    |
|      | 2.1.5. Oracle ADF                                   |    |
|      | 2.1.6. IDE JDeveloper                               |    |
|      | 2.1.7. Lenguaje de Modelado Unificado (UML)         |    |
|      | 2.1.8. Redes y Comunicación                         |    |
|      | 2.1.9. Sistema de N-Capas                           |    |
|      | 2.1.10.Seguridad Informática                        |    |
|      | 2.1.11.Servidor Web                                 |    |
|      | 2.1.12.Sistema Operativo                            |    |
|      | 2.1.13. Arquitectura Modelo Vista Controlador (MVC) |    |
|      | 2.1.14.Planificación RUP                            | 40 |

| CAPÍTULO III                                                  | 43 |
|---------------------------------------------------------------|----|
| 3.1. INICIO                                                   |    |
| 3.1.1. IDENTIFICACIÓN DE RIEGOS                               |    |
| 3.1.2. DOCUMENTO DE VISIÓN DEL NEGOCIO                        | 45 |
| 3.1.2.1. Propósito                                            | 45 |
| 3.1.2.2. Posicionamiento                                      |    |
| 3.1.2.2.1. Oportunidad de negocio                             | 45 |
| 3.1.2.2.2. Definición del problema                            | 47 |
| 3.1.2.2.3. Sentencia que define la posición del producto      |    |
| 3.1.2.3. Descripción de los interesados y usuarios            |    |
| 3.1.2.3.1. Resumen de los usuarios                            | 51 |
| 3.1.2.3.2. Entorno de usuario                                 | 51 |
| 3.1.2.4. Perfiles de los Stakeholders                         |    |
| 3.1.2.4.1. Coordinador del proyecto                           |    |
| 3.1.2.4.2. Responsable del proyecto                           | 53 |
| 3.1.2.4.3. Ingeniero de Software                              | 53 |
| 3.1.2.4.4. Responsable funcional                              |    |
| 3.1.2.5. Perfiles de usuario                                  |    |
| 3.1.2.6. Necesidades de los interesados y usuarios            |    |
| 3.1.2.6.1. Alternativas y competencia                         |    |
| 3.1.2.7. Vista general del producto                           |    |
| 3.1.2.7.1. Perspectiva del producto                           |    |
| 3.1.2.7.2. Resumen de capacidades                             | 60 |
| 3.1.2.7.3. Suposiciones y dependencias                        | 61 |
| 3.1.2.8. Costos y precios                                     | 62 |
| 3.1.2.8.1. Licenciamiento e instalación                       | 62 |
| 3.1.2.9. Características del producto                         | 63 |
| 3.1.2.9.1. Mantenimiento de marcas                            | 63 |
| 3.1.2.9.2. Mantenimiento de tipos y subtipos                  | 63 |
| 3.1.2.9.3. Mantenimiento de Proveedores                       | 63 |
| 3.1.2.9.4. Intervalos y plantillas de mantenimiento vehicular | 63 |
| 3.1.2.9.5. Mantenimiento de Responsables                      | 64 |
| 3.1.2.9.6. Mantenimiento de Dependencias y Bodegas            | 64 |
| 3.1.2.9.7. Mantenimiento de Artículos                         | 64 |
| 3.1.2.9.8. Asignación de Artículos                            | 64 |
| 3.1.2.9.9. Reposición de Artículos                            | 65 |
| 3.1.2.9.10. Mantenimiento Vehicular                           | 65 |
| 3.1.2.10. Restricciones                                       |    |
| 3.1.2.10.1. Rangos de calidad                                 | 65 |
| 3.1.3. PLAN DE DESARROLLO DE SOFTWARE                         | 66 |
| 3.1.3.1. Propósito                                            | 66 |

|      | 3.1.3.2. Alcance                                                             | 67  |
|------|------------------------------------------------------------------------------|-----|
|      | 3.1.3.2.1. Vista general del proyecto                                        | 67  |
|      | 3.1.3.2.2. Suposiciones y restricciones                                      | 69  |
|      | 3.1.3.2.3. Entregables del proyecto                                          | 70  |
|      | 3.1.3.3. Organización del Proyecto                                           | 74  |
|      | 3.1.3.3.1. Participantes en el Proyecto                                      | 74  |
|      | 3.1.3.4. Plan del Proyecto                                                   | 76  |
|      | 3.1.3.4.1. Plan de las Fases                                                 | 76  |
|      | 3.1.3.4.2. Calendario del Proyecto                                           | 78  |
|      | 3.1.3.4.3. Seguimiento y Control del Proyecto                                | 83  |
| 3.2. | ELABORACIÓN                                                                  | 85  |
|      | 3.2.1. CASO DE USO DEL NEGOCIO                                               | 85  |
|      | 3.2.2. ESPECIFICACIÓN DE CASOS DE USO                                        | 86  |
|      | 3.2.2.1. Especificación Caso de Uso 01: Inventariar Artículo                 | 86  |
|      | 3.2.2.2. Especificación Caso de Uso 02: Registrar Accesorios                 | 88  |
|      | 3.2.2.3. Especificación Caso de Uso 03: Registrar Mantenimientos de Vehículo | 89  |
|      | 3.2.2.4. Especificación Caso de Uso 04: Asignar Artículo                     | 91  |
|      | 3.2.2.5. Especificación Caso de Uso 05: Verificar Asignación del Artículo    | 93  |
|      | 3.2.2.6. Especificación Caso de Uso 06: Entregar Artículo                    | 95  |
|      | 3.2.2.7. Especificación Caso de Uso 07: Imprimir Acta de Entrega             | 96  |
|      | 3.2.2.9. Especificación Caso de Uso 09: Gestionar Personas                   | 98  |
|      | 3.2.3. MODELO DE DOMINIO                                                     | 101 |
|      | 3.2.4. MODELO FISICO DE LA BASE DE DATOS                                     | 102 |
| 3.3. | CONSTRUCCIÓN                                                                 | 103 |
|      | 3.3.1. DIAGRAMA DE COMPONENTES                                               | 103 |
|      | 3.3.2. DIAGRAMA DE ARQUITECTURA                                              | 104 |
|      | 3.3.3. DIAGRAMA DE ARQUITECTURA .NET                                         | 104 |
|      | 3.3.4. DIAGRAMA ADF                                                          | 105 |
|      | 3.3.5. PRUEBAS                                                               | 105 |
|      | 3.3.5.1. ESPECIFICACIONES DE CASOS DE PRUEBA                                 | 105 |
|      | 3.3.5.1.1. Especificación del Caso de Prueba: Inventariar Artículo           | 105 |
|      | 3.3.5.1.2. Especificación del Caso de Prueba: Registrar Accesorios           | 108 |
|      | 3.3.5.1.3. Especificación del Caso de Prueba: Registrar Mantenimientos de    |     |
|      | Vehículo                                                                     | 110 |
|      | 3.3.5.1.4. Especificación del Caso de Prueba: Asignar Artículo               | 112 |
|      | 3.3.5.1.5. Especificación del Caso de Prueba: Verificar Asignación del       |     |
|      | Artículo                                                                     | 114 |
|      | 3.3.5.1.6. Especificación del Caso de Prueba: Entregar Artículo              | 116 |
|      | 3.3.5.1.7. Especificación del Caso de Prueba: Imprimir Acta de Entrega       | 117 |
|      | 3.3.5.1.8. Especificación del Caso de Prueba: Devolver Artículo              | 119 |
|      | 3.3.5.1.9. Especificación del Caso de Prueba: Gestionar Personas             | 120 |

| CAPÍT   | TULO IV                                              |  |
|---------|------------------------------------------------------|--|
| 4.1.    | CONCLUSIONES                                         |  |
| 4.2.    | RECOMENDACIONES                                      |  |
| 4.3.    | ANÁLISIS DE IMPACTO                                  |  |
| Bibliog | grafía                                               |  |
| ANEX    | OS                                                   |  |
| ANE     | EXO A: DICCIONARIO DE DATOS                          |  |
|         | A.1. Nombre de las Tablas del Sistema                |  |
|         | A.2. Explicación de Campos de Cada Tabla del Sistema |  |
| ANE     | <b>EXO B: MANUAL DE INSTALACIÓN</b>                  |  |
|         | B.1. Recursos                                        |  |
|         | B.2. Configuración del ClassPath en el Dominio       |  |
|         | B.3. Origen de Datos                                 |  |
|         | B.4. Base de Datos                                   |  |
| ANE     | EXO C: MANUAL DE USUARIO                             |  |
|         | C.1. Administrador                                   |  |
|         | C.2. Procesos de Bodega                              |  |
|         |                                                      |  |

# ÍNDICE DE FIGURAS

| Figura 1.1. Esquema del Proyecto                                                        | 13  |
|-----------------------------------------------------------------------------------------|-----|
| Figura 2.1. Arquitectura del sistema hibrido web-escritorio                             | 18  |
| Figura 2.2. Oracle ADF Architecture                                                     | 27  |
| Figura 3.1. Perspectiva del producto                                                    | 59  |
| Figura 3.2. Descripción del Proceso Unificado                                           | 79  |
| Figura 4.3. Diagrama de Caso de Uso correspondiente al Módulo de Negocio del Sistema    | 85  |
| Figura 5.4. Modelo de Dominio                                                           | 101 |
| Figura 6.5. Modelo Físico de la Base de Datos.                                          | 102 |
| Figura 7.6. Diagrama de Componentes                                                     | 103 |
| Figura 8.7. Diagrama de Arquitectura.                                                   | 104 |
| Figura 9.8. Diagrama de Arquitectura .NET                                               | 104 |
| Figura 10.9. Diagrama ADF.                                                              | 105 |
| Figura 11.1. Análisis de Impacto del registro del armamento                             | 127 |
| Figura 4.2. Análisis de impacto sobre la entrega de inventarios de activos fijos        | 128 |
| Figura 4.3. Análisis de impacto de los motivos para la utilización del Sistema          | 129 |
| Figura 4.4. Análisis de impacto sobre la administración de reportes                     | 132 |
| Figura 4.5. Análisis de impacto beneficios en la estructura organizacional de la Unidad | 133 |
|                                                                                         |     |
| Figura B.3.1. Oracle WebLogic Server Administration Console                             | 159 |
| Figura B.3.2. Creación Orígenes de Datos                                                | 159 |
| Figura B.3.3. Origen de Datos Genérico                                                  | 160 |
| Figura B.3.4. Propiedades Origen de Datos "uian"                                        | 161 |
| Figura B.3.5. Propiedades Origen de Datos "reportes"                                    | 161 |
| Figura B.3.6. Propiedades Creación Nuevo Origen de Datos JDBC                           | 162 |
| Figura B.3.7. Propiedades de Orígenes de Datos JDBC                                     | 162 |
| Figura B.3.8. Opciones de Transacción                                                   | 163 |
| Figura B.3.9. Propiedades de la Conexión a la Base de Datos                             | 164 |
| Figura B.3.10. Prueba de Conexión a la Base de Datos                                    | 164 |
| Figura B.3.11. Destino de Despliegue del Nuevo Origen de Datos JDBC                     | 165 |
| Figura B.3.12. Resumen Orígenes de Datos JDBC                                           | 165 |
| Figura B.3.13. Configuración Pool de Conexiones                                         | 166 |
| Figura B.3.14. Pool de Conexiones "uian"                                                | 166 |
| Figura B.3.15. Pool de Conexiones "reportes"                                            | 167 |
|                                                                                         |     |
| Figura B.4.1. Ingreso pgAdmin III                                                       | 167 |
| Figura B.4.2. Creación Nueva Base de Datos                                              | 168 |
| Figura B.4.3. Propiedades de la Nueva Base de Datos                                     | 168 |
| Figura B.4.4. Proceso de Restauración de la Base de Datos                               | 169 |
| Figura B.4.5. Ruta del Archivo                                                          | 169 |
|                                                                                         |     |

| Figura B.4.6. Selección del Archivo                                                         | 170 |
|---------------------------------------------------------------------------------------------|-----|
| Figura B.4.7. Restauración de la Base de Datos                                              | 170 |
| Figura C.1. Ingreso Sistema Control de Bodega UIAN                                          | 172 |
| Figura C.2. Autorización Sistema Control de Bodega UIAN                                     | 172 |
| Figura C.3. Menú Sistema Control de Bodega UIAN                                             | 173 |
| Figura C.4. Dependencias                                                                    | 173 |
| Figura C.5. Búsqueda dependencias                                                           | 174 |
| Figura C.6. Búsqueda de una dependencia por el nombre                                       | 174 |
| Figura C.7. Búsqueda de una dependencia por su localidad                                    | 175 |
| Figura C.8. Buscar localidades                                                              | 175 |
| Figura C.9. Selección de una localidad                                                      | 176 |
| Figura C.10. Búsqueda correcta de una dependencia por la localidad                          | 176 |
| Figura C.11. Agregar dependencias                                                           | 177 |
| Figura C.12. Detalle para agregar dependencias                                              | 177 |
| Figura C.13. Dependencia agregada correctamente                                             | 178 |
| Figura C.14. Editar información dependencias                                                | 178 |
| Figura C.15. Detalle de la dependencia a editar                                             | 179 |
| Figura C.16. Número telefónico de una dependencia modificado correctamente                  | 179 |
| Figura C.17. Exportar a Excel información dependencias                                      | 180 |
| Figura C 18. Archivo uian_dependencias.xls                                                  | 180 |
| Figura C.19. Información dependencias .xls                                                  | 181 |
| Figura C.20. Eliminar dependencias                                                          | 182 |
| Figura C.21. Mensaje de confirmación para eliminar una dependencia                          | 182 |
| Figura C.22. Dependencia eliminada correctamente                                            | 183 |
| Figura C.23. Bodegas                                                                        | 183 |
| Figura C.24. Filtrar bodegas                                                                | 184 |
| Figura C.25. Búsqueda de una bodega mediante su dependencia                                 | 184 |
| Figura C.26. Búsqueda correcta de una bodega                                                | 185 |
| Figura C.27. Agregar Bodegas                                                                | 185 |
| Figura C 28. Ingreso del nombre de la nueva bodega                                          | 186 |
| Figura C.29. Selección de la dependencia de la nueva bodega                                 | 186 |
| Figura C.30. Mensaje de información que indica que el registro se guardó satisfactoriamente | 187 |
| Figura C.31. Bodega agregada correctamente                                                  | 187 |
| Figura C.32. Editar Bodegas                                                                 | 188 |
| Figura C.33. Detalle bodega sin editar cambios                                              | 188 |
| Figura C.34. Detalle de la bodega modificado el nombre                                      | 189 |
| Figura C.35. Mensaje de información que se guardó el registro satisfactoriamente            | 189 |
| Figura C.36. Nombre de la bodega editado correctamente                                      | 190 |
| Figura C.37. Exportar a Excel información bodegas                                           | 190 |
| Figura C.38. Archivo uian_bodegas.xls                                                       | 191 |

| Figura C.39. Archivo de Excel con información de bodegas                            | 191 |
|-------------------------------------------------------------------------------------|-----|
| Figura C.40. Eliminar Bodegas                                                       | 192 |
| Figura C.41. Mensaje de confirmación para eliminar la bodega seleccionada           | 192 |
| Figura C.42. Bodega eliminada correctamente                                         | 192 |
| Figura C.43. Separar información bodegas                                            | 193 |
| Figura C.44. Tipos de Artículos                                                     | 193 |
| Figura C.45. Filtros Tipos de Artículos                                             | 194 |
| Figura C.46. Búsqueda de tipos de artículos según el grupo principal que pertenecen | 194 |
| Figura C.47. Búsqueda correcta del tipo de artículo según el grupo "Rastrillo"      | 195 |
| Figura C.48. Agregar Tipos de Artículos                                             | 195 |
| Figura C.49. Detalle Agregar Nuevo Tipo de Artículo                                 | 196 |
| Figura C.50. Mensaje informativo "se ha guardado el registro satisfactoriamente"    | 196 |
| Figura C.51. Nuevo tipo de artículo creado correctamente                            | 197 |
| Figura C.52. Editar tipo de artículo                                                | 197 |
| Figura C.53. Editar nombre de un tipo de artículo                                   | 198 |
| Figura C.54. Modificación correcta del nombre de un tipo de artículo                | 199 |
| Figura C.55. Exportar a Excel Información Tipos de Artículos                        | 199 |
| Figura C.56. Archivo uian_tipos_articulo.xls                                        | 200 |
| Figura C.57. Archivo Excel con información tipos de artículos                       | 200 |
| Figura C.58. Eliminar tipos de artículos                                            | 201 |
| Figura C.59. Mensaje confirmación "eliminar tipo de artículo seleccionado"          | 201 |
| Figura C.60. Eliminación correcta del tipo de artículo                              | 202 |
| Figura C.61. Subtipos de Artículos                                                  | 203 |
| Figura C.62. Búsqueda subtipo de artículo según su tipo                             | 204 |
| Figura C.63. Búsqueda correcta de los subtipos de artículos según el tipo           | 204 |
| Figura C.64. Búsqueda subtipo de artículo según su estado                           | 205 |
| Figura C.65. Búsqueda correcta del subtipo de artículo según su estado              | 205 |
| Figura C.66. Agregar Nuevo Subtipo de Artículo                                      | 206 |
| Figura C.67. Detalle Agregar Nuevo Subtipo de Artículo                              | 207 |
| Figura C.68. Nuevo subtipo de artículo creado correctamente                         | 207 |
| Figura C.69. Editar información subtipos de artículos                               | 208 |
| Figura C.70. Detalle subtipo de artículo a editar                                   | 208 |
| Figura C.71. Edición correcta del nombre del subtipo de artículo                    | 209 |
| Figura C.72. Exportar a Excel Subtipos de Artículos                                 | 210 |
| Figura C.73. Archivo uian_subtipo_articulo.xls                                      | 210 |
| Figura C.74. Archivo Excel información subtipos de artículos                        | 211 |
| Figura C.75. Eliminar Subtipos de Artículos                                         | 212 |
| Figura C.76. Mensaje confirmación para eliminar subtipo de artículo                 | 212 |
| Figura C.77. Eliminación correcta del subtipo de artículo                           | 213 |
| Figura C.78. Separar ventana información subtipos de artículos                      | 213 |
| Figura C.79. Marcas                                                                 | 214 |
| Figura C.79. Marcas                                                                 | 214 |

| Figura C.121. Registrar Huellas                                                     | 236 |
|-------------------------------------------------------------------------------------|-----|
| Figura C.122. Mensaje informativo la persona actual no tiene registrado sus huellas | 236 |
| Figura C.123. Abrir Dispositivo Registro de Huellas Digitales                       | 237 |
| Figura C.124. Inicio software dispositivo registro huellas digitales                | 237 |
| Figura C.125. Selección de la mano y dedo para el registro de la huella             | 238 |
| Figura C.126. Colocación del dedo seleccionado en el dispositivo                    | 238 |
| Figura C.127. Escaneo de la huella digital                                          | 239 |
| Figura C.128. Escaneo correcto de la huella digital                                 | 239 |
| Figura C.129. Opción de creación del registro de otra huella digital                | 240 |
| Figura C.130. Registro satisfactorio y completo de la huella digital                | 240 |
| Figura C.131. Guardar huella dactilar                                               | 241 |
| Figura C.132. Mensaje mapa dactilar se registró correctamente                       | 241 |
| Figura C.133. Mapa dactilar registrado correctamente                                | 242 |
| Figura C.134. Listado de Artículos                                                  | 242 |
| Figura C.135. Filtro por nombre del artículo                                        | 243 |
| Figura C.136. Búsqueda correcta de un artículo por su nombre                        | 243 |
| Figura C.137. Búsqueda de un artículo por su serial                                 | 244 |
| Figura C.138. Búsqueda correcta de un artículo por su serial                        | 244 |
| Figura C.139. Búsqueda de un artículo por la bodega donde se encuentra              | 245 |
| Figura C.140. Búsqueda correcta de un artículo por su bodega                        | 245 |
| Figura C.141. Selección del agente responsable                                      | 246 |
| Figura C.142. Buscador de Personas                                                  | 246 |
| Figura C.143. Búsqueda de un artículo por agente responsable                        | 247 |
| Figura C.144. Búsqueda satisfactoria de un artículo por agente responsable          | 247 |
| Figura C.145. Agregar Artículo                                                      | 248 |
| Figura C.146. Detalle del Artículo                                                  | 249 |
| Figura C.147. Definición Accesorios                                                 | 249 |
| Figura C.148. Mensaje información el artículo se ha guardado satisfactoriamente     | 250 |
| Figura C.149. Artículo guardado satisfactoriamente                                  | 250 |
| Figura C.150. Auditoria                                                             | 251 |
| Figura C.151. Información de Auditoria                                              | 251 |
| Figura C.152. Calcular Depreciación                                                 | 252 |
| Figura C.153. Agregar Artículo de Asignación Única                                  | 252 |
| Figura C.154. Buscar y seleccionar cédula responsable del artículo                  | 253 |
| Figura C.155. Seleccionar fecha de adquisición del artículo                         | 254 |
| Figura C.156. Calcular Depreciación                                                 | 254 |
| Figura C.157. Accesorios de un artículo                                             | 255 |
| Figura C.158. Definición accesorios de un artículo                                  | 255 |
| Figura C.159. Mantenimiento Vehículos                                               | 256 |
| Figura C.160. Nuevo Mantenimiento Vehicular                                         | 256 |
| Figura C.161. Detalle Mantenimiento Vehicular                                       | 257 |
|                                                                                     |     |

| Figura C.162. Tipo de Mantenimiento Agregado Satisfactoriamente                  | 258 |
|----------------------------------------------------------------------------------|-----|
| Figura C.163. Nuevo Mantenimiento Vehicular Tipo Evento: Avería                  | 259 |
| Figura C.164. Tipo de Mantenimiento Avería Agregado Satisfactoriamente           | 259 |
| Figura C.165. Editar Mantenimiento Vehicular                                     | 260 |
| Figura C.166. Editando Información Adicional Mantenimiento Vehicular             | 261 |
| Figura C.167. Información Mantenimiento Vehicular Modificada Correctamente       | 261 |
| Figura C.168. Reportes Mantenimiento Vehicular                                   | 262 |
| Figura C.169. Archivo reporte_mantenimiento.pdf                                  | 262 |
| Figura C.170. Informe Mantenimiento Vehicular                                    | 263 |
| Figura C 171. Exportar a Excel Mantenimiento Vehicular                           | 263 |
| Figura C.172. Archivo UIANMantenimientos.xls                                     | 264 |
| Figura C.173. Información en Excel Mantenimientos Vehiculares de un Automotor    | 264 |
| Figura C.174. Editar Artículo                                                    | 265 |
| Figura C.175. Detalle del Artículo a Editar                                      | 265 |
| Figura C.176. Artículo Editado                                                   | 266 |
| Figura C.177. Artículo Editado Satisfactoriamente                                | 266 |
| Figura C.178. Amortizar Artículos                                                | 267 |
| Figura C.179. Calculo Satisfactorio Depreciación Acumulada                       | 268 |
| Figura C.180. Asignaciones Artículos                                             | 269 |
| Figura C.181. Buscador de Personas Asignaciones Artículos                        | 269 |
| Figura C.182. Búsqueda Asignaciones de Artículos por Agente Responsable          | 270 |
| Figura C.183. Búsqueda Correcta de Asignaciones Artículos por Agente Responsable | 270 |
| Figura C.184. Búsqueda Asignaciones Artículos según el Estado                    | 271 |
| Figura C.185. Búsqueda Correcta Asignaciones Artículos según el Estado           | 271 |
| Figura C.186. "Ver Detalle" Asignación del Artículo                              | 272 |
| Figura C.187. Detalle de la Asignación del Artículo                              | 272 |
| Figura C.188. Información de Auditoria Asignación Artículo                       | 273 |
| Figura C.189. Imprimir Acta Asignación Artículo                                  | 273 |
| Figura C.190. Acta de Entrega-Recepción                                          | 274 |
| Figura C.191. Nueva Asignación de un Artículo                                    | 274 |
| Figura C.192. Detalle Nueva Asignación Artículo                                  | 275 |
| Figura C.193. Selección Código Artículo Nueva Asignación                         | 275 |
| Figura C.194. Selección Id Persona Asignada                                      | 276 |
| Figura C.195. Guardando Nueva Asignación Artículo                                | 276 |
| Figura C.196. Asignación almacenada con estado Ingresado                         | 277 |
| Figura C.197. Devolución Artículo                                                | 278 |
| Figura C.198. Detalle de la Asignación del Artículo para su Devolución           | 279 |
| Figura C.199. Aplicación Biométrica Dactilar                                     | 279 |
| Figura C.200. Verificar Persona                                                  | 280 |
| Figura C.201. Abriendo Dispositivo Biométrico                                    | 280 |
| Figura C.202. Ingreso Huella Dactilar                                            | 281 |
|                                                                                  |     |

| Figura C.203. Identidad Validada Correctamente                                |     |
|-------------------------------------------------------------------------------|-----|
| Figura C.204. Ingreso Listado Asignaciones                                    |     |
| Figura C.205. Listado Asignaciones                                            |     |
| Figura C.206. Validar Huella                                                  |     |
| Figura C.207. Guardar Verificación                                            |     |
| Figura C.208. Asignación cambiada ha estado Verificado                        |     |
| Figura C.209. Comprobación cambio de Estado de Asignación                     |     |
| Figura C.210. Entregar Artículo                                               |     |
| Figura C.211. Asignación Artículo cambio ha estado Entregado                  |     |
| Figura C.212. Devolver Artículo                                               |     |
| Figura C.213. Detalle Devolución Artículo                                     |     |
| Figura C.214. Devolución Artículo                                             |     |
| Figura C.215. Artículo Devuelto Correctamente                                 |     |
| Figura C.216. Verificar Persona Devolución Artículo                           |     |
| Figura C.217. Capturando Huella Dactilar                                      |     |
| Figura C.218. Bienvenido identidad validada                                   | 289 |
| Figura C.219. El agente ya no posee asignaciones de artículos                 | 290 |
| Figura C.220. Comprobación el agente no tiene ninguna asignación de artículos | 290 |
| Figura C.221. Exportar a Excel Lista Asignaciones Artículos                   | 291 |
| Figura C.222. Separar Ventana Asignaciones Artículos                          | 291 |
| Figura C.223. Gráfico Estadístico - Stock de Artículos                        | 292 |
| Figura C.224. Gráfico Estadístico - Artículos por Bodega y Estado             | 292 |
| Figura C.225. Descargar Reporte Artículos por Tipo y Subtipo                  | 293 |
| Figura C.226. Reporte Artículos por Tipo y Subtipo                            | 293 |
| Figura C.227. Usuario No Autorizado                                           | 294 |

# ÍNDICE DE TABLAS

| Tabla 2.1. Tecnologías que soporta Oracle ADF                              |     |
|----------------------------------------------------------------------------|-----|
| Tabla 3.1. Lista de Riesgos                                                | 45  |
| Tabla 3.2. Definición del problema                                         | 47  |
| Tabla 3.3. Definición de la posición del producto                          | 48  |
| Tabla 3.4. Descripción de interesados y usuarios                           | 50  |
| Tabla 3.5. Resumen de Usuarios                                             | 51  |
| Tabla 3.6. Perfil del Coordinador de Proyecto                              | 52  |
| Tabla 3.7. Perfil Responsable del Proyecto                                 | 53  |
| Tabla 3.8. Perfil Ingeniero de Software                                    | 53  |
| Tabla 3.9. Perfil Responsable Funcional del Proyecto                       | 54  |
| Tabla 3.10. Perfil de Usuario: Administrador del Sistema                   | 54  |
| Tabla 3.11. Perfil de Usuario: Sub-Jefe de la Sección Logística de la UIAN | 55  |
| Tabla 3.12. Perfil de Usuario: Auxiliar de la Sección Logística de la UIAN | 55  |
| Tabla 3.13. Perfil de Usuario: Policía                                     | 56  |
| Tabla 3.14. Necesidades de los interesados y usuarios                      | 57  |
| Tabla 3.15. Resumen de Capacidades                                         | 61  |
| Tabla 3.16. Costos y Precios                                               | 62  |
| Tabla 3.17. Roles y Responsabilidades                                      | 75  |
| Tabla 3.18. Plan de Fases                                                  | 76  |
| Tabla 3.19. Plan de Fases: Hitos                                           |     |
| Tabla 3.20. Roles y Responsabilidades                                      | 81  |
| Tabla 3.21. Roles y Responsabilidades                                      | 83  |
| Tabla A.2.1. Tabla de Accesorios                                           |     |
| Tabla A.2.2. Tabla de Artículos                                            |     |
| Tabla A.2.3. Tabla Accesorios de Artículos                                 |     |
| Tabla A.2.4. Tabla de Asignaciones de Artículos                            |     |
| Tabla A.2.5. Tabla de Bodegas                                              |     |
| Tabla A.2.6. Tabla de Dependencias                                         | 144 |
| Tabla A.2.7. Tabla de Depreciaciones del Artículo por periodo de cálculo   | 144 |
| Tabla A.2.8. Tabla de Grupo de Aplicación                                  |     |
| Tabla A.2.9. Tabla de Localidades                                          | 146 |
| Tabla A.2.10. Tabla de Mantenimiento de Vehículos                          | 146 |
| Tabla A.2.11. Tabla de Marcas de un Artículo                               | 147 |
| Tabla A.2.12. Tabla de Información relativa a Personas                     | 148 |
| Tabla A.2.13. Tabla de Proveedores                                         | 149 |
| Tabla A.2.14. Tabla de Reposiciones de Artículos                           | 149 |
| Tabla A.2.15. Tabla de Subtipos de Artículos                               | 150 |
| Tabla A.2.16. Tabla de Tipos de Accesorios                                 | 151 |

| Tabla A.2.17. Tabla Tipos de Artículos         | 151 |
|------------------------------------------------|-----|
| Tabla A.2.18. Tabla Tipos de Localidades       | 152 |
| Tabla A.2.19. Tabla Tipo de Mantenimiento      | 152 |
| Tabla A.2.20. Tabla Unidad de Medida           | 153 |
| Tabla A.2.21. Tabla de Catálogos               | 154 |
| Tabla A.2.22. Tabla Menú Rol                   | 154 |
| Tabla A.2.23. Tabla Rol                        | 155 |
| Tabla A.2.24. Tabla Rol de Usuarios            | 155 |
| Tabla A.2.25. Tabla Estado Asignación Artículo | 156 |
| Tabla A.2.26. Tabla de Usuarios                | 156 |

## RESUMEN

El presente documento sintetiza el desarrollo del frontend y backend del sistema de automatización y control de los procesos generadores de valor a la gestión institucional de la UIAN, haciendo uso de la implementación de interfaces ricas de usuario.

El frontend se ha divido en 3 módulos:

a) El módulo de bodega de equipos, aquí se ha incluido la catalogación y registro, asignación y entrega a responsables, devolución y disponibilidad en bodega de los recursos logísticos dados en calidad de dotación por parte de la Dirección General de Logística de la Policía Nacional del Ecuador, Dirección Nacional Antinarcóticos, Unidad Ejecutora del Ministerio del Interior, Sección Antinarcóticos del Gobierno de Estados Unidos (NAS) y otras instituciones nacionales y extranjeras; inventariado, manejo de stock; depreciación de artículos; consultas y reportes.

b) El módulo de transporte y mantenimiento vehicular, que contiene el registro de vehículos y motocicletas, permite añadir nuevos vehículos, modificar, eliminar los datos de los mismos; histórico de mantenimientos de los automotores, donde se pueda tener registrado información como: el motivo, daño, taller, responsable del vehículo, costo, fecha de ingreso y fecha de salida del mantenimiento, tipo de avería; el sistema clasifica el registro como mantenimiento o avería; obtiene reportes de los vehículos según el estado, tipo de mantenimiento, fecha, responsable del automotor.

c) El módulo de rastrillo, aquí se organiza y administra el sistema de control del armamento policial, se automatiza el proceso de recepción y salida del armamento mediante un dispositivo de reconocimiento biométrico dactilar y actas de responsabilidad o custodia.

El backend incluye la administración de parámetros, avisos, usuarios, notificaciones y reportes.

En este sentido con la herramienta informática se ha logrado llevar un mejor control y orden de los datos, logrando así agilizar los procesos de todas las operaciones a realizar. La importancia de este sistema radica en la centralización de todos los datos que se obtengan de los diferentes procesos; es una herramienta de trabajo ágil y fácil de usar que ayuda al personal policial que labora en la sección logística a desarrollar las funciones diarias con más facilidad y confiabilidad, optimizando el tiempo de trabajo, llevando un control, orden de los datos que provee agilidad y seguridad en la información.

Está escrito en Java<sup>1</sup> y .Net<sup>2</sup>, se utilizó el API de programación Fingerprint SDK<sup>3</sup> para el reconocimiento de huellas a través del dispositivo biométrico dactilar<sup>4</sup>, conectado a una base de datos Postgres<sup>5</sup>, el IDE Jdeveloper 11g, el framework<sup>6</sup> ADF (Application Development Framework de Oracle), la arquitectura MVC<sup>7</sup> y el proceso unificado de desarrollo de software RUP. Es así, que con la implantación de este Sistema se desea se convierta en una dirección que facilite el trabajo, optimice el tiempo e impulse la gestión institucional.

<sup>&</sup>lt;sup>1</sup> Java: Es un lenguaje de programación orientado a objetos.

<sup>&</sup>lt;sup>2</sup> .Net: Es un lenguaje de programación que posee librerías especiales para el lector de dispositivos biométricos.

<sup>&</sup>lt;sup>3</sup> **Fingerprint SDK:** Para el reconocimiento de huellas dactilares, que permite integrar la biometría a un amplio y variado espectro de aplicaciones.

<sup>&</sup>lt;sup>4</sup> **Dispositivo biométrico dactilar:** Es la identificación automática por la huella dactilar para el reconocimiento único de humanos.

<sup>&</sup>lt;sup>5</sup> Postgres: Es un sistema de gestión de base de datos relacional orientada a objetos y libre.

<sup>&</sup>lt;sup>6</sup> **Framework:** Es una estructura conceptual y tecnológica de soporte definido, normalmente con artefactos o módulos de software concretos, que puede servir de base para la organización y desarrollo de software.

<sup>&</sup>lt;sup>7</sup> **MVC:** Es un estilo de arquitectura de software que separa los datos de una aplicación, la interfaz de usuario, y la lógica de control en 3 componentes distintos. El modelo es el sistema de gestión de base de datos y la lógica del negocio es el controlador responsable de recibir los eventos de entrada desde la vista.

## SUMMARY

This paper summarizes the development of the frontend and backend system automation and control of the processes that generate value to the governance of UIAN, using implementing rich user interfaces.

The frontend is divided into 3 main modules:

a) The module equipment bay, is here included cataloging and registration, allocation and responsible delivery, return and availability in warehouse logistics resources endowment as given by the Directorate General of the National Police Logistics of Ecuador, national Narcotics Directorate, Executive Unit of the Ministry of Interior, Narcotics Affairs Section of the U.S. Government (NAS ) and other national and foreign institutions; inventoried, stock management, depreciation of items, queries and reports.

b) The transport module and vehicle maintenance, containing the record of vehicles, new vehicles can add, modify, delete data thereof; historic maintenance of motor vehicles, where information can be registered as the reason, damage, workshop, responsible for the vehicle, cost, date of entry and departure of maintenance, fault type, the system classifies the record as maintenance or breakdown; gets reports of vehicles by state, type of maintenance, date, automotive responsible.

c) The module rake, here is organized and manage the control system of police weapons, and the receiving process is automated output of weapons by a biometric fingerprint device and acts of responsibility or custody.

The backend includes administering parameters, alarms, users, notifications and reports.

In this sense the computer tool has managed to take better control and order of the data, thus achieving expedite processes all operations performed. The importance of this system lies in the centralization of all data obtained from different processes, it is a tool for quick and easy work tool that helps police personnel working in the logistics section to develop the daily functions more easily and reliability, optimizing working time, taking control, data by providing agility and information security.

It is written in Java and .Net, the programming API Fingerprint SDK was used to fingerprint recognition through fingerprint biometric device, connected to a Postgres database, the IDE Jdeveloper 11g, the framework ADF (Application Development Framework Oracle), the MVC architecture and unified RUP software development process. Thus, with the implementation of this system will become a desired direction to facilitate the work, optimize time and boost institutional management.

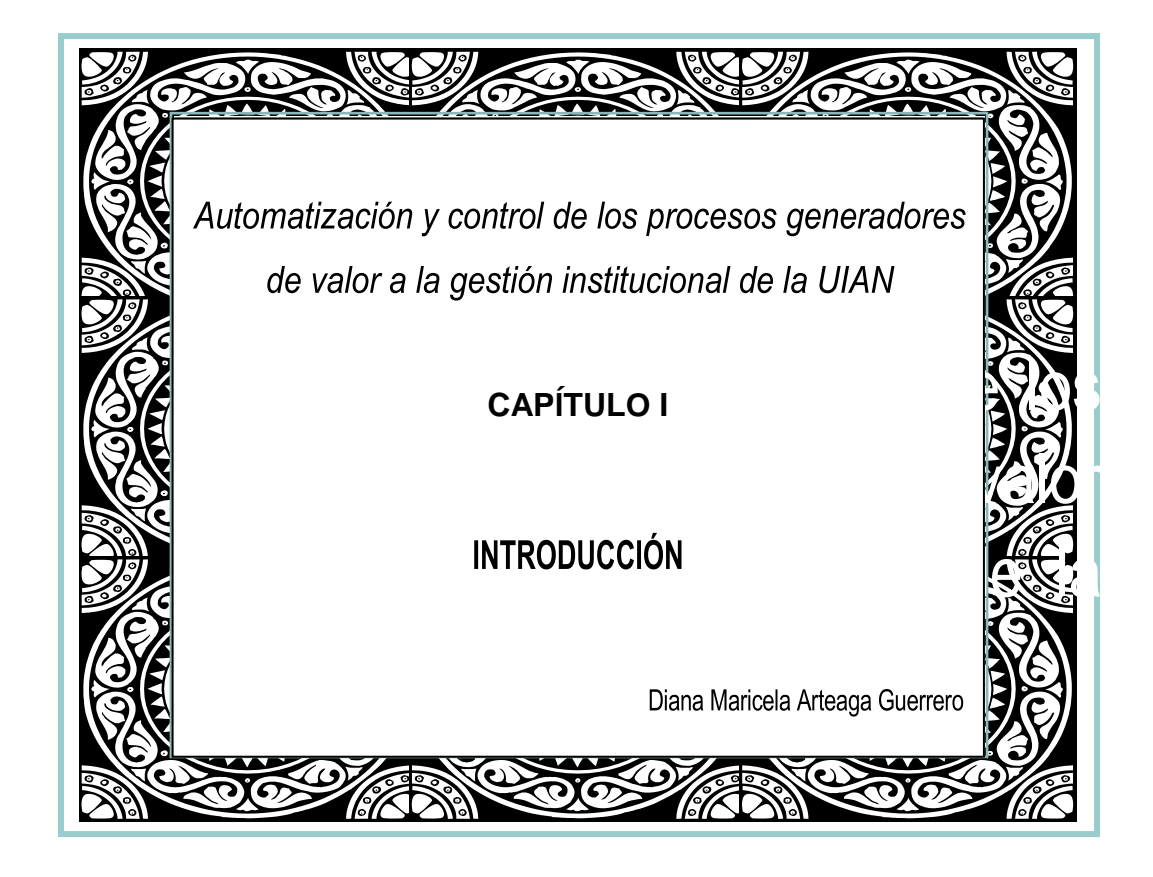

## **CAPÍTULO I**

#### 1.1. INTRODUCCIÓN

En la actualidad todas las instituciones públicas o privadas no pueden prescindir de los adelantos tecnológicos, la informática se ha vuelto una herramienta indispensable para el desarrollo y servicio a la comunidad. Por décadas, en las empresas (ya sea de servicio o de manufactura) y actualmente con la globalización, es común hablar que debemos mejorar la calidad; por lo cual es necesario desarrollar una cultura de aprendizaje en todo el personal.<sup>[1]</sup>

La presente investigación está destinada básicamente a la automatización y control de los procesos generadores de valor<sup>8</sup> a la gestión institucional en la Sección Logística de la Unidad de Investigaciones Antinarcóticos (UIAN) de la Policía Nacional del Ecuador.

La UIAN, constituye un grupo altamente especializado y tecnificado, que tiene como misión fundamental la lucha contra el narcotráfico<sup>9</sup> y sus delitos conexos de manera estratégica; dentro de esta Unidad se encuentra la Sección Logística, que es responsable entre otras cosas de la correcta administración de los recursos logísticos<sup>10</sup> asignados y entregados por la Policía Nacional y otras instituciones nacionales o extranjeras, previo

<sup>&</sup>lt;sup>8</sup> **Procesos Generadores de Valor:** Son los procesos encargados de la ejecución directa de las operaciones, actividades o tareas que son la razón de ser propia de la Institución. Los centros, unidades, departamentos o secciones que conforman estos procesos son los encargados de cumplir, tanto con los objetivos y finalidades institucionales, así como de los planes, programas, proyectos, políticas y decisiones emanadas del Proceso Gobernante (proceso de orientación y diseño de las políticas Institucionales, le compete tomar las decisiones e impartir instrucciones para que los demás procesos bajo su cargo los ejecuten).

<sup>&</sup>lt;sup>9</sup> Narcotráfico: Es una industria ilegal mundial que consiste en el cultivo, elaboración, distribución y venta de drogas ilegales.

<sup>&</sup>lt;sup>10</sup> **Recursos Logísticos:** Es el conjunto de medios y métodos necesarios para llevar a cabo la organización de una empresa o de un servicio.

el inventario<sup>11</sup> correspondiente. Los procesos generadores de valor a la gestión institucional de la UIAN, en lo que respecta al manejo de información de bienes muebles, vehículos y control del armamento policial, presenta una problemática, puesto que actualmente las actividades se las realiza manualmente sin el manejo de un sistema informático, retrasando los procesos de búsqueda, y a la vez, poniendo en peligro la información confidencial; lo que trae como consecuencia que las actividades se realicen de una manera lenta e insegura.

La razón principal por la cual se implantara este sistema automatizado para la Sección Logística, se debe que este es un proceso muy importante para el funcionamiento de la Unidad, que amerita un estricto control y seguimiento de las operaciones. Esté sistema será un soporte indispensable para la administración de la información de esta Unidad.

En vista de la enorme necesidad de dar respuesta a las cuestiones planteadas ha sido imprescindible contar con una solución informática que permita llevar un control más eficaz y avanzado de los recursos logísticos utilizados por la UIAN; que puede servir de modelo para las otras Unidades de la Policía Nacional del Ecuador, para ello se programó implementar una solución informática que atienda los más importantes requerimientos.

<sup>&</sup>lt;sup>11</sup> **Inventario:** Es el registro total de los bienes y demás cosas pertenecientes a una persona o comunidad, hecho con orden y precisión.

<sup>&</sup>lt;sup>[1]</sup> "Asterisco más:", 2010, http://es.scribd.com/doc/96336251/Libro-Tesis-Escuela

#### **1.2. ANTECEDENTES**

La Unidad de Investigaciones Antinarcóticos presentaba ciertas dificultades con los bienes logísticos, las cuales tienen como origen inconsistencias encontradas sobre la asignación de responsables, así mismo, se detectan desperdicios provenientes del uso inadecuado de los bienes, la recepción y entrega del armamento en dotación no era un proceso seguro, ya que dicho proceso se lo efectuaba de manera manual, llevando el registro en un libro de control; en la parte concerniente al parque automotor no se contaba con ningún tipo de registro en lo referente al mantenimiento vehicular.

El departamento logístico no lograba generar informes precisos del inventario de los bienes correspondientes a la Unidad, dado que, los registros de estos bienes no se efectuaban de manera correcta. Estas incongruencias generaban adquisiciones innecesarias por deducir que no se dispone de ciertos bienes cuando realmente estos aún están presentes en bodega.

La Unidad de Investigaciones Antinarcóticos, presentaba áreas con espacios que ocupan grandes cantidades de documentos y archivos físicos con información importante de sus usuarios, y tiene la gran necesidad de mejorar el control y manejo de los Activos Fijos. Para ello se propone un Sistema Informático que permite la modernización y optimización del control y manejo de los activos fijos, mejorando notablemente las operaciones actuales de los servidores policiales de la UIAN, a través de una mejor asignación, administración y control de los bienes logísticos.

Este sistema informático permitirá tener información detallada y consolidada, actualizada e histórica de movimientos físicos, como soporte para la toma de decisiones acertadas que permitan garantizar, el uso eficiente y transparente de los activos fijos, beneficiándonos con la reducción de gastos administrativos y operativos, con la disponibilidad de información y ubicación de cualquier activo fijo en el momento deseado, con la información del custodio final, etc. Saber en cualquier momento el valor, el estado físico y el historial de depreciaciones de dichos activos.

#### **1.3. PROBLEMA**

La Unidad de Investigaciones Antinarcóticos de la Policía Nacional del Ecuador, tiene como misión fundamental la lucha contra el narcotráfico y sus delitos conexos de manera estratégica; dentro de esta Unidad se encuentra la Sección Logística, que es responsable entre otras cosas de la correcta administración de los recursos logísticos asignados y entregados por la Policía Nacional y otras instituciones nacionales o extranjeras, previo el inventario correspondiente.

Dichos procesos generadores de valor a la gestión institucional de la UIAN, en lo que respecta al manejo de información (bodega de equipos), transporte y mantenimiento vehicular, y control del armamento policial (rastrillo); presenta una problemática, puesto que actualmente las actividades se las realiza de forma manual, llevando en unos casos los registros en libros y en otros en hojas de cálculo, esta información es almacenada en carpetas y archivos, retrasando los procesos de búsqueda, y a la vez, poniendo en peligro la información confidencial, ya que puede ser plagiada o dañada; lo que trae como consecuencia que las actividades se realicen de una manera lenta e insegura.

La razón principal por la cual se implantara este sistema automatizado para la Sección Logística, se debe a que este es un proceso muy importante para el funcionamiento de la Unidad, que amerita un estricto control y seguimiento de las operaciones.

#### **1.4. OBJETIVOS DEL PROYECTO**

#### 1.4.1. Objetivo General

Implementar un Sistema Computacional para la automatización y control de procesos generadores de valor a la gestión institucional de la Unidad de Investigaciones Antinarcóticos de la Policía Nacional del Ecuador.

#### 1.4.2. Objetivos Específicos:

- ✓ Analizar la situación actual de los procesos generadores de valor a la gestión institucional de la UIAN, para proveer información oportuna y detallada para la administración adecuada del flujo efectivo de dicha información.
- ✓ Determinar las características y necesidades tanto del personal policial que labora en esta Unidad, así como también del que presta sus servicios en la Sección Logística.
- Recopilar toda la información relacionada con la situación actual y requerimientos de la sección logística, con sus módulos de bodega de equipos, rastrillo, transporte y mantenimiento vehicular.
- Controlar la asignación del armamento al personal policial de la UIAN a través de un sistema de reconocimiento biométrico dactilar.
- ✓ Proporcionar a la UIAN, un sistema informático integrado para la Sección Logística con los módulos de: bodega de equipos, rastrillo, transporte y mantenimiento vehicular; orientado a la web, que permita automatizar el manejo de datos, la administración de reportes, llevar un registro completo y actualizado de la información, para realizar gestiones en forma eficiente y exacta.
- ✓ Proveer un historial del armamento, vehículos, responsables, daños, averías y reposiciones de cada uno de los bienes, (se tendrá conocimiento de los bienes que fueron dados de baja, de esta manera podrán adquirir bienes para su reposición).
- ✓ Proponer el desarrollo de este sistema informático como un proyecto de gasto corriente de la UIAN, para registrarlo en la herramienta informática Gobierno por Resultados (GPR) y de esta manera mejorar nuestra gestión institucional.
- ✓ Agilitar los procedimientos tanto administrativos como operativos, posibilitando el trabajo en forma automatizada, para lograr una mayor productividad, eficiencia, eficacia y calidad.

✓ Emplear para la creación de la aplicación el framework ADF (Application Development Framework de Oracle), que ofrece una pila tecnológica certificada con la capacidad de satisfacer la mayor parte de los requisitos e incrementar la productividad.

#### 1.5. JUSTIFICACIÓN

Este sistema es fundamental y necesario para mejorar la eficiencia en las operaciones, que les simplificara las actividades que normalmente se ejecutan, ahorrando tiempo y brindando mayor seguridad de la información. En este sentido lo que se pretende con esta propuesta es que se lleve un control y orden de los datos, de tal manera que los usuarios queden satisfechos por la rapidez al momento de solicitar cualquier información, logrando así agilizar los procesos y llevar un control de todas las operaciones a realizar.

#### 1.5.1. Justificación Tecnológica

Desarrollar un Sistema Informático Integrado para la Sección Logística de la Unidad de Investigaciones Antinarcóticos con los módulos de: bodega de equipos, rastrillo, transporte y mantenimiento vehicular, utilizando tecnología web que permita la gestión de la información desde cualquier punto de la intranet, como una herramienta de trabajo ágil y fácil de usar, que ayude al personal policial que labora en dicha sección a llevar un control, orden de los datos, proveer agilidad y seguridad en la información, desarrollar las funciones diarias con más facilidad y confiabilidad, optimizando el tiempo de trabajo, ofreciendo la ventaja de contar con un soporte y garantía de resultados.

#### 1.5.2. Justificación Teórica

Para alcanzar el producto de software se necesitará determinadas herramientas:

- Java que es un lenguaje de programación que permite realizar una programación orientada a la web.
- Microsoft .Net es un conjunto de tecnologías de software, compuesto de varios lenguajes de programación que se ejecutan bajo el .NET Framework. Es además un entorno completamente orientado a objetos y que es capaz de ejecutarse bajo cualquier plataforma.
- ✓ API de programación Fingerprint\_SDK para el control del dispositivo de reconocimiento biométrico dactilar, ya que permite integrar la biometría en un amplio rango de aplicaciones.
- ✓ Jdeveloper que es un IDE de desarrollo con herramientas adecuadas para el desarrollo estándar e integrado de las aplicaciones.
- Postgres, es un sistema de gestión de base de datos relacional orientada a objetos, que permite almacenar información para la creación del producto de software.
- Oracle Application Development Framework (ADF), es el framework estratégico e integrado de desarrollo de aplicaciones Web de Oracle que cubre todas las capas de un desarrollo basado en el patrón MVC.
- ✓ Sistema Operativo Windows.
- ✓ Intranet es una red de ordenadores privados que utiliza tecnología Internet para compartir dentro de una organización parte de sus sistemas de información y sistemas operacionales.

#### En el desarrollo del proyecto se utilizará la teoría de:

*Ingeniería de Software*, ya que es la rama de la ingeniería que crea y mantiene las aplicaciones de software aplicando tecnologías y prácticas de las ciencias computacionales, manejo de proyectos, ingeniería, el ámbito de la aplicación, y otros campos, para desarrollar productos costo-efectivos.

*Rational Unified Process (RUP),* ya que éste se caracteriza por ser iterativo e incremental, está centrado en la arquitectura y guiado por los casos de uso, indicando que entregables generar y como desarrollarlos; además de delegar trabajadores, es decir, los papeles que una persona puede desempeñar en el proceso de desarrollo.

Fases de desarrollo del software:

- ✓ Inicio, el objetivo en esta etapa es determinar la visión del proyecto.
- ✓ Elaboración, en esta etapa el objetivo es determinar la arquitectura óptima.
- ✓ Construcción, el objetivo es llevar a obtener la capacidad operacional inicial.
- ✓ Transición, en esta etapa el objetivo es llegar a obtener el reléase del proyecto.

*Lenguaje de Modelado Unificado (UML)*, para el modelado de los requerimientos del negocio permitiendo describir los aspectos más relevantes y así tener una visión clara y especifica del sistema, es decir, entrega los planos del software.

*Arquitectura de N - Capas,* ya que por medio de ella se tendrá claramente definidas sus capas: Capa Cliente donde se encuentra la interfaz de usuario, Capa Lógica de Negocio donde se halla la aplicación y la Capa Datos donde se encuentra la base de datos.

*Software de Base*, el sistema operativo contiene los algoritmos que definen la forma en la que la computadora debe interactuar con el mundo exterior, permitiendo que se controlen actividades para el uso de los recursos.

*Patrón de Diseño Modelo Vista Controlador (o MVC)*, es un estilo de arquitectura de software que separa los datos de una aplicación, la interfaz de usuario, y la lógica de control en 3 componentes distintos. El modelo es el sistema de gestión de base de datos y la lógica del negocio es el controlador responsable de recibir los eventos de entrada desde la vista.

*Software Aplicativo*, es el que en últimas hace que el negocio funcione competitivamente, una aplicación que entregue la funcionalidad requerida a la empresa o
institución, hará que la decisión sobre el software de base y el software operativo sea más fácil.

#### 1.5.3. Justificación Metodológica

La metodología investigativa que se utilizará es la Investigación Aplicada, ya que esta aplica la teoría, los conocimientos y las deducciones adquiridas para el desarrollo de tecnología y que estará al servicio de la comunidad.

El producto de software utilizará una metodología orientada a objetos, con simplicidad en la interfaz gráfica; dicha metodología permite representar a objetos del mundo real y que los sistemas sean más fáciles de diseñar, logrando la adaptación de los mismos a los cambios del mundo actual; además de permitir la reutilización de código.

# 1.6. ALCANCE

Desarrollar e implementar una aplicación informática, apegada a los estándares y lineamientos de gestión institucional, que se encargue de la correcta administración en términos de la catalogación y registro, asignación y entrega a responsables, devolución y disponibilidad en bodega de los recursos logísticos concedidos a la Unidad de Investigaciones Antinarcóticos, respecto a los entregados por la Policía Nacional del Ecuador y otras instituciones nacionales o extranjeras, permitiendo obtener y facilitar los servicios, dirigir el proceso de abastecimiento así como de orientar el mantenimiento de las instalaciones, equipos, vehículos; como también llevar un control y registro automatizado de la recepción y salida del armamento, con el fin de asegurar su empleo en condiciones óptimas.

*Sección Logística.-* está encargada de la correcta administración de los recursos logísticos concedidos a la Unidad.

Son funciones de la Sección Logística de la Unidad de Investigaciones Antinarcóticos las siguientes:

a) Determinar las necesidades, obtención, almacenamiento y distribución de abastecimientos;

b) Dirigir, supervisar y coordinar la planificación y operación de todas las funciones de apoyo logístico de la Unidad y sus agencias volantes;

c) Proporcionar el apoyo logístico para la ejecución de las operaciones policiales;

 d) Coordinar el funcionamiento de los servicios logísticos dentro de la Unidad y las bases móviles, tales como: medios electrónicos, comunicaciones, mecánica, transportes, etc.;

e) Coordinar con las otras Unidades y las bases móviles, a efectos de determinar las necesidades relacionadas con recursos materiales y equipos;

f) Realizar inventarios anuales y semestrales de los equipos de oficina, comunicación, vehículos, armas, muebles, etc., a fin de llevar un control de los activos con los que se cuenta para el desarrollo de las operaciones policiales.

# El sistema estará encargado de:

Llevar un *registro* adecuado de las *operaciones* de ingresos/salidas, transferencia/asignación, devolución, inventariado de los activos fijos<sup>12</sup> de la Unidad de Investigaciones Antinarcóticos, al igual que permitirá a los usuarios hacer consultas sobre dicha información que podrán ser visualizados sobre los formularios del sistema o sus reportes. La implementación del sistema obligará a la sección de logística *la codificación de los activos fijos* a través de un código único alterno al código generado por el sistema. Otras características de valor del sistema serán: Dar de baja a los activos

<sup>&</sup>lt;sup>12</sup> Activos fijos: Son bienes de la empresa que tienen una vida relativamente larga y no están para la venta dentro de las actividades normales de la empresa, y solo están para su servicio.

fijos sea por pérdida, vida útil u otros motivos. Contar con información oportuna sobre la depreciación<sup>13</sup> de activos fijos. Llevar un control general de los bienes muebles, armamento y vehículos que incluirán a la Sección Antinarcóticos del Gobierno de Estados Unidos (NAS) como Policiales.

El sistema consiste en llevar un registro ágil de las operaciones de catalogación y registro, asignación, devolución, inventariado, mantenimiento del parque automotor, consulta y reportes; de todos los bienes con los que cuenta la Unidad de Investigaciones Antinarcóticos.

- ✓ Se habilitara la codificación de los activos fijos a través de un código alterno alfanumérico, con el propósito de identificación correlativa de los bienes.
- ✓ Asegurar la asignación óptima de los activos fijos al responsable, bajo una estricta vigilancia e identificación del individuo fundamentado sobre el control biométrico dactilar dentro de la Unidad.
- ✓ Obtener información correspondiente a las operaciones realizadas sobre un determinado activo fijo en cualquier momento.
- Realizar la baja de activos fijos, sea por perdida o vida útil, de acuerdo a la resolución emitida por la Unidad y proporcionar un reporte de dichos activos dados de baja.
- ✓ Contar con información oportuna sobre la depreciación de activos fijos.
- Llevar un control de cada activo desde su ingreso hasta que ya no sea utilizado por el personal de la Unidad.
- Llevar un control general de los activos, armamento y vehículos asignados a la Unidad de Investigaciones Antinarcóticos.

<sup>&</sup>lt;sup>13</sup> **Depreciación:** Son los activos fijos de la empresa que sufren desgasto o deterioro por el uso a que son sometidos o por el simple transcurso del tiempo.

✓ Mantener un listado actualizado del personal para las respectivas asignaciones de bienes, armas, vehículos y proporcionar de manera detallada información del responsable y los activos que tiene a su cargo.

En primera instancia el producto de software para la Sección Logística, beneficiará únicamente a la Unidad de Investigaciones Antinarcóticos sede principal Base Quito. La investigación se concentra en lo referente a los módulos de bodega de equipos, rastrillo, transporte y mantenimiento vehicular, luego de realizar una evaluación y seguimiento del servicio que se brindará con esta herramienta informática, se podría extender el uso implementando dicho sistema en la Base Guayaquil, sin incluir esta implementación dentro del presente trabajo de tesis.

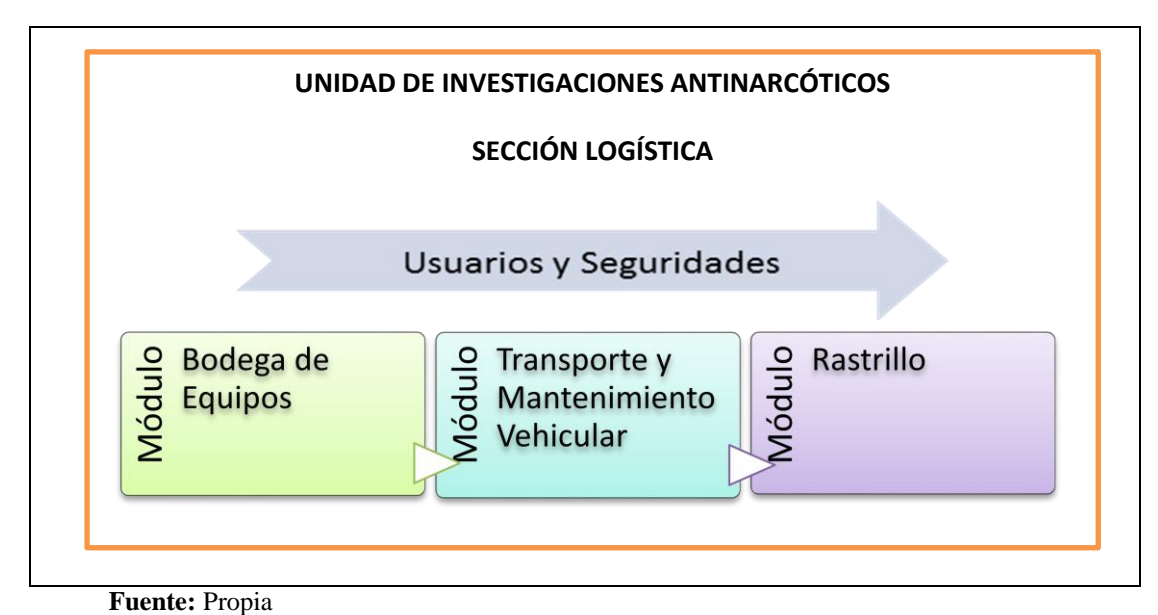

Figura 1.1. Esquema del Proyecto

# La Sección Logística estará constituida por tres módulos:

# 1. Bodega de equipos

a) Ingresar a bodega bienes, materiales, equipos y otros insumos adquiridos, donados o dados en calidad de dotación por parte de la Dirección General de Logística de la

Policía Nacional del Ecuador, Dirección Nacional Antinarcóticos, Sección Antinarcóticos del Gobierno de Estados Unidos y otras instituciones nacionales y extranjeras.

b) Proceder a la clasificación y codificación de los bienes, materiales, equipos y otros suministros de bodega.

c) Conservar un adecuado stock de suministros y materiales, que asegure el funcionamiento normal de las dependencias de la Unidad de Investigaciones Antinarcóticos.

d) Realizar los egresos de bodega utilizando los formularios y registros establecidos para estos fines; con la respectiva asignación a la persona responsable.

e) Organizar un sistema adecuado de control, de los materiales, equipos y suministros de bodega, a fin de solicitar oportunamente la reposición de aquellos que tienen saldos mínimos.

f) Mantener actualizado el registro de los bienes: ingresos y egresos con el propósito de brindar una oportuna información de las existencias en bodega, que permita una adecuada toma de decisiones.

g) Controlar la existencia de bienes considerados en mal estado o desuso para realizar el trámite respectivo de baja.

h) Asegurar la asignación del responsable a través de un control biométrico del individuo.

#### 2. Transporte y Mantenimiento Vehicular

Vehículos: le permite añadir nuevos vehículos, modificar y eliminar los datos de los mismos.

**Mantenimiento:** le permite registrar el mantenimiento y tipo de mantenimiento. Hace listados de las tareas realizadas a los vehículos a manera de reporte histórico.

**Averías:** le permite ingresar las averías sufridas por el vehículo, el gasto originado, los días que ha pasado en el taller, materiales empleados, garantía de la reparación y las piezas sustituidas.

Neumáticos: le permite registrar el número de neumáticos que usa el vehículo.

Datos técnicos: le permite anotar todos aquellos datos que el usuario considere de interés.

**Intervalos de mantenimiento:** le permite llevar un control entre un mantenimiento y otro.

a) Dentro del control del mantenimiento de vehículos se registrarán las órdenes de mantenimiento para los vehículos, como campo informativo; dichas ordenes se las registrara mediante el número del parte policial o documento donde se sustente lo solicitado, con el fin de asegurar su empleo en condiciones óptimas. Estas tareas se coordinan con la Dirección Nacional Antinarcóticos, a fin de que se autoricen.

b) Revisar y llevar un historial de los vehículos que fueron realizados mantenimientos.

c) Registrar en el sistema la asignación al responsable y posterior posiblemente la devolución del vehículo asignado.

# 3. Rastrillo

a) Registro de las respectivas actas relacionadas con responsabilidades, en cuanto a ingresos y egresos, transferencias o traspasos del personal policial y por ende de su armamento en dotación.

b) Realizar las respectivas actas de responsabilidad y custodia a todos los custodios finales; cualquier novedad u observación registrar en el sistema.

c) Determinar cuál es el custodio final responsable cuando exista pérdida o bienes no ubicados, para la reposición o baja.

d) Recepción y control de armamento y munición policial.

e) Registro y control de salidas y recepción del armamento policial, a través del reconocimiento biométrico dactilar.

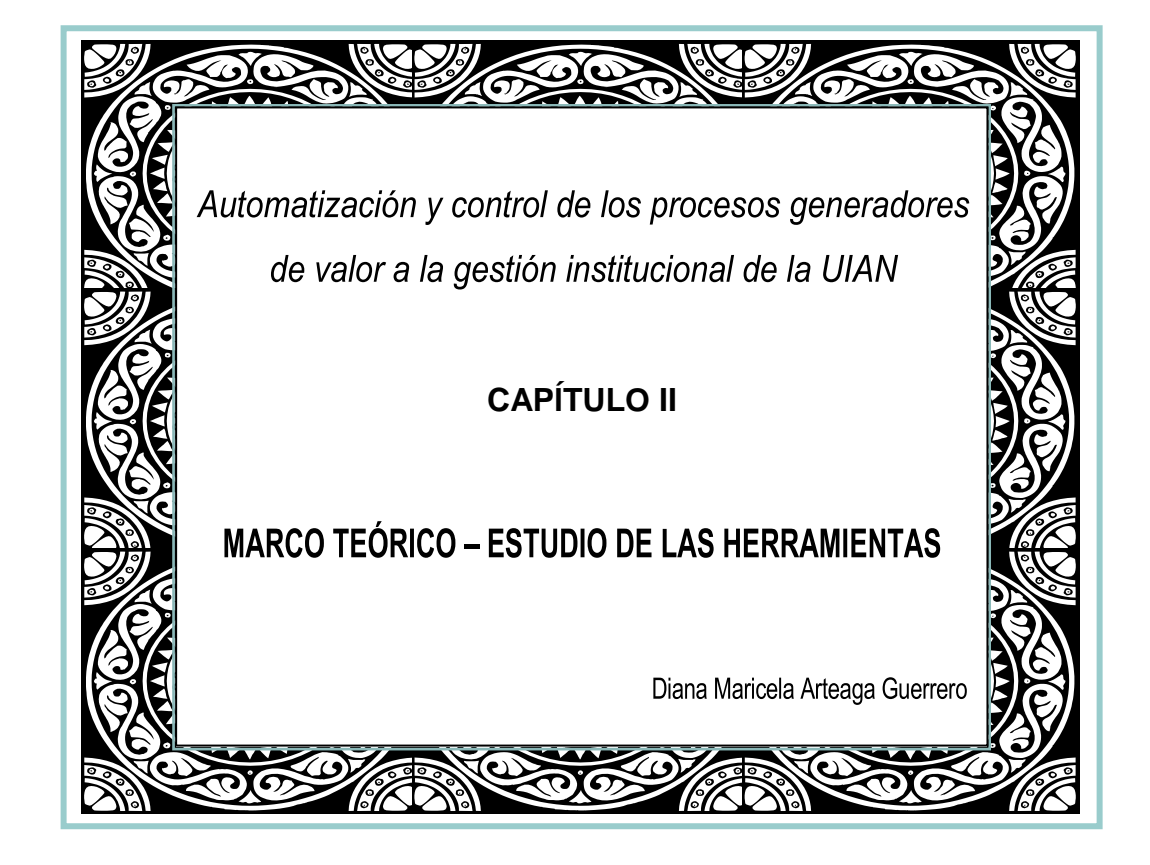

# **CAPÍTULO II**

# 2.1. HERRAMIENTAS DE DESARROLLO

Para el desarrollo de este proyecto se utiliza el lenguaje de programación Java y .Net, el API Fingerprint SDK para el control del dispositivo biométrico dactilar, conectado a una base de datos Postgres, el framework de desarrollo de Oracle ADF y el IDE Jdeveloper 11g, al finalizar el proyecto se obtendrá como resultado un sistema hibrido que tendrá la mayoría de funcionalidades del frontend en un entorno web, mientras que aquellas funcionalidades que se requieren interactuar con el biométrico estarán dentro del concepto de una aplicación de escritorio pues ello permite consumir los recursos del terminal cliente de una manera más ágil y nativa.

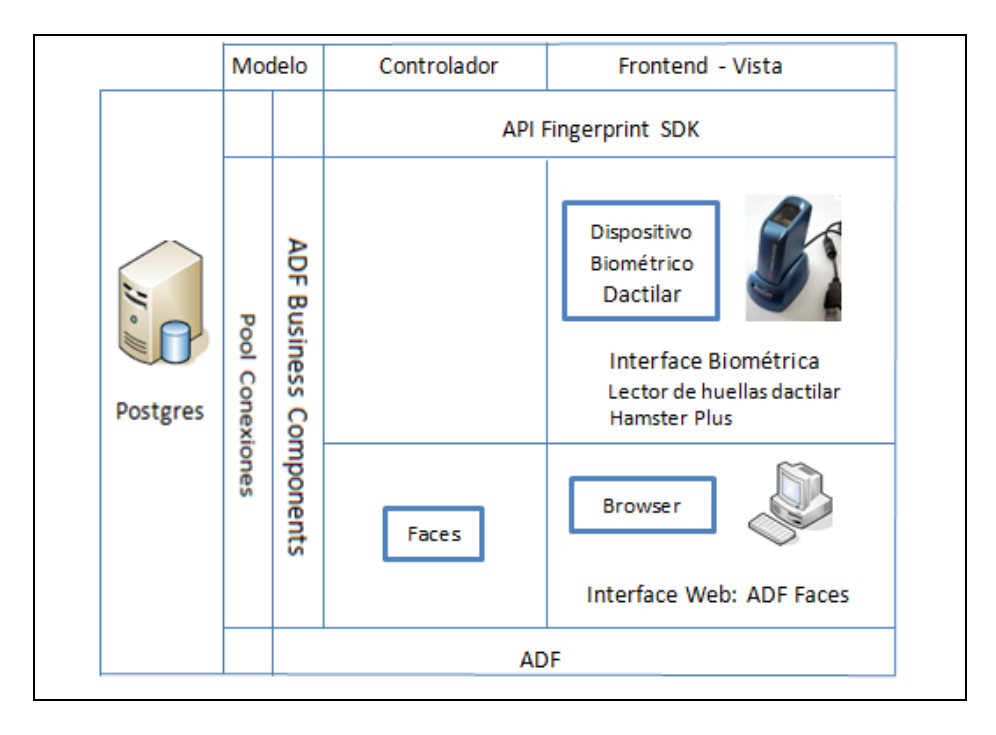

Fuente: Propia

Figura 2.1. Arquitectura del sistema hibrido web-escritorio

# 2.1.1. Java.-

Es un lenguaje de programación orientado a objetos<sup>14</sup>. El lenguaje en sí mismo toma mucha de su sintaxis de C<sup>15</sup> y C++<sup>16</sup>, pero tiene un modelo de objetos más simple y elimina herramientas de bajo nivel, que suelen inducir a muchos errores, como la manipulación directa de memoria. La memoria es gestionada mediante un recolector de basura<sup>17</sup>.

# Características del lenguaje Java:

- Lenguaje simple.- Java posee una curva de aprendizaje muy rápida. Resulta relativamente sencillo escribir applets interesantes desde el principio. Todos aquellos familiarizados con C++ encontrarán que Java es más sencillo, ya que se han eliminado ciertas características, como los punteros.
- Orientado a objetos.- Java fue diseñado como un lenguaje orientado a objetos desde el principio. Los objetos agrupan en estructuras encapsuladas tanto sus datos como los métodos (o funciones) que manipulan esos datos. La tendencia del futuro, a la que Java se suma, apunta hacia la programación orientada a objetos, especialmente en entornos cada vez más complejos y basados en red.

<sup>&</sup>lt;sup>14</sup> **Programación orientado a objetos:** La orientación a objetos promete mejoras de amplio alcance en la forma de diseño, desarrollo y mantenimiento del software ofreciendo una solución a largo plazo a los problemas y preocupaciones que han existido desde el comienzo en el desarrollo de software: la falta de portabilidad del código y reusabilidad.

<sup>&</sup>lt;sup>15</sup> **C:** Es un lenguaje orientado a la implementación de Sistemas Operativos, concretamente Unix. C es apreciado por la eficiencia del código que produce y es el lenguaje de programación más popular para crear software de sistemas, aunque también se utiliza para crear aplicaciones.

<sup>&</sup>lt;sup>16</sup> C++: Es un lenguaje de programación. La intención de su creación fue el extender al exitoso lenguaje de programación C con mecanismos que permitan la manipulación de objetos.

<sup>&</sup>lt;sup>17</sup> **Recolector de basura:** Es un mecanismo implícito de gestión de memoria implementado en algunos lenguajes de programación de tipo interpretado o semi-interpretado.

- Dinámico.- El lenguaje Java y su sistema de ejecución en tiempo real son dinámicos en la fase de enlazado. Las clases sólo se enlazan a medida que son necesitadas. Se pueden enlazar nuevos módulos de código bajo demanda, procedente de fuentes muy variadas, incluso desde la red.
- Produce applets.- Java puede ser usado para crear dos tipos de programas: aplicaciones independientes y applets<sup>18</sup>. Las aplicaciones independientes se comportan como cualquier otro programa escrito en cualquier lenguaje.

#### Algunas ventajas de Java:

- Es una fuente abierta, así que los usuarios no tienen que luchar con los impuestos sobre patente pesados cada año.
- Independiente de la plataforma.
- Java realiza la colección de basura de las ayudas, así que la gerencia de memoria es automática.
- Usando JAVA podemos desarrollar aplicaciones web dinámicas.
- Permite que se pueda crear programas modulares y códigos reutilizables.

## 2.1.2. .Net.-

Microsoft .NET es un conjunto de tecnologías de software, compuesto de varios lenguajes de programación que se ejecutan bajo el .NET Framework. Es además un entorno completamente orientado a objetos y que es capaz de ejecutarse bajo cualquier plataforma.

<sup>&</sup>lt;sup>18</sup> Applets: Son pequeños programas que aparecen embebidos en las páginas Web, como aparecen los gráficos o el texto, pero con la capacidad de ejecutar acciones muy complejas, como animar imágenes, establecer conexiones de red, presentar menús y cuadros de diálogo para luego emprender acciones, etc.

.NET es un framework de Microsoft que hace un énfasis en la transparencia de redes, con independencia de plataforma de hardware y que permita un rápido desarrollo de aplicaciones.

#### Podríamos dividir el entorno .NET en las siguientes partes:

- .NET Framework, que es el entorno de trabajo de la plataforma .NET y que la engloba completamente. Toda la plataforma .NET forma parte de .NET framework.
- Lenguajes .NET. Destacan C#<sup>19</sup> y VB.NET<sup>20</sup>, y recientemente J#<sup>21</sup>, aunque existen más lenguajes y con toda seguridad surgirán nuevos.
- El Common Runtime Language CRL, que es el motor de ejecución común a todos los lenguajes .NET.
- **MSIL**, Microsoft Intermedial language, es el lenguaje intermedio al que compilan las aplicaciones (Asemmblies) .NET. Este lenguaje intermedio es interpretado por el CRL en tiempo de ejecución.
- CLS, common Language Specification, que engloban las pautas que deben cumplir los lenguajes .NET. Es está característica la que va a permitir a otras compañías producir lenguajes compatibles con .NET.
- **ADO.NET**, es la nueva interfaz de bases de datos. No se trata de una evolución de ADO, sino que se trata de una interfaz completamente nueva.
- ASP.NET, es la nueva tecnología para páginas web dinámicas completamente integrada dentro del entorno .NET. Representa una auténtica revolución en el desarrollo Web (Internet e Intranet).

<sup>&</sup>lt;sup>19</sup> C#: Es un lenguaje de programación orientado a objetos, diseñados para la infraestructura de lenguaje común, desarrollado y estandarizado por Microsoft como parte de su plataforma .NET.

<sup>&</sup>lt;sup>20</sup> VB.NET: Es un lenguaje de programación orientado a objetos que se puede considerar una evolución de Visual Basic implementada sobre el framework .NET.

<sup>&</sup>lt;sup>21</sup> J#: Permite a los desarrolladores utilizar la sintaxis del lenguaje Java para generar aplicaciones y servicios que se ejecutarán en .NET.

• **Biblioteca de clases .NET**, es el conjunto de clases que componen el .NET framework y que nos permiten realizar casi cualquier tarea de una manera fácil y rápida.

La plataforma .NET de Microsoft es un componente de software que puede ser añadido al sistema operativo Windows. Provee un extenso conjunto de soluciones predefinidas para necesidades generales de la programación de aplicaciones, y administra la ejecución de los programas escritos específicamente con la plataforma.

# Los principales componentes del marco de trabajo son:

- El conjunto de lenguajes de programación.
- La biblioteca de clases base o BCL.
- El entorno común de ejecución para lenguajes, o CLR por sus siglas en inglés.

# La Biblioteca de Clases Base se clasifica, en cuatro grupos clave:

- ASP.NET y Servicios Web<sup>22</sup> XML<sup>23</sup>
- Windows Forms
- ADO.NET
- .NET

<sup>&</sup>lt;sup>22</sup> Servicios Web: Es una tecnología que utiliza un conjunto de protocolos y estándares que sirven para intercambiar datos entre aplicaciones. Distintas aplicaciones de software desarrolladas en lenguajes de programación diferentes, y ejecutadas sobre cualquier plataforma, pueden utilizar los servicios web para intercambiar datos en redes de ordenadores como Internet.

<sup>&</sup>lt;sup>23</sup> XML: Es un lenguaje de marcas que permite definir la gramática de lenguajes específicos, XML da soporte a bases de datos, siendo útil cuando varias aplicaciones se deben comunicar entre sí o integrar información.

#### 2.1.3. Fingerprint SDK.-

Es un kit de desarrollo de software (SDK) que permite desplegar una gran variedad de aplicaciones para ser utilizadas en el reconocimiento de huellas dactilares, es decir, proporciona una plataforma flexible para el desarrollo y programación de reconocimiento biométrico de huellas digitales en cualquier aplicación.

Admite integrar la biometría<sup>24</sup> en un amplio rango de aplicaciones. Gracias a su soporte para varios lenguajes de programación y riqueza en el código que permitir el desarrollo de aplicaciones personalizadas.

Este es uno de los mejores componentes del SDK biométricos para sistemas de autorización, sistemas de transacción, tiempo y asistencia, identificación de puntos de venta, control de acceso físico, y cualquier otra aplicación que se pueden beneficiar con la comodidad de identificación biométrica.

#### 2.1.4. PostgreSQL.-

Es un sistema de gestión de base de datos<sup>25</sup> relacional<sup>26</sup> orientada a objetos y libre.

#### Las principales características de Postgres son:

- Alta concurrencia.- Mediante un sistema denominado MVCC (Acceso concurrente multi versión, por sus siglas en inglés). PostgreSQL permite que mientras un proceso escribe en una tabla, otros accedan a la misma tabla sin necesidad de bloqueos.
- Amplia variedad de tipos nativos.- PostgreSQL provee nativamente soporte para:

<sup>&</sup>lt;sup>24</sup> Biometría: Es el estudio de métodos automáticos para el reconocimiento único de humanos basados en uno o más rasgos conductuales o rasgos físicos intrínsecos.

<sup>&</sup>lt;sup>25</sup> Sistema de gestión de base de datos: Son un tipo de software muy específico, dedicado a servir de interfaz entre la base de datos, el usuario y las aplicaciones que la utilizan.

<sup>&</sup>lt;sup>26</sup> Relacional: El modelo relacional para la gestión de una base de datos es un modelo de datos basado en la lógica de predicados y en la teoría de conjuntos. Es el modelo más utilizado en la actualidad para modelar problemas reales y administrar datos dinámicamente.

- Números de precisión arbitraria<sup>27</sup>
- Texto de largo ilimitado
- Figuras geométricas (con una variedad de funciones asociadas).
- Direcciones IP<sup>28</sup> (IPv4 e IPv6)
- Bloques de direcciones estilo CIDR<sup>29</sup>
- Direcciones MAC<sup>30</sup>
- Arrays<sup>31</sup>
- Claves ajenas<sup>32</sup> también denominadas Llaves ajenas o Claves Foráneas (foreign keys)
- Disparadores (triggers)<sup>33</sup>

#### Ventajas de Postgres:

- Seguridad en términos generales
- Integridad en BD: Restricciones en el Dominio
- Integridad Referencial
- Afirmaciones (Assertions)

<sup>&</sup>lt;sup>27</sup> Precisión arbitraria: Es un método que permite la representación, en un programa informático, de números ya sean enteros o racionales con tantos dígitos de precisión como cuanto sea deseado y además posibilita la realización de operaciones aritméticas sobre dichos números.

<sup>&</sup>lt;sup>28</sup> Direcciones IP: Es una etiqueta numérica que identifica, de manera lógica y jerárquica, a un interfaz (elemento de comunicación/conexión) de un dispositivo (habitualmente una computadora) dentro de una red que utilice el protocolo IP.

<sup>&</sup>lt;sup>29</sup> CIDR: Remplaza la sintaxis previa para nombrar direcciones IP, las clases de redes. En vez de asignar bloques de direcciones en los límites de los octetos, que implicaban prefijos «naturales» de 8, 16 y 24 bits, CIDR usa la técnica VLSM (máscara de subred de longitud variable), para hacer posible la asignación de prefijos de longitud arbitraria.

<sup>&</sup>lt;sup>30</sup> **Direcciones MAC:** Es un identificador de 48 bits (6 bloques hexadecimales) que corresponde de forma única a una tarjeta o dispositivo de red.

<sup>&</sup>lt;sup>31</sup> Arrays: Es una zona de almacenamiento continuo, que contiene una serie de elementos del mismo tipo, los elementos de la matriz.

<sup>&</sup>lt;sup>32</sup> Claves ajenas: Es una limitación referencial entre dos tablas.

<sup>&</sup>lt;sup>33</sup> **Disparadores (triggers):** En una base de datos, es un procedimiento que se ejecuta cuando se cumple una condición establecida al realizar una operación. Dependiendo de la base de datos, los triggers pueden ser de inserción (INSERT), actualización (UPDATE) o borrado (DELETE).

- Disparadores (Tiggers)
- Autorizaciones
- Conexión a DBMS
- Transacciones y Respaldos

#### 2.1.5. Oracle ADF.-

Es un framework de Java Enterprise Edition (JEE) basado en la arquitectura Model View Controller (MVC). Proporciona código para correr muchas rutinas de infraestructura comúnmente utilizadas, eliminando el trabajo que se requiere para escribir estas funciones 'desde cero'. Soporta cualquier combinación de las siguientes tecnologías:

| Model (modelo)                                                          | Controller (controlador)      | View (vista)                                                           |
|-------------------------------------------------------------------------|-------------------------------|------------------------------------------------------------------------|
| <ul> <li>EJB<sup>34</sup></li> <li>Web Services<sup>35</sup></li> </ul> | JavaServer Faces (JSF)     41 | <ul> <li>Swing<sup>43</sup></li> <li>JavaServer Pages (JSP)</li> </ul> |
| • TopLink <sup>36</sup>                                                 | • Struts <sup>42</sup>        | 44                                                                     |
| <ul> <li>JavaBeans<sup>37</sup></li> <li>JDBC<sup>38</sup></li> </ul>   |                               | • JavaServer Faces (JSF)                                               |

<sup>&</sup>lt;sup>34</sup> EJB: Los Enterprise Java Beans (también conocidos por sus siglas EJB) son una de las API que forman parte del estándar de construcción de aplicaciones empresariales Java EE. Su especificación detalla cómo un Servidor de Aplicaciones provee objetos desde el lado del servidor que son, precisamente, los EJBs.

<sup>&</sup>lt;sup>35</sup> Web Services: Es una tecnología que utiliza un conjunto de protocolos y estándares que sirven para intercambiar datos entre aplicaciones. Distintas aplicaciones de software desarrolladas en lenguajes de programación diferentes, y ejecutadas sobre cualquier plataforma, pueden utilizar los servicios web para intercambiar datos en redes de ordenadores como Internet.

<sup>&</sup>lt;sup>36</sup> **TopLink:** Es una implementación del EJB 3.0 JPA (Java Persistence API). Es una versión limitada del propietario del producto, por ejemplo, TopLink no proporciona sincronización de la caché entre la agrupación de las aplicaciones, la política de validaciones y la caché de consultas.

<sup>&</sup>lt;sup>37</sup> JavaBeans<sup>1</sup> son un modelo de componentes creado por Sun Microsystems para la construcción de aplicaciones en Java. Se usan para encapsular varios objetos en un único objeto (la vaina o Bean en inglés), para hacer uso de un solo objeto en lugar de varios más simples.

<sup>&</sup>lt;sup>38</sup> JDBC: Es el API para la ejecución de sentencias SQL. (Como punto de interés JDBC es una marca registrada y no un acrónimo, no obstante a menudo es conocido como "Java Database Connectivity"). Consiste en un conjunto de

| ٠ | ADF Business           | ٠ | ADF Faces <sup>45</sup> |
|---|------------------------|---|-------------------------|
|   | Components (ADF BC) 39 |   |                         |
| • | Portlets <sup>40</sup> |   |                         |

Fuente: Propia

Tabla 2.1. Tecnologías que soporta Oracle ADF

#### La arquitectura de Oracle ADF

Oracle ADF está basado en el patrón de diseño Modelo-Vista-Controlador (MVC) y en las mejores prácticas de J2EE. El patrón de diseño MVC separa la arquitectura de la aplicación en tres capas:

clases e interfaces escritas en el lenguaje de programación Java. JDBC suministra un API estándar para los desarrolladores y hace posible escribir aplicaciones de base de datos usando un API puro Java

<sup>&</sup>lt;sup>41</sup> JavaServer Faces (JSF): Es una tecnología y framework para aplicaciones Java basadas en web que simplifica el desarrollo de interfaces de usuario en aplicaciones Java EE.

<sup>&</sup>lt;sup>42</sup> **Struts:** Es una herramienta de soporte para el desarrollo de aplicaciones Web bajo el patrón MVC bajo la plataforma Java EE (Java Enterprise Edition). Struts se desarrollaba como parte del proyecto Jakarta de la Apache Software Foundation, pero actualmente es un proyecto independiente conocido como Apache Struts.

<sup>&</sup>lt;sup>43</sup> Swing: ADF Swing es un framework correspondiente a la capa de vista de la arquitectura, ADF Swing conecta los componentes estándar Swing con la capa ADF que desarrolla el modelo de datos.

<sup>&</sup>lt;sup>44</sup> **JSP:** Es una tecnología web, del lado del servidor, que se usa generalmente para generar documentos XHTML y XML dinámicos. JSP es un producto de la compañía Sun Microsystems, y su funcionamiento se basa en script's, con una sintaxis similar la de Java.

<sup>&</sup>lt;sup>39</sup>ADF Business Components (ADF BC): ADF BC se ocupa de estas tareas a través de sus librerías de componentes de software reutilizables, y las herramientas en tiempo de diseño de Jdeveloper, los desarrolladores ahorran tiempo usando ADF Business Componentes ya que Jdeveloper realiza muchas de las tareas típicas de desarrollo de forma declarativa.

<sup>&</sup>lt;sup>40</sup> Portlets: Son componentes modulares de las interfaces de usuario gestionadas y visualizadas en un portal web. Los portlets producen fragmentos de código de marcado que se agregan en una página de un portal.

<sup>&</sup>lt;sup>45</sup> **ADF Faces: Es** el framework de la capa de vista de la arquitectura ADF de Oracle. Proporciona una amplia suite controles que permiten un ágil desarrollo de las paginas jsf.

- 1. *Modelo*, maneja la interacción con las fuentes de datos y ejecuta la lógica del negocio.
- 2. Vista, la cual maneja la interfaz del usuario de la aplicación
- 3. *Controlador*, en la cual se maneja el flujo de la aplicación y actúa como interfaz entre la capa del Modelo y la Vista

Al separar las aplicaciones en estas tres capas se simplifica el mantenimiento y se explota la reutilización de componentes entre aplicaciones. Oracle ADF provee una implementación poderosa de MVC, que incrementa la productividad del desarrollo de sistemas.

Oracle ADF provee a los desarrolladores la posibilidad de elegir la tecnología con la cual puede implementar cada una de las capas. Sin importar que tecnología se seleccione, el framework proveerá las mismas facilidades para la construcción de aplicaciones.

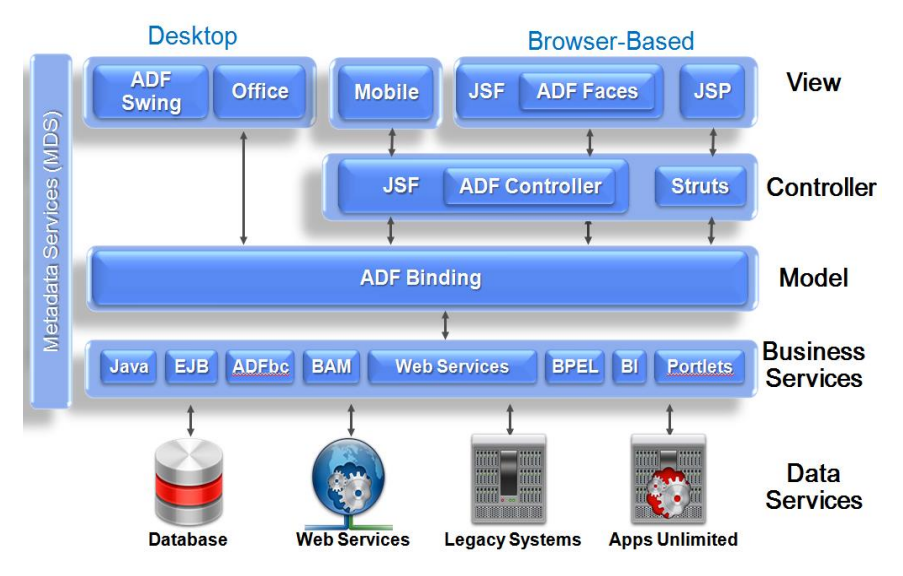

# Arquitectura de Oracle ADF

Figura 2.2. Oracle ADF Architecture

Fuente: [2]

<sup>&</sup>lt;sup>[2]</sup> "Oracle ADF Architecture", 2013, http://www.proyectos.com.ec

# Ventajas de ADF:

- Herramienta de productividad efectiva y desarrollo ágil
- Guerra a la complejidad del manejo de las APIs de J2EE
- Gran poder y portabilidad
- Elimina tareas repetitivas
- Implementa patrones de diseño de fácil uso
- Continuidad asegurada en la inversión
- Entorno de desarrollo visual y programación declarativa
- Plataforma independiente, indiferente del contenedor J2EE
- Variedad de opciones tecnológicas

#### 2.1.6. IDE JDeveloper.-

Es un entorno de desarrollo integrado desarrollado por Oracle Corporation para los lenguajes Java, HTML, XML, SQL, PL/SQL, Javascript, PHP, Oracle ADF, UML y otros.

Oracle JDeveloper es un entorno libre de desarrollo integrado que simplifica el desarrollo de Java basada en SOA y las aplicaciones Java EE. JDeveloper ofrece una completa de extremo a extremo de desarrollo para Oracle Fusion Middleware y Oracle Fusion Applications con soporte para el ciclo de vida completo.

#### 2.1.7. Lenguaje de Modelado Unificado (UML).-

Es un lenguaje gráfico de propósito general que permite modelar, construir y documentar los elementos que forman un producto de software que responde a un enfoque orientado a objetos. Se ha convertido en el estándar internacional para definir, organizar y visualizar los elementos que configuran la arquitectura de una aplicación orientada a objetos, permitiendo una abstracción del sistema y sus componentes. Con este lenguaje, se pretende unificar las experiencias acumuladas sobre técnicas de modelado e incorporar las mejores prácticas actuales en un acercamiento estándar.

UML ofrece un estándar para describir un "plano" del sistema (modelo), incluyendo aspectos conceptuales tales como procesos de negocio, funciones del sistema, y aspectos concretos como expresiones de lenguajes de programación, esquemas de bases de datos y compuestos reciclados.

Se puede aplicar en el desarrollo de software gran variedad de formas para dar soporte a una metodología de desarrollo de software (tal como el Proceso Unificado Racional o RUP), pero no especifica en sí mismo qué metodología o proceso usar.

#### Entre sus objetivos fundamentales se encuentran:

- Ser tan simple como sea posible, pero manteniendo la capacidad de modelar toda la gama de sistemas que se necesita construir.
- Necesita ser lo suficientemente expresivo para manejar todos los conceptos que se originan en un sistema moderno, tales como la concurrencia y distribución, así como también los mecanismos de la ingeniería de software, como son el encapsulamiento y los componentes.
- Debe ser un lenguaje universal, como cualquier lenguaje de propósito general.
- Imponer un estándar mundial.

#### 2.1.8. Redes y Comunicación.-

Las redes o infraestructuras de (tele) comunicaciones proporcionan la capacidad y los elementos necesarios para mantener a distancia un intercambio de información, ya sea ésta en forma de voz, datos, vídeo o una mezcla de los anteriores.

Es la posibilidad de compartir con carácter universal la información entre grupos de computadoras y sus usuarios; un componente vital de la era de la información.

#### Una red tiene tres niveles de componentes:

1. *El software de aplicaciones* está formado por programas informáticos que se comunican con los usuarios de la red y permiten compartir información (como archivos, gráficos o vídeos) y recursos (como impresoras o unidades de disco).

Un tipo de *software* de aplicaciones se denomina cliente-servidor. Las computadoras cliente envían peticiones de información o de uso de recursos a otras computadoras llamadas servidores, que controlan datos y aplicaciones. Otro tipo de *software* de aplicación se conoce como 'de igual a igual' (*peer to peer*). En una red de este tipo, los ordenadores se envían entre sí mensajes y peticiones directamente sin utilizar un servidor como intermediario.

- 2. *El software de red* consiste en programas informáticos que establecen protocolos, o normas, para que las computadoras se comuniquen entre sí. Estos protocolos se aplican enviando y recibiendo grupos de datos formateados denominados paquetes. Los protocolos indican cómo efectuar conexiones lógicas entre las aplicaciones de la red, dirigir el movimiento de paquetes a través de la red física y minimizar las posibilidades de colisión entre paquetes enviados simultáneamente.
- 3. El hardware de red está formado por los componentes materiales que unen las computadoras. Dos componentes importantes son los medios de transmisión que transportan las señales de los ordenadores (típicamente cables o fibras ópticas) y el adaptador de red, que permite acceder al medio material que conecta a los ordenadores, recibir paquetes desde el *software* de red y transmitir instrucciones y peticiones a otras computadoras. La información se transfiere en forma de dígitos binarios, o bits (unos y ceros), que pueden ser procesados por los circuitos electrónicos de los ordenadores.

Uno de los sucesos más críticos para la conexión en red lo constituye la aparición y la rápida difusión de la red de área local (LAN) como forma de normalizar las conexiones entre las máquinas que se utilizan como sistemas ofimáticos. Como su propio nombre indica, constituye una forma de interconectar una serie de equipos informáticos. A su nivel más elemental, una LAN no es más que un medio compartido (como un cable

coaxial al que se conectan todas las computadoras y las impresoras) junto con una serie de reglas que rigen el acceso a dicho medio. La LAN más difundida, Ethernet, utiliza un mecanismo conocido como CSMA/CD. Esto significa que cada equipo conectado sólo puede utilizar el cable cuando ningún otro equipo lo está utilizando. Si hay algún conflicto, el equipo que está intentando establecer la conexión la anula y efectúa un nuevo intento más tarde. Ethernet transfiere datos a 10 Mbits/s, lo suficientemente rápido para hacer inapreciable la distancia entre los diversos equipos y dar la impresión de que están conectados directamente a su destino.

Hay tipologías muy diversas (bus, estrella, anillo) y diferentes protocolos de acceso. A pesar de esta diversidad, todas las LAN comparten la característica de poseer un alcance limitado (normalmente abarcan un edificio) y de tener una velocidad suficiente para que la red de conexión resulte invisible para los equipos que la utilizan. Además de proporcionar un acceso compartido, las LAN modernas también proporcionan al usuario multitud de funciones avanzadas. Hay paquetes de software de gestión para controlar la configuración de los equipos en la LAN, la administración de los usuarios y el control de los recursos de la red.

#### 2.1.9. Sistema de N-Capas.-

El modelo n-capas ha emergido como la arquitectura predominante para la construcción de aplicaciones multiplataforma en la mayor parte de las empresas, cuando se habla de este modelo aparece también involucrado otros elementos entre ellos componentes de la aplicación en diferentes servidores: entregar los datos, validar las normas del negocio y asegurarse de que las transacciones se procesen de la manera debida, generar los reportes, o los formularios de entrada, etc.

La incorporación a esta arquitectura del Internet permite crear aplicaciones distribuidas en el Internet tales como: e-comercio, e-bussines y e-learning, lo que se facilita por la esencia del modelo ya que se permite la separación de capas, manteniendo cada componente tan separado del contexto global como sea posible.

#### Entre las principales características de las arquitecturas n-capas tenemos:

- Clientes ligeros.- Todas las aplicaciones basadas en n-capas permitirán trabajar con clientes ligeros, tal como navegadores de Internet, WebTV, Teléfonos Inteligentes, PDAs (Asistentes Personales Digitales) y muchos otros dispositivos preparados para conectarse a Internet.
- *Red.* Las arquitecturas basadas en n-capas permiten a los componentes de negocio correr en una LAN, WAN o Internet. Esto significa que cualquiera con un ordenador y conexión a la Red posee toda la funcionalidad que tendría si se encontrase delante de su sistema de escritorio.
- Subdivisión de sistemas.- Los sistemas de n-capas subdivididos ayudan a facilitar el desarrollo rápido de aplicaciones y su posterior despliegue, con beneficios incrementales fruto de los esfuerzos del desarrollo en paralelo coordinado y del outsourcing inteligente, resultando un enorme decremento del tiempo de desarrollo y de sus costes.

La arquitectura de n-capas provee flexibilidad, rendimiento y seguridad en el diseño así como soporte para estándares de desarrollo abiertos (independientemente de base de datos, lenguaje o sistema operativo).

# Estructura de la Arquitectura N-Capas:

- *Capa de Presentación*.- es la encargada de los servicios de presentación, proporciona la interfaz necesaria para presentar información y reunir datos.

También aseguran los servicios de negocios necesarios para ofrecer las capacidades de transacciones requeridas e integrar al usuario con la aplicación para ejecutar un proceso de negocios.

La capa de presentación es responsable de:

- $\checkmark$  Obtener informacion del usuario.
- Enviar la informacion del usuario a los servicios de negocios para su procesamiento.
- ✓ Recibir los resultados del procesamiento de los servicios de negocio.
- ✓ Presentar estos resultados al usuario.
- Capa de Negocios.- se encarga de los servicios de negocios, son el "puente" entre un usuario y los servicios de datos. Responden a peticiones del usuario para ejecutar una tarea. Cumplen con esto aplicando procedimientos formales y reglas de negocio a los datos relevantes. Cuando los datos necesarios residen en un servidor de bases de datos, garantizan los servicios de datos indispensables para cumplir con la tarea de negocios o aplicar su regla. Esto aísla al usuario de la interacción directa con la base de datos.

Una tarea de negocios es una operación definida por los requerimientos de la aplicación, como introducir una orden de compra o imprimir una lista de clientes. La reglas de negocio son políticas que controlan el flujo de las tareas.

El nivel de servicios de negocios es responsable de:

- ✓ Recibir la entrada del nivel de presentación.
- Interactuar con los servicios de datos para ejecutar las operaciones de negocios para los que la aplicación fue diseñada a automatizar (por ejemplo, la preparación de impuestos por ingresos, el procesamiento de ordenes, etc).
- ✓ Enviar el resultado procesado al nivel de presentación.

 Capa de Acceso a Datos. - la capa del servidor de datos se compone de servidores de datos (como órdenes y productos) que se crean a partir de componentes de servidores de datos. En esta capa es donde van ha residir los datos, es también utilizada en la arquitectura cliente sevidor.

El nivel de servicios de datos es responsable de:

- $\checkmark$  Almacenar los datos.
- $\checkmark$  Recuperar los datos.
- $\checkmark$  Mantener los datos.
- $\checkmark$  La integridad de los datos.

#### 2.1.10. Seguridad Informática.-

La seguridad informática, es el área de la informática que se enfoca en la protección de la infraestructura computacional y todo lo relacionado con esta (incluyendo la información contenida). Para ello existen una serie de estándares, protocolos, métodos, reglas, herramientas y leyes concebidas para minimizar los posibles riesgos a la infraestructura o a la información. La seguridad informática comprende software, bases de datos, metadatos, archivos y todo lo que la organización valore (activo) y signifique un riesgo si ésta llega a manos de otras personas. Este tipo de información se conoce como información privilegiada o confidencial.

El concepto de seguridad de la información no debe ser confundido con el de seguridad informática, ya que este último sólo se encarga de la seguridad en el medio informático, pero la información puede encontrarse en diferentes medios o formas, y no solo en medios informáticos.

La seguridad informática es la disciplina que se ocupa de diseñar las normas, procedimientos, métodos y técnicas destinados a conseguir un sistema de información seguro y confiable.

# **Objetivos:**

La seguridad informática está concebida para proteger los activos informáticos, entre los que se encuentran.

- La infraestructura computacional: Es una parte fundamental para el almacenamiento y gestión de la información, así como para el funcionamiento mismo de la organización. La función de la seguridad informática en esta área es velar que los equipos funcionen adecuadamente y anticiparse en caso de fallas, planes de robos, incendios, boicot, desastres naturales, fallas en el suministro eléctrico y cualquier otro factor que atente contra la infraestructura informática.
- Los usuarios: Son las personas que utilizan la estructura tecnológica, zona de comunicaciones y que gestionan la información. La seguridad informática debe establecer normas que minimicen los riesgos a la información o infraestructura informática. Estas normas incluyen horarios de funcionamiento, restricciones a ciertos lugares, autorizaciones, denegaciones, perfiles de usuario, planes de emergencia, protocolos y todo lo necesario que permita un buen nivel de seguridad informática minimizando el impacto en el desempeño de los funcionarios y de la organización en general y como principal contribuyente al uso de programas realizados por programadores.

#### Técnicas para asegurar el sistema:

- Codificar la información: Criptología, Criptografía y Criptociencia, contraseñas difíciles de averiguar a partir de datos personales del individuo.
- Vigilancia de red, zona desmilitarizada.
- Tecnologías repelentes o protectoras: cortafuegos, sistema de detección de intrusos - antispyware, antivirus, llaves para protección de software, etc. Mantener los sistemas de información con las actualizaciones que más impacten en la seguridad.
- Sistema de Respaldo Remoto. Servicio de backup remoto.

#### 2.1.11. Servidor Web.-

Un servidor web o servidor HTTP es un programa informático que procesa una aplicación del lado del servidor realizando conexiones bidireccionales y/o unidireccionales y síncronas o asíncronas con el cliente generando o cediendo una respuesta en cualquier lenguaje o aplicación del lado del cliente. El código recibido por el cliente suele ser compilado y ejecutado por un navegador web. Para la transmisión de todos estos datos suele utilizarse algún protocolo. Generalmente se utiliza el protocolo HTTP para estas comunicaciones, perteneciente a la capa de aplicación del modelo OSI.

Básicamente un servidor WEB consta de un intérprete HTTP el cual se mantiene a la espera de peticiones de clientes y le responde con el contenido según sea solicitado. El cliente, una vez recibido el código, lo interpreta y lo exhibe en pantalla.

Además los servidores pueden disponer de un intérprete de otros lenguajes de programación que ejecutan código embebido dentro del código HTML de las páginas que contiene el sitio antes de enviar el resultado al cliente. Esto se conoce como programación de lado del servidor y utiliza lenguajes como ASP, PHP, Perl y Ajax. Las ventajas de utilizar estos lenguajes radica en la potencia de los mismos ejecutando tareas más complejas como, por ejemplo acceder a bases de datos abstrayendo al cliente de toda la operación.

#### Arquitectura

#### - Petición GET

Un servidor web opera mediante el protocolo HTTP, de la capa de aplicación del Modelo OSI. Al protocolo HTTP se le asigna habitualmente el puerto TCP 80. Las peticiones al servidor suelen realizarse mediante HTTP utilizando el método de petición GET en el que el recurso se solicita a través de la url al servidor web.

GET /index.html HTTP/1.1 HOST: www.host.com

En la barra de URL de un navegador cualquiera la petición anterior sería análoga a la siguiente dirección Web: www.host.com/index.html

#### - Petición POST

Es el segundo tipo de petición HTTP más utilizado. Los datos a enviar al servidor se incluyen en el cuerpo de la misma petición con las cabeceras HTTP asignadas correspondientemente respecto al tipo de petición. Generalmente se asocia con los formularios web en el que los datos suelen ser cifrados para enviarlos de manera segura al servidor.

Por motivos de convención se incluye en la petición la cabecera application/x-wwwform-urlencoded que indica el formato o codificación de los datos a enviar; esta es *variable->valor* en el formato: variable=valor separada cada par variable->valor por &. Esta cabecera, en los formularios HTML se envía automáticamente, pero en otras tecnologías web tal como AJAX, si se desea hacer correctamente una petición POST debe ser especificado o instanciado el objeto: setRequestHeader("Contenttype:application/x-www-form-urlencode"); ajax.send(data);

Si se utilizase el método GET los datos deberían de ser añadidos a la URL, lo que los expondría a ser vistos de forma directa.

#### Procesamiento del lado del servidor:

Un servidor web tiene la función de procesar los scripts del lado del servidor para dar una salida en HTML y otros lenguajes del lado del cliente al Navegador Web del cliente. La información a procesar podrá ser cedida por el cliente al script mediante cualquier aplicación en el entorno del Navegador. Para ello pueden utilizarse formularios web, enlaces con los valores implícitos en la cadena o cualquier otro método.

#### 2.1.12. Sistema Operativo.-

El Sistema Operativo es un conjunto de programas que administra los recursos del computador, y permite que el usuario los utilice.

Dependiendo de la forma y el nivel de empleo de los recursos, el usuario puede trabajar directamente con el sistema operativo para comunicarse con el computador, o puede recurrir al Software de Aplicación para ello.

Para aplicaciones aún más complejas pueden existir modelos computacionales con varios niveles adicionales de software (modelos de "n" capas).

# Clasificación:

- Administración de tareas
  - Monotarea: Solamente permite ejecutar un proceso (aparte de los procesos del propio SO) en un momento dado. Una vez que empieza a ejecutar un proceso, continuará haciéndolo hasta su finalización y/o interrupción.
  - *Multitarea:* Es capaz de ejecutar varios procesos al mismo tiempo. Este tipo de SO. normalmente asigna los recursos disponibles (CPU, memoria, periféricos) de forma alternada a los procesos que los solicitan, de manera que el usuario percibe que todos funcionan a la vez, de forma concurrente.
- Administración de usuarios
  - *Monousuario:* Si sólo permite ejecutar los programas de un usuario al mismo tiempo.
  - Multiusuario: Si permite que varios usuarios ejecuten simultáneamente sus programas, accediendo a la vez a los recursos de la computadora. Normalmente estos sistemas operativos utilizan métodos de protección de datos, de manera que un programa no pueda usar o cambiar los datos de otro usuario.
- Manejo de recursos
  - Centralizado: Si permite usar los recursos de una sola computadora.

• *Distribuido:* Si permite utilizar los recursos (memoria, CPU, disco, periféricos...) de más de una computadora al mismo tiempo.

#### Las tareas que generalmente realiza un Sistema Operativo son las siguientes:

- Realizar el interfaz sistema-usuario.
- Compartir los recursos de Hardware entre los usuarios.
- Permitir a los usuarios compartir sus datos entre ellos.
- Prevenir que las actividades de un usuario no interfieran en las de los demás usuarios.
- Calendarizar los recursos de los usuarios.
- Facilitar el acceso a los dispositivos de E/S.
- Recuperarse de fallas o errores.
- Llevar el control sobre el uso de los recursos.
- Entre otras.

# 2.1.13. Arquitectura Modelo Vista Controlador (MVC).-

MVC es un patrón o modelo de abstracción de desarrollo de software que separa los datos de una aplicación, la interfaz de usuario, y la lógica de negocio en tres componentes distintos. El patrón de llamada y retorno MVC, se ve frecuentemente en aplicaciones web, donde la vista es la página HTML y el código que provee de datos dinámicos a la página. El modelo es el Sistema de Gestión de Base de Datos y la Lógica de negocio, y el controlador es el responsable de recibir los eventos de entrada desde la vista.

#### Descripción del patrón:

 Modelo: Esta es la representación específica de la información con la cual el sistema opera. En resumen, el modelo se limita a lo relativo de la vista y su controlador facilitando las presentaciones visuales complejas. El sistema también puede operar con más datos no relativos a la presentación, haciendo uso integrado de otras lógicas de negocio y de datos afines con el sistema modelado.

- Vista: Este presenta el modelo en un formato adecuado para interactuar, usualmente la interfaz de usuario.
- *Controlador:* Este responde a eventos, usualmente acciones del usuario, e invoca peticiones al modelo y, probablemente, a la vista.

#### MVC en aplicaciones web:

- Vista:
  - la página HTML
- Controlador:
  - código que obtiene datos dinámicamente y genera el contenido HTML
- Modelo:
  - la información almacenada en una base de datos o en XML
  - junto con las reglas de negocio que transforman esa información (teniendo en cuenta las acciones de los usuarios)

# 2.1.14. Planificación RUP.-

El Proceso Unificado de Racional es un proceso de desarrollo de software.

Junto con el Lenguaje Unificado de Modelado UML, constituye la metodología estándar más utilizada para el análisis, diseño, implementación y documentación de sistemas orientados a objetos.

El RUP no es un sistema con pasos firmemente establecidos, sino un conjunto de metodologías adaptables al contexto y necesidades de cada organización.

# Ciclo de vida:

La estructura dinámica de RUP es la que permite que éste sea un proceso de desarrollo fundamentalmente iterativo, y en esta parte se ven inmersas 4 fases:

- 1. *Inicio* (también llamado Incepción o Concepción).- Esta fase tiene como propósito definir y acordar el alcance del proyecto con los patrocinadores, identificar los riesgos asociados al proyecto, proponer una visión muy general de la arquitectura de software y producir el plan de las fases y el de iteraciones posteriores.
- Elaboración.- En la fase de elaboración se seleccionan los casos de uso que permiten definir la arquitectura base del sistema, se realiza la especificación de los casos de uso seleccionados y el primer análisis del dominio del problema, se diseña la solución preliminar.
- 3. *Desarrollo* (también llamado Implementación, Construcción).- El propósito de esta fase es completar la funcionalidad del sistema, para ello se deben clarificar los requisitos pendientes, administrar los cambios de acuerdo a las evaluaciones realizados por los usuarios y se realizan las mejoras para el proyecto.
- 4. Cierre (también llamado Transición).- El propósito de esta fase es asegurar que el software esté disponible para los usuarios finales, ajustar los errores y defectos encontrados en las pruebas de aceptación, capacitar a los usuarios y proveer el soporte técnico necesario. Se debe verificar que el producto cumpla con las especificaciones entregadas por las personas involucradas en el proyecto.

# Principales características:

- Forma disciplinada de asignar tareas y responsabilidades (quién hace qué, cuándo y cómo)
- Pretende implementar las mejores prácticas en Ingeniería de Software
- Desarrollo iterativo
- Administración de requisitos
- Uso de arquitectura basada en componentes
- Control de cambios

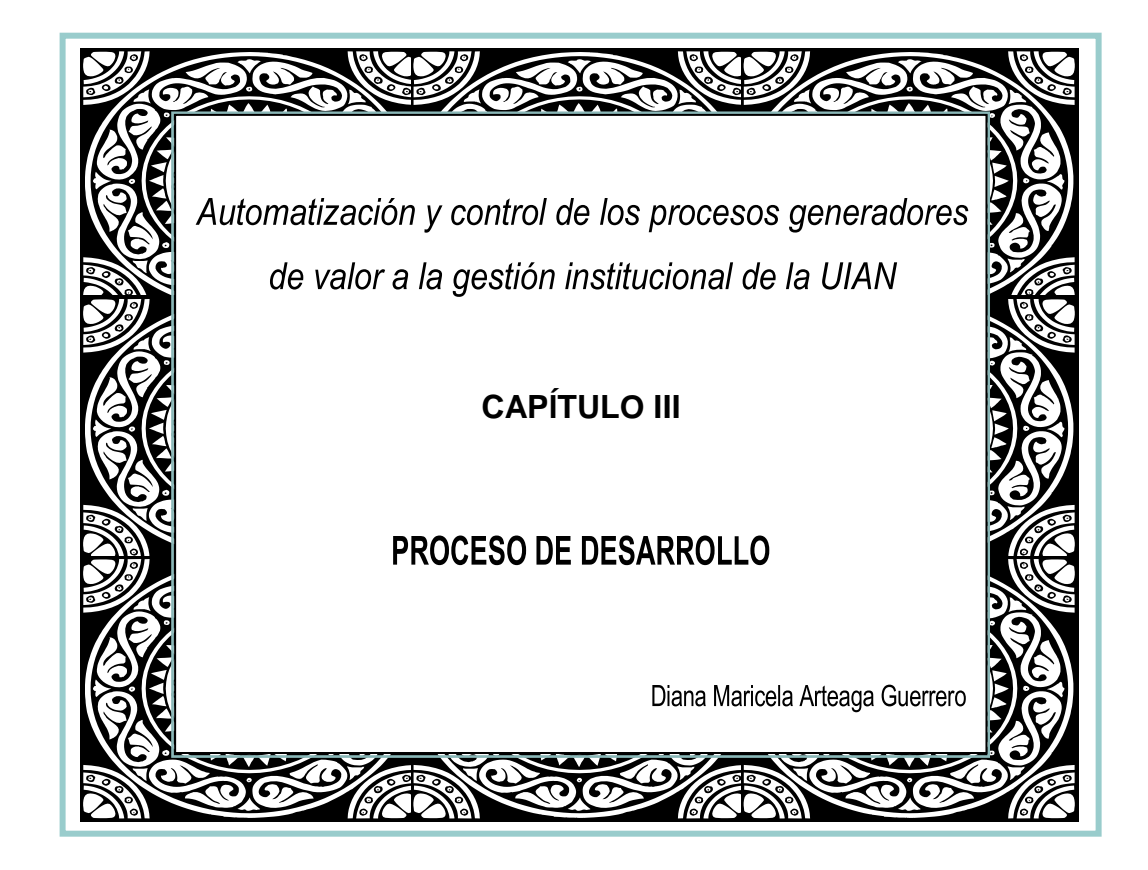

# CAPÍTULO III

# **3.1. INICIO**

# 3.1.1. IDENTIFICACIÓN DE RIEGOS

| # | Descripción del Riesgo                                                                                                    | Impacto | Probabilidad de<br>Ocurrencia | Estrategia de mitigación<br>del riesgo                                                                                                    |
|---|----------------------------------------------------------------------------------------------------|---------|-------------------------------|----------------------------------------------------------------------------------------------------|
| 1 | El reléase R1 del sistema<br>de automatización y<br>control de procesos podría<br>no salir para el mes<br>planificado.                                                                             | 7       | 30%                           | Incrementar esfuerzo.<br>Coordinar con los<br>responsables del área.                                                                                                    |
| 2 | Podrían surgir<br>requerimientos extra en el<br>sistema, como por ejemplo<br>el incremento de módulos<br>no planificados en el<br>sistema.                                                         | 9       | 20%                           | Determinar si el sistema<br>debe presentar<br>flexibilidad en este tema.                                                                                                    |
| 3 | El tiempo de comunicación<br>con usuarios finales es<br>demasiado corto al<br>momento de adquirir los<br>requisitos y realizar<br>preguntas.<br>Falta de participación de<br>los usuarios finales. | 9       | 30%                           | Planificar reuniones<br>periódicas con usuarios<br>finales en momentos que<br>no interrumpan su<br>actividad diaria.<br>Motivar a los usuarios<br>finales del sistema, darles<br>conocimiento de que<br>cualquier aporte por parte<br>de ellos es importante<br>para el desarrollo del<br>proyecto, con esto<br>logramos la participación<br>activa del usuario. |

| 4 | Un retraso en una tarea<br>produce retrasos en<br>cascada en las tareas<br>dependientes.                  | 7 | 10% | Definir adecuadamente el<br>plan de trabajo de manera<br>que se pueda coordinar<br>las tareas a convenir y<br>poderlas cumplir.                                                                                                    |
|---|----------------------------------------------------------------------------------------------------|---|-----|----------------------------------------------------------------------------------------------------|
| 5 | Modificar los<br>requerimientos puestos en<br>marcha.                                                     | 6 | 40% | Realizar actas de reunión<br>de manera que el usuario<br>revise y verifique sus<br>requerimientos y apruebe<br>dicha acta con firma.                                                                                                    |
| 6 | Expectativas irreales                                                                                     | 8 | 30% | Delimitar adecuadamente<br>el alcance del proyecto.<br>Planificar adecuadamente<br>los tiempos de desarrollo.<br>No crear falsas<br>expectativas en los<br>desarrolladores del<br>proyecto, para evitar<br>frustración en el caso de<br>que no se lograr las metas<br>previstas. |
| 7 | El número de usuarios<br>concurrentes sobrepase los<br>límites funcionales<br>determinados.               | 4 | 5%  | Elaborar un plan de<br>prueba, en la fase de<br>Elaboración, que permita<br>determinar este problema.                                                                                                    |
| 8 | Incompatibilidad con<br>navegadores de internet y<br>configuraciones específicas<br>en máquinas clientes. | 3 | 5%  | Usar tecnología estándar<br>en la capa de vista<br>reconocida por la mayoría<br>de navegadores.                                                                                                    |
| 9 | La implementación del<br>sistema se puede ver                                                             | 5 | 30% | Realizar constantes reuniones de trabajo con                                                                                                    |

| comprometida debido a la | los directivos para    |
|--------------------------|------------------------|
| falta de interés de los  | mostrar los avances y  |
| interesados.             | beneficios del sistema |
|                          | para la Unidad.        |

Fuente: Propia

Tabla 3.1. Lista de Riesgos

# 3.1.2. DOCUMENTO DE VISIÓN DEL NEGOCIO

#### 3.1.2.1. Propósito

El propósito de este documento es recoger, analizar y definir las necesidades de alto nivel y las características del "Sistema de automatización y control de los procesos generadores de valor a la gestión institucional de la Unidad de Investigaciones Antinarcóticos de la Policía Nacional del Ecuador". El documento se centra en la funcionalidad requerida por los participantes en el proyecto y los usuarios finales.

El presente sistema se encargará de la correcta administración de los recursos logísticos de la UIAN, donde interactúan los módulos de bodega de equipos; rastrillo; transporte y mantenimiento vehicular.

Los detalles de cómo el sistema cubre los requerimientos se pueden observar en la especificación de los casos de uso y otros documentos adicionales.

#### 3.1.2.2. Posicionamiento

#### 3.1.2.2.1. Oportunidad de negocio

Este sistema permitirá a la Unidad de Investigaciones Antinarcóticos obtener una herramienta para la Sección Logística, que automatice los procesos generadores de valor a la gestión institucional, la importancia de este sistema radica en la centralización de todos los datos que se obtengan de los diferentes procesos logísticos para el posterior análisis de las exigencias institucionales y en el control del armamento policial a través de un lector de huellas dactilares. En ese sentido, el aporte de la investigación tiene como base demostrar que existe la necesidad de
desarrollar una solución tecnológica en la Policía Nacional a fin de facilitar el trabajo, optimizar el tiempo y llevar unos controles eficaces y confiables de las armas en dotación incluidos los activos fijos.

El servicio que se brindará con esta herramienta informática se podría extender a otras Unidades, además que con esta implementación informática se influye en la automatización del resto de operaciones de la Unidad como de la Policía Nacional.

# 3.1.2.2.2. Definición del problema

| El problema de                 | No contar con una herramienta tecnológica que permita la<br>automatización y control de los procesos generadores de valor<br>a la gestión institucional de la Unidad de Investigaciones<br>Antinarcóticos de la Policía Nacional, así como la inexistencia<br>de un sistema que se encargue de la correcta administración de<br>los recursos logísticos asignados y entregados por la Policía<br>Nacional y otras instituciones nacionales o extranjeras, no<br>contar con una base de datos que permita tener un respaldo y<br>seguridad en la información.<br>El control del armamento del personal policial se realiza<br>manualmente llevando un seguimiento mediante libros de<br>registro, poniendo en peligro la información confidencial y<br>retrasando los procesos de búsqueda. |
|--------------------------------|----------------------------------------------------------------------------------------------------|
| afecta a                       | A todos los señores Oficiales, Clases y Policías que laboran en<br>la Sección Logística, Sección Operativa y Sección de Análisis<br>de la Información de la Unidad de Investigaciones<br>Antinarcóticos.                                                                                                    |
| El impacto asociado es         | Impulsar la gestión institucional como Unidad Especial de<br>Inteligencia a nivel de la Policía Nacional del Ecuador,<br>contribuir a la automatización de los procesos generadores de<br>valor, registro y control del armamento policial que incluye el<br>control biométrico dactilar, organización y almacenamiento<br>del flujo de información referente a la administración<br>logística. Este es un proceso automatizado donde algunas<br>funcionalidades serán implementadas para un entorno web<br>como de escritorio.                                                                                                    |
| Una solución adecuada<br>sería | Automatizar el proceso, generar interfaces amigables y sencillas, que cuenten con las herramientas necesarias para la correcta ejecución de los procesos propios de un sistema de automatización de los recursos logísticos, desarrollar una nueva alternativa tecnológica segura y confiable a fin de optimizar el tiempo.                                                                                                    |

Fuente: Propia

Tabla 3.2. Definición del problema

|                        | El señor Jefe de la Unidad y demás personal de señores                                                                                          |
|------------------------|----------------------------------------------------------------------------------------------------|
|                        | Oficiales, Clases y Policías que laboran en la Sección                                                                                          |
| Para                   | Logística, Sección Operativa y Sección de Análisis de la                                                                                        |
| Tara                   | Información de la Unidad de Investigaciones                                                                                                    |
|                        | Antinarcóticos.                                                                                                    |
|                        | Policía Nacional del Ecuador – Dirección Nacional                                                                                               |
| Quienes                | Antinarcóticos - Unidad de Investigaciones                                                                                                    |
| Quienes                | Antinarcóticos.                                                                                                    |
|                        | Sistema de Automatización y Control de los Procesos                                                                                             |
| El nombre del producto | Generadores de Valor a la Gestión Institucional de la                                                                                           |
|                        | Unidad de Investigaciones Antinarcóticos de la Policía                                                                                          |
|                        | Nacional del Ecuador.                                                                                                    |
|                        | Administra correctamente los recursos logísticos                                                                                                |
|                        | entregados por la Policía Nacional y otras instituciones                                                                                        |
| Que                    | nacionales o extranjeras. Registra el control de ingresos y                                                                                     |
| Que                    | salidas del armamento policial y activos fijos mediante un                                                                                      |
|                        | dispositivo biométrico dactilar.                                                                                                    |
|                        | Los esfuerzos y procesos manuales y foráneos realizados                                                                                         |
| no como                | hasta hoy.                                                                                                    |
|                        | Dermite automatizer los diferentes processos logísticos que                                                                                     |
|                        | remite automatizar los unerentes procesos logísticos que                                                                                        |
|                        | coadyuven la gestión institucional como unidad de                                                                                               |
| Nuestro producto       | coadyuven la gestión institucional como unidad de<br>inteligencia de la Policía Nacional, mediante una interfaz                                 |
| Nuestro producto       | coadyuven la gestión institucional como unidad de<br>inteligencia de la Policía Nacional, mediante una interfaz<br>gráfica sencilla y amigable. |

# 3.1.2.2.3. Sentencia que define la posición del producto

Fuente: Propia

Tabla 3.3. Definición de la posición del producto

# 3.1.2.3. Descripción de los interesados y usuarios

Los interesados son todas aquellas personas directamente involucradas en la definición y alcance de este proyecto. A continuación se presenta la lista de los interesados:

| Nombre                                                        | Descripción                                                                          | Responsabilidades                                                                                                    |
|---------------------------------------------------------------|--------------------------------------------------------------------------------------|----------------------------------------------------------------------------------------------------|
| Mayor de Policía.<br>Cristian Aguirre<br>Muñoz                | Jefe de la Unidad de<br>Investigaciones<br>Antinarcóticos                            | Planea, supervisa, coordina y<br>optimiza el desarrollo de las<br>actividades en la Sección<br>Administrativa, Sección de<br>Operaciones, Sección de<br>Análisis de la Información y<br>Sección Logística, es decir<br>con las tareas relacionadas con<br>la administración de recursos<br>humanos, financieros,<br>logísticos, contables, legales,<br>con el fin de garantizar el<br>cumplimiento de la misión<br>fundamental de luchar contra<br>el narcotráfico y sus delitos<br>conexos de manera<br>estratégica. |
| Capitán de Policía.<br>Econ. Germán<br>Alfonso Simbaña<br>Oña | Jefe de la Sección<br>Logística de la Unidad de<br>Investigaciones<br>Antinarcóticos | Administra los recursos<br>logísticos, previo el inventario<br>correspondiente. Dirige,<br>supervisa y coordina la<br>planificación y operación de<br>todas las funciones de apoyo<br>logístico de la Unidad y sus<br>agencias volantes.<br>Proporciona el apoyo logístico<br>para la ejecución de las<br>operaciones policiales.<br>Coordina el funcionamiento de<br>los servicios logísticos dentro<br>de la Unidad y las bases<br>móviles, tales como:<br>medios electrónicos,                                     |

|                                                       |                           | comunicaciones, mecánica,        |
|-------------------------------------------------------|---------------------------|----------------------------------|
|                                                       |                           | transportes, limpieza, etc.;     |
|                                                       |                           | Realiza inventarios de los       |
|                                                       |                           | equipos de oficina,              |
|                                                       |                           | comunicación, vehículos,         |
|                                                       |                           | armas, munición, muebles,        |
|                                                       |                           | etc., a fin de llevar un control |
|                                                       |                           | de los activos con los que se    |
|                                                       |                           | cuenta para el desarrollo de las |
|                                                       |                           | operaciones policiales.          |
| Subtanianta da                                        | Sub-Jefe de la Sección    | Asume las responsabilidades      |
| Dolioío Angol                                         | Logística de la Unidad de | del Jefe cuando este no se       |
| Cerda Tipanluisa                                      | Investigaciones           | encuentre presente.              |
|                                                       | Antinarcóticos            |                                  |
| Cabo Segundo de<br>Policía. Franklin<br>Acurio Minayo | Auxiliar de la Sección    | Ayuda en todas las actividades   |
|                                                       | Logística de la Unidad de | referentes a la Sección          |
|                                                       | Investigaciones           | Logística.                       |
|                                                       | Antinarcóticos            |                                  |
| Egresada Diana<br>Arteaga                             | Agente de la Unidad de    | Agente de la UIAN.               |
|                                                       | Investigaciones           |                                  |
|                                                       | Antinarcóticos            |                                  |

Tabla 3.4. Descripción de interesados y usuarios

## 3.1.2.3.1. Resumen de los usuarios

| Nombre                            | Descripción                                                                                                    | Stakeholder                                                       |
|-----------------------------------|----------------------------------------------------------------------------------------------------|-------------------------------------------------------------------|
| Administrador<br>Control Procesos | Persona de la UIAN que administra la catalogación y parametría del sistema, tales como parámetros, catálogos, plantillas, cuentas y roles.                                                                                                    | Administrador del sistema                                         |
| Jefe Logística                    | Persona de la UIAN que requiere<br>información de los reportes<br>disponibles en el sistema.                                                                                                    | Jefe de la Sección Logística                                      |
| Supervisor<br>Logística           | Administrar funcionalmente el<br>sistema: Registrar las operaciones de<br>ingreso/salida,<br>transferencia/asignación devolución,<br>inventariado de todos los bienes<br>muebles de la Unidad, administración<br>adecuada del parque automotor,<br>registro y control de la entrada-salida<br>del armamento policial. | Auxiliar de la Sección<br>Logística                               |
| Policía                           | Requieran hacer uso del sistema tanto<br>para validar su identidad dentro del<br>registro y control de su armamento en<br>dotación como para conocer que<br>equipos y vehículos se encuentran a su<br>cargo o para conocer el historial del<br>mantenimiento de los automotores.                                      | Señor Jefe, señores<br>Oficiales, Clases y Policías<br>de la UIAN |

Fuente: Propia

Tabla 3.5. Resumen de Usuarios

### 3.1.2.3.2. Entorno de usuario

El señor Jefe, señores Oficiales, Clases y Policías, serán usuarios del sistema y beneficiará así a la UIAN, ya que servirá como una herramienta de apoyo para la correcta administración de los recursos logísticos, a través del módulo de Bodega de Equipos, se llevará un adecuado de control, de los materiales, equipos y suministros de bodega; el módulo de Transporte y Mantenimiento Vehicular ayudará a llevar un

control general de los vehículos; y mediante el módulo de Rastrillo, se llevará un registro y control del ingreso y salida del armamento policial, por medio de un lector de huellas dactilares. Los usuarios estarán interactuando con el sistema a través de un explorador de internet a través de este podrán acceder a la funcionalidades del mismo, sin embargo el control biométrico dispondrá de una aplicación de escritorio, la aplicación estará disponible únicamente dentro de la intranet de la Unidad.

## 3.1.2.4. Perfiles de los Stakeholders

| Representante     | Mayor de Policía. Cristian Aguirre Muñoz                               |
|-------------------|------------------------------------------------------------------------|
| Descripción       | Jefe de la Unidad de Investigaciones Antinarcóticos Base Quito,        |
| <b>P</b>          | Responsable a nivel directivo del proyecto                             |
| Тіро              | Jefe                                                                   |
|                   | Establecer los lineamientos generales para el desarrollo del proyecto. |
| Responsabilidades | Coordinar a nivel directivo los diferentes requerimientos que surjan   |
|                   | en el desarrollo del sistema.                                          |
| Criterio de éxito | Mantener una funcionalidad integral en el sistema.                     |
|                   | Mantener activa la aplicación luego de ser implantada.                 |
| Implicación       | Revisor de la administración (Management Reviewer)                     |
| Entregable        | N/A                                                                    |
| Comentarios       | Mantener una relación constante con el desarrollo del proyecto.        |
|                   | Brindar apoyo a nivel gerencial cuando sea necesario.                  |

3.1.2.4.1. Coordinador del proyecto

Fuente: Propia

Tabla 3.6. Perfil del Coordinador de Proyecto

| 3.1.2.4.2. | Responsable de | el proyecto |
|------------|----------------|-------------|
|------------|----------------|-------------|

| Representante      | Capitán de Policía. Econ. Germán Alfonso Simbaña Oña              |
|--------------------|-------------------------------------------------------------------|
| Docoringión        | Responsable del proyecto por parte de la Sección Logística de la  |
| Description        | Unidad de Investigaciones Antinarcóticos.                         |
| Tipo               | Jefe del Proyecto                                                 |
| Responsabilidades  | Gestiona el correcto desarrollo del proyecto en lo referente a la |
|                    | construcción e implantación.                                      |
| Criterios de éxito | Cumplir con el cronograma determinado.                            |
|                    | Obtener un sistema de calidad que cumpla con los requerimientos   |
|                    | funcionales establecidos.                                         |
| Implicación        | Jefe de proyecto (Project Manager <sup>46</sup> )                 |
| Entregables        | Glosario Manual de Usuario                                        |
|                    | Especificaciones complementarias                                  |
| Comentarios        | Ninguno                                                           |
| E                  |                                                                   |

 Tabla 3.7. Perfil Responsable del Proyecto

# 3.1.2.4.3. Ingeniero de Software

| Representante     | Policía Diana Maricela Arteaga Guerrero                            |
|-------------------|--------------------------------------------------------------------|
| Descrinción       | Responsable pruebas funcionales del sistema y labores de tester. Y |
| Descripcion       | diseño de datos para posteriores versiones.                        |
| Тіро              | Egresada en la Carrera de Ingeniería en Sistemas Computacionales.  |
|                   | Responsable del análisis y diseño del proyecto.                    |
| Responsabilidades | Gestiona el correcto desarrollo del proyecto en lo referente a la  |
|                   | construcción e implantación.                                       |
|                   | Cumplir con el cronograma determinado.                             |
| Criterio de Éxito | Obtener un sistema de calidad que cumpla con los requerimientos    |
|                   | funcionales establecidos.                                          |
| Implicación       |                                                                    |
| Entregables       | N/A                                                                |
| Comentarios       | Ninguno                                                            |
| Fuente: Propia    | •                                                                  |

Tabla 3.8. Perfil Ingeniero de Software

<sup>&</sup>lt;sup>46</sup> Project Manager: Jefe de Proyecto

| <b>3.1.2.4.4. Responsable functiona</b> |
|-----------------------------------------|
|-----------------------------------------|

| Representante     | Cabo Segundo de Policía. Franklin Acurio Minayo                                                                                                    |  |
|-------------------|----------------------------------------------------------------------------------------------------|--|
| Deserin sión      | Responsable del proyecto por parte de la Sección Logística de la Unidad de                                                                                                    |  |
| Descripcion       | Investigaciones Antinarcóticos.                                                                                                    |  |
| Тіро              | Experto en el tema                                                                                                    |  |
| Responsabilidades | <ul> <li>Responsable de coordinar con los diferentes usuarios la correcta<br/>determinación de los requerimientos y la correcta concepción del<br/>sistema.</li> <li>Coordinar las pruebas de validación del nuevo sistema.</li> <li>Coordinar y asegurar la capacitación de los usuarios.</li> </ul> |  |
| Criterio de Éxito | Obtener un sistema de calidad que cumpla con los requerimientos funcionales establecidos.                                                                                                    |  |
| Implicación       | Aprueba las especificaciones funcionales y las pruebas realizadas.                                                                                                    |  |
| Entrogoblog       | <ul> <li>Documento de revisión de las especificaciones funcionales.</li> </ul>                                                                                                    |  |
| Entregables       | <ul> <li>Documento de revisión de las pruebas funcionales.</li> </ul>                                                                                                    |  |
| Comentarios       | Ninguno                                                                                                    |  |

Tabla 3.9. Perfil Responsable Funcional del Proyecto

# 3.1.2.5. Perfiles de usuario

Administrador del Sistema

| Representante     | Policía Diana Maricela Arteaga Guerrero                                     |
|-------------------|-----------------------------------------------------------------------------|
|                   |                                                                             |
|                   | Persona de la Unidad de Investigaciones Antinarcóticos que administra el    |
| Descripción       | sistema de automatización y control de los procesos generadores de valor a  |
|                   | la gestión institucional.                                                   |
| Тіро              | Operadora y Usuario                                                         |
|                   | Administrar funcionalmente el sistema: gestionar los parámetros, registros, |
| Responsabilidades | usuarios, roles, reportes, dar mantenimiento al sistema frente a nuevos     |
|                   | requerimientos.                                                             |
| Criterio de Éxito | Sistema instalado y en funcionamiento                                       |
|                   | Inicialización de parámetros completa                                       |
|                   | Gestionar usuarios y avisos                                                 |
|                   | Usuarios registrados                                                        |
| Grado de          | Activa                                                                      |
| participación     |                                                                             |
| Comentarios       | Ninguno                                                                     |

Fuente: Propia

Tabla 3.10. Perfil de Usuario: Administrador del Sistema

Sub-Jefe de la Sección Logística de la UIAN

| Representante     | Subteniente de Policía Angel Cerda Tipanluisa                                                                                                    |
|-------------------|----------------------------------------------------------------------------------------------------|
| Descripción       | Persona de la Unidad de Investigaciones Antinarcóticos que gestiona                                                                                                    |
|                   | el sistema.                                                                                                    |
| Тіро              | Responsable del proyecto, supervisor y usuario                                                                                                    |
| Responsabilidades | Registrar las operaciones de ingreso/salida, transferencia/asignación<br>devolución, inventariado de todos los bienes muebles de la Unidad,<br>registro y control de la entrada-salida del armamento policial,<br>administración correcta del parque automotor. |
| Criterio de Éxito | Sistema en funcionamiento.                                                                                                    |
|                   | Registro exitoso en el sistema                                                                                                    |
| Grado de          | Activa                                                                                                    |
| participación     |                                                                                                    |
| Comentarios       | Ninguno                                                                                                    |

Fuente: Propia

Tabla 3.11. Perfil de Usuario: Sub-Jefe de la Sección Logística de la UIAN

Auxiliar de la Sección Logística de la UIAN

| Representante     | Cabo Segundo de Policía. Franklin Acurio Minayo                       |  |
|-------------------|-----------------------------------------------------------------------|--|
| Descripción       | Persona de la Unidad de Investigaciones Antinarcóticos encargada de   |  |
|                   | todas las funciones logísticas.                                       |  |
| Тіро              | Responsable funcional del sistema y usuario.                          |  |
| Responsabilidades | Registrar las operaciones de ingreso/salida, transferencia/asignación |  |
|                   | devolución, inventariado de todos los bienes muebles de la Unidad,    |  |
|                   | registro y control de la entrada-salida del armamento policial,       |  |
|                   | administración correcta del parque automotor.                         |  |
|                   |                                                                       |  |
| Criterio de Exito | Sistema en funcionamiento.                                            |  |
| Grado de          | Activa                                                                |  |
| participación     |                                                                       |  |
| Comentarios       | Ninguno                                                               |  |

Fuente: Propia

Tabla 3.12. Perfil de Usuario: Auxiliar de la Sección Logística de la UIAN

# Usuario

| Representante     | Policía Diana Maricela Arteaga Guerrero |
|-------------------|-----------------------------------------|
| Descripción       | Agente Antinarcóticos de la UIAN        |
| Тіро              | Usuario                                 |
| Responsabilidades | Utilización adecuada del software.      |
| Criterio de Éxito | Sistema en correcto funcionamiento.     |
| Grado de          | Activa                                  |
| participación     |                                         |
| Comentarios       | Ninguno                                 |

Fuente: Propia

Tabla 3.13. Perfil de Usuario: Policía

# 3.1.2.6. Necesidades de los interesados y usuarios

| Necesidades                                                                                                    | Prioridad | Inquietudes                                                                                                    | Solución<br>Actual                                | Solución<br>propuesta                                                                                                    |
|----------------------------------------------------------------------------------------------------|-----------|----------------------------------------------------------------------------------------------------|---------------------------------------------------|----------------------------------------------------------------------------------------------------|
| Un sistema que<br>implemente el<br>control de los bienes<br>muebles de la<br>Unidad de<br>Investigaciones<br>Antinarcóticos. | Alta      | El sistema debe<br>permitir llevar un<br>registro de todas las<br>operaciones de<br>ingresos/salidas,<br>transferencia/<br>asignación,<br>devolución,<br>inventariado de los<br>bienes muebles de la<br>UIAN, así como<br>también permitirá a los<br>usuarios hacer<br>consultas sobre dicha<br>información y manejar<br>reportes. | NO<br>EXISTE                                      | Desarrollar el<br>Sistema de<br>Automatización y<br>control de los<br>procesos<br>generadores de<br>valor a la gestión<br>institucional de la<br>Unidad de<br>Investigaciones<br>Antinarcóticos de<br>la Policía Nacional<br>del Ecuador. |
| Implementar<br>inminentemente el<br>sistema con el fin de<br>organizar y                                                     | Alta      | Permitir el registro y<br>control de entrega y<br>salidas del armamento<br>policial, asegurando el                                                                                                    | Actualment<br>e se realiza<br>los<br>registros en | El uso del sistema<br>será totalmente<br>gratuito y ayudará a<br>administrar el                                                                                                    |

| administrar el control<br>del armamento |       | control a través de un dispositivo de | forma<br>manual en | control de las armas<br>del personal |
|-----------------------------------------|-------|---------------------------------------|--------------------|--------------------------------------|
| policial.                               |       | reconocimiento                        | libros de          | policial de la                       |
| *                                       |       | biométrico dactilar.                  | control.           | UIAN.                                |
|                                         |       |                                       |                    |                                      |
| Elaborar el sistema                     | Alta  | Sa daha utilizar las                  | N/A                | Deserroller el                       |
| utilizando                              | Ана   | herramientas                          | 11/12              | sistema utilizando                   |
| herramientas que                        |       | existentes o adquirir                 |                    | herramientas como                    |
| facilite y agilice su                   |       | nuevo software de                     |                    | Java, .Net, el API                   |
| desarrollo.                             |       | desarrollo.                           |                    | Fingerprint SDK,                     |
|                                         |       |                                       |                    | Postgres como base                   |
|                                         |       |                                       |                    | de datos, el meta                    |
|                                         |       |                                       |                    | framework ADF de                     |
|                                         |       |                                       |                    | Ideveloper 11g                       |
|                                         |       |                                       | <b>D</b> 11        | Sueveloper 11g.                      |
| La interfaz del                         | Alta  | Cumplir con todos los                 | Desarrollo         | Desarrollo con la                    |
| de maneiar                              |       | usuarios                              | avuda del          | ayuua ue los<br>expertos en el tema  |
| cumpliendo con                          |       | usuuros.                              | personal           | expertos en er tenta.                |
| todos los                               |       |                                       | encargado          |                                      |
| requerimientos                          |       |                                       | de la              |                                      |
| establecidos.                           |       |                                       | sección            |                                      |
|                                         |       |                                       | logística          |                                      |
| Obtener Reportes.                       | Media | Tener diferentes                      | NO                 | Se usara Jasper                      |
|                                         |       | reportes en base a                    | EXISTE             | Report para diseñar                  |
|                                         |       | parámetros                            |                    | los reportes.                        |
|                                         |       | clasificación                         |                    |                                      |
|                                         |       | fecha etc. obtener un                 |                    |                                      |
|                                         |       | control de las actas                  |                    |                                      |
|                                         |       | relacionadas con                      |                    |                                      |
|                                         |       | responsabilidades, en                 |                    |                                      |
|                                         |       | cuanto a ingresos y                   |                    |                                      |
|                                         |       | egresos; donaciones,                  |                    |                                      |
|                                         |       | transferencias;                       |                    |                                      |
|                                         |       | acciones                              |                    |                                      |
|                                         |       |                                       |                    |                                      |

Tabla 3.14. Necesidades de los interesados y usuarios

#### **3.1.2.6.1.** Alternativas y competencia

 Adquirir un sistema desarrollado externamente, sin embargo esto involucraría una personalización cuyos precios concluirían en un financiamiento imposible de pagar.

#### 3.1.2.7. Vista general del producto

El producto a desarrollar es un sistema informático que permite el registro y control de las operaciones de bodega correspondientes a las existencias de equipos, mantenimiento vehicular y rastrillo de la Unidad de Investigaciones Antinarcóticos de la Policía Nacional del Ecuador, este sistema admite que los usuarios logren realizar consultas sobre la información generada a manera de reportes. Los macro procesos incluidos en el sistema son: Bodega de Equipos, aquí se realizar el ingreso de los bienes, manejo de stocks, depreciación de artículos e incluido reportes; Rastrillo donde se controlará el registro de las armas y sus partes, el control de ingreso y salida del armamento policial mediante un lector de huellas digitales y actas de responsabilidad o custodia; y finalmente el módulo de Transporte y Mantenimiento Vehicular, donde se llevará un registro de los vehículos y motocicletas, el histórico de mantenimientos de los automotores, donde se pueda tener registrado información como: el motivo, daño, taller, responsable, costo, fecha de ingreso y salida del mantenimiento, tipo de avería.

El trabajo se debe concentrar en diseñar un sistema independiente. En primera instancia el software para la Sección Logística beneficiará únicamente a la UIAN sede principal Base Quito, posterior de efectuar una evaluación y seguimiento del servicio que se brindará con esta herramienta informática, se podría extender el uso implementando dicho sistema en la Base de Guayaquil, recalcando que esto último no está dentro del objetivo y realización del presente trabajo de tesis.

# **3.1.2.7.1.** Perspectiva del producto

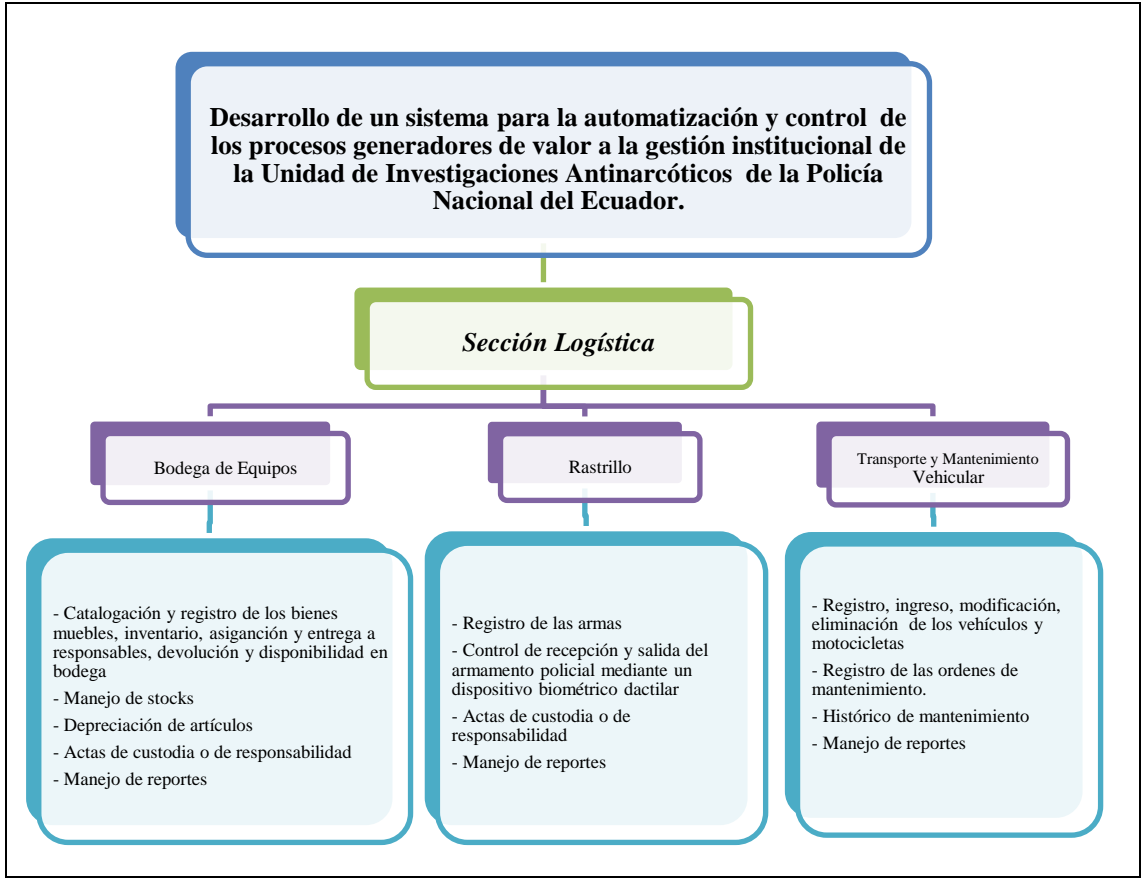

Fuente: Propia

Figura 3.1. Perspectiva del producto

| Beneficios para el usuario                                                                                                    | Características que lo soportan                                                                                                    |
|----------------------------------------------------------------------------------------------------|----------------------------------------------------------------------------------------------------|
| Conocimiento exacto de los bienes muebles                                                                                                    | Control sobre las características de los                                                                                                    |
| que posee la Unidad.                                                                                                    | equipos con los que cuenta la Unidad.                                                                                                    |
| Facilidad de uso.                                                                                                    | Información específica, real y oportuna de<br>cuantos bienes se tiene                                                                                                    |
| Clasificación de los activos fijos según su tipo.                                                                                                    | Essilidad de essenilación de información nora                                                                                                    |
| Conocimiento de los usuarios que cuentan con éstos bienes.                                                                                                    | llevar un mejor control de existencias.                                                                                                    |
| Agilización tanto en los procesos administrativos como operativos.                                                                                                    | Control de elementos que conforman nuestro inventario.                                                                                                    |
| Automatización en el manejo de datos, se                                                                                                    | Reportes de los bienes muebles que posee la Unidad.                                                                                                    |
| llevará un registro completo y actualizado de<br>la información que se genera en la Sección<br>Logística respecto a la catalogación y registro,<br>asignaciones y devoluciones, disponibilidad e<br>histórico de los activos fijos correspondientes<br>a la bodega de equipos, mantenimiento de<br>vehículos y rastrillo. | El uso estará reservado para el personal<br>responsable que se asigne, únicamente las<br>funcionalidades respectivas a consulta serán<br>accesibles por los usuarios finales<br>(responsables de asignación y devolución del<br>artículo), inclusive el proceso que involucra |
| Automatización del ingreso y salida del<br>armamento policial, a través de un dispositivo<br>de reconocimiento biométrico dactilar                                                                                                    | personal de bodega que entrega y recibe el arma.                                                                                                    |
| Contribución al desarrollo tecnológico a través<br>de la implementación de un sistema                                                                                                    | Trabajo en forma automatizada para lograr una<br>mayor productividad, puesto que la<br>información estará centralizada.                                                                                                    |
| informático desarrollado con tecnología actual,<br>enmarcándose dentro de las políticas de Estado<br>correspondiente a las TIC dentro de la gestión<br>institucional a nivel de Unidades Especiales de<br>Inteligencia de la Policía Nacional del<br>Ecuador.                                                             | Definición de una línea base para obtener<br>procesos rápidos, homogéneos y un control<br>adecuado en cuanto al manejo íntegro de todos<br>los bienes, que contribuyan a elevar la gestión<br>institucional.                                                                  |
| La UIAN contará con una herramienta que le                                                                                                    | La aplicación de inventario debe ser diseñada                                                                                                    |
| permitira llevar una correcta administración y<br>control de los bienes muebles y/o activos fijos<br>que posee a su cargo.                                                                                                    | con el objetivo de mantener actualizada en tiempo real toda la información de los bienes muebles de la UIAN.                                                                                                    |
| Se tendrá alta disponibilidad.                                                                                                    | La interfaz gráfica estará disponible tanto                                                                                                    |

# 3.1.2.7.2. Resumen de capacidades

|                                                           | para el escritorio del ordenador en algunas<br>funcionalidades, así como el acceso vía web a<br>través del explorador de internet; el acceso a<br>la información a través del frontal del<br>sistema, permitirá a los usuarios un acceso<br>inmediato desde cualquier terminal de la<br>intranet. |
|-----------------------------------------------------------|----------------------------------------------------------------------------------------------------|
| Facilidades para el análisis y gestión de la información. | Permitirá generar reportes y funciones de consulta que provean de la información pertinente para el análisis.                                                                                                    |

 Tabla 3.15. Resumen de Capacidades

# 3.1.2.7.3. Suposiciones y dependencias

Se asume que la UIAN cuenta con la infraestructura necesaria para el acceso a la base de datos por parte de la aplicación.

Además se asume que desde el momento en que ponga en producción el sistema la Unidad designará el personal y recursos necesarios para la gestión y administración del sistema en adelante.

# **3.1.2.8.** Costos y precios

|                                  | Detalle                                                      | USD      | Real (USD) |
|----------------------------------|--------------------------------------------------------------|----------|------------|
| Hardware                         | Equipos de Computación                                       | 1300.00  | 1300.00    |
|                                  | Servidor de Aplicación Web                                   | 4000.00  | 0.00       |
|                                  | Servidor de Base de Datos                                    | 4000.00  | 0.00       |
|                                  | Lector Biométrico                                            | 168.00   | 168.00     |
| Software                         | Jdeveloper                                                   | 0.00     | 0.00       |
|                                  | Servidor de Aplicaciones weblogic<br>(desarrollo)            | 0.00     | 0.00       |
|                                  | Servidor de Aplicaciones weblogic<br>(producción)/procesador | 5600.00  | 5600.00    |
| Capacitación a los desarrollares | Cursos y Libros, Asesoramiento                               | 600.00   | 600.00     |
| Proyecto                         | Papelería y Suministros de Oficina                           | 300.00   | 300.00     |
| Subtotal                         | (Parcial)                                                    | 15968.00 | 7968.00    |
| 5% Imprevistos                   |                                                              | 798.40   | 398.40     |
|                                  |                                                              | 16766.40 | 8366.40    |

Fuente: Propia

| Tabla 3.16. | Costos y | Precios |
|-------------|----------|---------|
|-------------|----------|---------|

# 3.1.2.8.1. Licenciamiento e instalación

 Dentro del trabajo de tesis se usará el servidor Weblogic 1.6 estándar, el licenciamiento durante luego de la implementación del sistema informático será responsabilidad única de la Unidad de Investigaciones Antinarcóticos y de su presupuesto, más no de la culminación exitosa del actual proyecto de tesis.  La instalación del producto será realizada íntegramente por la desarrolladora del software, en este caso la autora de la tesis actual.

#### **3.1.2.9.** Características del producto

El producto de software a desarrollar contará con las siguientes características y/o funcionalidades.

## 3.1.2.9.1. Mantenimiento de marcas

El sistema dentro del módulo de Mantenimiento de Datos generales, almacena las marcas comerciales posibles para los artículos, la primera marca que se debe registrar en el sistema es "Sin Marca".

#### **3.1.2.9.2.** Mantenimiento de tipos y subtipos

El sistema dentro del módulo de Mantenimiento de Datos generales, permitirá el ingreso, edición, listado y eliminación de tipos y subtipos de artículos que incluye a todos los artículos tanto de bodega de equipos, rastrillo, transporte y mantenimiento vehicular, tomando en cuenta el grupo de aplicación principal.

#### 3.1.2.9.3. Mantenimiento de Proveedores

El sistema dentro del módulo de Mantenimiento de Datos generales, permitirá el mantenimiento de los proveedores de los artículos donde será posible registrar el nombre descriptivo del proveedor, el contacto del proveedor, teléfono del proveedor, notas adicionales, un proveedor puede ser la Sección Antinarcóticos de la Embajada de los Estados Unidos.

## 3.1.2.9.4. Intervalos y plantillas de mantenimiento vehicular

El sistema dentro del módulo de Mantenimiento de Datos generales, permitirá almacenar los tipos de mantenimiento principales como: avería, mantenimiento, cambio de llantas, así como la definición de las plantillas de mantenimiento vehicular

estándar que se pueden aplicar a un vehículo.

#### **3.1.2.9.5.** Mantenimiento de Responsables

El sistema dentro del módulo de Mantenimiento de Datos generales, almacena la información relativa a las personas que están involucradas en los procesos de asignación, reposición de artículos, responsabilidad de bodegas y dependencias, aquí además de registrar los datos comunes se indica la dependencia y el mapa dactilar del individuo.

#### 3.1.2.9.6. Mantenimiento de Dependencias y Bodegas

El sistema dentro del módulo de Mantenimiento de Datos generales, almacena las dependencias macro de la institución que poseen bodegas de equipos, vehículos, o armamento, en la cabecera se incluyen datos correspondientes al nombre, localidad, persona responsable, direcciones y teléfonos, así como el detalle de bodegas que pueda tener dicha dependencia.

#### 3.1.2.9.7. Mantenimiento de Artículos

El sistema dentro del módulo de Mantenimiento de Datos generales, almacena los registros correspondientes a artículos que pueden ser desde monitores, televisores, colchones, vehículos, motos, llantas, armas, municiones, etc. A partir de este insumo se realizan los procesos de asignaciones de vehículos, rastrillo o equipos, también sobre la información de esta utilidad se realizan *el cálculo de depreciación que estará incluida como una acción dentro del mantenimiento de artículos*.

#### 3.1.2.9.8. Asignación de Artículos

El sistema registra las asignaciones de artículos a personas (equipos, vehículos, armamento) apoyándose en el control biométrico del responsable, así como el registro de la actas respectivas que dependen del grupo primario del artículo.

# 3.1.2.9.9. Reposición de Artículos

Almacena las reposiciones o devoluciones de los artículos a bodega, cada reposición debe tener registrado su código de asignación correspondiente.

## 3.1.2.9.10. Mantenimiento Vehicular

Almacena el detalle de mantenimientos, averías o cambio de llantas de un vehículo.

## 3.1.2.10. Restricciones

La aplicación web podrá ser usada únicamente por la persona asignada por la Unidad, los usuarios comunes correspondientes al personal responsable de cualquier asignación únicamente podrán visualizar el listado de las asignaciones y devoluciones realizadas a ellos. El control biométrico únicamente servirá para autorizar la asignación o devolución puesto que quien realiza el proceso de asignación es el personal de bodega que administra funcionalmente el sistema.

La aplicación solo podrá ser utilizada dentro de las instalaciones en Quito de la Unidad de Investigaciones Antinarcóticos.

El sistema no está encajado dentro de la familia de soluciones de inventario, puesto que el principal objetivo es solventar la automatización de las operaciones de ingreso y salida de artículos de bodega, rastrillo, transporte y mantenimiento vehicular.

# 3.1.2.10.1. Rangos de calidad

El desarrollo del sistema de automatización y control de los procesos generadores de valor a la gestión institucional de la UIAN, se ajustará a la Metodología de Desarrollo de Software RUP<sup>47</sup>, contemplando los parámetros de calidad que la metodología define.

# 3.1.3. PLAN DE DESARROLLO DE SOFTWARE

Este Plan de Desarrollo de Software es una versión preliminar preparada para ser incluida en la propuesta elaborada como respuesta al proyecto "Automatización y Control de los Procesos Generadores de Valor a la Gestión Institucional de la Unidad de Investigaciones Antinarcóticos de la Policía Nacional del Ecuador" que resultará en la implementación del Sistema para la Sección Logística (P4) de la UIAN. Este documento provee una visión global del enfoque de desarrollo propuesto.

Para el proyecto utilizaremos metodología RUP. Se incluirá el detalle para las fases de Inicio y Elaboración y adicionalmente se esbozarán las fases posteriores de Construcción y Transición para dar una visión global de todo el proceso.

El enfoque de desarrollo propuesto constituye una configuración del proceso RUP de acuerdo a las características del proyecto, seleccionando los roles de los participantes, las actividades a realizar y los artefactos (entregables) que serán generados. Este documento es a su vez uno de los artefactos de RUP.

#### 3.1.3.1. Propósito

El propósito del Plan de Desarrollo de Software es proporcionar la información necesaria para controlar el proyecto. En él se describe el enfoque de desarrollo del software.

Los usuarios del Plan de Desarrollo del Software son:

- El jefe del proyecto lo utiliza para organizar la agenda y necesidades de recursos, y para realizar su seguimiento.
- Los miembros del equipo de desarrollo lo usan para entender lo qué deben hacer, cuándo deben hacerlo y qué otras actividades dependen de ello.

### 3.1.3.2. Alcance

El Plan de Desarrollo de Software describe el plan global usado para el desarrollo del sistema de automatización y control de los procesos generadores de valor a la gestión institucional de la UIAN. El detalle de las iteraciones individuales se describe en los planes de cada iteración, documentos que se aportan en forma separada.

Durante el proceso de desarrollo en el artefacto "Visión" se definen las características del producto a desarrollar, lo cual constituye la base para la planificación de las iteraciones. Para el Plan de Desarrollo del Software, nos hemos basado en la definición de requisitos obtenidos de la experiencia en la implantación de sistemas de inventarios, para hacer una estimación aproximada, una vez comenzado el proyecto y durante la fase de Inicio se generará la primera versión del artefacto "Visión", el cual se utilizará para refinar este documento. Posteriormente, el avance del proyecto y el seguimiento en cada una de las iteraciones ocasionará el ajuste de este documento produciendo nuevas versiones actualizadas.

#### 3.1.3.2.1. Vista general del proyecto

La Unidad de Investigaciones Antinarcóticos, constituye un grupo altamente especializado y tecnificado, que tiene como misión fundamental la lucha contra el narcotráfico y sus delitos conexos de manera estratégica; y cuya visión es ser reconocida a nivel nacional e internacional como una unidad altamente especializada y tecnificada, que lidera el esfuerzo en la lucha contra el narcotráfico, capaz de generar inteligencia operativa de alta calidad, en beneficio del país y de la sociedad en general [5].

Para su funcionamiento correcto, está conformada por los siguientes procesos de gestión y sus respectivas secciones:

Procesos Habilitantes de Asesoría: Asesoría Jurídica

<sup>&</sup>lt;sup>[5]</sup> Unidad de Investigaciones Antinarcóticos, "Misión y Visión", 2012, Orden General No. 135 del Comando General de la Policía Nacional.

- Procesos Habilitantes de Apoyo: Sección Administrativa;
- Procesos Generadores de Valor: Sección de Operaciones, Sección de Análisis, Sección Logística.

El presente proyecto concentrará sus esfuerzos en apoyar el proceso anteriormente mencionado; esto servirá como un aporte para que la Unidad de Investigaciones Antinarcóticos pueda tener un control automatizado de los procesos que se realizan en la sección logística y así contar con información ágil y oportuna cuando esta se requiera. Será un **soporte indispensable para la administración de la información**, una previsible adaptación a los nuevos sistemas de información y a la evolución tecnológica. Por ello, la UIAN considera necesario el desarrollo de un sistema informático que contribuya a la gestión institucional, posibilitando la automatización de los procesos que se ejecutan en la Sección Logística – P4, donde se encuentran inmersos los módulos de: bodega de equipos, rastrillo, transporte y mantenimiento del parque automotor.

Para lograr esta finalidad, se debe realizar un manejo adecuado de sus recursos, en todas las áreas de la Unidad, y en especial el área de logística puesto que es la que provee a todas las demás áreas de equipos, vehículos, artículos, herramientas e implementos que requieren para realizar sus actividades.

Con la elaboración del sistema se pretende ofrecer una mejora a la hora de controlar los datos de los inventarios de los bienes muebles, que se encargue de la correcta administración en términos de catalogación y registro, asignación y entrega a responsables, devolución y disponibilidad en bodega de los recursos logísticos, permitiendo así obtener y facilitar los servicios, orientar el mantenimiento de las instalaciones, equipos y vehículos, con la finalidad de asegurar su empleo en condiciones óptimas; así mismo se automatizará la recepción y salida del armamento policial mediante un dispositivo biométrico dactilar. En cuanto al manejo de inventario se espera un gran beneficio debido a que cada usuario maneja su propia versión de la información, se generan diversos problemas que derivan en pérdidas económicas. Finalmente, todos los ahorros y mejoras en cuanto a la eficiencia en las labores del

personal encargado de esta sección se transforma en una mayor capacidad como Unidad para brindar apoyo y soporte a las actividades que se realiza como Policía Nacional, mayor transparencia en cuanto a la administración de sus recursos.

El proyecto debe proporcionar una propuesta para la automatización de los procesos desarrollados en la sección logística. Los sub-módulos identificados son los siguientes:

- Mantenimiento de marcas
- Mantenimiento de tipos y subtipos de artículos
- Mantenimiento de proveedores
- Intervalos y plantillas de mantenimiento vehicular
- Mantenimiento de responsables
- Mantenimiento de dependencias y bodegas
- Mantenimiento de artículos
- Asignación de artículos
- Reposición de artículos
- Mantenimiento vehicular

#### 3.1.3.2.2. Suposiciones y restricciones

Las suposiciones y restricciones respecto del Sistema de automatización y control de los procesos generadores de valor a la gestión institucional, y que se derivan directamente de las entrevistas con el stakeholder de la sección logística de la UIAN son:

- El proyecto está completamente financiado por la Unidad de Investigaciones Antinarcóticos y no habrá inconvenientes relacionados al costo total del proyecto ni a la agilidad con la que se deben atender los desembolsos parciales del mismo.
- La versión beta del sistema estará lista para el primer semestre del 2013.
- El sistema será diseñado sobre plataforma Web y cumplirá con los estándares de calidad vigentes para desarrollo de software. Esto se conseguirá cumpliendo con el estándar PMI para dirección de proyectos, metodología RUP para el proceso de ingeniería de software y herramientas Java, .Net y Postgres para la construcción de las aplicaciones.

Como es natural, la lista de suposiciones y restricciones se incrementará durante el desarrollo del proyecto, particularmente una vez establecido el artefacto "Visión".

# 3.1.3.2.3. Entregables del proyecto

A continuación se indican y describen cada uno de los artefactos que serán generados y utilizados por el proyecto y que constituyen los entregables. Esta lista constituye la configuración de UP<sup>48</sup> desde la perspectiva de artefactos, y que propongo para este proyecto.

Es preciso destacar que de acuerdo a la filosofía de RUP (y de todo proceso iterativo e incremental), todos los artefactos son objeto de modificaciones a lo largo del proceso de desarrollo, con lo cual, sólo al término del proceso podríamos tener una versión definitiva y completa de cada uno de ellos. Sin embargo, el resultado de cada iteración y los hitos del proyecto están enfocados a conseguir un cierto grado de completitud y estabilidad de los artefactos.

# Plan de Desarrollo del Software

Es el presente documento.

#### Visión

Este documento define la visión del proyecto desde la perspectiva de los usuarios, especificando las necesidades y características del proyecto. Constituye una base de acuerdo en cuanto a los requisitos del sistema.

#### Glosario

Es un documento que define los principales términos usados en el proyecto. Permite establecer una terminología consensuada.

#### Especificaciones de Casos de Uso

Para los casos de uso que lo requieran (cuya funcionalidad no sea evidente o que no baste con una simple descripción narrativa) se realiza una descripción detallada utilizando una plantilla de documento, donde se incluyen: precondiciones, post-condiciones, flujo de eventos, requisitos no-funcionales asociados. También, para casos de uso cuyo flujo de eventos sea complejo podrá adjuntarse una representación gráfica mediante un Diagrama de Actividad.

#### Prototipos de Interfaces de Usuario

Se trata de prototipos que permiten al usuario hacerse una idea más o menos precisa de las interfaces que proveerá el sistema y así, conseguir retroalimentación de su parte respecto a los requisitos del sistema. Estos prototipos se realizarán como: dibujos a mano en papel, dibujos con alguna herramienta gráfica o prototipos ejecutables interactivos, siguiendo ese orden de acuerdo al avance del proyecto. Sólo los de este último tipo serán entregados al final de la fase de Elaboración, los otros serán desechados. Asimismo, este artefacto, será desechado

en la fase de Construcción en la medida que el resultado de las iteraciones vayan desarrollando el producto final.

#### Modelo de Análisis y Diseño

Este modelo establece la realización de los casos de uso en clases y pasando desde una representación en términos de análisis (sin incluir aspectos de implementación) hacia una de diseño (incluyendo una orientación hacia el entorno de implementación), de acuerdo al avance del proyecto.

#### Modelo de Datos

Previendo que la persistencia de la información del sistema será soportada por una base de datos relacional, este modelo describe la representación lógica de los datos persistentes, de acuerdo con el enfoque para modelado relacional de datos. Para expresar este modelo se utiliza un Diagrama de Clases (donde se utiliza un profile UML para Modelado de Datos, para conseguir la representación de tablas, claves, etc.).

#### Modelo de Implementación

Este modelo es una colección de componentes y los subsistemas que los contienen. Estos componentes incluyen: ficheros ejecutables, ficheros de código fuente, y todo otro tipo de ficheros necesarios para la implantación y despliegue del sistema. (Este modelo es sólo una versión preliminar al final de la fase de Elaboración, posteriormente tiene bastante refinamiento).

#### Modelo de Despliegue

Este modelo muestra el despliegue la configuración de tipos de nodos del sistema, en los cuales se hará el despliegue de los componentes.

# Casos de Prueba

Cada prueba es especificada mediante un documento que establece las condiciones de ejecución, las entradas de la prueba, y los resultados esperados. Estos casos de prueba son aplicados como pruebas de regresión en cada iteración. Cada caso de prueba llevará asociado un procedimiento de prueba con las instrucciones para realizar la prueba.

# Lista de Riesgos

Este documento incluye una lista de los riesgos conocidos y vigentes en el proyecto, ordenados en orden decreciente de importancia y con acciones específicas de contingencia o para su mitigación.

# Material de Apoyo al Usuario Final

Corresponde a un conjunto de documentos y facilidades de uso del sistema, incluyendo: Guías del Usuario.

# Producto

Los archivos del producto empaquetado y almacenado en un CD con los mecanismos apropiados para facilitar su instalación. El producto, a partir de la primera iteración de la fase de Construcción es desarrollado incremental e iterativamente, obteniéndose una nueva reléase<sup>49</sup> al final de cada iteración.

<sup>&</sup>lt;sup>49</sup> **Release**.- Nueva versión de una aplicación informática.

## 3.1.3.3. Organización del Proyecto

#### 3.1.3.3.1. Participantes en el Proyecto

Como Responsables del Proyecto, Comité de Control y Seguimiento, se ha designado al personal de la Sección Logística – P4, quienes se encargaran de proporcionar los requisitos y validar el sistema.

El resto del personal del proyecto considerando las fases de Inicio, Elaboración y dos iteraciones de la fase de Construcción, estará formado por los siguientes puestos de trabajo y personal asociado:

#### Jefe de Proyecto

Con una experiencia en desarrollo de proyectos y gerencia de procesos.

## Analistas – Programadores

Con conocimientos en el entorno de desarrollo del proyecto, con el fin de que los prototipos puedan ser lo más cercanos posibles al producto final.

#### Ingeniero de Software

El perfil establecido es: Ingeniero en Informática que participará realizando labores de gestión de requisitos, gestión de configuración, documentación y diseño de datos. Encargada de las pruebas funcionales del sistema, realizará la labor de Tester.

#### Interfaces Externas

Se define los participantes del proyecto que proporcionarán los requisitos del sistema, y entre ellos quiénes serán los encargados de evaluar los artefactos de acuerdo a cada subsistema y según el plan establecido.

La desarrolladora interactuará activamente con el personal de la UIAN, para especificación y validación de los artefactos generados.

# Roles y Responsabilidades

A continuación se describen las principales responsabilidades de cada uno de los puestos en el equipo de desarrollo durante las fases de Inicio y Elaboración, de acuerdo con los roles que desempeñan en RUP.

| Puesto                | Responsabilidad                                            |
|-----------------------|------------------------------------------------------------|
| Jefe de Proyecto      | El jefe de proyecto asigna los recursos, gestiona las      |
|                       | prioridades, coordina las interacciones con los clientes y |
|                       | usuarios, y mantiene al equipo del proyecto enfocado en    |
|                       | los objetivos. El jefe de proyecto también establece un    |
|                       | conjunto de prácticas que aseguran la integridad y calidad |
|                       | de los artefactos del proyecto. Además, el jefe de         |
|                       | proyecto se encargará de supervisar el establecimiento de  |
|                       | la arquitectura del sistema. Gestión de riesgos.           |
|                       | Planificación y control del proyecto.                      |
| Analista de Sistemas  | Captura, especificación y validación de requisitos,        |
|                       | interactuando con el cliente y los usuarios mediante       |
|                       | entrevistas. Elaboración del Modelo de Análisis y          |
|                       | Diseño. Colaboración en la elaboración de las pruebas      |
|                       | funcionales y el modelo de datos.                          |
| Programador           | Construcción de prototipos. Colaboración en la             |
|                       | elaboración de las pruebas funcionales, modelo de datos    |
|                       | y en las validaciones con el usuario                       |
| Ingeniero de Software | Gestión de requisitos, gestión de configuración y          |
|                       | cambios, elaboración del modelo de datos, preparación de   |
|                       | las pruebas funcionales, elaboración de la                 |
|                       | documentación. Elaborar modelos de implementación y        |
|                       | despliegue.                                                |

Fuente: Propia

Tabla 3.17. Roles y Responsabilidades

# 3.1.3.4. Plan del Proyecto

En esta sección se presenta la organización en fases e iteraciones y el calendario del proyecto.

## 3.1.3.4.1. Plan de las Fases

El desarrollo se llevará a cabo en base a fases con una o más iteraciones en cada una de ellas. La siguiente tabla muestra una la distribución de tiempos y el número de iteraciones de cada fase (para las fases de Construcción y Transición es sólo una aproximación muy preliminar).

| Fase           | Nro.<br>Iteraciones | Duración   |
|----------------|---------------------|------------|
| Fase de Inicio | 1                   | 4 semanas  |
| Fase de        | 2                   | 6 semanas  |
| Elaboración    |                     |            |
| Fase de        | 2                   | 10 semanas |
| Construcción   |                     |            |
| Fase de        | 2                   | 4 semanas  |
| Transición     |                     |            |
| Fuente: Propia | •                   | •          |

Tabla 3.18. Plan de Fases

Los hitos que marcan el final de cada fase se describen en la siguiente tabla.

| Descripción    | Hito                                                  |
|----------------|-------------------------------------------------------|
| Fase de Inicio | En esta fase se desarrollará los requisitos del       |
|                | producto desde la perspectiva del usuario, los        |
|                | cuales serán establecidos en el artefacto Visión. Los |
|                | principales casos de uso serán identificados y se     |
|                | hará un refinamiento del Plan de Desarrollo del       |
|                | Proyecto. La aceptación del cliente / usuario del     |
|                | artefacto Visión y el Plan de Desarrollo marcan el    |

|                      | final de esta fase.                                    |  |
|----------------------|--------------------------------------------------------|--|
| Fase de Elaboración  | En esta fase se analizan los requisitos y se           |  |
|                      | desarrolla un prototipo de arquitectura (incluyendo    |  |
|                      | las partes más relevantes y / o críticas del sistema). |  |
|                      | Al final de esta fase, todos los casos de uso          |  |
|                      | correspondientes a requisitos que serán                |  |
|                      | implementados en la primera release de la fase de      |  |
|                      | Construcción deben estar analizados y diseñados        |  |
|                      | (en el Modelo de Análisis / Diseño). La revisión y     |  |
|                      | aceptación del prototipo de la arquitectura del        |  |
|                      | sistema marca el final de esta fase. En nuestro caso   |  |
|                      | particular, por no incluirse las fases siguientes, la  |  |
|                      | revisión y entrega de todos los artefactos hasta este  |  |
|                      | punto de desarrollo también se incluye como hito.      |  |
|                      | La primera iteración tendrá como objetivo la           |  |
|                      | identificación y especificación de los principales     |  |
|                      | casos de uso, así como su realización preliminar en    |  |
|                      | el Modelo de Análisis / Diseño, también permitirá      |  |
|                      | hacer una revisión general del estado de los           |  |
|                      | artefactos hasta este punto y ajustar si es necesario  |  |
|                      | la planificación para asegurar el cumplimiento de      |  |
|                      | los objetivos. La primera iteración tendrá una         |  |
|                      | duración de tres semanas y la segunda de una           |  |
|                      | semana.                                                |  |
| Fase de Construcción | Durante la fase de construcción se terminan de         |  |
|                      | analizar y diseñar todos los casos de uso, refinando   |  |
|                      | el Modelo de Análisis / Diseño. El producto se         |  |
|                      | construye en base a 2 iteraciones, cada una            |  |
|                      | produciendo una release a la cual se le aplican las    |  |
|                      | pruebas y se valida con el cliente / usuario. Se       |  |
|                      | comienza la elaboración de material de apoyo al        |  |

|                    | usuario. El hito que marca el fin de esta fase es la |
|--------------------|------------------------------------------------------|
|                    | versión de la release 3.0, con la capacidad          |
|                    | operacional parcial del producto que se haya         |
|                    | considerado como crítica, lista para ser entregada.  |
| Fase de Transición | En esta fase se prepararán dos releases para         |
|                    | distribución, asegurando una implantación y          |
|                    | cambio del sistema previo de manera adecuada,        |
|                    | incluyendo el entrenamiento de los usuarios. El hito |
|                    | que marca el fin de esta fase incluye, la entrega de |
|                    | toda la documentación del proyecto con los           |
|                    | manuales de instalación y todo el material de apoyo  |
|                    | al usuario, la finalización del entrenamiento de los |
|                    | usuarios y el empaquetamiento del producto.          |

Tabla 3.19. Plan de Fases: Hitos

# 3.1.3.4.2. Calendario del Proyecto

A continuación se presenta un calendario de las principales tareas del proyecto incluyendo sólo las fases de Inicio y Elaboración. Como se ha comentado, el proceso iterativo e incremental de RUP está caracterizado por la realización en paralelo de todas las disciplinas de desarrollo a lo largo del proyecto, con lo cual la mayoría de los artefactos son generados muy tempranamente en el proyecto pero van desarrollándose en mayor o menor grado de acuerdo a la fase e iteración del proyecto. La siguiente figura ilustra este enfoque, en ella lo ensombrecido marca el énfasis de cada disciplina (workflow<sup>50</sup>) en un momento determinado del desarrollo.

<sup>&</sup>lt;sup>50</sup> Workflow: Flujo de trabajo.

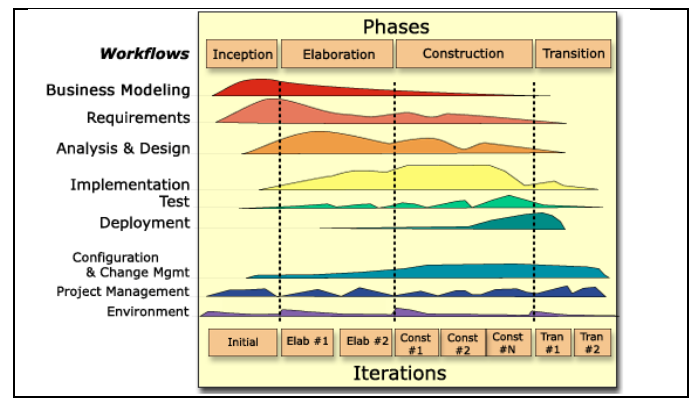

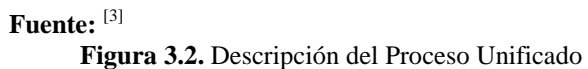

Para este proyecto se ha establecido el siguiente calendario. La fecha de aprobación indica cuándo el artefacto en cuestión tiene un estado de completitud suficiente para someterse a revisión y aprobación, pero esto no quita la posibilidad de su posterior refinamiento y cambios.

| Disciplinas / Artefactos generados o modificados       |               |               |
|--------------------------------------------------------|---------------|---------------|
| durante la Fase de Inicio                              | Comienzo      | Aprobación    |
| Modelado del Negocio                                   |               |               |
| Modelo de Casos de Uso del Negocio y Modelo de Objetos | Semana 4      | Semana 8      |
| del Negocio                                            | 04/12 - 12/12 | 29/01 - 07/02 |
| Requisitos                                             |               |               |
|                                                        | Semana 1      | Semana 4      |
| Glosario                                               | 01/11 - 14/11 | 04/12 - 12/12 |

<sup>[3]</sup> "RUP Etapa diseño", 2007, http://www.scribd.com/doc/395783/RUP-etapa-diseno

|                                     | Semana 1      | Semana 3       |
|-------------------------------------|---------------|----------------|
| Visión                              | 01/11 - 14/11 | 22/11 - 30/11  |
|                                     | Semana 4      |                |
| Modelo de Casos de Uso              | 04/12 - 12/12 | siguiente fase |
|                                     | Semana 5      |                |
| Especificación de Casos de Uso      | 17/12 - 23/12 | siguiente fase |
|                                     | Semana 5      |                |
| Especificaciones Adicionales        | 17/12 - 23/12 | siguiente fase |
| Análisis / Diseño                   |               |                |
|                                     | Semana 6      |                |
| Modelo de Análisis / Diseño         | 03/01 - 11/01 | siguiente fase |
|                                     | Semana 7      |                |
| Modelo de Datos                     | 14/01 - 23/01 | siguiente fase |
| Implementación                      |               |                |
|                                     | Semana 9      | Semana 10      |
| Prototipos de Interfaces de Usuario | 12/02 - 22/02 | 26/02-08/03    |
|                                     | Semana 10     |                |
| Modelo de Implementación            | 26/02 - 08/03 | siguiente fase |
| Pruebas                             |               |                |
| Casos de Pruebas Funcionales        | Semana 8      | siguiente fase |

|                                                            | 29/01 - 07/02            |                |
|------------------------------------------------------------|--------------------------|----------------|
| Despliegue                                                 |                          |                |
|                                                            | Semana 11                |                |
| Modelo de Despliegue                                       | 12/03 - 26/03            | siguiente fase |
| Gestión de Cambios y Configuración                         | Durante todo el proyecto |                |
| Gestión del proyecto                                       |                          |                |
| Plan de Desarrollo del Software en su versión 1.0 y planes | Semana 1                 | Semana 2       |
| de las Iteraciones                                         | 01/11 - 14/11            | 16/11 - 19/11  |
| Ambiente                                                   | Durante todo el proyecto |                |

| Disciplinas / Artefactos generados o modificados       |               |            |
|--------------------------------------------------------|---------------|------------|
| durante la Fase de Elaboración                         | Comienzo      | Aprobación |
| Modelado del Negocio                                   |               |            |
| Modelo de Casos de Uso del Negocio y Modelo de Objetos | Semana 4      |            |
| del Negocio                                            | 04/12 - 12/12 | aprobado   |
| Requisitos                                             |               |            |
|                                                        | Semana 1      |            |
| Glosario                                               | 01/11 - 14/11 | aprobado   |
|                                     | Semana 1      |                 |
|-------------------------------------|---------------|-----------------|
| Visión                              | 01/11 - 14/11 | aprobado        |
|                                     | Semana 4      | Semana 7        |
| Modelo de Casos de Uso              | 04/12 - 12/12 | 14/01 - 23/01   |
|                                     | Semana 5      | Semana 8        |
| Especificación de Casos de Uso      | 17/12 - 23/12 | 29/01 - 07/02   |
|                                     | Semana 5      | Semana 9        |
| Especificaciones Adicionales        | 17/12 - 23/12 | 12/02 - 22/02   |
| Análisis / Diseño                   |               |                 |
|                                     | Semana 6      | Revisar en cada |
| Modelo de Análisis / Diseño         | 03/01 - 11/01 | iteración       |
|                                     | Semana 7      | Revisar en cada |
| Modelo de Datos                     | 14/01 - 23/01 | iteración       |
| Implementación                      |               |                 |
|                                     | Semana 9      | Revisar en cada |
| Prototipos de Interfaces de Usuario | 12/02 - 22/02 | iteración       |
|                                     | Semana 10     | Revisar en cada |
| Modelo de Implementación            | 26/02 - 08/03 | iteración       |
| Pruebas                             |               |                 |
| Casos de Pruebas Funcionales        | Semana 8      | Revisar en cada |

|                                                            | 29/01 - 07/02            | iteraciór | 1         |
|------------------------------------------------------------|--------------------------|-----------|-----------|
| Despliegue                                                 |                          |           |           |
|                                                            | Semana 11                | Revisar   | en cada   |
| Modelo de Despliegue                                       | 12/03 - 26/03            | iteración |           |
| Gestión de Cambios y Configuración                         | Durante todo el proyecto |           |           |
| Gestión del proyecto                                       |                          |           |           |
|                                                            | Semana 1 F               |           | Revisar   |
| Plan de Desarrollo del Software en su versión 1.0 y planes |                          |           | en cada   |
| de las Iteraciones                                         | 01/11 - 14/11            |           | iteración |
| Ambiente                                                   | Durante todo el proyecto |           |           |

Fuente: Propia

Tabla 3.21. Roles y Responsabilidades

# 3.1.3.4.3. Seguimiento y Control del Proyecto

#### Gestión de Requisitos

Los requisitos del sistema son especificados en el artefacto Visión. Cada requisito tendrá una serie de atributos tales como importancia, estado, iteración donde se implementa, etc. Estos atributos permitirán realizar un efectivo seguimiento de cada requisito. Los cambios en los requisitos serán gestionados mediante una Solicitud de Cambio, las cuales serán evaluadas y distribuidas para asegurar la integridad del sistema y el correcto proceso de gestión de configuración y cambios.

# Control de Plazos

El calendario del proyecto tendrá un seguimiento y evaluación semanal por el jefe de proyecto.

# Control de Calidad

Los defectos detectados en las revisiones tendrán un seguimiento para asegurar la conformidad respecto de la solución de dichas deficiencias.

Para la revisión de cada artefacto y su correspondiente garantía de calidad se utilizarán las guías de revisión y checklist<sup>51</sup> incluidas en RUP.

# Gestión de Riesgos

A partir de la fase de Inicio se mantendrá una lista de riesgos asociados al proyecto y de las acciones establecidas como estrategia para mitigarlos<sup>52</sup> o acciones de contingencia. Esta lista será evaluada al menos una vez en cada iteración.

# Gestión de Configuración

Se realizará una gestión de configuración para llevar un registro de los artefactos generados y sus versiones.

También se incluirá la gestión de las Solicitudes de Cambio y de las modificaciones que éstas produzcan, informando y publicando dichos cambios para que sean accesibles a todo los participantes en el proyecto. Al final de cada iteración se establecerá un registro del estado de cada artefacto, estableciendo una versión, el cual podrá ser modificado sólo por una Solicitud de Cambio aprobada.

<sup>&</sup>lt;sup>51</sup> Checklist: Lista de verificación.

<sup>&</sup>lt;sup>52</sup> Mitigarlos: Modelar, aplacar o suavizar la dureza de algo.

# 3.2. ELABORACIÓN

# 3.2.1. CASO DE USO DEL NEGOCIO

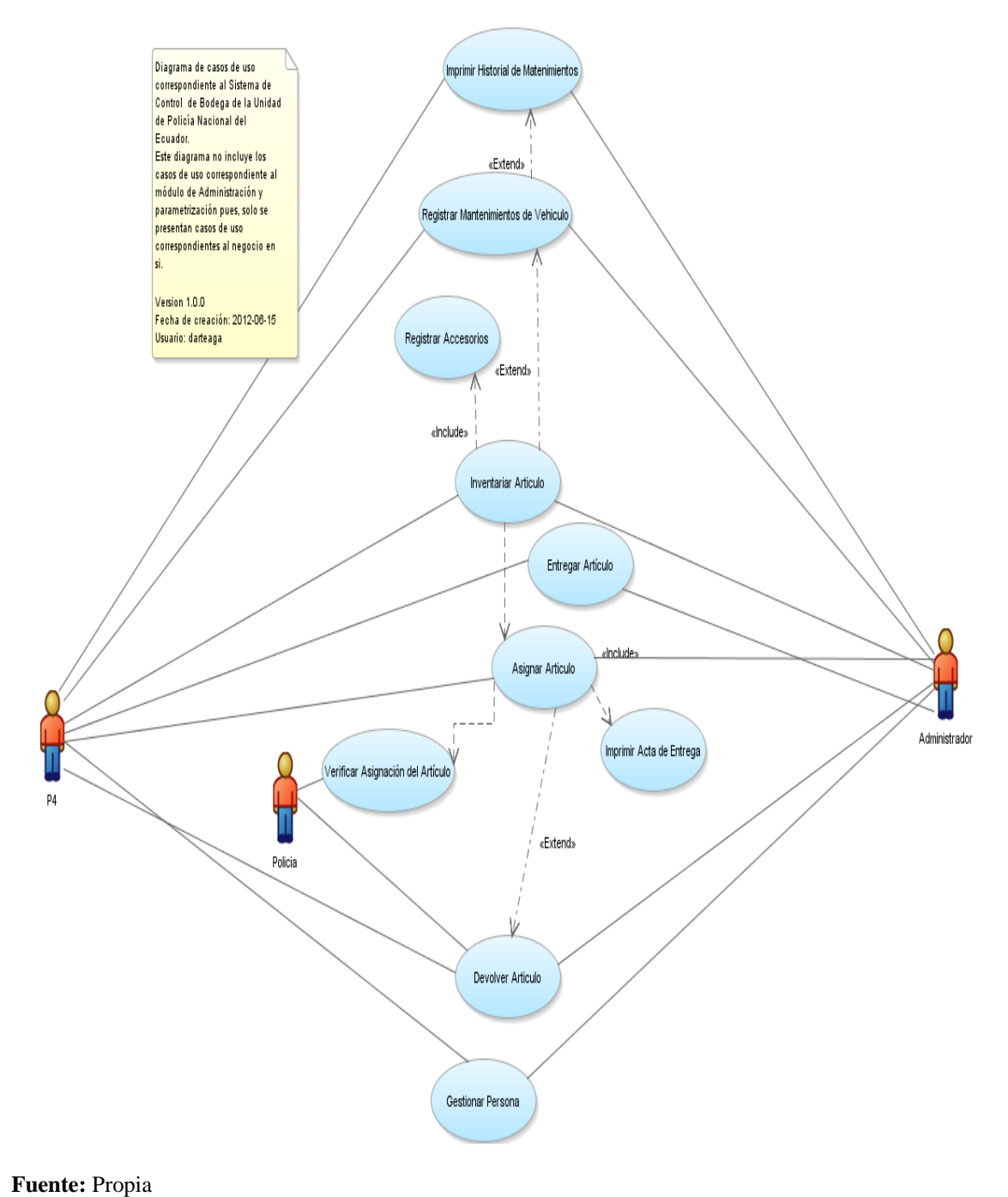

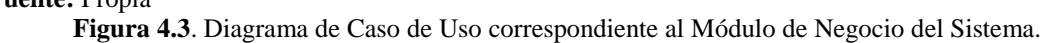

# 3.2.2. ESPECIFICACIÓN DE CASOS DE USO

# 3.2.2.1. Especificación Caso de Uso 01: Inventariar Artículo

# Flujo Principal

- El usuario autenticado, ingresa al módulo de bodega, selecciona la opción Artículos.
- 2) Selecciona la opción Agregar, de inmediato se despliega la ventana correspondiente al detalle del artículo, con los controles en blanco.
- El sistema asigna un identificador único automáticamente que es visible y será el código interno del nuevo artículo que se pretende crear.
- 4) El usuario procede a ingresar la siguiente información solicitada correspondiente al formulario del artículo:
  - a. Nombre
  - b. Proveedor o Donante
  - c. Tipo de Artículo
  - d. Subtipo de Artículo
  - e. Marca
  - f. Serial
  - g. Stock
  - h. Unidad de Medida
  - i. Estado
  - j. Bodega
  - k. Persona responsable
  - 1. Stock mínimo
  - m. Fecha de adquisición
  - n. Valor de adquisición

- Al seleccionar un valor en el listado de "Tipos de Artículo" se actualiza el detalle dependiente de subtipos en el listado "Subtipo de Artículo".
- 6) Al seleccionar un valor en el listado de "Tipos de Artículo" se actualiza la sección correspondiente a la selección (habilitada) y definición de accesorios (deshabilitada) del artículo, puesto que los accesorios están vinculados al tipo de artículo.
- 7) Al seleccionar un valor en el listado de "Tipos de Artículo", se valida si el tipo seleccionado corresponde a "Vehículos y Motocicletas", si es así se hará visible la sección correspondiente a Mantenimiento Vehicular pero esta debe estar deshabilitada.
- El usuario presiona el botón Guardar, el sistema almacena el nuevo artículo en el repositorio central de datos y presenta un mensaje informativo.

# Flujo alternativo

- El usuario decide cancelar la creación del nuevo artículo, presiona el botón cancelar.
- 2) El sistema elimina de la memoria los datos ingresados
- El sistema redirecciona al usuario al listado de artículos y carga los artículos actuales.

#### Precondiciones

- 1) Es necesario que se hayan ingresado la parametrización inicial del sistema para:
  - Grupos de Aplicación
  - Proveedores
  - Tipos y subtipos
  - Marcas
  - Unidades de medida

- Bodegas
- Es necesario que se mantengan en estado Activo al menos un registro de los parámetros indicados en el punto anterior.

# **Post condiciones**

- 1) Se ha gastado un secuencial del sistema correspondiente a los artículos.
- 2) Se refresca el listado de artículos.

#### 3.2.2.2. Especificación Caso de Uso 02: Registrar Accesorios

Include << Caso de Uso 01: Inventariar Artículo>>

#### Flujo Principal

- 1) Ingresar a la ventana de edición del artículo.
- Seleccionar el tipo de artículo, el sistema actualiza parcialmente las secciones relativas Accesorio y Definición de Accesorios que son parte secundaria de la definición del artículo.
- En la sección "Accesorios", se despliegan el listado de accesorios correspondientes al tipo seleccionado.
- El usuario selecciona uno a uno o todos los accesorios del lado disponible al lado seleccionado.
- Todos los accesorios seleccionados se listan automáticamente en la sección Definición de Accesorios.
- El usuario edita por cada accesorio seleccionado la cantidad del accesorio, y define si está o no asignado al artículo actual. Ejemplo:
  - a. Espejos Cantidad:2 Asignado: No
  - b. Aros Cantidad: 4 Asignado: si

7) El usuario presiona el botón "Guardar" del formulario principal.

## Flujo alternativo

- 1) El usuario selecciona un tipo de artículo que no tiene definido accesorios.
- El sistema no lista ningún accesorio en la secciones "Accesorios" y "Definición Accesorios".
- 3) El usuario presiona el botón Guardar del formulario principal.

# Precondiciones

- 1) Es necesario tener al menos un artículo ingresado en el sistema
- 2) Es necesario que el tipo de artículo tenga parametrizado al menos un accesorio.

#### Post condiciones

- 1) El artículo queda actualizado respecto a su lista de accesorios.
- Todas las actas de entrega que se generen para el artículo presentaran la lista de accesorios registrada.

## 3.2.2.3. Especificación Caso de Uso 03: Registrar Mantenimientos de Vehículo

Extend << Caso de Uso 01: Inventariar Artículo>>

#### Flujo Principal

 El usuario dentro de la ventana principal de la definición de artículo selecciona la opción "Mantenimiento de Vehículos".

- El usuario para agregar un nuevo mantenimiento presiona el botón Nuevo de la lista de Mantenimientos.
- El sistema habilita el formulario de definición de mantenimiento presentando los controles en blanco que permiten definir los siguientes valores:
  - a. Tipo de mantenimiento
  - b. Persona responsable
  - c. Fecha de registro
  - d. Fecha de regreso del vehículo
  - e. Estado, por defecto Activo
  - f. Taller
  - g. Número de días en taller
  - h. Gasto originado
  - i. Piezas sustituidas
  - j. Información original
- 4) Dependiendo del tipo de mantenimiento se habilitan los controles
  - a. Fecha de regreso del vehículo
  - b. Taller
  - c. Número de días en taller
  - d. Gasto originado
  - e. Piezas sustituidas

El factor que permite indica si el tipo de mantenimiento es una avería o un mantenimiento.

5) El usuario presiona el botón "Guardar".

#### Flujo alternativo

 El usuario presiona el botón "Cancelar" de la sección de mantenimiento de vehículos.

#### Precondiciones

- 1) Es necesario tener al menos un artículo ingresado en el sistema
- Es necesario que en el artículo el tipo seleccionado sea "Vehículos y Motocicletas"

#### Post condiciones

 El sistema registra el mantenimiento en el repositorio central, deshabilitando la edición del mantenimiento actual y refrescando el listado de mantenimientos.

#### 3.2.2.4. Especificación Caso de Uso 04: Asignar Artículo

#### **Descripción Breve**

El caso de uso describe la funcionalidad correspondiente a la asignación del articulo al Policía Nacional, la asignación parte de la necesidad de asignar cualquier tipo de artículo, aplicando las reglas que cada subtipo tiene definido.

Include<< Imprimir Acta de Entrega>>

#### Flujo Básico de Eventos

1) Para realizar una asignación el usuario P4 o administrador puede ingresar a través del caso de uso "Gestionar Personas" o usando las opciones del listado de asignaciones actuales.

2) El sistema asigna de inmediato un identificador único y valido a la nueva asignación.

3) Una vez en la pantalla de la asignación del artículo es necesario definir la siguiente información:

- Artículo
- Agente Responsable ( si se ingresa con el caso de uso "Gestionar Personas", este valor debe cargarse automáticamente y debe corresponder a la persona seleccionada anteriormente)
- Estado (por defecto Ingresado), ver detalle de estados posibles al final.
- Fecha y hora de asignación (asignar automáticamente al registrar la asignación)
- Cantidad de artículos por asignar
- Novedades
- Accesorios como detalle informativo, los accesorios del artículo se cargarán automáticamente al imprimir el acta de entrega.

4) El usuario actual guarda el registro, y el sistema procesa la asignación resta el stock del artículo seleccionado.

# Flujo Alternativo

- 1) No hay suficiente stock en el artículo, fin del caso de uso
- El subtipo del articulo indica que solo es posible la asignación única al responsable definido en el artículo, la persona seleccionada no coincide, fin del caso o editar la persona seleccionada
- 3) El usuario p4 o administrador cancela la acción actual.

# Precondiciones

El usuario con rol P4, debe ingresar en el sistema y autorizar su ingreso en alguna de las bodegas, esta bodega debe tener registrado al menos un artículo en estado activo en el sistema, el stock del articulo debe ser mayor o igual a uno.

Debe existir al menos una persona y en estado activa en el sistema.

#### Post condiciones

- Se ha creado una nueva asignación en estado Ingresado, es necesario llamar al caso de uso "Verificar Asignación del Artículo".
- 2) El stock del artículo ha sido afectado.

# Catalogo: Estado de la asignación de artículos (estado\_asignacion\_articulo)

- ✓ Ingresado: la asignación representa un registro en el sistema, no es posible entregar el artículo, pero si la verificación biométrica dactilar de la persona a quien se asignó el artículo, resultado caso de uso " Asignar Articulo "
- Verificado: La asignación ha pasado por el caso de uso "Verificar Asignación del Artículo "satisfactoriamente.
- ✓ Entregado: El articulo ha sido entregado físicamente a la persona definida en la asignación, flujo básico caso de uso "Entregar Articulo".
- Cancelado: La asignación se ha cancelado en cualquiera de los casos de uso
  "Asignar Articulo", "Verificar Asignación del Artículo"

#### 3.2.2.5. Especificación Caso de Uso 05: Verificar Asignación del Artículo

#### Descripción Breve

Es necesario verificar la identidad de la persona a quien se asignó el artículo, para ello se vale de la huella digital de cada individuo para que de este modo levantar un proceso de verificación biométrica dactilar haciendo uso de un lector de huellas digitales conectado al ordenador del usuario p4.

#### Flujo Básico de Eventos

 Se usa el identificador de la persona en el sistema biométrico como parte de la clave de verificación de la identidad

2) El sistema solicita la huella digital de la persona como parte de la clave única de ingreso al sistema biométrico.

3) El sistema muestra las asignaciones asignadas en estado ingresado correspondientes a la persona.

4) Se habilitan las opciones correspondientes a validación de la huella digital específicas para una de las asignaciones.

6) La persona haciendo uso de la interfaz de lectura biométrica dactilar certifica su identidad.

7) Se guarda la verificación en el sistema, fin.

#### Flujo Alternativo

- 1) No existen asignaciones en estado Ingresado para la persona, fin.
- 2) La huella digital no coincide con la registrada en el sistema, fin.
- 3) El P4 sale del sistema.

#### Precondiciones

La persona a quien se ha asignado el artículo debe estar correctamente registrada en el sistema incluyendo la huella digital.

Dependencias: Caso de Uso: << Gestionar Persona>>

#### Post condiciones

La asignación del artículo ha cambiado ha estado "Verificado", ejecutar el caso de uso
 << Entregar Artículo>>

#### 3.2.2.6. Especificación Caso de Uso 06: Entregar Artículo

# Descripción Breve

Es necesario registrar la entrega física del artículo a la persona, para ello se centraliza esta información en el sistema.

#### Flujo Básico de Eventos

1) El usuario p4 selecciona la asignación en estado Verificado y se muestra el detalle de la asignación.

2) El sistema habilita las opciones de entrega dentro del detalle de la asignación

4) Se guarda la entrega, fin.

# Flujo Alternativo

- 1) La asignación no ha sido verificada, fin.
- 2) El usuario cancela la entrega del artículo.

# Precondiciones

Se debe haber ejecutado el caso de uso << Verificar Asignación del Artículo >>

## **Post condiciones**

1) La asignación cambia a estado "Entregado"

# 3.2.2.7. Especificación Caso de Uso 07: Imprimir Acta de Entrega

## Descripción Breve

Es preciso imprimir el acta de entrega de recepción del artículo.

# Flujo Básico de Eventos

1) El usuario dentro del detalle de la asignación del artículo ejecuta la impresión del acta de entrega de recepción.

2) El sistema obtiene la información del artículo incluidos sus accesorios tal cual se encuentra en el sistema, junto con el detalle de la asignación y retorna un archivo en formato pdf.

4) Fin.

# Flujo Alternativo

1) El usuario cancela o sale del sistema

# Precondiciones

Se debe haber ejecutado el caso de uso << Asignar Articulo >>

#### 3.2.2.8. Especificación Caso de Uso 08: Devolver Artículo

#### Descripción Breve

Es preciso permitir a la persona a la cual se ha entregado un artículo, devolver o retornar dicho artículo en bodega, para ello se debe valer de una asignación entregada, la devolución puede realizarse en cualquier bodega.

#### Flujo Básico de Eventos

1) El usuario P4 inicia el proceso de devolución del artículo indicando la bodega sobre la cual se realizará la devolución.

2) Es necesario identificar sobre que asignación en estado entregado se realiza la devolución del artículo.

3) Es necesario aplicar las reglas de devolución única en caso de que el subtipo de artículo indique que es de asignación única.

4) El P4 ingresa la información relativa al estado del artículo, novedades, policía (persona) que realiza la devolución.

5) El policía o persona responsable proporciona su identificación biométrica dactilar al sistema a través de la interfaz conectada al ordenador.

6) El sistema compara los datos proveídos con los registrados en el caso de uso "Gestionar Personas"

7) El P4 guarda la devolución.

#### Flujo Alternativo

1) El usuario cancela o sale del sistema.

2) La identidad biométrica dactilar de la persona que devuelve el artículo no coincide con la registrada en el sistema, fin.

# Precondiciones

Se debe haber ejecutado el caso de uso << Entregar Articulo >>

#### **Post condiciones**

Se ha creado un registro correspondiente a la devolución del artículo.

Se suma el stock del artículo en bodega en el caso de que el estado del artículo sea diferente a "Inservible".

# 3.2.2.9. Especificación Caso de Uso 09: Gestionar Personas

#### **Descripción Breve**

Es necesario registrar la información relativa a las personas (Policías) que actuaran como sujetos de asignación o devolución de artículos, la información además de la normal en un proceso de registro que puede incluir el mapa dactilar completo o por cada dedo.

#### Flujo Básico de Eventos

 El usuario P4 o el administrador del sistema haciendo uso de la interfaz web ingresa la siguiente información requerida de la persona.

- a) Identificación
- b) Primer Nombre

- c) Segundo Nombre
- d) Primer Apellido
- e) Segundo Apellido
- f) Estado
- g) Genero
- h) Dependencia
- i) Ciudad Origen de la Persona (No requerida)
- j) Teléfono (no requerida)

2) El sistema guarda el registro en el repositorio central de datos, usando la identificación proporcionada como clave primaria.

3) Se guarda automáticamente información correspondiente al usuario y fecha de creación del registro.

4) Se habilita la sección correspondiente a "Asignaciones de artículos"

5) El usuario P4 o el administrador del sistema haciendo uso de la interfaz de escritorio inicia el proceso de captura del mapa dactilar de la persona.

6) El policía proporciona su mapa dactilar haciendo uso de la interfaz biométrica dactilar.

7) Se guarda el mapa dentro del registro creado en el punto 2.

#### Flujo Alternativo

1) El usuario cancela o sale del sistema.

2) No se proporciona toda la información solicitada se interrumpe el proceso hasta que se ingrese la información.

3) Se produce un error en la interfaz biométrica, fin.

# Precondiciones

Se debe haber parametrizado en el sistema la información relativa a:

- Dependencias
- Ciudades

# **Post condiciones**

Se crea un registro correspondiente a la persona que incluye además el mapa dactilar.

# 3.2.3. MODELO DE DOMINIO

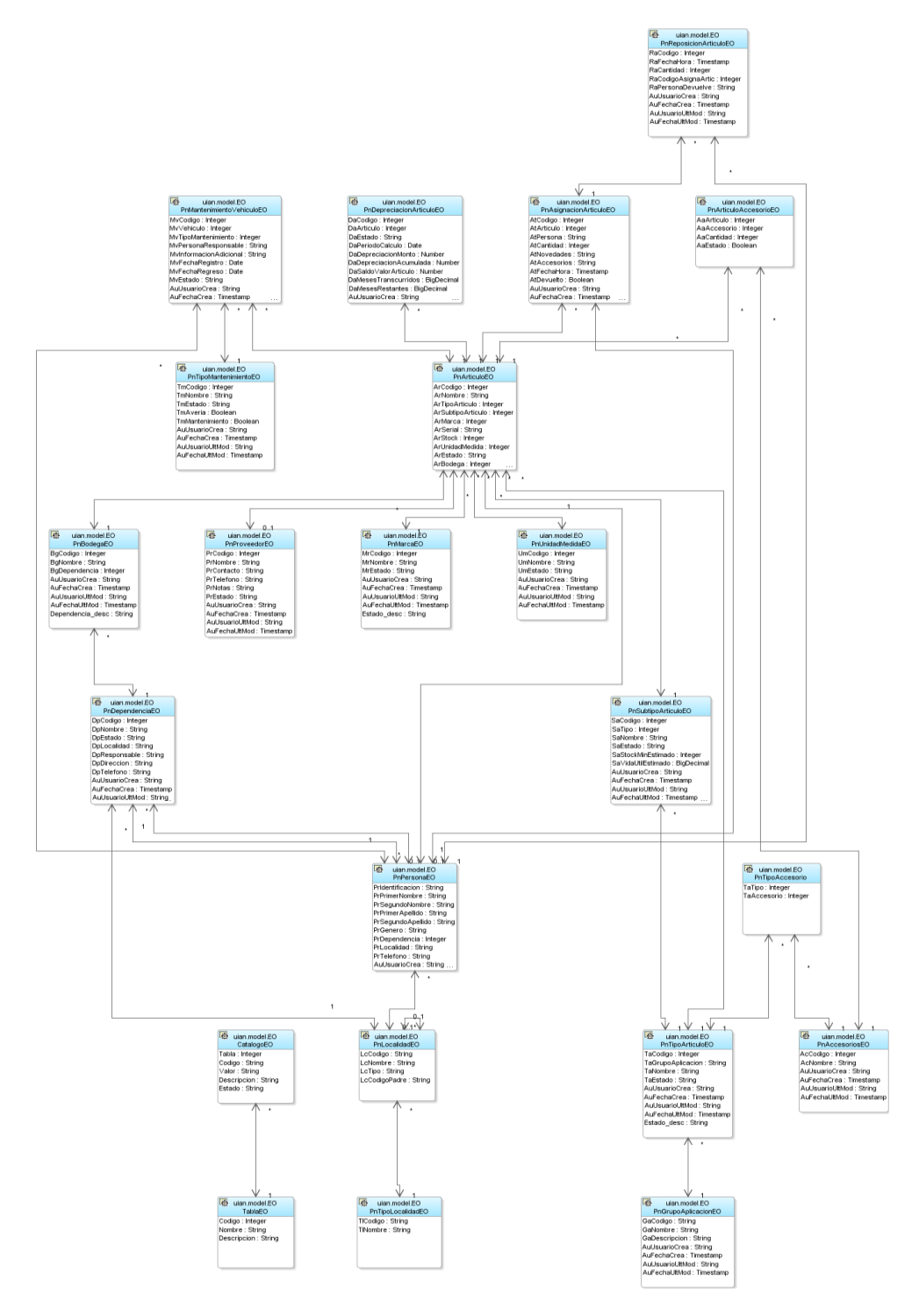

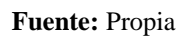

Figura 5.4. Modelo de Dominio.

# 3.2.4. MODELO FISICO DE LA BASE DE DATOS

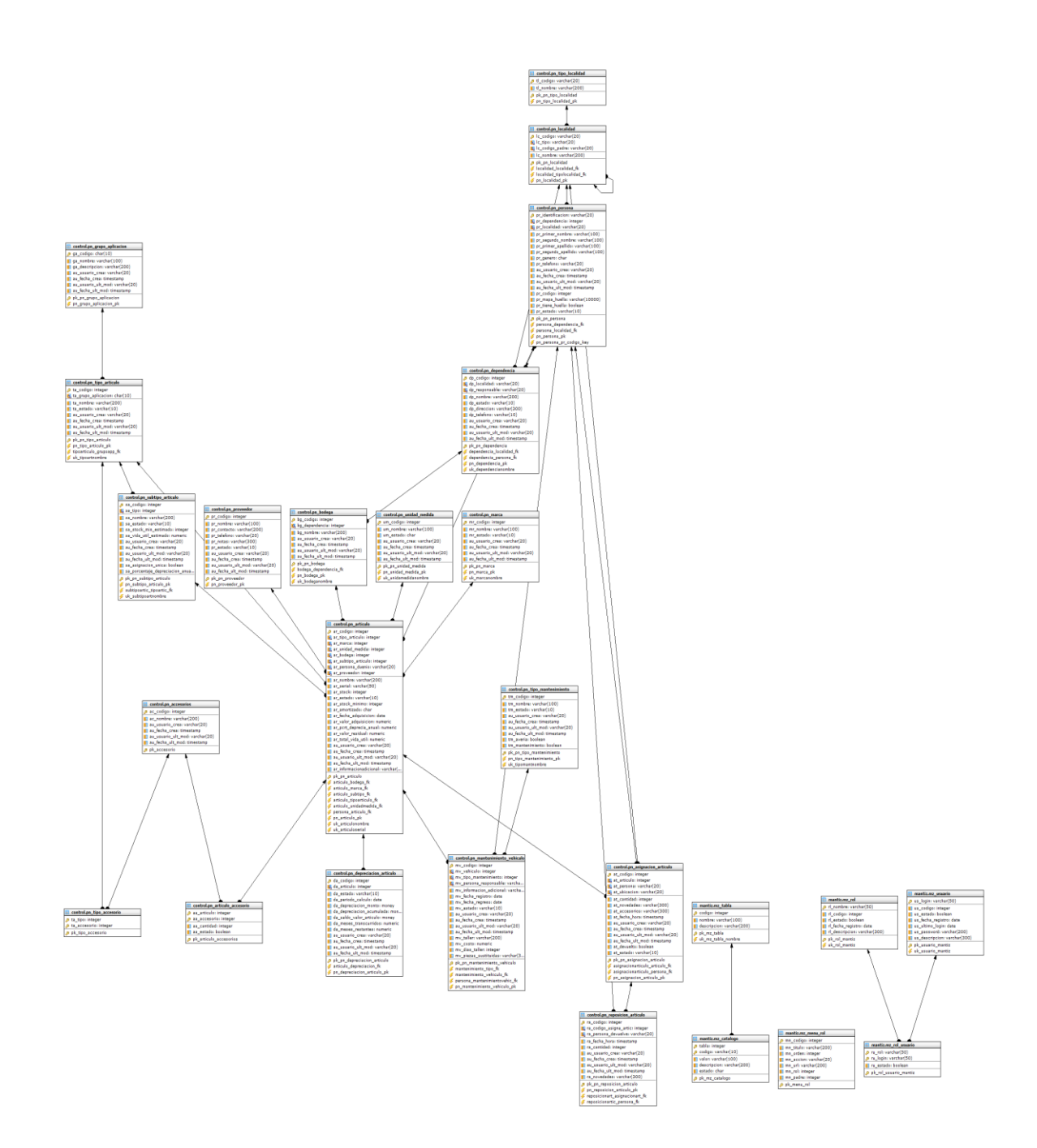

Fuente: Propia

Figura 6.5. Modelo Físico de la Base de Datos.

# 3.3. CONSTRUCCIÓN

# **3.3.1. DIAGRAMA DE COMPONENTES**

Diagrama de Componentes

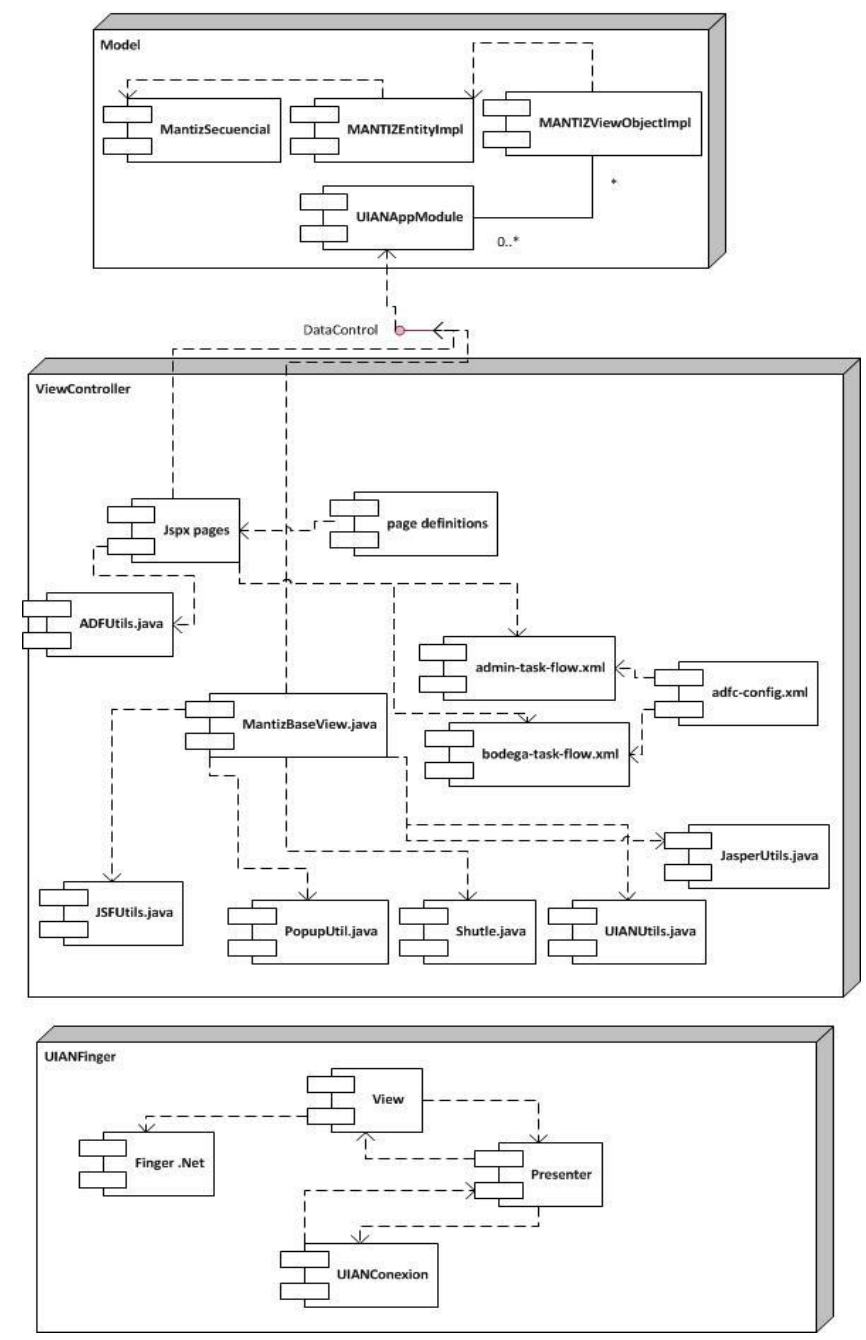

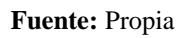

Figura 7.6. Diagrama de Componentes.

# **3.3.2. DIAGRAMA DE ARQUITECTURA**

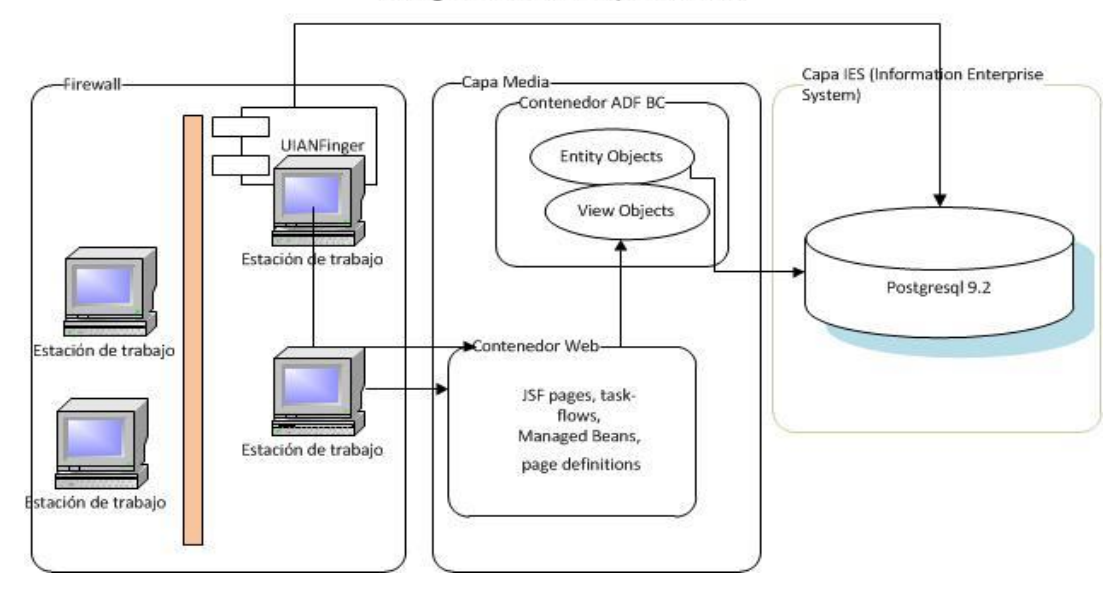

Diagrama de Arquitectura

Fuente: Propia

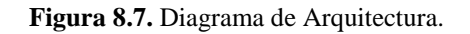

# 3.3.3. DIAGRAMA DE ARQUITECTURA .NET

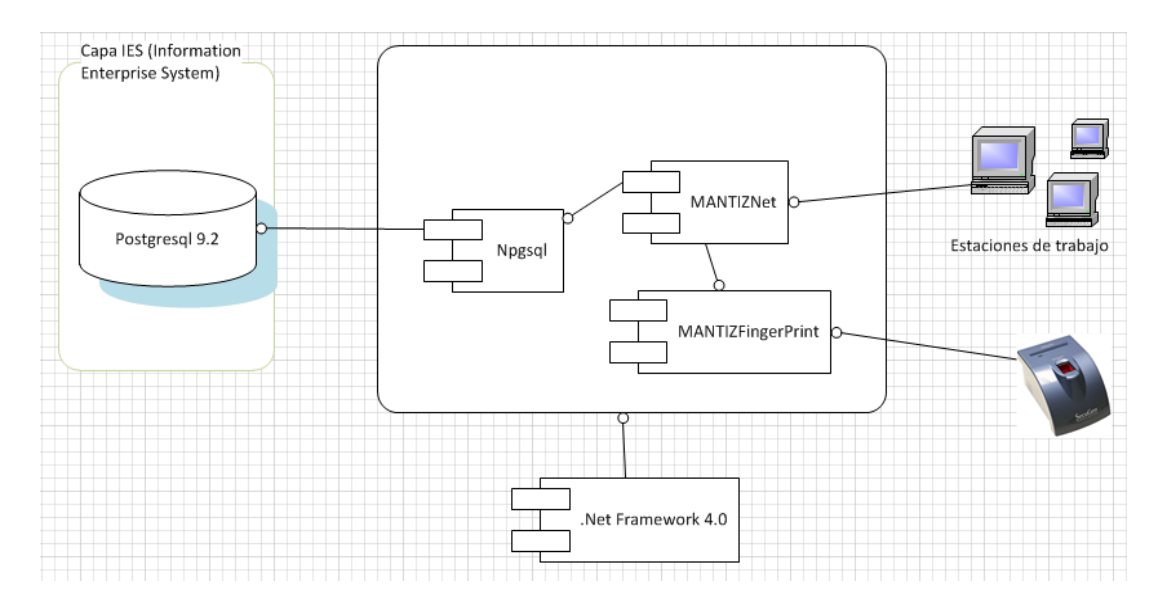

Fuente: Propia

Figura 9.8. Diagrama de Arquitectura .NET.

# **3.3.4. DIAGRAMA ADF**

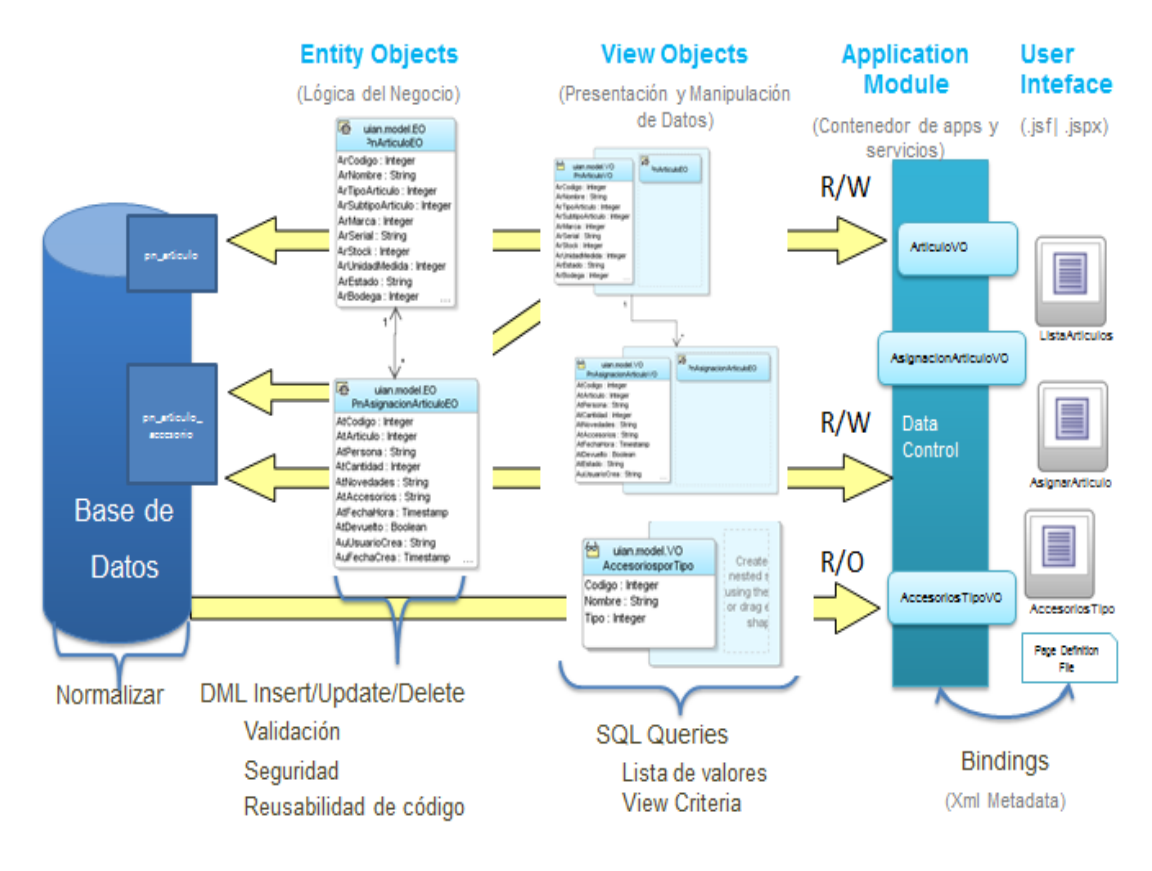

Fuente: Propia

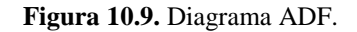

# 3.3.5. PRUEBAS

# **3.3.5.1. ESPECIFICACIONES DE CASOS DE PRUEBA**

#### 3.3.5.1.1. Especificación del Caso de Prueba: Inventariar Artículo

- Descripción

Este artefacto cubre el conjunto de pruebas realizadas sobre el Caso de Uso "Inventariar Artículo". El objetivo será agregar o registrar un artículo correctamente una vez comprobado cumpla con los requisitos de registro establecidos en el sistema. El entorno del cual partiremos para realizar la prueba será el formulario de registro del detalle del artículo, que se despliega al presionar "Gestionar Artículos" en Procesos de Bodega.

#### - Comprobar el registro de un artículo

Nos introducimos en el sistema en "Procesos de Bodega" y ubicados en la opción "Gestionar Artículos" presionamos en "Agregar", se desplegará el formulario correspondiente al "Detalle del Artículo" donde ingresamos la información en los siguientes campos requeridos: nombre, tipo artículo, marca, serial, unidad medida, estado, bodega, fecha de adquisición y finalmente pulsamos "Guardar".

#### - Condiciones de ejecución

Las condiciones de ejecución del caso de prueba es tener ingresado la parametrización inicial del sistema para: grupos de aplicación, proveedores, tipos y subtipos, marcas, unidades de medida y bodegas; por lo que es necesario mantener en estado Activo al menos un registro de estos parámetros.

#### - Entrada

En la sección del Detalle del Artículo:

- El sistema asigna un identificador único automáticamente, el mismo que es visible y será el código interno del nuevo artículo a crear.
- Introducimos "Impresora a color" en el campo nombre.
- Seleccionamos "DEA-Embajada de los Estados Unidos" en el campo proveedor o donante.
- Seleccionamos "Equipos informáticos" en el campo tipo artículo.
- Seleccionamos "Impresoras" en el campo subtipo artículo.
- Seleccionamos "HP" en el campo marca.
- Introducimos "SG73M11013" en el campo serial.

- Introducimos "2" en el campo stock.
- Seleccionamos "Unidad" en el campo unidad medida.
- Seleccionamos "Activo" en el campo estado.
- Seleccionamos "Bodega Santo Domingo" en el campo bodega.
- Escogemos el nombre de la persona que será la responsable del articulo y automáticamente aparecerá su número de cédula de identidad "100333552-6" en el campo persona responsable.
- Introducimos "1" en el campo stock mínimo.
- Escogemos la fecha de adquisición del artículo "30-11-2010" en el campo fecha de adquisición.
- Introducimos "650" en el campo valor de adquisición.
- Introducimos "Estado: Bueno, Novedades: Instalada en la Base de Santo Domingo" en el campo información adicional.

En la sección de Definición de Accesorios:

 Seleccionamos los accesorios que tenga el artículo, los mismos que ya se encuentran establecidos en la base de datos del sistema para cada tipo de artículo y que se eligen al agregar un nuevo tipo de artículo, dependiendo del nombre del artículo, para este ejemplo: "Cables" en el campo accesorios.

- Resultado esperado

El sistema nos muestra una interfaz que consiste en el resumen del registro, indicando los siguientes campos correspondientes al artículo: código, nombre, serial, persona responsable, bodega, estado, marca, tipo artículo, subtipo artículo, unidad de medida, amortizado y stock.

#### - Evaluación de la prueba

Prueba superada con éxito.

#### 3.3.5.1.2. Especificación del Caso de Prueba: Registrar Accesorios

#### - Descripción

Este artefacto cubre el conjunto de pruebas realizadas sobre el Caso de Uso "Registrar Accesorios". El objetivo de esta prueba es registrar los accesorios que se despliegan dependiendo del tipo de artículo seleccionado; así como también definir por cada accesorio la cantidad y especificar si está o no asignado al artículo actual.

#### - Comprobar el registro de accesorios

Ubicados en la opción "Gestionar Artículos", se despliega el formulario correspondiente al "Detalle del Artículo", seleccionamos el artículo que se requiera modificar y presionamos en la opción "Editar", que nos muestra la interfaz del detalle del artículo con los todos los campos, donde al seleccionar el tipo de artículo, el sistema actualiza parcialmente las secciones relativas para "Accesorios y Definición de Accesorios", de esta manera podemos escoger los accesorios, definir la cantidad y especificar si está o no asignado al artículo actual, una vez que se ha realizado los cambios pulsamos "Guardar".

# - Condiciones de ejecución

Las condiciones de ejecución del caso de prueba es tener al menos un artículo ingresado en el sistema y que el tipo de artículo tenga parametrizado al menos un accesorio.

- Entrada
  - En la sección correspondiente a Procesos de Bodega en el menú presionamos Gestionar Artículos.
  - Seleccionamos el artículo y presionamos en "Editar".
  - Nos aparece la interfaz propia del detalle del artículo donde se puede editar los campos: nombre, serial, stock, stock mínimo, valor de adquisición e información adicional y seleccionar el proveedor o donante, tipo de artículo, subtipo artículo, marca, unidad de medida, estado, bodega, persona responsable y fecha de adquisición.
  - Seleccionamos el Tipo de Artículo: Equipos informáticos.
  - Observamos que el sistema actualiza parcialmente las secciones de Accesorios: cargador portátil Toshiba, Estuche para portátil Nilon, mini mouse blue tooth; y Definición de Accesorios.
  - Presionamos en la opción "Definición Accesorios" y editamos por cada accesorio la cantidad y definimos si está o no asignado al artículo actual.

| Accesorio                 | Cantidad | Asignado? |
|---------------------------|----------|-----------|
| Cargador portátil Toshiba | 1        |           |
| Mini mouse blue tooth     | 2        |           |
| Estuche para portátil     | 1        |           |
| Nilon                     |          |           |

Pulsamos el botón "Guardar".

# - Resultado esperado

El sistema guarda correctamente el registro, la cantidad y la asignación de los accesorios de un determinado tipo de artículo y los campos editados en el detalle del artículo.

#### - Evaluación de la prueba

Prueba superada con éxito.

# 3.3.5.1.3. Especificación del Caso de Prueba: Registrar Mantenimientos de Vehículo

#### - Descripción

Este artefacto cubre el conjunto de pruebas realizadas sobre el Caso de Uso "Registrar Mantenimientos de Vehículo". El objetivo de esta prueba es tener registrado información sobre el mantenimiento de vehículos y motocicletas, así como llevar un histórico de mantenimientos de los automotores. El sistema clasifica el registro como mantenimiento o avería.

# - Comprobar el registro de mantenimientos vehiculares

Nos introducimos en el sistema dentro de la ventana principal de la definición de artículo y seleccionamos la opción "Mantenimientos Vehículos", para agregar un nuevo mantenimiento presionamos en el botón "Nuevo" y se despliega el formulario de definición de mantenimiento con los controles en blanco: tipo de mantenimiento, persona responsable, fecha de registro, fecha de regreso del vehículo, estado que por defecto es activo, taller, número de días en el taller, gasto originado, piezas sustituidas e información adicional; dependiendo del tipo de mantenimiento se habilitan los controles: fecha de regreso del vehículo, taller, número de días en el taller, gasto originado y piezas sustituidas; finalmente pulsamos en "Guardar".

#### - Condiciones de ejecución

Las condiciones de ejecución del caso de prueba es tener ingresado al menos un artículo en el sistema y que en el artículo el tipo seleccionado sea "Vehículos y Motocicletas".

- Entrada
  - Seleccionamos "Mantenimientos vehículos" de la ventana principal del detalle del artículo.
  - Presionamos en el botón "Nuevo".
  - El sistema asigna un código automáticamente, el mismo que es visible y será el código interno del nuevo mantenimiento del vehículo o motocicleta.
  - Seleccionamos "Colector de Admisión e Inyectores" en el tipo de mantenimiento.
  - Dependiendo del tipo de mantenimiento, en este caso se trata de una avería se habilitan los controles: fecha de regreso del vehículo, taller, número de días en el taller, gasto originado y piezas sustituidas.
  - Escogemos el nombre de la persona responsable del vehículo o moto y automáticamente aparecerá su número de cédula de identidad "100333552-6" en el campo persona responsable.
  - Escogemos la "Fecha de registro": 01/05/2013.
  - Seleccionamos la "Fecha de regreso del vehículo": 03/05/2013.
  - Seleccionamos en el "Estado": Activo.
  - Introducimos el nombre del "Taller" en el que se realizó el mantenimiento o se arregló la avería: Taller "Don Pedro S.A.".
  - Introducimos el número de días que el automotor paso en el taller: 2.
  - Introducimos el gasto originado por dicho arreglo: 198,00.
  - Escribimos el nombre de las piezas que fueron sustituidas: inyectores.
  - Redactamos si se desea alguna Información Adicional.
  - Pulsamos el botón "Guardar".

# - Resultado esperado

El sistema nos muestra una interfaz que consiste en el resumen del registro de mantenimiento de los vehículos y motocicletas, mostrando los siguientes campos:

código, tipo de mantenimiento, persona responsable, fecha de registro, fecha de regreso del vehículo, estado, vehículo, vehículo-serial.

- Evaluación de la prueba

Prueba superada con éxito.

# 3.3.5.1.4. Especificación del Caso de Prueba: Asignar Artículo

- Descripción

Este artefacto cubre el conjunto de pruebas realizadas sobre el Caso de Uso "Asignar Artículo". El objetivo de esta prueba es tener registrado la información sobre la asignación de artículos a un determinado agente policial.

# Comprobar la asignación de artículos a una persona responsable

Seleccionamos en la parte del menú la opción "Gestionar Asignaciones" donde se desprenderá la ventana correspondiente al listado de asignaciones de artículos, aquí escogeremos la opción "Nueva Asignación" y se despliega el formulario con los siguientes controles en blanco: código artículo, agente responsable, fecha y hora de asignación, cantidad, novedades y accesorios, el sistema asigna automáticamente un código único para la nueva asignación del artículo y el estado de la asignación del artículo será por defecto ingresado, finalmente presionamos en el botón "Guardar".

- Condiciones de ejecución

El usuario P4 debe ingresar en el sistema y autorizar su ingreso en alguna de las bodegas, las mismas que deben tener registrado al menos un artículo en estado activo en el sistema y el stock del artículo debe ser mayor o igual a uno.

- Entrada
  - Nos ubicamos en la sección de "Procesos de Bodega".
  - Seleccionamos del menú "Gestionar Asignaciones".
  - Presionamos en el botón "Nueva Asignación".
  - El sistema asigna automáticamente un identificador único para la nueva asignación.
  - Seleccionamos el "Código del Artículo" que va hacer asignado: 55
  - Seleccionamos la identificación o número de cedula del "Agente Responsable" al que se le asignara el artículo: 1714655022
  - El estado por defecto es "Ingresado".
  - Seleccionamos la "Fecha y Hora de Asignación": 08/07/2013.
  - Digitamos la "Cantidad" de artículos por asignar: 1
  - Redactamos las "Novedades": Se encuentra realizada el respectivo mantenimiento.
  - Introducimos los "Accesorios" como detalle informativo: Aros, parrilla, carpa, bola de remolque, llanta de emergencia, caja de herramientas, gata, neblineros, gancho de remolque, polea con cuerda de remolque; los mismos que se cargaran automáticamente al imprimir el acta de entrega.
  - Pulsamos el botón "Guardar".

## - Resultado esperado

El sistema nos muestra una interfaz que consiste en el resumen del registro de la asignación de cualquier tipo de artículo, aplicando las reglas que cada subtipo tiene definido y mostrando los siguientes campos: código de la asignación, código artículo, artículo nombre, agente responsable, agente responsable nombres, estado, cantidad, fecha y hora asignación, devuelto.

#### - Evaluación de la prueba

Prueba superada con éxito.

#### 3.3.5.1.5. Especificación del Caso de Prueba: Verificar Asignación del Artículo

#### - Descripción

Este artefacto cubre el conjunto de pruebas realizadas sobre el Caso de Uso "Verificar Asignación del Artículo". El objetivo de esta prueba es verificar la identidad de la persona a quien se asignó el artículo, mediante la huella digital de cada agente policial, para de esta manera levantar un proceso de verificación biométrica dactilar haciendo uso de un lector de huellas conectado al computador del usuario P4.

#### Verificar la asignación del artículo

Seleccionamos en la parte del menú la opción "Gestionar Asignaciones" donde se desprenderá la ventana correspondiente al listado de asignaciones de artículos, aquí escogeremos la opción "Nueva Asignación" y se despliega el formulario con los siguientes controles en blanco: código artículo, agente responsable, fecha y hora de asignación, cantidad, novedades y accesorios, el sistema asigna automáticamente un código único para la nueva asignación del artículo y el estado de la asignación del artículo será por defecto ingresado, finalmente presionamos en el botón "Guardar".

#### - Condiciones de ejecución

El agente policial a quien se ha asignado el artículo debe estar correctamente registrado en el sistema incluyendo su huella digital.

- Entrada (Microsoft Visual Studio)
  - Seleccionamos la opción "Público".
  - Presionamos en "Asignaciones de artículos".
  - Ingresamos la información referente a la persona en este caso "Identificación o número de cédula de identidad": 1003335526
  - Presionamos en el botón "Aceptar".
  - Nos aparece un mensaje de información que nos indica que el dispositivo se abrirá satisfactoriamente.
  - Presionamos en el botón "Aceptar".
  - El sistema solicita la huella digital de la persona como parte de la clave única de ingreso al sistema biométrico.
  - Aparece el número de cedula y el siguiente mensaje: "Identidad Validada Correctamente".
  - Presionamos en el botón "Aceptar".
  - Aparece este mensaje "Bienvenido su identidad ha sido validada".
  - Presionamos en el botón "Aceptar".
  - Si el agente policial tiene asignado algún artículo aparecerá la ventana correspondiente el Listado de Asignaciones, caso contrario que no tenga ningún artículo a su cargo aparecerá el siguiente mensaje información: "No existen asignaciones de artículos relacionadas a la persona actual".
  - Se guarda la verificación en el sistema.
- Resultado esperado

El sistema nos muestra una interfaz del listado de asignaciones de artículos a un determinado agente policial, es decir el sistema muestra las asignaciones en estado verificado.

#### - Evaluación de la prueba

Prueba superada con éxito.

# 3.3.5.1.6. Especificación del Caso de Prueba: Entregar Artículo

- Descripción

Este artefacto cubre el conjunto de pruebas realizadas sobre el Caso de Uso "Entregar Artículo". El objetivo de esta prueba es registrar la entrega física del artículo al agente policial.

# Verificar la entrega física del artículo

Una vez ejecutado el caso de uso <<Verificar Asignación del Artículo>>, es indispensable registrar la entrega física del artículo a una persona específica.

- Condiciones de ejecución

Se debe haber ejecutado el caso de uso <</Verificar Asignación del Artículo>>.

- Entrada
  - El usuario P4 selecciona la asignación en estado "Verificado".
  - Se habilitan las opciones de entrega dentro del detalle de la asignación.
  - Se guarda la entrega.
- Resultado esperado

Se centraliza la información en el sistema y se registra la entrega física del artículo al Agente Policial.

- Evaluación de la prueba

Prueba superada con éxito.

# 3.3.5.1.7. Especificación del Caso de Prueba: Imprimir Acta de Entrega

- Descripción

Este artefacto cubre el conjunto de pruebas realizadas sobre el Caso de Uso "Entregar Acta de Entrega". El objetivo de esta prueba es imprimir el acta de entrega de recepción del artículo.

# Imprimir el acta de entrega

Una vez ejecutado el caso de uso <<Asignar Artículo>>, es preciso imprimir un acta de entrega de recepción del artículo.

- Condiciones de ejecución

Se debe haber ejecutado el caso de uso <<Asignar Artículo>>.

- Entrada
  - Nos ubicamos en la sección de "Procesos de Bodega" y presionamos en "Gestionar Asignaciones".
  - Seleccionamos el artículo y presionamos en "Ver Detalle".
  - El sistema muestra el Detalle de la Asignación del Articulo, con los siguientes campos:
    - Código de la Asignación: 12
    - Código Artículo: 1
    - Artículo Nombre: 9C2MD28958R200300 HONDA XL-200
    - Agente Responsable: 1003335526
    - Estado: Verificado
    - Agente Responsable Nombres: Arteaga Guerrero Diana
    - Cantidad: 1
- Devuelto?: 🗆
- Fecha y Hora Asignación: 23/04/2013
- Novedades: La Moto es nueva, sin placas, entregada por la DNA el 02 de Octubre del 2008.
- Accesorios:
- Presionamos en "Imprimir Acta".
- Nos aparece un mensaje indicando que si deseamos abrir o guardar el archivo en formato pdf.
- Seleccionamos Abrir y presionamos "Aceptar".
- Aparece el acta de entrega recepción del artículo en formato pdf, con todos los datos mencionados anteriormente y con los nombres de las personas involucradas en este proceso para firmar como constancia al final del documento.

- Resultado esperado

El usuario en el detalle de la asignación del artículo establece la impresión del acta de entrega – recepción; el sistema obtiene la información del artículo incluidos sus accesorios tal cual se encuentran en el sistema, junto con el detalle de la asignación y retorna un archivo en formato pdf.

- Evaluación de la prueba

Prueba superada con éxito.

# 3.3.5.1.8. Especificación del Caso de Prueba: Devolver Artículo

### - Descripción

Este artefacto cubre el conjunto de pruebas realizadas sobre el Caso de Uso "Devolver Artículo". El objetivo de esta prueba es permitir a la persona a quien se le entrego un artículo, devolver dicho artículo en cualquier bodega, para ello se debe valer de una asignación entregada.

# - Verificar la devolución de un artículo

Seleccionamos en la parte del menú la opción "Gestionar Asignaciones" donde se desprenderá la ventana correspondiente al listado de asignaciones de artículos, seleccionamos un artículo y presionamos en "Devolución Artículo", se despliega el formulario con los siguientes campos: código de la asignación, código artículo, artículo nombre, agente responsable, estado, agente responsable nombres, cantidad, devuelto, fecha y hora asignación, novedades, accesorios y finalmente presionamos en el botón "Devolver".

# - Condiciones de ejecución

Se debe haber ejecutado el caso de uso << Entregar Artículo>>.

- Entrada
  - Nos ubicamos en la sección de "Procesos de Bodega" y presionamos en "Gestionar Asignaciones".
  - Es necesario: indicar la bodega sobre la cual se realizará la devolución del artículo, identificar sobre que asignación en estado entregado se realiza la devolución del artículo, y aplicar las reglas de devolución única en caso de que el subtipo de artículo indique que es de asignación única.

- La persona responsable proporciona su identificación biométrica dactilar al sistema.
- Seleccionamos el artículo y presionamos en "Devolución Artículo".
- Se guarda la devolución.

### - Resultado esperado

El sistema compara los datos proporcionados con los registrados en el caso de uso <<Gestionar Personas>>; se ha efectuado correctamente la devolución del artículo en bodega.

### - Evaluación de la prueba

Prueba superada con éxito.

# 3.3.5.1.9. Especificación del Caso de Prueba: Gestionar Personas

# - Descripción

Este artefacto cubre el conjunto de pruebas realizadas sobre el Caso de Uso "Gestionar Personas". El objetivo de esta prueba es registrar la información correspondiente al personal policial, los mismos que actuaran como sujetos de asignaciones o devoluciones de artículos, a más de esta información se puede incluir el mapa dactilar completo o por cada dedo.

# - Verificar el registro de la información relativa al personal policial

Seleccionamos en la parte del menú la opción "Gestionar Personas" donde se desprenderá la ventana correspondiente al listado de personas, presionamos en el botón "Agregar", se despliega el formulario con los siguientes campos en blanco: identificación, primer nombre, segundo nombre, primer apellido, segundo apellido, estado, genero, dependencia, ciudad origen persona, teléfono, huella digital; una vez ingresado y seleccionado los campos requeridos, presionamos en el botón "Guardar".

# - Condiciones de ejecución

Se debe haber parametrizado en el sistema la información correspondiente a: dependencias y ciudades.

- Entrada
  - Nos ubicamos en la sección de "Procesos de Bodega" y presionamos en "Gestionar Personas".
  - Presionamos en el botón "Agregar".
  - Ingresamos los siguientes datos en el formulario correspondiente al listado de personas:
    - Identificación: 1714655022
    - Primer Nombre: Carlos
    - Segundo Nombre: Marcelo
    - Primer Apellido: Almeida
    - Segundo Apellido: Mogro
    - Teléfono:
  - Seleccionamos:
    - Estado: Activo
    - Género: Masculino
    - Dependencia: Consigna Esmeraldas
    - Ciudad Origen Persona: Quito
  - Presionamos en el botón "Guardar".

## - Resultado esperado

El sistema guarda el registro en el repositorio central de datos, usando la identificación proporcionada como clave primaria, así como también guarda la información correspondiente al usuario y fecha de creación del registro habilitándose la sección correspondiente a "Asignaciones de Artículos"; además nos muestra la siguiente información: la identificación o número de cedula de identidad, los nombres y apellidos, la dependencia, el género, la ciudad de origen de la persona, el estado y el registro de la huella digital. El usuario P4 o el administrador del sistema haciendo uso de la interfaz de escritorio inicia el proceso de captura del mapa dactilar de la persona.

### - Evaluación de la prueba

Prueba superada con éxito.

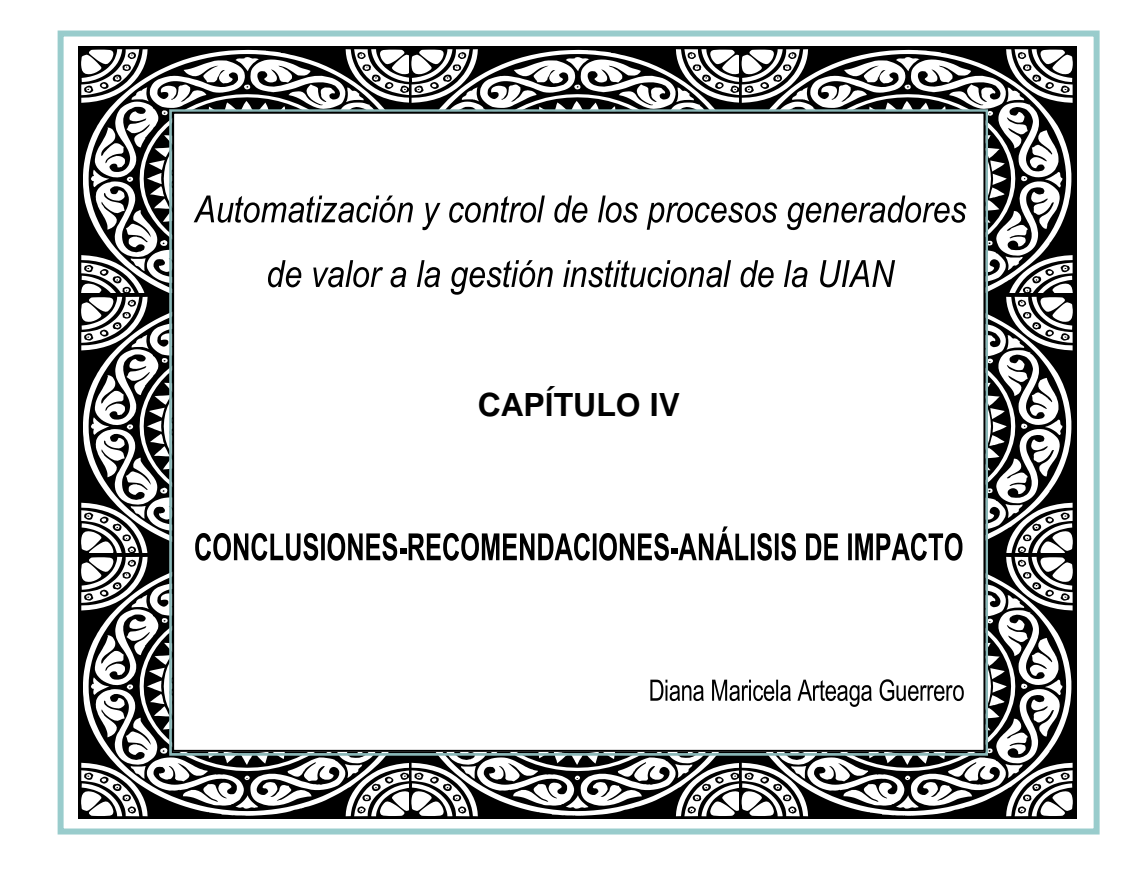

# **CAPÍTULO IV**

# 4.1. CONCLUSIONES

- Los medios logísticos son la base para el éxito de las operaciones policiales y la tecnología junto con la administración de los activos fijos permite que el control de los bienes sea sistemático, creando así un ambiente favorable para la Unidad a fin de que sus metas sean cumplidas con los resultados esperados.
- El sistema permite ordenar los activos fijos a través de una manera estandarizada y transparente, ya que toda institución necesita conocer de forma precisa qué activos tiene, dónde están y en qué estado se encuentran.
- La observación de las actividades manuales referentes al proceso de control de inventarios, la recopilación de información y su análisis permitió detectar falencias en el proceso del manejo de inventarios en la Unidad, y a su vez la implementación del "Sistema de automatización y control de los procesos generadores de valor a la gestión institucional".
- El software permite el control interno de la Unidad en cuanto a su sistema de organización, los procedimientos que tiene implantados y el personal con que cuenta, estructurados en un todo para lograr tres objetivos fundamentales: a) obtener información financiera veraz, b) protección de los activos de la institución y c) promover la eficiencia en la operación del servicio que se brinda.
- El sistema garantiza la protección de los activos de la Unidad porque son éstos los que permiten desarrollar la actividad principal para que fue creada, las sustracciones, destrucciones y defectos de tales activos repercuten negativamente en el cumplimiento de su fin. Por último, esta herramienta informática debe

promover la eficiencia de operación complementando las labores de los individuos sin duplicarlas y haciendo expeditos los trámites y el servicio.

- Al mantener en orden los procesos de administración de los bienes de la Unidad, tanto en su espacio físico como en la información mediante la aplicación de este sistema se conseguirá:
  - Salvaguardar los bienes de la Unidad de Investigaciones Antinarcóticos.
  - Informar de manera oportuna sobre las existencias que posee la Unidad.
  - Realizar una planeación adecuada de las adquisiciones.
  - Determinar con oportunidad los posibles desabastecimientos.
- Del buen manejo de los inventarios depende una gran parte de los resultados operativos de la Unidad, por lo tanto se requiere de información clasificada en equipos de alta, mediana y lenta rotación, de su caducidad y obsolescencia, de la variación de costos, de la oportunidad de entrega por parte de los proveedores o donantes, todo esto facilitará a la administración de las herramientas para la toma de decisiones que mientras más oportunas sean, mejores serán los resultados.
- El uso ADF Business Components para la capa de modelo se convierte en la mejor opción para modelar relacionalmente el negocio en una arquitectura MVC, que mejora considerablemente otras tecnologías similares como TopLink, EJB o el mismo hibernate.
- Al utilizar la tecnología Oracle Middleware, se puede visualizar el alto grado de productividad que tienen el usar un framework de desarrollo, sin embargo la productividad al usar ADF es directamente proporcional a la profundidad y experiencia que se tenga en el uso de la tecnología en cada una de las capas.

El manejo de la metodología RUP para el desarrollo de software implantado en la Unidad ha sido de gran ayuda, que permite tener una idea clara en todas las fases de un proyecto, su estructura obliga al desarrollador a documentar todo el proceso desde el inicio, elaboración, pruebas y puesta a producción, contando con un registro detallado de todos los cambios realizados en el transcurso hasta la finalización del mismo.

### 4.2. **RECOMENDACIONES**

Al realizar la implementación del "Sistema de Automatización y Control de los Procesos Generadores de Valor a la Gestión Institucional de la Unidad de Investigaciones Antinarcóticos de la Policía Nacional del Ecuador", se debe tener en consideración las siguientes recomendaciones que ayudaran al buen funcionamiento y desempeño del sistema.

- Encargar la administración y gestión del sistema a personal idóneo dentro de la Unidad y promover una participación activa de los usuarios, con el fin de cumplir los objetivos planteados.
- Aprovechar la implementación y experiencia tecnológica de Oracle Middleware en la infraestructura tecnológica de la Unidad, para la generación posterior de procesos y sistemas informáticos que requieran el uso de plataforma web.
- Comparar los resultados propuestos con respecto a otras Unidades que tengan que realizar el inventario de sus bienes para ver si la gestión de operaciones está dentro de parámetros aceptables.
- Este sistema informático será un soporte para cuando haya cambios en el personal encargado de P4 (Sección Logística). De contar con personal nuevo se

le debe dar una buena inducción debidamente sustentada con documentación del manejo de dicho sistema y los conocimientos prácticos para el manejo correcto.

- El cumplimiento de las recomendaciones anteriores, nos llevan a la consecución de planeación que responda a las necesidades de crecimiento de la UIAN y un mejor aprovechamiento de los recursos con que cuente.
- Promover la capacitación al personal para un desempeño óptimo de sus actividades, para brindar información útil y actualizada, llevar a cabo una gestión eficiente de los activos fijos, permitiendo a la UIAN la administración de los mismos y la relación costo-beneficio.

# 4.3. ANÁLISIS DE IMPACTO

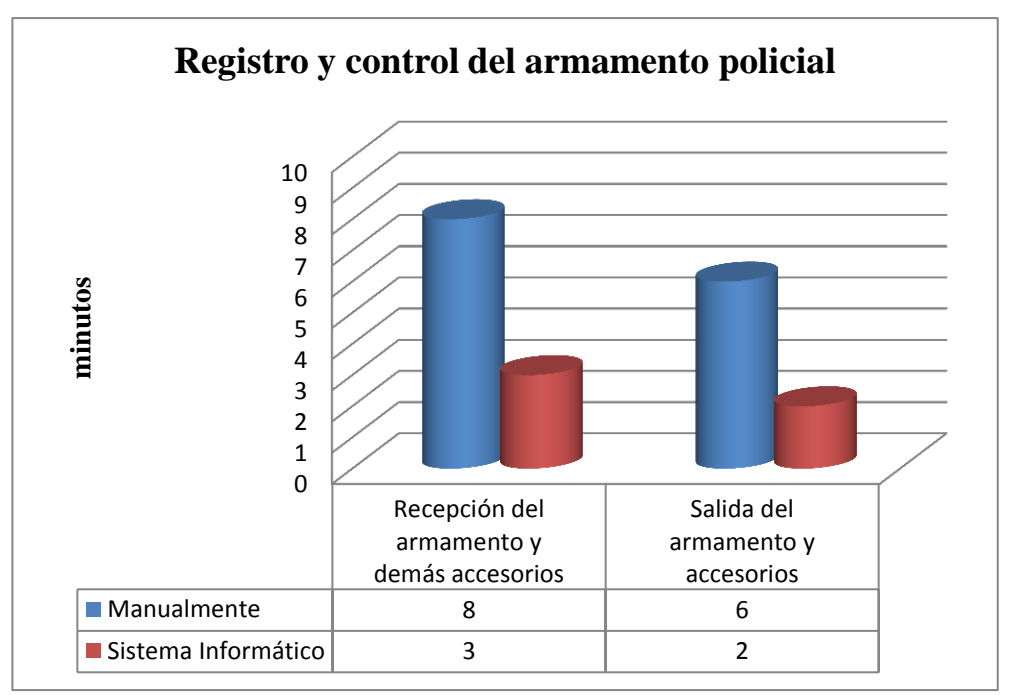

MÓDULO: RASTRILLO

Fuente: Resultados de la investigación

Figura 11.1. Análisis de Impacto del registro del armamento

Mediante ensayos efectuadas con el personal encargado de la Sección Logística de la Unidad de Investigaciones Antinarcóticos, se realizaron pruebas de campo sobre los beneficios de la utilización del sistema informático, en este caso nos enfatizamos en lo referente al control y registro del armamento policial, es decir, en la asignación, recepción y salida de las armas en dotación y demás accesorios como son: alimentadoras, municiones, radio de comunicación. Donde se apreció la optimización del tiempo en los procesos concernientes al registro y control de las armas, a través del dispositivo de reconocimiento biométrico dactilar, ya que anteriormente los registros del armamento se lo efectuaban manualmente mediante la utilización de un libro de control, además que dicho proceso no era seguro.

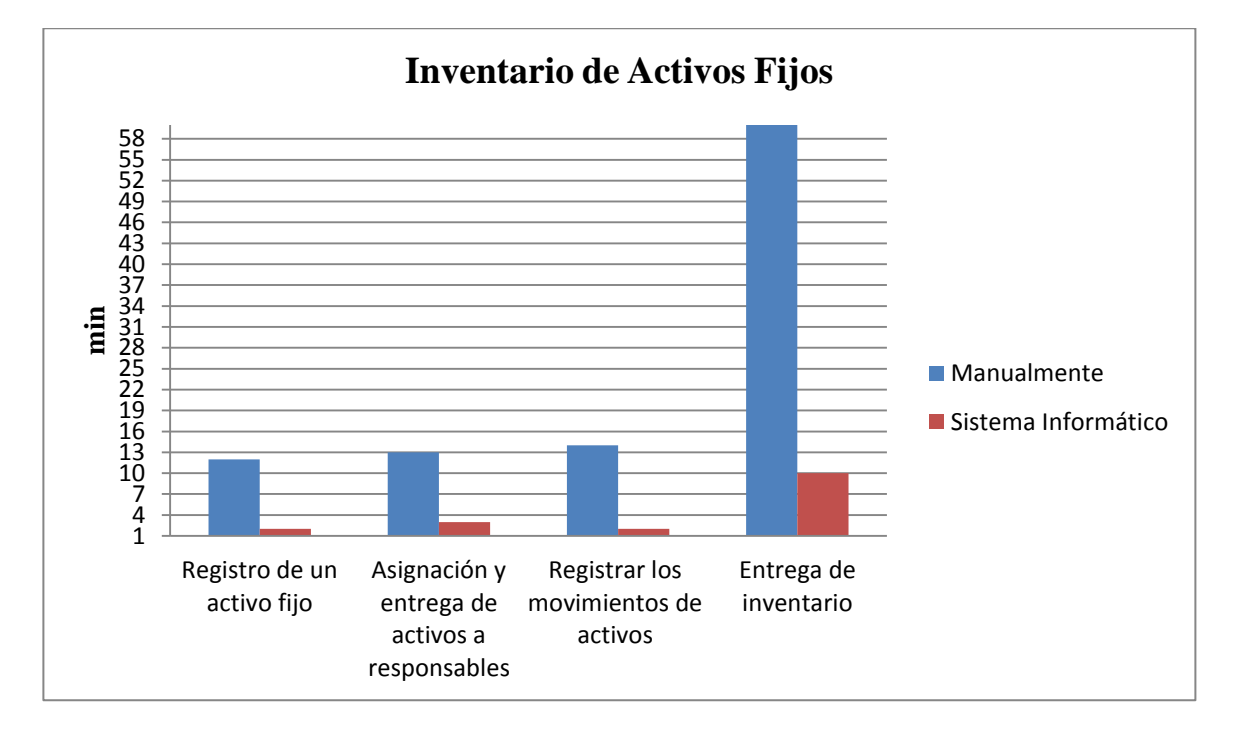

### MÓDULO: BODEGA DE EQUIPOS

Fuente: Resultados de la investigación

Figura 4.2. Análisis de impacto sobre la entrega de inventarios de activos fijos

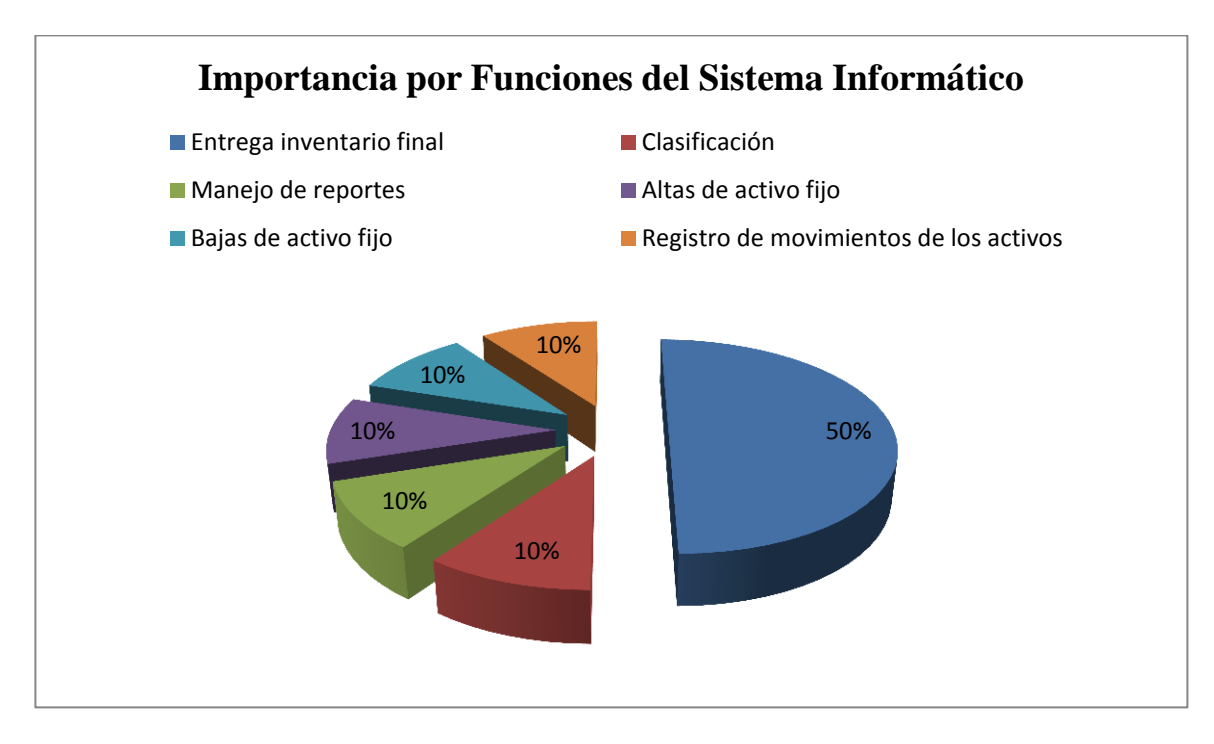

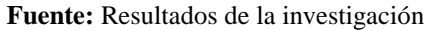

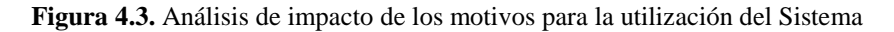

Es necesario realizar un inventario de activos fijos, es decir, tener la información actualizada de las existencias físicas y de esta manera conocer cuánto se tiene invertido. Muchas veces no sabían que el 20% de los activos fijos ya no existían.

Se recomienda como política realizar un conteo completo de activos fijos cada 2 años, pero sin descuidar en el monitoreo mensual, entonces para simplificar dicha tarea mediante la implementación de esta herramienta informática, obligará a la sección de logística la codificación de los activos fijos a través de un código único alterno al código generado por el sistema, es decir, se habilitara la codificación de los activos fijos a través de un código alterno alfanumérico, con el propósito de identificación correlativa de los bienes.

Para realizar un inventario de activos fijos se debe considerar actividades mínimas de control como las siguientes:

- Clasificación.- por ejemplo los bienes de activos fijos se clasifican entre otros en: vehículos, equipo de cómputo, máquinas y herramientas, mobiliario y artículos de oficina, equipo de audio y video, equipo de seguridad, muebles y enseres complementarios.
- Levantamiento del inventario físico mediante un sistema que incluya un código o custodio.- que consiste en la localización y toma de datos del bien, asignándole a cada uno un número fijo e intransferible para su control.
- Manejo de reportes: por dependencia, por artículo, por área, etc...
- Altas de activo fijo.- que pueden ser por compras a través del Departamento de Logística, compras a través de las consignas o bases móviles, donaciones, traspasos y permutas.
- *Bajas de Activo Fijo.* por obsolescencia, extravío, destrucción, robo, traspaso y permuta.
- Préstamo o registro de los movimientos de bienes de activo fijo.- entrega de activos a responsables con actas de entrega-recepción.
- *Conciliación de registros.* que consiste en verificar periódicamente sus registros y mantener la documentación del activo de una manera centralizada.
- Visitas periódicas a las dependencias.- verificar que todos los bienes se encuentren inventariados, incorporar al Sistema todos aquellos bienes que no estén incorporados.

Anteriormente para la elaboración del inventario de activos fijos, el personal administrativo del área logística, realizaba el siguiente procedimiento:

- Explorar el último inventario realizado en Microsoft Excel, basándose en este documento para la elaboración y presentación del inventario actual o final. Teniendo en cuenta los bienes de activo fijo que ya existen en la UIAN y las nuevas adquisiciones.
- En caso de haber discrepancias en cuanto a responsables, ubicación, estado, novedades de traspaso o devoluciones a bodega, se efectúan las aclaraciones correspondientes, ya sea por teléfono, constatar la información físicamente en respaldos archivados en carpetas o cuando el caso lo amerite, acudiendo al Departamento Logístico con la documentación comprobatoria.
- Realizar auditoria interna por todas las bases móviles a nivel provincial para constatar la ubicación, responsable y estado de cada uno de los activos fijos.
- Realizar informes con los datos impresos según la entidad o dependencia que lo solicitare.

El sistema informático proporciona eficiencia en las operaciones, disponibilidad inmediata y precisa de la información, permite la automatización del manejo de datos, ya que al contar con una base de datos se logra la centralización, control y orden de los datos y a su vez seguridad en la información, así se generan informes precisos del inventario de los bienes y se evita la perdida de artículos o adquisiciones innecesarias, beneficiándonos con la reducción de gastos administrativos y operativos, como soporte para la toma de decisiones acertadas que permiten garantizar el uso eficiente de los recursos.

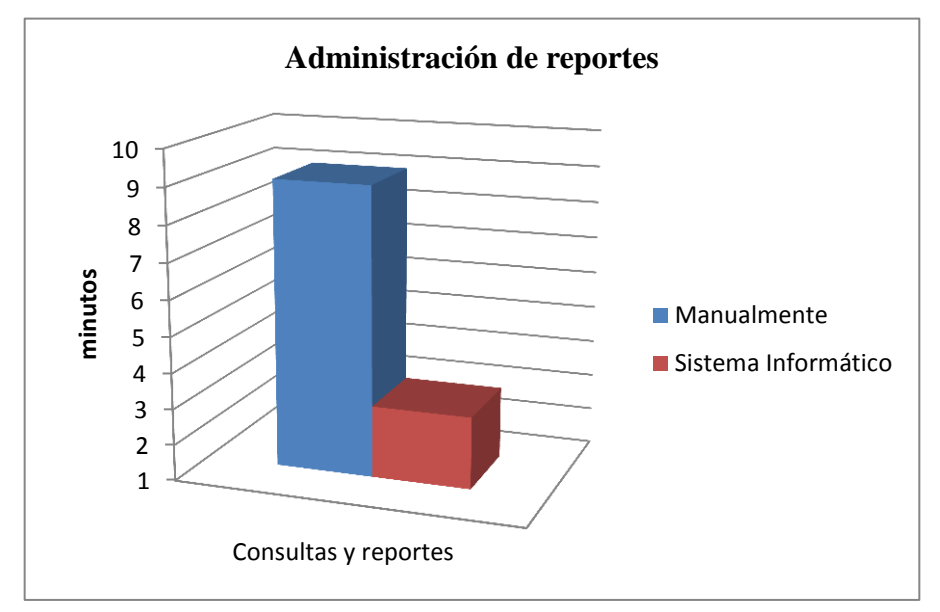

### **BODEGA DE EQUIPOS**

Figura 4.4. Análisis de impacto sobre la administración de reportes

Mediante pruebas funcionales realizadas con la finalidad de comprobar la disminución de tiempo y por ende las ventajas de usar este sistema computacional, en lo referente a procesos de búsqueda y reportes en base a parámetros como: clasificación, responsable del equipo, precio, estado, fecha, proveedor; se logró verificar que efectivamente la reducción de tiempo es evidente, ya que anteriormente la información se encontraba almacenada en carpetas físicas, retrasando los procesos de búsqueda, ahora se tiene información detallada, consolidada, actualizada e histórica de los movimientos físicos de los activos fijos, es decir, un registro completo y actualizado de la información.

Fuente: Resultados de la investigación

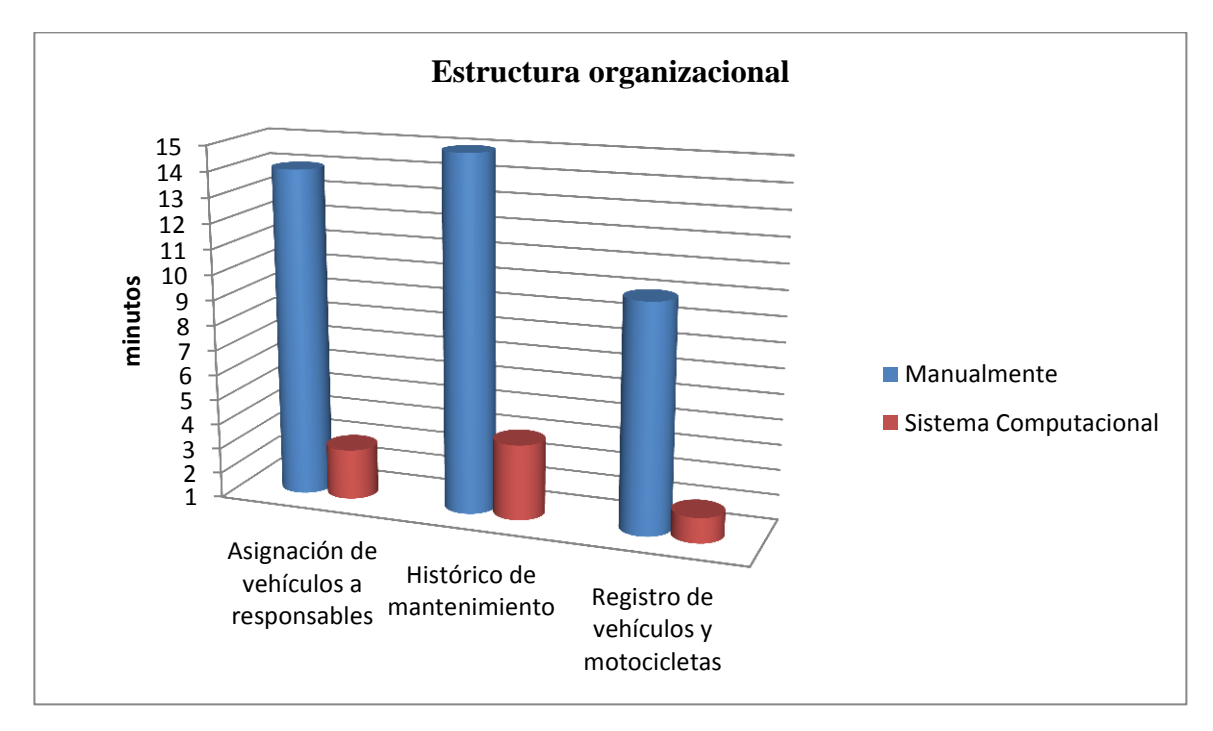

# MÓDULO: TRANSPORTE Y MANTENIMIENTO VEHICULAR

Fuente: Resultados de la investigación

Figura 4.5. Análisis de impacto beneficios en la estructura organizacional de la Unidad

A través de pruebas de campo efectuadas con las personas directamente vinculadas al tema investigado, y con el fin de comprobar la reducción de tiempos, en lo concerniente al parque automotor no se contaba con ningún tipo de registro, en lo referente al mantenimiento vehicular habían inconsistencias en la asignación de responsables, daño de vehículos, uso ineficiente de recursos (tiempo, espacio, dinero). Por ejemplo cuando el responsable de un vehículo realizaba el cambio de aceite, usualmente lo registraban en un pequeño libro llamado bitácora que posee cada auto, pero el problema se presentaba cuando no se anotaba, se cambiaba de conductor, evidentemente no se sabía la próxima fecha de cambio, ahora mediante el sistema se tendrá un histórico de mantenimiento; Por lo tanto este proceso de automatización es de gran utilidad ya que es una herramienta de trabajo ágil que acelera los procesos, permite el desarrollo de funciones con más

confiabilidad, el sistema agilita los procedimientos administrativos como operativos, ayudando en la centralización de procesos y en si al crecimiento operativo.

Los beneficios generales que otorga este sistema informático son: ahorros de tiempo para los usuarios y para los proveedores, mayor cantidad de información registrada, información veraz y de mejor calidad, mejores decisiones, mejora de los procesos generadores de valor a la gestión institucional, y apoyo para la obtención de objetivos estratégicos.

### Impacto en el personal policial

El "Sistema de Automatización y Control de los Procesos generadores de Valor a la Gestión Institucional de la UIAN" provee los datos que posibilitará a los usuarios acceder a su propia información en el momento que la necesitan. Esta posibilidad para entregar información presenta varias implicancias:

- Los usuarios deberán adquirir nuevas destrezas. La destreza técnica, como capacidad de utilizar las herramientas, procedimientos y técnicas de una disciplina especializada.
- ✓ El usuario debe entender al sistema informático y sus utilidades como parte de su cotidianidad en el trabajo, ejecutando y participando en los procesos del sistema en el que este se vea involucrado, para ello debe haber una evolución en el personal y una aceptación al cambio que vienen de un plan de socialización de los beneficios del sistema.
- ✓ Se eliminará los largos tiempos para obtener información. Como la información estará lista para ser utilizada, los usuarios definirán nuevos requerimientos y tendrán mayores expectativas.

✓ Se reducirá en un gran porcentaje la gran cantidad de reportes en papel.

# Impactos en la toma de decisiones

- ✓ Mejora del proceso de toma de decisiones por medio de la disponibilidad de la información.
- ✓ Algunos de los procesos fueron optimizados, esto ha permitido eliminar el tiempo de espera de información que generalmente es incorrecta o no se encuentra, sin embargo se ha mantenido el negocio original como base de los procesos encontrados, ejemplo la asignación de artículos.
- ✓ Aumenta la confianza de las decisiones tomadas en base a la información del Sistema, debido a que los responsables de la toma de decisiones conocen que están basadas en información de buena calidad.
- ✓ Del buen manejo de los inventarios depende una gran parte los resultados operativos de la Unidad, por lo tanto se requiere de información clasificada que facilitará a la administración de las herramientas para la toma de decisiones que mientras más oportunas sean, mejores serán los resultados.

# **BIBLIOGRAFÍA**

### Bibliografía

- Biemond, E. (14 de Marzo de 2009). *Some handy code for backing beans (ADF&JSF)*. Obtenido de http://biemond.blogspot.com/2009/03/some-handy-code-for-backing-beans-adf.html
- Cairó, O., & Guardati, S. (2006). *Estructura de Datos (3ra ed)*. México D.F.: McGraw-Hill/Interamericana Editores, S.A. de C.V.
- EcuRed. (2013). Servidores Web. Obtenido de http://www.ecured.cu/index.php/Servidores\_Web
- Gallardo, P. (2011). *ADF el framework de desarrollo de fusión v70*. Obtenido de http://www.slideshare.net/pedrogd74/adf-el-framework-de-desarrollo-de-fusion-v70
- Jacobson, I., Booch, G., & Rumbaugh, J. (2010). *El Proceso Unificado de Desarrollo de Software*. Obtenido de http://www.slideshare.net/Sofylutqm/el-proceso-unificado-3943047
- Joseph, J. G. (3 de Noviembre de 2011). *Oracle ADF Notebook*. Obtenido de http://myadfnotebook.blogspot.com/2011/11/adf-security-basics.html
- Kendall, K., & Kendall, J. (2005). Análisis y Diseño de Sistemas (6ta ed). Naucalpan de Juárez,Edo. De México: Pearson Prentice Hall.
- Kendall, K., & Kendall, J. (2005). Análisis y Diseño de Sistemas (6ta ed). Naucalpan de Juárez,Edo. De México: Pearson Prentice Hall.
- Luján Mora, S. (2010). *Desarrollo de Aplicaciones Web*. Quito-Ecuador: Universidad de las Américas.

- Málaga, U. d. (2009). *Lenguaje de Modelado Unificado*. Obtenido de http://www.eumed.net/librosgratis/2009c/587/Lenguaje%20de%20Modelado%20Unificado.htm
- Miguel, P. N. (2011). *Creación y Diseño Web*. Juan Ignacio Luca de Tena, Madrid: Anaya Multimedia (Grupo Anaya, S.A.).
- Nassar, S. (9 de Diciembre de 2012). Using Jasper Report In ADF Application. Obtenido de http://sameh-nassar.blogspot.com/2012/12/using-jasper-report-in-adf-application.html
- Oracle. (Junio de 2008). Oracle WebLogic Server Una Base Sólida para la Arquitectura Orientada a Servicios. Obtenido de http://www.oracle.com/technetwork/es/middleware/soasuite/documentation/weblogicarquitectura-orientada-soa-427129-esa.pdf
- Oracle. (s.f.). Oracle Application Development Framework Oracle ADF. Obtenido de http://www.oracle.com/technetwork/developer-tools/adf/overview/index.html
- Oracle. (s.f.). Oracle Fusion Middleware. Obtenido de http://www.oracle.com/es/products/middleware/overview/index.html
- Pavón Mestras, J. (Septiembre de 2008). *El Patrón Modelo-Vista-Controlador (MVC)*. Obtenido de http://www.fdi.ucm.es/profesor/jpavon/poo/2.14.mvc.pdf
- Piattini Velthuis, M., & Garzás Parra, J. (2007). *Fábricas de Software: experiencias, tecnologías y organización*. México D.F.: Alfaomega Grupo Editor, S.A. de C.V.
- PostGreSQL. (26 de Noviembre de 2011). *Ventajas y Desventajas*. Obtenido de http://postgressql-adsi.blogspot.com/2011/11/ampliamente-popular-ideal-para.html

- Pressman, R. (2010). Ingeniería de Software Un enfoque práctico (7ma ed). México D.F.: McGraw - Hill / Interamericana Editores, S.A. de C.V.
- Shah, A. (19 de Octubre de 2011). How to access the ADF definitions using Managed Bean . Obtenido de http://delivers2u.blogspot.com/2011/10/how-to-access-adf-definitionsusing.html
- Slideshare. (2013). *Características y Ventajas Java*. Obtenido de http://www.slideshare.net/bat1820/java-ventajas-y-caracteristicas#btnNext
- Stephen, S. (2005). *Análisis y Diseño Orientado a Objetos con UML y el Proceso Unificado.* México D.F. : McGraw - Hill / Interamericana Editores, S.A. de C.V.
- Vlist, E., Ayers, D., Bruchez, E., Fawcett, J., & Vernet, A. (2008). *Profesional Programación Web 2.0*. Juan Ignacio Luca de Tena, Madrid: Anaya Multimedia (Grupo Anaya, S.A.).
- Wikipedia. (2013). *Proceso Unificado de Rational*. Obtenido de http://es.wikipedia.org/wiki/Proceso\_Unificado\_de\_Rational

# ANEXOS

# **ANEXO A: DICCIONARIO DE DATOS**

# A.1. Nombre de las Tablas del Sistema

- pn\_accesorios
- pn\_articulo
- pn\_articulo\_accesorio
- pn\_asignacion\_articulo
- pn\_bodega
- pn\_dependencia
- pn\_depreciacion\_articulo
- pn\_grupo\_aplicacion
- pn\_localidad
- pn\_mantenimiento\_vehiculo
- pn\_marca
- pn\_persona
- pn\_proveedor
- pn\_reposicion\_articulo
- pn\_subtipo\_articulo
- pn\_tipo\_accesorio
- pn\_tipo\_articulo
- pn\_tipo\_localidad
- pn\_tipo\_mantenimiento
- pn\_unidad\_medida
- mz\_catalogo
- mz\_menu\_rol
- mz\_rol
- mz\_rol\_usuario

- mz\_tabla
- mz\_usuario

# A.2. Explicación de Campos de Cada Tabla del Sistema

## - pn\_accesorios

| Columns            |                             |           |              |         |                            |  |  |
|--------------------|-----------------------------|-----------|--------------|---------|----------------------------|--|--|
| Name               | Data type                   | Not Null? | Primary key? | Default | Comment                    |  |  |
| ac_codigo          | integer                     | Yes       | Yes          |         | Identificador del registro |  |  |
| ac_nombre          | character varying(200)      | Yes       | No           |         | Nombre del accesorio       |  |  |
| au_usuario_crea    | character varying(20)       | Yes       | No           |         |                            |  |  |
| au_fecha_crea      | timestamp without time zone | Yes       | No           |         |                            |  |  |
| au_usuario_ult_mod | character varying(20)       | No        | No           |         |                            |  |  |
| au_fecha_ult_mod   | timestamp without time zone | No        | No           |         |                            |  |  |

#### Constraints

 Name
 Type
 Definition
 Comment

 pk\_accesorio
 Primary key
 (ac\_codigo )

Fuente: Report generated by pgAdmin III

Tabla A.2.1. Tabla de Accesorios

# Descripción

Esta tabla guarda el listado de los accesorios que puede tener un determinado artículo.

### pn\_articulo

#### Columns

| Name                    | Data type                   | Not Null? | Primary key? | Default                  | Comment                                                                               |
|-------------------------|-----------------------------|-----------|--------------|--------------------------|---------------------------------------------------------------------------------------|
| ar_codigo               | integer                     | Yes       | Yes          |                          | Código único secuencial del artículo                                                  |
| ar_nombre               | character varying(200)      | Yes       | No           |                          | Nombre del artículo                                                                   |
| ar_tipo_articulo        | integer                     | Yes       | No           |                          | Clave foranea correspondiente al código de clasificación del artículo por tipo        |
| ar_marca                | integer                     | Yes       | No           |                          | Marca del artículo                                                                    |
| ar_serial               | character varying(50)       | Yes       | No           |                          | Serial único de fabrica                                                               |
| ar_stock                | integer                     | No        | No           | 0                        | Número de existencias actuales en bodega, no es mandatorio pues la aplicacion no      |
| ar_unidad_medida        | integer                     | Yes       | No           |                          | Unidad de medida del artículo                                                         |
| ar_estado               | character varying(10)       | Yes       | No           | '001'::character varying | Puede tomar los valores 001= Activo, 002= Inactivo, solamente si esta activo se pu    |
| ar_bodega               | integer                     | Yes       | No           |                          | Bodega donde se encuentra el artículo                                                 |
| ar_subtipo_articulo     | integer                     | Yes       | No           |                          | Subitpo del artículo, este debe corresponder con el tipo de artículo registrado en el |
| ar_persona_duenio       | character varying(20)       | No        | No           |                          | RASTRILLO: solo se puede asigna un arma (artículo) a la persona que esta registrad    |
| ar_stock_minimo         | integer                     | No        | No           |                          | Indica el numero mínimo de articulos que deberían estar en bodegas, este valor se h   |
| ar_amortizado           | character(1)                | No        | No           | '0'::bpchar              | Indica si el articulo ha sido depreciado completamente (amortizado), inicialmente el  |
| ar_fecha_adquisicion    | date                        | Yes       | No           |                          | Corresponde a la fecha de compra o ingreso a bodega por primera vez del ar 'ticulo,   |
| ar_valor_adquisicion    | numeric                     | No        | No           | 0                        | Valor monetario del artículo al momento de la adquisición del mismo, si es usado el a |
| ar_pcrt_deprecia_anual  | numeric                     | No        | No           |                          | El porcentaje de depreciacion anual es un dato del modelo, hay que prestar atenció    |
| ar_valor_residual       | numeric                     | No        | No           |                          | Valor residual usado para el cálculo de depreciaciones, por defecto es uno            |
| ar_total_vida_util      | numeric                     | No        | No           | 12                       | Total de vida útil del artículo el valor debe ingresarse en meses                     |
| au_usuario_crea         | character varying(20)       | Yes       | No           |                          |                                                                                       |
| au_fecha_crea           | timestamp without time zone | Yes       | No           |                          |                                                                                       |
| au_usuario_ult_mod      | character varying(20)       | No        | No           |                          |                                                                                       |
| au_fecha_ult_mod        | timestamp without time zone | No        | No           |                          |                                                                                       |
| ar_informacionadicional | character varying(300)      | No        | No           |                          |                                                                                       |
| ar_proveedor            | integer                     | Yes       | No           |                          |                                                                                       |
|                         |                             |           |              |                          |                                                                                       |

#### Constraints

| Name                     | Type        | Definition                                                                                                    | Comment |
|--------------------------|-------------|----------------------------------------------------------------------------------------------------|---------|
| ale and anti-out-        | nine la     |                                                                                                    | Connent |
| pk_pn_articulo           | Primary key | (ar_codigo )                                                                                                    |         |
| fk_articulo_bodega       | Foreign key | (ar_bodega) REFERENCES control.pn_bodega (bg_codigo) MATCH SIMPLE ON UPDATE RESTRICT ON DELETE RESTRICT                     |         |
| fk_articulo_marca        | Foreign key | (ar_marca) REFERENCES control.pn_marca (mr_codigo) MATCH SIMPLE ON UPDATE RESTRICT ON DELETE RESTRICT                       |         |
| fk_articulo_persona      | Foreign key | (ar_persona_duenio) REFERENCES control.pn_persona (pr_identificacion) MATCH SIMPLE ON UPDATE RESTRICT ON DELETE RESTRICT    |         |
| fk_articulo_proveedor    | Foreign key | (ar_proveedor) REFERENCES control.pn_proveedor (pr_codigo) MATCH SIMPLE ON UPDATE NO ACTION ON DELETE NO ACTION             |         |
| fk_articulo_subtipoart   | Foreign key | (ar_subtipo_articulo) REFERENCES control.pn_subtipo_articulo (sa_codigo) MATCH SIMPLE ON UPDATE RESTRICT ON DELETE RESTRICT |         |
| fk_articulo_tipoarticulo | Foreign key | (ar_tipo_articulo) REFERENCES control.pn_tipo_articulo (ta_codigo) MATCH SIMPLE ON UPDATE RESTRICT ON DELETE RESTRICT       |         |
| fk_articulo_unidadmed    | Foreign key | (ar_unidad_medida) REFERENCES control.pn_unidad_medida (um_codigo) MATCH SIMPLE ON UPDATE RESTRICT ON DELETE RESTRICT       |         |
| uk_articulonombre        | Unique      | (ar_nombre )                                                                                                    |         |
| uk_articuloserial        | Unique      | (ar_serial )                                                                                                    |         |

Fuente: Report generated by pgAdmin III

Tabla A.2.2. Tabla de Artículos

### Descripción

Esta tabla principal guarda el listado de los artículos que pueden ser: monitores, televisores, colchones, vehículos, motocicletas, armas, etc., los mismos que poseen un código único secuencial y son clasificados por tipo y subtipo de artículos. Sobre esta tabla se realizan los procesos de asignaciones de vehículos, armas y equipos, también sobre la información de esta tabla se realizan los cálculos de depreciaciones (si es que el tipo de artículo del campo ar\_tipo\_articulo considera depreciaciones).

### - pn\_articulo\_accesorio

#### Columns

| Name         | Data type | Not Null? | Primary key? | Default | Comment                                                                                                    |
|--------------|-----------|-----------|--------------|---------|----------------------------------------------------------------------------------------------------|
| aa_articulo  | integer   | Yes       | Yes          |         | identificador del artículo                                                                                               |
| aa_accesorio | integer   | Yes       | Yes          |         | Identificador del accesorio                                                                                              |
| aa_cantidad  | integer   | No        | No           |         | Cantidad de accesorios                                                                                                   |
| aa_estado    | boolean   | Yes       | No           | true    | Muestra el estado (tener o no tener) del accesorio, en caso de una modificación, pues no debe permitirse borrar el regis |

#### Constraints

| Name                     | Туре        | Definition                                                                                                    | Comment |
|--------------------------|-------------|----------------------------------------------------------------------------------------------------|---------|
| pk_articulo_accesorios   | Primary key | (aa_articulo , aa_accesorio )                                                                                    |         |
| fk_articuloacc_accesorio | Foreign key | (aa_accesorio) REFERENCES control.pn_accesorios (ac_codigo) MATCH SIMPLE ON UPDATE NO ACTION ON DELETE NO ACTION |         |
| fk_articuloacc_articulo  | Foreign key | (aa_articulo) REFERENCES control.pn_articulo (ar_codigo) MATCH SIMPLE ON UPDATE NO ACTION ON DELETE NO ACTION    |         |

Fuente: Report generated by pgAdmin III

Tabla A.2.3. Tabla Accesorios de Artículos

# Descripción

Esta tabla contiene la información de los accesorios de un artículo, mediante el identificador del artículo y del accesorio, además muestra el estado (tener o no tener) del accesorio, en caso de una modificación, no debe permitir borrar el registro.

# - pn\_asignacion\_articulo

| LOI | IIImns |  |
|-----|--------|--|
| ~~  |        |  |

| Name               | Data type                   | Not Null? | Primary key? | Default                  | Comment                                                                                 |
|--------------------|-----------------------------|-----------|--------------|--------------------------|-----------------------------------------------------------------------------------------|
| at_codigo          | integer                     | Yes       | Yes          |                          | Código único secuencial                                                                 |
| at_articulo        | integer                     | Yes       | No           |                          | Código del artículo que se esta asignando                                               |
| at_persona         | character varying(20)       | Yes       | No           |                          | Código de la persona que esta recibiendo el artículo                                    |
| at_cantidad        | integer                     | Yes       | No           | 1                        | Cantidad de artículos que se estan asignando                                            |
| at_novedades       | character varying(300)      | No        | No           |                          | Descripción de novedades ( ej: el monitor se encuentra rayado)                          |
| at_accesorios      | character varying(300)      | No        | No           |                          | Accesorios adicionales que vienen con el artículo, el ingreso debe ser separado por com |
| at_fecha_hora      | timestamp without time zone | Yes       | No           |                          | Fecha y hora de constancia de la asignación                                             |
| au_usuario_crea    | character varying(20)       | Yes       | No           |                          |                                                                                         |
| au_fecha_crea      | timestamp without time zone | Yes       | No           |                          |                                                                                         |
| au_usuario_ult_mod | character varying(20)       | No        | No           |                          |                                                                                         |
| au_fecha_ult_mod   | timestamp without time zone | No        | No           |                          |                                                                                         |
| at_devuelto        | boolean                     | Yes       | No           | false                    |                                                                                         |
| at_estado          | character varying(10)       | No        | No           | '001'::character varying |                                                                                         |
| at_ubicacion       | character varying(20)       | Yes       | No           |                          | Ubicación donde se realiza la asignación del artículo                                   |

#### Constraints

| Name                      | Туре        | Definition                                                                                                    | Comment |
|---------------------------|-------------|----------------------------------------------------------------------------------------------------|---------|
| pk_pn_asignacion_articulo | Primary key | (at_codigo )                                                                                                    |         |
| fk_asignacion_articulo    | Foreign key | (at_articulo) REFERENCES control.pn_articulo (ar_codigo) MATCH SIMPLE ON UPDATE RESTRICT ON DELETE RESTRICT       |         |
| fk_asignacion_persona     | Foreign key | (at_persona) REFERENCES control.pn_persona (pr_identificacion) MATCH SIMPLE ON UPDATE RESTRICT ON DELETE RESTRICT |         |
| fk_ubucacion_asignacion   | Foreign key | (at_ubicacion) REFERENCES control.pn_localidad (lc_codigo) MATCH SIMPLE ON UPDATE NO ACTION ON DELETE NO ACTION   |         |

Fuente: Report generated by pgAdmin III

Tabla A.2.4. Tabla de Asignaciones de Artículos

### Descripción

Esta tabla guarda el registro de asignaciones de artículos (equipos, vehículos y armamento), a personas mediante un código único secuencial de asignación, código del artículo que se asigna, código de la persona que recibe el artículo, cantidad de artículos que se están asignando, descripción de novedades, fecha, hora y ubicación donde se realiza la asignación.

### pn\_bodega

\_

| Name               | Data type                   | Not Null? | Primary key? | Default | Comment                                                                 |
|--------------------|-----------------------------|-----------|--------------|---------|-------------------------------------------------------------------------|
| bg_codigo          | integer                     | Yes       | Yes          |         | Código único secuencial de la bodega                                    |
| bg_nombre          | character varying(200)      | Yes       | No           |         | Nombre descriptivo de la bodega                                         |
| bg_dependencia     | integer                     | Yes       | No           |         | Indica la dependencia, jefatura, cuartel a la que corresponde esta bode |
| au_usuario_crea    | character varying(20)       | No        | No           |         |                                                                         |
| au_fecha_crea      | timestamp without time zone | No        | No           |         |                                                                         |
| au_usuario_ult_mod | character varying(20)       | No        | No           |         |                                                                         |
| au fecha ult mod   | timestamp without time zone | No        | No           |         |                                                                         |

#### Constraints

| Name                  | Туре        | Definition                                                                                                    | Comment |
|-----------------------|-------------|----------------------------------------------------------------------------------------------------|---------|
| pk_pn_bodega          | Primary key | (bg_codigo )                                                                                                    |         |
| fk_bodega_dependencia | Foreign key | (bg_dependencia) REFERENCES control.pn_dependencia (dp_codigo) MATCH SIMPLE ON UPDATE RESTRICT ON DELETE RESTRICT |         |
| uk_bodeganombre       | Unique      | (bg_nombre )                                                                                                    |         |

Fuente: Report generated by pgAdmin III

Tabla A.2.5. Tabla de Bodegas

### Descripción

Esta tabla almacena las bodegas donde se encuentran guardados los artículos.

## pn\_dependencia

| Columns                  |                           |                     |                                |                              |                                  |              |
|--------------------------|---------------------------|---------------------|--------------------------------|------------------------------|----------------------------------|--------------|
| Name                     | Data type                 | Not Null?           | Primary key?                   | Default                      | Comment                          |              |
| dp_codigo                | integer                   | Yes                 | Yes                            |                              | Código único secuencial de la de | ependencia   |
| dp_nombre                | character varying(200)    | Yes                 | No                             |                              | Nombre descriptivo de la depend  | lencia       |
| dp_estado                | character varying(10)     | Yes                 | No                             | '001'::character varying     | Activo=001, Inactivo=002         |              |
| dp_localidad             | character varying(20)     | Yes                 | No                             |                              | Localidad o ubicación de la depe | indencia     |
| dp_responsable           | character varying(20)     | No                  | No                             |                              | Persona responsable de la deper  | ndencia actu |
| dp_direccion             | character varying(300)    | No                  | No                             |                              | Dirección de la dependencia      |              |
| dp_telefono              | character varying(10)     | No                  | No                             |                              | Teléfono de la dependencia       |              |
| au_usuario_crea          | character varying(20)     | No                  | No                             |                              |                                  |              |
| au_fecha_crea            | timestamp without time zo | ine No              | No                             |                              |                                  |              |
| au_usuario_ult_mod       | character varying(20)     | No                  | No                             |                              |                                  |              |
| au_fecha_ult_mod         | timestamp without time zo | ne No               | No                             |                              |                                  |              |
| Constraints              |                           |                     |                                |                              |                                  |              |
| Name                     | Type Definition           |                     |                                |                              |                                  | Comment      |
| pk_pn_dependencia        | Primary key (dp_codigo    | )                   |                                |                              |                                  |              |
| fk_dependencia_localidad | Foreign key (dp_localida  | d) REFERENCES contr | ol.pn_localidad (lc_codigo) M  | ATCH SIMPLE ON UPDATE RESTR  | ICT ON DELETE RESTRICT           |              |
| fk_dependencia_persona   | Foreign key (dp_respons   | able) REFERENCES co | ontrol.pn_persona (pr_identifi | cacion) MATCH SIMPLE ON UPDA | TE RESTRICT ON DELETE RESTRICT   |              |
| uk dependencianombre     | Unique (dp. nombre        | 1                   |                                |                              |                                  |              |

Fuente: Report generated by pgAdmin III

Tabla A.2.6. Tabla de Dependencias

### Descripción

Esta tabla almacena el listado de las dependencias macro de la Unidad que poseen bodegas de equipos, vehículos y armamento policial; así como el código único secuencial de la dependencia, su estado (Activa o Inactiva), dirección, teléfono, ubicación y persona responsable de la dependencia.

#### Columns Data type Not Null? Primary key? Default Name Comment da\_codigo da\_articulo integer integer Código único secuencial del registro correspondiente a la depreciación del artícu Yes Yes Yes No Articulo al que corresponde la depre \_ da\_estado da\_periodo\_calculo character varying(10) No No '001'::character varying Activo=001, Inactivo=002 date No No Fecha del periodo de calculo de la actual depreciación del artículo da\_depreciacion\_monto money No No Monto de depreciación del artículo al periodo de cálculo del registro actual Depreciación acumulada del artículo, corresponde a la suma de los monto de de Saldo del valor de adquisición del artículo al presente periodo de cálculo, corres Corresponde a los meses transcurridos entre la fecha de adquisición del artículo da\_depreciacion\_acumulada money da\_saldo\_valor\_articulo money No No No No da meses transcurridos numeric No No numeric character varying(20) da\_meses\_restantes Corresponde a la diferencia en meses entre la fecha de adquisición del artículo No No au\_usuario\_crea No Yes au fecha crea timestamp without time zone Yes No au\_usuario\_ult\_mod character varying(20) No au\_fecha\_ult\_mod timestamp without time zone No No Constraints Definit Туре nk nn depreciacion articulo Primary key (da\_codigo ) (da\_articulo) REFERENCES control.pn\_articulo (ar\_codigo) MATCH SIMPLE ON UPDATE RESTRICT ON DELETE RESTRICT cion\_articulo Foreign key

# - pn\_depreciacion\_articulo

Fuente: Report generated by pgAdmin III

Tabla A.2.7. Tabla de Depreciaciones del Artículo por periodo de cálculo

### Descripción

Esta tabla guarda el monto de depreciación de un artículo al periodo de cálculo del registro actual. La depreciación acumulada del artículo, corresponde a la suma de los monto de depreciaciones del registro actual y anteriores correspondientes al artículo. El saldo del valor de adquisición del artículo al presente periodo de cálculo, corresponde a la diferencia entre el valor de adquisición del artículo menos el valor de la depreciación acumulada de dicho artículo.

### - pn\_grupo\_aplicacion

| Columns              |                           |            |              |         |                                                                           |
|----------------------|---------------------------|------------|--------------|---------|---------------------------------------------------------------------------|
| Namo                 | Data tuno                 | Not Null2  | Primary koy? | Default | Comment                                                                   |
| aa codigo            | character(10)             | Voc        | Yos          | Derduit | Código alfagumórico del grupo de la aplicación                            |
| ga_coulgo            | character (10)            | Tes Nee    | 165          |         | Norther description del grapo de la Aplicación                            |
| ga_nombre            | character varying(100)    | res        | INO          |         | Nombre descriptivo del grupo de la Aplicación                             |
| ga_descripcion       | character varying(200)    | No         | No           |         | Descripción extensa acerca de las consideraciones del grupo de la Aplicac |
| au_usuario_crea      | character varying(20)     | No         | No           |         |                                                                           |
| au_fecha_crea        | timestamp without time zo | ne No      | No           |         |                                                                           |
| au_usuario_ult_mod   | character varying(20)     | No         | No           |         |                                                                           |
| au_fecha_ult_mod     | timestamp without time zo | ne No      | No           |         |                                                                           |
|                      |                           |            |              |         |                                                                           |
| Constraints          |                           |            |              |         |                                                                           |
|                      |                           |            |              |         |                                                                           |
| Name                 | Type De                   | finition   | Comment      |         |                                                                           |
| pk_pn_grupo_aplicaci | on Primary key (g         | a_codigo ) |              |         |                                                                           |
|                      |                           |            |              |         |                                                                           |

Fuente: Report generated by pgAdmin III

Tabla A.2.8. Tabla de Grupo de Aplicación

### Descripción

Esta tabla guarda el listado de los macro grupos de artículos que maneja el sistema, es decir la aplicación considera varios procesos, que involucran: Bodega de Equipos (artículos como radios portátiles, pizarrones, escritorios, sillas, camas, colchones, televisores, etc.); Transporte y Mantenimiento Vehicular (artículos como: vehículos y motocicletas); y Rastrillo (artículo como: armamento y municiones).

# - pn\_localidad

#### Columns

| Name            | Data type              | Not Null? | Primary key? | Default | Comment                                                                            |
|-----------------|------------------------|-----------|--------------|---------|------------------------------------------------------------------------------------|
| lc_codigo       | character varying(20)  | Yes       | Yes          |         | Código unico de la localidad                                                       |
| lc_nombre       | character varying(200) | Yes       | No           |         | Nombre de la localidad. Ej: Ecuador                                                |
| lc_tipo         | character varying(20)  | Yes       | No           |         | Tipo de localidad corresponde a Pais, Provincia, Ciudad, etc                       |
| lc_codigo_padre | character varying(20)  | No        | No           |         | Código de la localidada padre a la que pertenece la localidad actual (Recursividad |

#### Constraints

| Name                       | Туре        | Definition                                                                                                    | Comment |
|----------------------------|-------------|----------------------------------------------------------------------------------------------------|---------|
| pk_pn_localidad            | Primary key | (Ic_codigo )                                                                                                    |         |
| fk_localidad_localidad     | Foreign key | (lc_codigo_padre) REFERENCES control.pn_localidad (lc_codigo) MATCH SIMPLE ON UPDATE RESTRICT ON DELETE RESTRICT |         |
| fk_localidad_tipolocalidad | Foreign key | (lc_tipo) REFERENCES control.pn_tipo_localidad (tl_codigo) MATCH SIMPLE ON UPDATE RESTRICT ON DELETE RESTRICT    |         |

Fuente: Report generated by pgAdmin III

Tabla A.2.9. Tabla de Localidades

# Descripción

Esta tabla almacena las localidades existentes, al ser una tabla recursiva, almacena; países, provincias, ciudades y parroquias.

# - pn\_mantenimiento\_vehiculo

#### Columns

| Name                     | Data type                   | Not Null? | Primary key? | Default                  | Comment                                                                            |
|--------------------------|-----------------------------|-----------|--------------|--------------------------|------------------------------------------------------------------------------------|
| mv_codigo                | integer                     | Yes       | Yes          |                          | Código unico secuencial para el registro mantenimiento de vehículos                |
| mv_vehiculo              | integer                     | Yes       | No           |                          | Artículo correspondiente al vehículo actual                                        |
| mv_tipo_mantenimiento    | integer                     | Yes       | No           |                          | Tipo de mantenimiento                                                              |
| mv_persona_responsable   | character varying(20)       | Yes       | No           |                          | Persona responsable del mantenimiento                                              |
| mv_informacion_adicional | character varying(300)      | No        | No           |                          | Información adicional del mantenimiento actual                                     |
| mv_fecha_registro        | date                        | Yes       | No           |                          | Fecha de registro del mantenimiento o fecha de salida a mantenimiento de un vehi   |
| mv_fecha_regreso         | date                        | No        | No           |                          | Fecha de regreso del vehiculo despues de un mantenimiento                          |
| mv_estado                | character varying(10)       | Yes       | No           | '001'::character varying | Activo=001, Inactivo=002                                                           |
| au_usuario_crea          | character varying(20)       | Yes       | No           |                          |                                                                                    |
| au_fecha_crea            | timestamp without time zone | Yes       | No           |                          |                                                                                    |
| au_usuario_ult_mod       | character varying(20)       | No        | No           |                          |                                                                                    |
| au_fecha_ult_mod         | timestamp without time zone | No        | No           |                          |                                                                                    |
| mv_taller                | character varying(200)      | No        | No           |                          | Si se trata de una avería, aqui se registra el nombre del taller                   |
| mv_costo                 | numeric                     | No        | No           |                          | Costo originado por el mantenimiento                                               |
| mv_dias_taller           | integer                     | No        | No           |                          | Si se trata de una avería, en esta columna se registra el número de días que ha pa |
| mv_piezas_sustituidas    | character varying(300)      | No        | No           |                          | Si se trata de una avería aqui se incluyen las piezas sustituidas                  |
|                          |                             |           |              |                          |                                                                                    |
| Constraints              |                             |           |              |                          |                                                                                    |
| Name                     | Type Definition             |           |              |                          |                                                                                    |

| Name                         | туре        | Demildon                                                                                                    |
|------------------------------|-------------|----------------------------------------------------------------------------------------------------|
| pk_pn_mantenimiento_vehiculo | Primary key | (mv_codigo )                                                                                                    |
| fk_mantenimiento_articulo    | Foreign key | (mv_vehiculo) REFERENCES control.pn_articulo (ar_codigo) MATCH SIMPLE ON UPDATE RESTRICT ON DELETE RESTRICT                     |
| fk_mantenimiento_persona     | Foreign key | (mv_persona_responsable) REFERENCES control.pn_persona (pr_identificacion) MATCH SIMPLE ON UPDATE RESTRICT ON DELETE RESTRICT   |
| fk_mantenimiento_tipo        | Foreign key | (mv_tipo_mantenimiento) REFERENCES control.pn_tipo_mantenimiento (tm_codigo) MATCH SIMPLE ON UPDATE RESTRICT ON DELETE RESTRICT |
|                              |             |                                                                                                    |

Fuente: Report generated by pgAdmin III

Tabla A.2.10. Tabla de Mantenimiento de Vehículos

# Descripción

Esta tabla almacena el detalle de mantenimientos y averías de un determinado automotor.

### - pn\_marca

| Columns          |             |                      |            |              |                          |                                    |
|------------------|-------------|----------------------|------------|--------------|--------------------------|------------------------------------|
| Namo             |             | )ata tune            | Not Null?  | Drimary kov? | Default                  | Comment                            |
| mr. codigo       | i           | atagar               | Yos        | Yos          | berduite                 | Código único socuencial de la mar  |
| IIII_Coulgo      |             | itegei               | i es       | Tes          |                          | Codigo difico secuencial de la mar |
| mr_nompre        | c           | naracter varying(100 | ) NO       | NO           |                          | Nombre descriptivo de la marca     |
| mr_estado        | c           | haracter varying(10) | No         | No           | '001'::character varying | Activo=001, Inactivo=002           |
| au_usuario_crea  | c           | haracter varying(20) | Yes        | No           |                          |                                    |
| au_fecha_crea    | t           | imestamp without tim | e zone Yes | No           |                          |                                    |
| au_usuario_ult_n | nod c       | haracter varying(20) | No         | No           |                          |                                    |
| au_fecha_ult_mo  | od t        | imestamp without tim | e zone No  | No           |                          |                                    |
|                  |             |                      |            |              |                          |                                    |
|                  |             |                      |            |              |                          |                                    |
| Constrain        | ts          |                      |            |              |                          |                                    |
|                  |             |                      |            |              |                          |                                    |
| Name             | Туре        | Definition           | Comment    |              |                          |                                    |
| pk_pn_marca      | Primary key | (mr_codigo )         |            |              |                          |                                    |
| uk_marcanombre   | Unique      | (mr_nombre )         |            |              |                          |                                    |

Fuente: Report generated by pgAdmin III

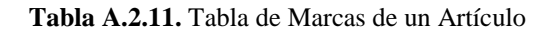

# Descripción

Esta tabla almacena las marcas comerciales posibles para los artículos, la primer marca que se debe registrar en el sistema es "Sin Marca".

### - pn\_persona

#### Columns

| Name                | Data type                   | Not Null? | Primary key? | Default                  | Comment                                                                          |
|---------------------|-----------------------------|-----------|--------------|--------------------------|----------------------------------------------------------------------------------|
| pr_identificacion   | character varying(20)       | Yes       | Yes          |                          | Identificación de la persona, puede ser el numero de cédula, ruc, o dni policial |
| pr_primer_nombre    | character varying(100)      | Yes       | No           |                          | Primer nombre de la persona                                                      |
| pr_segundo_nombre   | character varying(100)      | No        | No           |                          | Segundo nombre de la persona                                                     |
| pr_primer_apellido  | character varying(100)      | Yes       | No           |                          | Primer apellido de la persona                                                    |
| pr_segundo_apellido | character varying(100)      | No        | No           |                          | Segundo Apellido de la persona                                                   |
| pr_genero           | character(1)                | Yes       | No           |                          | Genero: M: masculino, F: femenino                                                |
| pr_dependencia      | integer                     | Yes       | No           |                          | Dependencia a la que pertenece o esta asignada la persona                        |
| pr_localidad        | character varying(20)       | No        | No           |                          | Localidad de residencia de la persona                                            |
| pr_telefono         | character varying(20)       | No        | No           |                          | Telefono de la persona, no es obligatorio                                        |
| au_usuario_crea     | character varying(20)       | No        | No           |                          |                                                                                  |
| au_fecha_crea       | timestamp without time zone | No        | No           |                          |                                                                                  |
| au_usuario_ult_mod  | character varying(20)       | No        | No           |                          |                                                                                  |
| au_fecha_ult_mod    | timestamp without time zone | No        | No           |                          |                                                                                  |
| pr_codigo           | integer                     | Yes       | No           |                          | Código secuencial unico usado principalmente para la paginación de registros     |
| pr_mapa_huella      | character varying(10000)    | No        | No           |                          | Mapa de la huella digital de la persona                                          |
| pr_tiene_huella     | boolean                     | Yes       | No           | false                    |                                                                                  |
| pr_estado           | character varying(10)       | Yes       | No           | '001'::character varying | Estado actual de persona                                                         |

#### Constraints

| Name                     | Туре        | Definition                                                                                                    | Comment |
|--------------------------|-------------|----------------------------------------------------------------------------------------------------|---------|
| pk_pn_persona            | Primary key | (pr_identificacion )                                                                                              |         |
| fk_persona_dependencia   | Foreign key | (pr_dependencia) REFERENCES control.pn_dependencia (dp_codigo) MATCH SIMPLE ON UPDATE RESTRICT ON DELETE RESTRICT |         |
| fk_persona_localidad     | Foreign key | (pr_localidad) REFERENCES control.pn_localidad (lc_codigo) MATCH SIMPLE ON UPDATE RESTRICT ON DELETE RESTRICT     |         |
| pn_persona_pr_codigo_key | Unique      | (pr_codigo )                                                                                                    |         |

Fuente: Report generated by pgAdmin III

Tabla A.2.12. Tabla de Información relativa a Personas

# Descripción

Esta tabla almacena la información relativa a las personas que están involucradas en los procesos de asignación, reposición de artículos, etc...

# - pn\_proveedor

#### Columns

| Name               | Data type                   | Not Null? | Primary key? | Default                  | Comment                             |
|--------------------|-----------------------------|-----------|--------------|--------------------------|-------------------------------------|
| pr_codigo          | integer                     | Yes       | Yes          |                          | Código único secuencial del proveed |
| pr_nombre          | character varying(100)      | Yes       | No           |                          | Nombre descriptivo del proveedor    |
| pr_contacto        | character varying(200)      | No        | No           |                          | Contacto del proveedor              |
| pr_telefono        | character varying(20)       | No        | No           |                          | Telefono del proveedor              |
| pr_notas           | character varying(300)      | No        | No           |                          | Notas adicionales                   |
| pr_estado          | character varying(10)       | Yes       | No           | '001'::character varying | Activo=001, Inactivo=002            |
| au_usuario_crea    | character varying(20)       | Yes       | No           |                          |                                     |
| au_fecha_crea      | timestamp without time zone | Yes       | No           |                          |                                     |
| au_usuario_ult_mod | character varying(20)       | No        | No           |                          |                                     |
| au_fecha_ult_mod   | timestamp without time zone | No        | No           |                          |                                     |

#### Constraints

| Name            | Туре        | Definition   | Comment |
|-----------------|-------------|--------------|---------|
| pk_pn_proveedor | Primary key | (pr_codigo ) |         |

Fuente: Report generated by pgAdmin III

Tabla A.2.13. Tabla de Proveedores

# Descripción

Esta tabla guarda el listado de proveedores registrados.

### - pn\_reposicion\_articulo

#### Columns

| Name                   | Data type                   | Not Null? | Primary key? | Default | Comment                                                                      |
|------------------------|-----------------------------|-----------|--------------|---------|------------------------------------------------------------------------------|
| ra_codigo              | integer                     | Yes       | Yes          |         | Código único secuencial de la reposición del artículo                        |
| ra_fecha_hora          | timestamp without time zone | Yes       | No           |         | Hora y Fecha de la reposición                                                |
| ra_cantidad            | integer                     | No        | No           | 1       | Cantidad de artículos reintegrados a bodega                                  |
| ra_codigo_asigna_artic | integer                     | Yes       | No           |         | Código de la asignación de artículo correspondiente a la devolución actual   |
| ra_persona_devuelve    | character varying(20)       | Yes       | No           |         | Persona que devuelve el artículo, puede ser a quien se asigno u otra persona |
| au_usuario_crea        | character varying(20)       | Yes       | No           |         |                                                                              |
| au_fecha_crea          | timestamp without time zone | Yes       | No           |         |                                                                              |
| au_usuario_ult_mod     | character varying(20)       | No        | No           |         |                                                                              |
| au_fecha_ult_mod       | timestamp without time zone | No        | No           |         |                                                                              |
| ra_novedades           | character varying(300)      | No        | No           |         |                                                                              |
| ra_estado_articulo     | character varying(10)       | No        | No           |         |                                                                              |
|                        |                             |           |              |         |                                                                              |

#### Constraints

| lame                     | Туре        | Definition                                                                                                    | Comn |
|--------------------------|-------------|----------------------------------------------------------------------------------------------------|------|
| k_pn_reposicion_articulo | Primary key | (ra_codigo )                                                                                                    |      |
| k_reposicion_asignacion  | Foreign key | (ra_codigo_asigna_artic) REFERENCES control.pn_asignacion_articulo (at_codigo) MATCH SIMPLE ON UPDATE RESTRICT ON DELETE RESTRICT |      |
| k_reposicion_persona     | Foreign key | (ra_persona_devuelve) REFERENCES control.pn_persona (pr_identificacion) MATCH SIMPLE ON UPDATE RESTRICT ON DELETE RESTRICT        |      |

Fuente: Report generated by pgAdmin III

Tabla A.2.14. Tabla de Reposiciones de Artículos

### Descripción

Esta tabla almacena las reposiciones o devoluciones de los artículos a bodega, cada reposición debe tener registrado su código de asignación correspondiente.

### - pn\_subtipo\_articulo

| Columns                 |           |                             |           |                  |                          |                                                         |                      |
|-------------------------|-----------|-----------------------------|-----------|------------------|--------------------------|---------------------------------------------------------|----------------------|
| Name                    |           | Data type                   | Not Null? | Primary key?     | Default                  | Comment                                                 |                      |
| sa_codigo               |           | integer                     | Yes       | Yes              |                          | Código unico secuencial del subtipo de artículos        |                      |
| sa_tipo                 |           | integer                     | Yes       | No               |                          | Clave foranea correspondiente al tipo principal de artí | culos                |
| sa_nombre               |           | character varying(200)      | Yes       | No               |                          | Nombre del subtipo de artículos                         |                      |
| sa_estado               |           | character varying(10)       | Yes       | No               | '001'::character varying | Activo=001, Inactivo=002                                |                      |
| sa_stock_min_estimado   |           | integer                     | No        | No               |                          | Stock mínimo aproximado, este valor sirve de referenc   | cia para un artículo |
| sa_vida_util_estimado   |           | numeric                     | No        | No               |                          | Estimado de la vida útil para un subtipo de artículos e | l valor debe ingres  |
| au_usuario_crea         |           | character varying(20)       | No        | No               |                          |                                                         |                      |
| au_fecha_crea           |           | timestamp without time zone | No        | No               |                          |                                                         |                      |
| au_usuario_ult_mod      |           | character varying(20)       | No        | No               |                          |                                                         |                      |
| au_fecha_ult_mod        |           | timestamp without time zone | No        | No               |                          |                                                         |                      |
| sa_asignacion_unica     |           | boolean                     | Yes       | No               | false                    |                                                         |                      |
| sa_porcentaje_depreciac | ion_anual | integer                     | Yes       | No               |                          | Porcentaje de depreciación anual estandar para el sul   | otipo de artículo, e |
| Constraints             |           |                             |           |                  |                          |                                                         |                      |
| Name                    | Туре      | Definition                  |           |                  |                          |                                                         | Comment              |
| pk_pn_subtipo_articulo  | Primar    | y key (sa_codigo )          |           |                  |                          |                                                         |                      |
| fk_subtipoart_tipoart   | Foreig    | n key (sa_tipo) REFER       | ENCES cor | ntrol.pn_tipo_ar | ticulo (ta_codigo) MATCH | H SIMPLE ON UPDATE RESTRICT ON DELETE RESTRICT          |                      |
| uk_subtipoartnombre     | Unique    | e (sa_nombre )              |           |                  |                          |                                                         |                      |

Fuente: Report generated by pgAdmin III

Tabla A.2.15. Tabla de Subtipos de Artículos

## Descripción

Esta tabla almacena los tipo de artículos a más bajo nivel, como: televisiones, colchones, camas, etc., este esquema permite tener una clasificación más detallada de los artículos, considerando que en la vida real no se registran realmente en la tabla de artículos, el articulo colchón como tal con un stock de 20, sino que cada colchón se va registrando como un artículo independiente, por ejemplo colchon1, colchon2, etc., pues el esquema de asignaciones funciona 1 a 1 o 1 a varios.

# - pn\_tipo\_accesorio

#### Columns

| Name         | Data type | Not Null? | Primary key? | Default | Comment                     |
|--------------|-----------|-----------|--------------|---------|-----------------------------|
| ta_tipo      | integer   | Yes       | Yes          |         | tipo de artículo            |
| ta_accesorio | integer   | Yes       | Yes          |         | Identificador del accesorio |

#### Constraints

| Name                       | Туре        | Definition                                                                                                    | Comment |
|----------------------------|-------------|----------------------------------------------------------------------------------------------------|---------|
| pk_tipo_accesorio          | Primary key | (ta_tipo , ta_accesorio )                                                                                        |         |
| fk_tipoaccesorio_accesorio | Foreign key | (ta_accesorio) REFERENCES control.pn_accesorios (ac_codigo) MATCH SIMPLE ON UPDATE NO ACTION ON DELETE NO ACTION |         |
| fk_tipoaccesorio_tipo      | Foreign key | (ta_tipo) REFERENCES control.pn_tipo_articulo (ta_codigo) MATCH SIMPLE ON UPDATE NO ACTION ON DELETE NO ACTION   |         |

Fuente: Report generated by pgAdmin III

Tabla A.2.16. Tabla de Tipos de Accesorios

### Descripción

Esta tabla permite parametrizar los accesorios con los tipos de artículos.

### - pn\_tipo\_articulo

#### Columns

| Name                                                    | Data type                                                                           | Not Null?      | Primary key?   | Default                  | Comment                                                                                   |
|---------------------------------------------------------|-------------------------------------------------------------------------------------|----------------|----------------|--------------------------|-------------------------------------------------------------------------------------------|
| ta_codigo                                               | integer                                                                             | Yes            | Yes            |                          | Código unico secuencial par los registro tipo artículo                                    |
| ta_grupo_aplicacion                                     | character(10)                                                                       | Yes            | No             |                          | Permite clasificar e identificar el artículo de acuerdo al macro grupo correspondiente co |
| ta_nombre                                               | character varying(200)                                                              | Yes            | No             |                          | Nombre descriptivo para el tipo de artículo                                               |
| ta_estado                                               | character varying(10)                                                               | Yes            | No             | '001'::character varying | Activo=001, Inactivo=002                                                                  |
| au_usuario_crea                                         | character varying(20)                                                               | No             | No             |                          |                                                                                           |
| au_fecha_crea                                           | timestamp without time zone                                                         | No             | No             |                          |                                                                                           |
| au_usuario_ult_mod                                      | character varying(20)                                                               | No             | No             |                          |                                                                                           |
| au_fecha_ult_mod                                        | timestamp without time zone                                                         | No             | No             |                          |                                                                                           |
| au_fecha_crea<br>au_usuario_ult_mod<br>au_fecha_ult_mod | timestamp without time zone<br>character varying(20)<br>timestamp without time zone | No<br>No<br>No | No<br>No<br>No |                          |                                                                                           |

#### Constraints

| Name                | Туре        | Definition                                                                                                    | Comment |
|---------------------|-------------|----------------------------------------------------------------------------------------------------|---------|
| pk_pn_tipo_articulo | Primary key | (ta_codigo )                                                                                                    |         |
| fk_tipoart_grupoapp | Foreign key | (ta_grupo_aplicacion) REFERENCES control.pn_grupo_aplicacion (ga_codigo) MATCH SIMPLE ON UPDATE RESTRICT ON DELETE RESTRICT |         |
| uk_tipoartnombre    | Unique      | (ta_nombre )                                                                                                    |         |

Fuente: Report generated by pgAdmin III

Tabla A.2.17. Tabla Tipos de Artículos

# Descripción

Esta tabla representa a los tipos principales de artículos como Equipos de Oficina, Audio y Video, Dormitorio, Vehículos y Motocicletas, entre otros.

# - pn\_tipo\_localidad

| Columns                      |                            |                            |           |              |         |                                      |
|------------------------------|----------------------------|----------------------------|-----------|--------------|---------|--------------------------------------|
| Name                         | Data type                  |                            | Not Null? | Primary key? | Default | Comment                              |
| tl_codigo                    | character                  | varying(20)                | Yes       | Yes          |         | Código del tipo de localidad         |
| tl_nombre                    | character                  | varying(200)               | No        | No           |         | Nombre del tipo de localidad. Ej: Pa |
| Constraints                  |                            |                            |           |              |         |                                      |
| Name<br>pk_pn_tipo_localidad | <b>Type</b><br>Primary key | Definition<br>(tl_codigo ) | Comment   |              |         |                                      |

Fuente: Report generated by pgAdmin III

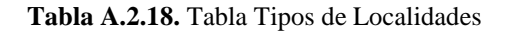

# Descripción

Esta tabla almacena los tipos de localidades, determinados por país, provincias y ciudades respectivamente.

# - pn\_tipo\_mantenimiento

| Column  |   |   |   |  |   | -        |
|---------|---|---|---|--|---|----------|
|         | • | n | n |  | n | <b>F</b> |
| Columna | - |   |   |  | v | -        |

| Name               | Data type                   | Not Null? | Primary key? | Default                  | Comment                                          |
|--------------------|-----------------------------|-----------|--------------|--------------------------|--------------------------------------------------|
| tm_codigo          | integer                     | Yes       | Yes          |                          | Código único secuencial del tipo de mantenimient |
| tm_nombre          | character varying(100)      | Yes       | No           |                          | Nombre del tipo de mantenimiento                 |
| tm_estado          | character varying(10)       | Yes       | No           | '001'::character varying | Activo=001, Inactivo=002                         |
| au_usuario_crea    | character varying(20)       | Yes       | No           |                          |                                                  |
| au_fecha_crea      | timestamp without time zone | Yes       | No           |                          |                                                  |
| au_usuario_ult_mod | character varying(20)       | No        | No           |                          |                                                  |
| au_fecha_ult_mod   | timestamp without time zone | No        | No           |                          |                                                  |
| tm_averia          | boolean                     | No        | No           | false                    |                                                  |
| tm_mantenimiento   | boolean                     | No        | No           | false                    |                                                  |

#### Constraints

| Name                     | Туре        | Definition   | Comment |
|--------------------------|-------------|--------------|---------|
| pk_pn_tipo_mantenimiento | Primary key | (tm_codigo ) |         |
| uk tipomantnombre        | Unique      | (tm nombre ) |         |

Fuente: Report generated by pgAdmin III

Tabla A.2.19. Tabla Tipo de Mantenimiento

# Descripción

Esta tabla almacena el registro de los datos correspondientes al tipo de mantenimiento efectuado a un vehículo o motocicleta diferenciando entre una avería y un mantenimiento vehicular.

# - pn\_unidad\_medida

#### Columns

| Name                                                                       | Data type                                                                                                    | Not Null?      | Primary key?   | Default     | Comment                                      |
|----------------------------------------------------------------------------|----------------------------------------------------------------------------------------------------|----------------|----------------|-------------|----------------------------------------------|
| um_codigo                                                                  | integer                                                                                                    | Yes            | Yes            |             | Código único secuencia de la unidad de medic |
| um_nombre                                                                  | character varying(100)                                                                                       | Yes            | No             |             | Nombre de la unidad de medida                |
| um_estado                                                                  | character(1)                                                                                                 | Yes            | No             | '1'::bpchar | Activo= 0, Inactivo = 1                      |
| au_usuario_crea                                                            | character varying(20)                                                                                        | No             | No             |             |                                              |
| au_fecha_crea                                                              | timestamp without time zone                                                                                  | No             | No             |             |                                              |
| au_usuario_ult_mod                                                         | character varying(20)                                                                                        | No             | No             |             |                                              |
| au_fecha_ult_mod                                                           | timestamp without time zone                                                                                  | No             | No             |             |                                              |
| au_usuario_crea<br>au_fecha_crea<br>au_usuario_ult_mod<br>au_fecha_ult_mod | character varying(20)<br>timestamp without time zone<br>character varying(20)<br>timestamp without time zone | No<br>No<br>No | No<br>No<br>No |             |                                              |

#### Constraints

| Name                 | Туре        | Definition   | Comment |
|----------------------|-------------|--------------|---------|
| pk_pn_unidad_medida  | Primary key | (um_codigo ) |         |
| uk_unidamedidanombre | Unique      | (um_nombre ) |         |

Fuente: Report generated by pgAdmin III

Tabla A.2.20. Tabla Unidad de Medida

# Descripción

Esta tabla guarda las unidades de medida que pueden ser Unidad o Cajas.
#### - mz\_catalogo

#### Columns

| Name        | Data type              | Not Null? | Primary key? | Default     | Comment |
|-------------|------------------------|-----------|--------------|-------------|---------|
| tabla       | integer                | Yes       | Yes          |             |         |
| codigo      | character varying(10)  | Yes       | Yes          |             |         |
| valor       | character varying(100) | Yes       | No           |             |         |
| descripcion | character varying(200) | No        | No           |             |         |
| estado      | character(1)           | Yes       | No           | 'V'::bpchar |         |

#### Constraints

| Name                 | Туре        | Definition                                                                                       | Comment |
|----------------------|-------------|--------------------------------------------------------------------------------------------------|---------|
| pk_mz_catalogo       | Primary key | (tabla , codigo )                                                                                |         |
| fg_mz_catalogo_tabla | Foreign key | (tabla) REFERENCES mantiz.mz_tabla (codigo) MATCH SIMPLE ON UPDATE NO ACTION ON DELETE NO ACTION |         |

Fuente: Report generated by pgAdmin III

Tabla A.2.21. Tabla de Catálogos

# Descripción

Esta tabla almacena el listado de los catálogos o estados como por ejemplo: Ingresado, Verificado, Entregado, Cancelado, Devuelto, Activo, Inactivo, Amortizado e Inservible.

#### - mz\_menu\_rol

| Column              | Columns                                                          |           |              |                                                       |                                                                               |  |
|---------------------|------------------------------------------------------------------|-----------|--------------|-------------------------------------------------------|-------------------------------------------------------------------------------|--|
| Name                | Data type                                                        | Not Null? | Primary key? | Default                                               | Comment                                                                       |  |
| mn_codigo           | integer                                                          | Yes       | Yes          |                                                       | Codigo del item del menu                                                      |  |
| mn_titulo           | character varying(200)                                           | Yes       | No           | <pre>'<item menu="">'::character varying</item></pre> | Texto que aparece en el UI del item del menu                                  |  |
| mn_orden            | integer                                                          | Yes       | No           | 0                                                     | Factor de ordenamiento del menu                                               |  |
| mn_accion           | character varying(20)                                            | No        | No           |                                                       | Accion a ejecutar , corresponde a la propiedad ACTION del commandButton de JS |  |
| mn_url              | character varying(200)                                           | No        | No           |                                                       | Url atada al item del menu                                                    |  |
| mn_rol              | integer                                                          | Yes       | No           | 0                                                     | Rol propietario del menu                                                      |  |
| mn_padre            | integer                                                          | No        | No           |                                                       | Item Padre del item actual                                                    |  |
|                     |                                                                  |           |              |                                                       |                                                                               |  |
| Constra             | ints                                                             |           |              |                                                       |                                                                               |  |
| Name<br>pk_menu_rol | Type         Definition           Primary key         (mn_codigo | Comment   |              |                                                       |                                                                               |  |

Fuente: Report generated by pgAdmin III

Tabla A.2.22. Tabla Menú Rol

#### Descripción

Esta tabla almacena el rol del propietario del menú, como la Administración y Parametría, Tipos y Subtipos de Artículos, Marcas, Bodegas y Dependencias Policiales.

#### mz\_rol

#### Columns

| Namo              | Data type              | Not Null2 | Primary kov? | Default | Commont |
|-------------------|------------------------|-----------|--------------|---------|---------|
| Nume              | Data type              | Not Null. | гипагу ксу.  | Delutit | comment |
| rl_codigo         | integer                | Yes       | No           |         |         |
| rl_nombre         | character varying(50)  | Yes       | Yes          |         |         |
| rl_estado         | boolean                | No        | No           | true    |         |
| rl_fecha_registro | date                   | No        | No           |         |         |
| rl_descripcion    | character varying(300) | No        | No           |         |         |

#### Constraints

| Name          | Туре        | Definition   | Comment |
|---------------|-------------|--------------|---------|
| pk_rol_mantiz | Primary key | (rl_nombre ) |         |
| uk_rol_mantiz | Unique      | (rl_codigo)  |         |

Fuente: Report generated by pgAdmin III Tabla A.2.23. Tabla Rol

#### Descripción

Esta tabla almacena el rol del administrador del sistema.

#### - mz\_rol\_usuario

Columns

| Name      | Data type             | Not Null? | Primary key? | Default | Comment |
|-----------|-----------------------|-----------|--------------|---------|---------|
| ru_rol    | character varying(50) | Yes       | Yes          |         |         |
| ru_login  | character varying(50) | Yes       | Yes          |         |         |
| ru_estado | boolean               | No        | No           | true    |         |
|           |                       |           |              |         |         |

#### Constraints

| Name                  | Туре        | Definition                                                                                            | Comment |
|-----------------------|-------------|----------------------------------------------------------------------------------------------------|---------|
| pk_rol_usuario_mantiz | Primary key | (ru_rol , ru_login )                                                                                  |         |
| fk_rolusuario_rol     | Foreign key | (ru_rol) REFERENCES mantiz.mz_rol (rl_nombre) MATCH SIMPLE ON UPDATE RESTRICT ON DELETE RESTRICT      |         |
| fk_rolusuario_usuario | Foreign key | (ru_login) REFERENCES mantiz.mz_usuario (us_login) MATCH SIMPLE ON UPDATE RESTRICT ON DELETE RESTRICT |         |

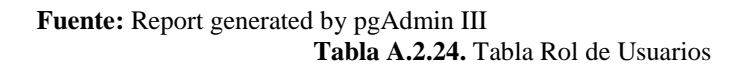

#### Descripción

Esta tabla almacena el login de la persona que actuara como administrador del sistema.

## - mz\_tabla

# Columns

| Name        | Data type              | Not Null? | Primary key? | Default | Comment |
|-------------|------------------------|-----------|--------------|---------|---------|
| codigo      | integer                | Yes       | Yes          |         |         |
| nombre      | character varying(100) | Yes       | No           |         |         |
| descripcion | character varying(200) | No        | No           |         |         |

#### Constraints

| Name               | Туре        | Definition | Comment |
|--------------------|-------------|------------|---------|
| pk_mz_tabla        | Primary key | (codigo )  |         |
| uk_mz_tabla_nombre | Unique      | (nombre )  |         |

Fuente: Report generated by pgAdmin III

Tabla A.2.25. Tabla Estado Asignación Artículo

# Descripción

Esta tabla registra el estado de un artículo y su estado de asignación.

#### - mz\_usuario

#### Columns

| Name              | Data type              | Not Null? | Primary key? | Default | Comment |
|-------------------|------------------------|-----------|--------------|---------|---------|
| us_codigo         | integer                | Yes       | No           |         |         |
| us_login          | character varying(50)  | Yes       | Yes          |         |         |
| us_estado         | boolean                | No        | No           | true    |         |
| us_fecha_registro | date                   | No        | No           |         |         |
| us_ultimo_login   | date                   | No        | No           |         |         |
| us_password       | character varying(200) | No        | No           |         |         |
| us_descripcion    | character varying(300) | No        | No           |         |         |

#### Constraints

| Name              | Туре        | Definition   | Comment |
|-------------------|-------------|--------------|---------|
| pk_usuario_mantiz | Primary key | (us_login )  |         |
| uk_usuario_mantiz | Unique      | (us_codigo ) |         |

Fuente: Report generated by pgAdmin III

Tabla A.2.26. Tabla de Usuarios

# Descripción

Esta tabla guarda el estado y login del usuario líder del proyecto.

# ANEXO B: MANUAL DE INSTALACIÓN

# **B.1. Recursos**

Existen varios recursos css, imagenes, js, que son parte de la aplicación web, sin embargo los recursos que usa los reportes correspondiente a las imagenes deben salvarse en la siguiente ruta de su servidor:

- Windows: C:\uian\imagenes
- Linux: opt/uian/imagenes

Estos recursos de imagenes son los siguientes:

• UIAN.jpg

# B.2. Configuración del ClassPath en el Dominio

Es necesario indicar al dominio del servidor que librería jdbc usar para la conexión a la base de datos y donde se encuentra esta librería.

Por defecto para la instalación del sistema se ha definido el siguiente directorio en el servidor para almacenar las librerias jar externas a weblogic.

- Windows: C:\uian\librerias
- Linux: opt/uian/librerias

Lo primero es conseguir el jar correspondiente al driver jdbc tipo 4 para postgres, se recomienda usar el release 1003 el cual corresponde a la versión sobre las cuales se certificaron las pruebas unitarias.

• postgresql-9.2-1003.jdbc4.jar

Copiar el driver mencionado en el directorio de librerias externas de la aplicación.

A continuación se procederá a editar el archivo que permite establecer las propiedades que se cargan posteriormente al inicio del servidor y dominio, para ello ingrese al directorio de instalación del dominio de weblogic el cual esta ubicado en el siguiente directorio:

• <<directorio de instalación del dominio>>\<<nombre del dominio>>\bin

Si esta usando el weblogic integrado en jdeveloper el directorio del dominio por defecto en windows suele ser:

C:\Users\<<nombre del

 $usuario >> \ AppData \ Roaming \ JDeveloper \ system 11.1.2.3.39.62.76.1 \ Default Domain$ 

Abrir el archivo setDomainEnv, y editar las lineas correspondientes a la variables POST\_CLASSPATH, como se indica a continuación:

Guardar y cerrar el archivo.

#### **B.3.** Origen de Datos

Es necesario crear el origen de datos correspondiente al agente que gestiona las conexiones con la base de datos, este objeto esta enlazado al árbol JNDI que proporciona conectividad de base de datos a través de un pool de conexiones JDBC. Las aplicaciones pueden buscar un origen de datos en el árbol JNDI y tomar prestada una conexión de base de datos de un origen de datos, para ello iniciar Weblogic, si se

encuentran en la misma maquina donde se ha instalado Weblogic abrir el navegador y usar la siguiente url http://localhost:7101/console, si está ingresando remotamente reemplazar el valor localhost por la Ip o nombre del servidor.

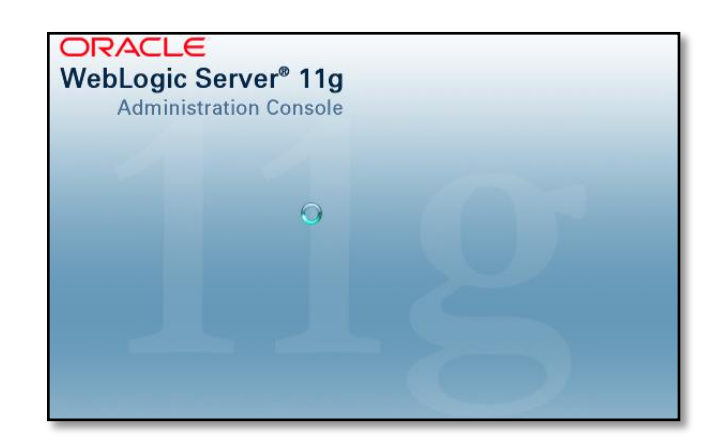

Fuente: Propia Figura B.3.1. Oracle WebLogic Server Administration Console

Hacer clic en el menú "Orígenes de Datos" ubicado en el menú principal del dominio.

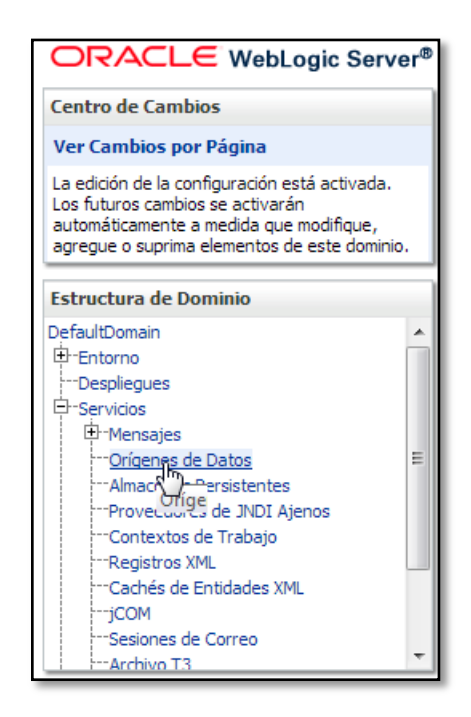

Fuente: Propia Figura B.3.2. Creación Orígenes de Datos

Esta opción de configuración permite administrar los orígenes de datos, hacer clic en "Nuevo" y seleccionar "Origen de Datos Genérico".

| Directorio Raíz Desconexión Preference                                                                                                    | cias 🚵 Grabar Ayuda                                                                                                    | a 🔍 🔍          | Bienvenido, web | logic Conectado a: DefaultDom      |  |  |
|----------------------------------------------------------------------------------------------------|----------------------------------------------------------------------------------------------------|----------------|-----------------|------------------------------------|--|--|
| Directorio Raíz >Resumen de Orígenes de                                                                                                    | Datos JDBC                                                                                                    |                |                 |                                    |  |  |
| Resumen de Orígenes de Datos JDBC                                                                                                    |                                                                                                    |                |                 |                                    |  |  |
| Configuración Supervisión                                                                                                    |                                                                                                    |                |                 |                                    |  |  |
| Un origen de datos JDBC es un objeto en<br>aplicaciones pueden buscar un origen de<br>En esta página, se resumen los objetos d<br>Personalizar esta Tabla<br>Orígenes de Datos (Filtrado: Existen | Un origen de datos JDBC es un objeto enlazado al árbol JNDI que proporciona conectividad de base de datos a través de un pool de conexiones JDBC. Las aplicaciones pueden buscar un origen de datos en el árbol JNDI y tomar prestada una conexión de base de datos de un origen de datos.<br>En esta página, se resumen los objetos del origen de datos que se han creado en este dominio. |                |                 |                                    |  |  |
| Nuevo 🗸 Suprimir                                                                                                    |                                                                                                    |                | Mostran         | do 0 a 0 de 0 Anterior   Siguiente |  |  |
| Origen de Datos Genérico                                                                                                    | Тіро                                                                                                    | Nombre de JNDI |                 | Destinos                           |  |  |
| Origen de Datos Múltiole No hay ningún elemento que mostrar.                                                                                                    |                                                                                                    |                |                 |                                    |  |  |
| Neevo v Buprimi Mostrando 0 a 0 de 0 Anterior   Siguiente                                                                                                    |                                                                                                    |                |                 |                                    |  |  |
|                                                                                                    |                                                                                                    |                |                 |                                    |  |  |

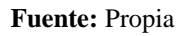

Figura B.3.3. Origen de Datos Genérico

A continuación se debe ingresar la información relativa a las propiedades que se utilizan para identificar los nuevos orígenes de datos, para ello usar la siguiente tabla de información:

| Campo                    | Valor                        |
|--------------------------|------------------------------|
| Nombre                   | uian                         |
| nombre JNDI              | jdbc/uianDS                  |
| Tipo de Base de Datos    | PostgreSQL                   |
| Controlador de Base de   | PostgreSQL's Driver (Type 4) |
| Datos                    | Version:Any                  |
| Soporta Transacciones    | check                        |
| Globales                 |                              |
| Confirmación en Una Fase | check                        |
| Nombre de la Base de     | uian                         |
| Datos                    |                              |
| Nombre del Host          | locahost                     |
| Puerto                   | 5432                         |

| Nombre de Usuario de Base<br>de Datos | postgres                              |
|---------------------------------------|---------------------------------------|
| Contraseña                            | root                                  |
| Confirmar Contraseña                  | root                                  |
| Nombre de Clase del                   | org.postgresql.Driver                 |
| Controlador JDBC                      |                                       |
| URL                                   | jdbc:postgresql://localhost:5432/uian |
| Propiedades                           | user=postgres                         |
| Nombre de Tabla de                    | SQL SELECT 1                          |
| Prueba                                |                                       |
| Servidores                            | DefaultServer                         |

Fuente: Propia

Figura B.3.4. Propiedades Origen de Datos "uian"

| Сатро                     | Valor                                 |
|---------------------------|---------------------------------------|
| Nombre                    | reportes                              |
| nombre JNDI               | jdbc/reportesDS                       |
| Tipo de Base de Datos     | PostgreSQL                            |
| Controlador de Base de    | PostgreSQL's Driver (Type 4)          |
| Datos                     | Version:Any                           |
| Soporta Transacciones     | check                                 |
| Globales                  |                                       |
| Confirmación en Una Fase  | check                                 |
| Nombre de la Base de      | uian                                  |
| Datos                     |                                       |
| Nombre del Host           | locahost                              |
| Puerto                    | 5432                                  |
| Nombre de Usuario de Base | postgres                              |
| de Datos                  |                                       |
| Contraseña                | root                                  |
| Confirmar Contraseña      | root                                  |
| Nombre de Clase del       | org.postgresql.Driver                 |
| Controlador JDBC          |                                       |
| URL                       | jdbc:postgresql://localhost:5432/uian |
| Propiedades               | user=postgres                         |
| Nombre de Tabla de        | SQL SELECT 1                          |
| Prueba                    |                                       |
| Servidores                | DefaultServer                         |

Fuente: Propia Figura B.3.5. Propiedades Origen de Datos "reportes"

Una vez ingresada la configuración anterior hacer clic en "Siguiente".

| reación de Nuevo Origen de Datos JDBC                          |                                                                                                    |  |  |  |  |
|----------------------------------------------------------------|----------------------------------------------------------------------------------------------------|--|--|--|--|
| Atrás Siguiente Terminar Cancelar                              |                                                                                                    |  |  |  |  |
| Propiedades de Orígenes de Datos JDBC                          |                                                                                                    |  |  |  |  |
| Las siguientes propiedades se u<br>* Indica campos necesarios. | Las siguientes propiedades se utilizan para identificar el nuevo origen de datos JDBC.<br>* Indica campos necesarios. |  |  |  |  |
| ¿Qué nombre desea asignar al n                                 | Jevo origen de datos JDBC?                                                                                            |  |  |  |  |
| 街 * Nombre:                                                    | uian                                                                                                    |  |  |  |  |
| Nombre de JNDI:     jdbc/uianDS                                |                                                                                                    |  |  |  |  |
| ¿Que tipo de base de datos desea seleccionar?                  |                                                                                                    |  |  |  |  |
| PostgreSQL                                                     |                                                                                                    |  |  |  |  |
| Atrás Sigurente Terminar                                       | Cancelar                                                                                                    |  |  |  |  |

Fuente: Propia

Figura B.3.6. Propiedades Creación Nuevo Origen de Datos JDBC

En la siguiente pantalla seleccionar el valor "PostgreSQL's Driver (Type 4) Versions: Any" en el campo "Controlador de Base de Datos".

| Creación de Nuevo Origen de Datos JDBC                                                 |                                                                                                    |  |  |  |
|----------------------------------------------------------------------------------------|----------------------------------------------------------------------------------------------------|--|--|--|
| Atrás Siguiente Terminar Cancelar                                                      |                                                                                                    |  |  |  |
| Propiedades de Orígenes de Datos JDBC                                                  |                                                                                                    |  |  |  |
| Las siguientes propiedades se utilizan para identificar el nuevo origen de datos JDBC. |                                                                                                    |  |  |  |
| Tipo de Base de Datos:                                                                 | PostgreSQL                                                                                                    |  |  |  |
| ¿Qué controlador de base de datos desea utiliz<br>el controlador.                      | tar para crear conexiones de bases de datos? Nota: * indica que Oracle WebLogic Server soporta explicitamente |  |  |  |
| Controlador de Base de Datos:                                                          | PostgreSQL's Driver (Type 4) Versions:Any -                                                                   |  |  |  |
| Atrás Siguiente Cancelar                                                               |                                                                                                    |  |  |  |
|                                                                                        |                                                                                                    |  |  |  |

Fuente: Propia

Figura B.3.7. Propiedades de Orígenes de Datos JDBC

En la pantalla Opciones de Transacción, asegúrese que el origen de datos soporte transacciones globales mediante la optimización de transacciones *Registro de Último Recurso* (LLR), además debe indicarse que la confirmación se haga en una sola fase.

El protocolo de transacciones de un origen de datos JDBC determina la forma en la que se manejan en un origen de datos JDBC son globales (XA) o no globales (locales).

| reación de Nuevo                            | ) Origen de Datos JDBC                                                                                                    |
|---------------------------------------------|----------------------------------------------------------------------------------------------------|
| Atrás Siguiente                             | Terminar                                                                                                    |
| Opciones de Tra                             | ansacción                                                                                                    |
| Ha seleccionado u                           | n controlador JDBC que no es de XA para crear la conexión de base de datos en el nuevo origen de datos.                                                                                                    |
| ¿Este origen de dat                         | os soporta transacciones globales? Si la respuesta es afirmativa, seleccione el protocolo de transacción para este origen de datos.                                                                                                    |
| 📝 Soporta Tran                              | sacciones Globales                                                                                                    |
| Seleccione esta opo<br>optimización de trar | ión si desea activar conexiones JDBC no de XA desde el origen de datos para que participen en las transacciones globales mediante la<br>sacciones <i>Registro de Lítimo Recurso</i> (LLR). Se recomienda esta opción en lugar de Emular Confirmación en Dos Fases. |
| 🔘 Registro de Ú                             | ltimo Recurso                                                                                                    |
| Seleccione esta opo<br>JTA. Seleccione est  | ión si desea activar conexiones JDBC no de XA desde el origen de datos para emular la participación en transacciones globales mediante<br>a opción sólo si la aplicación admite condiciones heurísticas.                                                           |
| 🔘 Emular Confir                             | mación en Dos Fases                                                                                                    |
| Seleccione esta opo<br>procesamiento de t   | ión si desea activar conexiones JDBC no de XA desde el origen de datos para que participen en transacciones globales mediante el<br>ransacciones de confirmación en una fase. Con esta opción, ningún otro recurso puede participar en la transacción global.      |
| Confirmación                                | en Una Fase                                                                                                    |
| Atrás Siguiente                             | Terminar                                                                                                    |
|                                             |                                                                                                    |

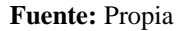

Figura B.3.8. Opciones de Transacción

Hacer clic en "Siguiente". A continuación es necesario definir las propiedades de conexión, para ello usar la tabla de valores arriba descrita.

| Creación de Nuevo Origen de Datos JDBC                                                                      |                     |  |  |  |
|----------------------------------------------------------------------------------------------------|---------------------|--|--|--|
| Atrás Siguiente Cancelar                                                                                    |                     |  |  |  |
| Propiedades de la Conexión                                                                                  |                     |  |  |  |
| Define las propiedades de la conexión.                                                                      |                     |  |  |  |
| ¿Cuál es el nombre de la base de datos a la que desea conectarse?                                           |                     |  |  |  |
| Nombre de la Base de Datos:                                                                                 | uian                |  |  |  |
| ¿Cuál es el nombre o la dirección IP del servidor de base de datos?                                         |                     |  |  |  |
| Nombre del Host:                                                                                            | localhost           |  |  |  |
| ¿Qué puerto del servidor de bases de datos se utiliza para conectarse a                                     | a la base de datos? |  |  |  |
| Puerto:                                                                                                    | 5432                |  |  |  |
| ¿Qué nombre de usuario de cuenta de la base de datos desea utilizar para crear conexiones de base de datos? |                     |  |  |  |
| Nombre de Usuario de Base de Datos:                                                                         | postgres            |  |  |  |
| ¿Qué contraseña de cuenta de la base de datos se utilizará para crear conexiones de base de datos?          |                     |  |  |  |
| Contraseña:                                                                                                 | ••••                |  |  |  |
| Confirmar Contraseña:                                                                                       | ••••                |  |  |  |

Fuente: Propia

Figura B.3.9. Propiedades de la Conexión a la Base de Datos

Hace clic en "Siguiente". Ahora es necesario verificar la información de conexión y probar la conexión.

| 🏠 Directorio Raíz Desconexión Preferencias 🖾 Grabar Ayuda                                                                                              | Bienvenido, weblogic Conectado a: DefaultDomain |  |  |  |
|----------------------------------------------------------------------------------------------------|-------------------------------------------------|--|--|--|
| Directorio Raíz >Resumen de Orígenes de Datos JDBC >Resumen de Dominios de Seguridad >Resumen de S                                                     | ervicios >Resumen de Orígenes de Datos JDBC     |  |  |  |
| Mensajes                                                                                                    |                                                 |  |  |  |
| ✓ Prueba de conexión correcta.                                                                                                    |                                                 |  |  |  |
| Creación de Nuevo Origen de Datos JDBC                                                                                                    |                                                 |  |  |  |
| Probar Configuración Atrás Siguiente Cancelar                                                                                                    |                                                 |  |  |  |
| Probar Conexión a Base de Datos                                                                                                    |                                                 |  |  |  |
| Pruebe la disponibilidad de la base de datos y las propiedades de conexión que ha especificado.                                                        |                                                 |  |  |  |
| ¿Qué nombre de paquete completo de la clase de controlador JDBC se utilizará para crear conexiones                                                     | de base de datos en el pool de conexiones?      |  |  |  |
| (Tenga en cuenta que esta dase de controlador debe estar en la dasspath de cualquier otro servidor                                                     | en el que se despliegue).                       |  |  |  |
|                                                                                                    |                                                 |  |  |  |
| Nombre de Clase del Controlador:                                                                                                    | org.postgresql.Driver                           |  |  |  |
|                                                                                                    |                                                 |  |  |  |
| ¿Cual es la URL de la base de datos a la que desea conectarse? El formato de la URL varia en funcion                                                   | del controlador JDBC.                           |  |  |  |
| URL:                                                                                                    | idbc:postgresql://localhos/                     |  |  |  |
| ¿Qué nombre de usuario de cuenta de base de datos desea utilizar para crear conexiones de base de datos?                                               |                                                 |  |  |  |
| Nombre de Usuario de Base de Datos:                                                                                                    |                                                 |  |  |  |
|                                                                                                    | hnordhea                                        |  |  |  |
| ¿Qué contraseña de cuenta de base de datos se utilizará para crear conexiones de base de datos?                                                        |                                                 |  |  |  |
| (Nota: Para gestionar las contraseñas de forma segura, introduzca la contraseña en el campo Contraseña en lugar de en el campo Propiedades siguiente.) |                                                 |  |  |  |
|                                                                                                    |                                                 |  |  |  |
| Contracoña                                                                                                    |                                                 |  |  |  |

# Fuente: Propia

Figura B.3.10. Prueba de Conexión a la Base de Datos

Hacer clic en "Siguiente". A continuación es necesario seleccionar los destinos para desplegar el nuevo origen de datos JDBC, seleccionar DefaultServer y hacer clic en "Finalizar".

| ación de Nuevo Origen de Datos JDBC                                    |                                                                                                    |  |  |  |
|------------------------------------------------------------------------|----------------------------------------------------------------------------------------------------|--|--|--|
|                                                                        |                                                                                                    |  |  |  |
| reccionar pesunos                                                      | tes 1980. Si na colocciona alexana al aciena de dates en consel anos en decoloras é. Tendré que decoloras la postacionante      |  |  |  |
| de seleccionar uno o mas destinos para desplegar el nuevo origen de da | tos JUBC. Si no selecciona ninguno, el origen de datos se creara, pero no se desplegara. Tendra que desplegarlo posteriormente. |  |  |  |
|                                                                        |                                                                                                    |  |  |  |
| rvidores                                                               |                                                                                                    |  |  |  |
| rvidores<br>DefaultServer                                              | -                                                                                                    |  |  |  |
| DefaultServer                                                          |                                                                                                    |  |  |  |
| DefaultServer                                                          |                                                                                                    |  |  |  |

Fuente: Propia

Figura B.3.11. Destino de Despliegue del Nuevo Origen de Datos JDBC

El origen de datos JDBC se muestra en la tabla de resumen como se ve a continuación:

| 🏠 Directorio Raíz Desconexión Preferencias 🔛                                                                                                    | Grabar Ayuda                                    | Bier           | wenido, weblogic | nectado a: DefaultDomain |  |  |  |
|----------------------------------------------------------------------------------------------------|-------------------------------------------------|----------------|------------------|--------------------------|--|--|--|
| Directorio Raíz >Roles >Políticas >uian >Resumen de Orígenes de Datos JDBC >uian >Resumen de Orígenes de Datos JDBC >uian >Políticas >uian >Resumen de Orígenes de Datos JDBC                                                                                                    |                                                 |                |                  |                          |  |  |  |
| Resumen de Orígenes de Datos JDBC                                                                                                    |                                                 |                |                  |                          |  |  |  |
| Configuración Supervisión                                                                                                    |                                                 |                |                  |                          |  |  |  |
| Un origen de datos JDBC es un objeto enlazado al árbol JNDT que proporciona conectividad de base de datos a través de un pool de conexiones JDBC. Las aplicaciones pueden buscar un origen de datos en el árbol JNDT y tomar prestada una conexión de base de datos de un origen de datos.<br>En esta página, se resumen los objetos del origen de datos que se han creado en este dominio.<br>Personalizar esta Tabla<br>Orígenes de Datos (Filtrado: Existen Más Columnas) |                                                 |                |                  |                          |  |  |  |
| Nuevo v Suprimir Mostrando 1 a 2 de 2 Anterior   Siguiente                                                                                                    |                                                 |                |                  |                          |  |  |  |
| 🔲 Nombre 🗞                                                                                                    | Тіро                                            | Nombre de JNDI | Destinos         |                          |  |  |  |
| reportes                                                                                                    | reportes Genérico jdbc/reportesDS DefaultServer |                |                  |                          |  |  |  |
| uian uian                                                                                                    | Genérico                                        | jdbc/uianDS    | DefaultServer    |                          |  |  |  |
| Nuevo v Suprimir Mostrando 1 a 2 de 2 Anterior   Siguiente                                                                                                    |                                                 |                |                  |                          |  |  |  |

Fuente: Propia

Figura B.3.12. Resumen Orígenes de Datos JDBC

Debido a que la aplicación usa 2 contenedores de Servicios (Aplication Module) y cada una demandará una conexión en particular es necesario editar los valores correspondientes al número de conexiones físicas mínima, máxima y la variante de capacidad en el pool de conexiones.

Para ello seleccione el origen de datos "uian" de la pantalla descrita en la imagen anterior y seleccione la pestaña "Pool de conexiones".

| Valores para uian                                                         |       |          |             |         |           |       |  |  |
|---------------------------------------------------------------------------|-------|----------|-------------|---------|-----------|-------|--|--|
| Configura                                                                 | ición | Destinos | Supervisión | Control | Seguridad | Notas |  |  |
| General Pool de Conexiones Transacción Diagnósticos Opciones de Identidad |       |          |             |         |           |       |  |  |
| Guardar Configuración - Pool de Conexiones- Separador:<br>Seleccionado    |       |          |             |         |           |       |  |  |

Fuente: Propia Figura B.3.13. Configuración Pool de Conexiones

Pool de Conexiones: En los campos capacidad inicial ingrese el valor 1, la capacidad máxima 20, y el incremento de capacidad 1 y haga clic en "Guardar".

| entraseña:                     | •••••  |
|--------------------------------|--------|
| Confirmar Contraseña:          | •••••• |
| Capacidad Inicial:             | 1      |
| Capacidad Máxima:              | 20     |
| Incremento de Capacidad:       | 1      |
| 👸 Tipo de Caché de Sentencias: | LRU 💌  |
| Tamaño de Caché de Sentencias: | 10     |
| — 🖗 Avanzadas ————             |        |
| Guardar                        |        |

#### Origen de Datos: uian

Fuente: Propia

Figura B.3.14. Pool de Conexiones "uian"

Origen de Datos: reportes

| 🌐 Contraseña:                  | ••••• |
|--------------------------------|-------|
| Confirmar Contraseña:          | ••••• |
| Capacidad Inicial:             | 1     |
| Capacidad Máxima:              | 5     |
| Incremento de Capacidad:       | 1     |
| 🏀 Tipo de Caché de Sentencias: | LRU 💌 |
| Tamaño de Caché de Sentencias: | 10    |
| — 🖗 Avanzadas —                |       |
| Guardar                        |       |

Fuente: Propia Figura B.3.15. Pool de Conexiones "reportes"

# **B.4.** Base de Datos

La estrategia para la creación de la base de datos corresponde a la restauración a partir de un respaldo incluido en los ficheros de instalación.

Primero es necesario abrir pgAdmin.

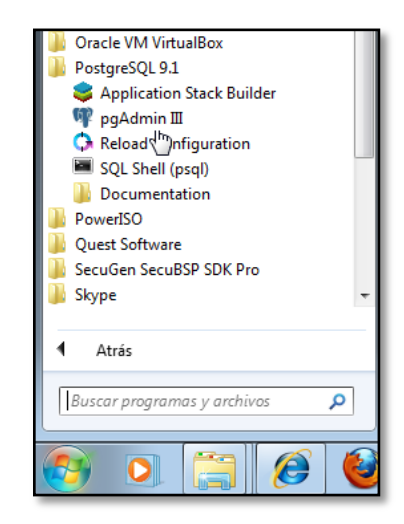

**Fuente:** Propia **Figura B.4.1.** Ingreso pgAdmin III

Crear una nueva base de datos.

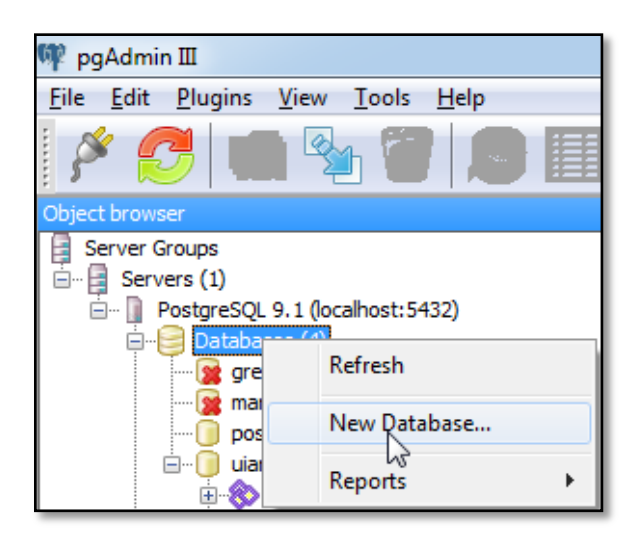

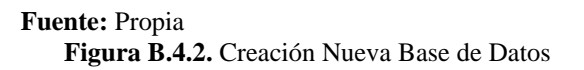

Definir el nombre "uian" para el campo nombre y hacer clic Aceptar.

| 间 New Dat  | tabase     |           |            |     | 22             |
|------------|------------|-----------|------------|-----|----------------|
| Properties | Definition | Variables | Privileges | SQL |                |
| Name       | uian       |           |            |     |                |
| OID        |            |           |            |     |                |
| Owner      |            |           |            |     | •              |
| Comment    |            |           |            |     | *              |
| Help       |            |           |            |     | <u>C</u> ancel |

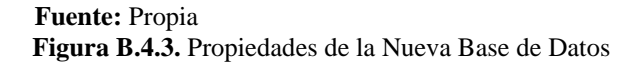

Hacer clic en la base de datos recientemente creada y seleccionar la opción "Restaurar".

| 🖤 pgAdmin III              |                                                   |   |
|----------------------------|---------------------------------------------------|---|
| <u>File Edit Plugins V</u> | iew <u>T</u> ools <u>H</u> elp                    |   |
| 🎽 🛃 💼                      | 🌯 🐼 🔎                                             |   |
| Object browser             |                                                   |   |
| Server Groups              | 1 (localhost: 5432)<br>5 (4)<br>5<br>es           |   |
|                            | Refresh                                           |   |
| £ig Group<br>⊞⊊ Login      | New Object<br>Disconnect<br>Delete/Drop           | Þ |
|                            | CREATE Script<br>Reports<br>Maintenance<br>Backup | • |
|                            | Restore                                           |   |
|                            | Properties                                        |   |
|                            |                                                   |   |

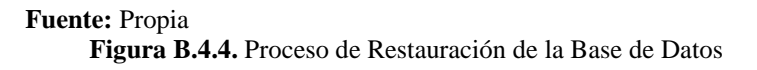

Hacer clic en el botón "Examinar" y seleccionar el archivo "respaldo\_uian.backup".

| 6                | <u> </u>                                            |
|------------------|-----------------------------------------------------|
| Format           | Custom or tar                                       |
| Filename         |                                                     |
| Number Of Jobs   | Lu <sup>2</sup>                                     |
| Rolename         | •                                                   |
|                  |                                                     |
|                  |                                                     |
|                  |                                                     |
|                  |                                                     |
| File Options Res | tore Options #1 Restore Options #2 Objects Messages |
| Help             | Display objects         Restore         Cancel      |

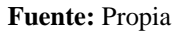

Figura B.4.5. Ruta del Archivo

| 🖗 Select backup filename 📃 🔀 |                          |                                   |  |  |  |  |  |  |  |
|------------------------------|--------------------------|-----------------------------------|--|--|--|--|--|--|--|
| JDevelope                    | r ▶ mywork ▶ UIAN ▶ bdd  | € Buscar bdd                      |  |  |  |  |  |  |  |
| Organizar 🔻 Nueva car        | peta                     | = - 1 0                           |  |  |  |  |  |  |  |
| 🔆 Favoritos                  | Nombre                   | Fecha de modifica Tipo            |  |  |  |  |  |  |  |
| 🚺 Descargas                  | 📄 respaldo_uian.backup   | 10/18/2013 4:20 PM Archivo BACKUP |  |  |  |  |  |  |  |
| 📃 Sitios recientes           | uian_08-06-2013.backup   | 6/6/2013 3:57 PM Archivo BACKUP   |  |  |  |  |  |  |  |
| 🧮 Escritorio                 | uian_9-10-2013.backup    | 10/9/2013 3:53 PM Archivo BACKUP  |  |  |  |  |  |  |  |
|                              | uian_13-10-2013.backup   | 10/13/2013 11:10 Archivo BACKUP   |  |  |  |  |  |  |  |
| 🥽 Bibliotecas 😑              | uian_22-09-2013.backup   | 9/22/2013 10:02 AM Archivo BACKUP |  |  |  |  |  |  |  |
|                              | uian_31-05-2013.backup   | 5/31/2013 8:18 AM Archivo BACKUP  |  |  |  |  |  |  |  |
| 🖳 Equipo                     |                          |                                   |  |  |  |  |  |  |  |
| 🏭 WINDOWS 7 (C:)             |                          |                                   |  |  |  |  |  |  |  |
| DOCUMENTOS (                 |                          |                                   |  |  |  |  |  |  |  |
| 🧐 Unidad de CD (F:           |                          |                                   |  |  |  |  |  |  |  |
| 🧐 Unidad de CD (G            |                          |                                   |  |  |  |  |  |  |  |
| 🧐 Unidad de CD (H            |                          |                                   |  |  |  |  |  |  |  |
| <b>•</b>                     | < III                    |                                   |  |  |  |  |  |  |  |
| Nomb                         | re: respaldo_uian.backup | ✓ Backup files (*.backup) ✓       |  |  |  |  |  |  |  |
|                              |                          | Abrir 🔽 Cancelar                  |  |  |  |  |  |  |  |

Fuente: Propia

Figura B.4.6. Selección del Archivo

Hacer clic en "Restaurar".

| <b>1</b>         | X                                                    |
|------------------|------------------------------------------------------|
| Format           | Custom or tar                                        |
| Filename         | C:\JDeveloper\mywork\UIAN\bdd\respaldo_u             |
| Number Of Jobs   |                                                      |
| Rolename         | <b></b>                                              |
|                  |                                                      |
|                  |                                                      |
|                  |                                                      |
|                  |                                                      |
| File Options Res | store Options #1 Restore Options #2 Objects Messages |
| Help             | Display objects Restore Cancel                       |

Fuente: Propia Figura B.4.7. Restauración de la Base de Datos

# ANEXO C: MANUAL DE USUARIO

#### C.1. Administrador

#### **Ingreso al Sistema**

Para ingresar al "Sistema de Control de Bodega de la Unidad de Investigaciones Antinarcóticos", usted debe abrir un navegador, que pueden ser cualquiera de los navegadores que a continuación se listan:

- Firefox Mozilla
- Google Chrome

Una vez hecha esta recomendación abrimos el navegador e ingresamos en la barra de direcciones la siguiente URL:

| Sistema de Control de Bodega UIAN |  |
|-----------------------------------|--|
| Usuario<br>Usuario<br>Contraseña  |  |
| Contraseña                        |  |
| Ingresar                          |  |

http://localhost:7101/UIANControlAplication-ViewController-context-root/faces/index

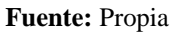

Figura C.1. Página de Inicio Sistema Control de Bodega UIAN

Realizado este paso procedemos a ingresar el usuario y contraseña, en este caso ingresaremos como Administrador, para lo cual el usuario será darteaga y la contraseña darteaga2013; seguidamente hacemos clic en "Ingresar".

| Sistema de | Control de Bodega | UIAN |
|------------|-------------------|------|
| Usuario    |                   |      |
|            |                   |      |
|            |                   |      |
| •••••      |                   |      |
|            |                   |      |
|            | Ingresar          |      |

Fuente: Propia Figura C.1. Ingreso Sistema Control de Bodega UIAN

Nos aparecerá esta pantalla de Autorización, donde seleccionamos la consigna o dependencia que se requiera y automáticamente se carga su respectiva bodega; presionamos en "Aceptar".

| 🖂 Autorización  |                                          |  |  |  |  |  |  |  |  |  |
|-----------------|------------------------------------------|--|--|--|--|--|--|--|--|--|
| * Nombre UNIDAD | JNIDAD DE INVESTIGACIONES ANTINARCOTICOS |  |  |  |  |  |  |  |  |  |
| Código          | Nombre de la Bodega                      |  |  |  |  |  |  |  |  |  |
| 1               | BODEGA QUITO                             |  |  |  |  |  |  |  |  |  |
|                 |                                          |  |  |  |  |  |  |  |  |  |
|                 |                                          |  |  |  |  |  |  |  |  |  |
|                 |                                          |  |  |  |  |  |  |  |  |  |
|                 |                                          |  |  |  |  |  |  |  |  |  |
|                 |                                          |  |  |  |  |  |  |  |  |  |
|                 |                                          |  |  |  |  |  |  |  |  |  |
|                 |                                          |  |  |  |  |  |  |  |  |  |
|                 |                                          |  |  |  |  |  |  |  |  |  |
|                 |                                          |  |  |  |  |  |  |  |  |  |
|                 |                                          |  |  |  |  |  |  |  |  |  |
|                 |                                          |  |  |  |  |  |  |  |  |  |
|                 |                                          |  |  |  |  |  |  |  |  |  |
|                 |                                          |  |  |  |  |  |  |  |  |  |
|                 |                                          |  |  |  |  |  |  |  |  |  |
|                 | Aceptar Cancelar                         |  |  |  |  |  |  |  |  |  |
|                 |                                          |  |  |  |  |  |  |  |  |  |

Fuente: Propia Figura C.2. Autorización Sistema Control de Bodega UIAN

Una vez ingresado en el sistema propiamente dicho, podemos observar que el menú principal consta de las siguientes opciones: Gestión, Procesos, Estadísticas, Administración, Inicio y Salir.

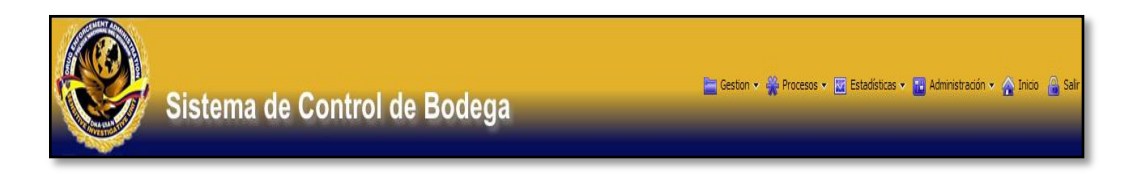

Fuente: Propia

Figura C.3. Menú Sistema Control de Bodega UIAN

# ADMINISTRACIÓN

# ACCESO DEPENDENCIAS

Presionamos en Administración – Dependencias y nos aparece la siguiente pantalla; donde se apreciar las diferentes consignas o dependencias con su respectivo código, localidad, teléfono y estado que puede ser Activo o Inactivo.

|              | Sistema de Control de Bodega                    |               |           |          |  |    |         |  |  |  |
|--------------|-------------------------------------------------|---------------|-----------|----------|--|----|---------|--|--|--|
|              |                                                 |               |           |          |  | Su | ubtipos |  |  |  |
|              | ros                                             |               |           |          |  | Mi | arcas   |  |  |  |
| Nombre       |                                                 |               |           |          |  | _  |         |  |  |  |
| Localidad    | Q                                               |               |           |          |  |    |         |  |  |  |
| Ver <b>v</b> | 🎙 Buscar  🛉 Agregar 🎤 Editar 🖽 Exportar a Excel | 💥 Eliminar 🖬  | Separar   |          |  |    |         |  |  |  |
| Código       | Nombre                                          | Localidad     | Teléfono  | Estado   |  |    |         |  |  |  |
| 1            | UNIDAD DE INVESTIGACIONES ANTINARCOTICOS        | PICHINCHA     | 022322488 | Activo   |  |    |         |  |  |  |
| 2            | CONSIGNA IBARRA                                 | IBARRA        |           | Activo   |  |    |         |  |  |  |
| 3            | CONSIGNA ESMERALDAS                             | ESMERALDAS    |           | Activo   |  |    |         |  |  |  |
| 4            | CONSIGNA TULCAN                                 | TULCAN        |           | Inactivo |  |    |         |  |  |  |
| 5            | CONSIGNA GUAYAQUIL                              | GUAYAQUIL     |           | Activo   |  |    |         |  |  |  |
| 8            | CONSIGNA SUCUMBIOS                              | LAGO AGRIO    |           | Inactivo |  |    |         |  |  |  |
| 12           | CONSIGNA SANTO DOMINGO                          | SANTO DOMINGO |           | Activo   |  |    |         |  |  |  |
| 14           | CONSIGNA MANTA                                  | MANTA         |           | Activo   |  |    |         |  |  |  |

Fuente: Propia

Figura C.4. Dependencias

• Aquí tenemos la opción "Filtros", la misma que sirve para realizar búsquedas o clasificar la información mediante el nombre o la localidad de la dependencia.

|          |            | Sistema                  | ı de Cor           | ntrol de     | e Bodeç   | ja       | _ | 늘 Geston 🗸 👾 Procesos 🗸 | Estadísticas V 2 Administración V<br>Dependencias<br>Bodegas |
|----------|------------|--------------------------|--------------------|--------------|-----------|----------|---|-------------------------|--------------------------------------------------------------|
| 🖌 📑 D    | ependencia | 5                        |                    |              |           |          |   |                         | lipos                                                        |
| 🗹 🗖 F    | iltros 🗲   |                          |                    |              |           |          |   |                         | Subtipos                                                     |
| Nomb     | re         |                          |                    |              |           |          |   |                         | Marcas                                                       |
| Localida | ed land    |                          | Q                  |              |           |          |   |                         |                                                              |
| Localde  | ~          |                          | `                  |              |           |          |   |                         |                                                              |
|          |            |                          |                    |              |           |          |   |                         |                                                              |
| Ver 🗸    | Ruscar     | 💠 Agregar 🛛 🖉 Editar     | 🔢 Exportar a Excel | 💥 Eliminar   | 🖌 Separar |          |   |                         |                                                              |
| Código   | N          | lombre                   |                    | Localidad    | Teléfono  | Estado   |   |                         |                                                              |
| 1        | U          | INIDAD DE INVESTIGACIONE | S ANTINARCOTICOS   | PICHINCHA    | 022322488 | Activo   |   |                         |                                                              |
| 2        | C          | ONSIGNA IBARRA           |                    | IBARRA       |           | Activo   |   |                         |                                                              |
| 3        | C          | ONSIGNA ESMERALDAS       |                    | ESMERALDAS   |           | Activo   |   |                         |                                                              |
| 4        | C          | ONSIGNA TULCAN           |                    | TULCAN       |           | Inactivo |   |                         |                                                              |
| 5        | C          | ONSIGNA GUAYAQUIL        |                    | GUAYAQUIL    |           | Activo   |   |                         |                                                              |
|          | C          | ONSIGNA SUCUMBIOS        |                    | LAGO AGRIO   |           | Inactivo |   |                         |                                                              |
| 8        |            |                          |                    |              |           |          |   |                         |                                                              |
| 8<br>12  | C          | ONSIGNA SANTO DOMINGO    | )                  | SANTO DOMING | )         | Activo   |   |                         |                                                              |

**Buscar Dependencias** 

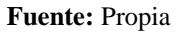

Figura C.5. Búsqueda dependencias

En este caso realizaremos una búsqueda por el nombre de una dependencia, entonces escribimos por ejemplo CONSIGNA IBARRA y hacemos un clic en "Buscar"; se puede observar que se filtra la información correctamente.

| ✓ ■ Depen   | Siste              | ma de Co                | ntrol d       | e Bode    | ja     |  |
|-------------|--------------------|-------------------------|---------------|-----------|--------|--|
| ✓ ☐ Filtros |                    |                         |               |           |        |  |
| Nombre CC   | ONSIGNA IBARRA     |                         |               |           |        |  |
| Localidad   |                    | 4                       |               |           |        |  |
|             |                    |                         |               |           |        |  |
| 🔍           | Buscar 📫 Agregar 🖉 | Editar 🔛 Exportar a Exc | el 🐹 Eliminar | 📷 Separar |        |  |
| Código      | Nombre             |                         | Localidad     | Teléfono  | Estado |  |
| 2           | CONSIGNA IBARRA    |                         | IBARRA        |           | Activo |  |

Fuente: Propia

Figura C.6. Búsqueda de una dependencia por el nombre

De la misma manera sucede con la búsqueda por localidad, donde presionando un clic en el gráfico de la lupa seleccionamos el lugar por el que se desea realizar la búsqueda; luego damos un clic en el botón "Buscar", escogemos la localidad, presionamos en "Aceptar", y finalmente en el botón "Buscar".

|            | Sistema de Cor                                                                        | ntrol de                                 | Bodeg     | ja                           |
|------------|---------------------------------------------------------------------------------------|------------------------------------------|-----------|------------------------------|
|            | includy                                                                               |                                          |           |                              |
| 🗠 🚞 Filtro | s                                                                                     |                                          |           |                              |
| Nombre     |                                                                                       |                                          |           |                              |
| Localidad  |                                                                                       |                                          |           |                              |
|            |                                                                                       |                                          |           |                              |
|            | Buscar: Lo                                                                            | ocalidad                                 |           |                              |
|            |                                                                                       |                                          |           |                              |
| • • •      | Buscar 📫 Agregar 🌈 Editar 🚍 Exportar a Exce                                           | Eliminar 👔                               | Separar   |                              |
| Código     | Nombre                                                                                | Localidad                                | Teléfono  | Estado                       |
|            | UNIDAD DE INVESTIGACIONES ANTINARCOTICOS                                              | PICHINCHA                                | 022322488 | Activo                       |
|            | CONSIGNA IBARRA                                                                       | IBARRA                                   |           | Activo                       |
|            | CONSIGNA ESMERALDAS                                                                   | ESMERALDAS                               |           | Activo                       |
|            |                                                                                       | TUI CAN                                  |           | Inactivo                     |
|            | CONSIGNA TULCAN                                                                       |                                          |           |                              |
|            | CONSIGNA TULCAN<br>CONSIGNA GUAYAQUIL                                                 | GUAYAQUIL                                |           | Activo                       |
|            | CONSIGNA TULCAN<br>CONSIGNA GUAYAQUIL<br>CONSIGNA SUCUMBIOS                           | GUAYAQUIL<br>LAGO AGRIO                  |           | Activo<br>Inactivo           |
| 1<br>2     | CONSIGNA TULCAN<br>CONSIGNA GUAYAQUIL<br>CONSIGNA SUCUMBIOS<br>CONSIGNA SANTO DOMINGO | GUAYAQUIL<br>LAGO AGRIO<br>SANTO DOMINGO |           | Activo<br>Inactivo<br>Activo |

#### Fuente: Propia Figura C.7. Búsqueda de una dependencia por su localidad

| Scar Eocalidades       |                    | ×  |
|------------------------|--------------------|----|
| Buscar                 | Avanzado           |    |
| Correspondencia 💿 Todo | o 👝 Cualquiera     |    |
| Provincia              |                    |    |
| Nembra                 |                    |    |
|                        | Buscar Restablect  | er |
| Código                 | Nombre del Subtipo |    |
| ATU                    | ATUNTAQUI          |    |
| CAR                    | CARCHI             |    |
| CHIMB                  | CHIMBORAZO         |    |
| COT                    | COTACACHI          |    |
| ECU                    | ECUADOR            |    |
| ESM                    | ESMERALDAS         | =  |
| ESME                   | ESMERALDAS         | -  |
| GUAY                   | GUAYAQUIL          |    |
| GUA                    | GUAYAS             |    |
| IBA                    | IBARRA             |    |
| IMB                    | IMBABURA           |    |
| LAG                    | LAGO AGRIO         |    |
| MAN                    | MANABI             |    |
| MANT                   | MANTA              |    |
| OTA                    | OTAVALO            |    |
| PICH                   | PICHINCHA          | -  |
| DTM                    | DTHAMPTOO          |    |

Fuente: Propia Figura C.8. Buscar localidades

| uscar Localidades |                     | ×          |
|-------------------|---------------------|------------|
| Buscar            | Avanza              | <u>d</u> o |
| Correspondencia   | 🕤 Todo 💿 Cualquiera |            |
| Provincia         | -                   |            |
| Nombre            |                     |            |
| Hombre            |                     |            |
|                   | Buscar Restabl      | ecer       |
| Código            | Nombre del Subtipo  |            |
| ATU               | ATUNTAQUI           |            |
| CAR               | CARCHI              |            |
| CHIMB             | CHIMBORAZO          |            |
| COT               | COTACACHI           |            |
| ECU               | ECUADOR             |            |
| ESM               | ESMERALDAS          | -          |
| ESME              | ESMERALDAS          | -          |
| GUAY 🗡            | GUAYAQUIL           |            |
| GUA               | GUAYAS              |            |
| IBA               | IBARRA              |            |
| IMB               | IMBABURA            |            |
| LAG               | LAGO AGRIO          |            |
| MAN               | MANABI              |            |
| MANT              | MANTA               |            |
| OTA               | OTAVALO             |            |
| PICH              | PICHINCHA           | -          |
|                   |                     | ь.<br>Г    |
|                   |                     | r          |
|                   | Acentar Can         | rolar      |

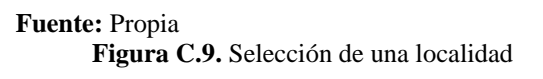

Podemos mirar que se realizó correctamente la búsqueda de la dependencia por el lugar o localidad.

| <b>K</b>    | Sistem                   | a de Co          | ntrol de      | e Bode    | ja     |
|-------------|--------------------------|------------------|---------------|-----------|--------|
| 🖂 📰 Deper   | ndencias                 |                  |               |           |        |
| 🖌 🧮 Filtro  | S                        |                  |               |           |        |
| Nombre      |                          |                  |               |           |        |
| Localidad G | UAY                      | 9                |               |           |        |
|             |                          |                  |               |           |        |
| - v 🧕       | Buscar 👍 Agregar 🌈 Edita | 🖽 Exportar a Exc | el 🐹 Eliminar | 🗃 Separar |        |
| Código      | Nombre                   |                  | Localidad     | Teléfono  | Estado |
| 5           | CONSIGNA GUAYAQUIL       |                  | GUAYAQUIL     |           | Activo |

Fuente: Propia Figura C.10. Búsqueda correcta de una dependencia por la localidad  Para agregar una nueva dependencia seleccionamos del menú la opción "Agregar".

|            | Sistema de Control de Bodega                       |               |           |          |  |  |  |  |  |  |  |  |
|------------|----------------------------------------------------|---------------|-----------|----------|--|--|--|--|--|--|--|--|
| 🔺 📰 D      | ependencias                                        |               |           |          |  |  |  |  |  |  |  |  |
| 🗹 🗖 F      | iltros                                             |               |           |          |  |  |  |  |  |  |  |  |
| Nombr      | 9                                                  |               |           |          |  |  |  |  |  |  |  |  |
| t a set da |                                                    |               |           |          |  |  |  |  |  |  |  |  |
| Localida   |                                                    |               |           |          |  |  |  |  |  |  |  |  |
|            |                                                    |               |           |          |  |  |  |  |  |  |  |  |
| Ver 🗸      | 🔍 Buscar 🛛 🙀 Agregar 📝 Editar 🛛 🖽 Exportar a Excel | 💥 Eliminar    | 🖌 Separar |          |  |  |  |  |  |  |  |  |
| Código     | Nombre                                             | Localidad     | Teléfono  | Estado   |  |  |  |  |  |  |  |  |
| 1          | UNIDAD DE INVESTIGACIONES ANTINARCOTICOS           | PICHINCHA     | 022322488 | Activo   |  |  |  |  |  |  |  |  |
| 2          | CONSIGNA IBARRA                                    | IBARRA        |           | Activo   |  |  |  |  |  |  |  |  |
| 3          | CONSIGNA ESMERALDAS                                | ESMERALDAS    |           | Activo   |  |  |  |  |  |  |  |  |
| 4          | CONSIGNA TULCAN                                    | TULCAN        |           | Inactivo |  |  |  |  |  |  |  |  |
| 5          | CONSIGNA GUAYAQUIL                                 | GUAYAQUIL     |           | Activo   |  |  |  |  |  |  |  |  |
| 8          | CONSIGNA SUCUMBIOS                                 | LAGO AGRIO    |           | Inactivo |  |  |  |  |  |  |  |  |
| 12         | CONSIGNA SANTO DOMINGO                             | SANTO DOMINGO |           | Activo   |  |  |  |  |  |  |  |  |
| 14         | CONSIGNA MANTA                                     | MANTA         |           | Activo   |  |  |  |  |  |  |  |  |

## Agregar Dependencias

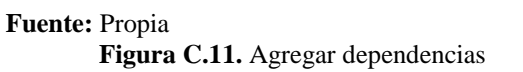

Nos aparecerá la siguiente pantalla donde ingresamos el nombre de la dependencia, seleccionamos el estado que puede ser Activo e Inactivo, la localidad, la cédula del agente responsable de la consigna, el número de teléfono y dirección de dicha consigna; y finalmente presionamos en el botón "Guardar".

Nota: los campos que no tienen un asterisco en el lado izquierdo no son obligatorios llenarlos.

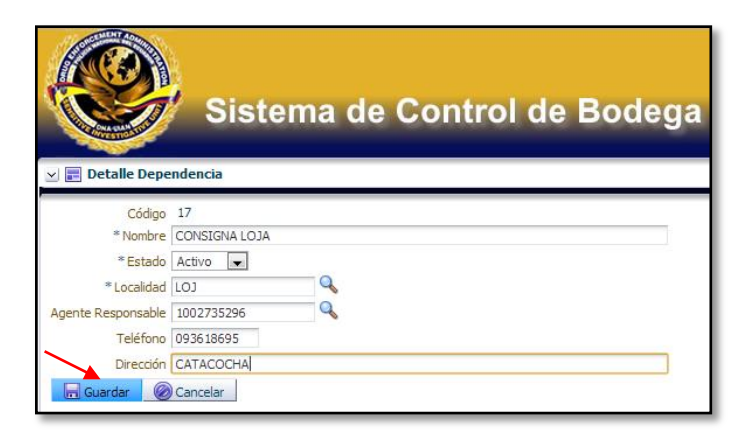

#### Fuente: Propia Figura C.12. Detalle para agregar dependencias

En esta pantalla podemos observar que efectivamente se agregó la consigna anteriormente ingresada.

|                         |          | Sis                                                                               | tema                                        | de Cor           | trol de                                          | ÷ | Bodeg     | a                                      |
|-------------------------|----------|-----------------------------------------------------------------------------------|---------------------------------------------|------------------|--------------------------------------------------|---|-----------|----------------------------------------|
| 🗹 📰 De                  | ependenc | ias                                                                               |                                             |                  |                                                  |   |           |                                        |
| 🗹 🗖 Fi                  | iltros   |                                                                                   |                                             |                  |                                                  |   |           |                                        |
| Nombr<br>Localida       | e<br>d   |                                                                                   |                                             | Q                |                                                  |   |           |                                        |
| Ver                     | Runca    | r 📕 Agragar                                                                       | A Editor                                    | Evportar a Evcol | M Eliminar                                       |   | Coparar   |                                        |
| Código                  | Dusca    | Nombre                                                                            | ger Eurtai                                  |                  | Localidad                                        | Î | Teléfono  | Estado                                 |
| 1                       |          | UNIDAD DE INVE                                                                    | STIGACIONE                                  |                  | PICHINCHA                                        |   | 022322488 | Activo                                 |
| 2                       |          | CONSIGNA IBAR                                                                     | RA                                          | 5 ANTINARCOTICO5 | TRAPRA                                           |   | 022022100 | Activo                                 |
| 3                       |          | CONSIGNA ESME                                                                     | RAIDAS                                      |                  | ESMERAL DAS                                      |   |           | Activo                                 |
| -                       |          | CONSTRUCT THE                                                                     |                                             |                  | THECAN                                           |   |           | Inactivo                               |
| 4                       |          | CONSIGNA TOLC                                                                     | AN                                          |                  | TULCAN                                           |   |           |                                        |
| 4<br>5                  |          | CONSIGNA GUA                                                                      | AN YAOUIL                                   |                  | GUAYAOUIL                                        |   |           | Activo                                 |
| 4<br>5<br>8             |          | CONSIGNA GUAY<br>CONSIGNA SUCL                                                    | AN<br>YAQUIL<br>JMBIOS                      |                  | GUAYAQUIL<br>LAGO AGRIO                          |   |           | Activo<br>Inactivo                     |
| 4<br>5<br>8<br>12       |          | CONSIGNA FULC<br>CONSIGNA GUAY<br>CONSIGNA SUCL                                   | :AN<br>YAQUIL<br>JMBIOS<br>FO DOMINGO       |                  | GUAYAQUIL<br>LAGO AGRIO<br>SANTO DOMING          | D |           | Activo<br>Inactivo<br>Activo           |
| 4<br>5<br>8<br>12<br>14 |          | CONSIGNA FOLC<br>CONSIGNA GUAY<br>CONSIGNA SUCL<br>CONSIGNA SANT<br>CONSIGNA MANT | :AN<br>YAQUIL<br>JMBIOS<br>FO DOMINGO<br>TA |                  | GUAYAQUIL<br>LAGO AGRIO<br>SANTO DOMING<br>MANTA | D |           | Activo<br>Inactivo<br>Activo<br>Activo |

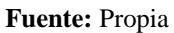

Figura C.13. Dependencia agregada correctamente

• Para editar, seleccionamos la dependencia donde queremos realizar algún cambio y damos un clic en la opción "Editar" del menú.

# <u>Editar Dependencias</u>

| Sistema de Control de Bodega |                                              |               |           |          |  |  |  |  |  |  |
|------------------------------|----------------------------------------------|---------------|-----------|----------|--|--|--|--|--|--|
| Filtros                      |                                              |               |           |          |  |  |  |  |  |  |
| Nombro                       |                                              |               |           |          |  |  |  |  |  |  |
| Nombre                       |                                              |               |           |          |  |  |  |  |  |  |
| Localidad                    | ×                                            |               |           |          |  |  |  |  |  |  |
|                              |                                              |               |           |          |  |  |  |  |  |  |
| ~~ •                         | Buscar 📫 Agregar 🔗 Editar 🖽 Exportar a Excel | 💥 Eliminar 📑  | Separar   |          |  |  |  |  |  |  |
| Código                       | Nombre                                       | Localidad     | Teléfono  | Estado   |  |  |  |  |  |  |
| 1                            | UNIDAD DE INVESTIGACIONES ANTINARCOTICOS     | PICHINCHA     | 022322488 | Activo   |  |  |  |  |  |  |
| 2                            | CONSIGNA IBARRA                              | IBARRA        |           | Activo   |  |  |  |  |  |  |
| 3                            | CONSIGNA ESMERALDAS                          | ESMERALDAS    |           | Activo   |  |  |  |  |  |  |
| 4                            | CONSIGNA TULCAN                              | TULCAN        |           | Inactivo |  |  |  |  |  |  |
| 5                            | CONSIGNA GUAYAQUIL                           | GUAYAQUIL     |           | Activo   |  |  |  |  |  |  |
| 3                            | CONSIGNA SUCUMBIOS                           | LAGO AGRIO    |           | Inactivo |  |  |  |  |  |  |
| 12                           | CONSIGNA SANTO DOMINGO                       | SANTO DOMINGO |           | Activo   |  |  |  |  |  |  |
| 14                           | CONSIGNA MANTA                               | MANTA         |           | Activo   |  |  |  |  |  |  |
| 17                           | CONSIGNA LOJA                                | LOJA          | 093618695 | Activo   |  |  |  |  |  |  |

#### Fuente: Propia

Figura C.14. Editar información dependencias

Nos aparece esta pantalla, la misma que nos permite modificar la información que se requiera cambiar, en este caso se modificó el número telefónico; presionamos en "Guardar".

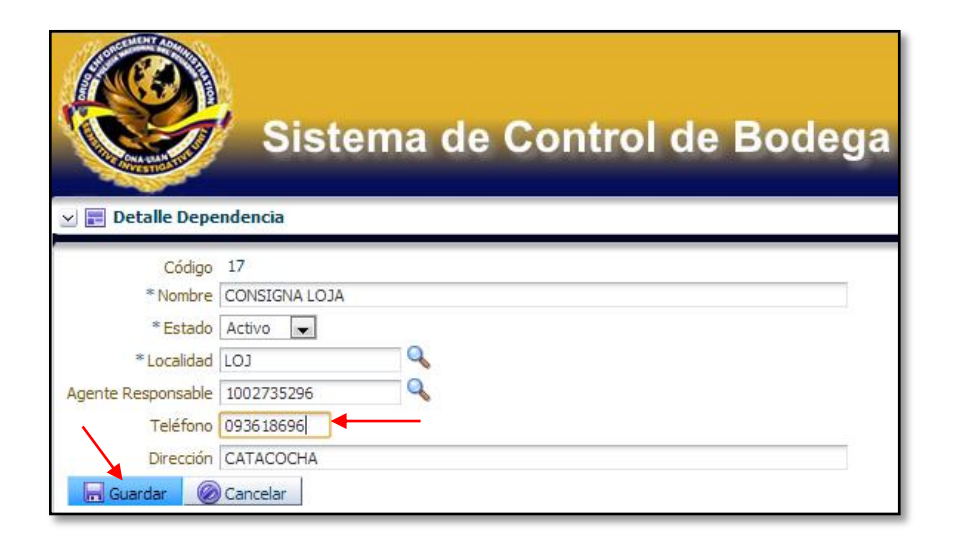

Fuente: Propia Figura C.15. Detalle de la dependencia a editar

Aparece esta pantalla donde se puede observar que efectivamente se modificó el número telefónico.

| Contraction                                      | Sistema de Cor                                                                                                    | ntrol de                                                                                                    | Bodeg                            | a                                                                                                    |  |  |  |  |  |  |  |  |
|--------------------------------------------------|----------------------------------------------------------------------------------------------------|----------------------------------------------------------------------------------------------------|----------------------------------|----------------------------------------------------------------------------------------------------|--|--|--|--|--|--|--|--|
| 🖂 📰 Depe                                         | 🛛 📰 Dependencias                                                                                                    |                                                                                                    |                                  |                                                                                                    |  |  |  |  |  |  |  |  |
| 🖂 🚞 Filtro                                       | s                                                                                                    |                                                                                                    |                                  |                                                                                                    |  |  |  |  |  |  |  |  |
| Nombre                                           |                                                                                                    |                                                                                                    |                                  |                                                                                                    |  |  |  |  |  |  |  |  |
| Localidad                                        | Q                                                                                                    |                                                                                                    |                                  |                                                                                                    |  |  |  |  |  |  |  |  |
| Localidad                                        |                                                                                                    |                                                                                                    |                                  |                                                                                                    |  |  |  |  |  |  |  |  |
|                                                  |                                                                                                    |                                                                                                    |                                  |                                                                                                    |  |  |  |  |  |  |  |  |
|                                                  |                                                                                                    |                                                                                                    |                                  |                                                                                                    |  |  |  |  |  |  |  |  |
|                                                  |                                                                                                    |                                                                                                    |                                  |                                                                                                    |  |  |  |  |  |  |  |  |
| Ver 🗸 🔍                                          | Buscar 🔹 Agregar 🖋 Editar 🌐 Exportar a Exce                                                                                                    | I 💥 Eliminar 🕌                                                                                                    | Separar                          |                                                                                                    |  |  |  |  |  |  |  |  |
| Ver ✔ 🔍<br>Código                                | Buscar h Agregar 🎤 Editar 🔠 Exportar a Exce                                                                                                    | I 💥 Eliminar 🚽                                                                                                    | Separar<br>Teléfono              | Estado                                                                                               |  |  |  |  |  |  |  |  |
| Ver 🗸 🍳<br>Código<br>1                           | Buscar Agregar CEditar Exportar a Exce<br>Nombre<br>UNIDAD DE INVESTIGACIONES ANTINARCOTICOS                                                                                                    | I XEliminar Acceleration I I I I I I I I I I I I I I I I I I I                                                                   | Separar<br>Teléfono<br>022322488 | Estado<br>Activo                                                                                     |  |  |  |  |  |  |  |  |
| Ver 🗸 🍳<br>Código<br>1<br>2                      | Buscar Agregar Cditar Exportar a Exce<br>Nombre<br>UNIDAD DE INVESTIGACIONES ANTINARCOTICOS<br>CONSIGNA IBARRA                                                                                                    | I Cocalidad<br>PICHINCHA<br>IBARRA                                                                                               | Separar<br>Teléfono<br>022322488 | Estado<br>Activo<br>Activo                                                                           |  |  |  |  |  |  |  |  |
| Ver 🗸 🔍<br>Código<br>1<br>2<br>3                 | Buscar Agregar Editar Exportar a Exce<br>Nombre<br>UNIDAD DE INVESTIGACIONES ANTINARCOTICOS<br>CONSIGNA IBARRA<br>CONSIGNA ESMERALDAS                                                                                     | I Eliminar<br>Localidad<br>PICHINCHA<br>IBARRA<br>ESMERALDAS                                                                     | Separar<br>Teléfono<br>022322488 | Estado<br>Activo<br>Activo<br>Activo                                                                 |  |  |  |  |  |  |  |  |
| Ver 🗸 🔍<br>Código<br>1<br>2<br>3<br>4            | Buscar Agregar Cditar Exportar a Exce<br>Nombre<br>UNIDAD DE INVESTIGACIONES ANTINARCOTICOS<br>CONSIGNA EMERALDAS<br>CONSIGNA TULCAN                                                                                      | I telminar<br>Localidad<br>PICHINCHA<br>IBARRA<br>ESMERALDAS<br>TULCAN                                                           | Separar<br>Teléfono<br>022322488 | Estado<br>Activo<br>Activo<br>Activo<br>Inactivo                                                     |  |  |  |  |  |  |  |  |
| Código<br>1<br>2<br>3<br>4<br>5                  | Buscar Agregar Clitar Exportar a Exce<br>Nombre<br>UNIDAD DE INVESTIGACIONES ANTINARCOTICOS<br>CONSIGNA IBARRA<br>CONSIGNA BARRA<br>CONSIGNA TULCAN<br>CONSIGNA GUAYAQUIL                                                 | I Elminar mi<br>Localidad<br>PICHINCHA<br>IBARRA<br>ESMERALDAS<br>TULCAN<br>GUAYAQUIL                                            | Separar<br>Teléfono<br>022322488 | Estado<br>Activo<br>Activo<br>Activo<br>Inactivo<br>Activo                                           |  |  |  |  |  |  |  |  |
| Código<br>1<br>2<br>3<br>4<br>5<br>8             | Buscar Agregar Editar Exportar a Exce<br>Nombre<br>UNIDAD DE INVESTIGACIONES ANTINARCOTICOS<br>CONSIGNA IBARRA<br>CONSIGNA BARRALDAS<br>CONSIGNA SULCAN<br>CONSIGNA GUAYAQUIL<br>CONSIGNA SULCAMBIOS                      | Localidad<br>PICHINCHA<br>IBARRA<br>ESMERALDAS<br>TULCAN<br>GUAYAQUIL<br>LAGO AGRIO                                              | Separar<br>Teléfono<br>022322488 | Estado<br>Activo<br>Activo<br>Inactivo<br>Inactivo<br>Inactivo<br>Inactivo                           |  |  |  |  |  |  |  |  |
| Código<br>1<br>2<br>3<br>4<br>5<br>5<br>8<br>12  | Buscar Agregar Editar Exportar a Exce<br>Nombre<br>UNIDAD DE INVESTIGACIONES ANTINARCOTICOS<br>CONSIGNA ESMERALDAS<br>CONSIGNA FULCAN<br>CONSIGNA SUCUMBIOS<br>CONSIGNA SUCUMBIOS<br>CONSIGNA SANTO DOMINGO               | J Eliminar<br>Localidad<br>PICHINCHA<br>IBARRA<br>ESMERALDAS<br>TULCAN<br>GUAYAQUIL<br>LAGO AGRIO<br>SANTO DOMINGO               | Separar<br>Teléfono<br>022322488 | Estado<br>Activo<br>Activo<br>Inactivo<br>Inactivo<br>Inactivo<br>Activo<br>Activo                   |  |  |  |  |  |  |  |  |
| Código<br>1<br>2<br>3<br>4<br>5<br>8<br>12<br>14 | Buscar Agregar Editar Exportar a Exce<br>Nombre<br>UNIDAD DE INVESTIGACIONES ANTINARCOTICOS<br>CONSIGNA IBARRA<br>CONSIGNA TULCAN<br>CONSIGNA GUAYAQUIL<br>CONSIGNA GUAYAQUIL<br>CONSIGNA SANTO DOMINGO<br>CONSIGNA MANTA | J Eliminar Info<br>Localidad<br>PICHINCHA<br>IBARRA<br>ESMERALDAS<br>TULCAN<br>GUAYAQUIL<br>LAGO AGRIO<br>SANTO DOMINGO<br>MANTA | Separar<br>Teléfono<br>022322488 | Estado<br>Activo<br>Activo<br>Inactivo<br>Activo<br>Inactivo<br>Activo<br>Activo<br>Activo<br>Activo |  |  |  |  |  |  |  |  |

#### Fuente: Propia

Figura C.16. Número telefónico de una dependencia modificado correctamente

• También existe la opción exportar a Excel, donde al presionar en dicha opción se abre un archivo llamado uian\_dependencias.xls

| Sistema de Control de Bodega |                                           |               |           |          |  |  |  |  |  |  |  |
|------------------------------|-------------------------------------------|---------------|-----------|----------|--|--|--|--|--|--|--|
| 🖂 📰 Depender                 | cias                                      |               |           |          |  |  |  |  |  |  |  |
| 🗹 🚞 Filtros                  |                                           |               |           |          |  |  |  |  |  |  |  |
| Nombre                       |                                           |               |           |          |  |  |  |  |  |  |  |
| Localidad                    | Q                                         |               |           |          |  |  |  |  |  |  |  |
|                              |                                           |               |           |          |  |  |  |  |  |  |  |
|                              |                                           |               |           |          |  |  |  |  |  |  |  |
| Ver 🗸 🔍 Bus                  | car 📫 Agregar 🅜 Editar 🖽 Exportar a Excel | 💥 Eliminar 📑  | Separar   |          |  |  |  |  |  |  |  |
| Código                       | Nombre                                    | Localidad     | Teléfono  | Estado   |  |  |  |  |  |  |  |
| 1                            | UNIDAD DE INVESTIGACIONES ANTINARCOTICOS  | PICHINCHA     | 022322488 | Activo   |  |  |  |  |  |  |  |
| 2                            | CONSIGNA IBARRA                           | IBARRA        |           | Activo   |  |  |  |  |  |  |  |
| 3                            | CONSIGNA ESMERALDAS                       | ESMERALDAS    |           | Activo   |  |  |  |  |  |  |  |
| 4                            | CONSIGNA TULCAN                           | TULCAN        |           | Inactivo |  |  |  |  |  |  |  |
| 5                            | CONSIGNA GUAYAQUIL                        | GUAYAQUIL     |           | Activo   |  |  |  |  |  |  |  |
| 8                            | CONSIGNA SUCUMBIOS                        | LAGO AGRIO    |           | Inactivo |  |  |  |  |  |  |  |
| 12                           | CONSIGNA SANTO DOMINGO                    | SANTO DOMINGO |           | Activo   |  |  |  |  |  |  |  |
| 14                           | CONSIGNA MANTA                            | MANTA         |           | Activo   |  |  |  |  |  |  |  |
| 17                           | CONSIGNA LOJA                             | LOJA          | 093618696 | Activo   |  |  |  |  |  |  |  |

## Exportar a Excel Dependencias

Fuente: Propia

Figura C.17. Exportar a Excel información dependencias

Presionamos un clic sobre el siguiente archivo:

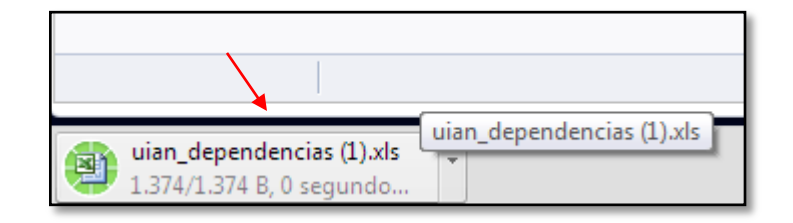

#### Fuente: Propia

Figura C.18. Archivo uian\_dependencias.xls

Aparece toda la información concerniente a las diferentes dependencias en una hoja de cálculo de Excel, en dicho archivo se puede efectuar los cambios que se requiera y guardar con el nombre que se desee.

| <b>X</b> | 39         | - (4 - 1 |            |        |                |              |    |         |         |             | uiar        | n_de | pende | encias | (1).xls | - Mic         | rosoft | Excel                 |
|----------|------------|----------|------------|--------|----------------|--------------|----|---------|---------|-------------|-------------|------|-------|--------|---------|---------------|--------|-----------------------|
| Arc      | hivo       | Inicio   | Insertar   | Dise   | ño d           | e página     | Fé | órmulas | Datos   | Revisar     | Vista       | 1    | Equip | 0      |         |               |        |                       |
|          | <u>م</u>   | Calibri  |            | * 10   | Ŧ              | A A          | =  | = =     | &∕.≁    | 📑 Ajustar i | texto       |      | Gen   | eral   |         |               | Ŧ      | <u> </u>              |
| Pe       | gar<br>• 🝼 | N        | <u>s</u> - | •      | <u></u>        | • <u>A</u> • | ≣  | ∎∃      | •       | •a• Combin  | ar y centra | r v  | \$    | ∗ %    | 000     | € 0 (<br>00 ⇒ | 0 00   | Formato<br>Indicional |
| Port     | apap       | a l      | Fue        | ente   |                | Ę.           |    |         | Alinea  | tión        |             | E.   |       | Núr    | nero    |               | 6      |                       |
|          | A          | 1        | (0         |        | f <sub>x</sub> | Códig        | D  |         |         |             |             |      |       |        |         |               |        |                       |
| 1        | А          |          |            | В      |                |              |    |         | С       | D           | E           |      | F     |        | G       |               | Н      | 1                     |
| 1        | Código     |          | 1          | Nombre |                |              |    | Loc     | alidad  | Teléfono    | Estado      |      |       |        |         |               |        |                       |
|          |            | UNIDAD [ | E INVESTI  | GACION | ES             |              |    |         |         |             |             |      |       |        |         |               |        |                       |
| 2        | 1          | ANTINAR  | OTICOS     |        |                |              |    | PICHING | CHA     | 22322488    | Activo      |      |       |        |         |               |        |                       |
| 3        | 2          | CONSIGN  | A IBARRA   |        |                |              |    | IBARRA  |         |             | Activo      |      |       |        |         |               |        |                       |
| 4        | 3          | CONSIGN  | A ESMERA   | LDAS   |                |              |    | ESMERA  | LDAS    |             | Activo      |      |       |        |         |               |        |                       |
| 5        | 4          | CONSIGN  | A TULCAN   |        |                |              |    | TULCAN  |         |             | Inactivo    |      |       |        |         |               |        |                       |
| 6        | 5          | CONSIGN  | A GUAYAQ   | UIL    |                |              |    | GUAYAO  | QUIL    |             | Activo      |      |       |        |         |               |        |                       |
| 7        | 8          | CONSIGN  | A SUCUME   | BIOS   |                |              |    | LAGO A  | GRIO    |             | Inactivo    |      |       |        |         |               |        |                       |
| 8        | 12         | CONSIGN  | A SANTO D  | OMING  | 0              |              |    | SANTO   | DOMINGO |             | Activo      |      |       |        |         |               |        |                       |
| 9        | 14         | CONSIGN  | A MANTA    |        |                |              |    | MANTA   |         |             | Activo      |      |       |        |         |               |        |                       |
| 10       | 17         | CONSIGN  | A LOJA     |        |                |              |    | LOJA    |         | 93618696    | Activo      |      |       |        |         |               |        |                       |

Fuente: Propia

Figura C.19. Información dependencias .xls

• Finalmente tenemos la opción Eliminar, para borrar se debe seleccionar la dependencia que se requiera quitar y presionar en el botón "Eliminar".

#### Sistema de Control de Bodega 🗹 📰 Dependencias Filtros Nombre Q Localidad 🔍 Buscar 🛛 📥 Agregar 🦉 Editar Exportar a Excel 🖉 Eliminar 🛒 Separar V Nombre Teléfono Estado Código Localidad UNIDAD DE INVESTIGACIONES ANTINARCOTICOS PICHINCHA 022322488 Activo CONSIGNA IBARRA IBARRA Activo CONSIGNA ESMERALDAS **ESMERALDAS** Activo CONSIGNA TULCAN TULCAN Inactivo CONSIGNA GUAYAQUIL GUAYAQUIL Activo CONSIGNA SUCUMBIOS LAGO AGRIO Inactivo CONSIGNA SANTO DOMINGO SANTO DOMINGO Activo 12 CONSIGNA MANTA MANTA Activo 14 CONSIGNA LOJA LOJA 093618696 Activo

## Eliminar Dependencias

Fuente: Propia Figura C.20. Eliminar dependencias

Aparece una ventana de confirmación que pregunta si está seguro de eliminar el registro seleccionado, damos clic en "Aceptar".

| Eliminar Registro |                |                |  |  |  |  |  |
|-------------------|----------------|----------------|--|--|--|--|--|
| Esta seguro de e  | liminar el reg | gistro actual? |  |  |  |  |  |
| Aceptar Cancelar  |                |                |  |  |  |  |  |

**Fuente:** Propia **Figura C.21.** Mensaje de confirmación para eliminar una dependencia

Aparece la siguiente pantalla, donde observamos que se eliminó la Consigna Loja.

|            | Sistema de Co                               | ntrol de        | Bodeç     | ja       |
|------------|---------------------------------------------|-----------------|-----------|----------|
| 🖂 📰 Deper  | ndencias                                    |                 |           |          |
| 🖂 🗖 Filtro | s                                           |                 |           |          |
| Nombre     |                                             |                 |           |          |
| Localidad  | Q                                           |                 |           |          |
| Localidad  | •                                           |                 |           |          |
|            |                                             |                 |           |          |
| Ver 🗸 🔍    | Buscar 📫 Agregar 🎤 Editar 🧮 Exportar a Exce | el 💥 Eliminar 📷 | Separar   |          |
| Código     | Nombre                                      | Localidad       | Teléfono  | Estado   |
| 1          | UNIDAD DE INVESTIGACIONES ANTINARCOTICOS    | PICHINCHA       | 022322488 | Activo   |
| 2          | CONSIGNA IBARRA                             | IBARRA          |           | Activo   |
| 3          | CONSIGNA ESMERALDAS                         | ESMERALDAS      |           | Activo   |
| 4          | CONSIGNA TULCAN                             | TULCAN          |           | Inactivo |
| 5          | CONSIGNA GUAYAQUIL                          | GUAYAQUIL       |           | Activo   |
| 8          | CONSIGNA SUCUMBIOS                          | LAGO AGRIO      |           | Inactivo |
| 12         | CONSIGNA SANTO DOMINGO                      | SANTO DOMINGO   |           | Activo   |
| 14         | CONSIGNA MANTA                              | MANTA           |           | Activo   |
|            |                                             |                 |           |          |

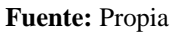

Figura C.22. Dependencia eliminada correctamente

# ACCESO BODEGAS

Presionamos en Administración – Bodegas y nos aparece la siguiente pantalla; donde se puede apreciar las diferentes bodegas con las que cuenta cada dependencia, las mismas que poseen su respectivo código, el nombre de la bodega y dependencia.

| Sistema de Control                                           | de Bodega                               | g Gestion v 🚆 Procesos v 😰 Estadísticas v 😰 Administración v 🛖 Encio 🔒<br>Dependencias<br>Biodegas 🔍 |
|--------------------------------------------------------------|-----------------------------------------|----------------------------------------------------------------------------------------------------|
| 🗹 📰 Bodegas                                                  |                                         | i pos<br>Subtanz                                                                                     |
| Dependencia UNIDAD DE INVESTIGACIONES ANTINARCOTICOS         |                                         | Marcas                                                                                               |
|                                                              |                                         |                                                                                                    |
| 💷 🗸 🔍 Buscar 📫 Agregar 🌈 Editar 🖽 Exportar a Excel 💥 Elimina | ir 💕 Separar                            |                                                                                                    |
| Código Nombre de la Bodega                                   | lependencia                             |                                                                                                    |
| 1 BODEGA QUITO                                               | NIDAD DE INVESTIGACIONES ANTINARCOTICOS |                                                                                                    |
| 2 BODEGA IBARRA C                                            | ONSIGNA IBARRA                          |                                                                                                    |
| 3 BODEGA LAGO AGRIO                                          | ONSIGNA SUCUMBIOS                       |                                                                                                    |
| 5 BODEGA SANTO DOMINGO                                       | ONSIGNA SANTO DOMINGO                   |                                                                                                    |
| 6 BODEGA GUAYAQUIL (                                         | ONSIGNA GUAYAQUIL                       |                                                                                                    |
| 8 BODEGA ESMERALDAS (                                        | CONSIGNA ESMERALDAS                     |                                                                                                    |

Fuente: Propia

Figura C.23. Bodegas

• Tenemos la opción "Filtros", para realizar búsquedas de las bodegas según su dependencia.

| Sistema de Cor                                                                                                    | ntrol de Bodega                                                                                                    | 🚞 Geston 🗸 👾 Procesos 🗸 💟 Estadísticas 🗸 🌇 Administración 🗸 🏠 Indo 🔒 |
|----------------------------------------------------------------------------------------------------|----------------------------------------------------------------------------------------------------|----------------------------------------------------------------------|
| Fitros     Pependencia     UNIDAD DE INVESTIGACIONES ANTINARCOTICOS<br><br>                                                                                                    |                                                                                                    |                                                                      |
| CONSIGNA IDARKA<br>CONSIGNA ESMERALDAS<br>CONSIGNA TI II CAN                                                                                                    | el 👷 Eliminar 🛛 🔐 Separar                                                                                                    | K                                                                    |
| C4 CONSTRIA SULMAQUIL<br>CONSTRIA SULMEDOS<br>CONSTRIA SULTO DOMINGO<br>CONSTRIA MAITA<br>3 BODEGA LAGO AGRIO<br>5 BODEGA SUNTO DOMINGO<br>6 BODEGA GUAYAQUIL<br>8 BODEGA ESMERALDAS | Dependencia<br>LINIDAD DE INVESTIGACIONES ANTINARCOTICOS<br>CONSIGNA SUCUREIOS<br>CONSIGNA SULUMEIOS<br>CONSIGNA SANTO DOMINGO<br>CONSIGNA CUAYAQUIL<br>CONSIGNA ESMERALDAS |                                                                      |

# **Buscar Bodegas**

Fuente: Propia

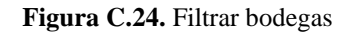

Para realizar un filtro de las diferentes bodegas que cada dependencia posee, entonces escogemos la dependencia por ejemplo Consigna Ibarra y hacemos un clic en "Buscar".

| Sistema de Contro                                          | l de Bodega                              | g Gestion 🗸 🎽 Procesos 🗸 😰 Estadísticas 🗸 🔡 Administración 🗸 🚖 Inicio 🔒 |
|------------------------------------------------------------|------------------------------------------|-------------------------------------------------------------------------|
| 🗹 📰 Bodegas                                                |                                          |                                                                         |
| 🛛 🗖 Filtros                                                |                                          |                                                                         |
| Dependencia CONSIGNA IBARRA                                |                                          |                                                                         |
|                                                            |                                          | r                                                                       |
| 💷 🗸 🍳 Buscar 📫 Agregar 🌈 Editar 🛛 Exportar a Excel  💥 Elin | inar 🖬 Separar                           |                                                                         |
| Código Nombre de la Bodega                                 | Dependencia                              |                                                                         |
| 1 BODEGA QUITO                                             | UNIDAD DE INVESTIGACIONES ANTINARCOTICOS |                                                                         |
| 2 BODEGA IBARRA                                            | CONSIGNA IBARRA                          |                                                                         |
| 3 BODEGA LAGO AGRIO                                        | CONSIGNA SUCUMBIOS                       |                                                                         |
| 5 BODEGA SANTO DOMINGO                                     | CONSIGNA SANTO DOMINGO                   |                                                                         |
| 6 BODEGA GUAYAQUIL                                         | CONSIGNA GUAYAQUIL                       |                                                                         |
| 8 BODEGA ESMERALDAS                                        | CONSIGNA ESMERALDAS                      |                                                                         |

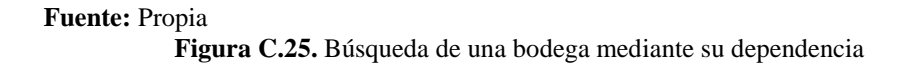

Se puede observar que la filtración de la información se realizó correctamente.

| Sistema de                             | Control de Bodega            | 🚞 Geston 🗸 🌞 Procesos 🗸 📓 Estadísticas 🗸 🖬 Administración 🗸 🛖 Inico 🔒 |
|----------------------------------------|------------------------------|-----------------------------------------------------------------------|
| 🚽 📰 Bodegas                            |                              |                                                                       |
| ✓ ☐ Filtros                            |                              |                                                                       |
| Dependencia CONSIGNA IBARRA            | ×                            |                                                                       |
| ✓ 🔍 Buscar 📥 Agregar 🖋 Editar 📻 Export | rraExcel ∭tElminar ⊯jSeparar |                                                                       |
| Código Nombre de la Bodega             | Dependencia                  |                                                                       |
| 2 BODEGA IBARRA                        | CONSIGNA IBARRA              |                                                                       |

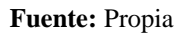

Figura C.26. Búsqueda correcta de una bodega

• Para agregar una nueva bodega seleccionamos del menú la opción "Agregar".

# <u>Agregar Bodegas</u>

| Sistema de Cor                                        | itrol de Bodega                          | 🔚 Geston 🗸 🎇 Procesos 🗸 🔯 Estadísticas 🗸 🎦 Administración 🗸 🏠 Inicio 🔒 |
|-------------------------------------------------------|------------------------------------------|------------------------------------------------------------------------|
| 🗠 📰 Bodegas                                           |                                          |                                                                        |
| 🗵 🗖 Filtros                                           |                                          |                                                                        |
| Dependencia <seleccione uno=""></seleccione>          |                                          |                                                                        |
|                                                       |                                          |                                                                        |
| 🗄 🗸 🔍 🔍 Buscar 🙀 Agregar 📝 Editar 🛛 🕁 Exportar a Exce | 💥 Eliminar 📲 Separar                     |                                                                        |
| Código Nombre de la Bodega                            | Dependencia                              |                                                                        |
| 1 BODEGA QUITO                                        | UNIDAD DE INVESTIGACIONES ANTINARCOTICOS |                                                                        |
| 2 BODEGA IBARRA                                       | CONSIGNA IBARRA                          |                                                                        |
| 3 BODEGA LAGO AGRIO                                   | CONSIGNA SUCUMBIOS                       |                                                                        |
| 5 BODEGA SANTO DOMINGO                                | CONSIGNA SANTO DOMINGO                   |                                                                        |
| 6 BODEGA GUAYAQUIL                                    | CONSIGNA GUAYAQUIL                       |                                                                        |
| 8 BODEGA ESMERALDAS                                   | CONSIGNA ESMERALDAS                      |                                                                        |

Fuente: Propia

Figura C.27. Agregar Bodegas

Nos aparecerá la siguiente ventana donde ingresamos el nombre de la bodega por ejemplo "Bodega Manta", escogemos la dependencia a la que pertenece "Consigna Manta" y finalmente presionamos en el botón "Guardar".

| Detalle Bodega        |                        |     |   |
|-----------------------|------------------------|-----|---|
| Código                | 9                      |     |   |
| * Nombre de la Bodega | BODEGA MANTA           |     |   |
| * Dependencia/Unidad  | 14                     | - I |   |
|                       | CONSIGNA IBARRA        |     | ^ |
|                       | CONSIGNA ESMERALDAS    |     |   |
|                       | CONSIGNA GUAYAQUIL     |     | Ξ |
|                       | CONSIGNA SANTO DOMINGO |     |   |
|                       | CONSIGNA MANTA         |     | Ŧ |
|                       | Buscar                 |     |   |
|                       |                        |     | _ |

Fuente: Propia

Figura C.28. Ingreso del nombre de la nueva bodega

| Detalle Bodega       |              |            |
|----------------------|--------------|------------|
| Código               | 9            |            |
| *Nombre de la Bodega | BODEGA MANTA |            |
| *Dependencia/Unidad  |              | 14 🗸       |
|                      | Guardar      | 🖉 Cancelar |

Fuente: Propia

Figura C.29. Selección de la dependencia de la nueva bodega

Nos aparece esta ventana de información que nos indica que el registro se ha guardado satisfactoriamente; presionamos en el botón "Aceptar" y podemos observar que la nueva bodega se agregó correctamente.

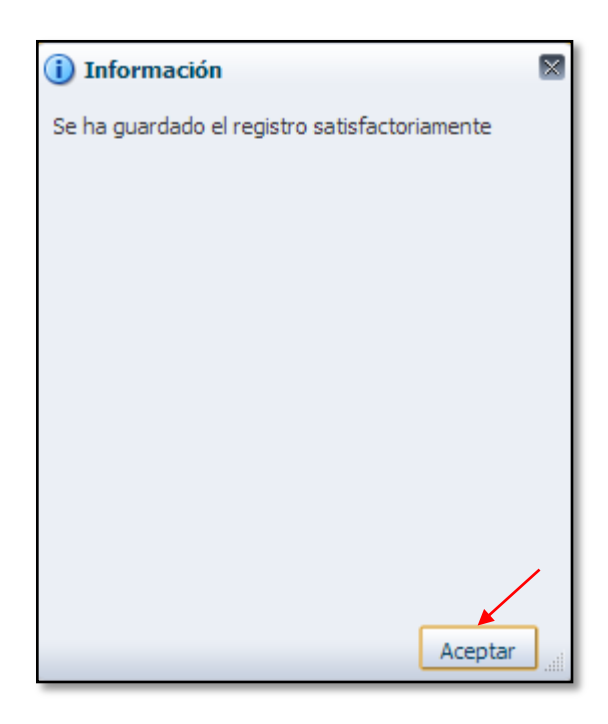

Fuente: Propia

Figura C.30. Mensaje de información que indica que el registro se guardó satisfactoriamente

| Sistema de Contr                                     | ol de Bodega                             | 🚰 Geston 🔹 🙀 Procesos 🗸 🔛 Estadísticas 🗸 🔛 Administración 🗸 🏠 Inicio 🔒 |
|------------------------------------------------------|------------------------------------------|------------------------------------------------------------------------|
| 🖂 📰 Bodegas                                          |                                          |                                                                        |
| V T Filtros                                          |                                          |                                                                        |
| Dependencia UNIDAD DE INVESTIGACIONES ANTINARCOTICOS |                                          |                                                                        |
|                                                      |                                          |                                                                        |
|                                                      |                                          |                                                                        |
| 👘 🗸 🔍 Buscar 📫 Agregar 🌈 Editar 🖽 Exportar a Excel 👂 | Eliminar 🙀 Separar                       |                                                                        |
| Código Nombre de la Bodega                           | Dependencia                              |                                                                        |
| 1 BODEGA QUITO                                       | UNIDAD DE INVESTIGACIONES ANTINARCOTICOS |                                                                        |
| 2 BODEGA IBARRA                                      | CONSIGNA IBARRA                          |                                                                        |
| 3 BODEGA LAGO AGRIO                                  | CONSIGNA SUCUMBIOS                       |                                                                        |
| 5 BODEGA SANTO DOMINGO                               | CONSIGNA SANTO DOMINGO                   |                                                                        |
| 6 BODEGA GUAYAQUIL                                   | CONSIGNA GUAYAQUIL                       |                                                                        |
| 8 BODEGA ESMERALDAS                                  | CONSIGNA ESMERALDAS                      |                                                                        |
| 9 BODEGA MANTA                                       | CONSIGNA MANTA                           | ←                                                                      |

Fuente: Propia

Figura C.31. Bodega agregada correctamente

• Para editar, seleccionamos la bodega en donde se requiera realizar algún cambio y damos un clic en la opción "Editar".

# **Editar Bodegas**

| Sistema de Contro                                     | ol de Bodega                             | 🛛 Gestion 🗸 🎬 Procesos 🗸 🔄 Estadísticas 🗸 🔁 Administración 🗸 🏠 Inicio 🔒 |
|-------------------------------------------------------|------------------------------------------|-------------------------------------------------------------------------|
| 🔟 📰 Bodegas                                           |                                          |                                                                         |
| V Filtros                                             |                                          |                                                                         |
| Dependencia UNIDAD DE INVESTICACIONES ANTINAD COTICOS |                                          |                                                                         |
| Dependencia UNIDAD DE INVESTIGACIONES ANTINARCOTICOS  |                                          |                                                                         |
|                                                       |                                          |                                                                         |
| 🗄 🗸 🔍 Buscar 📫 Agregar 🌈 Editar 🔡 Exportar a Excel 💥  | Elminar 🚅 Separar                        |                                                                         |
| Código Nombre de la Bodega                            | Dependencia                              |                                                                         |
| 1 BODEGA QUITO                                        | UNIDAD DE INVESTIGACIONES ANTINARCOTICOS |                                                                         |
| 2 BODEGA IBARRA                                       | CONSIGNA IBARRA                          |                                                                         |
| 3 BODEGA LAGO AGRIO                                   | CONSIGNA SUCUMBIOS                       |                                                                         |
| 5 BODEGA STO DOMINGO                                  | CONSIGNA SANTO DOMINGO                   |                                                                         |
| 6 BODEGA GUAYAQUIL                                    | CONSIGNA GUAYAQUIL                       |                                                                         |
| 8 BODEGA ESMERALDAS                                   | CONSIGNA ESMERALDAS                      |                                                                         |
| 9 BODEGA MANTA                                        | CONSIGNA MANTA                           |                                                                         |

Fuente: Propia

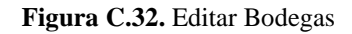

Nos aparece esta ventana que es el detalle de la bodega donde procedemos a realizar el cambio requerido, por ejemplo en este caso se modificara el nombre de la bodega.

| Detalle Bodega       |                        |
|----------------------|------------------------|
| Código               | 5                      |
| *Nombre de la Bodega | BODEGA STO DOMINGO     |
| * Dependencia/Unidad | 12 💌                   |
|                      | 📊 Guardar 🥢 🧭 Cancelar |

Fuente: Propia

Figura C.33. Detalle bodega sin editar cambios

| Detalle Bodega       |                      |           |            |
|----------------------|----------------------|-----------|------------|
| Código               | 5                    |           |            |
| *Nombre de la Bodega | BODEGA SANTO DOMINGO |           |            |
| * Dependencia/Unidad |                      | ×         | 12 💌       |
|                      |                      | 📕 Guardar | 🙆 Cancelar |

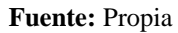

Figura C.34. Detalle de la bodega modificado el nombre

Sale el siguiente mensaje de información que indica que se ha guardado el registro satisfactoriamente.

| (i) Información                               | $\mathbf{X}$ |
|-----------------------------------------------|--------------|
| Se ha guardado el registro satisfactoriamente | - 1          |
|                                               | - 1          |
|                                               | - 1          |
|                                               | - 1          |
|                                               | - 1          |
|                                               | - 1          |
|                                               |              |
|                                               | - 1          |
|                                               |              |
| Aceptar                                       |              |

Fuente: Propia

Figura C.35. Mensaje de información que se guardó el registro satisfactoriamente
Aquí podemos observar que efectivamente se realizó el cambio del nombre de la bodega.

| Sistema de Cor                                       | ntrol de Bodega                          | 늘 Gestion 🗸 🎇 Procesos 🗸 🔯 Estadísticas 🗸 📅 Administración 🗸 🏠 Inicio 🔒 |
|------------------------------------------------------|------------------------------------------|-------------------------------------------------------------------------|
| 🗹 📰 Bodegas                                          |                                          |                                                                         |
| 🗵 🛅 Filtros                                          |                                          |                                                                         |
| Dependencia UNIDAD DE INVESTIGACIONES ANTINARCOTICOS |                                          |                                                                         |
| 🗸 🔍 Buscar 💠 Agregar 🎤 Editar 🔠 Exportar a Exce      | I 💥 Eliminar 🛛 🙀 Separar                 |                                                                         |
| Código Nombre de la Bodega                           | Dependencia                              |                                                                         |
| 1 BODEGA QUITO                                       | UNIDAD DE INVESTIGACIONES ANTINARCOTICOS |                                                                         |
| 2 BODEGA IBARRA                                      | CONSIGNA IBARRA                          |                                                                         |
| 3 BODEGA LAGO AGRIO                                  | CONSIGNA SUCUMBIOS                       |                                                                         |
| 5 BODEGA SANTO DOMINGO                               | CONSIGNA SANTO DOMINGO                   |                                                                         |
| 6 BODEGA GUAYAQUIL                                   | CONSIGNA GUAYAQUIL                       |                                                                         |
| 8 BODEGA ESMERALDAS                                  | CONSIGNA ESMERALDAS                      | 1                                                                       |
| 9 BODEGA MANTA                                       | CONSIGNA MANTA                           |                                                                         |

#### Fuente: Propia

Figura C.36. Nombre de la bodega editado correctamente

• Además existe la opción exportar a Excel, donde al presionar en dicha opción se abre un archivo llamado uian\_bodegas.xls

## Exportar a Excel Bodegas

| Sistema de Contro                                       | ol de Bodega                             | 늘 Geston 🗸 🎬 Procesos 🗸 👿 Estadísticas 🗸 🔛 Administración 🗸 🏠 Inicio 🔒 |
|---------------------------------------------------------|------------------------------------------|------------------------------------------------------------------------|
| 🗹 📰 Bodegas                                             |                                          |                                                                        |
| 🖌 🗖 Filtros                                             |                                          |                                                                        |
| Dependencia UNIDAD DE INVESTIGACIONES ANTINARCOTICOS    |                                          |                                                                        |
|                                                         |                                          |                                                                        |
| 🕫 🗸 🔍 Buscar 📫 Agregar 🌈 Editar 🕞 Exportar a Excel  💥 E | liminar 📷 Separar                        |                                                                        |
| Código Nombre de la Bodega                              | Dependencia                              |                                                                        |
| 1 BODEGA QUITO                                          | UNIDAD DE INVESTIGACIONES ANTINARCOTICOS |                                                                        |
| 2 BODEGA IBARRA                                         | CONSIGNA IBARRA                          |                                                                        |
| 3 BODEGA LAGO AGRIO                                     | CONSIGNA SUCUMBIOS                       |                                                                        |
| 5 BODEGA SANTO DOMINGO                                  | CONSIGNA SANTO DOMINGO                   |                                                                        |
| 6 BODEGA GUAYAQUIL                                      | CONSIGNA GUAYAQUIL                       |                                                                        |
| 8 BODEGA ESMERALDAS                                     | CONSIGNA ESMERALDAS                      |                                                                        |
| 9 BODEGA MANTA                                          | CONSIGNA MANTA                           |                                                                        |

Fuente: Propia

Figura C.37. Exportar a Excel información bodegas

Presionamos un clic en el archivo uian\_bodegas.xls

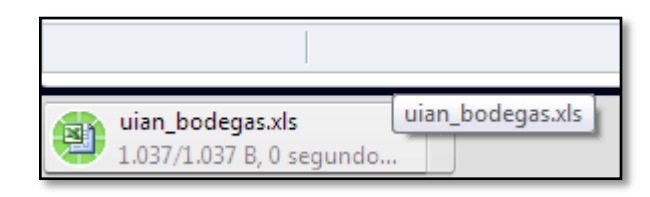

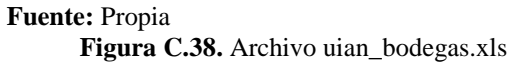

Se abre el siguiente archivo de Excel donde se puede apreciar información como el código y dependencia de las diferentes bodegas; en dicho archivo se puede efectuar cambios y guardar con el nombre que se desee.

| <b>X</b> | - 17       | - (21 - | ∓      |                     |                         |                        |        |          |               | uiar  | n_bode | gas.xls - N | /licrosoft                   | Excel |
|----------|------------|---------|--------|---------------------|-------------------------|------------------------|--------|----------|---------------|-------|--------|-------------|------------------------------|-------|
| Arc      | thivo      | Inicio  | Ins    | ertar Disei         | ño de página            | Fórmulas               | Datos  | Revisa   | r Vista       | E     | Equipo |             |                              |       |
| ľ        | <b>`</b>   | Calil   | bri    | - 10                | · A A                   | ≡≡≡                    | ≫,     | 📑 Ajusta | ar texto      |       | Gener  | al          | Ŧ                            |       |
| Pe       | gar<br>▼ ∛ | N       | K      | <u>s</u> - <u> </u> | <u>ð</u> , - <u>A</u> - | ≣≣≣                    | < >    | •a• Comb | inar y centra | r *   | \$ -   | % 000       | <pre>€ 0 00<br/>00 → 0</pre> | Fo    |
| Port     | apap       | 6       |        | Fuente              | Es.                     |                        | Alinea | ición    |               | - Fai |        | Número      | G.                           |       |
|          | A          | 1       |        | • (0                | <i>f</i> ∗ Códig        | 0                      |        |          |               |       |        |             |                              |       |
|          | А          |         | I      | В                   |                         | С                      |        |          | D             |       | E      | F           | G                            | ;     |
| 1        | Código     | Nom     | nbre d | e la Bodega         |                         | Depende                | ncia   |          |               |       |        |             |                              |       |
| 2        | 1          | BODEG   |        | го                  | UNIDAD DE<br>ANTINARCO  | INVESTIGACIOI<br>TICOS | NES    |          |               |       |        |             |                              |       |
| 3        | 2          | BODEG   | A IBAR | RA                  | CONSIGNA I              | BARRA                  |        |          |               |       |        |             |                              |       |
| 4        | 3          | BODEG   | a lago | D AGRIO             | CONSIGNAS               | UCUMBIOS               |        |          |               |       |        |             |                              |       |
| 5        | 5          | BODEG   | A SANT | TO DOMINGO          | CONSIGNAS               | ANTO DOMIN             | GO     |          |               |       |        |             |                              |       |
| 6        | 6          | BODEG   | A GUA  | YAQUIL              | CONSIGNA                | GUAYAQUIL              |        |          |               |       |        |             |                              |       |
| 7        | 8          | BODEG   | A ESM  | ERALDAS             | CONSIGNA                | SMERALDAS              |        |          |               |       |        |             |                              |       |
| 8        | 9          | BODEG   | a man  | ITA                 | CONSIGNA                | MANTA                  |        |          |               |       |        |             |                              |       |

Fuente: Propia

Figura C.39. Archivo de Excel con información de bodegas

• Aquí tenemos la opción Eliminar, para borrar se debe seleccionar la bodega que se requiera quitar y presionar en el botón "Eliminar".

| Sistema de Contre                                       | ol de Bodega                             | 🔤 Geston 🗸 🙀 Procesos 👻 Estadísticas 🗸 📷 Administración 🔹 🏠 Inico 🔒 |
|---------------------------------------------------------|------------------------------------------|---------------------------------------------------------------------|
| 🗹 📰 Bodegas                                             |                                          |                                                                     |
| Ependencia     UNIDAD DE INVESTIGACIONES ANTINARCOTICOS |                                          |                                                                     |
|                                                         | ×                                        | -                                                                   |
| 🐨 🗸 🔍 Buscar 📫 Agregar 🌈 Editar 🖽 Exportar a Excel 🞇    | Elminar Separar                          |                                                                     |
| Código Nombre de la Bodega                              | Dependencia                              |                                                                     |
| 1 BODEGA QUITO                                          | UNIDAD DE INVESTIGACIONES ANTINARCOTICOS |                                                                     |
| 2 BODEGA IBARRA                                         | CONSIGNA IBARRA                          |                                                                     |
| 3 BODEGA LAGO AGRIO                                     | CONSIGNA SUCUMBIOS                       |                                                                     |
| 5 BODEGA SANTO DOMINGO                                  | CONSIGNA SANTO DOMINGO                   |                                                                     |
| 6 BODEGA GUAYAQUIL                                      | CONSIGNA GUAYAQUIL                       |                                                                     |
| 8 BODEGA ESMERALDAS                                     | CONSIGNA ESMERALDAS                      |                                                                     |
| 9 BODEGA MANTA                                          | CONSIGNA MANTA                           |                                                                     |

## Eliminar Bodega

Fuente: Propia

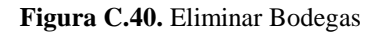

Nos aparecerá la siguiente ventana de verificación si está seguro de eliminar la bodega seleccionada.

| Eliminar Bodega         |               | ×            |
|-------------------------|---------------|--------------|
| ¿Está seguro de elimina | r la bodega s | eleccionada? |
|                         | Aceptar       | Cancelar     |

Fuente: Propia

Figura C.41. Mensaje de confirmación para eliminar la bodega seleccionada

Finalmente podemos apreciar que se eliminó correctamente la "Bodega Manta".

| Sistema de Control                                          | de Bodega                                | 📷 Geston 🗸 😤 Procesos 🗸 🗃 Estadísticas 🗸 🖥 Administración V 🏠 Sinco 🔒 |
|-------------------------------------------------------------|------------------------------------------|-----------------------------------------------------------------------|
| 🖂 📰 Bodegas                                                 |                                          |                                                                       |
| Filtros                                                     |                                          |                                                                       |
| Dependencia UNIDAD DE INVESTIGACIONES ANTINARCOTICOS        |                                          |                                                                       |
| Dependencia UNIDAD DE INVESTIGACIÓNES ANTINANCOTICOS        |                                          |                                                                       |
|                                                             |                                          | _                                                                     |
| 📨 🗸 🔍 Buscar  📫 Agregar 🎤 Editar 📰 Exportar a Excel 🐹 Elimi | nar 🛒 Separar                            |                                                                       |
| Código Nombre de la Bodega                                  | Dependencia                              |                                                                       |
| 1 BODEGA QUITO                                              | UNIDAD DE INVESTIGACIONES ANTINARCOTICOS |                                                                       |
| 2 BODEGA IBARRA                                             | CONSIGNA IBARRA                          |                                                                       |
| 3 BODEGA LAGO AGRIO                                         | CONSIGNA SUCUMBIOS                       |                                                                       |
| 5 BODEGA SANTO DOMINGO                                      | CONSIGNA SANTO DOMINGO                   |                                                                       |
| 6 BODEGA GUAYAQUIL                                          | CONSIGNA GUAYAQUIL                       |                                                                       |
| 8 BODEGA ESMERALDAS                                         | CONSIGNA ESMERALDAS                      |                                                                       |
|                                                             |                                          | 2                                                                     |

Fuente: Propia

Figura C.42. Bodega eliminada correctamente

• Finalmente tenemos la opción Separar, la misma que nos sirve para poder visualizar la información de una mejor manera.

| abla Separada                                  |                                          |  |
|------------------------------------------------|------------------------------------------|--|
| Ver 🗸 🔍 Buscar 🕌 Agregar 🖉 Editar 📻 Exportar a | Excel 🞇 Eliminar 🔣 Separar               |  |
| Código Nombre de la Bodega                     | Dependencia                              |  |
| 1 BODEGA QUITO                                 | UNIDAD DE INVESTIGACIONES ANTINARCOTICOS |  |
| 2 BODEGA IBARRA                                | CONSIGNA IBARRA                          |  |
| 3 BODEGA LAGO AGRIO                            | CONSIGNA SUCUMBIOS                       |  |
| 5 BODEGA SANTO DOMINGO                         | CONSIGNA SANTO DOMINGO                   |  |
| 6 BODEGA GUAYAQUIL                             | CONSIGNA GUAYAQUIL                       |  |
| 8 BODEGA ESMERALDAS                            | CONSIGNA ESMERALDAS                      |  |
|                                                |                                          |  |

Separar Ventana de Bodegas

Fuente: Propia

Figura C.43. Separar información bodegas

# ACCESO TIPOS DE ARTÍCULOS

Presionamos en Administración – Tipos y nos aparece la siguiente pantalla; donde se encuentran los tipos de artículos con su respectivo código, grupo principal al que pertenece (Transporte y Mantenimiento Vehicular, Rastrillo o Bodega de Equipos); y su estado que puede ser Activo o Inactivo.

|                                                                                                    | Sistema de                                                                                                    | Control de Boo                                                                                                    | dega                                                                                                    | 🔚 Gestion + 🎇 Processe + 🔛 Estadísticae + | Administración er 🏠 Enico<br>Dependencias<br>Bodegas<br>Tipos |
|----------------------------------------------------------------------------------------------------|----------------------------------------------------------------------------------------------------|----------------------------------------------------------------------------------------------------|----------------------------------------------------------------------------------------------------|-------------------------------------------|---------------------------------------------------------------|
| C E Chu                                                                                                    |                                                                                                    |                                                                                                    |                                                                                                    |                                           | Subtipos                                                      |
|                                                                                                    | 75                                                                                                    |                                                                                                    |                                                                                                    |                                           | Marcas                                                        |
| Noribre                                                                                                    |                                                                                                    |                                                                                                    |                                                                                                    |                                           |                                                               |
| Grupo BC                                                                                                    | DDEGA DE EQUIPOS                                                                                                    |                                                                                                    |                                                                                                    |                                           |                                                               |
| Fetado Ar                                                                                                    | dive 🖃                                                                                                    |                                                                                                    |                                                                                                    |                                           |                                                               |
| LSIDGU MU                                                                                                    |                                                                                                    |                                                                                                    |                                                                                                    |                                           |                                                               |
|                                                                                                    |                                                                                                    |                                                                                                    |                                                                                                    |                                           |                                                               |
|                                                                                                    |                                                                                                    |                                                                                                    |                                                                                                    |                                           |                                                               |
|                                                                                                    | Ruscar 📥 Annenar 🖉 Editar 📼 Evror                                                                                                    | tar a Funel 🐭 Filminar 🚽 Senarar                                                                                                    |                                                                                                    |                                           |                                                               |
| ódea                                                                                                    | Nombra del Tion                                                                                                    | Grupp principal                                                                                                    | Fetado                                                                                                    |                                           |                                                               |
|                                                                                                    | VEHICLE OS Y MOTOCICI ETAS                                                                                                    | TRANSPORTE Y MANTENIMIENTO VEHI                                                                                                    | Activo                                                                                                    |                                           |                                                               |
|                                                                                                    | ARMAS DE PUEGO                                                                                                    | RASTRILLO                                                                                                    | Activo                                                                                                    |                                           |                                                               |
| 6                                                                                                    | BIENES NO ESPECIFICADOS                                                                                                    | BODEGA DE EOUIPOS                                                                                                    | Action                                                                                                    |                                           |                                                               |
|                                                                                                    |                                                                                                    |                                                                                                    | Power Power Powe<br>Power Power Power Power Power Power Power Power Power Power Power Power Power Power Power Power Power Power Power Power Power Power Power Power Power Power Power Power Power Power Power Power Power Power Power Power Power Power Power P                                                                                                    |                                           |                                                               |
| 0                                                                                                    | EOUPOS DE COMUNICACION                                                                                                    | BODEGA DE EOUIPOS                                                                                                    | Activo                                                                                                    |                                           |                                                               |
| 2                                                                                                    | EQUIPOS DE COMUNICACION<br>EQUIPOS DE VIDEO Y FILMACION                                                                                                    | BODEGA DE EQUIPOS<br>BODEGA DE EQUIPOS                                                                                                    | Activo                                                                                                    |                                           |                                                               |
| 0<br>2<br>9                                                                                                    | EQUIPOS DE COMUNICACION<br>EQUIPOS DE VIDEO Y FILMACION<br>EQUIPOS EDUCACIONAL                                                                                                    | BODEGA DE EQUIPOS<br>BODEGA DE EQUIPOS<br>BODEGA DE EQUIPOS                                                                                                    | Activo<br>Activo<br>Activo                                                                                                    |                                           |                                                               |
| 0<br>2<br>9                                                                                                    | EQUIPOS DE COMUNICACION<br>EQUIPOS DE VIDEO Y FILMACION<br>EQUIPOS EDUCACIONAL<br>EQUIPOS ELECTRICOS, ELECTRIONICO                                                                                                    | BODEGA DE EQUIPOS<br>BODEGA DE EQUIPOS<br>BODEGA DE EQUIPOS<br>BODEGA DE EQUIPOS                                                                                                    | Activo<br>Activo<br>Activo                                                                                                    |                                           |                                                               |
| 0<br>2<br>9                                                                                                    | EQUIPOS DE COMUNICACION<br>EQUIPOS DE VIDEO Y FILMACION<br>EQUIPOS EDUCACIONAL<br>EQUIPOS ELECTRONICO<br>EQUIPOS ELECTRODOMESTICOS                                                                                                    | BODEGA DE EQUIPOS<br>BODEGA DE EQUIPOS<br>BODEGA DE EQUIPOS<br>BODEGA DE EQUIPOS<br>BODEGA DE EQUIPOS                                                                                                    | Activo<br>Activo<br>Activo<br>Activo<br>Activo                                                                                                    |                                           |                                                               |
| 80<br>22<br>29<br>2<br>2<br>3<br>27                                                                                                    | EQUIPOS DE COMUNICACION<br>EQUIPOS DE IDEO Y FILMACION<br>EQUIPOS EDUCACIONAL<br>EQUIPOS ELECTRICOS, ELECTRONICO.<br>EQUIPOS NO ELECTRODOMESTICOS<br>EQUIPOS NO ESPECIFICADOS                                                                                                    | BODEGA DE EQUIPOS<br>BODEGA DE EQUIPOS<br>BODEGA DE EQUIPOS<br>BODEGA DE EQUIPOS<br>BODEGA DE EQUIPOS<br>BODEGA DE EQUIPOS                                                                                                    | Activo<br>Activo<br>Activo<br>Activo<br>Activo<br>Activo                                                                                                    |                                           |                                                               |
| 80<br>22<br>29<br>1<br>7<br>18                                                                                                    | EQUIPOS DE COMUNICACIÓN<br>EQUIPOS DE VIDEO Y FILMACIÓN<br>EQUIPOS ELECTRICOS, ELECTRIONICO.<br>EQUIPOS ELECTRICOS, ELECTRIONICO.<br>EQUIPOS DAS CONCENTICOS<br>EQUIPOS PARA OFICINA Y ADMINISTR.                                                                                                    | BODEGA DE EQUIPOS<br>BODEGA DE EQUIPOS<br>BODEGA DE EQUIPOS<br>BODEGA DE EQUIPOS<br>BODEGA DE EQUIPOS<br>BODEGA DE EQUIPOS<br>BODEGA DE EQUIPOS                                                                                                    | Activo<br>Activo<br>Activo<br>Activo<br>Activo<br>Activo                                                                                                    |                                           |                                                               |
| 30<br>22<br>29<br>2<br>2<br>2<br>27<br>18                                                                                                    | EQUPOS DE COMUNICACION<br>EQUPOS DE UDEO Y FILMACION<br>EQUPOS EDUCACIONA<br>EQUPOS EDUCACIONA<br>EQUPOS ELECTRICOS, ELECTRICOS<br>EQUPOS NO ESPECIFICADOS<br>EQUPOS PARA OFICINA Y ADMINISTR.<br>EQUPOS PARA OFICINA Y ADMINISTR.                                                                                                    | BODEGA DE EQUIPOS<br>BODEGA DE EQUIPOS<br>BODEGA DE EQUIPOS<br>BODEGA DE EQUIPOS<br>BODEGA DE EQUIPOS<br>BODEGA DE EQUIPOS<br>BODEGA DE EQUIPOS<br>BODEGA DE EQUIPOS                                                                                                    | Activo<br>Activo<br>Activo<br>Activo<br>Activo<br>Activo<br>Activo<br>Activo<br>Activo                                                                                                    |                                           |                                                               |
| 22<br>29<br>27<br>27<br>28<br>38<br>30<br>32                                                                                                    | EQUPOS DE COMUNICACION<br>EQUPOS DE UDEO Y FLIMACION<br>EQUPOS EDUCIACIONAL<br>EQUPOS ELECTRICOS, ELECTRONICO.<br>EQUPOS ELECTRICOMESTICOS<br>EQUPOS NO ESPECIFICADOS<br>EQUPOS PARA OFICINA Y ADMINIST<br>EQUPOS PARA OFICINA Y ADMINIST<br>EQUPOS RECERATIVO-OFICINA Y                                                                                                    | BODEGA DE EQUIPOS           BODEGA DE EQUIPOS                                                                                                    | Activo<br>Activo<br>Activo<br>Activo<br>Activo<br>Activo<br>Activo<br>Activo<br>Activo<br>Activo<br>Activo                                                                                                    |                                           |                                                               |
| 0<br>2<br>9<br>7<br>8<br>6<br>2<br>4                                                                                                    | EQUIPOS DE COMUNICACIÓN<br>EQUIPOS EDUCACIÓNAL<br>EQUIPOS EDUCACIÓNAL<br>EQUIPOS ELECTRICOS, ELECTRICON<br>EQUIPOS ELECTRICOS<br>EQUIPOS PACIFICIANOS<br>EQUIPOS PROCESANTENTO ELECTRON.<br>EQUIPOS PROCESANTENTO ELECTRON.<br>EQUIPOS PROCESANTENTO ELECTRON.                                                                                                    | BODEGA DE EQUIPOS           BODEGA DE EQUIPOS                                                                                     | Activo<br>Activo<br>Activo<br>Activo<br>Activo<br>Activo<br>Activo<br>Activo<br>Activo<br>Activo<br>Activo<br>Activo<br>Activo                                                                                                    |                                           |                                                               |
| 22<br>29<br>2<br>3<br>3<br>27<br>27<br>38<br>35<br>32<br>32<br>24<br>23                                                                                                    | EQUIPOS DE COMUNICACIÓN<br>EQUIPOS DE VIDEO Y FLIVACIÓN<br>EQUIPOS EDUCICIÓNIA<br>EQUIPOS ELECTRODOS, ELECTRODOLO<br>EQUIPOS ELECTRODOS MESTICOS<br>EQUIPOS PRADA OFICINA Y AUMINISTR.<br>EQUIPOS PRADA OFICINA Y AUMINISTR.<br>EQUIPOS PRADA OFICINA Y AUMINISTR.<br>EQUIPOS PROCESAVIDIOS ELECTRODI<br>ELECTRODOS DE AUMACIÓN, RODERAS Y TALA<br>MUERES DE AUMACIÓN (RODERAS Y TALA<br>MUERES DE AUMACIÓN Y SUAL                                                                                                    | BODEGA DE EQUIPOS           BODEGA DE EQUIPOS                                                                                                    | Active Active Ac                                                                                                    |                                           |                                                               |
| 0<br>2<br>9<br>7<br>8<br>8<br>2<br>2<br>4<br>3                                                                                                    | EQUIPOS DE COMUNICACIÓN<br>EQUIPOS DE VIDEO Y FLUNACIÓN<br>EQUIPOS EDUCIACIÓNIA<br>EQUIPOS ELECITRODO, ELECTRONICO.<br>EQUIPOS NECITROS, ELECTRONICO.<br>EQUIPOS NECETROS.<br>EQUIPOS PARA OFICINA Y ADMISTRA.<br>EQUIPOS RECERATIVO EXPECTENO<br>EQUIPOS RECERATIVO EXPECTENO<br>NECESE DE AUMORES, BODECIAS Y TA.<br>MEREES DE ECICINA COMPEOR Y SULA<br>MEREES DE ECICINA COMPEOR Y SULA<br>MEREES DE ECICINA COMPEOR Y SULA                                                                                                    | BODESA DE EQUIPOS           BODESA DE EQUIPOS                                                                                                    | Adao Adao Adao Adao Adao Adao Adao Adao                                                                                                    |                                           |                                                               |
| 22<br>29<br>2<br>27<br>28<br>3<br>3<br>27<br>38<br>3<br>3<br>27<br>38<br>3<br>3<br>27<br>38<br>3<br>3<br>2<br>3<br>3<br>4<br>3<br>3<br>3<br>4<br>3<br>3<br>3<br>3<br>4<br>3<br>3<br>3<br>3<br>3                                                                                                    | EQUIPOS DE COMUNECIZION<br>EQUIPOS DE USO FYEMACION<br>EQUIPOS EDUCACIÓNE<br>EQUIPOS ELECTROS, ELECTRONO<br>EQUIPOS ELECTROSO/ESTROSO<br>EQUIPOS NA EXECTIÓN A CAMUNETR.<br>EQUIPOS MAL OFICINA Y ALMINISTR.<br>EQUIPOS MAL OFICINA Y ALMINISTR.<br>EQUIPOS MAL OFICINA Y ALMINISTR.<br>EQUIPOS MAL OFICINA Y ALMINISTR.<br>MELES DE CAMUNETROS OFICINA<br>MELES DE COMUNECIÓN COMUNES Y SULA<br>MELES DE COMUNECIÓN OFICINA                                                                                                    | BODESA DE EQUIPOS           BODESA DE EQUIPOS                                                                                     | Active<br>Active<br>Ac |                                           |                                                               |
| 30<br>22<br>29<br>5<br>5<br>27<br>28<br>5<br>32<br>24<br>23<br>4<br>12<br>23                                                                                                    | EQUIPS DE COMMECICION<br>EQUIPS DE DEVELOSIM<br>EQUIPS EDUCICIÓN<br>EQUIPS EDUCICIÓN<br>EQUIPS EDEFICIÓN, ELECTRODOMETICOS<br>EQUIPS DE DEFERICIÓN<br>EQUIPS ADECENTIONE<br>EQUIPS ADECENTIONE<br>EQUIPS RECENTIONEMENTO ELECTRO<br>EQUIPS RECENTIONEMENTO ELECTRO<br>MEDIES DE ADMICENTIONE<br>MEDIES DE COCIMA COMBONY SUA<br>MEDIES DE COCIMA COMBONY SUA<br>MEDIES DE COCIMA COMBONY SUA                                                                                                    | BODEGA DE EQUIPOS           BODEGA DE EQUIPOS                             | Adro Adro Adro Adro Adro Adro Adro Adro                                                                                                    |                                           |                                                               |
| 80<br>22<br>2<br>5<br>5<br>27<br>28<br>5<br>5<br>5<br>27<br>28<br>5<br>5<br>5<br>27<br>28<br>5<br>5<br>27<br>28<br>5<br>5<br>27<br>28<br>5<br>5<br>27<br>28<br>5<br>5<br>27<br>28<br>5<br>5<br>5<br>27<br>28<br>5<br>5<br>5<br>5<br>5<br>5<br>5<br>5<br>5<br>5<br>5<br>5<br>5<br>5<br>5<br>5<br>5<br>5 | EQUIPOS DE COMUNICACIÓN<br>EQUIPOS DE DEVENCIÓN<br>EQUIPOS EDUCICIÓN<br>EQUIPOS EDUCICIÓN<br>EQUIPOS EDECTICOS, BECTINOCO<br>EQUIPOS DECENTIONES<br>EQUIPOS ANA OFICIAL Y ADMISTR.<br>EQUIPOS ANACIÓNEMENTO BECTIÓN<br>EN ELES DE MACENTI DOBECTO<br>MEDIES DE COMUNICACIÓN Y SUL<br>MEDIES DE COMUNICACIÓN Y SUL<br>MEDIES DE COMUNICACIÓN<br>MEDIES DE OFICINA (MEDIES DE COMUNICACIÓN<br>MEDIES DE OFICINA (MEDIES)<br>MEDIES DE OFICINA (MEDIES)<br>MEDIES<br>MEDIES DE OFICINA (MEDIES)<br>MEDIES DE OFICINA (MEDIES)<br>MEDIES DE OFICINA (MEDIE | BODESA DE EQUIPOS           BODESA DE EQUIPOS           BODESA DE EQUIPOS | Active<br>Active<br>Ac |                                           |                                                               |

Fuente: Propia

Figura C.44. Tipos de Artículos

 Aquí tenemos la opción "Filtros", la misma que nos ayuda a realizar búsquedas o clasificar la información mediante el nombre del tipo de artículo, grupo al que pertenece ese artículo o estado que puede ser Activo e Inactivo.

#### **Buscar Tipos Artículos**

|                                                                                                    | Sistema de                                                                                                    | Control de Boo                                                                                                    | dega                                                                                                    | 🔤 Geston 🗸 🎽 Procesos 🗸 🐷 Estadísticas 🗸 💟 Administración 🗸 🏠 Disco |
|----------------------------------------------------------------------------------------------------|----------------------------------------------------------------------------------------------------|----------------------------------------------------------------------------------------------------|----------------------------------------------------------------------------------------------------|---------------------------------------------------------------------|
| 🖂 📰 Tip                                                                                                    | os de Artículos                                                                                                    | _                                                                                                    |                                                                                                    |                                                                     |
| 🖂 🥅 Filt                                                                                                    |                                                                                                    |                                                                                                    |                                                                                                    |                                                                     |
| Alexandre I                                                                                                    |                                                                                                    |                                                                                                    |                                                                                                    |                                                                     |
| Nombre                                                                                                    | ARMAS DE FUEGO                                                                                                    |                                                                                                    |                                                                                                    |                                                                     |
| Grupo                                                                                                    | RASTRILLO                                                                                                    |                                                                                                    |                                                                                                    |                                                                     |
| Estado                                                                                                    | Activo                                                                                                    |                                                                                                    |                                                                                                    |                                                                     |
|                                                                                                    |                                                                                                    |                                                                                                    |                                                                                                    |                                                                     |
|                                                                                                    |                                                                                                    |                                                                                                    |                                                                                                    |                                                                     |
|                                                                                                    |                                                                                                    |                                                                                                    |                                                                                                    |                                                                     |
| ver 🕶 📔                                                                                                    | 🔍 Buscar  🖶 Agregar 🖉 Editar 🔛 Expor                                                                                                    | 'tar a Excel 🐹 Eliminar 🛛 🖬 Separar                                                                                                    |                                                                                                    |                                                                     |
|                                                                                                    |                                                                                                    |                                                                                                    |                                                                                                    |                                                                     |
| ódigo                                                                                                    | Nombre del Tipo                                                                                                    | Grupo principal                                                                                                    | Estado                                                                                                    |                                                                     |
| ódigo                                                                                                    | Nombre del Tipo<br>VEHICULOS Y MOTOCICLETAS                                                                                                    | Grupo principal<br>TRANSPORTE Y MANTENIMIENTO VEHI                                                                                                    | Estado<br>Activo                                                                                                    |                                                                     |
| ódigo                                                                                                    | Nombre del Tipo<br>VEHICULOS Y MOTOCICLETAS<br>ARMAS DE FUEGO                                                                                                    | Grupo principal<br>TRANSPORTE Y MANTENIMIENTO VEHI<br>RASTRILLO                                                                                                    | Estado<br>Activo<br>Activo                                                                                                    |                                                                     |
| iódigo<br>5                                                                                                    | Nombre del Tipo<br>VEHICULOS Y MOTOCICLETAS<br>ARMAS DE FUEGO<br>BIENES NO ESPECIFICADOS                                                                                                    | Grupo principal<br>TRANSPORTE Y MANTENIMIENTO VEHL.<br>RASTRILLO<br>BODEGA DE EQUIPOS                                                                                                    | Estado<br>Activo<br>Activo<br>Activo                                                                                                    |                                                                     |
| ódigo<br>5                                                                                                    | Nombre del Tipo<br>VEHICULOS Y MOTOCICLETAS<br>ARMAS DE FUEGO<br>BENES NO ESPECIFICADOS<br>EQUIPOS DE COMUNICACION                                                                                                    | Grupo principal<br>TRANSPORTE Y MANTENIMIENTO VEHI<br>RASTRILLO<br>BODEGA DE EQUIPOS<br>BODEGA DE EQUIPOS                                                                                                    | Estado<br>. Activo<br>Activo<br>Activo<br>Activo                                                                                                    |                                                                     |
| ódigo<br>5<br>)<br>2                                                                                                    | Nombre del Tipo<br>VeHICLLOS Y MOTOCICLETAS<br>ARMAS DE FUEGO<br>BIENES NO ESPECIFICADOS<br>EQUIPOS DE COMUNICACION<br>EQUIPOS DE VIDEO Y FILMACION                                                                                                    | Grupo principal<br>TRANSPORTE Y MANTENIMIENTO VEHI<br>RASTRILLO<br>BODEGA DE EQUIPOS<br>BODEGA DE EQUIPOS<br>BODEGA DE EQUIPOS                                                                                                    | Estado<br>Activo<br>Activo<br>Activo<br>Activo<br>Activo                                                                                                    |                                                                     |
| ódigo<br>5<br>)<br>1                                                                                                    | Nombre del Tipo<br>VEHICULOS Y MOTOCICLETAS<br>ARMAS DE FLEGO<br>BIENES NO ESPECIFICADOS<br>EQUIPOS DE COMUNICACION<br>EQUIPOS DE VIDEO Y FILMACION<br>EQUIPOS EDUCACIONAL                                                                                                    | Grupo principal<br>TRANSPORTE Y MANTENIMIENTO VEHI<br>RASTRILIO<br>BODEGA DE EQUIPOS<br>BODEGA DE EQUIPOS<br>BODEGA DE EQUIPOS<br>BODEGA DE EQUIPOS                                                                                                    | Estado Activo Activo Activo Activo Activo Activo Activo Activo Activo                                                                                                    |                                                                     |
| ódigo<br>6<br>0<br>2<br>9                                                                                                    | Nombre del Tipo<br>VEHCLIA SY MOTOCICLETAS<br>ARMAS DE FLEGO<br>BEINES NO ESPECIFICADOS<br>EQUIPOS DE COMUNICACION<br>EQUIPOS DE VIDEO Y FILMACION<br>EQUIPOS EDUCACIONAL<br>EQUIPOS ELECTRICOS, ELECTRONICO                                                                                                    | Grupo principal<br>TRANSPORTE Y MANTENIMIENTO VEHL<br>RASTRILLO<br>BODEGA DE EQUIPOS<br>BODEGA DE EQUIPOS<br>BODEGA DE EQUIPOS<br>BODEGA DE EQUIPOS                                                                                                    | Estado  Activo  Activo  Activo  Activo  Activo  Activo  Activo  Activo  Activo  Activo  Activo                                                                                                    |                                                                     |
| ódigo<br>6<br>0<br>2<br>9                                                                                                    | Nombre del Tipo<br>Verticulos y MOTOCICETAS<br>ARMAS DE FLESO<br>ERUES NO DESPECIFICADOS<br>EQUIPOS DE COMUNICACION<br>EQUIPOS DE VIDEO Y FILMACION<br>EQUIPOS ELECTRICOS, ELECTRONICO.<br>EQUIPOS ELECTRICOS, ELECTRONICO.                                                                                                    | Grupo principal<br>TRANSPORTE Y MANTENIMIENTO VEHI<br>RASTRULO<br>BODEGA DE EQUIPOS<br>BODEGA DE EQUIPOS<br>BODEGA DE EQUIPOS<br>BODEGA DE EQUIPOS<br>BODEGA DE EQUIPOS                                                                                                    | Estado Activo Activo Ac |                                                                     |
| ódigo<br>6<br>0<br>2<br>9<br>7                                                                                                    | Nombre del Tipo<br>Venticulos / MOTOCICLETAS<br>ARMAS DE FLEGO<br>BEINES NO DESPECIFICADOS<br>EQUIPOS DE COMUNICACION<br>EQUIPOS DE UCEA Y ENACION<br>EQUIPOS EDUCACIONAL<br>EQUIPOS ELECTRICOS, ELECTROVECO.<br>EQUIPOS ELECTRICOS, ELECTROVECO.                                                                                                    | Grupp ompole           TRANSPORTE Y MANTENIMIENTO VEHI           RASTRILLO           BODEGA DE EQUIPOS           BODEGA DE EQUIPOS                                                                                                    | Estado           Activo           Activo                                                                                                    |                                                                     |
| ódigo<br>6<br>0<br>2<br>9<br>7<br>8                                                                                                    | Nombre del Tipo<br>Venticulos y Motoricultans<br>Abmas de Frueso<br>Eguipos de Osercificados<br>Equipos de Comunicacion<br>Equipos de Vibeo y Filimacion<br>Equipos Electricios, Electricolos<br>Eguipos Electricios, Electricolos<br>Equipos Electricios, Electricolos<br>Equipos Belecriticados<br>Equipos No especificados                                                                                                    | Grupp prinopal           TRANSPORTE Y MANTENIMIENTO VEHI           RASTELLO           BODEGA DE EQUIPOS           BODEGA DE EQUIPOS                                                                                                    | Estado Activo Activo Ac |                                                                     |
| 6digo<br>6<br>2<br>9<br>7<br>8                                                                                                    | Nombre del Tipo<br>Venct.co.89 VMOTCICLETAS<br>AMAS DE PLEGO<br>BILDES NO ESPECIFICADOS<br>EQUIPOS DE COMMICCACIÓN<br>EQUIPOS DE DUCACIÓNAL<br>EQUIPOS EDUCACIÓNAL<br>POLIPOS ELECTINODO, ELECTRONEO.<br>EQUIPOS NO DEPECIFICADOS<br>EQUIPOS NALO DEPECIFICADOS<br>EQUIPOS DALA OPECIDAN Y ADMISTER.<br>EDUCIPOS PARA OPECIDAN Y ADMISTER.                                                                                                    | Crucp principal           TRANSPORTEY MANTENIMIENTO VEHI           RASTRILIO           BODEGA DE EQUIPOS           BODEGA DE EQUIPOS                                                                                                    | Estado           Activo           Activo                                                                                                    |                                                                     |
| ódigo<br>5<br>0<br>2<br>9<br>7<br>3                                                                                                    | Nomine del Tipo<br>Wenchucky Natorcicle ITAS<br>AMALS DE PLESO<br>BELES No SERCETICADOS<br>EQUIPOS DE SCIENCIACIÓN<br>EQUIPOS DE SERCETICADOS<br>EQUIPOS DE DESCRITACIÓN<br>EQUIPOS NO ESPECIENCIÓN<br>EQUIPOS NO ESPECIENCIÓN<br>EQUIPOS NO ESPECIENCIÓN<br>EQUIPOS NO ESPECIENCIÓN<br>EQUIPOS NO ESPECIENCIÓN<br>EQUIPOS NO ESPECIENCIÓN<br>EQUIPOS NO ESPECIENCIÓN<br>EQUIPOS NO ESPECIENCIÓN<br>ESPECIENCIÓN DE ESPECIENCIÓN<br>ESPECIENCIÓN DE ESPECIENCIÓN<br>ESPECIENCIÓN<br>ESPECIENCIÓN DE ESPECIENCIÓN<br>ESPECIENCIÓN<br>ESPE       | (crupo prinopal<br>TRANSPORTE Y MANTENIMIENTO VEH<br>RASTRULIO<br>BODEGA DE EQUIPOS<br>BODEGA DE EQUIPOS<br>BODEGA DE EQUIPOS<br>BODEGA DE EQUIPOS<br>BODEGA DE EQUIPOS<br>BODEGA DE EQUIPOS<br>BODEGA DE EQUIPOS<br>BODEGA DE EQUIPOS                                                                                                    | Estado           Activo           Activo                                                                                                    |                                                                     |
| ódigo<br>5<br>0<br>2<br>9<br>7<br>8<br>2<br>2<br>4                                                                                                    | Netrice del Tipo<br>Vesicación (Venotical Erras<br>Advance Erreco)<br>Equipos de convencionos<br>Equipos de convencionados<br>Equipos de viceo y retra versiones<br>Equipos de viceo y retra versiones<br>Equipos de convencionas<br>Equipos de convencionas<br>Equipos de convencionas<br>Equipos de convencionas<br>Equipos de convencionas<br>Equipos de convencionas<br>Equipos de convencionas<br>Equipos de convencionas<br>Equipos de convencionas<br>Equipos de convencionas<br>Equipos de convencionas<br>Explandes de convencionas<br>Explandes de co                                                                                                    | Grupp principal     TRANSPORTE V INANTENIMIENTO VEH     RASTRILIO     BODEGA DE EQUIPOS     BODEGA DE EQUIPOS     BODEGA     BODEGA     BE     BODEGA     BODEGA     BODEGA     BODEGA     BODEGA     BE     BODEGA     BODEGA                                                                                                    | Estado           Activo           Activo                                                                                                    |                                                                     |
| ódigo<br>5<br>0<br>2<br>9<br>7<br>8<br>2<br>2<br>4<br>3                                                                                                    | Nomine del Tipo<br>Venctucos y Morociculerias<br>Annas de Flesio<br>Electrico de Sercerizicados<br>Equinos de Sercerizicados<br>Equinos de Sercerizicadas<br>Equinos de Sercerizional<br>Equinos de Sercerizional<br>Equinos de Sercerizional<br>Equinos de Sercerizional<br>Equinos de Sercerizional<br>Equinos de Sercerizional<br>Equinos de Sercerizional<br>Equinos de Sercerizional<br>Equinos de Sercerizional<br>Equinos de Sercerizional<br>Equinos de Conta Accelero Fisial<br>Media de Conta Accelero Fisial                                                                                                    | Grupp principal<br>TRANSPORTE ' HANTENHEBYTO VEH<br>RASTERLO<br>BODEGA DE EQUIPOS<br>BODEGA DE EQUIPOS<br>BODEGA DE EQUIPOS<br>BODEGA DE EQUIPOS<br>BODEGA DE EQUIPOS<br>BODEGA DE EQUIPOS<br>BODEGA DE EQUIPOS<br>BODEGA DE EQUIPOS<br>BODEGA DE EQUIPOS<br>BODEGA DE EQUIPOS<br>BODEGA DE EQUIPOS<br>BODEGA DE EQUIPOS<br>BODEGA DE EQUIPOS                                                                                                    | Estado           Activo           Activo                                                                                                    |                                                                     |
| ódigo<br>5<br>0<br>2<br>9<br>7<br>8<br>2<br>9<br>7<br>8<br>2<br>4<br>3                                                                                                    | Notifie del Too<br>Venetución y Monocicle FLAS<br>AMMAS DE PLESO<br>Benes no seperaturación<br>espuencia de la companya de la companya<br>espuencia de la companya de la companya<br>espuencia de la companya de la companya<br>espuencia de la companya de la companya<br>espuencia de la companya de la companya<br>espuencia de la companya de la companya<br>de la companya de la companya de la companya<br>de la companya de la companya de la companya<br>de la companya de la companya de la companya<br>de la companya de la companya de la companya<br>de la companya de la companya de la companya<br>de la companya de la companya de la companya de la companya<br>de la companya de la companya de la companya de la companya<br>de la companya de la companya de la companya de la companya<br>de la companya de la companya de la companya de la companya<br>de la companya de la companya de la companya de la companya<br>de la companya de la companya de la companya de la companya<br>de la companya de la companya de la companya de la companya de la companya<br>de la companya de la companya de la companya de la companya de la companya de la companya de la companya de la companya<br>de la companya de la companya de la company                                                                                                    | Grupp principal           TRANSPORT V HANTEN VIENTO VEHI           RASTERLIO           DODESA DE EQUIPOS           ECORESA DE EQUIPOS           ECORESA DE EQUIPOS           BODEGA DE EQUIPOS           BODEGA DE EQUIPOS                                                                                                    | Estado           Activo           Activo                                                                                                    |                                                                     |
| ódigo<br>6<br>0<br>2<br>9<br>7<br>8<br>2<br>4<br>3<br>2                                                                                                    | Nomine del Tipo<br>Veniculos y Marcical Erias<br>Annas de Flesio<br>Elevisioni de Sercettricados<br>Equinos de Sercettricados<br>Equinos de Conte A comesor y Sula<br>Medies de Contex A comesor y Sula<br>Medies de Contex A comesor y Sula<br>Medies de Contex A comesor y Sula<br>Medies de Contex A comesor y Sula                                                                                                    | Grupp principal           TRANSPORTE * INANTENIMIENTO VEHI           RASTERLIA           BODEGA DE EQUIPOS           BODEGA DE EQUIPOS <td>Estado Estado Activo Activo Ac</td> <td></td> | Estado Estado Activo Activo Ac |                                                                     |
| Eódigo<br>1<br>9<br>225<br>330<br>22<br>23<br>25<br>27<br>28<br>5<br>5<br>27<br>28<br>5<br>5<br>27<br>28<br>5<br>27<br>28<br>5<br>22<br>24<br>23<br>24<br>24<br>23<br>24<br>24<br>25<br>5<br>27<br>28<br>5<br>27<br>28<br>5<br>28<br>5<br>5<br>29<br>29<br>20<br>20<br>5<br>5<br>20<br>20<br>20<br>20<br>20<br>20<br>20<br>20<br>20<br>20 | Notifie del Too<br>Venicular Servicia Venocularita<br>ANMAS DE PLESO<br>BENESSIO DESECULADOS<br>EQUIPOS DESCRITUNADOS<br>EQUIPOS DESCRITUNADOS<br>EQUIPOS DESCRITUNADOS<br>EQUIPOS NECENTROS<br>EQUIPOS NECENTROS<br>EQUIPOS NACIONAL XAMMISTR.<br>EQUIPOS RACIONAL XAMMISTR.<br>EQUIPOS RACIONAL XAMMISTR.<br>EQUIPOS RACIONAL XAMMISTR.<br>EQUIPOS RACIONAL XAMMISTR.<br>EQUIPOS RACIONAL XAMMISTR.<br>EQUIPOS RACIONAL XAMMISTR.<br>EQUIPOS RACIONAL XAMMISTR.<br>EQUIPOS RACIONAL XAMMISTR.<br>EQUIPOS RACIONAL XAMMISTR.<br>EQUIPOS RACIONAL XAMMISTR.<br>MERES DE OPERAN<br>MERES DE OPERAN<br>MERES DE OPERAN                                                                                                    | Grupp principal           TRANSPORTE V HANTENHEETO VEH           RASTRUD           BODEGA DE EQUIPOS           BODEGA DE EQUIPOS                                                                                                    | Erlado Erlado Activo Activo Ac |                                                                     |
| Eódigo<br>1<br>9<br>225<br>300<br>222<br>239<br>2<br>25<br>5<br>5<br>5<br>5<br>5<br>5<br>27<br>28<br>5<br>5<br>27<br>28<br>5<br>24<br>22<br>24<br>23<br>4<br>12<br>29<br>20<br>29<br>20<br>20<br>20<br>20<br>20<br>20<br>20<br>20<br>20<br>20                                                                                             | Neiner del Too<br>Neine del Too<br>Annuel En PLECO<br>Explores te Conventioned<br>Equippos te Conventioned<br>Equippos te Conventioned<br>Investes te Conventioned<br>Net Conventioned<br>Net Conventi | Grupp principal           TRANSPORTE V HANTITIS MEDITIO VIEHT           RANSPORTE V HANTITIS MEDITIO VIEHT           RANSPORTE V HANTITIS MEDITIO VIEHT           RANSPORTE V HANTITIS MEDITIO VIEHT           RANSPORTE V HANTITIS MEDITIO VIEHT           RANSPORTE V HANTITIS MEDITIO VIEHT           RODERA DE EQUIPOS           BODERA DE EQUIPOS           BODERA DE EQUIPOS                                                                                                    | Ertado Ertado Activo Activo Ac |                                                                     |

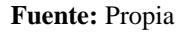

Figura C.45. Filtros Tipos de Artículos

Para efectos de ejemplo vamos a realizar una búsqueda por grupo al que pertenece un artículo en este caso seleccionamos "Rastrillo" y presionamos en el botón Buscar.

| RON IN     | Sistema de                        | Control de Boo                  | dega   | 💼 Gesten + 🜪 Processe + 🐑 Estadísticas + 😰 Administración + 😭 Inco |
|------------|-----------------------------------|---------------------------------|--------|--------------------------------------------------------------------|
| ビ 📰 Tipos  | de Articulos                      |                                 |        |                                                                    |
| ⊻ 🛅 Filtro | s                                 |                                 |        |                                                                    |
| Nombre AR  | MAS DE FUEGO                      |                                 |        |                                                                    |
| Guno Pa    | STREIO                            |                                 |        |                                                                    |
| Grupo Ko   |                                   |                                 |        |                                                                    |
| Estado Ac  | tivo limi                         |                                 |        |                                                                    |
|            |                                   |                                 |        |                                                                    |
|            |                                   |                                 |        |                                                                    |
| N 10       | Burray Annanar A Editor Di Evour  | tar a Evol 😒 Elevinar 🚽 Senarar |        |                                                                    |
| Cédico     | Nombre del Tino                   | Gueserincipal                   | Estado |                                                                    |
| 1          | VEHICULOS Y MOTOCICLETAS          | TRANSPORTE Y MANTENIMIENTO VEHI | Activo |                                                                    |
| 9          | ARMAS DE FUEGO                    | RASTRILLO                       | Activo |                                                                    |
| 26         | BIENES NO ESPECIFICADOS           | BODEGA DE EQUIPOS               | Activo |                                                                    |
| 30         | EQUIPOS DE COMUNICACION           | BODEGA DE EQUIPOS               | Activo |                                                                    |
| 22         | EQUIPOS DE VIDEO Y FILMACION      | BODEGA DE EQUIPOS               | Activo |                                                                    |
| 29         | EQUIPOS EDUCACIONAL               | BODEGA DE EQUIPOS               | Activo |                                                                    |
| 2          | EQUIPOS ELECTRICOS, ELECTRONICO.  | BODEGA DE EQUIPOS               | Activo |                                                                    |
| 5          | EQUIPOS ELECTRODOMESTICOS         | BODEGA DE EQUIPOS               | Activo |                                                                    |
| 27         | EQUIPOS NO ESPECIFICADOS          | BODEGA DE EQUIPOS               | Activo |                                                                    |
| 28         | EQUIPOS PARA OFICINA Y ADMINISTR. | BODEGA DE EQUIPOS               | Activo |                                                                    |
| 6          | EQUIPOS PROCESAMIENTO ELECTRON.   | BODEGA DE EQUIPOS               | Activo |                                                                    |
| 32         | EQUIPOS RECREATIVO-DEPORTIVO      | BODEGA DE EQUIPOS               | Activo |                                                                    |
| 24         | MUEBLES DE ALMACEN, BODEGAS Y TA. | BODEGA DE EQUIPOS               | Activo |                                                                    |
| 23         | MUEBLES DE COCINA COMEDOR Y SALA  | BODEGA DE EQUIPOS               | Activo |                                                                    |
| 4          | MUEBLES DE DORMITORIO             | BODEGA DE EQUIPOS               | Activo |                                                                    |
| 12         | MUEBLES DE OFICINA                | BODEGA DE EQUIPOS               | Activo |                                                                    |
| 19         | MUEBLES DE USO EDUCACIONAL        | BODEGA DE EQUIPOS               | Activo |                                                                    |
| 25         | MUEBLES NO ESPECIFICADOS          | BODEGA DE EQUIPOS               | Activo |                                                                    |
| 31         | OTROS                             | BODEGA DE EQUIPOS               | Activo |                                                                    |

#### Fuente: Propia

Figura C.46. Búsqueda de tipos de artículos según el grupo principal que pertenecen

Observamos que se realizó la filtración de la información satisfactoriamente.

|        | Sistema                        | de Control d                    | e Bodega  | 늘 Geston v 🐳 Procesos v 🗃 Estadísticas v 🔤 Administración v 🏠 Inico 🔒 |
|--------|--------------------------------|---------------------------------|-----------|-----------------------------------------------------------------------|
| 🗹 📰 T  | ipos de Artículos              |                                 |           |                                                                       |
| 🗹 🗖 F  | iltros                         |                                 |           |                                                                       |
| Nombre | ARMAS DE FUEGO                 |                                 |           |                                                                       |
| Grupo  | RASTRILLO                      | ×                               |           |                                                                       |
| Estado | Activo                         |                                 |           |                                                                       |
|        |                                |                                 |           |                                                                       |
|        |                                |                                 |           |                                                                       |
| Ver 🕶  | 🔍 Buscar  🕂 Agregar 🛛 🖋 Editar | 😑 Exportar a Excel 🛛 💥 Eliminar | 💕 Separar |                                                                       |
| Código | Nombre del Tipo                | Grupo principal                 | Estado    |                                                                       |
| 9      | ARMAS DE FUEGO                 | RASTRILLO                       | Activo    |                                                                       |
|        |                                |                                 |           |                                                                       |

#### Fuente: Propia

Figura C.47. Búsqueda correcta del tipo de artículo según el grupo "Rastrillo"

Para agregar un nuevo tipo de artículo presionamos un clic en la opción "Agregar" del menú.

|                | Sistema de                       | Control de Boc                     | lega   |
|----------------|----------------------------------|------------------------------------|--------|
| 🕑 📰 Tipos de A | rtículos                         |                                    |        |
| 🕑 🛅 Filtros    |                                  |                                    |        |
| Nombre         |                                  |                                    |        |
| Grupp BODEGA   | A DE EOUIPOS                     |                                    |        |
| Estado Activo  |                                  |                                    |        |
| Estado Activo  |                                  |                                    |        |
|                |                                  |                                    |        |
|                | <u></u>                          |                                    |        |
| Ver 🕶 🔍 Busi   | tar 📫 Agregar 🌈 Editar 🖽 Expor   | tar a Excel 💥 Eliminar 🛛 🗃 Separar |        |
| Código         | Nombre del Tipo                  | Grupo principal                    | Estado |
| 1              | VEHICULOS Y MOTOCICLETAS         | TRANSPORTE Y MANTENIMIENTO VEHI    | Activo |
| 9              | ARMAS DE FUEGO                   | RASTRILLO                          | Activo |
| 26             | BIENES NO ESPECIFICADOS          | BODEGA DE EQUIPOS                  | Activo |
| 30             | EQUIPOS DE COMUNICACION          | BODEGA DE EQUIPOS                  | Activo |
| 22             | EQUIPOS DE VIDEO Y FILMACION     | BODEGA DE EQUIPOS                  | Activo |
| 29             | EQUIPOS EDUCACIONAL              | BODEGA DE EQUIPOS                  | Activo |
| 2              | EQUIPOS ELECTRICOS, ELECTRONICO  | BODEGA DE EQUIPOS                  | Activo |
| 5              | EQUIPOS ELECTRODOMESTICOS        | BODEGA DE EQUIPOS                  | Activo |
| 27             | EQUIPOS NO ESPECIFICADOS         | BODEGA DE EQUIPÓS                  | Activo |
| 28             | EQUIPOS PARA OFICINA Y ADMINISTR | BODEGA DE EQUIPOS                  | Activo |
| 6              | EQUIPOS PROCESAMIENTO ELECTRON   | BODEGA DE EQUIPÓS                  | Activo |
| 32             | EQUIPUS RECREATIVO-DEPORTIVO     | BUDEGA DE EQUIPOS                  | Activo |
| 29             | MUEBLES DE ALMACEN, BODEGAS Y TA | BUDEGA DE EQUIPOS                  | Activo |
| 23             | MUEBLES DE COCINA COMEDOR Y SALA | BODEGA DE EQUIPOS                  | Activo |
| 4              | MUEBLES DE DORMITORIO            | BUDEGA DE EQUIPOS                  | Activo |
| 12             | MUEBLES DE OFICINA               | BODEGA DE EQUIPOS                  | Activo |
| 19             | MUEBLES DE USO EDUCACIONAL       | BODEGA DE EQUIPOS                  | Activo |
| 25             | MUEBLES NO ESPECIFICADOS         | BODEGA DE EQUIPOS                  | Activo |
| 31             | OTROS                            | BODEGA DE EQUIPÓS                  | Activo |

## Agregar Tipos de Artículos

Fuente: Propia

Figura C.48. Agregar Tipos de Artículos

Entonces nos aparecerá la siguiente pantalla donde debemos ingresar el nombre del tipo de artículo a crear, seleccionamos el grupo principal al que pertenece (puede ser Transporte y Mantenimiento Vehicular, Rastrillo o Bodega de Equipos), escogemos su estado: Activo o Inactivo y por ultimo seleccionamos los accesorios que posee dicho tipo de artículo; para finalmente presionar en el botón Guardar.

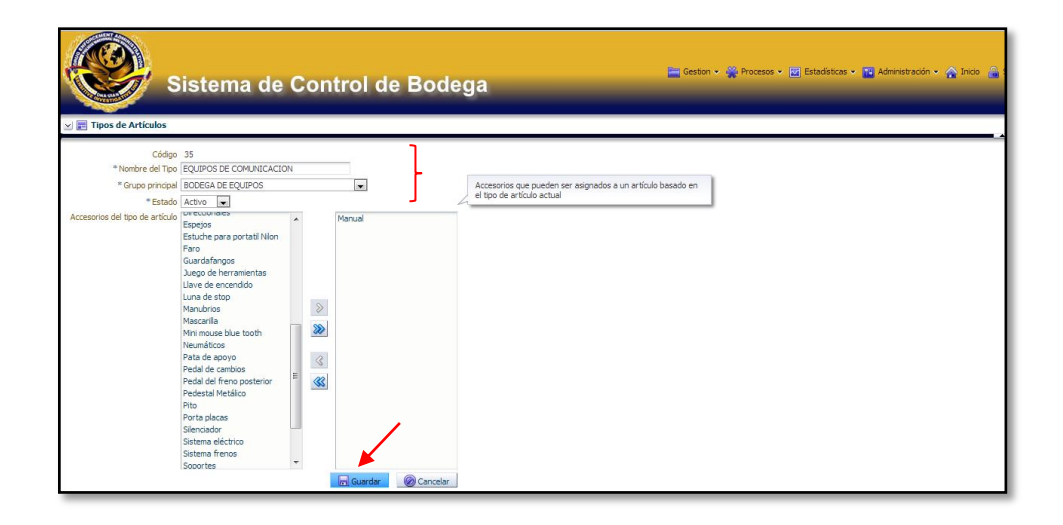

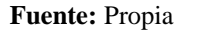

Figura C.49. Detalle Agregar Nuevo Tipo de Artículo

Una vez lleno todos los campos referentes a la información del nuevo tipo de artículo a crear, asomara la siguiente ventana informativa que nos indica que se ha guardado el registro satisfactoriamente; damos un clic en el botón Aceptar.

| 🕕 Información 🛛 🕅                             |
|-----------------------------------------------|
| Se ha guardado el registro satisfactoriamente |
|                                               |
|                                               |
|                                               |
|                                               |
|                                               |
|                                               |
|                                               |
| Aceptar                                       |
| Aceptar                                       |

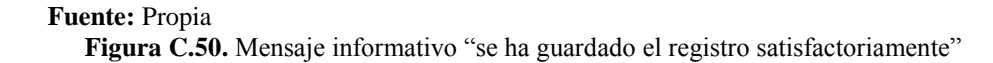

Ahora podemos apreciar que efectivamente se encuentra el nuevo tipo de artículo creado "Equipos de Comunicación".

|                                                        | Sistema de                                                                                                    | Control de Boo                                                                                                    | dega                                                                                                    | 🔚 Geston + 🎬 Procesos + 🔄 Estadáticas + 🔛 Administración + 🏠 Enico 🔒 |
|--------------------------------------------------------|----------------------------------------------------------------------------------------------------|----------------------------------------------------------------------------------------------------|----------------------------------------------------------------------------------------------------|----------------------------------------------------------------------|
| 🖂 📰 Tipo                                               | os de Artículos                                                                                                    |                                                                                                    |                                                                                                    |                                                                      |
| 🖂 🥅 Filt                                               | 105                                                                                                    |                                                                                                    |                                                                                                    |                                                                      |
| Nambra [                                               |                                                                                                    |                                                                                                    |                                                                                                    |                                                                      |
| windre                                                 |                                                                                                    |                                                                                                    |                                                                                                    |                                                                      |
| Grupo                                                  | BODEGA DE EQUIPOS                                                                                                    |                                                                                                    |                                                                                                    |                                                                      |
| Estado /                                               | Activo                                                                                                    |                                                                                                    |                                                                                                    |                                                                      |
| Ver <b>v</b> (                                         | 🔍 Buscar 📫 Agregar 🎤 Editar 🖽 Expor                                                                                                    | tara Excel 💥 Eliminar 🛛 🛒 Separar                                                                                                    |                                                                                                    |                                                                      |
| Código                                                 | Nombre del Tipo                                                                                                    | Grupo principal                                                                                                    | Estado                                                                                                    |                                                                      |
| 1                                                      | VEHICULOS Y MOTOCICLETAS                                                                                                    | TRANSPORTE Y MANTENIMIENTO VEHI                                                                                                    | . Activo                                                                                                   |                                                                      |
| 9                                                      | ARMAS DE FUEGO                                                                                                    | RASTRILLO                                                                                                    | Activo                                                                                                    |                                                                      |
| 26                                                     | BIENES NO ESPECIFICADOS                                                                                                    | BODEGA DE EQUIPOS                                                                                                    | Activo                                                                                                    |                                                                      |
| 30                                                     | EQUIPOS DE COMUNICACION                                                                                                    | BODEGA DE EQUIPOS                                                                                                    | Activo                                                                                                    |                                                                      |
| 22                                                     | EQUIPOS DE VIDEO Y FILMACION                                                                                                    | BODEGA DE EQUIPOS                                                                                                    | Activo                                                                                                    |                                                                      |
| 29                                                     | EQUIPOS EDUCACIONAL                                                                                                    | BODEGA DE EQUIPOS                                                                                                    | Activo                                                                                                    |                                                                      |
| 2                                                      | EQUIPOS ELECTRICOS, ELECTRONICO                                                                                                    | BODEGA DE EQUIPOS                                                                                                    | Activo                                                                                                    |                                                                      |
| 5                                                      | EQUIPOS ELECTRODOMESTICOS                                                                                                    | BODEGA DE EQUIPOS                                                                                                    | Activo                                                                                                    |                                                                      |
|                                                        |                                                                                                    |                                                                                                    |                                                                                                    |                                                                      |
| 27                                                     | EQUIPOS NO ESPECIFICADOS                                                                                                    | BODEGA DE EQUIPOS                                                                                                    | Activo                                                                                                    |                                                                      |
| 27 28                                                  | EQUIPOS NO ESPECIFICADOS<br>EQUIPOS PARA OFICINA Y ADMINISTR                                                                                                    | BODEGA DE EQUIPOS<br>BODEGA DE EQUIPOS                                                                                                    | Activo                                                                                                    |                                                                      |
| 27<br>28<br>6                                          | EQUIPOS NO ESPECIFICADOS<br>EQUIPOS PARA OFICINA Y ADMINISTR<br>EQUIPOS PROCESAMIENTO ELECTRON                                                                                                    | BODEGA DE EQUIPOS<br>BODEGA DE EQUIPOS<br>BODEGA DE EQUIPOS                                                                                                    | Activo<br>Activo<br>Activo                                                                                 |                                                                      |
| 27<br>28<br>6<br>32                                    | EQUIPOS NO ESPECIFICADOS<br>EQUIPOS PARA OFICINA Y ADMINISTR<br>EQUIPOS PROCESAMIENTO ELECTRON<br>EQUIPOS RECREATIVO-DEPORTIVO                                                                                                    | BODEGA DE EQUIPOS<br>BODEGA DE EQUIPOS<br>BODEGA DE EQUIPOS<br>BODEGA DE EQUIPOS                                                                                                    | Activo<br>Activo<br>Activo<br>Activo                                                                       |                                                                      |
| 27<br>28<br>6<br>32<br>24                              | EQUIPOS NO ESPECIFICADOS<br>EQUIPOS PARA OFICINA Y ADMINISTR<br>EQUIPOS PROCESAMIENTO ELECTRON<br>EQUIPOS RECREATIVO-DEPORTIVO<br>MUEBLES DE ALMACEN, BODEGAS Y TA                                                                                                    | BODEGA DE EQUIPOS<br>BODEGA DE EQUIPOS<br>BODEGA DE EQUIPOS<br>BODEGA DE EQUIPOS<br>BODEGA DE EQUIPOS                                                                                                    | Activo<br>Activo<br>Activo<br>Activo<br>Activo                                                             |                                                                      |
| 27<br>28<br>6<br>32<br>24<br>23                        | EQUIPOS NO ESPECIFICADOS<br>EQUIPOS PARA OFICINA Y ADMINISTR<br>EQUIPOS RROCESAMIENTO ELECTROM<br>EQUIPOS RECREATIVO-DEPORTIVO<br>MUEBLES DE ALMACEN, BODEGAS Y TA<br>MUEBLES DE COCINA COMEDOR Y SALA                                                                                                    | BODEGA DE EQUIPOS           BODEGA DE EQUIPOS           BODEGA DE EQUIPOS           BODEGA DE EQUIPOS           BODEGA DE EQUIPOS           BODEGA DE EQUIPOS                                                                                                    | Activo<br>Activo<br>Activo<br>Activo<br>Activo<br>Activo                                                   |                                                                      |
| 27<br>28<br>6<br>32<br>24<br>23<br>4                   | EQUIPOS NO ESPECIFICADOS<br>EQUIPOS PARA OFICINA Y ADMINISTR.<br>EQUIPOS PROCESAMIENTO ELECTRON.<br>EQUIPOS RECREATIVO DEPORTIVO<br>MUEBLES DE ALMACEN, BODEGAS Y TA<br>MUEBLES DE COCINA COMEDOR Y SALA<br>MUEBLES DE COCINA COMEDOR Y SALA                                                                                                    | BODEGA DE EQUIPOS<br>BODEGA DE EQUIPOS<br>BODEGA DE EQUIPOS<br>BODEGA DE EQUIPOS<br>BODEGA DE EQUIPOS<br>BODEGA DE EQUIPOS<br>BODEGA DE EQUIPOS                                                                                                    | Activo<br>Activo<br>Activo<br>Activo<br>Activo<br>Activo<br>Activo<br>Activo                               |                                                                      |
| 27<br>28<br>6<br>32<br>24<br>23<br>4<br>12             | EQUPOS NO ESPECIFICADOS<br>EQUPOS PARA OFICINA Y ADMINISTR.<br>EQUPOS PROCESAMIENTO ELECTRON.<br>EQUPOS RECREATIVO OEPORTIVO<br>MUEBLES DE ALMACENY, BODEGAS Y TA.<br>MUEBLES DE LOCINA COMEDOR Y SALA<br>MUEBLES DE COCINA COMEDOR Y SALA                                                                                                    | BODEGA DE EQUIPOS<br>BODEGA DE EQUIPOS<br>BODEGA DE EQUIPOS<br>BODEGA DE EQUIPOS<br>BODEGA DE EQUIPOS<br>BODEGA DE EQUIPOS<br>BODEGA DE EQUIPOS                                                                                                    | Activo<br>Activo<br>Activo<br>Activo<br>Activo<br>Activo<br>Activo<br>Activo                               |                                                                      |
| 27<br>28<br>6<br>32<br>24<br>23<br>4<br>12<br>19       | EQUIPOS NO ESPECIFICADOS<br>EQUIPOS PRACOPECINA VADIMISTRI.<br>EQUIPOS PROCESAMENTO ELECTRON.<br>EQUIPOS PROCESAMENTO ELECTRON.<br>MUEBLES DE ALMACEN, BODEGAS Y TA.<br>MUEBLES DE CONTONA COMBOR Y SALA<br>MUEBLES DE ORIGINA<br>MUEBLES DE ORIGINA                                                                                                    | BODEGA DE EQUIPOS         BODEGA DE EQUIPOS           BODEGA DE EQUIPOS         BODEGA DE EQUIPOS           BODEGA DE EQUIPOS         BODEGA DE EQUIPOS           BODEGA DE EQUIPOS         BODEGA DE EQUIPOS           BODEGA DE EQUIPOS         BODEGA DE EQUIPOS           BODEGA DE EQUIPOS         BODEGA DE EQUIPOS           BODEGA DE EQUIPOS         BODEGA DE EQUIPOS           BODEGA DE EQUIPOS         BODEGA DE EQUIPOS                                                                                                    | Activo<br>Activo<br>Activo<br>Activo<br>Activo<br>Activo<br>Activo<br>Activo<br>Activo<br>Activo           |                                                                      |
| 27<br>28<br>6<br>32<br>24<br>23<br>4<br>12<br>19<br>25 | EQUIPOS NO ESPECIFICADOS<br>EQUIPOS PRACOFICIAN VA ADMINISTR.<br>EQUIPOS PRACOFICIAN VA ADMINISTR.<br>EQUIPOS PRACOFICIAN DE LECTRON.<br>MUEBLES DE AUMACEN, BODEGAS YTA.<br>MUEBLES DE COCINA COMODOR Y SALA<br>MUEBLES DE COCINA COMODOR Y SALA<br>MUEBLES DE OFICITAN<br>MUEBLES DE OFICITAN<br>MUEBLES DE OFICICAN<br>MUEBLES DE USO EDUCACIONAL<br>MUEBLES DE USO EDUCACIONAL | BODEGA DE EQUIPOS         BODEGA DE EQUIPOS           BODEGA DE EQUIPOS         BODEGA DE EQUIPOS           BODEGA DE EQUIPOS         BODEGA DE EQUIPOS           BODEGA DE EQUIPOS         BODEGA DE EQUIPOS           BODEGA DE EQUIPOS         BODEGA DE EQUIPOS           BODEGA DE EQUIPOS         BODEGA DE EQUIPOS           BODEGA DE EQUIPOS         BODEGA DE EQUIPOS           BODEGA DE EQUIPOS         BODEGA DE EQUIPOS           BODEGA DE EQUIPOS         BODEGA DE EQUIPOS           BODEGA DE EQUIPOS         BODEGA DE EQUIPOS           BODEGA DE EQUIPOS         BODEGA DE EQUIPOS | Activo<br>Activo<br>Activo<br>Activo<br>Activo<br>Activo<br>Activo<br>Activo<br>Activo<br>Activo<br>Activo |                                                                      |

Fuente: Propia

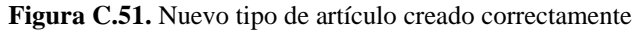

• Para editar, seleccionamos el tipo de artículo donde queremos realizar algún cambio y damos un clic en la opción "Editar" del menú.

#### Editar Tipo de Artículos

|           | Sistema de                        | Control de Boo                    | lega   | 🔤 Geston v 🎬 Proceso v 😨 Estadísticas v 😰 Administración v |
|-----------|-----------------------------------|-----------------------------------|--------|------------------------------------------------------------|
| V Tipos   | s de Articulos                    |                                   |        |                                                            |
| ≥ Eltro   | 25                                |                                   |        |                                                            |
| Nombre    |                                   |                                   |        |                                                            |
| Grupo BC  | DDEGA DE EQUIPOS                  |                                   |        |                                                            |
| Estado Ac | thun 🖃                            |                                   |        |                                                            |
| C3000 MC  |                                   |                                   |        |                                                            |
|           |                                   |                                   |        |                                                            |
|           |                                   |                                   |        |                                                            |
| Ver 🗸 🔍   | Buscar 📫 Agregar 🔗 Editar 🔜 Expor | tara Excel 🐹 Eliminar 🛛 🖬 Separar |        |                                                            |
| ódigo     | Nombre del Tipo                   | Grupo principal                   | Estado |                                                            |
|           | VEHICULOS Y MOTOCICLETAS          | TRANSPORTE Y MANTENIMIENTO VEHI   | Activo |                                                            |
| )         | ARMAS DE FUEGO                    | RASTRILLO                         | Activo |                                                            |
| 6         | BIENES NO ESPECIFICADOS           | BODEGA DE EQUIPOS                 | Activo |                                                            |
| 0         | EQUIPOS DE COMUNICACION           | BODEGA DE EQUIPOS                 | Activo |                                                            |
| 2         | EQUIPOS DE VIDEO Y FILMACION      | BODEGA DE EQUIPOS                 | Activo |                                                            |
| 9         | EQUIPOS EDUCACIONAL               | BODEGA DE EQUIPOS                 | Activo |                                                            |
| 2         | EQUIPOS ELECTRICOS, ELECTRONICO   | BODEGA DE EQUIPOS                 | Activo |                                                            |
| 5         | EQUIPOS ELECTRODOMESTICOS         | BODEGA DE EQUIPOS                 | Activo |                                                            |
| 27        | EQUIPOS NO ESPECIFICADOS          | BODEGA DE EQUIPOS                 | Activo |                                                            |
| 28        | EQUIPOS PARA OFICINA Y ADMINISTR. | BODEGA DE EQUIPOS                 | Activo |                                                            |
| ,<br>,    | EQUIPOS PROCESAMIENTO ELECTRON.   | BODEGA DE EQUIPOS                 | Activo |                                                            |
| 32        | EQUIPOS RECREATIVO-DEPORTIVO      | BODEGA DE EQUIPOS                 | Activo |                                                            |
| 14        | MUEBLES DE ALMACEN, BODEGAS Y TA  | BODEGA DE EQUIPOS                 | Activo |                                                            |
| .3        | MUEBLES DE COCINA COMEDOR Y SALA  | BODEGA DE EQUIPOS                 | Activo |                                                            |
|           | MUEBLES DE DORMITORIO             | BODEGA DE EQUIPOS                 | Activo |                                                            |
| 2         | MUEBLES DE OFICINA                | BODEGA DE EQUIPOS                 | Activo |                                                            |
| 19        | MUEBLES DE USO EDUCACIONAL        | BODEGA DE EQUIPOS                 | Activo |                                                            |
| 25        | MUEBLES NO ESPECIFICADOS          | BODEGA DE EQUIPOS                 | Activo |                                                            |
| 31        | OTROS - VARIOS                    | BODEGA DE EQUIPOS                 | Activo |                                                            |

Fuente: Propia

Figura C.52. Editar tipo de artículo

Surge esta pantalla donde realizamos la modificación que se requiera, para efectos de ejemplificación se cambiara el nombre del tipo de artículo y presionamos en el botón Guardar.

| Sistema de                                                                                                    | Control de Bodega | 🔚 Geston + 💥 Procesos + 🔡 Estadísticas + 😰 Administración + 🏠 Inico 🧯 |
|----------------------------------------------------------------------------------------------------|-------------------|-----------------------------------------------------------------------|
| Código 31 "Nombre del Tipo Orrito5   "Grupo prinde del Tipo Orrito5   "Estado Activo  "Estado Activo  Almosto Otsedo Esquencos Almosto Otsedo Cesquencos Almosto Otsedo Cesquencos Almosto Almosto Otsedo Cesquencos Almosto Almosto Otsedo Cesquencos Almosto Almosto Otsedo Cesquencos Almosto Almosto Cable de acterización Cable de acterización Cable de acterización Cable de acterización Cable de acterización Cable de acterización Cable de acterización Cable de acterización Cable de ferios Cable de ferios Cabl |                   |                                                                       |

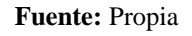

Figura C.53. Editar nombre de un tipo de artículo

Aparece un mensaje de información que indica que el registro se guardó satisfactoriamente; presionamos en el botón Aceptar y nos podemos percatar que efectivamente se realizó la modificación del nombre del tipo de artículo (de Otros-Varios a Otros).

| Tipos       | Sistema de                        | Control de Bo                       | (i) Información<br>Se ha guardado el reg | jistro satisfactoriamente |    | 📼 Geston v 👾 Procesos v 📧 Estadísticas v 🔄 Administración v 🏠 Inico 🧯 |
|-------------|-----------------------------------|-------------------------------------|------------------------------------------|---------------------------|----|-----------------------------------------------------------------------|
| V Filtro    | 5                                 |                                     |                                          |                           |    |                                                                       |
|             |                                   |                                     |                                          |                           |    |                                                                       |
| Nombre      |                                   |                                     |                                          |                           |    |                                                                       |
| Grupo BC    | DEGA DE EQUIPOS                   |                                     |                                          |                           |    |                                                                       |
| Estado Ac   | tivo                              |                                     |                                          |                           |    |                                                                       |
|             |                                   |                                     |                                          |                           |    |                                                                       |
|             |                                   |                                     |                                          |                           |    |                                                                       |
|             |                                   |                                     |                                          | L 1                       |    |                                                                       |
| - Ver 🗸 🔍 🍳 | Buscar 📫 Agregar 🌈 Editar 🖽 Expor | tar a Excel 🛛 💥 Eliminar 🛛 🖬 Separa |                                          | <b>•</b>                  |    |                                                                       |
| Código      | Nombre del Tipo                   | Grupo principal                     |                                          |                           | ιΓ |                                                                       |
| 1           | VEHICULOS Y MOTOCICLETAS          | TRANSPORTE Y MANTENIMIENTO VEHI     |                                          | Aceptar                   |    |                                                                       |
| 9           | ARMAS DE FUEGO                    | RASTRILLO                           | Activo                                   |                           | _  |                                                                       |
| 26          | BIENES NO ESPECIFICADOS           | BODEGA DE EQUIPOS                   | Activo                                   |                           |    |                                                                       |
| 30          | EQUIPOS DE COMUNICACION           | BODEGA DE EQUIPOS                   | Activo                                   |                           |    |                                                                       |
| 22          | EQUIPOS DE VIDEO Y FILMACION      | BODEGA DE EQUIPOS                   | Activo                                   |                           |    |                                                                       |
| 29          | EQUIPOS EDUCACIONAL               | BODEGA DE EQUIPOS                   | Activo                                   |                           |    |                                                                       |
| 2           | EQUIPOS ELECTRICOS, ELECTRONICO   | BODEGA DE EQUIPOS                   | Activo                                   |                           |    |                                                                       |
| 5           | EQUIPOS ELECTRODOMESTICOS         | BODEGA DE EQUIPOS                   | Activo                                   |                           |    |                                                                       |
| 27          | EQUIPOS NO ESPECIFICADOS          | BODEGA DE EQUIPOS                   | Activo                                   |                           |    |                                                                       |
| 28          | EQUIPOS PARA OFICINA Y ADMINISTR  | BODEGA DE EQUIPOS                   | Activo                                   |                           |    |                                                                       |
| 6           | EQUIPOS PROCESAMIENTO ELECTRON    | BODEGA DE EQUIPOS                   | Activo                                   |                           |    |                                                                       |
| 32          | EQUIPOS RECREATIVO-DEPORTIVO      | BODEGA DE EQUIPOS                   | Activo                                   |                           |    |                                                                       |
| 24          | MUEBLES DE ALMACEN, BODEGAS Y TA  | BODEGA DE EQUIPOS                   | Activo                                   |                           |    |                                                                       |
| 23          | MUEBLES DE COCINA COMEDOR Y SALA  | BODEGA DE EQUIPOS                   | Activo                                   |                           |    |                                                                       |
| 4           | MUEBLES DE DORMITORIO             | BODEGA DE EQUIPOS                   | Activo                                   |                           |    |                                                                       |
| 12          | MUEBLES DE OFICINA                | BODEGA DE EQUIPOS                   | Activo                                   |                           |    |                                                                       |
| 19          | MUEBLES DE USO EDUCACIONAL        | BODEGA DE EQUIPOS                   | Activo                                   |                           |    |                                                                       |
| 25          | MUEBLES NO ESPECIFICADOS          | BODEGA DE EQUIPOS                   | Activo                                   |                           |    |                                                                       |
| 31          | OTROS                             | BODEGA DE EQUIPOS                   | Activo                                   |                           |    |                                                                       |

Fuente: Propia Figura C.54. Modificación correcta del nombre de un tipo de artículo

• También existe la opción exportar a Excel, donde al presionar en dicha opción se abre un archivo llamado uian\_tipos\_articulo.xls

# Exportar a Excel Tipos de Artículos

|           | Sistema de                              | Control de Boc                       | lega   | 🔚 Geston 🗸 🎬 Procesos 🗸 📴 Estadísticas v 🔝 Administración v 🏠 |
|-----------|-----------------------------------------|--------------------------------------|--------|---------------------------------------------------------------|
| 🕑 🔜 Tipo  | is de Ardedios                          |                                      |        |                                                               |
| 🖂 🚞 Filti | 05                                      |                                      |        |                                                               |
| Nombre    |                                         |                                      |        |                                                               |
| Grupo E   | IODEGA DE EQUIPOS                       | 1                                    |        |                                                               |
| Estado 4  | ectivo 💌                                | 1                                    |        |                                                               |
| Latduo [4 |                                         |                                      |        |                                                               |
|           |                                         |                                      |        |                                                               |
|           |                                         | <u> </u>                             |        |                                                               |
| Ver 🗸 🔍   | 🔍 Buscar 🛛 🖶 Agregar 🌈 Editar 🛛 📻 Expor | tar a Excel 🛛 👷 Eliminar 🛛 🚽 Separar |        |                                                               |
| ódigo     | Nombre del Tipo                         | Grupo principal                      | Estado |                                                               |
|           | VEHICULOS Y MOTOCICLETAS                | TRANSPORTE Y MANTENIMIENTO VEHI.     | Activo |                                                               |
|           | ARMAS DE FUEGO                          | RASTRILLO                            | Activo |                                                               |
| 5         | BIENES NO ESPECIFICADOS                 | BODEGA DE EQUIPOS                    | Activo |                                                               |
| .0        | EQUIPOS DE COMUNICACION                 | BODEGA DE EQUIPOS                    | Activo |                                                               |
| 2         | EQUIPOS DE VIDEO Y FILMACION            | BODEGA DE EQUIPOS                    | Activo |                                                               |
| 9         | EQUIPOS EDUCACIONAL                     | BODEGA DE EQUIPOS                    | Activo |                                                               |
|           | EQUIPOS ELECTRICOS, ELECTRONICO         | BODEGA DE EQUIPOS                    | Activo |                                                               |
|           | EQUIPOS ELECTRODOMESTICOS               | BODEGA DE EQUIPOS                    | Activo |                                                               |
| .7        | EQUIPOS NO ESPECIFICADOS                | BODEGA DE EQUIPOS                    | Activo |                                                               |
| 8         | EQUIPOS PARA OFICINA Y ADMINISTR.       | BODEGA DE EQUIPOS                    | Activo |                                                               |
|           | EQUIPOS PROCESAMIENTO ELECTRON.         | BODEGA DE EQUIPOS                    | Activo |                                                               |
| 32        | EQUIPOS RECREATIVO-DEPORTIVO            | BODEGA DE EQUIPOS                    | Activo |                                                               |
| 4         | MUEBLES DE ALMACEN, BODEGAS Y TA.       | BODEGA DE EQUIPOS                    | Activo |                                                               |
| 3         | MUEBLES DE COCINA COMEDOR Y SALA        | BODEGA DE EQUIPOS                    | Activo |                                                               |
|           | MUEBLES DE DORMITORIO                   | BODEGA DE EQUIPOS                    | Activo |                                                               |
| 2         | MUEBLES DE OFICINA                      | BODEGA DE EQUIPOS                    | Activo |                                                               |
| 9         | MUEBLES DE USO EDUCACIONAL              | BODEGA DE EQUIPOS                    | Activo |                                                               |
| 25        | MUEBLES NO ESPECIFICADOS                | BODEGA DE EQUIPOS                    | Activo |                                                               |
| 31        | OTROS                                   | BODEGA DE EQUIPOS                    | Activo |                                                               |

Fuente: Propia Figura C.55. Exportar a Excel Información Tipos de Artículos Presionamos un clic sobre el siguiente archivo:

| uian_tipos_articulo (1).xls | uian_tipos_articulo (1).xls |
|-----------------------------|-----------------------------|

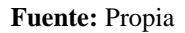

Figura C.56. Archivo uian\_tipos\_articulo.xls

Se abre la siguiente hoja de cálculo con toda la información de los tipos de artículos; este archivo puede ser modificado si se desea al igual que se puede guardar con cualquier otro nombre.

| X   🖌   | ち - (ビ - =                                                                                                    | uian_tipo                          | s_articulo (      | 1).xls - Mi | icrosoft | t Excel                         |                                    |                   |        |                                     |                             |                     | x          |
|---------|----------------------------------------------------------------------------------------------------|------------------------------------|-------------------|-------------|----------|---------------------------------|------------------------------------|-------------------|--------|-------------------------------------|-----------------------------|---------------------|------------|
| Archiv  | Inicio Insertar Diseño de página Fórm                                                                                                    | ulas Datos Revisar Vista E         | quipo             |             |          |                                 |                                    |                   |        |                                     | ۵ (                         | i) - é              | 7 X3       |
| Pegar   | $ \begin{array}{c} \overset{\times}{\underset{\overset{\times}{\underset{\atop\atop\atop\atop\atop\atop\atop\atop\atop\atop\atop\atop\atop\atop\atop\atop\atop\atop\atop\atop\atop\atop\atop\atop\atop\atop\atop\atop\atop\atop}}{}}}}}}$ | = ≫·                               | General<br>\$ - % | 000 🛸 🕯     | *<br>•00 | Formato Dar<br>ondicional - com | formato Estilos<br>o tabla * celda | de Insertar Elimi | K Jahr | Σ Autosum<br>Rellenar<br>Ø Borrar * | a Z<br>Ordenar<br>y filtrar | Buscar<br>seleccion | ry<br>nar* |
| Portapa | ip G Fuente G                                                                                                    | Alineación G                       | Núm               | ero         | Gr       | Est                             | tilos                              | Celi              | das    |                                     | Modificar                   |                     |            |
|         | A1 - 🥤 🎜 Código                                                                                                    |                                    |                   |             |          |                                 |                                    |                   |        |                                     |                             |                     | ~          |
|         | A B                                                                                                    | С                                  | D                 | E           | F        | G                               | н                                  | I J               | K      | L                                   | M                           | N                   | E          |
| 1 Cé    | digo Nombre del Tipo                                                                                                    | Grupo principal                    | Estado            |             |          |                                 |                                    |                   |        |                                     |                             |                     |            |
| 2       | 1 VEHICULOS Y MOTOCICLETAS TR                                                                                                    | ANSPORTE Y MANTENIMIENTO VEHICULAR | Activo            |             |          |                                 |                                    |                   |        |                                     |                             |                     |            |
| 3       | 9 ARMAS DE FUEGO RA                                                                                                    | STRILLO                            | Activo            |             |          |                                 |                                    |                   |        |                                     |                             |                     |            |
| 4       | 26 BIENES NO ESPECIFICADOS BO                                                                                                    | DDEGA DE EQUIPOS                   | Activo            |             |          |                                 |                                    |                   |        |                                     |                             |                     |            |
| 5       | 30 EQUIPOS DE COMUNICACION BO                                                                                                    | DDEGA DE EQUIPOS                   | Activo            |             |          |                                 |                                    |                   |        |                                     |                             |                     |            |
| 6       | 22 EQUIPOS DE VIDEO Y FILMACION BO                                                                                                    | DDEGA DE EQUIPOS                   | Activo            |             |          |                                 |                                    |                   |        |                                     |                             |                     |            |
| 7       | 29 EQUIPOS EDUCACIONAL BC                                                                                                    | DDEGA DE EQUIPOS                   | Activo            |             |          |                                 |                                    |                   |        |                                     |                             |                     |            |
| 8       | EQUIPOS ELECTRICOS, ELECTRONICOS Y DE<br>2 TELECOMUNICACION BC                                                                                                    | DDEGA DE EQUIPOS                   | Activo            |             |          |                                 |                                    |                   |        |                                     |                             |                     |            |
| 9       | 5 EQUIPOS ELECTRODOMESTICOS BC                                                                                                    | DDEGA DE EQUIPOS                   | Activo            |             |          |                                 |                                    |                   |        |                                     |                             |                     |            |
| 10      | 27 EQUIPOS NO ESPECIFICADOS BO                                                                                                    | DDEGA DE EQUIPOS                   | Activo            |             |          |                                 |                                    |                   |        |                                     |                             |                     |            |
| 11      | 28 EQUIPOS PARA OFICINA Y ADMINISTRACION BO                                                                                                    | DDEGA DE EQUIPOS                   | Activo            |             |          |                                 |                                    |                   |        |                                     |                             |                     |            |
| 12      | EQUIPOS PROCESAMIENTO ELECTRONICO DE<br>6 DATOS BC                                                                                                    | DDEGA DE EQUIPOS                   | Activo            |             |          |                                 |                                    |                   |        |                                     |                             |                     | =          |
| 13      | 32 EQUIPOS RECREATIVO-DEPORTIVO BO                                                                                                    | DDEGA DE EQUIPOS                   | Activo            |             |          |                                 |                                    |                   |        |                                     |                             |                     |            |
| 14      | 24 MUEBLES DE ALMACEN, BODEGAS Y TALLERES BO                                                                                                    | DDEGA DE EQUIPOS                   | Activo            |             |          |                                 |                                    |                   |        |                                     |                             |                     |            |
| 15      | 23 MUEBLES DE COCINA COMEDOR Y SALA BO                                                                                                    | DDEGA DE EQUIPOS                   | Activo            |             |          |                                 |                                    |                   |        |                                     |                             |                     |            |
| 16      | 4 MUEBLES DE DORMITORIO BO                                                                                                    | DDEGA DE EQUIPOS                   | Activo            |             |          |                                 |                                    |                   |        |                                     |                             |                     |            |
| 17      | 12 MUEBLES DE OFICINA BO                                                                                                    | DDEGA DE EQUIPOS                   | Activo            |             |          |                                 |                                    |                   |        |                                     |                             |                     |            |
| 18      | 19 MUEBLES DE USO EDUCACIONAL BO                                                                                                    | DDEGA DE EQUIPOS                   | Activo            |             |          |                                 |                                    |                   |        |                                     |                             |                     |            |
| 19      | 25 MUEBLES NO ESPECIFICADOS BO                                                                                                    | DDEGA DE EQUIPOS                   | Activo            |             |          |                                 |                                    |                   |        |                                     |                             |                     |            |
| 20      | 31 OTROS BC                                                                                                    | DDEGA DE EQUIPOS                   | Activo            |             |          |                                 |                                    |                   |        |                                     |                             |                     |            |

Fuente: Propia Figura C.57. Archivo Excel con información tipos de artículos • Finalmente tenemos la opción Eliminar, para borrar se debe seleccionar el tipo de artículo que se desee quitar y presionar en el botón "Eliminar".

|                   | Sistema de                      | Control de Bod                  | lega   | 🔚 Geston v 💥 Processe v 🔝 Estadísticas v 😨 Administ |
|-------------------|---------------------------------|---------------------------------|--------|-----------------------------------------------------|
| Ipos de Articul   | 105                             |                                 |        |                                                     |
| ✓ Filtros         |                                 |                                 |        |                                                     |
| Nombre            |                                 |                                 |        |                                                     |
| Grupo BODEGA DE E |                                 |                                 |        |                                                     |
| Grapo DODEGA DE E | 2011 00                         |                                 |        |                                                     |
| Estado   Activo   | •                               |                                 |        |                                                     |
|                   |                                 |                                 |        |                                                     |
|                   |                                 | <b>&gt;</b>                     |        |                                                     |
| Ver 🗸 🍳 Buscar    | 📥 Agregar 🛛 🖉 Editar 🛛 📼 Export | ar a Excel 😪 Elminar 🖬 Separar  |        |                                                     |
| ódico Nom         | bre del Tipo                    | Grupp principal                 | Estado |                                                     |
| VEH               | ICULOS Y MOTOCICI ETAS          | TRANSPORTE Y MANTENIMIENTO VEHI | Activo |                                                     |
| ΔRN               | IAS DE ELIEGO                   | RASTRILIO                       | Activo |                                                     |
| 6 BIEN            | VES NO ESPECIFICADOS            | BODEGA DE EQUIPOS               | Activo |                                                     |
| ) EQU             | JIPOS DE COMUNICACION           | BODEGA DE EQUIPOS               | Activo |                                                     |
| 2 EOU             | IPOS DE VIDEO Y FILMACION       | BODEGA DE EOUIPOS               | Activo |                                                     |
| equility EQU      | IPOS EDUCACIONAL                | BODEGA DE EQUIPOS               | Activo |                                                     |
| EOU               | IPOS ELECTRICOS, ELECTRONICO    | BODEGA DE EOUIPOS               | Activo |                                                     |
| EQU               | IPOS ELECTRODOMESTICOS          | BODEGA DE EQUIPOS               | Activo |                                                     |
| .7 EQU            | IPOS NO ESPECIFICADOS           | BODEGA DE EQUIPOS               | Activo |                                                     |
| 8 EQU             | IPOS PARA OFICINA Y ADMINISTR   | BODEGA DE EQUIPOS               | Activo |                                                     |
| EQU               | IPOS PROCESAMIENTO ELECTRON     | BODEGA DE EQUIPOS               | Activo |                                                     |
| 2 EQU             | IPOS RECREATIVO-DEPORTIVO       | BODEGA DE EQUIPOS               | Activo |                                                     |
| 4 MUE             | BLES DE ALMACEN, BODEGAS Y TA   | BODEGA DE EQUIPOS               | Activo |                                                     |
| 3 MUE             | BLES DE COCINA COMEDOR Y SALA   | BODEGA DE EQUIPOS               | Activo |                                                     |
| MUE               | BLES DE DORMITORIO              | BODEGA DE EQUIPOS               | Activo |                                                     |
| .2 MUE            | BLES DE OFICINA                 | BODEGA DE EQUIPOS               | Activo |                                                     |
| .9 MUE            | BLES DE USO EDUCACIONAL         | BODEGA DE EQUIPOS               | Activo |                                                     |
| 25 MUE            | BLES NO ESPECIFICADOS           | BODEGA DE EQUIPOS               | Activo |                                                     |
| 1 OTR             | :0S                             | BODEGA DE EQUIPOS               | Activo |                                                     |

## Eliminar Tipos de Artículos

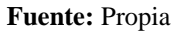

Figura C.58. Eliminar tipos de artículos

Aparece este mensaje para verificar si seguro desea eliminar el tipo de artículo seleccionado, damos un clic en Aceptar.

| Eliminar Tipo de Artículo                               |  |  |  |  |  |
|---------------------------------------------------------|--|--|--|--|--|
| Seguro desea eliminar el tipo de artículo seleccionado? |  |  |  |  |  |
| Aceptar Cancelar                                        |  |  |  |  |  |

#### Fuente: Propia

Figura C.59. Mensaje confirmación "eliminar tipo de artículo seleccionado"

Podemos mirar que se eliminó el tipo de artículo "Otros".

|              | Sistema de                        | Control de Boc                   | lega   |     | 🔚 Geston 🗸 💥 Procesos 🗸 🖾 Estadísticas 🗸 💽 Administración 🗸 🏠 Inico 🔒 |
|--------------|-----------------------------------|----------------------------------|--------|-----|-----------------------------------------------------------------------|
| V Filtros    | e Al deulos                       |                                  |        |     |                                                                       |
|              |                                   |                                  |        |     |                                                                       |
| Nombre       |                                   |                                  |        |     |                                                                       |
| Grupo BODE   | EGA DE EQUIPOS                    |                                  |        |     |                                                                       |
| Estado Activ | 0                                 |                                  |        |     |                                                                       |
|              |                                   |                                  |        |     |                                                                       |
| ® ®          | luscar 📫 Agregar 🌈 Editar 🧮 Expor | tar a Excel 🐹 Eliminar 🔛 Separar |        |     |                                                                       |
| Código       | Nombre del Tipo                   | Grupo principal                  | Estado |     |                                                                       |
| 1            | VEHICULOS Y MOTOCICLETAS          | TRANSPORTE Y MANTENIMIENTO VEHI  | Activo | _   |                                                                       |
| 9            | ARMAS DE FUEGO                    | RASTRILLO                        | Activo |     |                                                                       |
| 26           | BIENES NO ESPECIFICADOS           | BODEGA DE EQUIPOS                | Activo |     |                                                                       |
| 30           | EQUIPOS DE COMUNICACION           | BODEGA DE EQUIPOS                | Activo |     |                                                                       |
| 22           | EQUIPOS DE VIDEO Y FILMACION      | BODEGA DE EQUIPOS                | Activo |     |                                                                       |
| 29           | EQUIPOS EDUCACIONAL               | BODEGA DE EQUIPOS                | Activo |     |                                                                       |
| 2            | EQUIPOS ELECTRICOS, ELECTRONICO   | BODEGA DE EQUIPOS                | Activo |     |                                                                       |
| 3            | EQUIPOS ELECTRODUMESTICOS         | BODECA DE EQUIPOS                | Activo | - F |                                                                       |
| 27           | EQUIPOS NO ESPECIFICADOS          | BODECA DE EQUIPOS                | Activo |     |                                                                       |
| 5            | EQUIPOS PARA OFICINA TADMINISTR   | BODEGA DE EQUIPOS                | Activo |     |                                                                       |
| 32           | FOUTPOS DECREATIVO DEPORTIVO      | BODEGA DE EQUILOS                | Activo |     |                                                                       |
| 24           | MUEBLES DE ALMACEN, BODEGAS Y TA  | BODEGA DE EQUIPOS                | Activo |     |                                                                       |
| 23           | MUEBLES DE COCTNA COMEDOR Y SALA  | BODEGA DE EQUIPOS                | Activo |     |                                                                       |
| 4            | MUEBLES DE DORMITORIO             | BODEGA DE EQUIPOS                | Activo |     |                                                                       |
| 12           | MUEBLES DE OFICINA                | BODEGA DE EQUIPOS                | Activo |     |                                                                       |
| 19           | MUEBLES DE USO EDUCACIONAL        | BODEGA DE EOUIPOS                | Activo | 1   |                                                                       |
| 25           | MUEBLES NO ESPECIFICADOS          | BODEGA DE EOUIPOS                | Activo |     |                                                                       |
|              |                                   |                                  |        |     |                                                                       |

Fuente: Propia

| Figura C.60. Eliminación correcta de | el tipo | de artículo |
|--------------------------------------|---------|-------------|
|--------------------------------------|---------|-------------|

# ACCESO SUBTIPOS DE ARTÍCULOS

Presionamos en Administración – Subtipos y nos aparece la siguiente pantalla; donde se pueden observar los diferentes subtipos de artículos con su respectivo código, tipo de artículo al que pertenece, estado que puede ser Activo o Inactivo, stock mínimo estimado, vida útil en meses y si es o no de asignación única.

|                                                                                                    | Siste                                                                                                    | ema de (                                                                                                    | Control                                                                                                    | de Boo                                                                                                    | dega                                                                                                    | _                                                                                                    | 🚞 Gestion 🗸 | 🌺 Procesos 👻 🛃 I | Estadísticas V C Administració<br>Dependencias<br>Bodegas<br>Trans |
|----------------------------------------------------------------------------------------------------|----------------------------------------------------------------------------------------------------|----------------------------------------------------------------------------------------------------|----------------------------------------------------------------------------------------------------|----------------------------------------------------------------------------------------------------|----------------------------------------------------------------------------------------------------|----------------------------------------------------------------------------------------------------|-------------|------------------|--------------------------------------------------------------------|
| 🖉 🧱 Subt                                                                                                    | ipos de Articulos                                                                                                    |                                                                                                    |                                                                                                    |                                                                                                    |                                                                                                    |                                                                                                    |             |                  | Subtrace                                                           |
| 🖉 💳 Filtre                                                                                                    | os                                                                                                    |                                                                                                    |                                                                                                    |                                                                                                    |                                                                                                    |                                                                                                    |             |                  | Subupos                                                            |
| Tipo Artícul                                                                                                    | VEHICULOS Y MOTOCICLE                                                                                                    | ETAS                                                                                                    |                                                                                                    | •                                                                                                    |                                                                                                    |                                                                                                    |             |                  | Marcas                                                             |
| Ected                                                                                                    | Activo                                                                                                    |                                                                                                    |                                                                                                    |                                                                                                    |                                                                                                    |                                                                                                    |             |                  |                                                                    |
|                                                                                                    |                                                                                                    |                                                                                                    |                                                                                                    |                                                                                                    |                                                                                                    |                                                                                                    |             |                  |                                                                    |
|                                                                                                    | Buscar 📫 Agregar 🦼                                                                                                    | Editar 🔛 Export                                                                                                    | ara Excel  💥 Elimin                                                                                                    | ar Separar<br>Stock mínimo                                                                                                    |                                                                                                    |                                                                                                    |             |                  |                                                                    |
| ódigo                                                                                                    | Nombre del Subtipo                                                                                                    | Tipo Artículo                                                                                                    | Estado_descripcion                                                                                                    | estimado                                                                                                    | Vida útil (meses)                                                                                                    | Asignación Unica                                                                                                    |             |                  |                                                                    |
|                                                                                                    | MOTOCICLETAS                                                                                                    | VEHICULOS Y MOT                                                                                                    | Activo                                                                                                    | 10                                                                                                    | 60                                                                                                    | si                                                                                                    |             |                  |                                                                    |
|                                                                                                    | CAMIONETAS                                                                                                    | VEHICULOS Y MOT.                                                                                                    | . Activo                                                                                                    | 8                                                                                                    | 84                                                                                                    | si                                                                                                    |             |                  |                                                                    |
|                                                                                                    | PISTOLAS 9mm                                                                                                    | ARMAS DE FUEGO                                                                                                    | Activo                                                                                                    | 80                                                                                                    | 240                                                                                                    | si                                                                                                    |             |                  |                                                                    |
|                                                                                                    | PORTATILES                                                                                                    | EQUIPOS PROCES                                                                                                    | Activo                                                                                                    | 16                                                                                                    | 60                                                                                                    | no                                                                                                    |             |                  |                                                                    |
|                                                                                                    |                                                                                                    |                                                                                                    |                                                                                                    |                                                                                                    |                                                                                                    |                                                                                                    |             |                  |                                                                    |
|                                                                                                    | MICROONDAS                                                                                                    | EQUIPOS ELECTR                                                                                                    | Activo                                                                                                    | 8                                                                                                    | 84                                                                                                    | no                                                                                                    |             |                  |                                                                    |
|                                                                                                    | MICROONDAS<br>MODEMS                                                                                                    | EQUIPOS ELECTR<br>EQUIPOS PROCES                                                                                                    | Activo<br>Activo                                                                                                    | 8<br>6                                                                                                    | 84<br>72                                                                                                    | no<br>no                                                                                                    |             |                  |                                                                    |
| 1                                                                                                    | MICROONDAS<br>MODEMS<br>SILLAS                                                                                                    | EQUIPOS ELECTR<br>EQUIPOS PROCES<br>MUEBLES DE OFIC                                                                                                    | Activo<br>Activo<br>Inactivo                                                                                                    | 8<br>6<br>50                                                                                                    | 84<br>72<br>60                                                                                                    | no<br>no<br>no                                                                                                    |             |                  |                                                                    |
| 0                                                                                                    | MICROONDAS<br>MODEMS<br>SILLAS<br>PIZARRONES                                                                                                    | EQUIPOS ELECTR<br>EQUIPOS PROCES<br>MUEBLES DE OFIC<br>MUEBLES DE USO                                                                                                    | Activo<br>Activo<br>Inactivo<br>Activo                                                                                                    | 8<br>6<br>50<br>8                                                                                                    | 84<br>72<br>60<br>60                                                                                                    | no<br>no<br>no                                                                                                    |             |                  |                                                                    |
| )<br>1<br>3                                                                                                    | MICROONDAS<br>MODEMS<br>SILLAS<br>PIZARRONES<br>MONITORES                                                                                                    | EQUIPOS ELECTR<br>EQUIPOS PROCES<br>MUEBLES DE OFIC<br>MUEBLES DE USO<br>EQUIPOS PROCES                                                                                                    | Activo<br>Activo<br>Inactivo<br>Activo<br>Activo                                                                                                    | 8<br>6<br>50<br>8<br>20                                                                                                    | 84<br>72<br>60<br>60<br>72                                                                                                    | no<br>no<br>no<br>no<br>no                                                                                                    |             |                  |                                                                    |
| )<br>L<br>3                                                                                                    | MICROONDAS<br>MODEMS<br>SILLAS<br>PIZARRONES<br>MONITORES<br>GRABADORAS                                                                                                    | EQUIPOS ELECTR<br>EQUIPOS PROCES<br>MUEBLES DE OFIC<br>MUEBLES DE USO<br>EQUIPOS PROCES<br>EQUIPOS ELECTRI                                                                                                    | Activo<br>Activo<br>Inactivo<br>Activo<br>Activo<br>Activo                                                                                                    | 8<br>50<br>8<br>20<br>36                                                                                                    | 84<br>72<br>60<br>60<br>72<br>48                                                                                                  | no<br>no<br>no<br>no<br>no<br>no                                                                                                 |             |                  |                                                                    |
| 0<br>1<br>3<br>5<br>5                                                                                           | MICROONDAS<br>MODEMS<br>SILLAS<br>PIZARRONES<br>MONITORES<br>GRABADORAS<br>CARABINAS                                                                                                    | EQUIPOS ELECTR<br>EQUIPOS PROCES<br>MUEBLES DE OFIC<br>MUEBLES DE USO<br>EQUIPOS PROCES<br>EQUIPOS ELECTRI<br>ARMAS DE FUEGO                                                                                                    | Activo<br>Activo<br>Inactivo<br>Activo<br>Activo<br>Activo<br>Activo<br>Activo                                                                                                    | 8<br>50<br>8<br>20<br>36<br>10                                                                                                    | 84<br>72<br>60<br>60<br>72<br>48<br>240                                                                                           | no<br>no<br>no<br>no<br>no<br>si                                                                                                 |             |                  |                                                                    |
| D<br>1<br>3<br>5<br>5                                                                                           | MICROONDAS<br>MODEMS<br>SILLAS<br>PIZARRONES<br>MONITORES<br>GRABADORAS<br>CARABINAS<br>REFRIGERADORES                                                                                            | EQUIPOS ELECTR<br>EQUIPOS PROCES<br>MUEBLES DE OFIC<br>MUEBLES DE USO<br>EQUIPOS PROCES<br>EQUIPOS PROCES<br>EQUIPOS ELECTR<br>ARMAS DE FUEGO<br>EQUIPOS ELECTR                                                                                                    | Activo<br>Activo<br>Inactivo<br>Activo<br>Activo<br>Activo<br>Activo<br>Activo                                                                                                    | 8<br>50<br>8<br>20<br>36<br>10<br>10                                                                                                    | 84<br>72<br>60<br>60<br>72<br>48<br>240<br>60                                                                                     | no<br>no<br>no<br>no<br>no<br>si<br>no                                                                                           |             |                  |                                                                    |
| )<br>L<br>3<br>1                                                                                                | MICROONDAS<br>MODEMS<br>SILLAS<br>PIZARRONES<br>GRABADORAS<br>GRABADORAS<br>CARABINAS<br>REFRIGERADORES<br>VIDEOCAMARAS                                                                           | EQUIPOS ELECTR<br>EQUIPOS PROCES<br>MUEBLES DE OFIC<br>MUEBLES DE USO<br>EQUIPOS PROCES<br>EQUIPOS ELECTRI<br>ARMAS DE FUEGO<br>EQUIPOS ELECTR<br>EQUIPOS DE VIDE                                                                                                    | Activo<br>Activo<br>Inactivo<br>Activo<br>Activo<br>Activo<br>Activo<br>Activo<br>Activo<br>Activo                                                                                                    | 8<br>6<br>50<br>8<br>20<br>36<br>10<br>10<br>20                                                                                                    | 84<br>72<br>60<br>72<br>48<br>240<br>60<br>60                                                                                     | no<br>no<br>no<br>no<br>no<br>si<br>no<br>no<br>no                                                                               |             |                  |                                                                    |
| )<br>L<br>3<br>5                                                                                                | MECROONDAS<br>MODEMS<br>SILLAS<br>PIZARRONES<br>MONITORES<br>GRABADORAS<br>CARABINAS<br>REFRIGERADORES<br>VIDEOCAMARAS<br>AUTOMOVILES                                                             | EQUIPOS ELECTR.<br>EQUIPOS PROCES.<br>MUEBLES DE OFIC.<br>MUEBLES DE USO.<br>EQUIPOS PROCES.<br>EQUIPOS PROCES.<br>EQUIPOS ELECTRI.<br>ARMAS DE FUEGO<br>EQUIPOS ELECTR.<br>EQUIPOS DE VIDE.<br>VEHICULOS Y MOT.                                                                               | Activo<br>Activo<br>Inactivo<br>Activo<br>Activo<br>Activo<br>Activo<br>Activo<br>Activo<br>Activo<br>Activo<br>Activo<br>Activo                                                                                                    | 8<br>50<br>8<br>20<br>36<br>10<br>10<br>20<br>18                                                                                                    | 84<br>72<br>60<br>62<br>72<br>48<br>240<br>60<br>60<br>84                                                                         | no<br>no<br>no<br>no<br>no<br>si<br>no<br>no<br>si<br>si<br>si                                                                   |             |                  |                                                                    |
| D<br>1<br>3<br>5<br>5<br>9<br>1<br>2<br>3                                                                       | MICROONDAS<br>MODEMS<br>SILLAS<br>PIZARONES<br>MONITORES<br>GRABADORAS<br>CARABINAS<br>REFRIGRADONES<br>VIDEOCAMARAS<br>AUTOMOVILES<br>PURGONETAS                                                 | EQUIPOS ELECTR.<br>EQUIPOS PROCES.<br>MUEBLES DE OFIC.<br>MUEBLES DE USO<br>EQUIPOS ELECTRI.<br>ARMAS DE FUEGO<br>EQUIPOS ELECTRI.<br>EQUIPOS DE VIDE.<br>VEHICULOS Y MOT.                                                                                                    | Activo           Activo           Inactivo           Activo           Activo           Activo           Activo           Activo           Activo           Activo           Activo           Activo           Activo           Activo           Activo           Activo                                                                                                    | 8<br>50<br>8<br>20<br>36<br>10<br>10<br>20<br>10<br>10<br>20<br>4                                                                                                    | 84<br>72<br>60<br>60<br>72<br>48<br>240<br>60<br>60<br>84<br>84                                                                   | no<br>no<br>no<br>no<br>no<br>si<br>no<br>si<br>no<br>no<br>no                                                                   |             |                  |                                                                    |
| )<br>L<br>3<br>5<br>9<br>1<br>1                                                                                 | MECROONDAS<br>MODEMS<br>SILLAS<br>PIZARRONES<br>MONITORES<br>GRABADORAS<br>CARABINAS<br>REFRIGERADORES<br>VIDEOCAMARAS<br>AUTOMOVILES<br>FURGONETAS<br>ESCRITORIOS                                | EQUIPOS ELECTR<br>EQUIPOS PROCES<br>MUEBLES DE OFIC<br>MUEBLES DE USO<br>EQUIPOS PROCES<br>EQUIPOS ELECTR<br>EQUIPOS ELECTR<br>EQUIPOS ELECTR<br>EQUIPOS ELECTR<br>EQUIPOS DE VIDE<br>VEHICULOS Y MOT<br>MUEBLES DE OFIC.                                                                      | Activo<br>Activo<br>Inactivo<br>Activo<br>Activo                                                                                                    | 8<br>50<br>8<br>20<br>36<br>10<br>10<br>20<br>18<br>4<br>12                                                                                                    | 84<br>72<br>60<br>60<br>72<br>48<br>240<br>60<br>60<br>84<br>84<br>84                                                             | no<br>no<br>no<br>no<br>no<br>si<br>no<br>si<br>no<br>si<br>no<br>si<br>no<br>no                                                 |             |                  |                                                                    |
| D<br>1<br>3<br>5<br>5<br>7<br>7<br>8<br>8<br>8<br>8<br>8<br>8<br>8<br>8<br>8<br>8<br>8<br>8<br>8<br>8<br>8<br>8 | MICROONDAS<br>MODEMS<br>SILLAS<br>PIZARRONES<br>GRABADORAS<br>CARABINAS<br>CARABINAS<br>ALTOMOVILES<br>PLIGGONETAS<br>ESCRITORIOS<br>DLIGGOS DE COME.                                             | EQUIPOS ELECTR.<br>EQUIPOS PROCES.<br>MUEBLES DE OFIC.<br>MUEBLES DE OFIC.<br>EQUIPOS ELECTRI.<br>ARMAS DE FUEGO<br>EQUIPOS ELECTRI.<br>EQUIPOS DE VIDE.<br>VEHICULOS Y MOT.<br>VEHICULOS Y MOT.<br>MUEBLES DE OCCI.                                                                           | Activo<br>Activo<br>Inactivo<br>Activo<br>Activo<br>Activo<br>Activo<br>Activo<br>Activo<br>Activo<br>Activo<br>Activo<br>Activo<br>Activo<br>Activo                                                                                                    | 8<br>50<br>8<br>20<br>36<br>10<br>10<br>20<br>18<br>4<br>12<br>8                                                                                                    | 84<br>72<br>60<br>60<br>72<br>48<br>240<br>60<br>60<br>84<br>84<br>84<br>84<br>84                                                 | no<br>no<br>no<br>no<br>no<br>si<br>no<br>no<br>no<br>no<br>no<br>no<br>no<br>no<br>no<br>no<br>no<br>no<br>no                   |             |                  |                                                                    |
| 0<br>1<br>3<br>5<br>5<br>9<br>1<br>2<br>2<br>3<br>4<br>5<br>5<br>5                                              | MICROONDAS<br>MODEMS<br>SILLAS<br>PIZARRONES<br>MONITORES<br>GRABADORAS<br>CARABINAS<br>REPRIGERADORES<br>VIDEOCAMRAS<br>ALTOMOVILES<br>FUNGONETAS<br>ESCRITORIOS<br>JUEGOS DE COME.<br>CAMAS     | EQUIPOS ELECTR.<br>EQUIPOS PROCES.<br>MUEBLES DE USO<br>EQUIPOS PROCES.<br>EQUIPOS ELECTR.<br>ARMAS DE FUEGO<br>EQUIPOS ELECTR.<br>EQUIPOS DE VIDE.<br>VEHICULOS Y MOT.<br>MUEBLES DE OPIC.<br>MUEBLES DE OOR.                                                                                 | Activo           Activo           Inactivo           Activo           Activo           Activo           Activo           Activo           Activo           Activo           Activo           Activo           Activo           Activo           Activo           Activo           Activo           Activo           Activo           Activo                                                                                                    | 8<br>50<br>8<br>20<br>36<br>10<br>10<br>20<br>21<br>8<br>4<br>12<br>8<br>8<br>60                                                                                      | 84<br>72<br>60<br>60<br>72<br>48<br>240<br>60<br>60<br>84<br>84<br>96<br>84<br>84<br>96<br>84                                     | no<br>no<br>no<br>no<br>no<br>si<br>no<br>si<br>no<br>si<br>no<br>no<br>no<br>no<br>no<br>no<br>no                               |             |                  |                                                                    |
| 0<br>1<br>5<br>5<br>9<br>1<br>2<br>2<br>3<br>4<br>5<br>5<br>5<br>7                                              | MICROONDAS<br>MODPMS<br>SILLAS<br>PIZARRORES<br>MONITORES<br>GRABADORAS<br>CARABIORAS<br>CARABIORAS<br>VIERCCAMARAS<br>AUTOMOVILES<br>ESCRITORIOS<br>ESCRITORIOS<br>DIGGOS DE COME<br>CAMAS       | EQUIPOS ELECTR.<br>EQUIPOS PROCES.<br>MUEBLES DE OFIC.<br>MUEBLES DE USO .<br>EQUIPOS PROCES.<br>EQUIPOS ELECTR.<br>EQUIPOS ELECTR.<br>EQUIPOS ELECTR.<br>EQUIPOS ELECTR.<br>EQUIPOS ELECTR.<br>VEHICULOS Y MOT.<br>VEHICULOS Y MOT.<br>MUEBLES DE OFIC.<br>MUEBLES DE DOR.<br>MUEBLES DE DOR. | Activo<br>Activo<br>Activo<br>Activo<br>Activo<br>Activo<br>Activo<br>Activo<br>Activo<br>Activo<br>Activo<br>Activo<br>Activo<br>Activo<br>Activo<br>Activo<br>Activo<br>Activo                                                                                                    | 8<br>50<br>8<br>20<br>36<br>10<br>20<br>20<br>10<br>20<br>18<br>4<br>12<br>8<br>60<br>50                                                                              | 84<br>72<br>60<br>60<br>72<br>48<br>240<br>60<br>60<br>84<br>84<br>84<br>84<br>84<br>84<br>108                                    | no<br>no<br>no<br>no<br>no<br>si<br>no<br>si<br>si<br>no<br>no<br>no<br>no<br>no<br>no<br>no<br>no<br>no<br>no<br>no<br>no<br>no |             |                  |                                                                    |
| 0<br>1<br>3<br>5<br>5<br>9<br>1<br>2<br>3<br>4<br>5<br>5<br>5<br>7<br>8                                         | MICROONDAS<br>MODEMS<br>SILLAS<br>PIZAARONES<br>MONTORES<br>GRABADORAS<br>CARABUNAS<br>REPRIGERADORES<br>VIDEOCAMARAS<br>AUTOMOVILES<br>PURGONETAS<br>DECOME.<br>CAMAS<br>CANCELES<br>ESCRITORIOS | EQUIPOS ELECTR.<br>EQUIPOS PROCES.<br>EQUIPOS PROCES.<br>EQUIPOS PROCES.<br>EQUIPOS ELECTR.<br>ARMAS DE PLEGO<br>EQUIPOS ELECTR.<br>EQUIPOS ELECTR.<br>EQUIPOS DE VIDE.<br>VENCLUOS Y MOT.<br>MUEBLES DE COC.<br>MUEBLES DE COC.<br>MUEBLES DE DOR.<br>MUEBLES DE DOR.                         | Activo<br>Activo<br>Inactivo<br>Activo<br>Acti | 8<br>50<br>8<br>20<br>36<br>10<br>20<br>10<br>20<br>10<br>20<br>10<br>20<br>18<br>4<br>12<br>8<br>60<br>50<br>20<br>20<br>20<br>20<br>20<br>20<br>20<br>20<br>20<br>2 | 84<br>72<br>60<br>60<br>72<br>72<br>48<br>240<br>60<br>60<br>84<br>96<br>84<br>96<br>84<br>96<br>84<br>96<br>84<br>84<br>98<br>84 | no<br>no<br>no<br>no<br>no<br>si<br>no<br>si<br>si<br>no<br>no<br>no<br>no<br>no<br>no<br>no<br>no<br>no<br>no<br>no<br>no<br>no |             |                  |                                                                    |

Fuente: Propia

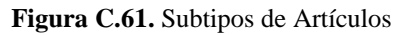

• Aquí tenemos la opción "Filtros", la misma que sirve para realizar búsquedas o clasificar la información mediante el tipo de artículo al que pertenece y su estado.

## **Buscar Subtipos de Artículos**

Para efectuar una búsqueda seleccionamos el tipo al que pertenece el subtipo de artículo en este caso "Vehículos y Motocicletas"; presionamos un clic en el botón Buscar.

| Sistema de Control                                                                                                    | de Bodega                                |                  | 🔚 Geston 🗸 🌺 Procesos 🗸 🗃 Estadísticas 🗸 🔝 Administración 👻 🏠 Inico 🔒 |
|----------------------------------------------------------------------------------------------------|------------------------------------------|------------------|-----------------------------------------------------------------------|
| 🖂 🧱 Subtipos de Artículos                                                                                                    |                                          |                  |                                                                       |
| 🗵 🗖 Filtros 🚽 🗕                                                                                                    | _                                        |                  |                                                                       |
| Tipo Articolo VEHICULOS Y MOTOCICLETAS<br>Estado Seleccióne unos<br>VEHICULOS IN MOTOCICLETAS<br>ARMAS DE FUECO<br>EQUIPOS BLECTRILOS, ELECTRÍ VEHICULOS Y MOTOCICLETAS<br>EQUIPOS DE VIDEO Y FILMACIÓN<br>EQUIPOS PROCESAMIENTO ELECTRÓNICO DE DATOS | ■<br>■ Separar                           |                  |                                                                       |
| Código MUEBLES DE OFICIANA<br>MUEBLES DE JORMITORIO                                                                                                    | tock mínimo<br>stimado Vida útil (meses) | Asignación Unica |                                                                       |
| 2 EQUIPOS ELECTRODOMESTICOS<br>2 MUEBLES DE COCINA COMEDOR Y SALA                                                                                                    | D 60<br>84                               | si               |                                                                       |
| 4 MUEBLES DE ALMACEN, BODEGAS Y TALLERES<br>MUEBLES NO ESPECIFICADOS                                                                                                    | D 240                                    | si               |                                                                       |
| 5 BIENES NO ESPECIFICADOS                                                                                                    | 5 60                                     | no               |                                                                       |
| 8 EQUIPOS NO ESPECIFICADOS<br>8 EQUIPOS PARA OFICINA Y ADMINISTRACION                                                                                                    | 72                                       | no               |                                                                       |
| 10 EQUIPOS EDUCACIONAL<br>EQUIPOS DE COMUNICACIÓN                                                                                                    | D 60                                     | no               |                                                                       |
| 11 EQUIPOS RECREATIVO-DEPORTIVO                                                                                                    | 60                                       | no               |                                                                       |
| 13 OTROS                                                                                                    | p - 72                                   | no               |                                                                       |

|               | Siste                              | ema de (         | Control             | de Bod       | ega               | _                | 늘 Geston v 🌟 Procesos v 😰 Estadísticas v 😢 Administración v |
|---------------|------------------------------------|------------------|---------------------|--------------|-------------------|------------------|-------------------------------------------------------------|
| 🖂 📰 Subt      | pos de Artículos                   |                  |                     |              |                   |                  |                                                             |
| 🖌 🔚 Filtro    | 15                                 |                  |                     |              |                   |                  |                                                             |
| Tipo Artículo | VEHICULOS Y MOTOCICLI              | ETAS             |                     |              | •                 |                  |                                                             |
| Estade        | <seleccione uno=""> 💌</seleccione> |                  |                     |              |                   |                  |                                                             |
|               |                                    |                  |                     |              |                   |                  |                                                             |
|               |                                    |                  |                     |              |                   |                  |                                                             |
|               | Buscar - Agregar                   | Editar Export    | ar a Evcel 🐭 Flimin | ar 4 Separar |                   |                  |                                                             |
|               | Sources - Adjicati                 |                  |                     | at the first |                   |                  |                                                             |
| Código        | Nombre del Subtipo                 | Tipo Artículo    | Estado descripcion  | estimado     | Vida útil (meses) | Asignación Unica |                                                             |
| ,.            | MOTOCICLETAS                       | VEHICULOS Y MOT. | . Activo            | 10           | 60                | si               |                                                             |
|               | CAMIONETAS                         | VEHICULOS Y MOT  | . Activo            | 8            | 84                | si               |                                                             |
|               | PISTOLAS 9mm                       | ARMAS DE FUEGO   | Activo              | 80           | 240               | si               |                                                             |
|               | PORTATILES                         | EQUIPOS PROCES   | Activo              | 16           | 60                | no               |                                                             |
|               | MICROONDAS                         | EQUIPOS ELECTR   | Activo              | 8            | 84                | no               |                                                             |
|               | MODEMS                             | EQUIPOS PROCES   | Activo              | 6            | 72                | no               |                                                             |
| 0             | SILLAS                             | MUEBLES DE OFIC  | Inactivo            | 50           | 60                | no               |                                                             |
| 1             | PIZARRONES                         | MUEBLES DE USO   | Activo              | 8            | 60                | no               |                                                             |
| 3             | MONITORES                          | EQUIPOS PROCES   | Activo              | 20           | 72                | no               |                                                             |
| 5             | GRABADORAS                         | EQUIPOS ELECTRI  | Activo              | 36           | 48                | no               |                                                             |
| 6             | CARABINAS                          | ARMAS DE FUEGO   | Activo              | 10           | 240               | si               |                                                             |
| 9             | REFRIGERADORES                     | EQUIPOS ELECTR   | Activo              | 10           | 60                | no               |                                                             |
| 1             | VIDEOCAMARAS                       | EQUIPOS DE VIDE  | Activo              | 20           | 60                | no               |                                                             |
| 2             | AUTOMOVILES                        | VEHICULOS Y MOT  | Activo              | 18           | 84                | si               |                                                             |
| 3             | FURGONETAS                         | VEHICULOS Y MOT  | . Activo            | 4            | 84                | no               |                                                             |
| 4             | ESCRITORIOS                        | MUEBLES DE OFIC  | Activo              | 12           | 96                | no               |                                                             |
| 5             | JUEGOS DE COME                     | MUEBLES DE COCI  | Activo              | 8            | 84                | no               |                                                             |
| 6             | CAMAS                              | MUEBLES DE DOR   | Activo              | 60           | 108               | no               |                                                             |
| 7             | CANCELES                           | MUEBLES DE DOR   | Activo              | 50           | 108               | no               |                                                             |
| 8             | ESTANTERIAS                        | MUEBLES DE ALMA  | . Activo            | 20           | 84                | no               |                                                             |
| 19            | MESAS                              | MUEBLES NO ESPE. | Activo              | 12           | 84                | no               |                                                             |

Fuente: Propia

Figura C.62. Búsqueda subtipo de artículo según su tipo

Podemos mirar en esta pantalla que se realizó correctamente la filtración de la información de los subtipos de artículos según el tipo "Vehículos y Motocicletas".

|                                                                | Siste                                   | ema de (         | Control               | de Bod                   | ega               | _                | 🔚 Gestion 🗸 🎇 Procesos 🗸 💽 Estadísticas 🗸 🌇 Administración 🗸 🏠 Inico 🔒 |  |  |
|----------------------------------------------------------------|-----------------------------------------|------------------|-----------------------|--------------------------|-------------------|------------------|------------------------------------------------------------------------|--|--|
| 🖂 📰 Subtipos de                                                | Artículos                               |                  |                       |                          |                   |                  |                                                                        |  |  |
| ✓ ☐ Filtros<br>Tipo Artículo VEHI<br>Estado <sel< p=""></sel<> | Tipo Articulo [VEHICULOS Y MOTOCICLETAS |                  |                       |                          |                   |                  |                                                                        |  |  |
|                                                                |                                         |                  |                       |                          |                   |                  |                                                                        |  |  |
| Ter 🗸 🔍 Busca                                                  | r  🛉 Agregar 🥖                          | Editar 🔠 Exporta | r a Excel 🛛 💥 Elimina | ar 📝 Separar             |                   |                  |                                                                        |  |  |
| Código                                                         | Nombre del Subtipo                      | Tipo Artículo    | Estado_descripcion    | Stock mínimo<br>estimado | Vida útil (meses) | Asignación Unica |                                                                        |  |  |
| 1                                                              | MOTOCICLETAS                            | VEHICULOS Y MOT  | Activo                | 10                       | 60                | si               |                                                                        |  |  |
| 2                                                              | CAMIONETAS                              | VEHICULOS Y MOT  | Activo                | 8                        | 84                | si               |                                                                        |  |  |
| 22                                                             | AUTOMOVILES                             | VEHICULOS Y MOT  | Activo                | 18                       | 84                | si               |                                                                        |  |  |
| 23                                                             | FURGONETAS                              | VEHICULOS Y MOT  | Activo                | 4                        | 84                | no               |                                                                        |  |  |

Fuente: Propia

Figura C.63. Búsqueda correcta de los subtipos de artículos según el tipo

De igual forma se puede realizar una filtración de la información de los subtipos de artículos mediante su estado que puede ser Activo o Inactivo. Para lo cual escogemos del combo el estado Inactivo y presionamos en el botón Buscar.

|                                                                                                    | ,<br>Siste                   | ema de (         | Control               | de Bod        | ega               | _                   | 🔚 Geston v 💥 Procesos v 🖾 Estadísticas v 💶 Administrac |
|----------------------------------------------------------------------------------------------------|------------------------------|------------------|-----------------------|---------------|-------------------|---------------------|--------------------------------------------------------|
| Subtipos o                                                                                                    | le Artículos                 |                  |                       |               |                   |                     |                                                        |
| <b>Filtros</b>                                                                                                |                              |                  |                       |               |                   |                     |                                                        |
| ipo Artículo <s< td=""><td>eleccione uno&gt;</td><td></td><td></td><td>•</td><td></td><td></td><td></td></s<> | eleccione uno>               |                  |                       | •             |                   |                     |                                                        |
| Estado Toa                                                                                                    | ctive .                      | <b></b>          |                       |               |                   |                     |                                                        |
| LStado Ina                                                                                                    |                              | •                |                       |               |                   |                     |                                                        |
|                                                                                                    |                              |                  |                       |               |                   |                     |                                                        |
|                                                                                                    |                              |                  |                       |               |                   |                     |                                                        |
| Bus                                                                                                    | ar 🛉 Agregar 🖉               | Editar 🔜 Export  | ar a Excel 🛛 🐹 Elimin | ar 📑 Separar  |                   |                     |                                                        |
| ( <b>J</b>                                                                                                    | Nambra dal Cublica           | Tan Astin In     | Catada descripcion    | Stock mínimo  | Mide (MI (manual) | A signa sida Ulaina |                                                        |
| JQU                                                                                                    | Motoctol ETAS                | VENTOLI OS X MOT | Estado_descripcion    | esumado<br>10 | vida uti (meses)  | Asignacion Unica    |                                                        |
|                                                                                                    | MUTUCICLETAS                 | VEHICULOS Y MOT. | . ACUVO               | 10            | 00                | SI                  |                                                        |
|                                                                                                    | DISTOLAS One                 | ADMAS DE EUECO   | Activo                | 0             | 240               | SI                  |                                                        |
|                                                                                                    | PISTOLAS SIIIII              | EQUIDOS DE FOEGO | Activo                | 16            | 240               | 51                  |                                                        |
|                                                                                                    | MICROONDAS                   | EQUIPOS PROCES   | Activo                | 9             | 94                | 10                  |                                                        |
|                                                                                                    | MODEME                       | EQUIPOS ELECTR   | Activo                | 6             | 70                | 10                  |                                                        |
|                                                                                                    | CTUAC                        | MUERIES DE OETC  | Teactive              | 50            | 72<br>60          | 10                  |                                                        |
|                                                                                                    | DIZADDONES                   | MUERIES DE USO   | Active                | 0             | 60                | 10                  |                                                        |
|                                                                                                    | MONITODES                    | FOLIDELS DE USU  | Activo                | 20            | 72                | 10                  |                                                        |
| •<br>c                                                                                                    | CRARADORAS                   | EQUIPOS PROCES   | Activo                | 20            | 49                | 10                  |                                                        |
|                                                                                                    | CADADINAC                    | ADMAG DE EUECO   | Activo                | 10            | 240               | ni .                |                                                        |
| 2                                                                                                    | CARCADINAS<br>DEEDICEDADORES | FOLITOOR ELECTR  | Activo                | 10            | 270               | 51                  |                                                        |
|                                                                                                    | VIDEOCAMADAS                 | EQUIPOS ELECTR   | Active                | 20            | 60                | 10                  |                                                        |
| 1                                                                                                    | VIDEOCAMARAS                 | EQUIPOS DE VIDE  | Activo                | 20            | 00                | 10                  |                                                        |
|                                                                                                    | AUTOMOVILES                  | VEHICULOS Y MOT. | Activo                | 10            | 04                | 5                   |                                                        |
|                                                                                                    | FURGUNETAS                   | VEHICULOS Y MOT. | ACUVO                 | 4             | 84                | no                  |                                                        |
|                                                                                                    | ESCRITURIUS                  | MUEBLES DE OFIC  | AcuVO                 | 12            | 90                | no                  |                                                        |
|                                                                                                    | JUEGOS DE COME               | MUEBLES DE COCI  | ACUVO                 | 8             | 84                | no                  |                                                        |
| 3                                                                                                    | CAMAS                        | MUEBLES DE DOR   | ACUVO                 | 50            | 108               | no                  |                                                        |
| /                                                                                                    | CANCELES                     | MUEBLES DE DOR   | ACUVO                 | 50            | 108               | no                  |                                                        |
| 3                                                                                                    | ESTANTERIAS                  | MUEBLES DE ALMA  | ACUVO                 | 20            | 84                | no                  |                                                        |
|                                                                                                    | MESAS                        | MUEBLES NO ESPE  | ACUVO                 | 12            | 84                | no                  |                                                        |

Fuente: Propia Figura C.64. Búsqueda subtipo de artículo según su estado

Se observa que la búsqueda del subtipo de artículo según el estado Inactivo es correcta.

|                                                                                                    | Siste              | ema de (             | Control               | de Bod                   | ega               | _                | 늘 Gestion 🗸 💥 Processe 🗸 🔯 Estadísticas 🗸 🌇 Administración 🗸 🏠 Inicio 🔒 |
|----------------------------------------------------------------------------------------------------|--------------------|----------------------|-----------------------|--------------------------|-------------------|------------------|-------------------------------------------------------------------------|
| 🖂 📰 Subtipos de                                                                                                | e Artículos        |                      |                       |                          |                   |                  |                                                                         |
| Filtros                                                                                                    |                    |                      |                       |                          |                   |                  |                                                                         |
| Tipo Artículo <se< td=""><td>eccione uno&gt;</td><td></td><td></td><td>•</td><td></td><td></td><td></td></se<> | eccione uno>       |                      |                       | •                        |                   |                  |                                                                         |
| Estado Inac                                                                                                    | tivo 💌             |                      |                       |                          |                   |                  |                                                                         |
|                                                                                                    |                    |                      |                       |                          |                   |                  |                                                                         |
| Ver 🗸 🔍 Busca                                                                                                  | ar 📫 Agregar 🏼 🖌   | 🕈 Editar 🛛 📻 Exporta | ır a Excel 🛛 💥 Elimin | ar 📝 Separar             |                   |                  |                                                                         |
| Código                                                                                                    | Nombre del Subtipo | Tipo Artículo        | Estado_descripcion    | Stock mínimo<br>estimado | Vida útil (meses) | Asignación Unica |                                                                         |
| 10                                                                                                    | SILLAS             | MUEBLES DE OFIC      | Inactivo              | 50                       | 60                | no               |                                                                         |

#### Fuente: Propia

Figura C.65. Búsqueda correcta del subtipo de artículo según su estado

 Para agregar un nuevo subtipo de artículo seleccionamos del menú la opción "Agregar".

| Agregar S | Subtipos d | e Artículos |
|-----------|------------|-------------|
|-----------|------------|-------------|

|                  | Siste                                              | ema de l                                           | Control                    | de Bod         | lega                 | _                        | 🖿 Gestion 🗸 🌟 Procesos 🗸 🖅 Estadísticas 🗸 📷 Administra |
|------------------|----------------------------------------------------|----------------------------------------------------|----------------------------|----------------|----------------------|--------------------------|--------------------------------------------------------|
| 🗸 📰 Subtipo      | os de Artículos                                    |                                                    |                            |                |                      |                          |                                                        |
| Filtros          |                                                    |                                                    |                            |                |                      |                          |                                                        |
| Tipo Artículo    | <seleccione uno=""></seleccione>                   |                                                    |                            | •              |                      |                          |                                                        |
| Tata da          | Calescience allow                                  |                                                    |                            |                |                      |                          |                                                        |
| Estado -         | Caeleccione drio > [w]                             |                                                    |                            |                |                      |                          |                                                        |
|                  |                                                    |                                                    |                            |                |                      |                          |                                                        |
|                  |                                                    |                                                    |                            |                |                      |                          |                                                        |
| - Y   🕄 B        | Agregar 👔 Agregar 🥻                                | Editar 🖽 Export                                    | ar a Excel 🛛 🐹 Elimin      | ar 🔐 Separar   |                      |                          |                                                        |
| (Area            | Number del Chine                                   | The Article                                        | entrale designation        | Stock mínimo   | and a first forman a | And an a star a start of |                                                        |
| ngo              | Nombre del Subtipo                                 | TIPO Articulo                                      | Estado_descripcion         | estimado       | vida util (meses)    | Asignación Unica         |                                                        |
|                  | MUTOCICLETAS                                       | VEHICULOS Y MOT.                                   | Activo                     | 10             | 60                   | SI                       |                                                        |
|                  | CAMIONETAS                                         | VEHICULOS Y MOT.                                   | ACUVO                      | 8              | 84                   | SI                       |                                                        |
|                  | PISTOLAS 9mm                                       | ARMAS DE FUEGO                                     | Activo                     | 80             | 240                  | SI                       |                                                        |
|                  | PORTATILES                                         | EQUIPOS PROCES                                     | . ACTIVO                   | 10             | 6U                   | no                       |                                                        |
|                  | MICROONDAS                                         | EQUIPOS ELECTR                                     | Activo                     | 8              | 84                   | no                       |                                                        |
|                  | MODEMS                                             | EQUIPOS PROCES                                     | . Activo                   | 6              | 72                   | no                       |                                                        |
|                  | SILLAS                                             | MUEBLES DE OFIC                                    | . Inactivo                 | 50             | 60                   | no                       |                                                        |
|                  | PIZARRONES                                         | MUEBLES DE USO                                     | Activo                     | 8              | 60                   | no                       |                                                        |
|                  | MONITORES                                          | EQUIPOS PROCES                                     | . Activo                   | 20             | 72                   | no                       |                                                        |
|                  | GRABADORAS                                         | EQUIPOS ELECTRI                                    | . Activo                   | 36             | 48                   | no                       |                                                        |
|                  | CARABINAS                                          | ARMAS DE FUEGO                                     | Activo                     | 10             | 240                  | si                       |                                                        |
|                  | REFRIGERADORES                                     | EQUIPOS ELECTR                                     | Activo                     | 10             | 60                   | no                       |                                                        |
|                  | VIDEOCAMARAS                                       | EQUIPOS DE VIDE                                    | Activo                     | 20             | 60                   | no                       |                                                        |
|                  | AUTOMOVILES                                        | VEHICULOS Y MOT.                                   | . Activo                   | 18             | 84                   | si                       |                                                        |
|                  | FURGONETAS                                         | VEHICULOS Y MOT.                                   | Activo                     | 4              | 84                   | no                       |                                                        |
|                  | ESCRITORIOS                                        | MUEBLES DE OFIC                                    | Activo                     | 12             | 96                   | no                       |                                                        |
|                  |                                                    | MURPLES DE COCT                                    | Activo                     | 8              | 84                   | no                       |                                                        |
|                  | JUEGOS DE COME                                     | MULDLLS DL COCI                                    |                            |                |                      |                          |                                                        |
| +<br>;<br>;      | JUEGOS DE COME<br>CAMAS                            | MUEBLES DE COCI-                                   | Activo                     | 60             | 108                  | no                       |                                                        |
| +<br>;<br>;      | CAMAS<br>CANCELES                                  | MUEBLES DE DOR<br>MUEBLES DE DOR                   | Activo                     | 60<br>50       | 108<br>108           | no                       |                                                        |
| +<br>5<br>7<br>3 | JUEGOS DE COME<br>CAMAS<br>CANCELES<br>ESTANTERIAS | MUEBLES DE DOR<br>MUEBLES DE DOR<br>MUEBLES DE DOR | Activo<br>Activo<br>Activo | 60<br>50<br>20 | 108<br>108<br>84     | no<br>no<br>no           |                                                        |

Fuente: Propia

Figura C.66. Agregar Nuevo Subtipo de Artículo

Aparecerá la siguiente pantalla donde ingresamos el nombre del subtipo de artículo a crear, seleccionamos el tipo de artículo al que pertenecerá, el estado que puede ser Activo o Inactivo, ingresamos el stock mínimo estimado, la vida útil en meses, si es de asignación única le marcamos con un visto y llenamos el porcentaje de depreciación anual; finalmente presionamos en el botón "Guardar".

Nota: los campos que no tienen un asterisco en el lado izquierdo no son obligatorios llenarlos.

| Sistema de Control de Bodega           | 늘 Gestion 🗸 🎽 Processe 🗸 😨 Estadísticas 🗸 🔛 Administración 🗸 🏠 Inico 🔒 |
|----------------------------------------|------------------------------------------------------------------------|
| Y PanelBox1                            |                                                                        |
| Código 47                              |                                                                        |
| *Time Articula EQUIDOS DE COMUNICACION |                                                                        |
| * Fetado Activo                        |                                                                        |
| Stock minimo estimado 40               |                                                                        |
| Vida útil (meses) 60                   |                                                                        |
| Asignación Unica                       |                                                                        |
| * % Depredación anual 10               |                                                                        |
| Guardar Cancelar                       |                                                                        |

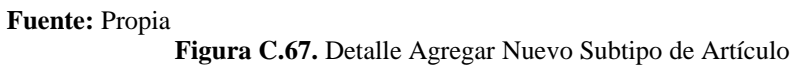

Se despliega una ventana con un mensaje de información que indica que el registro se guardó satisfactoriamente; presionamos en el botón Aceptar y podemos mirar que efectivamente se agregó el subtipo de artículo anteriormente creado.

|               | Siste                 | ema de (        | Control            | de Bo                    | Información<br>Se ha guardado e | el registro satisfactoriamente |          |
|---------------|-----------------------|-----------------|--------------------|--------------------------|---------------------------------|--------------------------------|----------|
| 🖂 📰 Subti     | pos de Artículos      |                 |                    |                          |                                 |                                |          |
| 🖂 🚞 Filtro    | s                     |                 |                    |                          |                                 |                                |          |
| Tipo Artículo | VEHICULOS Y MOTOCICLE | TAS             | [                  | -                        |                                 |                                |          |
| Estado        | Activo                |                 |                    |                          |                                 |                                | - 1      |
|               |                       |                 |                    |                          |                                 |                                | - 1      |
|               | D                     | Colora - Consta | Currel - Marthalia |                          |                                 |                                |          |
| Código        | Nombre del Subtipo    | Tipo Artículo   | Estado_descripcion | Stock minimo<br>estimado |                                 | *                              |          |
| 31            | MAPAS                 | BIENES NO ESPEC | Activo             | 6                        |                                 | Acenta                         |          |
| 32            | CAJAS FUERTES         | EQUIPOS NO ESPE | Activo             | 6                        |                                 | Асерио                         | <u> </u> |
| 33            | CONTADORAS DE         | EQUIPOS NO ESPE | Activo             | 2                        | 60                              | no                             |          |
| 34            | EXTINGUIDORES         | EQUIPOS NO ESPE | Activo             | 8                        | 48                              | no                             |          |
| 35            | COPIADORAS            | EQUIPOS PARA O  | Activo             | 8                        | 60                              | no                             |          |
| 36            | DESTRUCTORAS D        | EQUIPOS PARA O  | Activo             | 8                        | 60                              | no                             |          |
| 37            | ASPIRADORAS           | EQUIPOS ELECTR  | Activo             | 6                        | 60                              | no                             |          |
| 38            | TELEVISORES           | EQUIPOS ELECTR  | Activo             | 12                       | 72                              | no                             |          |
| 39            | CALEFACTORES          | EQUIPOS ELECTR  | Activo             | 3                        | 48                              | no                             |          |
| 40            | DISPENSADORES         | EQUIPOS ELECTR  | Activo             | 12                       | 24                              | no                             |          |
| 41            | PROYECTORES           | EQUIPOS EDUCAC  | Activo             | 6                        | 48                              | no                             |          |
| 42            | SERVIDORES            | EQUIPOS PROCES  | Activo             | 3                        | 60                              | no                             |          |
| 43            | IMPRESORAS            | EQUIPOS PROCES  | Activo             | 16                       | 48                              | no                             |          |
| 44            | CAMARAS FOTOG         | EQUIPOS DE VIDE | Activo             | 14                       | 60                              | no                             |          |
| 45            | KITS VIDEO HOTEL      | EQUIPOS DE VIDE | Activo             | 2                        | 60                              | no                             |          |
| 46            | TRANSCRIPTORAS        | EQUIPOS ELECTRI | Activo             | 14                       | 48                              | no                             |          |
| 47            | RADIOS PORTATI        | EQUIPOS DE COM  | Activo             | 40                       | 60                              | no                             |          |
| 48            | ESTACION BASE         | EQUIPOS DE COM  | Activo             | 2                        | 72                              | no                             |          |
| 49            | CAJAS DE HERRA        | OTROS           | Activo             | 5                        | 84                              | no                             |          |
| 50            | CAJAS EXPLOTACI       | OTROS           | Activo             | 18                       | 48                              | 10                             |          |

Fuente: Propia

Figura C.68. Nuevo subtipo de artículo creado correctamente

• Para editar, seleccionamos el subtipo de artículo donde queremos realizar algún cambio y damos un clic en la opción "Editar" del menú.

|                                                          | Siste                                                                                          | ema de (                                                                                                    | Control                                                                                        | de Bod                               | ega                                | _                          | 늘 Gestion 🗸 🎇 Procesos 🗸 👿 Estadísticas | - 🔝 Admi |
|----------------------------------------------------------|------------------------------------------------------------------------------------------------|----------------------------------------------------------------------------------------------------|------------------------------------------------------------------------------------------------|--------------------------------------|------------------------------------|----------------------------|-----------------------------------------|----------|
| 🗵 🗖 Filtre                                               | 05                                                                                             |                                                                                                    |                                                                                                |                                      |                                    |                            |                                         |          |
| Tipo Artícul                                             | VEHICULOS Y MOTOCICLE                                                                          | TAS                                                                                                    | ]                                                                                              | •                                    |                                    |                            |                                         |          |
| Fetad                                                    | o Activo                                                                                       | 1                                                                                                    |                                                                                                |                                      |                                    |                            |                                         |          |
| Estau                                                    |                                                                                                |                                                                                                    |                                                                                                |                                      |                                    |                            |                                         |          |
|                                                          |                                                                                                | <b>∠</b>                                                                                                    |                                                                                                |                                      |                                    |                            |                                         |          |
|                                                          |                                                                                                |                                                                                                    |                                                                                                |                                      |                                    |                            |                                         |          |
| e                                                        | 🕻 Buscar 📫 Agregar 🌠                                                                           | PEditar 🔠 Export                                                                                                    | ar a Excel 🛛 💥 Elimin                                                                          | ar 🔐 Separar                         |                                    |                            |                                         |          |
| édine                                                    | Nembre del Cubline                                                                             | Tine Actionale                                                                                                    | Estado descrincion                                                                             | Stock mínimo                         | Vida (Mi (manaa)                   | A signa sida Unica         |                                         |          |
| Jaigo                                                    | MOTOCICI ETAS                                                                                  | VENTOLI OS V MOT                                                                                                    | Estado_descripcion                                                                             | esumado<br>10                        | 40 (meses)                         | Asignación Unica           |                                         |          |
|                                                          | CAMIONETAS                                                                                     | VEHICULOS Y MOT.                                                                                                    | Activo                                                                                         | 9                                    | 84                                 | ci.                        |                                         |          |
|                                                          | DISTOLAS 9mm                                                                                   | ARMAS DE ELIEGO                                                                                                    | Activo                                                                                         | 80                                   | 240                                | ei                         |                                         |          |
|                                                          | PORTATI                                                                                        | FOLITROS PROCES                                                                                                    | Activo                                                                                         | 16                                   | 60                                 | 00                         |                                         |          |
|                                                          | MICROONDAS                                                                                     | EQUIPOS ELECTR                                                                                                    | Activo                                                                                         | 8                                    | 84                                 | 00                         |                                         |          |
|                                                          | MODEMS                                                                                         | EQUIPOS PROCES                                                                                                    | Activo                                                                                         | 6                                    | 72                                 | 10                         |                                         |          |
| 0                                                        | STLLAS                                                                                         | MUEBLES DE OFIC                                                                                                    | Inactivo                                                                                       | 50                                   | 60                                 | 00                         |                                         |          |
| 1                                                        | PIZARRONES                                                                                     | MUEBLES DE USO                                                                                                    | Activo                                                                                         | 8                                    | 60                                 | no                         |                                         |          |
| 3                                                        | MONITORES                                                                                      | FOUTPOS PROCES                                                                                                    | Activo                                                                                         | 20                                   | 72                                 | 00                         |                                         |          |
| 5                                                        | GRABADORAS                                                                                     | EQUIPOS ELECTRI                                                                                                    | Activo                                                                                         | 36                                   | 48                                 | no                         |                                         |          |
| 6                                                        | CARABINAS                                                                                      | ARMAS DE FUEGO                                                                                                    | Activo                                                                                         | 10                                   | 240                                | si                         |                                         |          |
| -                                                        | REFRIGERADORES                                                                                 | EQUIPOS ELECTR                                                                                                    | Activo                                                                                         | 10                                   | 60                                 | no                         |                                         |          |
| 9                                                        | VIDEOCAMADAS                                                                                   | EQUIPOS DE VIDE                                                                                                    | Activo                                                                                         | 20                                   | 60                                 | no                         |                                         |          |
| 9                                                        | VIDEOCAPIARAS                                                                                  |                                                                                                    |                                                                                                | 10                                   | 84                                 | si                         |                                         |          |
| 9<br>1<br>2                                              | AUTOMOVILES                                                                                    | VEHICULOS Y MOT                                                                                                    | . Activo                                                                                       | 10                                   |                                    |                            |                                         |          |
| 9 1 2 3                                                  | AUTOMOVILES                                                                                    | VEHICULOS Y MOT<br>VEHICULOS Y MOT                                                                                              | . Activo<br>. Activo                                                                           | 4                                    | 84                                 | no                         |                                         |          |
| 9<br>1<br>2<br>3<br>4                                    | AUTOMOVILES<br>FURGONETAS<br>ESCRITORIOS                                                       | VEHICULOS Y MOT<br>VEHICULOS Y MOT<br>MUEBLES DE OFIC                                                                           | Activo<br>Activo<br>Activo                                                                     | 4                                    | 84                                 | no                         |                                         |          |
| 9<br>1<br>2<br>3<br>4<br>5                               | AUTOMOVILES<br>FURGONETAS<br>ESCRITORIOS<br>JUEGOS DE COME                                     | VEHICULOS Y MOT<br>VEHICULOS Y MOT<br>MUEBLES DE OFIC<br>MUEBLES DE COCI                                                        | Activo<br>Activo<br>Activo<br>Activo                                                           | 18<br>4<br>12<br>8                   | 84<br>96<br>84                     | no<br>no                   |                                         |          |
| 19<br>21<br>22<br>23<br>24<br>5<br>26                    | AUTOMOVILES<br>FURGONETAS<br>ESCRITORIOS<br>JUEGOS DE COME<br>CAMAS                            | VEHICULOS Y MOT<br>VEHICULOS Y MOT<br>MUEBLES DE OFIC<br>MUEBLES DE COCI<br>MUEBLES DE DOR                                      | Activo<br>Activo<br>Activo<br>Activo<br>Activo                                                 | 18<br>4<br>12<br>8<br>60             | 84<br>96<br>84<br>108              | no<br>no<br>no             |                                         |          |
| 19<br>21<br>22<br>23<br>24<br>25<br>36<br>.7             | AUTOMOVILES<br>FURGONETAS<br>ESCRITORIOS<br>JUEGOS DE COME<br>CAMAS<br>CANCELES                | VEHICULOS Y MOT<br>VEHICULOS Y MOT<br>MUEBLES DE OFIC<br>MUEBLES DE COCI<br>MUEBLES DE DOR<br>MUEBLES DE DOR                    | Activo<br>Activo<br>Activo<br>Activo<br>Activo<br>Activo                                       | 18<br>4<br>12<br>8<br>60<br>50       | 84<br>96<br>84<br>108<br>108       | no<br>no<br>no<br>no<br>no |                                         |          |
| 19<br>21<br>12<br>13<br>14<br>15<br>15<br>16<br>17<br>18 | AUTOMOVILES<br>FURGONETAS<br>ESCRITORIOS<br>JUEGOS DE COME<br>CAMAS<br>CANCELES<br>ESTANTERIAS | VEHICULOS Y MOT<br>VEHICULOS Y MOT<br>MUEBLES DE OFIC<br>MUEBLES DE COCI<br>MUEBLES DE DOR<br>MUEBLES DE DOR<br>MUEBLES DE ALMA | Activo     Activo     Activo     Activo     Activo     Activo     Activo     Activo     Activo | 18<br>4<br>12<br>8<br>60<br>50<br>20 | 84<br>96<br>84<br>108<br>108<br>84 | no<br>no<br>no<br>no<br>no |                                         |          |

#### Editar Subtipos de Artículos

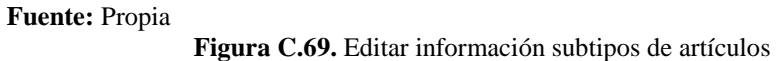

Aparece esta pantalla con el detalle de la información del subtipo de artículo donde modificamos el campo que se desee, para efectos de ejemplificación en este caso se modificara el nombre; y presionamos en el botón Guardar.

| Sistema de Control de Bodega                               | 🚔 Geston 🗸 🙀 Procesos 🗸 💽 Estadísticas 🗸 🖬 Administración 🗸 🏠 Inico 🔒 |
|------------------------------------------------------------|-----------------------------------------------------------------------|
| ≥ PanelBox1<br>Códgo 5                                     |                                                                       |
| * Nombre del Subtipo PORTATILES                            |                                                                       |
| * Tipo Artículo EQUIPOS PROCESAMIENTO ELECTRONICO DE DATOS |                                                                       |
| *Estado Activo 💌                                           |                                                                       |
| Stock minimo estimado 16                                   |                                                                       |
| Vida útil (meses) 60                                       |                                                                       |
| Asignación Unica 🔟                                         |                                                                       |
| * % Depreciación anual 33                                  |                                                                       |
| Guardar 🖾 Cancelar                                         |                                                                       |

Fuente: Propia

Figura C.70. Detalle subtipo de artículo a editar

Una vez modificado el nombre del subtipo de artículo nos aparecerá esta ventana informativa que nos indica que el registro modificado se ha guardado satisfactoriamente y presionamos un clic en Aceptar; se puede observar que se realizó el cambio del nombre del subtipo correctamente.

|              | Siste                 | ema de (            | Control                | de Bo          | () Información<br>Se ha guardado | n<br>el registro satisfactoriamente |      | 🖕 Geston 🗸 🌺 Procesos 🗸 🗃 Estadísticas 🗸 🔂 Administración |
|--------------|-----------------------|---------------------|------------------------|----------------|----------------------------------|-------------------------------------|------|-----------------------------------------------------------|
| S E Sun      | ne                    |                     |                        |                |                                  |                                     | - H  |                                                           |
|              |                       |                     |                        | -              |                                  |                                     |      |                                                           |
| ripo Articul | VEHICULUS Y MOTOCICLE | ETAS                |                        | •              |                                  |                                     |      |                                                           |
| Estad        | o Activo              |                     |                        |                |                                  |                                     |      |                                                           |
|              |                       |                     |                        |                |                                  |                                     |      |                                                           |
|              |                       | -                   |                        |                |                                  | 1                                   |      |                                                           |
| ver 🗸 🧯      | 🖁 Buscar 📫 Agregar 👔  | 🖗 Editar 🛛 🔠 Export | ar a Excel 🛛 💥 Elimina | ar 🔐 Separa    |                                  |                                     |      |                                                           |
| -            | Number del Cabrer     | The Article         | Estada dassilarias     | Stock mínimo   |                                  |                                     |      |                                                           |
| .oaigo       | Nombre del Subtipo    | VENTCH OS X MOT     | Estado_descripcion     | estimado<br>10 |                                  | <b>*</b>                            | _    |                                                           |
| 2            | CAMIONETAS            | VEHICULOS Y MOT     | Activo                 | 3              |                                  | Acepta                              | er 🔡 |                                                           |
| 4            | PISTOLAS 9mm          | ARMAS DE ELIEGO     | Activo                 | 80             | 240                              | ¢.                                  |      |                                                           |
|              | PORTATILES            | EQUIPOS PROCES      | Activo                 | 16             | 60                               | 00                                  |      |                                                           |
| 7            | MICROONDAS            | EQUIPOS ELECTR      | Activo                 | 8              | 84                               | 10                                  |      |                                                           |
| 3            | MODEMS                | EQUIPOS PROCES      | Activo                 | 6              | 72                               | 10                                  |      |                                                           |
| -            | SILLAS                | MUEBLES DE OFIC     | Inactivo               | 50             | 60                               | no                                  |      |                                                           |
| 11           | PIZARRONES            | MUEBLES DE USO      | Activo                 | 8              | 60                               | no                                  |      |                                                           |
| 13           | MONITORES             | EOUIPOS PROCES      | Activo                 | 20             | 72                               | no                                  |      |                                                           |
| 15           | GRABADORAS            | EOUIPOS ELECTRI     | Activo                 | 36             | 48                               | no                                  |      |                                                           |
| 16           | CARABINAS             | ARMAS DE FUEGO      | Activo                 | 10             | 240                              | si                                  |      |                                                           |
| 19           | REFRIGERADORES        | EQUIPOS ELECTR      | Activo                 | 10             | 60                               | no                                  |      |                                                           |
| 21           | VIDEOCAMARAS          | EQUIPOS DE VIDE     | Activo                 | 20             | 60                               | no                                  |      |                                                           |
| 22           | AUTOMOVILES           | VEHICULOS Y MOT.    | Activo                 | 18             | 84                               | si                                  |      |                                                           |
| 23           | FURGONETAS            | VEHICULOS Y MOT.    | . Activo               | 4              | 84                               | no                                  |      |                                                           |
| 24           | ESCRITORIOS           | MUEBLES DE OFIC.    | Activo                 | 12             | 96                               | no                                  |      |                                                           |
| 25           | JUEGOS DE COME        | MUEBLES DE COCI     | Activo                 | 8              | 84                               | no                                  |      |                                                           |
| 26           | CAMAS                 | MUEBLES DE DOR      | Activo                 | 60             | 108                              | no                                  |      |                                                           |
| 27           | CANCELES              | MUEBLES DE DOR      | Activo                 | 50             | 108                              | no                                  |      |                                                           |
| 28           | ESTANTERIAS           | MUEBLES DE ALMA     | . Activo               | 20             | 84                               | no                                  |      |                                                           |
|              | MECAC                 | MUERI EC NO ECDE    | Activo                 | 12             | 84                               | 00                                  |      |                                                           |

Fuente: Propia

Figura C.71. Edición correcta del nombre del subtipo de artículo

• También existe la opción exportar a Excel, donde al presionar en dicha opción se abre un archivo llamado uian\_subtipo\_articulo.xls

| K            | Siste                 | ema de l         | Control                | de Boo       | lega              |                  |
|--------------|-----------------------|------------------|------------------------|--------------|-------------------|------------------|
| 🖂 📰 Subt     | ipos de Artículos     |                  |                        |              |                   |                  |
| 🖂 🗖 Filtre   | 05                    |                  |                        |              |                   |                  |
|              |                       |                  |                        | _            |                   |                  |
| IIpo Articul | VEHICULUS Y MOTOCICLE | :TAS             |                        | •            |                   |                  |
| Estad        | o Activo 💌            |                  | 1                      |              |                   |                  |
|              |                       |                  |                        |              |                   |                  |
|              |                       |                  | ×                      |              |                   |                  |
| Ver 🗸 🔍      | Buscar 📫 Agregar 🏑    | Editar Export    | tar a Excel 🛛 👷 Elimin | ar 🖬 Separar |                   |                  |
|              |                       |                  |                        | Stock mínimo |                   |                  |
| Código       | Nombre del Subtipo    | Tipo Artículo    | Estado_descripcion     | estimado     | Vida útil (meses) | Asignación Unica |
| 1            | MOTOCICLETAS          | VEHICULOS Y MOT  | Activo                 | 10           | 60                | si               |
| 2            | CAMIONETAS            | VEHICULOS Y MOT. | Activo                 | 8            | 84                | si               |
| 4            | PISTOLAS 9mm          | ARMAS DE FUEGO   | Activo                 | 80           | 240               | si               |
| 5            | PORTATILES            | EQUIPOS PROCES   | . Activo               | 16           | 60                | no               |
| 7            | MICROONDAS            | EQUIPOS ELECTR   | Activo                 | 8            | 84                | no               |
| 8            | MODEMS                | EQUIPOS PROCES   | Activo                 | 6            | 72                | no               |
| 10           | SILLAS                | MUEBLES DE OFIC  | . Inactivo             | 50           | 60                | no               |
| 11           | PIZARRONES            | MUEBLES DE USO   | . Activo               | 8            | 60                | no               |
| 13           | MONITORES             | EQUIPOS PROCES   | . Activo               | 20           | 72                | no               |
| 15           | GRABADORAS            | EQUIPOS ELECTRI  | . Activo               | 36           | 48                | no               |
| 16           | CARABINAS             | ARMAS DE FUEGO   | Activo                 | 10           | 240               | si               |
| 19           | REFRIGERADORES        | EQUIPOS ELECTR   | Activo                 | 10           | 60                | no               |
| 21           | VIDEOCAMARAS          | EQUIPOS DE VIDE  | . Activo               | 20           | 60                | no               |
| 22           | AUTOMOVILES           | VEHICULOS Y MOT. | Activo                 | 18           | 84                | si               |
| 23           | FURGONETAS            | VEHICULOS Y MOT. | Activo                 | 4            | 84                | no               |
| 24           | ESCRITORIOS           | MUEBLES DE OFIC  | . Activo               | 12           | 96                | no               |
| 25           | JUEGOS DE COME        | MUEBLES DE COCI  | Activo                 | 8            | 84                | no               |
| 26           | CAMAS                 | MUEBLES DE DOR   | Activo                 | 60           | 108               | no               |
| 27           | CANCELES              | MUEBLES DE DOR   | Activo                 | 50           | 108               | no               |
| 28           | ESTANTERIAS           | MUEBLES DE ALMA. | Activo                 | 20           | 84                | no               |
|              |                       |                  |                        |              |                   |                  |

## Exportar a Excel Subtipos de Artículos

Fuente: Propia

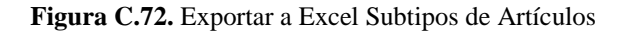

Presionar un clic sobre el archivo uian\_subtipo\_articulo.xls

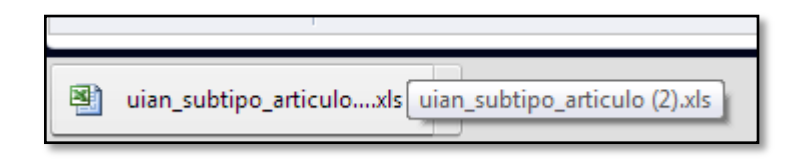

Fuente: Propia

Figura C.73. Archivo uian\_subtipo\_articulo.xls

Se abre el siguiente archivo de Excel con la información de los diferentes subtipos de artículos, al mismo que se le puede hacer cualquier cambio y guardarle con el nombre que se quiera.

| X   🖌           | 19           | • (° <sup>u</sup> •   <del>-</del> |                                               |                                    | 10 million - 10 million - 10 mi | uian_subtip        | o_articulo (2).xls - Micros | oft Excel                                     |                                      |              |                |                   |                                     |                                                 |
|-----------------|--------------|------------------------------------|-----------------------------------------------|------------------------------------|----------------------------------------------------------------------------------------------------|--------------------|-----------------------------|-----------------------------------------------|--------------------------------------|--------------|----------------|-------------------|-------------------------------------|-------------------------------------------------|
| Archiv          | 10           | Inicio Insertar Dise               | ño de página                                  | Fórmulas                           | Datos Rev                                                                                                    | isar Vista Equ     | uipo                        |                                               |                                      |              |                |                   |                                     | ء 😮 🖬 🕯                                         |
| Pegar<br>Portap | ∦<br>≣⊒<br>∛ | Calibri • 10                       | ▼ A* A*<br><u>&gt;</u> × <u>A</u> ×           | ≡ <mark>≡</mark> ⊒<br>≝ <b>≅</b> ∄ | ≫-                                                                                                    | mbinar y centrar * | eneral ▼                    | Formato Dar fo<br>condicional × como<br>Estil | ormato Estilos de<br>tabla * celda * | Insertar Eli | iminar Formato | Σ Autos<br>Reller | iuma *<br>nar *<br>C<br>r * y<br>Mo | rdenar Buscar<br>filtrar * seleccior<br>dificar |
|                 | A            | ×1 • (*                            | <i>f</i> ∗ Código                             | D                                  |                                                                                                    |                    |                             |                                               |                                      |              |                |                   |                                     |                                                 |
|                 | А            | В                                  |                                               | С                                  |                                                                                                    | D                  | E                           | F                                             | G                                    | Н            | 1              | J                 | К                                   | L                                               |
| 1 0             | ódigo        | Nombre del Subtipo                 |                                               | Tipo Artícu                        | lo                                                                                                    | Estado_descripcion | Stock mínimo estimado       | Vida útil (meses)                             | Asignación Unica                     |              |                |                   |                                     |                                                 |
| 2               | 1            | MOTOCICLETAS                       | VEHICULOS Y                                   | MOTOCICLETA                        | s                                                                                                    | Activo             | 10                          | 60                                            | si                                   |              |                |                   |                                     |                                                 |
| 3               | 2            | CAMIONETAS                         | VEHICULOS Y                                   | MOTOCICLETA                        | s                                                                                                    | Activo             | 8                           | 84                                            | si                                   |              |                |                   |                                     |                                                 |
| 4               | 4            | PISTOLAS 9mm                       | ARMAS DE FU                                   | JEGO                               |                                                                                                    | Activo             | 80                          | 240                                           | si                                   |              |                |                   |                                     |                                                 |
| 5               | 5            | PORTATILES                         | EQUIPOS PROCESAMIENTO ELECTRONICO DE<br>DATOS |                                    | Activo                                                                                                    | 16                 | 60                          | no                                            |                                      |              |                |                   |                                     |                                                 |
| 6               | 7            | MICROONDAS                         | EQUIPOS ELE                                   | CTRODOMESTI                        | COS                                                                                                    | Activo             | 8                           | 84                                            | no                                   |              |                |                   |                                     |                                                 |
| 7               | 8            | MODEMS                             | EQUIPOS PRO<br>DATOS                          | DCESAMIENTO                        | ELECTRONICO DE                                                                                                    | Activo             | 6                           | 72                                            | no                                   |              |                |                   |                                     |                                                 |
| 8               | 10           | SILLAS                             | MUEBLES DE OFICINA                            |                                    | Inactivo                                                                                                    | 50                 | 60                          | no                                            |                                      |              |                |                   |                                     |                                                 |
| 9               | 11           | PIZARRONES                         | MUEBLES DE                                    | USO EDUCACIO                       | NAL                                                                                                    | Activo             | 8                           | 60                                            | no                                   |              |                |                   |                                     |                                                 |
| 10              | 13           | MONITORES                          | EQUIPOS PRO<br>DATOS                          | DCESAMIENTO                        | ELECTRONICO DE                                                                                                    | Activo             | 20                          | 72                                            | no                                   |              |                |                   |                                     |                                                 |
| 11              | 15           | GRABADORAS                         | TELECOMUNI                                    | ICACION                            | RUNICUS Y DE                                                                                                    | Activo             | 36                          | 48                                            | no                                   |              |                |                   |                                     |                                                 |
| 12              | 16           | CARABINAS                          | ARMAS DE FU                                   | JEGO                               |                                                                                                    | Activo             | 10                          | 240                                           | si                                   |              |                |                   |                                     |                                                 |
| 13              | 19           | REFRIGERADORES                     | EQUIPOS ELE                                   | CTRODOMESTI                        | COS                                                                                                    | Activo             | 10                          | 60                                            | no                                   |              |                |                   |                                     |                                                 |
| 14              | 21           | VIDEOCAMARAS                       | EQUIPOS DE                                    | VIDEO Y FILMA                      | CION                                                                                                    | Activo             | 20                          | 60                                            | no                                   |              |                |                   |                                     |                                                 |
| 15              | 22           | AUTOMOVILES                        | VEHICULOS Y                                   | MOTOCICLETA                        | S                                                                                                    | Activo             | 18                          | 84                                            | si                                   |              |                |                   |                                     |                                                 |
| 16              | 23           | FURGONETAS                         | VEHICULOS Y                                   | MOTOCICLETA                        | S                                                                                                    | Activo             | 4                           | 84                                            | no                                   |              |                |                   |                                     |                                                 |
| 17              | 24           | ESCRITORIOS                        | MUEBLES DE                                    | OFICINA                            |                                                                                                    | Activo             | 12                          | 96                                            | no                                   |              |                |                   |                                     |                                                 |
| 18              | 25           | JUEGOS DE COMEDOR                  | MUEBLES DE                                    | COCINA COME                        | DOR Y SALA                                                                                                    | Activo             | 8                           | 84                                            | no                                   |              |                |                   |                                     |                                                 |
| 19              | 26           | CAMAS                              | MUEBLES DE                                    | DORMITORIO                         |                                                                                                    | Activo             | 60                          | 108                                           | no                                   |              |                |                   |                                     |                                                 |
| 20              | 27           | CANCELES                           | MUEBLES DE                                    | DORMITORIO                         |                                                                                                    | Activo             | 50                          | 108                                           | no                                   |              |                |                   |                                     |                                                 |
| 21              | 28           | ESTANTERIAS                        | MUEBLES DE                                    | ALMACEN, BOD                       | EGAS Y TALLERES                                                                                                    | Activo             | 20                          | 84                                            | no                                   |              |                |                   |                                     |                                                 |
| 22              | 29           | MESAS                              | MUEBLES NO                                    | ESPECIFICADO                       | S .                                                                                                    | Activo             | 12                          | 84                                            | no                                   |              |                |                   |                                     |                                                 |
| 23              | 30           | MODULARES VARIOS                   | MUEBLES NO                                    | ESPECIFICADO                       | 5                                                                                                    | Activo             | 22                          | 84                                            | no                                   |              |                |                   |                                     |                                                 |
| 24              | 31           | MAPAS<br>IIIAN Subtinos Artículos  | BIENES NO ES                                  | SPECIFICADOS                       |                                                                                                    | ACTIVO             | 6                           | 48                                            | no                                   |              |                |                   |                                     |                                                 |
|                 |              | ouna oubupos Articulos             | A WAY                                         |                                    |                                                                                                    |                    |                             |                                               |                                      |              |                | _                 | _                                   |                                                 |

Fuente: Propia

Figura C.74. Archivo Excel información subtipos de artículos

• Aquí tenemos la opción Eliminar, para borrar se debe seleccionar el subtipo de artículo que se requiera quitar y presionar en el botón "Eliminar".

| Subt          | Sisten                   | na de Co            | ontrol d           | e Bode       | ega               | _                |
|---------------|--------------------------|---------------------|--------------------|--------------|-------------------|------------------|
| C Eilter      |                          |                     |                    |              |                   |                  |
|               | ci                       |                     |                    |              |                   |                  |
| Tipo Artículo | VEHICULOS Y MOTOCICLETAS |                     |                    |              |                   |                  |
| Estado        | Activo                   |                     |                    | /            |                   |                  |
|               |                          |                     |                    |              |                   |                  |
|               |                          |                     | ×                  |              |                   |                  |
| Ver 🗸 🍳       | . Buscar 📥 Agregar 🎤 Edi | itar 🔲 Exportar a E | xcel 💥 Eliminar    | Separar      |                   |                  |
|               | , , , , ,                |                     |                    | Stock mínimo |                   |                  |
| Código        | Nombre del Subtipo       | Tipo Artículo       | Estado_descripcion | estimado     | Vida útil (meses) | Asignación Unica |
| 30            | MODULARES VARIOS         | MUEBLES NO ESPE     | Activo             | 22           | 84                | 00               |
| 31            | MAPAS                    | BIENES NO ESPEC     | Activo             | 6            | 48                | 10               |
| 32            | CAJAS FUERTES            | EOUIPOS NO ESPE     | Activo             | 6            | 120               | no               |
| 33            | CONTADORAS DE BILL       | EQUIPOS NO ESPE     | Activo             | 2            | 60                | no               |
| 34            | EXTINGUIDORES            | EQUIPOS NO ESPE     | Activo             | 8            | 48                | no               |
| 35            | COPIADORAS               | EQUIPOS PARA O      | Activo             | 8            | 60                | no               |
| 36            | DESTRUCTORAS DE PA       | EQUIPOS PARA O      | Activo             | 8            | 60                | no               |
| 37            | ASPIRADORAS              | EQUIPOS ELECTR      | Activo             | 6            | 60                | no               |
| 38            | TELEVISORES              | EQUIPOS ELECTR      | Activo             | 12           | 72                | no               |
| 39            | CALEFACTORES             | EQUIPOS ELECTR      | Activo             | 3            | 48                | no               |
| 40            | DISPENSADORES DE A       | EQUIPOS ELECTR      | Activo             | 12           | 24                | no               |
| 41            | PROYECTORES              | EQUIPOS EDUCAC      | Activo             | 6            | 48                | no               |
| 42            | SERVIDORES               | EQUIPOS PROCES      | Activo             | 3            | 60                | no               |
| 43            | IMPRESORAS               | EQUIPOS PROCES      | Activo             | 16           | 48                | no               |
| 44            | CAMARAS FOTOGRAFI        | EQUIPOS DE VIDE     | Activo             | 14           | 60                | no               |
| 45            | KITS VIDEO HOTEL         | EQUIPOS DE VIDE     | Activo             | 2            | 60                | no 🚽             |
| 46            | TRANSCRIPTORAS           | EQUIPOS ELECTRI     | Activo             | 14           | 48                | no               |
| 47            | RADIOS PORTATILES        | EQUIPOS DE COM      | Activo             | 40           | 60                | no               |
| 48            | ESTACION BASE            | EQUIPOS DE COM      | Activo             | 2            | 72                | no               |
| 49            | CAJAS DE HERRAMIEN       | OTROS               | Activo             | 5            | 84                | no               |
| 50            | CAJAS EXPLOTACION        | OTROS               | Activo             | 18           | 48                | no               |

## Eliminar Subtipos de Artículos

Fuente: Propia

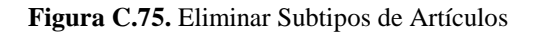

Aparece esta ventana con un mensaje de confirmación si está seguro de eliminar el subtipo seleccionado donde presionamos un clic en Aceptar.

| Eliminar Subitpo Artículo                        |         |          |  |  |  |
|--------------------------------------------------|---------|----------|--|--|--|
| Está seguro de eliminar el subtipo seleccionado? |         |          |  |  |  |
|                                                  | Aceptar | Cancelar |  |  |  |

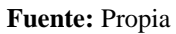

Figura C.76. Mensaje confirmación para eliminar subtipo de artículo

Se puede observar que el subtipo seleccionado se eliminó correctamente.

|                      | Sisten                                  | na de Co           | ontrol d           | e Bode                  | ga                | _                | 🔤 Gestion 🔹 🎽 Procesos 👻 Estadísticas 👻 📷 Administrac |
|----------------------|-----------------------------------------|--------------------|--------------------|-------------------------|-------------------|------------------|-------------------------------------------------------|
|                      |                                         |                    |                    |                         |                   |                  |                                                       |
| × _ ritros           |                                         |                    |                    |                         |                   |                  |                                                       |
| Tipo Artículo VE     | EHICULOS Y MOTOCICLETAS                 |                    | -                  |                         |                   |                  |                                                       |
| Estado Ar            | ctivo 💌                                 |                    |                    |                         |                   |                  |                                                       |
| ie 🗸 🔍 Bu            | iscar 📥 Agregar 🌈 Edi                   | tar 🔛 Exportar a t | Excel 👷 Eliminar   | Separar<br>Stock mínimo |                   |                  |                                                       |
| Zódigo               | Nombre del Subtipo                      | Tipo Artículo      | Estado_descripcion | estimado                | Vida útil (meses) | Asignación Unica |                                                       |
| 30                   | MODULARES VARIOS                        | MUEBLES NO ESPE    | Activo             | 22                      | 84                | no               |                                                       |
| 31                   | MAPAS                                   | BIENES NO ESPEC    | Activo             | 6                       | 48                | no               |                                                       |
| 2                    | CAJAS FUERTES                           | EQUIPOS NO ESPE    | Activo             | 6                       | 120               | no               |                                                       |
| 33                   | CONTADORAS DE BILL                      | EQUIPOS NO ESPE    | Activo             | 2                       | 60                | no               |                                                       |
| 34                   | EXTINGUIDORES                           | EQUIPOS NO ESPE    | Activo             | 8                       | 48                | no               |                                                       |
| 35                   | COPIADORAS                              | EQUIPOS PARA O     | Activo             | 8                       | 60                | no               |                                                       |
| 36                   | DESTRUCTORAS DE PA                      | EQUIPOS PARA O     | Activo             | 8                       | 60                | no               |                                                       |
| 37                   | ASPIRADORAS                             | EQUIPOS ELECTR     | Activo             | 6                       | 60                | no               |                                                       |
| 38                   | TELEVISORES                             | EQUIPOS ELECTR     | Activo             | 12                      | 72                | no               |                                                       |
| 39                   | CALEFACTORES                            | EQUIPOS ELECTR     | Activo             | 3                       | 48                | no               |                                                       |
| 90                   | DISPENSADORES DE A                      | EQUIPOS ELECTR     | Activo             | 12                      | 24                | no               | Г                                                     |
| 41                   | PROYECTORES                             | EQUIPOS EDUCAC     | Activo             | 6                       | 48                | no               |                                                       |
| 42                   | SERVIDORES                              | EQUIPOS PROCES     | Activo             | 3                       | 60                | no               |                                                       |
| 43                   | IMPRESORAS                              | EQUIPOS PROCES     | Activo             | 16                      | 48                | no               |                                                       |
| 44                   | CAMARAS FOTOGRAFI                       | EQUIPOS DE VIDE    | Activo             | 14                      | 60                | no               |                                                       |
| 46                   | TRANSCRIPTORAS                          | EQUIPOS ELECTRI    | Activo             | 14                      | 48                | no               |                                                       |
|                      | RADIOS PORTATILES                       | EQUIPOS DE COM     | Activo             | 40                      | 60                | no               |                                                       |
| 47                   |                                         | FOURDOC DE COM     | Activo             | 2                       | 72                | no               |                                                       |
| 47<br>48             | ESTACION BASE                           | EQUIPOS DE COM     |                    |                         |                   |                  |                                                       |
| 47<br>48<br>49       | ESTACION BASE<br>CAJAS DE HERRAMIEN     | OTROS              | Activo             | 5                       | 84                | no               |                                                       |
| 47<br>48<br>49<br>50 | CAJAS DE HERRAMIEN<br>CAJAS EXPLOTACION | OTROS<br>OTROS     | Activo<br>Activo   | 5<br>18                 | 84<br>48          | no               |                                                       |

Fuente: Propia

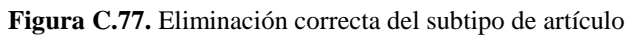

• Finalmente tenemos la opción Separar, la misma que nos sirve para poder visualizar la información de una mejor manera.

#### Separar Subtipos de Artículos

| Table Consuda  |                    |                  |                       |               |                   |                  |
|----------------|--------------------|------------------|-----------------------|---------------|-------------------|------------------|
| Tabla Separada |                    |                  |                       |               |                   |                  |
| Ver 🗸 🔍 Busc   | ar 🚔 Agregar 🥻     | Editar 📻 Exporta | ar a Excel 🛛 😭 Elimin | r Separar     |                   |                  |
|                |                    |                  |                       | Charle minime |                   |                  |
| Código         | Nombre del Subtipo | Tipo Artículo    | Estado descripcion    | estimado      | Vida útil (meses) | Asignación Unica |
| 1              | MOTOCICI ETAS      | VEHICULOS Y MOT  | Activo                | 10            | 60                | si               |
| 2              | CAMIONETAS         | VEHICULOS Y MOT  | Activo                | 8             | 84                | ei               |
| 4              | PISTOLAS 9mm       | ARMAS DE ELIEGO  | Activo                | 80            | 240               | si               |
| 5              | PORTATILES         | FOUTPOS PROCES   | Activo                | 16            | 60                | 00               |
| 7              | MICROONDAS         | EQUIPOS ELECTR   | Activo                | 8             | 84                | 00               |
| 8              | MODEMS             | EQUIPOS PROCES   | Activo                | 6             | 72                | 10               |
| 10             | STLLAS             | MUEBLES DE OELC  | Inactivo              | 50            | 60                | 00               |
| 11             | DIZADDONEC         | MUERIES DE USO   | Activo                | 0             | 60                | 00               |
| 13             | MONITORES          | FOLITIONS PROCES | Activo                | 20            | 72                | 00               |
| 15             | CDARADODAS         | EQUIDOS ELECTRI  | Activo                | 26            | 49                | 00               |
| 16             | CARABINAS          | ARMAS DE ELIEGO  | Activo                | 10            | 240               | rio.             |
| 10             | DEEDICEDADODES     | FOLIDOS ELECTR   | Activo                | 10            | 210               | 31               |
| 25             | VIDEOCAMADAS       | EQUIPOS DE VIDE  | Active                | 20            | 60                | 10               |
| 21             | ALITOMOVITIES      | VENTCH OF VIDE   | Activo                | 19            | 84                | rio<br>ci        |
| 22             | AUTOMOVILES        | VEHICULOS Y MOT. | Activo                | 10            | 04                | si               |
| 23             | FURGUNETAS         | VEHICULUS Y MUT. | Activo                | 4             | 84                | no               |
| 24             | ESCRITORIOS        | MUEBLES DE OFIC  | Activo                | 12            | 96                | no               |
| 25             | JUEGOS DE COME     | MUEBLES DE COCI  | Activo                | 8             | 89                | no               |
| 26             | CAMAS              | MUEBLES DE DOR   | Activo                | 60            | 108               | no               |
| 27             | CANCELES           | MUEBLES DE DOR   | Activo                | 50            | 108               | no               |
| 28             | ESTANTERIAS        | MUEBLES DE ALMA  | Activo                | 20            | 84                | no               |
| 29             | MESAS              | MUEBLES NO ESPE  | Activo                | 12            | 84                | no               |
| 30             | MODULARES VARI     | MUEBLES NO ESPE  | Activo                | 22            | 84                | no               |
| 31             | MAPAS              | BIENES NO ESPEC  | Activo                | 6             | 48                | no               |
| 32             | CAJAS FUERTES      | EQUIPOS NO ESPE  | . Activo              | 6             | 120               | no               |
| 33             | CONTADORAS DE      | EQUIPOS NO ESPE  | Activo                | 2             | 60                | no               |
| 34             | EXTINGUIDORES      | EQUIPOS NO ESPE  | . Activo              | 8             | 48                | no               |
| 35             | COPIADORAS         | EQUIPOS PARA O   | Activo                | 8             | 60                | no               |
| 36             | DESTRUCTORAS D     | EQUIPOS PARA O   | Activo                | 8             | 60                | no               |
| 37             | ASPIRADORAS        | EQUIPOS ELECTR   | Activo                | 6             | 60                | no               |
| 38             | TELEVISORES        | EQUIPOS ELECTR   | Activo                | 12            | 72                | no               |
| 39             | CALEFACTORES       | EQUIPOS ELECTR   | Activo                | 3             | 48                | no               |
| 40             | DISPENSADORES      | EQUIPOS ELECTR   | Activo                | 12            | 24                | no               |

Fuente: Propia Figura C.78. Separar ventana información subtipos de artículos

## ACCESO MARCAS

Presionamos en Administración – Marcas y nos aparece la siguiente pantalla; donde se encuentran las diferentes marcas con su respectivo código y estado que puede ser Activo e Inactivo.

| Sistema de                        | Control de Bodega                 | Dependencias<br>Bodepos |
|-----------------------------------|-----------------------------------|-------------------------|
| Arcas                             |                                   | Tos<br>Subtos<br>Mercas |
| 🔍 Buscar 🔺 Agregar 🎤 Editar 📷 Exp | ortar a Excel 🐹 Biminar 🧧 Separar |                         |
| Código Marca                      | Estado                            |                         |
| 72 CHEVROLET                      | Acevo                             |                         |
| 81 DELL                           | Activo                            |                         |
| 78 ELECTROLUX                     | Activo                            |                         |
| 67 EPSON                          | Activo                            |                         |
| 80 GENERAL ELECTRIC               | Activo                            |                         |
| 70 GLOCK                          | Activo                            |                         |
| 1 HONDA                           | Activo                            |                         |
| 85 HP                             | Activo                            |                         |
| 35 HIUDAJ                         | Activo                            |                         |
| 79 LAKENWOOD                      | Activo                            |                         |
| 75 15                             | ACTIVO                            |                         |
| 10 MACAULT                        | ACENO                             |                         |
| /1 PALIA                          | ACEVO                             |                         |
| 83 MOTOROLA                       | Activo                            |                         |
| 00 PLIDOARY                       | ACOYO                             |                         |
| 74 PARASONIC                      | ACEVO                             |                         |
| 77 KUGEN                          | ACTIVO                            |                         |
| 82 SAMSONITE                      | Activo                            |                         |
| 68 SAMSUNG                        | Activo                            |                         |
|                                   |                                   |                         |
| 60 SIN MARCA                      | ACEVO                             |                         |

Fuente: Propia

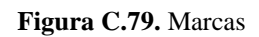

• Aquí tenemos la opción "Filtros", la misma que sirve para realizar clasificar la información mediante el nombre o el estado.

## **Buscar Marcas**

| Sistema de                     | Control de Bodega                | 🔚 Sector + 🙀 Process + 🖓 Backitca + 🔯 Adventectir + 🔥 Inco 🔒 |
|--------------------------------|----------------------------------|--------------------------------------------------------------|
| 😒 📰 Marcas                     |                                  |                                                              |
| - Filtros                      |                                  |                                                              |
|                                |                                  |                                                              |
| Nombre                         |                                  |                                                              |
| Estado Activo                  |                                  |                                                              |
| 🗸 🙀 🕹 Agregar 🧨 Editar 📰 Expos | tar a Excel 🐹 Eliminar 🖬 Separar |                                                              |
| Código Marca                   | Estado                           |                                                              |
| 72 CHEIROLET                   | Activo                           |                                                              |
| 81 DELL                        | Activo                           |                                                              |
| 78 ELECTROLUX                  | Activo                           |                                                              |
| 67 EPSON                       | Activo                           |                                                              |
| 80 GENERAL ELECTRIC            | Activo                           |                                                              |
| 70 GLOCK                       | Activo                           |                                                              |
| 1 HONDA                        | Activo                           |                                                              |
| 85 HP                          | Activo                           |                                                              |
| 35 HYUDAI                      | Activo                           |                                                              |
| 79 LAKENWOOD                   | Activo                           |                                                              |
| 75 LG                          | Activo                           |                                                              |
| 76 MARANTZ                     | Activo                           |                                                              |
| 71 MAZDA                       | Activo                           |                                                              |
| 83 MOTOROLA                    | Activo                           |                                                              |
| 66 NISSAN                      | Activo                           |                                                              |
| 74 PANASONIC                   | ACTVO                            |                                                              |
| 77 RUGER                       | Activo                           |                                                              |
| 82 SAMSONITE                   | Activo                           |                                                              |
| DR SAMOUNG                     | AC1/0                            |                                                              |
| 60 SIN PIARCA                  | ACEVO                            |                                                              |
| 23 3OM                         | ACEVO                            |                                                              |
| 8 TOSHIBA                      | Activo                           |                                                              |

Fuente: Propia

Figura C.80. Buscar Marcas

Por ejemplo realizaremos una búsqueda por el nombre de una marca, para lo cual escribimos el nombre "Motorola" y damos un clic en el botón Buscar del menú.

| Sistema de                         | Control de Bodega              | 🔚 Geston • 🎇 Processe • 🖾 Estadáticas • 🖬 Administración • 🏠 Inico 🧯 |
|------------------------------------|--------------------------------|----------------------------------------------------------------------|
| 🖂 📰 Marcas                         |                                |                                                                      |
| V T Filtros                        |                                |                                                                      |
| Nambra MOTOROLA                    |                                |                                                                      |
|                                    |                                |                                                                      |
| Estado   <seleccione></seleccione> |                                |                                                                      |
|                                    |                                |                                                                      |
| Código Marca                       | rara Excel 💥 Liminar 📷 Separar |                                                                      |
| 22 CHEIROLET                       | Activo                         |                                                                      |
| 81 DEL                             | Activo                         |                                                                      |
| 78 ELECTROLLIX                     | Activo                         |                                                                      |
| 67 EPSON                           | Activo                         |                                                                      |
| 80 GENERAL ELECTRIC                | Activo                         |                                                                      |
| 70 GLOCK                           | Activo                         |                                                                      |
| 1 HONDA                            | Activo                         |                                                                      |
| 85 HP                              | Activo                         |                                                                      |
| 35 HYUDAI                          | Activo                         |                                                                      |
| 79 LAKENWOOD                       | Activo                         |                                                                      |
| 75 LG                              | Activo                         |                                                                      |
| 76 MARANTZ                         | Activo                         |                                                                      |
| 71 MAZDA                           | Activo                         |                                                                      |
| 83 MOTOROLA                        | Activo                         |                                                                      |
| 66 NISSAN                          | Activo                         |                                                                      |
| 74 PANASONIC                       | Activo                         |                                                                      |
| 77 RUGER                           | Activo                         |                                                                      |
| 82 SAMSONITE                       | Activo                         |                                                                      |
| 68 SAMSUNG                         | Activo                         |                                                                      |
| 60 SIN MARCA                       | Activo                         |                                                                      |
| 53 SONY                            | Activo                         |                                                                      |
| 8 TOSHIBA                          | Activo                         |                                                                      |

Fuente: Propia

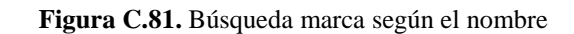

Observamos que la búsqueda se efectuó correctamente.

| Sistema de                           | Control de Bodega                 | 🚞 Gestion 🗸 🎇 Processe 🗸 🐷 Estadísticas 🗸 🔛 Administración V 🏠 Inic |
|--------------------------------------|-----------------------------------|---------------------------------------------------------------------|
| r ; ■ Marcas                         |                                   |                                                                     |
| Nombre MOTOROLA                      |                                   |                                                                     |
| Estado <seleccione> 💌</seleccione>   |                                   |                                                                     |
| 🗸 🔍 Buscar 🗍 Agregar 🖉 Editar 🖽 Expo | rtar a Excel 💥 Eliminar 📷 Separar |                                                                     |
| Código Marca                         | Estado                            |                                                                     |
| 83 MOTOROLA                          | Activo                            |                                                                     |

Fuente: Propia

Figura C.82. Búsqueda correcta de una marca según el nombre

Pues de la misma forma se puede realizar la búsqueda de una determinada marca según el estado que puede ser Activo e Inactivo.

| Sistema de Control de Bodega                                            | 🔚 Geston 🗸 🊔 Procesos 🗸 🔛 Estadísticas 🗸 🔛 Administración 🗸 🚖 Inico 🔒 S |
|-------------------------------------------------------------------------|-------------------------------------------------------------------------|
| 🛛 📰 Marcas                                                              |                                                                         |
| v 🗖 Filtros                                                             |                                                                         |
| Nombre                                                                  |                                                                         |
| Estado Inactivo                                                         |                                                                         |
| Activo<br>Inactivo                                                      |                                                                         |
| 💷 🗸 🔍 Buscar 📫 Agregar 🌈 Editar 🧱 Exportar a Excel 🐹 Eliminar 📷 Separar |                                                                         |
| Código Marca Estado<br>No data to display.                              |                                                                         |

Fuente: Propia

Figura C.83. Búsqueda marcas según su estado

Para lo cual escogemos del combo el estado "Activo" y presionamos en el botón Buscar.

| Sistema de                         | e Control de Bodega                 | 🚞 Geston • 👾 Procesos • 🗃 Estadísticas • 🔛 Administración • 🏠 Inco 🔒 S |
|------------------------------------|-------------------------------------|------------------------------------------------------------------------|
| 🖂 📰 Marcas                         |                                     |                                                                        |
| 🖂 🥅 Filtros                        |                                     |                                                                        |
| Nombre                             |                                     |                                                                        |
| Estado Activo                      |                                     |                                                                        |
|                                    |                                     |                                                                        |
| 🗸 🔍 Búscar 🖶 Agregar 🎤 Editar 🖽 Ex | portar a Excel 🐹 Eliminar 🖬 Separar |                                                                        |
| Código Marca                       | Estado                              |                                                                        |
| No data to display.                |                                     |                                                                        |

Fuente: Propia

Figura C.84. Búsqueda marcas según estado "Activo"

En esta pantalla podemos apreciar que la filtración de la información de las diversas marcas según el estado "Activo" se realizó adecuadamente.

| Sistema de                                                                                                    | Control de Bodega                                                                      | 🚍 Geston • 🙅 Process • 🔯 Estadéticas • 🔛 Administración • 🛖 |
|----------------------------------------------------------------------------------------------------|----------------------------------------------------------------------------------------|-------------------------------------------------------------|
| Fillers                                                                                                    |                                                                                        |                                                             |
| Trittos                                                                                                    |                                                                                        |                                                             |
| bre                                                                                                    |                                                                                        |                                                             |
| ado Activo                                                                                                    |                                                                                        |                                                             |
| 1                                                                                                    |                                                                                        |                                                             |
|                                                                                                    |                                                                                        |                                                             |
|                                                                                                    |                                                                                        |                                                             |
| 🗸 Buscar 👘 Agregar 🌈 Editar 🔜 Expo                                                                                                    | rtar a excel 🐹 eliminar 📄 Separar                                                      |                                                             |
| Código Marca                                                                                                    | Estado                                                                                 | n –                                                         |
| 72 CHEVROLET                                                                                                    | Activo                                                                                 |                                                             |
| 81 DELL                                                                                                    | Activo                                                                                 |                                                             |
| 78 ELECTROLUX                                                                                                    | Activo                                                                                 |                                                             |
| 67 EPSON                                                                                                    | Activo                                                                                 |                                                             |
| 80 GENERAL ELECTRIC                                                                                                    | Activo                                                                                 |                                                             |
| 70 GLOCK                                                                                                    | Activo                                                                                 |                                                             |
| 1 HONDA                                                                                                    | Activo                                                                                 |                                                             |
| 85 HP                                                                                                    | Activo                                                                                 |                                                             |
| 35 HYUDAI                                                                                                    | Activo                                                                                 |                                                             |
| 79 LAKENWOOD                                                                                                    | Activo                                                                                 |                                                             |
|                                                                                                    | Activo                                                                                 |                                                             |
| 75 LG                                                                                                    |                                                                                        |                                                             |
| 75 LG<br>76 MARANTZ                                                                                                    | Activo                                                                                 |                                                             |
| 75 LG<br>76 MARANTZ<br>71 MAZDA                                                                                                    | Activo<br>Activo                                                                       |                                                             |
| 75 LG<br>76 MARANTZ<br>71 MAZDA<br>83 MOTOROLA                                                                                                    | Activo<br>Activo<br>Activo                                                             |                                                             |
| 75 LG<br>76 MARANTZ<br>71 MAZDA<br>83 MOTOROLA<br>66 NISSAN                                                                                                    | Activo<br>Activo<br>Activo<br>Activo                                                   |                                                             |
| 75 LG<br>76 MARANTZ<br>71 MAZDA<br>83 MOTOROLA<br>66 NISSAN<br>76 PANASONIC                                                                                          | Activo<br>Activo<br>Activo<br>Activo<br>Activo                                         |                                                             |
| 75 LG<br>76 MARANTZ<br>71 MAZDA<br>83 MOTOROLA<br>66 NISSAN<br>74 PANASONIC<br>77 RUGER                                                                              | Activo<br>Activo<br>Activo<br>Activo<br>Activo<br>Activo                               |                                                             |
| 75 LG<br>76 MARANTZ<br>71 MAZDA<br>83 MOTOROLA<br>66 NISSAN<br>74 PANASONIC<br>77 RUGER<br>82 SAMENTE                                                                | Activo<br>Activo<br>Activo<br>Activo<br>Activo<br>Activo<br>Activo<br>Activo           |                                                             |
| 75 UG<br>76 MARANTZ<br>71 MAZDA<br>83 MOTOROLA<br>66 NISSAN<br>74 PANASONIC<br>77 RUGER<br>82 SAMSONTE<br>68 SAMSONTE                                                | Adhoo<br>Adhoo<br>Adhoo<br>Adhoo<br>Adhoo<br>Adhoo<br>Adhoo<br>Adhoo<br>Adhoo          |                                                             |
| 75 LG<br>76 MARANTZ<br>71 MAZDA<br>88 MOTORCIA<br>66 NISSAN<br>74 PANASORIC<br>77 RUGER<br>81 SAMOUNTE<br>68 SAMOUNTE<br>65 SAMOUNTE<br>66 SAMOUNTE                  | Activo<br>Activo<br>Activo<br>Activo<br>Activo<br>Activo<br>Activo<br>Activo<br>Activo |                                                             |
| 75 LG<br>76 MARANTZ<br>71 MAZDA<br>88 MOTORCILA<br>86 NISSSAN<br>79 PANAGONIC<br>77 NUGRS<br>82 SAMOUNTE<br>88 SAMOUNTE<br>86 SAMOUNTE<br>86 SAMOUNTE<br>86 SAMOUNTE | Amo<br>Amo<br>Amo<br>Amo<br>Amo<br>Amo<br>Amo<br>Amo<br>Amo<br>Amo                     |                                                             |

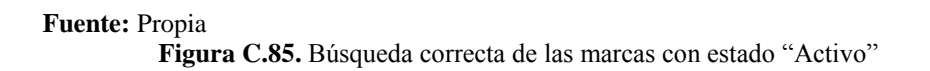

• Para agregar una nueva marca seleccionamos del menú la opción "Agregar".

## Agregar Marcas

| Sistema de                          | Control de Bodega                  | 🔤 Geston • 🌟 Process • 🖃 Estadísticas • 🔛 Administración • 🏠 Enco 🔒 |
|-------------------------------------|------------------------------------|---------------------------------------------------------------------|
| 🔟 🧱 Marcas                          |                                    |                                                                     |
| ✓ ☐ Filtros                         |                                    |                                                                     |
| Nombre                              |                                    |                                                                     |
|                                     |                                    |                                                                     |
| ESTADO ACTIVO                       |                                    |                                                                     |
|                                     |                                    |                                                                     |
|                                     |                                    |                                                                     |
| 🗸 🔍 Buscar 🏰 Agregar 🌈 Editar 🖽 Exp | ortar a Excel 🐹 Eliminar 📷 Separar |                                                                     |
| Código Marca                        | Estado                             |                                                                     |
| 72 CHEVROLET                        | Activo                             |                                                                     |
| 81 DELL                             | Activo                             |                                                                     |
| 78 ELECTROLUX                       | Activo                             |                                                                     |
| 67 EPSON                            | Activo                             |                                                                     |
| 80 GENERAL ELECTRIC                 | Activo                             |                                                                     |
| 70 GLOCK                            | Activo                             |                                                                     |
| 1 HONDA                             | Activo                             |                                                                     |
| 85 HP                               | Activo                             |                                                                     |
| 35 HYUDAI                           | Activo                             |                                                                     |
| 79 LAKENWOOD                        | Activo                             |                                                                     |
| 75 LG                               | Activo                             |                                                                     |
| 76 MARANTZ                          | Activo                             |                                                                     |
| 71 MAZDA                            | Activo                             |                                                                     |
| 83 MOTOROLA                         | Activo                             |                                                                     |
| 66 NISSAN                           | Activo                             |                                                                     |
| 74 PANASONIC                        | Activo                             |                                                                     |
| 77 RUGER                            | Activo                             |                                                                     |
| 82 SAMSONITE                        | Activo                             |                                                                     |
| 68 SAMSUNG                          | Activo                             |                                                                     |
| 60 SIN MARCA                        | Activo                             |                                                                     |
| 53 SONY                             | Activo                             |                                                                     |
| 8 TOSHIBA                           | Activo                             |                                                                     |

Fuente: Propia

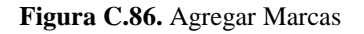

Nos asoma la siguiente ventana que es el detalle de la marca donde ingresaremos en nombre de la marca a crearse y seleccionamos su estado que puede ser Activo o Inactivo; y presionamos en el botón Guardar.

| Detalle de la Marca |            |
|---------------------|------------|
| Código 90           |            |
| * Marca STANLE      |            |
| * Estado 🛛 Activo 💌 |            |
| 🕞 Guardar           | 🖉 Cancelar |

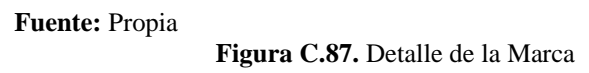

En esta pantalla se puede observar que la marca se agregó correctamente.

| Sistema de                           | Control de Bodega                | 늘 Geston 🗸 🎇 Procesos 🗸 🖬 Estadísticas 🗸 🔝 Administrad |
|--------------------------------------|----------------------------------|--------------------------------------------------------|
| F Marcas                             |                                  |                                                        |
| Filtros                              |                                  |                                                        |
| lombre                               |                                  |                                                        |
| Estado Activo                        |                                  |                                                        |
|                                      |                                  |                                                        |
|                                      |                                  |                                                        |
| 🔍 🍳 Buscar 📥 Agregar 🎤 Editar 📼 Expo | tar a Excel 🐭 Fliminar 🚅 Separar |                                                        |
| Códina Marca                         | Estado                           |                                                        |
| 80 GENERAL ELECTRIC                  | Activo                           |                                                        |
| 20 GLACK                             | Activo                           |                                                        |
| 1 HONDA                              | Activo                           |                                                        |
| 85 HP                                | Activo                           |                                                        |
| 35 HYUDAI                            | Activo                           |                                                        |
| 79 LAKENWOOD                         | Activo                           |                                                        |
| 75 LG                                | Activo                           |                                                        |
| 76 MARANTZ                           | Activo                           |                                                        |
| 71 MAZDA                             | Activo                           |                                                        |
| 83 MOTOROLA                          | Activo                           |                                                        |
| 66 NISSAN                            | Activo                           |                                                        |
| 74 PANASONIC                         | Activo                           |                                                        |
| 77 RUGER                             | Activo                           |                                                        |
| 82 SAMSONITE                         | Activo                           |                                                        |
| 68 SAMSUNG                           | Activo                           |                                                        |
| 60 SIN MARCA                         | Activo                           |                                                        |
| 53 SONY                              | Activo                           |                                                        |
| 90 STANLE                            | Activo                           |                                                        |
| 8 TOSHIBA                            | Activo                           |                                                        |
| 73 TOYOTA                            | Activo                           |                                                        |
| 84 VOLKSWAGEN                        | Activo                           |                                                        |
|                                      |                                  |                                                        |

Fuente: Propia

Figura C.88. Marca agregada correctamente

• Para editar, seleccionamos la marca donde queremos realizar algún cambio y damos un clic en la opción "Editar" del menú.

| Sistema de                             | Control de Bodega               | 🚞 Gestion 🗸 🎇 Procesos 🗸 🔯 Estadísticas 👻 🌇 Administración 👻 🎸 |
|----------------------------------------|---------------------------------|----------------------------------------------------------------|
| V 📰 Marcas                             |                                 |                                                                |
| 🗹 🧮 Filtros                            |                                 |                                                                |
| Nombre                                 |                                 |                                                                |
|                                        |                                 |                                                                |
| Estado Activo                          |                                 |                                                                |
|                                        |                                 |                                                                |
|                                        |                                 |                                                                |
| 🗸 🔍 Buscar 📫 Agregar 🔗 Editar 🖽 Export | ar a Excel 🐹 Eliminar 🖬 Separar |                                                                |
| Código Marca                           | Estado                          |                                                                |
| 80 GENERAL ELECTRIC                    | Activo                          |                                                                |
| 70 GLOCK                               | Activo                          |                                                                |
| 1 HONDA                                | Activo                          |                                                                |
| 85 HP                                  | Activo                          |                                                                |
| 35 HYUDAI                              | Activo                          |                                                                |
| 79 LAKENWOOD                           | Activo                          |                                                                |
| 75 LG                                  | Activo                          |                                                                |
| 76 MARANTZ                             | Activo                          |                                                                |
| 71 MAZDA                               | Activo                          |                                                                |
| 83 MOTOROLA                            | Activo                          |                                                                |
| 66 NISSAN                              | Activo                          |                                                                |
| 74 PANASONIC                           | Activo                          |                                                                |
| 77 RUGER                               | Activo                          |                                                                |
| 82 SAMSONITE                           | Activo                          |                                                                |
| 68 SAMSUNG                             | Activo                          |                                                                |
| 60 SIN MARCA                           | Activo                          |                                                                |
| 53 SONY                                | Activo                          |                                                                |
| 90 STANLE                              | Activo                          |                                                                |
| 8 TOSHIBA                              | Activo                          |                                                                |
| 73 TOYOTA                              | Activo                          |                                                                |
| AL HOLKGINIACENI                       | A set of                        |                                                                |

#### Editar Marcas

Fuente: Propia

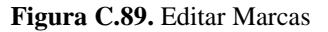

Nos aparece esta ventana que contiene el detalle de la información de una marca, aquí procedemos a modificar en este caso el nombre y presionamos en el botón Guardar.

| Detalle de | la Marca           |  |
|------------|--------------------|--|
| Código     | 90                 |  |
| * Marca    | STANLEY            |  |
| * Estado   | Activo 🗨           |  |
|            | Guardar 🖉 Cancelar |  |

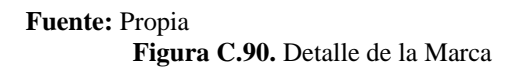

Aquí observamos que se realizó correctamente la modificación del nombre de la marca y nos asoma un mensaje de información que nos indica que se ha guardado el registro satisfactoriamente.

| Sistema de G                            | Control de Bo                    | Información     Se ha guardado el registro satisfactoriamente | 🔚 Gesten + 🎡 Process + 🐷 Estadística + 🔛 Administración + 🏠 Inco |
|-----------------------------------------|----------------------------------|---------------------------------------------------------------|------------------------------------------------------------------|
| 🛛 📰 Marcas                              |                                  |                                                               |                                                                  |
| 🗹 🛅 Filtros                             |                                  |                                                               |                                                                  |
| Nombre                                  |                                  |                                                               |                                                                  |
| Ertado Artico                           |                                  |                                                               |                                                                  |
| Estado Activo                           |                                  |                                                               |                                                                  |
|                                         |                                  |                                                               |                                                                  |
|                                         |                                  |                                                               |                                                                  |
| 🗸 🔍 Buscar 📫 Agregar 🌈 Editar 📰 Exporta | ir a Excel  👷 Elminar 🛛 🖬 Separa |                                                               |                                                                  |
| Códico Marca                            | Estado                           | L [                                                           |                                                                  |
| 72 CHEVROLET                            | Activo                           |                                                               |                                                                  |
| 81 DEL                                  | Active                           |                                                               |                                                                  |
| 78 ELECTROLLX                           | Activo                           | Aceptar                                                       |                                                                  |
| 67 EPSON                                | Activo                           |                                                               |                                                                  |
| 80 GENERAL ELECTRIC                     | Activo                           |                                                               |                                                                  |
| 70 GLOCK                                | Activo                           |                                                               |                                                                  |
| 1 HONDA                                 | Activo                           |                                                               |                                                                  |
| 85 HP                                   | Activo                           |                                                               |                                                                  |
| 35 HYUDAI                               | Activo                           |                                                               |                                                                  |
| 79 LAKENWOOD                            | Activo                           |                                                               |                                                                  |
| 75 LG                                   | Activo                           |                                                               |                                                                  |
| 76 MARANTZ                              | Activo                           |                                                               |                                                                  |
| 71 MAZDA                                | Activo                           |                                                               |                                                                  |
| 83 MOTOROLA                             | Activo                           |                                                               |                                                                  |
| 66 NISSAN                               | Activo                           |                                                               |                                                                  |
| 74 PANASONEC                            | Activo                           |                                                               |                                                                  |
| 77 RUGER                                | Activo                           |                                                               |                                                                  |
| 82 SAMSONITE                            | Activo                           |                                                               |                                                                  |
| 68 SAMSUNG                              | Activo                           |                                                               |                                                                  |
| 60 SIN MARCA                            | Activo                           |                                                               |                                                                  |
| 53 SONY                                 | Activo                           |                                                               |                                                                  |
| 90 STANLEY                              | Activo                           |                                                               |                                                                  |

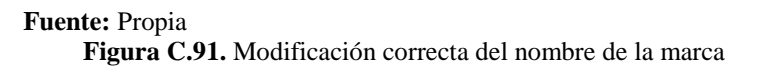

• También existe la opción exportar a Excel, donde al presionar en dicha opción se abre un archivo llamado uian\_marcas.xls

## Exportar a Excel Marcas

| Sistema de G                        | Control de Bodega             | 🔚 Gallant 🔹 🁷 Process + 😄 Estadútos + 😜 Admentación + 🚖 Inco 🖕 |
|-------------------------------------|-------------------------------|----------------------------------------------------------------|
| 😒 📰 Marcas                          |                               |                                                                |
| Filtros Nombre Estado Activo        | 1                             |                                                                |
| V Q. Buscar Agreege / Editar Expect | n a Excel 💥 Elminar 🖬 Secarar | ·                                                              |
| Códes Marra                         | Catada                        |                                                                |
| 72 CHEVROLET                        | Activo                        |                                                                |
| 81 DE I                             | Artist                        |                                                                |
| 78 ELECTROLLIX                      | Activo                        |                                                                |
| 67 EPSON                            | Activo                        |                                                                |
| 80 GENERAL ELECTRIC                 | Activo                        |                                                                |
| 70 GLOCK                            | Activo                        |                                                                |
| 1 HONDA                             | Activo                        |                                                                |
| 85 HP                               | Activo                        |                                                                |
| 35 HYUDAI                           | Activo                        |                                                                |
| 79 LAKENWOOD                        | Activo                        |                                                                |
| 75 LG                               | Activo                        |                                                                |
| 76 MARANTZ                          | Activo                        |                                                                |
| 71 MAZDA                            | Activo                        |                                                                |
| 83 MOTOROLA                         | Activo                        |                                                                |
| 66 NISSAN                           | Activo                        |                                                                |
| 74 PANASONIC                        | Activo                        |                                                                |
| 77 RUGER                            | Activo                        |                                                                |
| 82 SAMSONETE                        | Activo                        |                                                                |
| 68 SAMSUNG                          | Activo                        |                                                                |
| 60 SIN MARCA                        | Activo                        |                                                                |
| 53 SONY                             | Activo                        |                                                                |
| 90 STANLEY                          | Activo                        |                                                                |

Fuente: Propia

Figura C.92. Exportar a Excel Marcas

Presionar en el archivo uian\_marcas.xls

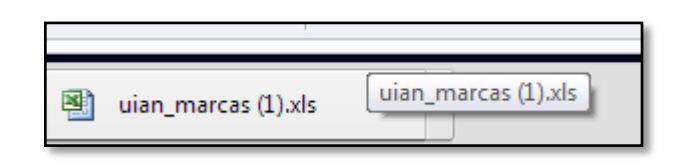

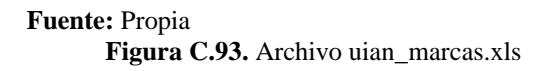

Aparece la siguiente hoja de cálculo con la información relativa a las marcas que puede poseer un artículo determinado.

| XII    | -17        | - (°" -   <del>-</del>      |         |                       |       |            |         | -             | uian_ma  | rcas (2).xls - | Microsoft      | Excel                    |                             |                       |               |               |          |                   | - 🗆 🗾      |
|--------|------------|-----------------------------|---------|-----------------------|-------|------------|---------|---------------|----------|----------------|----------------|--------------------------|-----------------------------|-----------------------|---------------|---------------|----------|-------------------|------------|
| Archi  | <i>'</i> 0 | Inicio Insertar             | Diseñ   | o de página           | Fórmu | las Date   | os Revi | sar Vista     | Equi     | ро             |                |                          |                             |                       |               |               |          | ۵                 | () — 🗊     |
| Ê      | ¥<br>      | Calibri                     | * 10    | т А* А*               | = =   | <b>=</b> ≫ | 📑 Aju:  | star texto    | Ge       | neral          | ٣              | 55                       |                             |                       |               | × 📋           | Σ Autosu | na * Azr          | 'n Å       |
| Pega   | / 🛷        | <mark>N</mark> K <u>S</u> - | <u></u> | 🇞 - <u>A</u> -        |       | = # #      | Con     | nbinar y cent | rar • \$ | - % 000        | €0 00<br>00 ⇒0 | Formato<br>condicional * | Dar formato<br>como tabla * | Estilos de<br>celda * | Insertar Elin | ninar Formato | Ø Borrar | Orden<br>y filtra | ar Buscary |
| Portap | ар         | G FL                        | iente   | 5                     |       | Alin       | eación  |               | G        | Número         | Gr.            |                          | Estilos                     |                       | Ce            | Idas          |          | Modifica          | ar         |
|        | 1          | A1 • (                      | · .     | f <sub>x</sub> Código | )     |            |         |               |          |                |                |                          |                             |                       |               |               |          |                   |            |
|        | А          | В                           | С       | D                     | E     | F          | G       | н             | 1        | J              | K              | L                        | М                           | N                     | 0             | Р             | Q        | R                 | S          |
| 1 0    | ódigo      | Marca                       | Estado  |                       |       |            |         |               |          |                |                |                          |                             |                       |               |               |          |                   |            |
| 2      | 72         | CHEVROLET                   | Activo  |                       |       |            |         |               |          |                |                |                          |                             |                       |               |               |          |                   |            |
| 3      | 81         | DELL                        | Activo  |                       |       |            |         |               |          |                |                |                          |                             |                       |               |               |          |                   |            |
| 4      | 78         | ELECTROLUX                  | Activo  |                       |       |            |         |               |          |                |                |                          |                             |                       |               |               |          |                   |            |
| 5      | 67         | EPSON                       | Activo  |                       |       |            |         |               |          |                |                |                          |                             |                       |               |               |          |                   |            |
| 6      | 80         | GENERAL ELECTRIC            | Activo  |                       |       |            |         |               |          |                |                |                          |                             |                       |               |               |          |                   |            |
| 7      | 70         | GLOCK                       | Activo  |                       |       |            |         |               |          |                |                |                          |                             |                       |               |               |          |                   |            |
| 8      | 1          | HONDA                       | Activo  |                       |       |            |         |               |          |                |                |                          |                             |                       |               |               |          |                   |            |
| 9      | 85         | HP                          | Activo  |                       |       |            |         |               |          |                |                |                          |                             |                       |               |               |          |                   |            |
| 10     | 35         | HYUDAI                      | Activo  |                       |       |            |         |               |          |                |                |                          |                             |                       |               |               |          |                   |            |
| 11     | 79         | LAKENWOOD                   | Activo  |                       |       |            |         |               |          |                |                |                          |                             |                       |               |               |          |                   |            |
| 12     | 75         | LG                          | Activo  |                       |       |            |         |               |          |                |                |                          |                             |                       |               |               |          |                   |            |
| 13     | 76         | MARANTZ                     | Activo  |                       |       |            |         |               |          |                |                |                          |                             |                       |               |               |          |                   |            |
| 14     | 71         | MAZDA                       | Activo  |                       |       |            |         |               |          |                |                |                          |                             |                       |               |               |          |                   |            |
| 15     | 83         | MOTOROLA                    | Activo  |                       |       |            |         |               |          |                |                |                          |                             |                       |               |               |          |                   |            |
| 16     | 66         | NISSAN                      | Activo  |                       |       |            |         |               |          |                |                |                          |                             |                       |               |               |          |                   |            |
| 17     | 74         | PANASONIC                   | Activo  |                       |       |            |         |               |          |                |                |                          |                             |                       |               |               |          |                   |            |
| 18     | 77         | RUGER                       | Activo  |                       |       |            |         |               |          |                |                |                          |                             |                       |               |               |          |                   |            |
| 19     | 82         | SAMSONITE                   | Activo  |                       |       |            |         |               |          |                |                |                          |                             |                       |               |               |          |                   |            |
| 20     | 68         | SAMSUNG                     | Activo  |                       |       |            |         |               |          |                |                |                          |                             |                       |               |               |          |                   |            |
| 21     | 60         | SIN MARCA                   | Activo  |                       |       |            |         |               |          |                |                |                          |                             |                       |               |               |          |                   |            |
| 22     | 53         | SONY                        | Activo  |                       |       |            |         |               |          |                |                |                          |                             |                       |               |               |          |                   |            |
| 23     | 90         | STANLEY                     | Activo  |                       |       |            |         |               |          |                |                |                          |                             |                       |               |               |          |                   |            |
| 24     | 8          | TOSHIBA                     | Activo  |                       |       |            |         |               |          |                |                |                          |                             |                       |               |               |          |                   |            |
| 25     | 73         | ΤΟΥΟΤΑ                      | Activo  |                       |       |            |         |               |          |                |                |                          |                             |                       |               |               |          |                   |            |
| 26     | 84         | VOLKSWAGEN                  | Activo  |                       |       |            |         |               |          |                |                |                          |                             |                       |               |               |          |                   |            |
| 27     | 59         | WHIRPOOL                    | Activo  |                       |       |            |         |               |          |                |                |                          |                             |                       |               |               |          |                   |            |
| H 4    | F H        | UIAN MARCAS                 | 2       |                       |       |            |         |               |          |                |                |                          |                             |                       |               |               |          |                   |            |
| Listo  |            |                             | _       |                       | _     |            |         |               | _        |                | _              |                          |                             |                       |               |               | 100      | » 🗩               | 0          |

Fuente: Propia

Figura C.94. Archivo .xls información marcas

• Existe la opción Eliminar, para borrar se debe seleccionar la marca que se desee quitar y presionar en el botón "Eliminar".

| Sistema de                               | Control de Bodega               | 늘 Geston v 👾 Procesos v 📰 Estadísticas v 🔽 Administración v 🏠 Inicio |
|------------------------------------------|---------------------------------|----------------------------------------------------------------------|
| 🛩 📰 Marcas                               |                                 |                                                                      |
| V T Filtros                              |                                 |                                                                      |
| Nombre                                   |                                 |                                                                      |
|                                          | ,                               |                                                                      |
| ESTADO ACTIVO                            |                                 |                                                                      |
|                                          |                                 |                                                                      |
|                                          |                                 |                                                                      |
| 🔍 🗸 🔍 Buscar 📫 Agregar 🌈 Editar 🧮 Export | ar a Excel 💥 Eliminar 📑 Separar |                                                                      |
| Código Marca                             | Estado                          |                                                                      |
| 80 GENERAL ELECTRIC                      | Activo                          |                                                                      |
| 70 GLOCK                                 | Activo                          |                                                                      |
| 1 HONDA                                  | Activo                          |                                                                      |
| 85 HP                                    | Activo                          |                                                                      |
| 35 HYUDAI                                | Activo                          |                                                                      |
| 79 LAKENWOOD                             | Activo                          |                                                                      |
| 75 LG                                    | Activo                          |                                                                      |
| 76 MARANTZ                               | Activo                          |                                                                      |
| 71 MAZDA                                 | Activo                          |                                                                      |
| 83 MOTOROLA                              | Activo                          |                                                                      |
| 66 NISSAN                                | Activo                          |                                                                      |
| 74 PANASONIC                             | Activo                          |                                                                      |
| 77 RUGER                                 | Activo                          |                                                                      |
| 82 SAMSONITE                             | Activo                          |                                                                      |
| 68 SAMSUNG                               | Activo                          |                                                                      |
| 60 SIN MARCA                             | Activo                          |                                                                      |
| 53 SONY                                  | Activo                          |                                                                      |
| 90 STANLEY                               | Activo                          |                                                                      |
| 8 TOSHIBA                                | Activo                          |                                                                      |
| 73 TOYOTA                                | Activo                          |                                                                      |
| 84 VOLKSWAGEN                            | Activo                          |                                                                      |
| 59 WHIRPOOL                              | Activo                          |                                                                      |

# Eliminar Marcas

Fuente: Propia

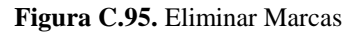

Aparece la siguiente ventana con un mensaje de confirmación para eliminar la marca seleccionada donde presionamos en el botón Aceptar.

| Eliminar Marca                                 |
|------------------------------------------------|
| Esta seguro de eliminar la marca seleccionada? |
| Aceptar                                        |

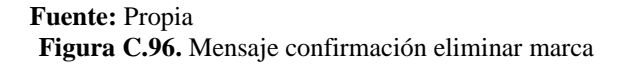

Pantalla donde se puede mirar que la marca anteriormente seleccionada se eliminó correctamente.

| Sistema de                           | Control de Bodega                 | 늘 Geston v 🚆 Procesos v 👿 Estadísticas v 😰 Administración v 🏠 Inco 🚦 |
|--------------------------------------|-----------------------------------|----------------------------------------------------------------------|
|                                      |                                   |                                                                      |
| 🗵 🔄 Filtros                          |                                   |                                                                      |
| Nombre                               |                                   |                                                                      |
| Estado Activo                        |                                   |                                                                      |
| 🗸 🍳 Buscar 📫 Agregar 🎤 Editar 🔢 Expo | rtar a Excel 👷 Eliminar 📷 Separar |                                                                      |
| Código Marca                         | Estado                            |                                                                      |
| 67 EPSON                             | Activo                            |                                                                      |
| 80 GENERAL ELECTRIC                  | Activo                            |                                                                      |
| 70 GLOCK                             | Activo                            |                                                                      |
| 1 HONDA                              | Activo                            |                                                                      |
| 85 HP                                | Activo                            |                                                                      |
| 35 HYUDAI                            | Activo                            |                                                                      |
| 79 LAKENWOOD                         | Activo                            |                                                                      |
| 75 LG                                | Activo                            |                                                                      |
| 76 MARANTZ                           | Activo                            |                                                                      |
| 71 MAZDA                             | Activo                            | F                                                                    |
| 83 MOTOROLA                          | Activo                            |                                                                      |
| 66 NISSAN                            | Activo                            |                                                                      |
| 74 PANASONIC                         | Activo                            |                                                                      |
| 77 RUGER                             | Activo                            |                                                                      |
| 82 SAMSONITE                         | Activo                            |                                                                      |
| 68 SAMSUNG                           | Activo                            |                                                                      |
| 60 SIN MARCA                         | Activo                            |                                                                      |
| 53 SONY                              | Activo                            |                                                                      |
| 8 TOSHIBA                            | Activo                            |                                                                      |
| 73 TOYOTA                            | Activo                            |                                                                      |
| 84 VOLKSWAGEN                        | Activo                            |                                                                      |
| 59 WHIRPOOL                          | Activo                            |                                                                      |

Fuente: Propia

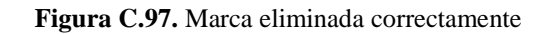

• Finalmente tenemos la opción Separar, la misma que nos sirve para poder visualizar la información de una mejor manera.

# <u>Separar Marcas</u>

| Tabla Separada                                             |                 |
|------------------------------------------------------------|-----------------|
| Ver 🔹 🔍 Buscar 🖕 Agregar 🖉 Editar 🖽 Exportar a Excel 🞇 Eli | ninar 🔄 Separar |
| Código Marca                                               | Estado          |
| 72 CHEVROLET                                               | Activo          |
| 81 DELL                                                    | Activo          |
| 78 ELECTROLUX                                              | Activo          |
| 67 EPSON                                                   | Activo          |
| 80 GENERAL ELECTRIC                                        | Activo          |
| 70 GLOCK                                                   | Activo          |
| 1 HONDA                                                    | Activo          |
| 85 HP                                                      | Activo          |
| 35 HYUDAI                                                  | Activo          |
| 79 LAKENWOOD                                               | Activo          |
| 75 LG                                                      | Activo          |
| 76 MARANTZ                                                 | Activo          |
| 71 MAZDA                                                   | Activo          |
| 83 MOTOROLA                                                | Activo          |
| 66 NISSAN                                                  | Activo          |
| 74 PANASONIC                                               | Activo          |
| 77 RUGER                                                   | Activo          |
| 82 SAMSONITE                                               | Activo          |
| 68 SAMSUNG                                                 | Activo          |
| 60 SIN MARCA                                               | Activo          |
| 53 SONY                                                    | Activo          |
| 8 TOSHIBA                                                  | Activo          |
| 73 TOYOTA                                                  | Activo          |
| 84 VOLKSWAGEN                                              | Activo          |
| 59 WHIRPOOL                                                | Activo          |

Fuente: Propia

Figura C.98. Separar ventana información marcas

# GESTIÓN

#### ACCESO PERSONAL

Presionamos en Gestión – Personal nos aparece la siguiente pantalla; donde se observa el listado de personas ingresadas en el sistema con su respectiva identificación o número de cédula de identidad, sus apellidos y nombres, dependencia donde laboran, género, ciudad de origen, estado que puede ser Activo o Inactivo y por último el registro de la huella digital.

|                | )<br>Sistema               | a de Cor          | trol de Bo                 | dega           | Geston -<br>Artículos                    | 👾 Proce | esos 👻 💟 Estadis | ticas 👻 🔂 Admini | stración 👻 🏠 Inicio | • 🔒 |
|----------------|----------------------------|-------------------|----------------------------|----------------|------------------------------------------|---------|------------------|------------------|---------------------|-----|
| a 🔲 Listada    | de Revenae                 |                   |                            |                | Personal                                 |         |                  |                  |                     |     |
| i Eiteor       | ue r ersonus               |                   |                            |                |                                          | -       | <hr/>            |                  |                     |     |
|                |                            |                   | 1                          |                |                                          |         |                  |                  |                     |     |
| Dependencia    | CONSIGNA ESMERALDAS        |                   | Apellido                   |                |                                          |         |                  |                  |                     |     |
| Identificación |                            |                   | Nombre                     |                |                                          |         |                  |                  |                     |     |
|                |                            |                   |                            |                |                                          | _       |                  |                  |                     |     |
|                |                            |                   |                            |                |                                          |         |                  |                  |                     |     |
| 🗢 🗸 🔍 B        | uscar 🛛 🖶 Agregar 🅜 Editar | 💥 Eliminar 🛛 🖽 Ex | portar a Excel 🛛 🎸 Limpiar | 🖬 Separar      |                                          |         |                  |                  |                     |     |
|                |                            |                   |                            |                |                                          |         | Ciudad Origen    |                  |                     |     |
| lentificación  | Primer Apelido             | Segundo Apelido   | Primer Nombre              | Segundo Nombre | Dependencia                              | Genero  | Persona          | Estado           | Huella Digital      | _   |
|                | GALEAS                     | SUANGO            | EDISON                     | LENIN          | UNIDAD DE INVESTIGACIONES ANTINARCOTICOS | М       | PICHINCHA        | Inactivo         | ¥                   |     |
| 234567890      | ACURIO                     | BARRIGA           | HOLGUER                    | IVAN           | UNIDAD DE INVESTIGACIONES ANTINARCOTICOS | м       | CHIMBORAZO       | Activo           | ~                   |     |
| /35564018      | UNAPANTA                   | FLORES            | JUAN                       | CARLOS         | UNIDAD DE INVESTIGACIONES ANTINARCOTICOS | м       | PICHINCHA        | Inactivo         | _                   | 1   |
| 401298452      | RODRIGUEZ                  | TAPIA             | GALO                       | EDISON         | CONSIGNA IBARRA                          | м       | CARCHI           | Activo           | _                   |     |
| 525587847      | VIZUETE                    | LARA              | CARLOS                     | JOSE           | CONSIGNA GUAYAQUIL                       | м       | GUAYAQUIL        | Activo           | _                   |     |
| 003335526      | ARTEAGA                    | GUERRERO          | DIANA                      | MARICELA       | UNIDAD DE INVESTIGACIONES ANTINARCOTICOS | F       | IBARRA           | Activo           | ×                   |     |
| 305588749      | BENAVIDES                  | BENAVIDES         | LUIS                       | MIGUEL         | CONSIGNA IBARRA                          | М       | IBARRA           | Activo           | _                   |     |
| 02788774       | CALERO                     | CALERO            | RUTH                       | ALEXANDRA      | UNIDAD DE INVESTIGACIONES ANTINARCOTICOS | F       | GUAYAS           | Activo           | _                   |     |
| 303324017      | MAFLA                      | CHAUCA            | WILLIAM                    | LIZARDO        | CONSIGNA IBARRA                          | M       | CARCHI           | Activo           | _                   |     |
| 712285715      | SUASNAVAS                  | PEREZ             | WILLAN                     | FRED           | UNIDAD DE INVESTIGACIONES ANTINARCOTICOS | м       | PICHINCHA        | Activo           | _                   | F.  |
| 001898251      | ENDARA                     | PUGA              | CARLOS                     | AMADO          | CONSIGNA GUAYAQUIL                       | м       | IBARRA           | Activo           | _                   |     |
| 600353567      | GAMBOA                     | SILVA             | MARCO                      | EDUARDO        | UNIDAD DE INVESTIGACIONES ANTINARCOTICOS | м       | CHIMBORAZO       | Activo           | _                   |     |
| 802946911      | CHERREZ                    | TERAN             | JORGE                      | MAURICIO       | CONSIGNA GUAYAQUIL                       | м       | CHIMBORAZO       | Activo           | _                   |     |
| 803803020      | VASQUEZ                    | URVINA            | MILTON                     | PAUL           | UNIDAD DE INVESTIGACIONES ANTINARCOTICOS | М       | RIOBAMBA         | Activo           | _                   |     |
| 714655022      | ALMEIDA                    | MOGRO             | CARLOS                     | MARCELO        | CONSIGNA ESMERALDAS                      | M       | PICHINCHA        | Activo           | _                   |     |
| 002735296      | ACOSTA                     | GONZALES          | ROBERTO                    | ANDRES         | CONSIGNA GUAYAQUIL                       | м       | IBARRA           | Activo           | _                   |     |
| 715681209      | CERDA                      | TIPANLUISA        | ANGEL                      | RICARDO        | UNIDAD DE INVESTIGACIONES ANTINARCOTICOS | м       | QUITO            | Activo           | _                   |     |
| 719125195      | BADILLO                    | SILVA             | NELSON                     | MICHEL         | CONSIGNA SANTO DOMINGO                   | м       | QUITO            | Activo           | ~                   |     |
|                |                            |                   |                            |                |                                          |         |                  |                  |                     |     |

Fuente: Propia

Figura C.99. Listado de Personas

 Aquí tenemos la opción "Filtros", la misma que sirve para realizar búsquedas mediante: la dependencia donde laboran, identificación o número de cédula, apellido y nombre.

## Buscar Personal por su Dependencia

En esta pantalla seleccionamos la dependencia por la cual se desea hacer la búsqueda y presionamos en el botón Buscar.

| C              | Sisten                   | na de Cor             | ntrol de Boo                | dega           | Gestion V                                | 🙀 Proce | esos 👻 🌄 Estadis | ticas 👻 📴 Admir | istración 🗸 🏠 Inicio | 8 |
|----------------|--------------------------|-----------------------|-----------------------------|----------------|------------------------------------------|---------|------------------|-----------------|----------------------|---|
| 🗹 📰 Listado e  | de Personas              |                       | 1                           |                |                                          |         |                  |                 |                      | Ξ |
| 🚽 🛅 Filtros    |                          |                       | ×                           |                |                                          |         |                  |                 |                      |   |
| * Dependencia  | UNIDAD DE INVESTIGACIO   | NES ANTINARCOTICOS 💌  | Apelido                     |                |                                          |         |                  |                 |                      |   |
| Identificación |                          |                       | Nombre                      |                |                                          |         |                  |                 |                      |   |
|                |                          |                       |                             |                |                                          |         |                  |                 |                      | _ |
|                | ▶                        |                       |                             |                |                                          |         |                  |                 |                      |   |
| 🖅 🗸 🔍 Bu       | iscar 🛛 🕂 Agregar 🛛 🌈 Ec | litar 🐹 Eliminar 📊 Ex | portar a Excell 🛛 🎸 Limpiar | Separar        |                                          |         |                  |                 |                      |   |
|                |                          |                       |                             |                |                                          |         | Ciudad Origen    |                 |                      |   |
| Jentificación  | Primer Apellido          | Segundo Apelido       | Primer Nombre               | Segundo Nombre | Dependencia                              | Genero  | Persona          | Estado          | Huella Digital       |   |
|                | GALEAS                   | SUANGO                | EDISON                      | LENIN          | UNIDAD DE INVESTIGACIONES ANTINARCOTICOS | м       | PICHINCHA        | Inactivo        | ×                    |   |
| 234567890      | ACURIO                   | BARRIGA               | HOLGUER                     | IVAN           | UNIDAD DE INVESTIGACIONES ANTINARCOTICOS | м       | CHIMBORAZO       | Activo          | ~                    |   |
| 035564018      | UNAPANTA                 | FLORES                | JUAN                        | CARLOS         | UNIDAD DE INVESTIGACIONES ANTINARCOTICOS | м       | PICHINCHA        | Inactivo        | _                    |   |
| 401298452      | RODRIGUEZ                | TAPIA                 | GALO                        | EDISON         | CONSIGNA IBARRA                          | м       | CARCHI           | Activo          | _                    |   |
| 625587847      | VIZUETE                  | LARA                  | CARLOS                      | JOSE           | CONSIGNA GUAYAQUIL                       | м       | GUAYAQUIL        | Activo          | _                    |   |
| 003335526      | ARTEAGA                  | GUERRERO              | DIANA                       | MARICELA       | UNIDAD DE INVESTIGACIONES ANTINARCOTICOS | F       | IBARRA           | Activo          | ~                    |   |
| .005588749     | BENAVIDES                | BENAVIDES             | LUIS                        | MIGUEL         | CONSIGNA IBARRA                          | м       | IBARRA           | Activo          | _                    |   |
| .002788774     | CALERO                   | CALERO                | RUTH                        | ALEXANDRA      | UNIDAD DE INVESTIGACIONES ANTINARCOTICOS | F       | GUAYAS           | Activo          | _                    |   |
| .003324017     | MAFLA                    | CHAUCA                | WILLIAM                     | LIZARDO        | CONSIGNA IBARRA                          | м       | CARCHI           | Activo          | _                    |   |
| 712285715      | SUASNAVAS                | PEREZ                 | WILLAN                      | FRED           | UNIDAD DE INVESTIGACIONES ANTINARCOTICOS | м       | PICHINCHA        | Activo          | _                    |   |
| 001898251      | ENDARA                   | PUGA                  | CARLOS                      | AMADO          | CONSIGNA GUAYAQUIL                       | м       | IBARRA           | Activo          | _                    |   |
| 600353567      | GAMBOA                   | SILVA                 | MARCO                       | EDUARDO        | UNIDAD DE INVESTIGACIONES ANTINARCOTICOS | м       | CHIMBORAZO       | Activo          | _                    |   |
| 1802946911     | CHERREZ                  | TERAN                 | JORGE                       | MAURICIO       | CONSIGNA GUAYAQUIL                       | м       | CHIMBORAZO       | Activo          | _                    |   |
| 803803020      | VASQUEZ                  | URVINA                | MILTON                      | PAUL           | UNIDAD DE INVESTIGACIONES ANTINARCOTICOS | м       | RIOBAMBA         | Activo          | _                    |   |
| 714655022      | ALMEIDA                  | MOGRO                 | CARLOS                      | MARCELO        | CONSIGNA ESMERALDAS                      | м       | PICHINCHA        | Activo          | _                    |   |
| 1002735296     | ACOSTA                   | GONZALES              | ROBERTO                     | ANDRES         | CONSIGNA GUAYAQUIL                       | м       | IBARRA           | Activo          | _                    |   |
| 715681209      | CERDA                    | TIPANLUISA            | ANGEL                       | RICARDO        | UNIDAD DE INVESTIGACIONES ANTINARCOTICOS | м       | QUITO            | Activo          | _                    |   |
| 719125195      | BADILLO                  | SILVA                 | NELSON                      | MICHEL         | CONSIGNA SANTO DOMINGO                   | м       | QUITO            | Activo          | ~                    |   |
|                |                          |                       |                             |                |                                          |         |                  |                 |                      |   |

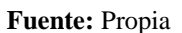

Figura C.100. Búsqueda de personal por su dependencia

Nos aparecerá esta pantalla donde podemos observar que la búsqueda de una persona por la dependencia en la que trabaja se realizó correctamente.

| 🛩 📰 Listado d  | e Personas                  |                  |                             |                |                                          |        |               |          |                |
|----------------|-----------------------------|------------------|-----------------------------|----------------|------------------------------------------|--------|---------------|----------|----------------|
| Filtros        |                             |                  |                             |                |                                          |        |               |          |                |
| * Dependencia  | UNIDAD DE INVESTIGACIONES A | INTINARCOTICOS   | Apelido                     |                |                                          |        |               |          |                |
| Identificación |                             |                  | Nombre                      |                |                                          |        |               |          |                |
|                |                             |                  |                             |                |                                          |        |               |          |                |
|                |                             |                  |                             |                |                                          |        |               |          |                |
| 🗢 🗸 🛛 🔍 Bus    | scar  🛉 Agregar 🛛 🖉 Editar  | 💥 Elminar 🛛 🖽 Ex | portar a Excell 🛛 🎸 Limpiar | 🖬 Separar      |                                          |        |               |          |                |
|                |                             |                  |                             |                |                                          |        | Ciudad Origen |          |                |
| Sentificación  | Primer Apelido              | Segundo Apelido  | Primer Nombre               | Segundo Nombre | Dependencia                              | Genero | Persona       | Estado   | Huella Digital |
|                | GALEAS                      | SUANGO           | EDISON                      | LENIN          | UNIDAD DE INVESTIGACIONES ANTINARCOTICOS | M      | PICHINCHA     | Inactivo | ~              |
| 234567890      | ACURIO                      | BARRIGA          | HULGUER                     | IVAN<br>CADLOC | UNIDAD DE INVESTIGACIONES ANTINARCOTICOS | M      | CHIMBORAZO    | Activo   | v              |
| 0000000000     |                             | CUERRES          | DIANA                       | MADICOLA       | UNIDAD DE INVESTIGACIONES ANTINARCOTICOS | e .    | PICHEVCHA     | Anticavo |                |
| 0033333326     | CALERO                      | GUERRERO         | DIANA                       | ALEVANDOA      | UNIDAD DE INVESTIGACIONES ANTINARCOTICOS | F      | CUAVAR        | Activo   | •              |
| 717795715      | SUASNAVAS                   | DEDE7            | WELAN                       | EDED           | UNIDAD DE INVESTIGACIONES ANTIMARCOTICOS | M      | DICHINCHA     | Activo   | _              |
| 600252567      | CAMPOA                      | FUNLE            | MARCO                       | EDUADDO        | UNIDAD DE INVESTIGACIONES ANTIMARCOTICOS | M      | CHIMPODAZO    | Activo   | -              |
| 803803020      | VASOLIEZ                    | LIDVINA          | MITON                       | PALE           | UNIDAD DE INVESTIGACIONES ANTINARCOTICOS | M      | PTORAMRA      | Activo   | _              |
| 715691200      | CERDA                       | TIDANI LITCA     | ANGEL                       | RICARDO        | UNIDAD DE INVESTIGACIONES ANTINARCOTICOS | M      | OUTTO         | Activo   | _              |
|                | 210121                      | PARRAGA          | 1AVTER                      | EMILIANO       | UNIDAD DE INVESTIGACIONES ANTINARCOTICOS | M      | MANART        | Activo   | _              |
| /13031209      |                             | PARCAUA          | JAVIER                      | CMILLENVO      | UNIDAD DE INVESTIGACIONES ANTINARCOTICOS | 1.1    | PIANADI       | ACUVO    |                |

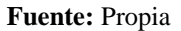

Figura C.101. Búsqueda correcta de personal por su dependencia
De la misma manera se puede filtrar la información de una persona mediante su cédula, apellido y nombre.

• Para agregar una nueva persona damos un clic en la opción "Agregar" del menú.

| Agregar Personas | Agregar | Personas |
|------------------|---------|----------|
|------------------|---------|----------|

|                | 7 Sistema              | de Cor            | itrol de Boo               | dega           | 📥 Gestion 🗸                              | 😤 Proc | esos 👻 😰 Estadis         | ticas 👻 🔛 Admin | istración 🗸 🏠 Inicio |
|----------------|------------------------|-------------------|----------------------------|----------------|------------------------------------------|--------|--------------------------|-----------------|----------------------|
| 🖂 📰 Listado de | Personas               |                   |                            |                |                                          |        |                          |                 |                      |
| Filtros        |                        |                   |                            |                |                                          |        |                          |                 |                      |
| * Dependencia  | CONSIGNA ESMERALDAS    |                   | Apellido                   |                |                                          |        |                          |                 |                      |
| Identificación |                        |                   | Nombre                     |                |                                          |        |                          |                 |                      |
| Ver 🗸 🔍 Bus    | car 🙀 Agregar 🖉 Editar | 💥 Eliminar 🛛 📰 Ex | portar a Excel 🛛 🎸 Limpiar | 🖬 Separar      |                                          |        |                          |                 |                      |
| dentificación  | Primer Apellido        | Segundo Apellido  | Primer Nombre              | Segundo Nombre | Dependencia                              | Genero | Ciudad Origen<br>Persona | Estado          | Huella Digital       |
| 035564018      | UNAPANTA               | FLORES            | JUAN                       | CARLOS         | UNIDAD DE INVESTIGACIONES ANTINARCOTICOS | м      | PICHINCHA                | Inactivo        | _                    |
| 401298452      | RODRIGUEZ              | TAPIA             | GALO                       | EDISON         | CONSIGNA IBARRA                          | м      | CARCHI                   | Activo          |                      |
| 625587847      | VIZUETE                | LARA              | CARLOS                     | JOSE           | CONSIGNA GUAYAQUIL                       | м      | GUAYAQUIL                | Activo          |                      |
| 003335526      | ARTEAGA                | GUERRERO          | DIANA                      | MARICELA       | UNIDAD DE INVESTIGACIONES ANTINARCOTICOS | F      | IBARRA                   | Activo          | ~                    |
| 005588749      | BENAVIDES              | BENAVIDES         | LUIS                       | MIGUEL         | CONSIGNA IBARRA                          | M      | IBARRA                   | Activo          | _                    |
| 002788774      | CALERO                 | CALERO            | RUTH                       | ALEXANDRA      | UNIDAD DE INVESTIGACIONES ANTINARCOTICOS | F      | GUAYAS                   | Activo          | _                    |
| 003324017      | MAFLA                  | CHAUCA            | WILLIAM                    | LIZARDO        | CONSIGNA IBARRA                          | M      | CARCHI                   | Activo          | _                    |
| 712285715      | SUASNAVAS              | PEREZ             | WILLAN                     | FRED           | UNIDAD DE INVESTIGACIONES ANTINARCOTICOS | M      | PICHINCHA                | Activo          | _                    |
| 001898251      | ENDARA                 | PUGA              | CARLOS                     | AMADO          | CONSIGNA GUAYAQUIL                       | M      | IBARRA                   | Activo          | _                    |
| 500353567      | GAMBOA                 | SILVA             | MARCO                      | EDUARDO        | UNIDAD DE INVESTIGACIONES ANTINARCOTICOS | M      | CHIMBORAZO               | Activo          | _                    |
| 802946911      | CHERREZ                | TERAN             | JORGE                      | MAURICIO       | CONSIGNA GUAYAQUIL                       | M      | CHIMBORAZO               | Activo          | _                    |
| 803803020      | VASQUEZ                | URVINA            | MILTON                     | PAUL           | UNIDAD DE INVESTIGACIONES ANTINARCOTICOS | M      | RIOBAMBA                 | Activo          | _                    |
| 714655022      | ALMEIDA                | MOGRO             | CARLOS                     | MARCELO        | CONSIGNA ESMERALDAS                      | M      | PICHINCHA                | Activo          | _                    |
| 002735296      | ACOSTA                 | GONZALES          | ROBERTO                    | ANDRES         | CONSIGNA GUAYAQUIL                       | М      | IBARRA                   | Activo          | _                    |
| 15681209       | CERDA                  | TIPANLUISA        | ANGEL                      | RICARDO        | UNIDAD DE INVESTIGACIONES ANTINARCOTICOS | М      | QUITO                    | Activo          | _                    |
| 719125195      | BADILLO                | SILVA             | NELSON                     | MICHEL         | CONSIGNA SANTO DOMINGO                   | М      | QUITO                    | Activo          | ×                    |
| 004001366      | GUAMANI                | SILVA             | REINALDO                   | DAVID          | CONSIGNA GUAYAQUIL                       | М      | OTAVALO                  | Activo          | _                    |
| 310099807      | ZAPATA                 | PARRAGA           | JAVIER                     | EMILIANO       | UNIDAD DE INVESTIGACIONES ANTINARCOTICOS | М      | MANABI                   | Activo          | _                    |
| 104203755      | RODRIGUEZ              | ARMITIOS          | PAMELA                     | DEL CISNE      | CONSTIGNA GLIAVAOLITI                    | F      | OUTTO                    | Activo          | <i>v</i>             |

Fuente: Propia

Figura C.102. Agregar Personas

Nos aparece esta pantalla con el detalle de la información de una persona, aquí se debe ingresar datos como: identificación o cédula, nombres, apellidos, teléfono; debemos seleccionar el estado, género, dependencia y ciudad de origen.

*Nota:* los campos que no poseen el asterisco en el lado izquierdo no son necesarios llenar.

Una vez que se ha ingresado todos los datos procedemos al presionar en el botón Guardar.

|                                                     | Sistema de                                                                                                    | Control de Bode                                                                                   | ga            | E         | Gestion 🗸 🎇 Procesos 🗸 🖬 Estadísticas 🗸 🚻 Adr | ninistración 🗸 🏠 Inicio 🔒 Salir |
|-----------------------------------------------------|----------------------------------------------------------------------------------------------------|---------------------------------------------------------------------------------------------------|---------------|-----------|-----------------------------------------------|---------------------------------|
| ✓ ■ Detalle o<br>✓ Detalle Age                      | de la Persona<br>ente                                                                                                    |                                                                                                   |               |           |                                               | 1                               |
|                                                     | * Identificación 1722869052<br>* Primer Nombre (EESAR<br>* Segundo Nombre (AUGUSTO<br>* Primer Apelido (NARVAEZ<br>* Segundo Apelido (SARCIA<br>Estado Activo 💌 | * Genero Ma<br>* Dependencia [III]<br>Cludad Origen Persona [QL<br>Huela Digita]<br>Huela Digita] | sculino       |           |                                               |                                 |
| Estado Asignaci<br>Ver +                            | ión Ingresado 💽 Devuelto? [N<br>Buscar @Detaile @Exportar a Excel                                                                                               | ●<br>●<br>■ ■ Separar                                                                             |               | Caricela  |                                               |                                 |
| Código de la [<br>Asignación A<br>No data to displa | Gódgo Nombre del Artículo<br>Y.                                                                                                    | Serial del Artículo Est                                                                           | ado Devueito? | Novedades | Accesorios                                    |                                 |

Fuente: Propia

Figura C.103. Detalle de la Persona

Aparece un mensaje de información que nos indica que el registro se guardó satisfactoriamente, presionamos en Aceptar y podemos mirar que efectivamente se agregó la información de la persona anteriormente registrada.

| ALC RA          |                          |                        |                          | (i) Información     |                                          |          |                   |                    |                   |       |
|-----------------|--------------------------|------------------------|--------------------------|---------------------|------------------------------------------|----------|-------------------|--------------------|-------------------|-------|
|                 | Sistema                  | de Cor                 | ntrol de Bo              | Se ha guardado el r | egistro satisfactoriamente 📄 Gestion -   | • 🎇 Prop | esos 👻 🕎 Estadist | cas 👻 🔝 Administra | ción 👻 🏠 Inicio 🔒 | Salir |
| 🖂 📰 Listado e   | de Personas              |                        |                          |                     |                                          |          |                   |                    |                   |       |
| 🖂 🗖 Filtros     |                          |                        |                          |                     |                                          |          |                   |                    |                   |       |
| * Dependencia   | CONSTIGNA ESMERALDAS     | -                      | Anelido                  |                     |                                          |          |                   |                    |                   |       |
| Identificantifu |                          |                        | Needers                  |                     |                                          |          |                   |                    |                   | - 11  |
| toenulicación   |                          |                        | Nombre                   |                     |                                          |          |                   |                    |                   |       |
|                 |                          |                        |                          |                     |                                          |          |                   |                    |                   |       |
|                 | iocar 📥 Anrenar 🔗 Editar | Section and Experience | mortar a Evrel / Limpiar |                     |                                          |          |                   |                    |                   | -     |
|                 | istal 📲 Agregal 🌈 Cultar |                        | portara exter 🧳 ciripar  |                     |                                          |          | Cuded Origina     |                    |                   |       |
| Identificación  | Primer Apellido          | Segundo Apelido        | Primer Nombre            |                     |                                          | Genero   | Persona           | Estado             | Huela Digital     |       |
| 0401298452      | RODRIGUEZ                | TAPIA                  | GALO                     |                     |                                          | M        | CARCHI            | Activo             | _                 |       |
| 0625587847      | VIZUETE                  | LARA                   | CARLOS                   |                     | Aceptar                                  | M        | GUAYAQUIL         | Activo             | _                 | 1     |
| 1003335526      | ARTEAGA                  | GUERRERO               | DIANA                    | MARICELA            | UNIDAD DE INVESTIGACIONES ANTINARCOTICOS | F        | IBARRA            | Activo             | ~                 |       |
| 1005588749      | BENAVIDES                | BENAVIDES              | LUIS                     | MIGUEL              | CONSIGNA IBARRA                          | M        | IBARRA            | Activo             | _                 |       |
| 1002788774      | CALERO                   | CALERO                 | RUTH                     | ALEXANDRA           | UNIDAD DE INVESTIGACIONES ANTINARCOTICOS | F        | GUAYAS            | Activo             | _                 |       |
| 1003324017      | MAFLA                    | CHAUCA                 | WILLIAM                  | LIZARDO             | CONSIGNA IBARRA                          | M        | CARCHI            | Activo             | _                 |       |
| 1712285715      | SUASNAVAS                | PEREZ                  | WILLAN                   | FRED                | UNIDAD DE INVESTIGACIONES ANTINARCOTICOS | M        | PICHINCHA         | Activo             | _                 |       |
| 1001898251      | ENDARA                   | PUGA                   | CARLOS                   | AMADO               | CONSIGNA GUAYAQUIL                       | M        | IBARRA            | Activo             | _                 |       |
| 1600353567      | GAMBOA                   | SILVA                  | MARCO                    | EDUARDO             | UNIDAD DE INVESTIGACIONES ANTINARCOTICOS | M        | CHIMBORAZO        | Activo             | _                 |       |
| 1802946911      | CHERREZ                  | TERAN                  | JORGE                    | MAURICIO            | CONSIGNA GUAYAQUIL                       | M        | CHIMBORAZO        | Activo             | _                 |       |
| 1803803020      | VASQUEZ                  | URVINA                 | MILTON                   | PAUL                | UNIDAD DE INVESTIGACIONES ANTINARCOTICOS | M        | RIOBAMBA          | Activo             | _                 | E     |
| 1714655022      | ALMEIDA                  | MOGRO                  | CARLOS                   | MARCELO             | CONSIGNA ESMERALDAS                      | M        | PICHINCHA         | Activo             | _                 |       |
| 1002735296      | ACOSTA                   | GONZALES               | ROBERTO                  | ANDRES              | CONSIGNA GUAYAQUIL                       | M        | IBARRA            | Activo             | _                 |       |
| 1715681209      | CERDA                    | TIPANLUISA             | ANGEL                    | RICARDO             | UNIDAD DE INVESTIGACIONES ANTINARCOTICOS | M        | QUITO             | Activo             | _                 |       |
| 1719125195      | BADILLO                  | SILVA                  | NELSON                   | MICHEL              | CONSIGNA SANTO DOMINGO                   | M        | QUITO             | Activo             | ¥                 |       |
| 1004001366      | GUAMANI                  | SILVA                  | REINALDO                 | DAVID               | CONSIGNA GUAYAQUIL                       | M        | OTAVALO           | Activo             | _                 |       |
| 1310099807      | ZAPATA                   | PARRAGA                | JAVIER                   | EMILIANO            | UNIDAD DE INVESTIGACIONES ANTINARCOTICOS | M        | MANABI            | Activo             | _                 |       |
| 1104203755      | RODRIGUEZ                | ARMIJOS                | PAMELA                   | DEL CISNE           | CONSIGNA GUAYAQUIL                       | F        | QUITO             | Activo             | 4                 |       |
| 1722869052      | NARVAEZ                  | GARCIA                 | CESAR                    | AUGUSTO             | UNIDAD DE INVESTIGACIONES ANTINARCOTICOS | M        | QUITO             | Activo             |                   | -     |
|                 |                          |                        |                          |                     |                                          |          |                   |                    | -                 | 1     |

Figura C.104. Información de una persona agregada correctamente

En la pantalla del detalle de la persona también tenemos el botón Auditoría, el mismo que nos informa cual usuario creo el registro y en qué fecha, así mismo que usuario realizo la última modificación y la fecha.

| Detalle de la Pers                           | Sistema de C                                       | ontrol de Bodega            |                       | _              | 🔚 Geston 🔹 🎇 Procesos 🗸 😨 Estadísticas 🗸 | 🖬 Administración 🔹 🏠 Inicio 🔒 Sair |
|----------------------------------------------|----------------------------------------------------|-----------------------------|-----------------------|----------------|------------------------------------------|------------------------------------|
| 🔟 Detalle Agente                             |                                                    |                             |                       |                |                                          |                                    |
| * Ident                                      | ificación 1722869052                               | * Genero Masculi            | no 💌                  |                |                                          |                                    |
| * Primer                                     | Nombre CESAR                                       | * Dependencia UNIDAI        | DE INVESTIGACIONES AN | TINARCOTICOS 💌 |                                          |                                    |
| * Segundo                                    | Nombre AUGUSTO                                     | Ciudad Origen Persona QUITO |                       |                |                                          |                                    |
| * Primer                                     | Apellido NARVAEZ                                   | Teléfono 023200             | 121                   |                |                                          |                                    |
| * Segundo                                    | Apellido GARCIA                                    | Huela Digital 🔔             |                       |                |                                          |                                    |
| 📇 Asignaciones de A                          | Estado Activo 💌                                    | 0,                          | Auditoría Guardar     | Ø Cancelar     |                                          |                                    |
| Estado Asignación Ingres<br>Ver 🗸 🔍 Buscar 🕯 | sado 💽 Devuelto? No<br>Nueva Asignadon 🚛 Detalle 📻 | Exportar a Excel            |                       |                |                                          |                                    |
| Código de la Código<br>Asignación Artículo   | Nombre del Artículo                                | Serial del Artículo Estado  | Devuelto?             | Novedades      | Accesorios                               |                                    |
| No data to display.                          |                                                    |                             |                       |                |                                          |                                    |

Fuente: Propia

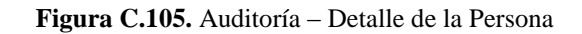

| Sistema de Cont                                                                                                    | trol de Bodega                                                                                                    | 🔚 Geston 🔹 🎡 Procesos 👻 🗃 Estadísticas 👻 🌄 Administración 👻 🏠 Inico 🔒 Salir |
|----------------------------------------------------------------------------------------------------|----------------------------------------------------------------------------------------------------|-----------------------------------------------------------------------------|
|                                                                                                    | * Genero Masculno 💌<br>* Dependencia UKIDAD DE IWESTIGACIONES ANTINARCOTICOS<br>Cudad Origen Persona Quitto T<br>Teléfono 023200121<br>Huela Digital —<br>Información de Auditoria<br>Cancel Auditaviacione dartesga | v<br>ar                                                                     |
| Asignaciones de Artículos Estado Asignación Engresado Ver      Caso de la construcción de la construcción de la construcción     Asignación Artículo Nombre del Artículo No data to dispoy. | Aufechacres 07/01/2014<br>Aufusurioi/Utechacres 07/01/2014<br>AufechaUteMod dartesga<br>AufechaUteMod<br>Senal del Articulo Estado Devuelto? Novedades                                                               | Accesorios                                                                  |
|                                                                                                    |                                                                                                    |                                                                             |

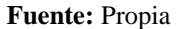

Figura C.106. Información de Auditoría – Detalle de la Persona

• Para editar, seleccionamos la persona donde queremos realizar alguna modificación y damos un clic en la opción "Editar" del menú.

| Istado     Istado      Istado     Istado     Is | de Berronne             |                    |                           |                     |                                                                                                    |        |               |             |                 |
|----------------------------------------------------------------------------------------------------|-------------------------|--------------------|---------------------------|---------------------|----------------------------------------------------------------------------------------------------|--------|---------------|-------------|-----------------|
|                                                                                                    | de Personas             |                    |                           |                     |                                                                                                    |        |               |             |                 |
| 2 Desember 1                                                                                                    | CONSTRUCT FORMED ALD AR |                    | 1 Austria                 |                     |                                                                                                    |        |               |             |                 |
| - Dependence                                                                                                    | CONSIGNA ESPERALDAS     | -/ -               | Apelido                   |                     |                                                                                                    |        |               |             |                 |
| Identificación                                                                                                    |                         | /                  | Nombre                    |                     |                                                                                                    |        |               |             |                 |
|                                                                                                    |                         |                    |                           |                     |                                                                                                    |        |               |             |                 |
|                                                                                                    |                         |                    |                           |                     |                                                                                                    |        |               |             |                 |
| · ×   ¶,E                                                                                                    | uscar 👘 Agregar 🧭 Edita | 📶 🐹 Elminar 🛛 📆 Ex | portar a Excell 🧹 Limpiar | Separar             |                                                                                                    |        |               |             | 175             |
| entificación                                                                                                    | Drimer Apellido         | Cam undo Amalido   | Drimer Hombre             | East and a Manufact | Dependencia                                                                                                    | Genero | Ciudad Origen | Estado      | Munda Cimital   |
| 11298452                                                                                                    | RODRIGLEZ               | TAPIA              | GALO                      | FDISON              | CONSIGNA IRARRA                                                                                                    | M      | CARCHE        | Activo      | Privera Digital |
| 5587847                                                                                                    | VIZUETE                 | LARA               | CARLOS                    | JOSE                | CONSIGNA GUAYAOUD.                                                                                                    | M      | GUAYAOUIL     | Activo      | -               |
| 3335526                                                                                                    | ARTEAGA                 | GLERRERO           | DIANA                     | MARICELA            | UNIDAD DE INVESTIGACIONES ANTINARCOTICOS                                                                                                    | F      | IBARRA        | Activo      | 4               |
| 05588749                                                                                                    | BENAVIDES               | BENAVIDES          | LUIS                      | MIGUEL              | CONSIGNA IBARRA                                                                                                    | M      | IBARRA        | Activo      |                 |
| 02788774                                                                                                    | CALERO                  | CALERO             | RUTH                      | ALEXANDRA           | UNIDAD DE INVESTIGACIONES ANTINARCOTICOS                                                                                                    | F      | GUAYAS        | Activo      |                 |
| 03324017                                                                                                    | MAFLA                   | CHAUCA             | WILLIAM                   | LIZARDO             | CONSIGNA IBARRA                                                                                                    | м      | CARCHE        | Activo      |                 |
| 12285715                                                                                                    | SUASNAVAS               | PEREZ              | WILLAN                    | FRED                | UNIDAD DE INVESTIGACIONES ANTINARCOTICOS                                                                                                    | м      | PICHINCHA     | Activo      | 121             |
| 01898251                                                                                                    | ENDARA                  | PUGA               | CARLOS                    | AMADO               | CONSIGNA GUAYAQUEL                                                                                                    | м      | IBARRA        | Activo      | -               |
| 600353567                                                                                                    | GAMBOA                  | SILVA              | MARCO                     | EDUARDO             | UNIDAD DE INVESTIGACIONES ANTINARCOTICOS                                                                                                    | м      | CHIMEORAZO    | Activo      | _               |
| 02946911                                                                                                    | OHERREZ                 | TERAN              | JORGE                     | MAURICIO            | CONSIGNA GUAYAQUEL                                                                                                    | M      | CHIMBORAZO    | Activo      | _               |
| 03803020                                                                                                    | VASQUEZ                 | URVINA             | MILTON                    | PALL                | UNIDAD DE INVESTIGACIONES ANTINARCOTICOS                                                                                                    | м      | RIOBAMBA      | Activo      | _               |
| 714655022                                                                                                    | ALMEIDA                 | MOGRO              | CARLOS                    | MARCELO             | CONSIGNA ESMERALDAS                                                                                                    | M      | PICHINCHA     | Activo      | _               |
| 302735296                                                                                                    | ACOSTA                  | GONZALES           | ROBERTO                   | ANDRES              | CONSIGNA GUAYAQUEL                                                                                                    | м      | IBARRA        | Activo      | _               |
| 15681209                                                                                                    | CERDA                   | TIPANLUISA         | ANGE,                     | RICARDO             | UNIDAD DE INVESTIGACIONES ANTINARCOTICOS                                                                                                    | M      | QUITO         | Activo      |                 |
| 19125195                                                                                                    | BADILLO                 | SILVA              | NELSON                    | MICHEL              | CONSIGNA SANTO DOMENGO                                                                                                    | M      | QUITO         | Activo      | ~               |
|                                                                                                    | GLIAMANI                | SELVA              | REINALDO                  | DAVID               | CONSIGNA GUAYAQUEL                                                                                                    | M      | OTAVALO       | Activo      | _               |
| 004001366                                                                                                    |                         |                    |                           |                     | A REAL PROPERTY AND ADDRESS OF THE PROPERTY AND ADDRESS ADDRESS ADDRES | 6.6    | AAAAJAMS.     | A + 81 - 10 |                 |
| 1004001366                                                                                                    | ZAPATA                  | PARRAGA            | JAVIER                    | EMILIANO            | UNIDAD DE INVESTIGACIONES ANTINARCOTICOS                                                                                                    |        | 14040-6400-E  | ACTIVD      |                 |
| 004001366<br>310099807<br>104203755                                                                                                    | ZAPATA<br>RODRIGUEZ     | PARRAGA<br>ARMIJOS | JAVIER<br>PAMELA          | DEL CISNE           | CONSIGNA GUAYAQUE                                                                                                    | F      | QUITO         | Activo      | ~               |

Editar Personas

Fuente: Propia

Figura C.107. Editar Información Persona

Entonces asomara esta pantalla que corresponde al detalle de la información del agente, aquí realizamos el cambio requerido, en este caso para efectos de ejemplificación se cambiara el estado de la persona de Activo a Inactivo, ya que este señor agente dejo de pertenecer a la UIAN; y presionamos en el botón Guardar.

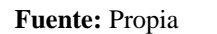

Figura C.108. Detalle de la Información del Agente

Aparece esta ventana con un mensaje de información indicando que se ha guardado el registro satisfactoriamente, presionamos en el botón Aceptar y observamos que el estado del Agente se modificó correctamente.

|                | Sister              | na de Cor             | ntrol de Bo                 | (i) Información<br>Se ha guardado el i | registro satisfactoriamente              | roc 🎇  | esos 👻 😰 Estadis | ticas 🗸 👥 Admir | nistradón 🗸 🏠 Inicia | 🔒 Sa |
|----------------|---------------------|-----------------------|-----------------------------|----------------------------------------|------------------------------------------|--------|------------------|-----------------|----------------------|------|
| 🖂 📰 Listado    | de Personas         |                       |                             |                                        |                                          |        |                  |                 |                      | _    |
|                |                     |                       |                             |                                        |                                          |        |                  |                 |                      |      |
| * Dependencia  | CONSIGNA ESMERALDAS | -                     | Apelido                     |                                        |                                          |        |                  |                 |                      |      |
| Identificación |                     |                       | Nombre                      |                                        |                                          |        |                  |                 |                      |      |
|                |                     |                       |                             |                                        |                                          |        |                  |                 |                      |      |
|                |                     |                       |                             |                                        |                                          |        |                  |                 |                      |      |
| 🔍 Bi           | uscar 📫 Agregar 🌈 E | ditar 💥 Eliminar 🔢 Ex | portar a Excell 🛛 🧹 Limpiar |                                        |                                          |        |                  |                 |                      |      |
|                |                     |                       |                             |                                        | +                                        |        | Ciudad Origen    |                 |                      |      |
| Identificación | Primer Apellido     | Segundo Apelido       | Primer Nombre               |                                        |                                          | Genero | Persona          | Estado          | Huela Digital        | _    |
| 1              | GALEAS              | SUANGO                | EDISON                      |                                        | Aceptar ANTINARCOTICOS                   | M      | PICHINCHA        | Inactivo        | ¥                    |      |
| 1234567890     | ACURIO              | BARRIGA               | HOLGUER                     |                                        | ANTINARCOTICOS                           | M      | CHIMBORAZO       | Activo          | ~                    |      |
| 2035564018     | UNAPANTA            | FLORES                | JUAN                        | CARLOS                                 | UNIDAD DE INVESTIGACIONES ANTINARCOTICOS | м      | PICHINCHA        | Inactivo        | -                    |      |
| 0401298452     | RODRIGUEZ           | TAPIA                 | GALO                        | EDISON                                 | CONSIGNA IBARRA                          | м      | CARCHI           | Activo          | _                    |      |
| 0625587847     | VIZUETE             | LARA                  | CARLOS                      | JOSE                                   | CONSIGNA GUAYAQUIL                       | м      | GUAYAQUIL        | Activo          | _                    |      |
| 1003335526     | ARTEAGA             | GUERRERO              | DIANA                       | MARICELA                               | UNIDAD DE INVESTIGACIONES ANTINARCOTICOS | F      | IBARRA           | Activo          | ~                    |      |
| 1005588749     | BENAVIDES           | BENAVIDES             | LUIS                        | MIGUEL                                 | CONSIGNA IBARRA                          | м      | IBARRA           | Activo          | -                    |      |
| 1002788774     | CALERO              | CALERO                | RUTH                        | ALEXANDRA                              | UNIDAD DE INVESTIGACIONES ANTINARCOTICOS | F      | GUAYAS           | Activo          | _                    |      |
| 1003324017     | MAFLA               | CHAUCA                | WILLIAM                     | LIZARDO                                | CONSIGNA IBARRA                          | M      | CARCHI           | Activo          | _                    |      |
| 1712285715     | SUASNAVAS           | PEREZ                 | WILLAN                      | FRED                                   | UNIDAD DE INVESTIGACIONES ANTINARCOTICOS | м      | PICHINCHA        | Activo          | _                    |      |
| 1001898251     | ENDARA              | PUGA                  | CARLOS                      | AMADO                                  | CONSIGNA GUAYAQUIL                       | M      | IBARRA           | Activo          | _                    |      |
| 1600353567     | GAMBOA              | SILVA                 | MARCO                       | EDUARDO                                | UNIDAD DE INVESTIGACIONES ANTINARCOTICOS | м      | CHIMBORAZO       | Activo          | _                    |      |
| 1802946911     | CHERREZ             | TERAN                 | JORGE                       | MAURICIO                               | CONSIGNA GUAYAQUIL                       | м      | CHIMBORAZO       | Activo          | _                    |      |
| 1803803020     | VASQUEZ             | URVINA                | MILTON                      | PAUL                                   | UNIDAD DE INVESTIGACIONES ANTINARCOTICOS | м      | RIOBAMBA         | Activo          | _                    |      |
| 1714655022     | ALMEIDA             | MOGRO                 | CARLOS                      | MARCELO                                | CONSIGNA ESMERALDAS                      | M      | PICHINCHA        | Activo          | _                    |      |
| 1002735296     | ACOSTA              | GONZALES              | ROBERTO                     | ANDRES                                 | CONSIGNA GUAYAQUIL                       | м      | IBARRA           | Activo          | _ /                  |      |
| 1715681209     | CERDA               | TIPANLUISA            | ANGEL                       | RICARDO                                | UNIDAD DE INVESTIGACIONES ANTINARCOTICOS | м      | QUITO            | Activo          |                      |      |
| 1719125195     | BADILLO             | SILVA                 | NELSON                      | MICHEL                                 | CONSIGNA SANTO DOMINGO                   | м      | QUITO            | Inactivo        | × -                  |      |
| 004001366      | GUAMANI             | SILVA                 | REINALDO                    | DAVID                                  | CONSIGNA GUAYAQUIL                       | м      | OTAVALO          | Activo          |                      |      |
|                |                     |                       |                             |                                        |                                          |        |                  |                 |                      |      |

#### Fuente: Propia

Figura C.109. Información del agente modificada correctamente

• Finalmente tenemos la opción Eliminar, para borrar se debe seleccionar la persona que se requiera quitar y presionar en el botón "Eliminar".

#### Eliminar Personas

|                | )<br>Sistema             | a de Cor        | ntrol de Boo             | dega           | 📥 Geston 🗸                               | 🛠 Proci | esos 👻 🚾 Estadíst | icas 🗸 🔛 Administra | ición 👻 🏠 Inicio 🔒 |
|----------------|--------------------------|-----------------|--------------------------|----------------|------------------------------------------|---------|-------------------|---------------------|--------------------|
| 🖂 📰 Listado d  | le Personas              |                 |                          |                |                                          |         |                   |                     |                    |
| 🕑 🗖 Filtros    |                          |                 |                          |                |                                          |         |                   |                     |                    |
| * Dependencia  | CONSTIGNA ESMERALDAS     |                 | Apelido                  |                |                                          |         |                   |                     |                    |
| Identificación |                          |                 | Nombra                   |                |                                          |         |                   |                     |                    |
| 1061101000001  |                          | _ /             | Nonbre                   |                |                                          |         |                   |                     |                    |
|                |                          |                 |                          |                |                                          |         |                   |                     |                    |
| B R            | iscar 📥 Anregar 🖉 Editar | See Eliminar    | mortar a Evcel / Limpiar | - Separar      |                                          |         |                   |                     |                    |
| Identificación | Primer Anellido          | Segundo Apelido | Primer Nombre            | Segundo Nombre | Dependencia                              | Genero  | Cludad Origen     | Estado              | Huella Digital     |
| 0401298452     | RODRIGUEZ                | TAPIA           | GALO                     | EDISON         | CONSIGNA IBARRA                          | M       | CARCHI            | Activo              | indend orgital     |
| 0625587847     | VIZUETE                  | LARA            | CARLOS                   | JOSE           | CONSIGNA GUAYAOUIL                       | м       | GUAYAOUIL         | Activo              |                    |
| 1003335526     | ARTEAGA                  | GUERRERO        | DIANA                    | MARICELA       | UNIDAD DE INVESTIGACIONES ANTINARCOTICOS | F       | IBARRA            | Activo              | ~                  |
| 1005588749     | BENAVIDES                | BENAVIDES       | LUIS                     | MIGUEL         | CONSIGNA IBARRA                          | м       | IBARRA            | Activo              | _                  |
| 1002788774     | CALERO                   | CALERO          | RUTH                     | ALEXANDRA      | UNIDAD DE INVESTIGACIONES ANTINARCOTICOS | F       | GUAYAS            | Activo              | _                  |
| 1003324017     | MAFLA                    | CHAUCA          | WILLIAM                  | LIZARDO        | CONSIGNA IBARRA                          | м       | CARCHI            | Activo              | _                  |
| 1712285715     | SUASNAVAS                | PEREZ           | WILLAN                   | FRED           | UNIDAD DE INVESTIGACIONES ANTINARCOTICOS | м       | PICHINCHA         | Activo              | _                  |
| 1001898251     | ENDARA                   | PUGA            | CARLOS                   | AMADO          | CONSIGNA GUAYAQUIL                       | м       | IBARRA            | Activo              | _                  |
| 1600353567     | GAMBOA                   | SILVA           | MARCO                    | EDUARDO        | UNIDAD DE INVESTIGACIONES ANTINARCOTICOS | м       | CHIMBORAZO        | Activo              | _                  |
| 1802946911     | CHERREZ                  | TERAN           | JORGE                    | MAURICIO       | CONSIGNA GUAYAQUIL                       | м       | CHIMBORAZO        | Activo              | _                  |
| 1803803020     | VASQUEZ                  | URVINA          | MILTON                   | PAUL           | UNIDAD DE INVESTIGACIONES ANTINARCOTICOS | м       | RIOBAMBA          | Activo              | _                  |
| 1714655022     | ALMEIDA                  | MOGRO           | CARLOS                   | MARCELO        | CONSIGNA ESMERALDAS                      | м       | PICHINCHA         | Activo              | _                  |
| 1002735296     | ACOSTA                   | GONZALES        | ROBERTO                  | ANDRES         | CONSIGNA GUAYAQUIL                       | м       | IBARRA            | Activo              | _                  |
| 1715681209     | CERDA                    | TIPANLUISA      | ANGEL                    | RICARDO        | UNIDAD DE INVESTIGACIONES ANTINARCOTICOS | м       | QUITO             | Activo              | _                  |
| 1719125195     | BADILLO                  | SILVA           | NELSON                   | MICHEL         | CONSIGNA SANTO DOMINGO                   | м       | QUITO             | Inactivo            | ¥                  |
| 1004001366     | GUAMANI                  | SILVA           | REINALDO                 | DAVID          | CONSIGNA GUAYAQUIL                       | м       | OTAVALO           | Activo              | _                  |
| 1310099807     | ZAPATA                   | PARRAGA         | JAVIER                   | EMILIANO       | UNIDAD DE INVESTIGACIONES ANTINARCOTICOS | м       | MANABI            | Activo              | _                  |
| 1104203755     | RODRIGUEZ                | ARMIJOS         | PAMELA                   | DEL CISNE      | CONSIGNA GUAYAQUIL                       | F       | QUITO             | Activo              | ~                  |
| 1722869052     | NARVAEZ                  | GARCIA          | CESAR                    | AUGUSTO        | UNIDAD DE INVESTIGACIONES ANTINARCOTICOS | м       | QUITO             | Activo              |                    |
|                |                          |                 |                          |                |                                          |         |                   |                     |                    |

Figura C.110. Eliminar Persona

Entonces surge esta ventana de confirmación que pregunta si está seguro de eliminar la persona seleccionada; presionamos en el botón Aceptar.

| Ę             | Sistema                      | a de Cor        | ntrol de Bo                | dega                  | Eeston 🗸                                      | 💥 Proc | esos 👻 💽 Estadis         | ticas 🗸 📻 Admin | istración 🗸 🏠 Inicio | 🔒 Salr |
|---------------|------------------------------|-----------------|----------------------------|-----------------------|-----------------------------------------------|--------|--------------------------|-----------------|----------------------|--------|
| 🖂 📰 List      | ado de Personas              |                 |                            |                       |                                               |        |                          |                 |                      |        |
| 🖂 🗖 Filt      | ros                          |                 |                            |                       |                                               |        |                          |                 |                      |        |
| * Depend      | encia CONSTGNA ESMERALDAS    |                 | Apelido                    |                       |                                               |        |                          |                 |                      |        |
| Identific     | ación                        |                 | Nombre                     |                       |                                               |        |                          |                 |                      |        |
| Verv          | 🔍 Buscar  📥 Agregar 🎤 Editar | 💥 Eliminar 📰 Ex | oportar a Excell 🔏 Limpiar | 📷 Separar             |                                               |        |                          |                 |                      |        |
| Identificació | n Primer Apellido            | Segundo Apelido | Primer Nombre              | Segundo Nombre        | Dependencia                                   | Genero | Ciudad Origen<br>Persona | Estado          | Huella Digital       |        |
| 1             | GALEAS                       | SUANGO          | EDISON                     | Eliminar Perrona      | ES ANTINARCOTICOS                             | м      | PICHINCHA                | Inactivo        | V                    | ~      |
| 1234567890    | ACURIO                       | BARRIGA         | HOLGUER                    | Cininal Persona       | ES ANTINARCOTICOS                             | м      | CHIMBORAZO               | Activo          | ~                    |        |
| 2035564018    | B UNAPANTA                   | FLORES          | JUAN                       | Está seguro de elimin | ar la persona seleccionada? ES ANTINARCOTICOS | м      | PICHINCHA                | Inactivo        | _                    |        |
| 0401298452    | 2 RODRIGUEZ                  | TAPIA           | GALO                       |                       | Aceptar Cancelar                              | М      | CARCHI                   | Activo          | _                    |        |
| 062558784     | 7 VIZUETE                    | LARA            | CARLOS                     |                       | CONSTRUE DOWT NOOIL                           | М      | GUAYAQUIL                | Activo          |                      |        |
| 1003335528    | 5 ARTEAGA                    | GUERRERO        | DIANA                      | MARICELA              | UNIDAD DE INVESTIGACIONES ANTINARCOTICOS      | F      | IBARRA                   | Activo          | ~                    |        |
| 1005588749    | BENAVIDES                    | BENAVIDES       | LUIS                       | MIGUEL                | CONSIGNA IBACRA                               | М      | IBARRA                   | Activo          |                      |        |
| 1002788774    | 4 CALERO                     | CALERO          | RUTH                       | ALEXANDRA             | UNIDAD DE INVESTIGACIONES ANTINARCOTICOS      | F      | GUAYAS                   | Activo          |                      |        |
| 100332401     | 7 MAFLA                      | CHAUCA          | WILLIAM                    | LIZARDO               | CONSIGNA IBARRA                               | М      | CARCHI                   | Activo          |                      | =      |
| 171228571     | 5 SUASNAVAS                  | PEREZ           | WILLAN                     | FRED                  | UNIDAD DE INVESTIGACIONES ANTINARCOTICOS      | М      | PICHINCHA                | Activo          |                      |        |
| 100189825     | 1 ENDARA                     | PUGA            | CARLOS                     | AMADO                 | CONSIGNA GUAYAQUIL                            | М      | IBARRA                   | Activo          |                      |        |
| 160035356     | 7 GAMBOA                     | SILVA           | MARCO                      | EDUARDO               | UNIDAD DE INVESTIGACIONES ANTINARCOTICOS      | М      | CHIMBORAZO               | Activo          |                      |        |
| 180294691     | 1 CHERREZ                    | TERAN           | JORGE                      | MAURICIO              | CONSIGNA GUAYAQUIL                            | М      | CHIMBORAZO               | Activo          |                      |        |
| 1803803020    | VASQUEZ                      | URVINA          | MILTON                     | PAUL                  | UNIDAD DE INVESTIGACIONES ANTINARCOTICOS      | М      | RIOBAMBA                 | Activo          |                      |        |
| 1714655023    | 2 ALMEIDA                    | MOGRO           | CARLOS                     | MARCELO               | CONSIGNA ESMERALDAS                           | М      | PICHINCHA                | Activo          |                      |        |
| 100273529     | 5 ACOSTA                     | GONZALES        | ROBERTO                    | ANDRES                | CONSIGNA GUAYAQUIL                            | М      | IBARRA                   | Activo          |                      |        |
| 1715681209    | O CERDA                      | TIPANLUISA      | ANGEL                      | RICARDO               | UNIDAD DE INVESTIGACIONES ANTINARCOTICOS      | М      | QUITO                    | Activo          |                      |        |
| 171912519     | 5 BADILLO                    | SILVA           | NELSON                     | MICHEL                | CONSIGNA SANTO DOMINGO                        | М      | QUITO                    | Inactivo        | ~                    |        |
| 1004001366    | 5 GUAMANI                    | SILVA           | REINALDO                   | DAVID                 | CONSIGNA GUAYAQUIL                            | М      | OTAVALO                  | Activo          |                      | -      |

Fuente: Propia

Figura C.111. Mensaje de confirmación para eliminar una persona

Observamos que se eliminó del listado de personas el agente seleccionado.

|                | )<br>Sisten           | na de Cor            | ntrol de Bo                  | odega          | E Geston 🗸                               | 😤 Proc | esos 👻 🔯 Estadis | ticas 👻 📰 Admir | iistración 👻 🏠 Inicio | s 🔒 s |
|----------------|-----------------------|----------------------|------------------------------|----------------|------------------------------------------|--------|------------------|-----------------|-----------------------|-------|
| 🖂 📰 Listado d  | de Personas           |                      |                              |                |                                          |        |                  |                 |                       |       |
| 🖂 🛅 Filtros    |                       |                      |                              |                |                                          |        |                  |                 |                       |       |
| * Dependencia  | CONSIGNA ESMERALDAS   |                      | Apelido                      |                |                                          |        |                  |                 |                       |       |
| Identificación |                       |                      | Nombre                       |                |                                          |        |                  |                 |                       |       |
|                | iscar 💠 Agregar 🖉 Edi | itar 🐹 Eliminar 📰 Ex | iportar a Excell 🛛 🎸 Limpiar | Separar        |                                          |        | Ciudad Origen    |                 |                       |       |
| Identificación | Primer Apellido       | Segundo Apelido      | Primer Nombre                | Segundo Nombre | Dependencia                              | Genero | Persona          | Estado          | Huella Digital        |       |
| 2035564018     | UNAPANTA              | FLORES               | JUAN                         | CARLOS         | UNIDAD DE INVESTIGACIONES ANTINARCOTICOS | M      | PICHINCHA        | Inactivo        | _                     |       |
| 0401298452     | RODRIGUEZ             | TAPIA                | GALO                         | EDISON         | CONSIGNA IBARRA                          | M      | CARCHI           | Activo          |                       | 1     |
| 0625587847     | VIZUETE               | LARA                 | CARLOS                       | JOSE           | CONSIGNA GUAYAQUIL                       | M      | GUAYAQUIL        | Activo          | _                     |       |
| 1003335526     | ARTEAGA               | GUERRERO             | DIANA                        | MARICELA       | UNIDAD DE INVESTIGACIONES ANTINARCOTICOS | F      | IBARRA           | Activo          | ~                     |       |
| 1005588749     | BENAVIDES             | BENAVIDES            | LUIS                         | MIGUEL         | CONSIGNA IBARRA                          | M      | IBARRA           | Activo          | _                     |       |
| 1002788774     | CALERO                | CALERO               | RUTH                         | ALEXANDRA      | UNIDAD DE INVESTIGACIONES ANTINARCOTICOS | F      | GUAYAS           | Activo          | _                     |       |
| 1003324017     | MAFLA                 | CHAUCA               | WILLIAM                      | LIZARDO        | CONSIGNA IBARRA                          | M      | CARCHI           | Activo          | _                     |       |
| 1712285715     | SUASNAVAS             | PEREZ                | WILLAN                       | FRED           | UNIDAD DE INVESTIGACIONES ANTINARCOTICOS | M      | PICHINCHA        | Activo          | _                     |       |
| 1001898251     | ENDARA                | PUGA                 | CARLOS                       | AMADO          | CONSIGNA GUAYAQUIL                       | M      | IBARRA           | Activo          | _                     |       |
| 1600353567     | GAMBOA                | SILVA                | MARCO                        | EDUARDO        | UNIDAD DE INVESTIGACIONES ANTINARCOTICOS | M      | CHIMBORAZO       | Activo          | _                     |       |
| 1802946911     | CHERREZ               | TERAN                | JORGE                        | MAURICIO       | CONSIGNA GUAYAQUIL                       | M      | CHIMBORAZO       | Activo          | _                     |       |
| 1803803020     | VASQUEZ               | URVINA               | MILTON                       | PAUL           | UNIDAD DE INVESTIGACIONES ANTINARCOTICOS | M      | RIOBAMBA         | Activo          | _                     |       |
| 1714655022     | ALMEIDA               | MOGRO                | CARLOS                       | MARCELO        | CONSIGNA ESMERALDAS                      | M      | PICHINCHA        | Activo          | _                     |       |
| 1002735296     | ACOSTA                | GONZALES             | ROBERTO                      | ANDRES         | CONSIGNA GUAYAQUIL                       | M      | IBARRA           | Activo          | _                     |       |
| 1715681209     | CERDA                 | TIPANLUISA           | ANGEL                        | RICARDO        | UNIDAD DE INVESTIGACIONES ANTINARCOTICOS | M      | QUITO            | Activo          | _                     |       |
| 1719125195     | BADILLO               | SILVA                | NELSON                       | MICHEL         | CONSIGNA SANTO DOMINGO                   | M      | QUITO            | Inactivo        | ~                     |       |
| 1004001366     | GUAMANI               | SILVA                | REINALDO                     | DAVID          | CONSIGNA GUAYAQUIL                       | M      | OTAVALO          | Activo          | _                     |       |
| 1310099807     | ZAPATA                | PARRAGA              | JAVIER                       | EMILIANO       | UNIDAD DE INVESTIGACIONES ANTINARCOTICOS | M      | MANABI           | Activo          | _                     |       |
|                |                       |                      |                              |                |                                          |        |                  |                 |                       |       |

Figura C.112. Persona eliminada correctamente

• También existe la opción exportar a Excel, donde al presionar en dicha opción se abre un archivo llamado UIANListadeAgentes.xls

cesos 🔹 🕎 Estadísticas 👻 🔛 Administración 👻 🏠 Inicio Sistema de Control de Bodega **Filtros** • \* Dep 1 Huella Digital Segundo UNIDAD DE INVESTIGACIONES ANTIR LEN Inactiv UNDAD DE INVESTIGACIONES ANTINARCOTICOS UNDAD DE INVESTIGACIÓNES ANTINARCOTICOS CONSIGNIA DE INVESTIGACIÓNES ANTINARCOTICOS CONSIGNIA GUAVAQUIL UNIDAD DE INVESTIGACIONES ANTINARCOTICOS CONSIGNIA GUAVAQUIL CONSIGNIA BARRA UNIDAD DE INVESTIGACIONES ANTINARCOTICOS IVAN CARLOS Activo Inactivo HOLGUE JUAN GALO CARLOS DIANA LUIS RUTH UNAPANTA RODRIGUEZ VIZUETE ARTEAGA FLORES TAPIA LARA GUERRERO EDISON JOSE MARICELA Activo Activo Activo Activo Activo 129845 ~ BENAVIDE: BENAVIDES MIGUE CALERO CALERO 02788774 ALEXANDRA GUAYAS Activo WILLIAM WILLAN CARLOS MARCO JORGE MILTON 324017 MAFLA CHAUCA LIZARDO CONSIGNA IBARRA Activo CONSIGNA IBARRA UNIDAD DE INVESTIGACIONES ANTINAR CONSIGNA GUAYAQUIL UNIDAD DE INVESTIGACIONES ANTINAR CONSIGNA GUAYAQUIL UNIDAD DE INVESTIGACIONES ANTINAR 12285715 SUASNAVAS PEREZ FRED Activo PICHINCH ENDARA GAMBOA PUGA SILVA Activ EDUARDO CHIMBORAZO MAURICIO CHERREZ VASQUEZ TERAN URVINA RIOBAMBA Activo ALMEIDA MOGRO CARLOS ROBERTO CONSIGNA ESMERALDA CONSIGNA GUAYAQUIL Active ACOSTA GONZALES ANDRES IBARRA Activo 73529 QUITO QUITO OTAVA 5681209 CERDA TIPANLUISA ANGEL RICARDO UNIDAD DE INVESTIGACIONES ANT Active 125195 BADILLO SILVA SILVA NELSON MICHEL CONSIGNA SANTO DOMINGO Inactive PETNAL DO ONSIGNA GUAYAQUIL

Exportar a Excel Listado Personas

Fuente: Propia

Figura C.113. Exportar a Excel Listado de Personas

Presionamos un clic en el archivo UIANListadeAgentes.xls

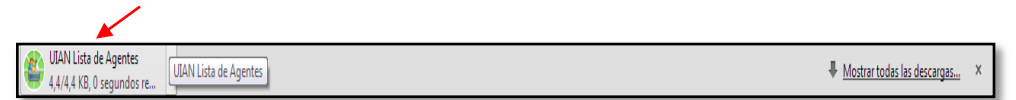

Fuente: Propia

Figura C.114. Archivo UIANListadeAgentes.xls

Se abre el siguiente archivo de Excel con toda la información de las personas ingresadas al sistema, en dicho archivo se puede realizar las modificaciones requeridas y guardarle con otro nombre si se desea.

| Peg | ar 🖌 N         | libri •         | 10 · A A ·                                                                                                    | = = »<br>= = :: | Ajustar to     | exto General -<br>rr y centrar - \$ - % 000 *68 +98 For<br>blomaco | rmato D<br>icional = co | ar formato Estilos de<br>imo tabla * celda * | sertar Elin | inar Formato   | Σ Autosuma<br>Rellenar =<br>2 Borrar = | Ordenar<br>y filtrar * | Buscar y<br>selecciona |
|-----|----------------|-----------------|----------------------------------------------------------------------------------------------------|-----------------|----------------|--------------------------------------------------------------------|-------------------------|----------------------------------------------|-------------|----------------|----------------------------------------|------------------------|------------------------|
| Unu | A1             | • (=            | fr Identifi                                                                                                    | cación          | ameactori      | is Humbly is                                                       |                         | 3003                                         |             | iuas           |                                        | avouncar               | _                      |
|     | A              | B               | C                                                                                                    | D               | E              | F                                                                  | G                       | н                                            | 1           | 1              | K                                      | L                      | M                      |
| 1   | Identificación | Primer Apellido | Segundo Apellido                                                                                                | Primer Nombre   | Segundo Nombre | Dependencia                                                        | Genero                  | Ciudad Origen Persona                        | Estado      | Huella Digital |                                        |                        |                        |
| 2   | 1              | GALEAS          | SUANGO                                                                                                    | EDISON          | LENIN          | UNIDAD DE INVESTIGACIONES                                          | 64                      | PICHINCHA                                    | Inactivo    | true           |                                        |                        |                        |
| -   |                | 070.070         | 3070100                                                                                                    | Longon          | Letter         | UNIDAD DE INVESTIGACIONES                                          |                         | P IGHINGIPI                                  | mattro      |                |                                        |                        |                        |
| 3   | 1234567890     | ACURIO          | BARRIGA                                                                                                    | HOLGUER         | IVAN           | ANTINARCOTICOS                                                     | M                       | CHIMBORAZO                                   | Activo      | true           |                                        |                        |                        |
|     |                | Care Laborator  | to the second second second second second second second second second second second second second second second | 100             | 00000000       | UNIDAD DE INVESTIGACIONES                                          | 22                      | and the second                               |             | 1000           |                                        |                        |                        |
|     | 2035564018     | UNAPANTA        | FLORES                                                                                                    | JUAN            | CARLOS         | ANTINARCOTICOS                                                     | M                       | PICHINCHA                                    | Inactivo    | false          |                                        |                        |                        |
| 2   | 401298452      | RODRIGUEZ       | TAPIA                                                                                                    | GALO            | EDISON         | CONSIGNA IBARRA                                                    | IV1                     | CARCHI                                       | Activo      | faise          |                                        |                        |                        |
| 5   | 625587847      | VIZUETE         | LARA                                                                                                    | CARLOS          | JOSE           | CONSIGNA GUAYAQUIL                                                 | M                       | GUAYAQUIL                                    | Activo      | faise          |                                        |                        |                        |
| ,   | 1003335526     | ARTEAGA         | GUERRERO                                                                                                    | DIANA           | MARICELA       | ANTINARCOTICOS                                                     | F                       | IBARRA                                       | Activo      | true           |                                        |                        |                        |
| 3   | 1005588749     | BENAVIDES       | BENAVIDES                                                                                                    | LUIS            | MIGUEL         | CONSIGNA IBARRA                                                    | M                       | IBARRA                                       | Activo      | false          |                                        |                        |                        |
| 9   | 1002788774     | CALERO          | CALERO                                                                                                    | RUTH            | ALEXANDRA      | UNIDAD DE INVESTIGACIONES<br>ANTINARCOTICOS                        | ,                       | GUAYAS                                       | Activo      | false          |                                        |                        |                        |
| 0   | 1003324017     | MAFLA           | CHAUCA                                                                                                    | WILLIAM         | LIZARDO        | CONSIGNA IBARRA                                                    | м                       | CARCHI                                       | Activo      | false          |                                        |                        |                        |
| 1   | 1712285715     | SUASNAVAS       | PEREZ                                                                                                    | WILLAN          | FRED           | UNIDAD DE INVESTIGACIONES<br>ANTINARCOTICOS                        | M                       | PICHINCHA                                    | Activo      | false          |                                        |                        |                        |
| 2   | 1001898251     | ENDARA          | PUGA                                                                                                    | CARLOS          | AMADO          | CONSIGNA GUAYAQUIL                                                 | M                       | IBARRA                                       | Activo      | false          |                                        |                        |                        |
| 3   | 1600353567     | GAMBOA          | SILVA                                                                                                    | MARCO           | EDUARDO        | UNIDAD DE INVESTIGACIONES<br>ANTINARCOTICOS                        | M                       | CHIMBORAZO                                   | Activo      | false          |                                        |                        |                        |
| 4   | 1802946911     | CHERREZ         | TERAN                                                                                                    | JORGE           | MAURICIO       | CONSIGNA GUAYAQUIL                                                 | M                       | CHIMBORAZO                                   | Activo      | false          |                                        |                        |                        |
| 5   | 1803803020     | VASQUEZ         | URVINA                                                                                                    | MILTON          | PAUL           | UNIDAD DE INVESTIGACIONES<br>ANTINARCOTICOS                        | м                       | RIOBAMBA                                     | Activo      | false          |                                        |                        |                        |
| .6  | 1714655022     | ALMEIDA         | MOGRO                                                                                                    | CARLOS          | MARCELO        | CONSIGNA ESMERALDAS                                                | M                       | PICHINCHA                                    | Activo      | false          |                                        |                        |                        |
| 7   | 1002735296     | ACOSTA          | GONZALES                                                                                                    | ROBERTO         | ANDRES         | CONSIGNA GUAYAQUIL                                                 | M                       | IBARRA                                       | Activo      | false          |                                        |                        |                        |
| 18  | 1715681209     | CERDA           | TIPANLUISA                                                                                                    | ANGEL           | RICARDO        | UNIDAD DE INVESTIGACIONES<br>ANTINARCOTICOS                        | M                       | QUITO                                        | Activo      | false          |                                        |                        |                        |
| 9   | 1719125195     | BADILLO         | SILVA                                                                                                    | NELSON          | MICHEL         | CONSIGNA SANTO DOMINGO                                             | M                       | QUITO                                        | Inactivo    | true           |                                        |                        |                        |
| 0   | 1004001366     | GUAMANI         | SILVA                                                                                                    | REINALDO        | DAVID          | CONSIGNA GUAYAQUIL                                                 | M                       | OTAVALO                                      | Activo      | false          |                                        |                        |                        |
| 1   | → > I uianli   | staagentes.xls  | 100                                                                                                    |                 |                |                                                                    | 14                      |                                              |             | 11             |                                        |                        | + D                    |

Fuente: Propia

Figura C.115. Información del Listado de Personas en Excel

• Finalmente tenemos la opción Separar, la misma que nos sirve para poder visualizar la información de una manera más clara.

| entificación | Primer Apellido | Segundo Apellido | Primer Nombre | Sequado Nombre | Dependencia                              | Genero | Ciudad Origen | Estado   | Huela Digita |
|--------------|-----------------|------------------|---------------|----------------|------------------------------------------|--------|---------------|----------|--------------|
|              | GALEAS          | SUANGO           | EDISON        | LENIN          | UNIDAD DE INVESTIGACIONES ANTINARCOTICOS | M      | PICHINCHA     | Inactivo | ~            |
| 34567890     | ACURIO          | BARRIGA          | HOLGUER       | IVAN           | UNIDAD DE INVESTIGACIONES ANTINARCOTICOS | м      | CHIMBORAZO    | Activo   | ~            |
| 35564018     | UNAPANTA        | FLORES           | JUAN          | CARLOS         | UNIDAD DE INVESTIGACIONES ANTINARCOTICOS | м      | PICHINCHA     | Inactivo | _            |
| 1298452      | RODRIGUEZ       | TAPIA            | GALO          | EDISON         | CONSIGNA IBARRA                          | м      | CARCHI        | Activo   |              |
| 25587847     | VIZUETE         | LARA             | CARLOS        | JOSE           | CONSIGNA GUAYAQUIL                       | м      | GUAYAQUIL     | Activo   |              |
| 3335526      | ARTEAGA         | GUERRERO         | DIANA         | MARICELA       | UNIDAD DE INVESTIGACIONES ANTINARCOTICOS | F      | IBARRA        | Activo   | ~            |
| 5588749      | BENAVIDES       | BENAVIDES        | LUIS          | MIGUEL         | CONSIGNA IBARRA                          | м      | IBARRA        | Activo   | _            |
| 2788774      | CALERO          | CALERO           | RUTH          | ALEXANDRA      | UNIDAD DE INVESTIGACIONES ANTINARCOTICOS | F      | GUAYAS        | Activo   | _            |
| 3324017      | MAFLA           | CHAUCA           | WILLIAM       | LIZARDO        | CONSIGNA IBARRA                          | м      | CARCHI        | Activo   | _            |
| 2285715      | SUASNAVAS       | PEREZ            | WILLAN        | FRED           | UNIDAD DE INVESTIGACIONES ANTINARCOTICOS | м      | PICHINCHA     | Activo   | _            |
| 1898251      | ENDARA          | PUGA             | CARLOS        | AMADO          | CONSIGNA GUAYAQUIL                       | м      | IBARRA        | Activo   | _            |
| 0353567      | GAMBOA          | SILVA            | MARCO         | EDUARDO        | UNIDAD DE INVESTIGACIONES ANTINARCOTICOS | м      | CHIMBORAZO    | Activo   | _            |
| 2946911      | CHERREZ         | TERAN            | JORGE         | MAURICIO       | CONSIGNA GUAYAQUIL                       | м      | CHIMBORAZO    | Activo   | _            |
| 3803020      | VASQUEZ         | URVINA           | MILTON        | PAUL           | UNIDAD DE INVESTIGACIONES ANTINARCOTICOS | м      | RIOBAMBA      | Activo   | _            |
| 14655022     | ALMEIDA         | MOGRO            | CARLOS        | MARCELO        | CONSIGNA ESMERALDAS                      | м      | PICHINCHA     | Activo   | _            |
| 2735296      | ACOSTA          | GONZALES         | ROBERTO       | ANDRES         | CONSIGNA GUAYAQUIL                       | м      | IBARRA        | Activo   | _            |
| 15681209     | CERDA           | TIPANLUISA       | ANGEL         | RICARDO        | UNIDAD DE INVESTIGACIONES ANTINARCOTICOS | м      | QUITO         | Activo   | _            |
| 9125195      | BADILLO         | SILVA            | NELSON        | MICHEL         | CONSIGNA SANTO DOMINGO                   | м      | QUITO         | Inactivo | ~            |
| 4001366      | GUAMANI         | SILVA            | REINALDO      | DAVID          | CONSIGNA GUAYAQUIL                       | м      | OTAVALO       | Activo   | _            |
| 0099807      | ZAPATA          | PARRAGA          | JAVIER        | EMILIANO       | UNIDAD DE INVESTIGACIONES ANTINARCOTICOS | м      | MANABI        | Activo   | _            |
| 4203755      | RODRIGUEZ       | ARMIJOS          | PAMELA        | DEL CISNE      | CONSIGNA GUAYAQUIL                       | F      | QUITO         | Activo   | ×            |

Separar Ventana Listado Personas

Figura C.116. Separar Ventana Listado de Personas

## <u>Registro Huella Digital</u>

En la siguiente pantalla se puede observar que algunas personas no poseen el registro de la huella digital. Como ejemplo se tomara la última persona ingresada para explicar el proceso de registro de la huella dactilar.

|                 | )<br>Sistema             | a de Cor        | ntrol de Bo               | dega                                                                                                    | Geston -                                 | 😤 Proc | esos 👻 🔛 Estadis | iicas 👻 🏭 Admin | stración 👻 🏠 Inicio | 🔒 Sa     |
|-----------------|--------------------------|-----------------|---------------------------|----------------------------------------------------------------------------------------------------|------------------------------------------|--------|------------------|-----------------|---------------------|----------|
| 🛩 📰 Listado     | de Personas              |                 |                           |                                                                                                    |                                          |        |                  |                 |                     |          |
| V Filtros       |                          |                 |                           |                                                                                                    |                                          |        |                  |                 |                     |          |
| * Denendencia   | CONSTRNA ESMERALDAS      |                 | Apelido                   |                                                                                                    |                                          |        |                  |                 |                     |          |
| Talan KR and fa | CONSIGNA ESPICIÓNES      |                 | Norther                   |                                                                                                    |                                          |        |                  |                 |                     |          |
| Identification  |                          |                 | Nombre                    |                                                                                                    |                                          |        |                  |                 |                     |          |
|                 |                          |                 |                           |                                                                                                    |                                          |        |                  |                 |                     |          |
|                 |                          | AA              |                           | 1.10                                                                                                    |                                          |        |                  |                 |                     | -        |
| le 🗸 🖌 🕅        | uscar 📫 Agregar 🌈 Editar | 💥 Elminar 🖽 Ex  | portar a Excell 🧹 Limpiar | Separar                                                                                                    |                                          |        | 1                |                 |                     |          |
| dentificación   | Drimer Apellide          | Securdo Apolido | Drimer Nombre             | Securdo Nombro                                                                                                  | Dependencia                              | Conoro | Ciudad Origen    | Estado          | Hugha Digital       |          |
| 401298452       | RODRIGUEZ                | Таріа           | GALO                      | EDISON                                                                                                    | CONSIGNA IBARRA                          | M      | CARCHI           | Activo          | ribelio bigitai     | -        |
| 25587847        | VIZUETE                  | LARA            | CARLOS                    | JOSE                                                                                                    | CONSIGNA GUAYAOUIL                       | M      | GUAYAOUIL        | Activo          | _                   |          |
| 003335526       | ARTEAGA                  | GUERRERO        | DIANA                     | MARICELA                                                                                                    | UNIDAD DE INVESTIGACIONES ANTINARCOTICOS | F      | IBARRA           | Activo          | ~                   |          |
| 005588749       | BENAVIDES                | BENAVIDES       | LUIS                      | MIGUEL                                                                                                    | CONSIGNA IBARRA                          | м      | IBARRA           | Activo          |                     |          |
| 002788774       | CALERO                   | CALERO          | RUTH                      | ALEXANDRA                                                                                                    | UNIDAD DE INVESTIGACIONES ANTINARCOTICOS | F      | GUAYAS           | Activo          | _                   |          |
| 003324017       | MAFLA                    | CHAUCA          | WILLIAM                   | LIZARDO                                                                                                    | CONSIGNA IBARRA                          | м      | CARCHI           | Activo          | _                   |          |
| 712285715       | SUASNAVAS                | PEREZ           | WILLAN                    | FRED                                                                                                    | UNIDAD DE INVESTIGACIONES ANTINARCOTICOS | м      | PICHINCHA        | Activo          | _                   |          |
| 001898251       | ENDARA                   | PUGA            | CARLOS                    | AMADO                                                                                                    | CONSIGNA GUAYAQUIL                       | м      | IBARRA           | Activo          |                     |          |
| 500353567       | GAMBOA                   | SILVA           | MARCO                     | EDUARDO                                                                                                    | UNIDAD DE INVESTIGACIONES ANTINARCOTICOS | м      | CHIMBORAZO       | Activo          | _                   |          |
| 802946911       | CHERREZ                  | TERAN           | JORGE                     | MAURICIO                                                                                                    | CONSIGNA GUAYAQUIL                       | м      | CHIMBORAZO       | Activo          | _                   |          |
| 803803020       | VASQUEZ                  | URVINA          | MILTON                    | PAUL                                                                                                    | UNIDAD DE INVESTIGACIONES ANTINARCOTICOS | м      | RIOBAMBA         | Activo          | _                   |          |
| 714655022       | ALMEIDA                  | MOGRO           | CARLOS                    | MARCELO                                                                                                    | CONSIGNA ESMERALDAS                      | м      | PICHINCHA        | Activo          | _                   |          |
| 002735296       | ACOSTA                   | GONZALES        | ROBERTO                   | ANDRES                                                                                                    | CONSIGNA GUAYAQUIL                       | м      | IBARRA           | Activo          | _                   |          |
| 715681209       | CERDA                    | TIPANLUISA      | ANGEL                     | RICARDO                                                                                                    | UNIDAD DE INVESTIGACIONES ANTINARCOTICOS | м      | QUITO            | Activo          | _                   |          |
| 719125195       | BADILLO                  | SILVA           | NELSON                    | MICHEL                                                                                                    | CONSIGNA SANTO DOMINGO                   | м      | QUITO            | Inactivo        | 4                   |          |
| 004001366       | GUAMANI                  | SILVA           | REINALDO                  | DAVID                                                                                                    | CONSIGNA GUAYAQUIL                       | м      | OTAVALO          | Activo          | _ /                 | <u> </u> |
| 310099807       | ZAPATA                   | PARRAGA         | JAVIER                    | EMILIANO                                                                                                    | UNIDAD DE INVESTIGACIONES ANTINARCOTICOS | M      | MANABI           | Activo          | /                   |          |
| 104203755       | RODRIGUEZ                | ARMIJOS         | PAMELA                    | DEL CISNE                                                                                                    | CONSIGNA GUAYAQUIL                       | F      | QUITO            | Activo          |                     |          |
|                 |                          | 100000          |                           | The second second second second second second second second second second second second second second second se | CONCLOSES CURVEROUT                      |        |                  |                 |                     |          |

Fuente: Propia

Figura C.117. Persona sin registrar huella digital

Para acceder a la aplicación para el registro de las huellas digitales presionamos doble clic en el siguiente acceso directo:

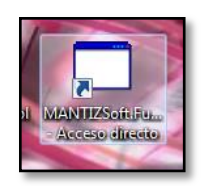

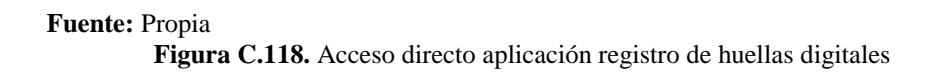

Una vez ingresado en el sistema aparecerá la siguiente ventana, donde presionamos en Gestión – Personas.

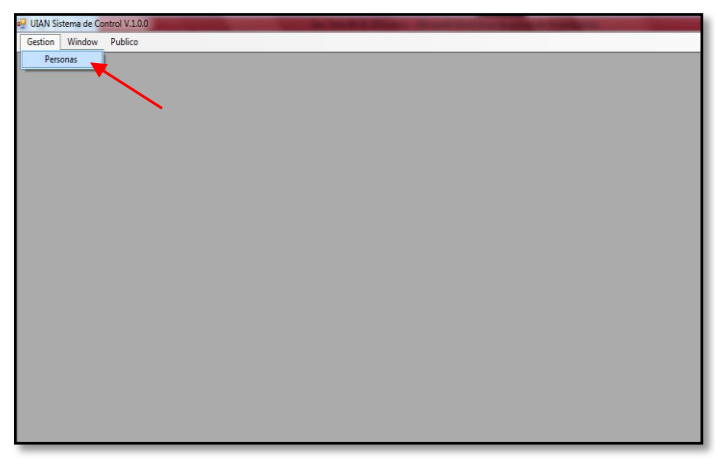

Fuente: Propia Figura C.119. Ingreso sistema registro de huellas

Nos aparecerá la siguiente ventana que muestra la información de todos los agentes registrados para poder mirar los demás registros de las personas presionamos en el botón donde indica la flecha de color rojo.

| Registro de Persona | 5                        |                     |                 |                  |        |                  |                | <b>EX</b> |
|---------------------|--------------------------|---------------------|-----------------|------------------|--------|------------------|----------------|-----------|
| Filtros             |                          |                     |                 |                  |        |                  |                |           |
| Cedula              |                          |                     |                 |                  |        |                  |                |           |
| Apellido            |                          | Nombre              |                 |                  |        |                  |                |           |
| Lista de Personas   |                          |                     |                 |                  |        |                  |                |           |
| 🛃 Buscar 🛃 Ree      | jistrar Huellas 🛛 🗟 Ver. | Asignaciones 🛛 🔜 Li | mpiar           |                  |        |                  |                |           |
| Codigo              | Identificacion           | Primer_nombre       | Primer_apellido | Segundo_apellido | Genero | Dependencia_desc | Localidad_desc | Telefon   |
| ▶ 2                 | 1                        | EDISON              | GALEAS          | SUANGO           | м      | UNIDAD DE INV    | PICHINCHA      |           |
| 3                   | 1234567890               | HOLGUER             | ACURIO          | BARRIGA          | М      | UNIDAD DE INV    | CHIMBORAZO     |           |
| 4                   | 2035564018               | JUAN                | UNAPANTA        | FLORES           | М      | UNIDAD DE INV    | PICHINCHA      |           |
| 5                   | 0401298452               | GALO                | RODRIGUEZ       | TAPIA            | М      | CONSIGNA IBA     | CARCHI         |           |
| 6                   | 0625587847               | CARLOS              | VIZUETE         | LARA             | М      | CONSIGNA GUA     | GUAYAQUIL      |           |
| 7                   | 1003335526               | DIANA               | ARTEAGA         | GUERRERO         | F      | UNIDAD DE INV    | IBARRA         | 0994455   |
| 8                   | 1005588749               | LUIS                | BENAVIDES       | BENAVIDES        | М      | CONSIGNA IBA     | IBARRA         |           |
| 9                   | 1002788774               | RUTH                | CALERO          | CALERO           | F      | UNIDAD DE INV    | GUAYAS         |           |
| 10                  | 1003324017               | WILLIAM             | MAFLA           | CHAUCA           | М      | CONSIGNA IBA     | CARCHI         |           |
| 11                  | 1712285715               | WILLAN              | SUASNAVAS       | PEREZ            | м      | UNIDAD DE INV    | PICHINCHA      |           |
| 12                  | 1001898251               | CARLOS              | ENDARA          | PUGA             | м      | CONSIGNA GUA     | IBARRA         |           |
| 13                  | 1600353567               | MARCO               | GAMBOA          | SILVA            | м      | UNIDAD DE INV    | CHIMBORAZO     |           |
| 14                  | 1802946911               | JORGE               | CHERREZ         | TERAN            | M      | CONSIGNA GUA     | CHIMBORAZO     |           |
| 15                  | 1803803020               | MILTON              | VASQUEZ         | URVINA           | M      | UNIDAD DE INV    | RIOBAMBA       |           |
| 16                  | 1714655022               | CARLOS              | ALMEIDA         | MOGRO            | М      | CONSIGNA ESM     | PICHINCHA      | 0991036   |
| 17                  | 1002735296               | ROBERTO             | ACOSTA          | GONZALES         | м      | CONSIGNA GUA     | IBARRA         | 0988986   |
| 18                  | 1715681209               | ANGEL               | CERDA           | TIPANLUISA       | м      | UNIDAD DE INV    | QUITO          | 0989897   |
| 19                  | 1719125195               | NELSON              | BADILLO         | SILVA            | м      | CONSIGNA SAN     | QUITO          |           |
| 20                  | 1004001366               | REINALDO            | GUAMANI         | SILVA            | м      | CONSIGNA GUA     | OTAVALO        |           |
| 21                  | 1310099807               | JAVIER              | ZAPATA          | PARRAGA          | м      | UNIDAD DE INV    | MANABI         |           |
|                     |                          |                     |                 |                  |        |                  |                |           |

Figura C.120. Visualización de todas las personas registradas

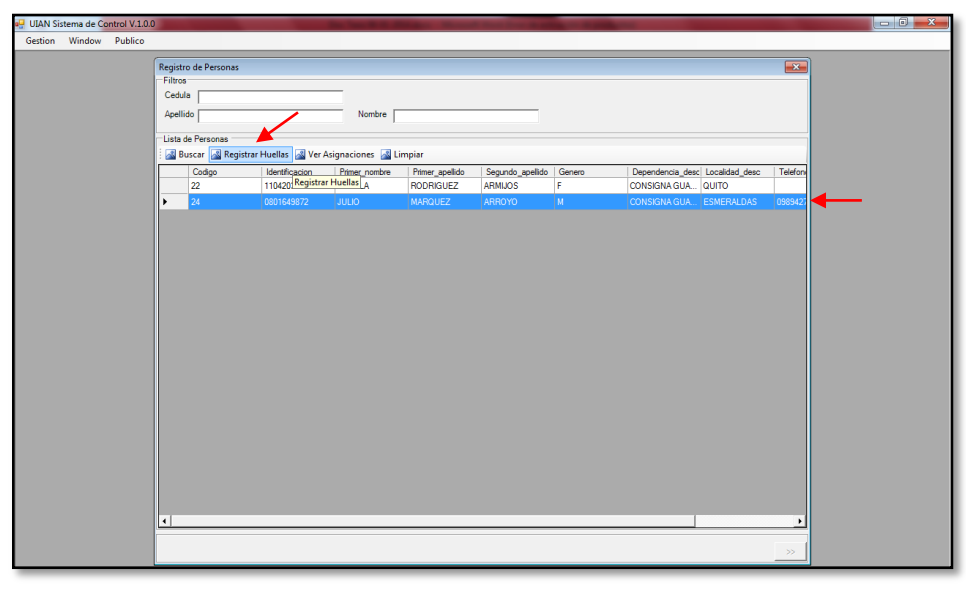

Para ejemplificación seleccionamos una persona y presionamos en Registrar Huellas.

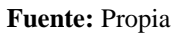

Figura C.121. Registrar Huellas

Surge este mensaje de información indicando que la persona actual no tiene registrado sus huellas dactilares; presionamos en el botón Aceptar.

| 🖶 UIAN S | Sistema de Co | ontrol V.1.0.0 |         |                |                       | the local division of | the second           | A Real Property lies and | -                |                  |                |         | 23 |
|----------|---------------|----------------|---------|----------------|-----------------------|-----------------------|----------------------|--------------------------|------------------|------------------|----------------|---------|----|
| Gestion  | n Window      | Publico        |         |                |                       |                       |                      |                          |                  |                  |                |         |    |
|          |               |                | Registr | o de Personas  |                       |                       |                      |                          |                  |                  |                | 8       |    |
|          |               |                | Filtros |                |                       |                       |                      |                          |                  |                  |                |         |    |
|          |               |                | Cedu    | a              |                       |                       |                      |                          |                  |                  |                |         |    |
|          |               |                | Apelli  | do             |                       | Nombre                |                      |                          |                  |                  |                |         |    |
|          |               |                | lista   | la Parsonas    |                       |                       |                      |                          |                  |                  |                |         |    |
|          |               |                | : 🛃 B   | uscar 📓 Regist | rar Huellas 🛛 🖂 Ver J | Asignaciones 📓 L      | mpiar                |                          |                  |                  |                |         |    |
|          |               |                |         | Codigo         | Identificacion        | Primer_nombre         | Primer_apellido      | Segundo_apellido         | Genero           | Dependencia_desc | Localidad_desc | Telefon |    |
|          |               |                |         | 22             | 1104203755            | PAMELA                | RODRIGUEZ            | ARMIJOS                  | F                | CONSIGNA GUA     | QUITO          |         |    |
|          |               |                |         | 24             | 0801649872            | JULIO                 | MARQUEZ              | ARROYO                   | М                | CONSIGNA GUA     | ESMERALDAS     | 098942  |    |
|          |               |                |         |                |                       |                       |                      |                          |                  |                  |                |         |    |
|          |               |                |         |                |                       |                       |                      |                          |                  |                  |                |         |    |
|          |               |                |         |                |                       | Información           |                      |                          |                  | ×                |                |         |    |
|          |               |                |         |                |                       |                       |                      |                          |                  | _                |                |         |    |
|          |               |                |         |                |                       |                       | orrona actual no tic | no registrado sus hu     | allas dastilasos |                  |                |         |    |
|          |               |                |         |                |                       | U U "                 | ersona actual no tie | ne registrado sus nu     | ellas dactilares |                  |                |         |    |
|          |               |                |         |                |                       |                       |                      |                          |                  |                  |                |         |    |
|          |               |                |         |                |                       |                       |                      |                          | Aceptar          |                  |                |         |    |
|          |               |                |         |                |                       |                       |                      |                          |                  |                  |                |         |    |
|          |               |                |         |                |                       |                       | _                    | _                        | _                |                  |                |         |    |
|          |               |                |         |                |                       |                       |                      |                          |                  |                  |                |         |    |
|          |               |                |         |                |                       |                       |                      |                          |                  |                  |                |         |    |
|          |               |                |         |                |                       |                       |                      |                          |                  |                  |                |         |    |
|          |               |                |         |                |                       |                       |                      |                          |                  |                  |                |         |    |
|          |               |                |         |                |                       |                       |                      |                          |                  |                  |                |         |    |
|          |               |                |         |                |                       |                       |                      |                          |                  |                  |                |         |    |
|          |               |                |         |                |                       |                       |                      |                          |                  |                  |                |         |    |
|          |               |                | 4       |                |                       |                       |                      |                          |                  |                  |                | •       |    |
|          |               |                |         |                |                       |                       |                      |                          |                  |                  |                |         |    |
|          |               |                |         |                |                       |                       |                      |                          |                  |                  |                |         |    |

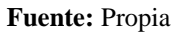

Figura C.122. Mensaje informativo la persona actual no tiene registrado sus huellas

Nos aparece la siguiente ventana donde primero damos un clic en el botón Abrir y luego en Capturar.

| Gestion Window Publico  Registrar Desonas  Cedula  Cedula  Cedula  Cedula  Registrar Persona  Cedula  Cedula  Cedula  Cedula  Registrar Persona  Cedula  Cedul |  |
|----------------------------------------------------------------------------------------------------|--|
| Registro de Personas     Image: Codida julio de Persona       Codida julio     Nombre julio       Lista de Personas     Registrar Persona       Codop deferiçãos de personas     Registrar Persona       Codop deferiçãos de personas     Registrar Persona       Codop deferiçãos de personas     Registrar Persona       Codop deferiçãos de personas     Registrar Persona                                                                                                    |  |
| 24     00010640072     Working packs (r and been filled)     Adar     CONSIGNA GUAL     EMERGALIDAS     0005042       If Monitor del dispositive     Aquetar     Aquetar     Aquetar     Aquetar     Cdada     6001666072       Caduda     6001666072     Caduda     Caduda     Caduda     Caduda     Caduda     Caduda       Vieldone Page     If Use AVS378 for FIR Format     Verificar     Verificar     Verificar       If Advine Page     Caundar     Cancelar     Verificar     Verificar                                                                                                    |  |

Fuente: Propia

Figura C.123. Abrir Dispositivo Registro de Huellas Digitales

Aquí observamos la ventana de inicio del software del dispositivo para el registro de huellas digitales; presionamos en Next.

| 🖳 UIAN Sistema de Control V.1.0.                         | 0 In the PAR Days In the Party Party of Party of |  |
|----------------------------------------------------------|----------------------------------------------------------------------------------------------------|--|
| ULAN Sistema de Control V.1.0.<br>Gestion Window Publico | Personas     Image: Second Second Secon                           |  |
|                                                          | ۲<br>۲                                                                                                    |  |

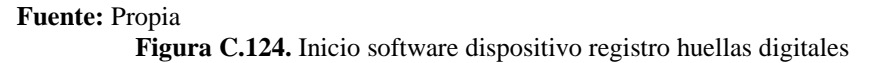

Tenemos la siguiente ventana donde debemos escoger con un clic el dedo de la mano izquierda o derecha para proceder a registrar la huella dactilar; presionamos en Back.

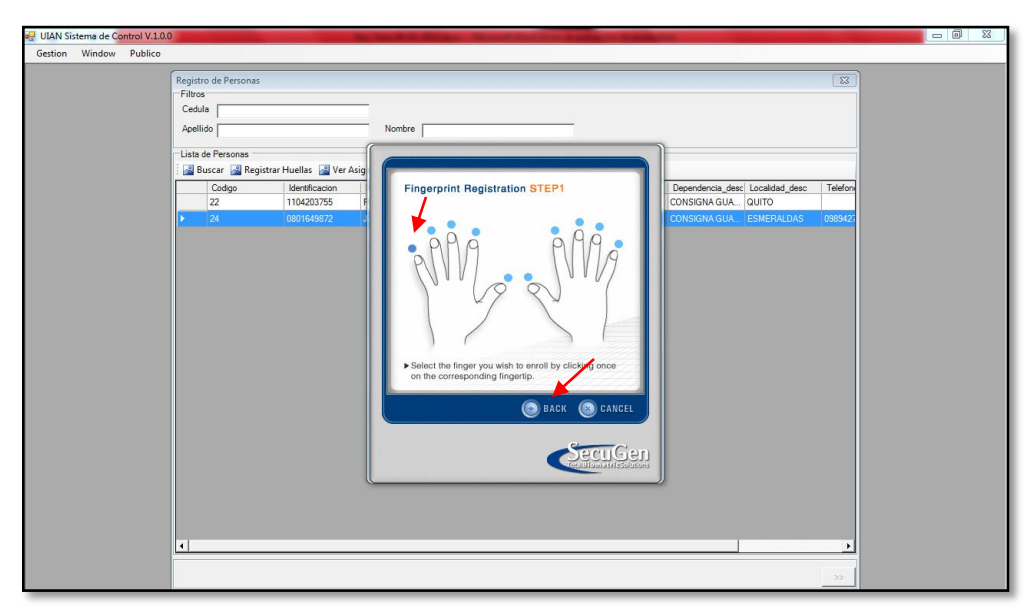

Fuente: Propia

Figura C.125. Selección de la mano y dedo para el registro de la huella

Aquí procedemos a colocar el dedo seleccionado en el dispositivo.

| 🚽 UIAN Sistema de Control V.1.0.0 | In fact the Distance of Street State of the Distance of State of Street State of Street State of State of S |  |
|-----------------------------------|----------------------------------------------------------------------------------------------------|--|
| Gestion Window Publico            |                                                                                                    |  |
| Registro de Personas<br>Filtros   | 12 I                                                                                                    |  |
| Cedula                            |                                                                                                    |  |
| Apellido                          | Nombre                                                                                                    |  |
| Lista de Personas                 | Huellas 🗟 Ver Asig                                                                                                    |  |
| Codigo<br>22                      | Identification Fingerprint Registration STEP2 Dependencia_desc Localdad_desc Telefon                                                                                                    |  |
| > 24                              | GIOLASI72 . Place your finger<br>on the sensor                                                                                                    |  |
|                                   | 4 tel Scan ><br>4 tel Scan ><br>4 tel Scan ><br>4 tel Scan ><br>1 type Ringerorini appens too<br>bright or dark, cilck *AD,8537.                                                                                                    |  |
|                                   | CENTER                                                                                                    |  |
|                                   |                                                                                                    |  |
|                                   | »                                                                                                    |  |

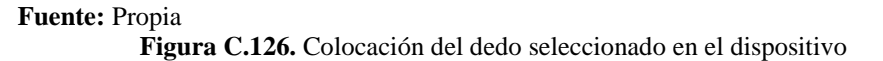

Para escanear la huella digital hay que colocar el dedo seleccionado por dos ocasiones, cuando se haya pintado el primer recuadro de color azul procedemos nuevamente acercar el mismo dedo al dispositivo y presionamos en Back.

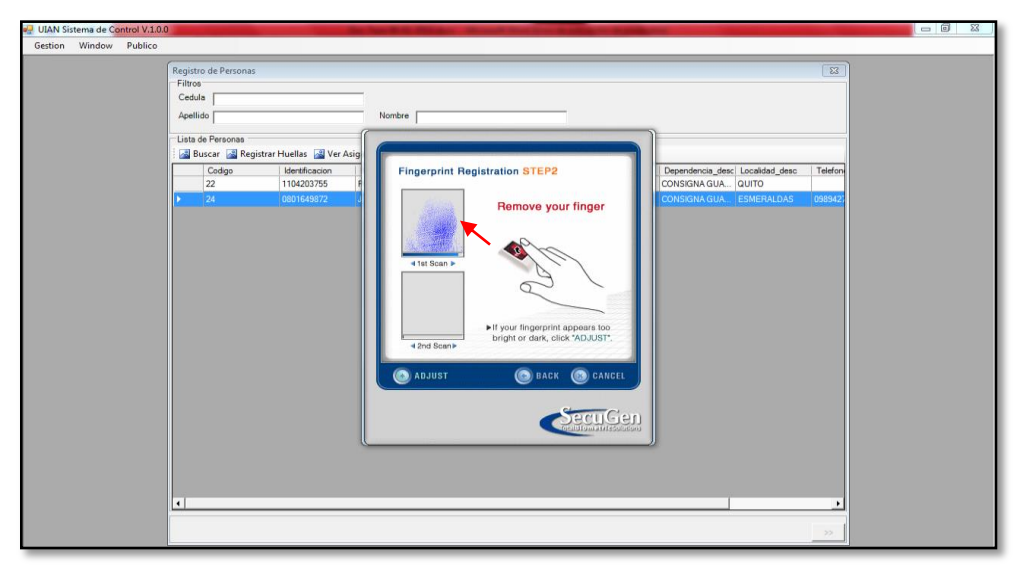

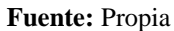

Figura C.127. Escaneo de la huella digital

Observamos que el registro de la huella digital se realizó correctamente.

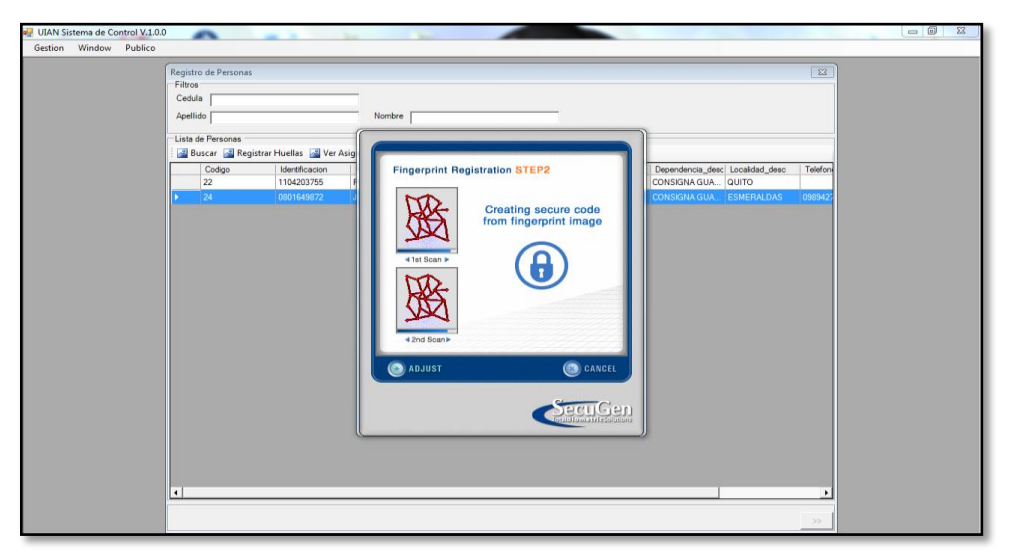

Figura C.128. Escaneo correcto de la huella digital

Aquí tenemos la opción de crear el registro de la huella dactilar de cualquier otro dedo de la mano que se desee. Si desea crear otro registro se debe realizar el mismo proceso detallado anteriormente caso contrario presionamos en Next.

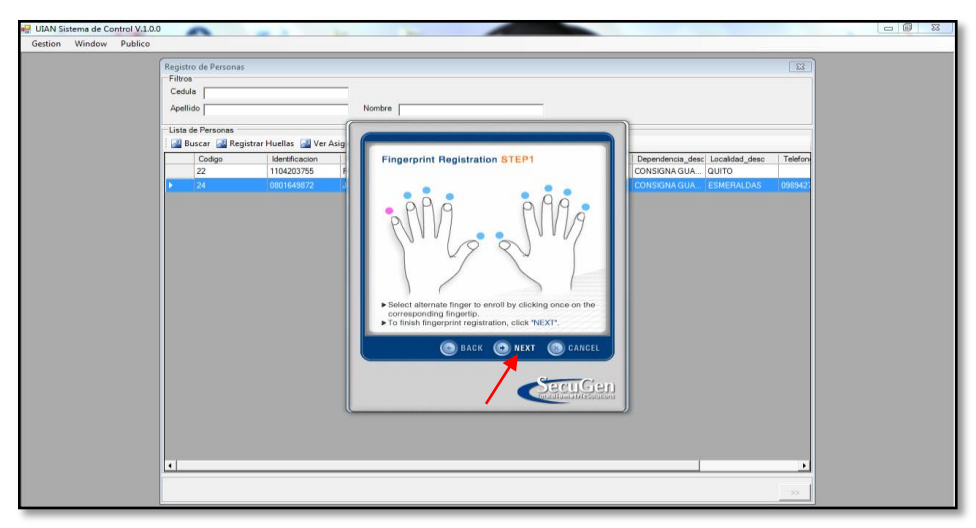

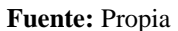

Figura C.129. Opción de creación del registro de otra huella digital

Nos aparece esta ventana que nos informa que el registro de la huella es satisfactorio y completo, damos un clic en Finish.

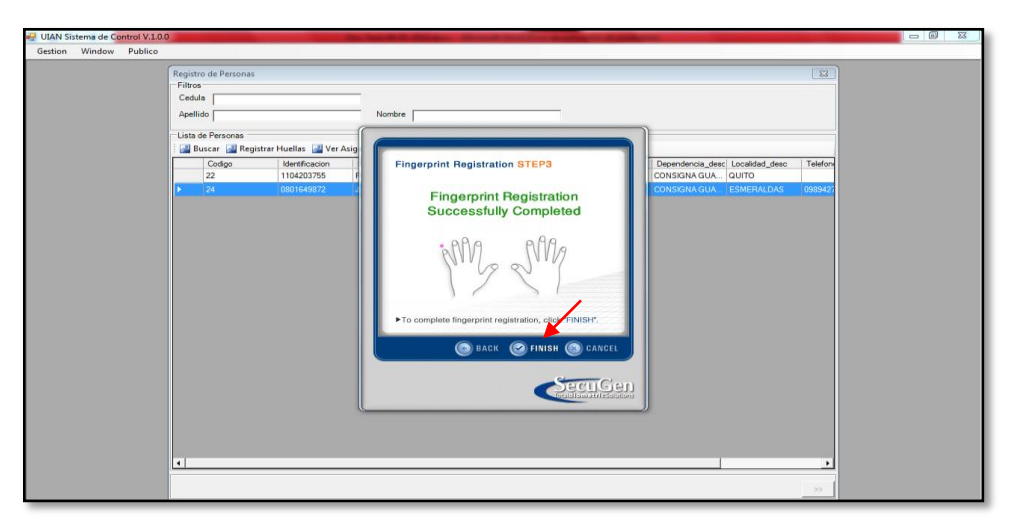

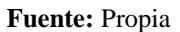

Figura C.130. Registro satisfactorio y completo de la huella digital

En esta ventana presionamos en el botón Guardar para que de esta manera quede almacenada la huella dactilar.

| UIAN Sistema de Control V.1.0.0                          | 0                                                                                                    |                                                                                                    |                                                                                     |  |
|----------------------------------------------------------|----------------------------------------------------------------------------------------------------|----------------------------------------------------------------------------------------------------|-------------------------------------------------------------------------------------|--|
| UIAN Sistema de Control V.1.00<br>Gestion Window Publico | Izgistro de Personas<br>Filiros<br>Cendus<br>Buccor (E Registror Huelles (E Ver Asig<br>Cengus<br>22 1104203755<br>24 0001649372 | Norible<br>Registrar Persona<br>Registrar Persona<br>Popositi (MOFF (Ado Detect) ) Alerr<br>Dapositi (MOFF (Ado Detect) ) Alerr<br>PD030 AF0.04<br>Uistar<br>Ajustar<br>Cédula (B80164992)<br>Apelitõe (MARQUEZ<br>Noribles (JULO<br>Erroll Option<br>Uise AHS378 for FIR Format<br>Lise AHS378 for FIR Format<br>Capture Cancelar<br>Capture Cancelar | Dependencia des: Terefor<br>CONSIGNA GUA: CUITO<br>CONSIGNA GUA: ESMERALIAIS 008422 |  |
|                                                          | ۹                                                                                                    |                                                                                                    | >>                                                                                  |  |

Fuente: Propia

Figura C.131. Guardar huella dactilar

Mensaje informativo que nos indica que el mapa dactilar se registró correctamente, damos un clic en el botón Aceptar.

| 🐏 UIAN Sistema de Control V.1.0.0                                                                                                    |                                                                                                    |
|----------------------------------------------------------------------------------------------------|----------------------------------------------------------------------------------------------------|
| <ul> <li>ULAN Stitema de Cantrol V.0.0</li> <li>Gestion Window Publico</li> <li>Fagistro de Personan-<br/>Filtres<br/>- Filtres<br/>- Apelido ∫</li> <li>Lista de Personan-<br/>1 (Lista de Personan-<br/>2 (Lista de Personan-<br/>2 (Lista de Personan-</li></ul> | ter Hoeta Ver An<br>Register Perona<br>Ter Hoeta Ver An<br>Septembro Defending OFF (Ada Descri) _ Alerr<br>Depending of Charlos Defending OFF (Ada Descri) _ Alerr<br>Depending of Charlos Defending OFF (Ada Descri) _ Alerr<br>Depending of Charlos Defending OFF (Ada Descri) _ Alerr<br>Depending of Charlos Defending OFF (Ada Descri) _ Alerr<br>Depending of Charlos Defending OFF (Ada Descri) _ Alerr<br>Depending of Charlos Defending OFF (Ada Descri) _ Alerr<br>Depending of Charlos Defending OFF (Ada Descri) _ Alerr<br>Depending of Charlos Defending OFF (Ada Descri) _ Alerr<br>Depending of Charlos Defending OFF (Ada Descri) _ Alerr<br>Depending of Charlos Defending OFF (Ada Descri) _ Alerr<br>_ State of Charlos Defending OFF (Ada Descri) _ Alerr<br>_ State of Charlos Defending OFF (Ada Descri) _ Alerr<br>_ |
|                                                                                                    | <b>د</b>                                                                                                    |

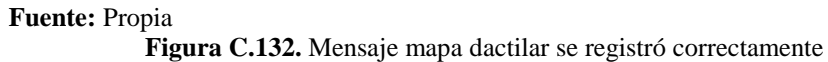

Podemos mirar que en el listado de personas ya se encuentra registrada la huella digital del señor Agente.

| HEED                                                                                                    |                            |                 |                        |                |                                          |         |                  |               |                      |
|----------------------------------------------------------------------------------------------------|----------------------------|-----------------|------------------------|----------------|------------------------------------------|---------|------------------|---------------|----------------------|
| Re 2                                                                                                    | al contrary                | -               | And Index Base         | -              | Geston -                                 | 🕷 Preci | esos + 🔛 Estadis | cas 🔹 🔛 Admin | istración 🔹 🏫 Inicio |
| Concession of the local division of the local division of the loca | Sistema                    | a de Cor        | itrol de Bo            | aega           |                                          |         |                  |               |                      |
| Carrier                                                                                                    |                            |                 |                        |                |                                          |         |                  |               |                      |
| 🚽 📰 Listado i                                                                                                    | de Personas                |                 |                        |                |                                          |         |                  |               |                      |
| 🛩 🛅 Filtros                                                                                                    |                            |                 |                        |                |                                          |         |                  |               |                      |
| * Dependencia                                                                                                    | CONSIGNA ESNERALIDAS       | 14              | dowlinds               |                |                                          |         |                  |               |                      |
| Line Reading                                                                                                    | workerer er ser 10046640   |                 | Hopkes                 |                |                                          |         |                  |               |                      |
| Juens Cacion                                                                                                    | 1                          |                 | PRINCIPAL              |                |                                          |         |                  |               |                      |
|                                                                                                    |                            |                 |                        |                |                                          |         |                  |               |                      |
| M 0.0                                                                                                    | new Alexandr Alexandr      | M Classor B     | mentar a Danal Juneiar | - Conserver    |                                          |         |                  |               |                      |
| 200                                                                                                    | earen ar har egan ar earen |                 | to manage of the       |                |                                          |         | 0.010            |               |                      |
| dentificación                                                                                                    | Primer Apelido             | Segundo Apelido | Primer Nombre          | Segundo Nombre | Dependencia                              | Genero  | Persona          | Estado        | Huela Digital        |
| 401298452                                                                                                    | RODRIGUEZ                  | TAPIA           | GALO                   | EDISON         | CONSIGNA IBARRA                          | M       | CARCHI           | Activo        | _                    |
| 625587847                                                                                                    | VIZUETE                    | LARA            | CARLOS                 | 3058           | CONSIGNA GUAYAQUEL                       | м       | GUAYAQUE.        | Activo        |                      |
| 1003335526                                                                                                    | ARTEAGA                    | GLERRERO        | DEANA                  | MARICELA       | UNIDAD DE INVESTIGACIONES ANTINARCOTICOS | P       | IBARRA           | Activo        | 4                    |
| 1005588749                                                                                                    | BENAVIDES                  | BENAVIDES       | LUIS                   | MIGUEL         | CONSIGNA IIIARRA                         | м       | IBARRA           | Activo        | -                    |
| 1002788774                                                                                                    | CALERO                     | CALERO          | RUTH                   | ALEXANDRA      | UNIDAD DE INVESTIGACIONES ANTINARCOTICOS | P.      | GUAYAS           | Activo        | -                    |
| 003324017                                                                                                    | MAFLA                      | CHALICA         | WILLIAM                | LIZARDO        | CONSIGNA IIIARRA                         | м       | CARCHE           | Activo        |                      |
| 712285715                                                                                                    | SUASNAVAS                  | PEREZ           | WELLAN                 | PRED           | UNIDAD DE INVESTIGACIONES ANTINARCOTICOS | M       | PICHINCHA        | Activo        |                      |
| .001898251                                                                                                    | ENDARA                     | PUGA            | CARLOS                 | AMADO          | CONSIGNA GUAYAQUE                        | м       | IBARRA           | Activo        |                      |
| 600353567                                                                                                    | GAMEOA                     | SELVA           | MARCO                  | EDUARDO        | UNIDAD DE INVESTIGACIONES ANTINARCOTICOS | M       | CHIMBORAZO       | Activo        |                      |
| 802946911                                                                                                    | CHERREZ                    | TERAN           | JORGE                  | MAURICIO       | CONSIGNA GUAYAQUEL                       | м       | CHIMBORAZO       | Activo        | -                    |
| 1803803020                                                                                                    | VASQUEZ                    | URVINA          | MILTON                 | PAUL           | UNIDAD DE INVESTIGACIONES ANTINARCOTICOS | M       | RIOBAMBA         | Activo        |                      |
| 714659022                                                                                                    | ALMEIDA                    | MOGRO           | CARLOS                 | MARCELO        | CONSIGNA ESMERALDAS                      | м       | FICHINCHA        | Activo        | -                    |
| 1002735296                                                                                                    | ACOSTA                     | GONZALES        | ROBERTO                | ANDRES         | CONSIGNA GUAYAQUEL                       | M       | IBARRA           | Activo        |                      |
| 715681209                                                                                                    | CERDA                      | TIPANLUISA      | ANGEL.                 | RICARDO        | UNIDAD DE INVESTIGACIONES ANTINARCOTICOS | M       | QUETO            | Activo        |                      |
| 719125195                                                                                                    | BADILLO                    | SSLVA           | NELSON                 | MICHEL         | CONSIGNA SANTO DOMINGO                   | м       | QUETO            | Inactivo      | ~                    |
| 004001366                                                                                                    | GUAMANI                    | SOLVA           | REINALDO               | DAVID          | CONSIGNA GUAYAQUEL                       | M       | OTAVALO          | Activo        |                      |
| 310099807                                                                                                    | ZAPATA                     | PARRAGA         | JAVIER                 | EMBLIANO       | UNIDAD DE INVESTIGACIONES ANTINARCOTICOS | м       | MANABI           | Activo        |                      |
| 104203755                                                                                                    | ROORIGUEZ                  | ARMIJOS         | PAMELA                 | DEL CISNE      | CONSIGNA GUAYAQUEL                       | P.      | QUETO            | Activo        | ~                    |
| 801649872                                                                                                    | MARQUEZ                    | ARROYO          | 3.4.IO                 | ENRIQUE        | CONSIGNA GLIAYACUEL                      | 14      | ESMERALDAS       | Activo        | 4                    |

Fuente: Propia

Figura C.133. Mapa dactilar registrado correctamente

# ACCESO ARTÍCULOS

Presionamos en Gestión – Artículos nos aparece esta pantalla; donde se puede apreciar el listado de artículos ingresados en el sistema con su respectivo código, nombre del artículo, serial, cédula del responsable del artículo, bodega, estado, marca, tipo y subtipo de artículo, unidad de medida, etc.

| Sistema                                                                                                    | a de Con                                                                                                    | trol de E                                                                                                    | Bodega                                                                                                    |                                                                                                    | _                                                                                                    | Gestion - 👾 Pro<br>Articulos<br>Personal                                                                                           | ocesos • 🙀 Estadébicas •                                                                                                    | Administración                                                                                                    | <ul> <li>Trice</li> </ul>                                                                                     | •                                                                                  |
|----------------------------------------------------------------------------------------------------|----------------------------------------------------------------------------------------------------|----------------------------------------------------------------------------------------------------|----------------------------------------------------------------------------------------------------|----------------------------------------------------------------------------------------------------|----------------------------------------------------------------------------------------------------|----------------------------------------------------------------------------------------------------|----------------------------------------------------------------------------------------------------|----------------------------------------------------------------------------------------------------|----------------------------------------------------------------------------------------------------|------------------------------------------------------------------------------------|
| Listado de Articulos                                                                                                    |                                                                                                    |                                                                                                    |                                                                                                    |                                                                                                    |                                                                                                    |                                                                                                    | <b>`</b>                                                                                                    |                                                                                                    |                                                                                                    |                                                                                    |
| Filtros                                                                                                    |                                                                                                    |                                                                                                    |                                                                                                    |                                                                                                    |                                                                                                    |                                                                                                    |                                                                                                    |                                                                                                    |                                                                                                    |                                                                                    |
| Nombre                                                                                                    |                                                                                                    |                                                                                                    |                                                                                                    |                                                                                                    |                                                                                                    |                                                                                                    |                                                                                                    |                                                                                                    |                                                                                                    |                                                                                    |
| Rental                                                                                                    |                                                                                                    |                                                                                                    |                                                                                                    |                                                                                                    |                                                                                                    |                                                                                                    |                                                                                                    |                                                                                                    |                                                                                                    |                                                                                    |
| Senal                                                                                                    | 100                                                                                                    |                                                                                                    |                                                                                                    |                                                                                                    |                                                                                                    |                                                                                                    |                                                                                                    |                                                                                                    |                                                                                                    |                                                                                    |
| Bodega  BODEGA QUETO                                                                                                    |                                                                                                    |                                                                                                    |                                                                                                    |                                                                                                    |                                                                                                    |                                                                                                    |                                                                                                    |                                                                                                    |                                                                                                    |                                                                                    |
| Tipo VEHICULOS Y MOTOCICLE                                                                                                    | ETAS                                                                                                    |                                                                                                    |                                                                                                    |                                                                                                    |                                                                                                    |                                                                                                    |                                                                                                    |                                                                                                    |                                                                                                    |                                                                                    |
| Subtpo MOTOCICLETAS                                                                                                    |                                                                                                    |                                                                                                    |                                                                                                    |                                                                                                    |                                                                                                    |                                                                                                    |                                                                                                    |                                                                                                    |                                                                                                    |                                                                                    |
| Marca CHEVROLET                                                                                                    |                                                                                                    |                                                                                                    |                                                                                                    |                                                                                                    |                                                                                                    |                                                                                                    |                                                                                                    |                                                                                                    |                                                                                                    |                                                                                    |
| to be a second second se                                                                                                    |                                                                                                    |                                                                                                    |                                                                                                    |                                                                                                    |                                                                                                    |                                                                                                    |                                                                                                    |                                                                                                    |                                                                                                    |                                                                                    |
| ente Responsable                                                                                                    | 🗙 Elminar 🔛 Am                                                                                                    | ortizar 🗰 Exportar                                                                                                    | a Excel 🖬 Seo                                                                                                    | at N                                                                                                    |                                                                                                    |                                                                                                    |                                                                                                    |                                                                                                    |                                                                                                    |                                                                                    |
| <ul> <li>Responsable</li> <li>Buscar Agregar Etilitar</li> <li>Interface del Subiton</li> </ul>                                                                                                    | Elmnar Am                                                                                                    | Cédula Responsable                                                                                                    | a Excel of Sec.<br>Responsable del                                                                                                    | Bodena                                                                                                    | Fetado                                                                                                    | Marca                                                                                                    | Tro Artinio                                                                                                    | Subtine Articule                                                                                                    | Unidad de<br>Medida                                                                                           | e                                                                                  |
| nte Responsable                                                                                                    | Serial                                                                                                    | ortizor and Esporture<br>Cédula Responsable<br>del Articulo<br>1003324017                                                                                                    | a Encel of Sep<br>Responsable del<br>Articulo<br>MAFLA VICLIAM                                                                                                    | Bodega<br>BODEGA QUITO                                                                                                    | Estado<br>Activo                                                                                                    | Marca<br>HORDA                                                                                                    | Tpo Articula<br>VEHICULOS Y MOTOCI                                                                                                    | Subtpo Artículo<br>MOTOCIOLETAS                                                                                                    | Unidad de<br>Medida<br>Unidad                                                                                 | e An                                                                               |
| Inte Responsable                                                                                                    | Serial<br>IVEINO DHOBHS<br>6EQSPORTO305                                                                                                    | Cédus Responsable<br>del Articulo<br>1003324017<br>1234567890                                                                                                    | a Encel Secondaria Secondaria Secondari                                                                                                    | Bodega<br>Bodega<br>BODEGA QUITO<br>BODEGA IBARRA                                                                                                    | Estado<br>Activo<br>Activo                                                                                                    | Marca<br>HONDA<br>TOSHIBA                                                                                                    | Tpo Articula<br>VEHICLEOS V MOTOCI<br>EQUIPOS PROCESAMI                                                                                                    | Subtpo Artículo<br>MOTOCECETAS<br>PORTATILES                                                                                                    | Unidad de<br>Medida<br>Unidad<br>Unidad                                                                       | e An<br>No                                                                         |
| Agregar Cable      Agregar Cable      Agregar  | Serial<br>IVE IMO IHOBHS<br>6EQ 74(174P A 100                                                                                                    | Cédula Responsable<br>del Articulo<br>1003324017<br>1234567890<br>1                                                                                                    | A EXCEL III III AV SCO<br>Responsable del<br>Articulo<br>MAFLA VIBLIAM<br>ACURIO HOLQUER<br>GALEAS EDISON                                                                                                    | Bodega<br>Bodega<br>Bodega Jakra<br>Bodega Jakra<br>Bodega Quitto                                                                                                    | Estado<br>Activo<br>Activo<br>Activo                                                                                                    | Marca<br>HONDA<br>TODHBA<br>PANASORIC                                                                                              | Tpo Artículo<br>Vehiciulos y Motoci<br>EQUIPOS ELECTRODO<br>EQUIPOS ELECTRODO                                                                                                    | Subtpo Articulo<br>MOTOCICI, ETAS<br>PORTATILES<br>MICROONDAS                                                                                                    | Unidad de<br>Medida<br>Unidad<br>Unidad<br>Unidad                                                             | e An<br>No<br>No                                                                   |
| Classer Agregar Calter      One Classer Agregar Calter      digo Nombre del Subitipo      discrito Nel 380      discrito Nel 380      status Garancia Metschan      status Garancia Metschan                                                                                                    | Serial<br>1VE 1940 (HOB 46<br>66 (SPR0 246)<br>58(0) 74(24) A 100<br>12MU 10516051500<br>12MU 10516051500                                                                                                    | Cédula Responsable<br>del Articulo<br>1033324017<br>1234567890<br>1<br>2035564018                                                                                                    | Responsable del<br>Articulo<br>MARLA VISULIAM<br>ACURIO HOLGUER<br>GALEAS EDISON<br>UNAPANTA JUAN                                                                                                    | Bodega<br>Bodega<br>Bodega (gulto)<br>Bodega (gulto)<br>Bodega (gulto)<br>Bodega (gulto)<br>Bodega (gulto)<br>Bodega (gulto)                                                                                                    | Estado<br>Activo<br>Activo<br>Activo<br>Activo                                                                                                    | Marca<br>HONDA<br>TOSHIBA<br>PANASONIC<br>SIN MARCA                                                                                | Tipo Artículo<br>Veneculos y Motocu<br>EQUIPOS PROCESAMI.<br>EQUIPOS ELECTRODO.<br>MUEBLES DE OFICIDA J                                                                                                    | Subtpo Articule<br>MOTOCICLETAS<br>PORTATILES<br>MICROOPADAS<br>SILLAS                                                                                                    | Unidad de<br>Medida<br>Unidad<br>Unidad<br>Unidad<br>Unidad                                                   | e An<br>No<br>No                                                                   |
| Agregar & Agregar & Editor     Agregar & Editor     Agregar & Edito | Senial<br>Senial<br>EVE 1940 19408-96<br>6EQSPORT0805<br>SIG(7947/46-100<br>12941/105605500<br>12942/264691200                                                                                                    | Cédula Responsable<br>(del Articulo<br>1003334917<br>1234567890<br>1<br>2035564018                                                                                                    | Responsable del<br>Articulo<br>MARLA WILLIAM<br>ACURIO HOLGUER<br>GALEAS EDISON<br>UNAPANTA JUAN<br>UNAPANTA JUAN                                                                                                    | NAV<br>Egebod<br>GTULQ ASSIGNE<br>ARRAELA3000<br>OTILQ ASSIGNE<br>OTILQ ASSIGNE<br>OTILQ ASSIGNE                                                                                                    | Estado<br>Activo<br>Activo<br>Activo<br>Activo<br>Activo                                                                                                    | Marca<br>Hokoa<br>Toshiba<br>Panasonec<br>SIN Marca<br>Nissan                                                                      | Tipo Artículo<br>WHINCILUS Y MOTOCI<br>EQUIPOS ELECTRODO<br>MUEBLIS DE OPICINA<br>WHICULOS Y MOTOCI                                                                                                    | Subtpo Articule<br>MOTOCICIETAS<br>PORTATILES<br>MICROONDAS<br>SILLAS<br>CAMIONETAS                                                                                                    | Unidad de<br>Medida<br>Unidad<br>Unidad<br>Unidad<br>Unidad                                                   | e Am<br>No<br>No<br>No                                                             |
| Across Color Color Color     Across Color     Across Color     Acros Color     Acros Color     Acros Co | Serial<br>1982;20:001000<br>Serial<br>1982;20:010005<br>SEQ29:010005<br>SEQ29:010005<br>SEQ29:010005<br>SEQ29:010005<br>SEQ29:01005<br>SEQ29:01005<br>SEQ29:01005<br>SEQ29:01005<br>SEQ29:01005<br>SEQ29:01005<br>SEQ29:01005<br>SEQ29:01005<br>SEQ29:0105<br>SEQ29:0105<br>SE                                                                                                    | Cédula Responsable<br>del Articulo<br>1003324017<br>1224557090<br>1<br>2035564018<br>1003335526                                                                                                    | A Ettel V See<br>Responsable del<br>Articulo<br>MAPLA VIZILIAM<br>ACURIO HOLGUER<br>GALEAS EDISON<br>UNAPANTA JUAN<br>UNAPANTA JUAN<br>ARTEAGA DIANA                                                                                                    | Bodega<br>Bodega<br>Bidote(A) QUITO<br>BIODEGA (BARRA<br>BIODEGA QUITO<br>BIODEGA QUITO<br>BIODEGA BIARRA<br>BIODEGA BIARRA                                                                                                    | Estado<br>Activo<br>Activo<br>Activo<br>Activo<br>Activo<br>Activo                                                                                                    | Marca<br>HORDA<br>TOSHIBA<br>PANASONIC<br>SIN MARCA<br>NISSAN<br>SAMSUNG                                                           | Teo Artículo<br>VEHICULOS Y MOTOCEL<br>EQUIPOS ELECTRODO<br>MUEBLES DE OFICIPIA<br>VEHICULOS Y MOTOCEL<br>EQUIPOS PROCESAME.                                                                                                    | Subtpo Articulo<br>MOTOCICI ETAS<br>PORTATILES<br>MICROONDAS<br>SILLAS<br>CANLONETAS<br>MONITORES                                                                                                    | Unidad de<br>Medida<br>Unidad<br>Unidad<br>Unidad<br>Unidad<br>Unidad                                         | e An<br>No<br>No<br>No                                                             |
| •         •         Agrops         •         Callar           •         •         •         Agrops         •         Callar           •         •         •         Agrops         •         Callar           •         •         •         Agrops         •         Callar           •         •         •         >         •         Callar           •         •         •         >         •         Callar           •         •         •         >         •         Callar           •         •         •         >         •         Callar           •         •         •         >         •         •         Callar           •         •         •         •         •         •         •         •         •         •         •         •         •         •         •         •         •         •         •         •         •         •         •         •         •         •         •         •         •         •         •         •         •         •         •         •         •         •         •         •         •                                                                                                    | Climinar An     Serial     Vie 1MO 1MO 846     6059PO 87040     800 7874 44 100     12MU 10516051500     1VE2CA6641200     601 11M0 06563.300     201 2557 7844.400     201 2557 7844.400     201 2557 7844.400     201 2557 7844.400     201 2557 7844.400     201 2557 7844.400     201 2557 7844.400     201 2557 7844.400     201 2557 7844.400     201 2557 7844.400     201 2557 7844.400     201 2557 7844.400     201 2557 7844.400     201 2557 7844.400     201 2557 7844.400     201 2557 7844.400     201 2557 7844.400     201 2557 7844.400     201 2557 7844.400     201 2557 7844.400     201 2557 7844.400     201 2557 7844.400     201 2557 7844.400     201 2557 7844.400     201 2557 7844.400     201 2557 7844.400     201 2557 7844.400     201 2557 7844.400     201 2557 7844.400     201 2557 7844.400     201 2557 7844.400     201 2557 7844.400     201 2557 7844.400     201 2557 7844.400     201 2557 7844.400     201 2557 7844.400     201 2557 7844.400     201 2557 7844.400     201 2557 7844.400     201 2557 7844.400     201 2557 7844.400     201 2557 7844.400     201 2557 7844.400     201 2557 7844.400     201 2557 7844.400     201 2557 7844.400     201 2557 7854.400     201     201 2557 7854.400     201     201     201     201     201     201     201     201     201     201     201     201     201     201     201     201     201     201     201     201     201     201     201     201     201     201     201     201     201     201     201     201     201     201     201     201     201     201     201     201     201     201     201     201     201     201     201     201     201     201     201     201     201     201     201     201     201     201     201     201     201     201     201     201     201     201     201     201     201     201     201     201     201     201     201     201     201     201     201     201     201     201     201     201     201     201     201     201     201     201     201     201     201     201     201     201     201     201     201     201     201     201     201     201                                                                                                    | Cédula Responsable<br>del Articulo<br>1003324017<br>1234567890<br>1<br>2035564018<br>2035564018<br>2035564018<br>1003335526                                                                                    | Responsable del<br>Articulo<br>MAPLA WILLIAM<br>ACURIO HOLOUER<br>GALEAS EDISON<br>UNAPANTA JUAN<br>UNAPANTA JUAN<br>UNAPANTA JUAN                                                                                                    | Bodega<br>Bodega<br>Bodesia Quitto<br>Bodesia Aquitto<br>Bodesia Aquitto<br>Bodesia Aparka<br>Bodesia Aparka<br>Bodesia Bareka<br>Bodesia Bareka                                                                                                    | Estedo<br>Activo<br>Activo<br>Activo<br>Activo<br>Activo<br>Activo<br>Activo                                                                                                    | Marca<br>HORDA<br>TOSHBA<br>PANASONEC<br>SITI MARCA<br>NESSAN<br>SAMSLING<br>MARANTZ<br>POPER                                      | Tpo Articulo<br>INFIGLIADE Y MOTOCI<br>EQUIPOS RECEISANI.<br>EQUIPOS RECITICOS<br>MUERELSO OVICINA<br>VINICULOS Y MOTOCI.<br>EQUIPOS RECITICOS.                                                                                                    | Subtpo Articulo<br>MOTOCICE PTAS<br>PORTATILES<br>MICROONAS<br>SILLAS<br>CANDONETAS<br>MONITORES<br>GRABADORAS                                                                                        | Unidad de<br>Medida<br>Unidad<br>Unidad<br>Unidad<br>Unidad<br>Unidad<br>Unidad                               | e Am<br>No<br>No<br>No<br>No<br>No                                                 |
| V         Dataset         Agr post         Exiter           dp: Notice         64 Subpo         Exiter         Exiter           BV COTATA, SATULITE         28 HORMON MICHODONALS IN 9980WA         39 Subla Cardio Machan Mechanism         39 CARDONETA PROFILE         34 HORMON EXITER         34 HORMON EXITER         34 HORMON EXITER         44 HORMON EXITER         44 HORMON EXITER         45 GRABOCRA PRO2213         45 HORMON EXITER         45 HORMON EXITER         45 HORMON EXIT                                                                                                    | Climinar Am     Serial     Xerial     X                                                                                                    | Cédula Responsable<br>Cédula Responsable<br>del Articula<br>1223456-7890<br>1<br>203556-018<br>2035526-018<br>2035526-018<br>1003335526<br>1005588749                                                          | Resonable del<br>Articulo<br>Marca William<br>Acuito Hocaler<br>Gallas Edison<br>Unananta Juan<br>Unananta Juan<br>Arteaga Diaha<br>Behavides Luts                                                                                                    | epologi<br>crtudy baloodi<br>crtudy baloodi<br>crtudy baloodi<br>crtudy baloodi<br>crtudy baloodi<br>ARReat baloodi<br>ARReat baloodi<br>crtudy baloodi<br>crtudy balood    | Estedo<br>Activo<br>Activo<br>Activo<br>Activo<br>Activo<br>Activo<br>Activo<br>Activo<br>Activo<br>Activo                                                                                                    | Marca<br>HONDA<br>TOSHBA<br>PANASCHIC<br>SITI MARCA<br>NISSAN<br>SAMSLING<br>MARANTZ<br>GAOCK<br>TITI MARCA                        | Top Articula<br>WHICLUDS F NOTICE<br>EQUIPOS IRACIESAM<br>EQUIPOS IRACIESAM<br>VENCLUS ECTRODO-<br>NUERELS DE OPICIDA<br>VENCLUS F NOTICE<br>EQUIPOS IRACIESAM<br>EQUIPOS IRACIESAM<br>ANAS DE PLUSO<br>ANARS DE PLUSO                                                                                                    | Subtoo Articule<br>MICTOCICIETAS<br>PORTATILES<br>MICROONDAS<br>SELLAS<br>CAMIONETAS<br>GRABADORAS<br>PISTOLAS 9mm<br>ETZABORAES                                                                      | Lindad de<br>Medida<br>Unidad<br>Unidad<br>Unidad<br>Unidad<br>Unidad<br>Unidad<br>Unidad                     | e Am<br>No<br>No<br>No<br>No<br>No<br>No<br>No                                     |
| Intel Responsable         Aproport         Editor           Quincor         Aproport         Editor           Biorditaria         Satisfatti         Biorditaria           Biorditaria         Satisfatti         Biorditaria           Biorditaria         Satisfatti         Biorditaria           Biorditaria         Satisfatti         Biorditaria           Biorditaria         Satisfatti         Biorditaria           Biorditaria         Controllaria         Biorditaria           Biorditaria         Controllaria         Biorditaria           Biorditaria         Controllaria         Biorditaria           Biorditaria         Controllaria         Biorditaria           Biorditaria         Biorditaria         Biorditaria           Biorditaria         Biorditaria         Biorditaria           Biorditaria         Biorditaria         Biorditaria           Biorditaria         Biorditaria         Biorditaria           Biorditaria         Biorditaria         Biorditaria                                                                                                    | Seriel<br>Seriel<br>INE IND INDRESS<br>BIC 2017 249 A 100<br>1294 1005 05550<br>BIC 2187 249 A 100<br>INE CASHOLING<br>BIC 2187 249 A 100<br>INE CASHOLING<br>BIC 2187 249 A 100<br>BIC 2187 249 A 100<br>BIC 21                                                                                                    | Cédula Responsable<br>del Articulo<br>1003324817<br>12345674018<br>2035564018<br>2035564018<br>1003335526<br>1003558749                                                                                        | A Excell of Sess<br>Responsable del<br>Articulo<br>MARIA VIGLIAM<br>ACURIO HOLGURA<br>GALRAS EDISON<br>UNAPARTA JUAN<br>UNAPARTA JUAN<br>ARTEAGA DIANA<br>BENAVIDES LUIS                                                                                                    | Boolega<br>Boolega outro<br>Boolega Autro<br>Boolega Autro<br>Boolega Autro<br>Boolega Autro<br>Boolega Autro<br>Boolega Barena<br>Boolega Barena<br>Boolega Barena<br>Boolega Autro<br>Boolega Autro<br>Boolega Boolega<br>Boolega Autro<br>Boolega Barena<br>Boolega Barena<br>Boolega Boolega Boolega Boolega Boolega<br>Boolega Boolega Boolega Boolega<br>Boolega Boolega Boolega Boolega Boolega<br>Boolega Boolega Boolega Boolega Boolega<br>Boolega Boolega Boolega Boolega Boolega Boolega Boolega Boolega Boolega<br>Boolega Boolega B                                                                                                    | Estado<br>Activo<br>Activo<br>Activo<br>Activo<br>Activo<br>Activo<br>Activo<br>Activo<br>Activo<br>Activo<br>Activo                                                                                                    | Marca<br>Honda<br>TobHila<br>PANASONIC<br>SIN MARCA<br>NISSAN<br>SAMSLING<br>MARANTZ<br>GLOCK<br>SIN MARCA<br>IS                   | Particular<br>Particular Control And Control And Control                                                                                                    | Subtpo Articulo<br>MOTOCICI, ETAS<br>PORTATUS<br>MICROORDAS<br>SILLAS<br>COMONETAS<br>MONITORES<br>GRABADORAS<br>PISTOLAS 9mm<br>PIZARONES<br>MICROORDAS                                              | Unidad de<br>Medida<br>Unidad<br>Unidad<br>Unidad<br>Unidad<br>Unidad<br>Unidad<br>Unidad<br>Unidad           | e Am<br>No<br>No<br>No<br>No<br>No<br>No<br>No<br>No<br>No                         |
| Intermediate         Apricat         Apricat         Editor           V         Intermediate         Editor         Intermediate         Intermediate           V         Intermediate         Intermediate         Intermediate         Intermediate         Intermediate           V         Intermediate         Intermediate         Intermediat                                                                                                    | Eliminar Anti-     Serial     Serial                                                                                                    | Celdula Responsable<br>del Articula<br>1223456/1990<br>1<br>203556-4018<br>203556-4018<br>203556-4018<br>10003335526<br>10005588749<br>10003335526                                                             | A Excell of Second<br>Articulo<br>Articulo<br>Acticulo<br>Ac | Bodega<br>Bodega<br>Debela Quitto<br>Debela Quitto<br>Debela Quitto<br>Debela Quitto<br>Debela Quitto<br>Debela Alexana<br>Debela Alexana<br>Debela Alexa | Estado<br>Activo<br>Activo<br>Activo<br>Activo<br>Activo<br>Activo<br>Activo<br>Activo<br>Activo<br>Activo<br>Activo<br>Activo<br>Activo                                                                                                    | Marca<br>Honesa<br>Toshelisa<br>Toshelisa<br>Sish Marca<br>Nissan<br>Sansanio<br>Maqanitz<br>Guode<br>Sish Marca<br>Lig<br>Budee   | Tipo Artículo<br>INHIGUES Y MOTOCE<br>EQUPOS RECETADO<br>NUELES DE OFICIDA<br>VENCLUSO Y NOTOCE<br>EQUPOS ELECTRICOS.<br>ARMAS DE PLEGO<br>MUELES DE USO EDU.<br>EQUPOS ELECTRICOS.<br>ARMAS DE PLEGO                                                                                                    | Subtoo Articule<br>MOTOCICIE ITAS<br>PORTATILES<br>NICROORDAS<br>SILLAS<br>CAMIONETAS<br>GRABADORAS<br>PISTOLAS 9em<br>PIZARRONES<br>MICROORDAS<br>CARABINAS                                          | Unidad de<br>Medida<br>Unidad<br>Unidad<br>Unidad<br>Unidad<br>Unidad<br>Unidad<br>Unidad<br>Unidad           | e Am<br>No<br>No<br>No<br>No<br>No<br>No<br>No<br>No<br>No<br>Si                   |
| Intel Responsable         Agrops         Editor           V         Observe old Subtypo         Monton old Subtypo           Monton Vectoroperative Statistical<br>Bio Honton Subtypo         Monton old Subtypo           Monton Vectoroperative Statistical<br>Bio Honton Subtypo         Subtypo           Monton Vectoroperative Statistical<br>Subtypo         Subtypo           Monton Vectoroperative Statistical<br>Subtypo         Subtypo           Monton Vectoroperative Statistical<br>Subtypo         Subtypo           Monton Vectoroperative Statistical<br>Subtypo         Subtypo           Monton Vectoroperative Statistical<br>Subtypo         Subtypo           Monton Vectoroperative Statistical<br>Subtypo         Subtypo           Monton Vectoroperative Statistical<br>Subtypo         Subtypo           Monton Vectoroperative Statistical<br>Subtypo         Subtypo           Monton Vectoroperative Statistical<br>Subtypo         Subtypo           Monton Vectoroperative Statistical Statistical<br>Subtypo         Subtypo           Monton Vectoroperative Statistical Statistical St                                                                                                    | Christer     Seriel     Seriel     Seri                                                                                                    | Cetture Contraction Contraction<br>Cetture Responsable<br>(ef a Vicula)<br>1003324817<br>1234567890<br>1<br>10033554418<br>100335526<br>1003558749                                                             | a Dreed at Separate Articula<br>Articula<br>Marcia Articula<br>Autoria<br>Autoria<br>Ante Articula<br>Ante Articular<br>Ante Analita<br>Ante Analita<br>Ante Anto Anto Analita<br>Anto Anto Anto Analita<br>Anto Anto Anto Anto Anto Anto Analita<br>Anto Anto Anto Anto Anto Anto Anto Anto                                                                                                    | Control      Control                                                                                                    | Estado<br>Activo<br>Activo<br>Activo<br>Activo<br>Activo<br>Activo<br>Activo<br>Activo<br>Activo<br>Activo<br>Activo<br>Activo<br>Activo                                                                                                    | Marca<br>Hotelsk<br>TopHills<br>PAHAGONIC<br>SIM MARCA<br>SAMSUNG<br>MARANITZ<br>GLOOK<br>SIM MARCA<br>LG<br>RUGBR<br>SOWY         | Tipo Artículo<br>Heridica dos y Notitoco<br>Equipitos Reconstant.<br>Equipitos Reconstant.<br>Equipitos Reconstant.<br>Equipitos Reconstant.<br>Equipitos Reconstant.<br>Equipitos Reconstant.<br>Equipitos Reconstant.<br>Equipitos Reconstant.<br>Equipitos Reconstant.<br>Equipitos Reconstant.<br>Equipitos Reconstant.<br>Reconstant.<br>Reconstant.                                                                                                    | Subtpo Articule<br>MOTOCICIETAS<br>PORTATILES<br>MICROORDAS<br>SILLAS<br>CAMIONETAS<br>MONITORES<br>GRABADORAS<br>PISTOLAS 9mm<br>PIZARRONES<br>MICROONDAS<br>CARABINAS<br>VIECOCAMARAS               | Unidad de<br>Medida<br>Unidad<br>Unidad<br>Unidad<br>Unidad<br>Unidad<br>Unidad<br>Unidad<br>Unidad<br>Unidad | e Am<br>No<br>No<br>No<br>No<br>No<br>No<br>No<br>No<br>No<br>No<br>No<br>No<br>No |
| Control (Control (Contro) (Control (Control (Contro) (Control (Contro) (Control (Contro) | Serial<br>Serial<br>Serial | Circlus Responsable<br>(circlus Responsable<br>(circlus Responsable<br>1003246177<br>123456780<br>1235564018<br>2035564018<br>1003335526<br>100538749<br>1003335526<br>1003335526<br>1234567890<br>12719125195 | A Excell of Second<br>Responsable del<br>Articulo<br>Marcia Visiciama<br>Acurito Hociolus<br>Gallas Editorio<br>UniaPanta Juan<br>UniaPanta Juan<br>UniaPanta Juan<br>Behavides Luta<br>Behavides Luta<br>Artteada Diana<br>Acurito Hocioles<br>Babillo Helson                                                                                                    | Bodega<br>Bodega<br>Bodega (JUTO)<br>Bodega (JUTO)<br>Bodega (JUTO)<br>Bodega JUTO<br>Bodega JUTO<br>Bodega JUTO<br>Bodega JUTO<br>Bodega JUTO                                                                                                    | Estado<br>Activo<br>Activo | Marca<br>Hotesh<br>Toshiba<br>Panasonec<br>Sin Kanca<br>Sasan<br>Sakoung<br>Guor<br>Sin Marca<br>Lig<br>Ruden<br>Sony<br>ChilyRult | Top Articular<br>HINGCLADS Y NOTOCOL<br>EQUIPOS RECTINGO<br>AUBLES OF ONCOL<br>HUBBLS OF ONCOL<br>HUBBLS OF ONCOL<br>AUBLES OF ONCOL<br>AUBLES OF ONCOL<br>HUBBLS<br>HUBBLS<br>HUBS<br>HUBBLS | Subtpo Articule<br>MOTOCICIETAB<br>PORTATUES<br>MICROORDAS<br>SILLAS<br>CAMIONETAS<br>MONITORIS<br>GRABADORAS<br>PISTOLAS 9mm<br>PIZARONES<br>MICROORDAS<br>CARABIDAS<br>VIDEOCAMARAS<br>VIDEOCAMARAS | Unidad de<br>Medda<br>Unidad<br>Unidad<br>Unidad<br>Unidad<br>Unidad<br>Unidad<br>Unidad<br>Unidad<br>Unidad  | e Am<br>No<br>No<br>No<br>No<br>No<br>No<br>No<br>No<br>No<br>No<br>No<br>No<br>No |

Figura C.134. Listado de Artículos

• Aquí tenemos la opción "Filtros", la misma que sirve para realizar búsquedas o clasificar la información mediante el nombre del artículo, número de serie, bodega, tipo y subtipo de artículo, marca y agente responsable.

#### Búsqueda de un Artículo por su Nombre

En esta pantalla escribimos el nombre del artículo que se desea encontrar y presionamos en el botón Buscar.

| Sistema                                                                                                    | a de Con                                                                                                    | trol de l                                            | Bodega                                                              |                                                                                                    |                                                                    | Gestion 👻 🎇 Pro                                                   | cesos 👻 📴 Estadísticas 👻                                                                                                    | Administración                                                                                     | • 🏫 Inicio                                                         | 6                    |
|----------------------------------------------------------------------------------------------------|----------------------------------------------------------------------------------------------------|------------------------------------------------------|---------------------------------------------------------------------|----------------------------------------------------------------------------------------------------|--------------------------------------------------------------------|-------------------------------------------------------------------|----------------------------------------------------------------------------------------------------|----------------------------------------------------------------------------------------------------|--------------------------------------------------------------------|----------------------|
| Contraction of the second second seco |                                                                                                    |                                                      |                                                                     |                                                                                                    |                                                                    |                                                                   |                                                                                                    |                                                                                                    |                                                                    |                      |
| 🖉 📰 Listado de Articulos                                                                                                    |                                                                                                    |                                                      |                                                                     |                                                                                                    |                                                                    |                                                                   |                                                                                                    |                                                                                                    |                                                                    |                      |
| 🖉 🥅 Filtros                                                                                                    |                                                                                                    |                                                      |                                                                     |                                                                                                    |                                                                    |                                                                   |                                                                                                    |                                                                                                    |                                                                    |                      |
| Nombre VIDEOCAMARAS                                                                                                    |                                                                                                    | -                                                    |                                                                     |                                                                                                    |                                                                    |                                                                   |                                                                                                    |                                                                                                    |                                                                    |                      |
| Cartal                                                                                                    |                                                                                                    |                                                      |                                                                     |                                                                                                    |                                                                    |                                                                   |                                                                                                    |                                                                                                    |                                                                    |                      |
| and the second second s | 1000                                                                                                    |                                                      |                                                                     |                                                                                                    |                                                                    |                                                                   |                                                                                                    |                                                                                                    |                                                                    |                      |
| bodega   <seleccione uno=""></seleccione>                                                                                                    | •                                                                                                    | 14.12                                                |                                                                     |                                                                                                    |                                                                    |                                                                   |                                                                                                    |                                                                                                    |                                                                    |                      |
| Tipo <seleccione uno=""></seleccione>                                                                                                    |                                                                                                    |                                                      | ]                                                                   |                                                                                                    |                                                                    |                                                                   |                                                                                                    |                                                                                                    |                                                                    |                      |
| Subtipo   <seleccione uno=""></seleccione>                                                                                                    |                                                                                                    |                                                      |                                                                     |                                                                                                    |                                                                    |                                                                   |                                                                                                    |                                                                                                    |                                                                    |                      |
| Marca Seleccione uno >                                                                                                    |                                                                                                    |                                                      |                                                                     |                                                                                                    |                                                                    |                                                                   |                                                                                                    |                                                                                                    |                                                                    |                      |
|                                                                                                    | 0                                                                                                    |                                                      |                                                                     |                                                                                                    |                                                                    |                                                                   |                                                                                                    |                                                                                                    |                                                                    |                      |
| Agente Responsable                                                                                                    | ~                                                                                                    |                                                      |                                                                     |                                                                                                    |                                                                    |                                                                   |                                                                                                    |                                                                                                    |                                                                    |                      |
|                                                                                                    |                                                                                                    |                                                      |                                                                     |                                                                                                    |                                                                    |                                                                   |                                                                                                    |                                                                                                    |                                                                    |                      |
|                                                                                                    |                                                                                                    |                                                      |                                                                     |                                                                                                    |                                                                    |                                                                   |                                                                                                    |                                                                                                    |                                                                    | _                    |
| 🗸 😔 Buscar 📫 Agregar 🌈 Editar                                                                                                    | 💥 Eliminar 🛛 🕅 An                                                                                                    | iortizar 🚺 Exportar                                  | a Excel 🖬 Sep                                                       | arar                                                                                                    |                                                                    |                                                                   |                                                                                                    |                                                                                                    |                                                                    |                      |
| and the second second second second second second second second second second second second second second second                                                                                                    | STATE                                                                                                    | Cédula Responsable                                   | Responsable del                                                     | Receiver                                                                                                    |                                                                    | 80470 St.                                                         |                                                                                                    |                                                                                                    | Unidad de                                                          | 2                    |
| Código Nombre del Subtipo                                                                                                    | Serial                                                                                                    | del Artículo                                         | Artículo                                                            | Bodega                                                                                                    | Estado                                                             | Marca                                                             | Tipo Artículo                                                                                                    | Subtipo Artículo                                                                                   | Medida                                                             | Amo                  |
| 1 MOTO XR-250                                                                                                    | 1VE 1MO 1HO846                                                                                                    | 1003324017                                           | MAFLA WILLIAM                                                       | BODEGA QUITO                                                                                                    | Activo                                                             | HONDA                                                             | VEHICULOS Y MOTOCI                                                                                                    | MOTOCICLETAS                                                                                       | Unidad                                                             | No                   |
| 19 PORTATIL SATELLITE                                                                                                    | 6EQSPORTOR05                                                                                                    | 1234567890                                           | ACURIO HOLGUER                                                      | BODEGA IBARRA                                                                                                    | Activo                                                             | TOSHIBA                                                           | EQUIPOS PROCESAMI                                                                                                    | PORTATILES                                                                                         | Unidad                                                             | No                   |
| 28 HORNO MICROONDAS NN-5960WA                                                                                                    | SEQ 7M174PA 100                                                                                                    | 1<br>DODEEE ID ID                                    | GALEAS EDISON                                                       | BODEGA QUITO                                                                                                    | ACUVO                                                              | PANASONIC                                                         | EQUIPOS ELECTRODO.                                                                                                    | MICROONDAS                                                                                         | Unidad                                                             | NO                   |
| 35 SILLA GIRATORIA MEDIANA                                                                                                    | 12MU10516051500                                                                                                    | 2035564018                                           | UNAPANTA JUAN                                                       | BODEGA IBARRA                                                                                                    | Activo                                                             | SIN MARCA                                                         | MUEBLES DE OFICINA                                                                                                    | SILLAS                                                                                             | Unidad                                                             | NO                   |
| 39 CAMIONETA PRONTIER                                                                                                    | 1VE2CA66NI200                                                                                                    | 2035564018                                           | UNAPANTA JUAN                                                       | BODEGA QUITO                                                                                                    | ACEVO                                                              | NISSAN                                                            | VEHICULOS Y MOTOCI                                                                                                    | CAMIONETAS                                                                                         | Unidad                                                             | NO                   |
| 42 MONITOR 21 LED SMART                                                                                                    | BECT LINCRICIA ROU                                                                                                    | 100.1335520                                          | ARTEAGA DIANA                                                       | BODEGA IDARKA                                                                                                    | ACUVO                                                              | SAMOUNS                                                           | ECOIPOS PROCESAMI                                                                                                    | MONTORES                                                                                           | Unidad                                                             | NO                   |
| 4.1 CTI AHADY VIA DATA 11411                                                                                                    |                                                                                                    |                                                      |                                                                     |                                                                                                    |                                                                    | A C C D C C C C C C C C C C C C C C C C                           |                                                                                                    | last tates and take                                                                                |                                                                    |                      |
|                                                                                                    | 2EQ 15GR 76MA 400                                                                                                    | 1000000000                                           | DERIVATION OF LUTE                                                  | BODEGA IBARRA                                                                                                    | Activo                                                             | MARANTZ                                                           | EQUIPOS ELECTRICOS.                                                                                                    | GRABADORAS                                                                                         | Unidad                                                             | 140                  |
| 64 PISTOLA GLOCK                                                                                                    | 2EQ 15GR 76MA 400<br>9AR 4PI 70GL 769                                                                                                    | 1005588749                                           | BENAVIDES LUIS                                                      | BODEGA IBARRA<br>BODEGA QUITO                                                                                               | Activo<br>Activo                                                   | MARANTZ<br>GLOCK                                                  | EQUIPOS ELECTRICOS.<br>ARMAS DE FUEGO                                                                                                    | GRABADORAS<br>PISTOLAS 9mm                                                                         | Unidad                                                             | No                   |
| 64 PISTOLA GLOCK<br>65 PIZARRON METALICO 120×200                                                                                                    | 2EQ 15GR 76MA 400<br>9AR 4PI 70GL 769<br>19MU 1 1PI60SI00 1                                                                                    | 1005588749                                           | BENAVIDES LUIS                                                      | BODEGA IBARRA<br>BODEGA QUITO<br>BODEGA LAGO AGRIO                                                                          | Activo<br>Activo<br>Activo                                         | MARANTZ<br>GLOCK<br>SIN MARCA                                     | EQUIPOS ELECTRICOS.<br>ARMAS DE FUEGO<br>MUEBLES DE USO EDU.                                                                                   | GRABADORAS<br>PISTOLAS 9mm<br>PIZARRONES                                                           | Unidad<br>Unidad<br>Unidad                                         | No<br>No             |
| 64 PISTOLA GLOCK<br>65 PIZARRON METALICO 120×200<br>70 HORNO MICROONDAS MS-0745V                                                                                                    | 2EQ 15GR 76MA 400<br>9AR 4PI 70GL 769<br>19MU 1 1PI 605I 00 1<br>5EQ 7MI 75LG 10 1                                                             | 1005588749                                           | BENAVIDES LUIS                                                      | BODEGA IBARRA<br>BODEGA QUITO<br>BODEGA LAGO AGRIO<br>BODEGA IBARRA                                                         | Activo<br>Activo<br>Activo<br>Activo                               | MARANTZ<br>GLOCK<br>SIN MARCA                                     | EQUIPOS ELECTRICOS.<br>ARMAS DE FUEGO<br>MUEBLES DE USO EDU.<br>EQUIPOS ELECTRODO.                                                             | GRABADORAS<br>PISTOLAS 9mm<br>PIZARRONES<br>MICROONDAS                                             | Unidad<br>Unidad<br>Unidad<br>Unidad                               | No<br>No             |
| 64 PISTCLA GLOCK<br>65 PIZARRON METALICO 120x200<br>70 HORNO MICROCNDAS MS-0745V<br>71 CARABINA RG                                                                                                    | 2EQ 15GR 76MA 400<br>9AR 4PI 70GL 769<br>19MU 11PI 605I 00 1<br>5EQ 7MI 75LG 10 1<br>9AR 16CA 77RU 987                                         | 1005588749                                           | BENAVIDES LUIS                                                      | BODEGA IBARRA<br>BODEGA QUITO<br>BODEGA LAGO AGRIO<br>BODEGA IBARRA<br>BODEGA SANTO DOMINGO                                 | Activo<br>Activo<br>Activo<br>Activo<br>Activo                     | MARANTZ<br>GLOCK<br>SIN MARCA<br>LG<br>RUGER                      | EQUIPOS ELECTRICOS.<br>ARMAS DE FUEGO<br>MUEBLES DE USO EDU.<br>EQUIPOS ELECTRODO.<br>ARMAS DE FUEGO                                           | GRABADORAS<br>PISTOLAS 9mm<br>PIZARRONES<br>MICROONDAS<br>CARABINAS                                | Unidad<br>Unidad<br>Unidad<br>Unidad                               | No<br>No<br>No       |
| 64 PISTOLA GLOCK<br>65 PIZARON METALICO 120x200<br>70 HORNO MICROONDAS MS-0745V<br>71 CARABINA RG<br>75 VIDEOCAMIRAS                                                                                                    | 2EQ 15GR 76MA 400<br>9AR 4PI 70GL 769<br>19MU 1 1PI605100 1<br>5EQ 7MI 75LG 10 1<br>9AR 16CA 77RU987<br>22EQ 2 1VI 535O5 12                    | 1005588749<br>1003335526<br>1234567890               | BENAVIDES LUIS<br>ARTEAGA DIANA<br>ACURIO HOLGUER                   | BODEGA IBARRA<br>BODEGA QUITO<br>BODEGA LAGO AGRIO<br>BODEGA IBARRA<br>BODEGA SANTO DOMINGO<br>BODEGA QUITO                 | Activo<br>Activo<br>Activo<br>Activo<br>Activo<br>Activo           | MARANTZ<br>GLOCK<br>SIN MARCA<br>LG<br>RUGER<br>SONY              | EQUIPOS ELECTRICOS.<br>ARMAS DE FUEGO<br>MUEBLES DE USO EDU.<br>EQUIPOS ELECTRODO.<br>ARMAS DE FUEGO<br>EQUIPOS DE VIDEO Y                     | GRABADORAS<br>PISTOLAS 9mm<br>PIZARRONES<br>MICROONDAS<br>CARABINAS<br>VIDEOCAMARAS                | Unidad<br>Unidad<br>Unidad<br>Unidad<br>Unidad                     | No<br>No<br>Si<br>No |
| 61 0000002000 0000<br>64 PISTOLA GLOCK<br>65 PIZARON METALICO 120x200<br>70 HORNO MICROONDS MS-0745V<br>71 CARABINA RG<br>75 VIDEOCAMARAS<br>81 AUTOMOVIL V-062                                                                                                    | 2EQ 15GR 76MA400<br>9AR 4PI 70GL 769<br>19MU 11P1605100 1<br>5EQ 7MI 75LG 10 1<br>9AR 16CA 77RU 987<br>22EQ 21VI 53505 12<br>1VE 22AU 72CH 345 | 1005588749<br>1003335526<br>1234567890<br>1719125195 | BENAVIDES LUIS<br>ARTEAGA DIANA<br>ACURIO HOLGUER<br>BADILLO NELSON | BODEGA IBARRA<br>BODEGA QUITO<br>BODEGA LAGO AGRIO<br>BODEGA IBARRA<br>BODEGA SANTO DOMINGO<br>BODEGA QUITO<br>BODEGA QUITO | Activo<br>Activo<br>Activo<br>Activo<br>Activo<br>Activo<br>Activo | MARANTZ<br>GLOCK<br>SIN MARCA<br>LG<br>RUGER<br>SONY<br>CHEVROLET | EQUIPOS ELECTRICOS.<br>ARMAS DE FUEGO<br>MUEBLES DE USO EDU<br>EQUIPOS ELECTRODO<br>ARMAS DE FUEGO<br>EQUIPOS DE VIDEO Y<br>VEHICULOS Y MOTOCI | GRABADORAS<br>PISTOLAS 9mm<br>PIZARRONES<br>MICROONDAS<br>CARABINAS<br>VIDEOCAMARAS<br>AUTOMOVILES | Unidad<br>Unidad<br>Unidad<br>Unidad<br>Unidad<br>Unidad<br>Unidad | No<br>No<br>Si<br>No |

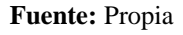

Figura C.135. Filtro por nombre del artículo

Se puede mirar que la filtración de la información por el nombre del artículo se realizó satisfactoriamente.

| Sistema                                     | de Con                    | itrol de l                                       | Bodega                                                           | _                      | _                | 🔚 Geston 🔹 🕋 I | Procesos + 🔛 Estadísticas +         | Administración                  | • 🍙 Ince                      | (i) 500  |
|---------------------------------------------|---------------------------|--------------------------------------------------|------------------------------------------------------------------|------------------------|------------------|----------------|-------------------------------------|---------------------------------|-------------------------------|----------|
| 🛫 📰 Listado de Articulos                    |                           |                                                  |                                                                  |                        |                  |                |                                     |                                 |                               |          |
| 🖂 🏧 Filtros                                 |                           |                                                  |                                                                  |                        |                  |                |                                     |                                 |                               |          |
| Nombre VIDEOCAMARAS                         |                           |                                                  |                                                                  |                        |                  |                |                                     |                                 |                               |          |
| Serial                                      |                           |                                                  |                                                                  |                        |                  |                |                                     |                                 |                               |          |
| Bodego <seleccione uno=""></seleccione>     | (#I                       |                                                  |                                                                  |                        |                  |                |                                     |                                 |                               |          |
| Tipo <seleccione uno=""></seleccione>       |                           | .*                                               | 1                                                                |                        |                  |                |                                     |                                 |                               |          |
| Subtipo <seleccione uno=""></seleccione>    |                           |                                                  |                                                                  |                        |                  |                |                                     |                                 |                               |          |
| Marca <seleccione uno=""></seleccione>      |                           |                                                  |                                                                  |                        |                  |                |                                     |                                 |                               |          |
| Agente Rasponsable                          | 9                         |                                                  |                                                                  |                        |                  |                |                                     |                                 |                               |          |
| Códgo Nombre del Subton<br>19 VIDEOCAMARIAS | Serial<br>22EQ21VES360512 | Cédula Responsable<br>del Articulo<br>1254567890 | a Excel III Sep<br>Responsable del<br>Artículo<br>ACURIO HOLGUER | Bodega<br>BODEGA QUITO | Estado<br>Activo | Marca<br>SONY  | Tipo Artículo<br>Equipos de Video V | Subtpo Articulo<br>VIDEDCAMARAS | Unidad de<br>Medida<br>Unidad | Amortize |
|                                             |                           |                                                  |                                                                  |                        |                  |                |                                     |                                 |                               |          |
|                                             |                           |                                                  |                                                                  |                        |                  |                |                                     |                                 |                               |          |
|                                             |                           |                                                  |                                                                  |                        |                  |                |                                     |                                 |                               |          |
|                                             |                           |                                                  |                                                                  |                        |                  |                |                                     |                                 |                               |          |
|                                             |                           |                                                  |                                                                  |                        |                  |                |                                     |                                 |                               |          |

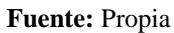

Figura C.136. Búsqueda correcta de un artículo por su nombre

## Búsqueda de un Artículo por su Serial

Para realizar una búsqueda de un determinado artículo por su número de serie escribimos su serial y presionamos un clic en el botón Buscar.

| Listado de Articulos     Filtros     Nombre     Serial [EEQ13MO685A300]     Bodega [ <seleccione uno="">     v</seleccione> |                    |                                    |                             |                      |        |           |                    |                  |                     | _  |
|----------------------------------------------------------------------------------------------------|--------------------|------------------------------------|-----------------------------|----------------------|--------|-----------|--------------------|------------------|---------------------|----|
| Nombre Serial 6EQ 13MO68SA300 Bodega <seleccione uno=""></seleccione>                                                       |                    | _                                  |                             |                      |        |           |                    |                  |                     |    |
| Nombre           Serial         6EQ 13MO68SA 300           Bodega <seleccione uno=""></seleccione>                          |                    | -                                  |                             |                      |        |           |                    |                  |                     |    |
| Serial 6EQ 13MO68SA300<br>Bodega <seleccione uno=""></seleccione>                                                           |                    | -                                  |                             |                      |        |           |                    |                  |                     |    |
| Bodega <seleccione uno=""></seleccione>                                                                                     | -                  |                                    |                             |                      |        |           |                    |                  |                     |    |
| oucega   Noeleccione uno >                                                                                                  |                    |                                    |                             |                      |        |           |                    |                  |                     |    |
|                                                                                                    |                    |                                    |                             |                      |        |           |                    |                  |                     |    |
| Tipo   <seleccione uno=""></seleccione>                                                                                     |                    | •                                  | 1                           |                      |        |           |                    |                  |                     |    |
| Subtipo <seleccione uno=""> 💌</seleccione>                                                                                  |                    |                                    |                             |                      |        |           |                    |                  |                     |    |
| Marca <selectione unp=""></selectione>                                                                                      |                    |                                    |                             |                      |        |           |                    |                  |                     |    |
|                                                                                                    | 0                  |                                    |                             |                      |        |           |                    |                  |                     |    |
|                                                                                                    |                    |                                    |                             |                      |        |           |                    |                  |                     |    |
| 🗸 🔍 Buscar 📫 Agregar 🌈 Editar 🕈                                                                                             | 🔀 Eliminar 🛛 🔝 Amo | ortizar 🔛 Exportar                 | a Excell 📑 Sepa             | arar                 |        |           |                    |                  |                     |    |
| Código Nombre del Subtipo S                                                                                                 | Serial             | Cédula Responsable<br>del Artículo | Responsable del<br>Artículo | Bodega               | Estado | Marca     | Tipo Artículo      | Subtipo Artículo | Unidad de<br>Medida | Am |
| 1 MOTO XR-250 1                                                                                                    | 1VE 1MO 1HO846     | 1003324017                         | MAFLA WILLIAM               | BODEGA QUITO         | Activo | HONDA     | VEHICULOS Y MOTOCI | MOTOCICLETAS     | Unidad              | No |
| 19 PORTATIL SATELLITE 6                                                                                                    | 6EQ5PO8TO805       | 1234567890                         | ACURIO HOLGUER              | BODEGA IBARRA        | Activo | TOSHIBA   | EQUIPOS PROCESAMI  | PORTATILES       | Unidad              | No |
| 28 HORNO MICROONDAS NN-S960WA 5                                                                                             | 5EQ7MI74PA100      | 1                                  | GALEAS EDISON               | BODEGA QUITO         | Activo | PANASONIC | EQUIPOS ELECTRODO  | MICROONDAS       | Unidad              | No |
| 35 SILLA GIRATORIA MEDIANA 1                                                                                                | 12MU 10SI60SI 500  | 2035564018                         | UNAPANTA JUAN               | BODEGA IBARRA        | Activo | SIN MARCA | MUEBLES DE OFICINA | SILLAS           | Unidad              | No |
| 39 CAMIONETA FRONTIER 1                                                                                                    | 1VE2CA66NI200      | 2035564018                         | UNAPANTA JUAN               | BODEGA QUITO         | Activo | NISSAN    | VEHICULOS Y MOTOCI | CAMIONETAS       | Unidad              | No |
| 42 MONITOR 21" LED SMART 6                                                                                                  | 6EQ13MO68SA300     | 1003335526                         | ARTEAGA DIANA               | BODEGA IBARRA        | Activo | SAMSUNG   | EQUIPOS PROCESAMI  | MONITORES        | Unidad              | No |
| 61 GRABADORA PMD221U 2                                                                                                    | 2EQ15GR76MA400     |                                    |                             | BODEGA IBARRA        | Activo | MARANTZ   | EQUIPOS ELECTRICOS | GRABADORAS       | Unidad              | No |
| 64 PISTOLA GLOCK 9                                                                                                    | 9AR4PI70GL769      | 1005588749                         | BENAVIDES LUIS              | BODEGA QUITO         | Activo | GLOCK     | ARMAS DE FUEGO     | PISTOLAS 9mm     | Unidad              | No |
| 65 PIZARRON METALICO 120x200 1                                                                                              | 19MU11PI60SI001    |                                    |                             | BODEGA LAGO AGRIO    | Activo | SIN MARCA | MUEBLES DE USO EDU | PIZARRONES       | Unidad              | No |
| 70 HORNO MICROONDAS MS-0745V 5                                                                                              | 5EQ7MI75LG101      |                                    |                             | BODEGA IBARRA        | Activo | LG        | EQUIPOS ELECTRODO  | MICROONDAS       | Unidad              | No |
| 71 CARABINA RG 9                                                                                                    | 9AR 16CA77RU987    | 1003335526                         | ARTEAGA DIANA               | BODEGA SANTO DOMINGO | Activo | RUGER     | ARMAS DE FUEGO     | CARABINAS        | Unidad              | Si |
| 75 VIDEOCAMARAS 2                                                                                                    | 22EQ21VI53SO512    | 1234567890                         | ACURIO HOLGUER              | BODEGA QUITO         | Activo | SONY      | EQUIPOS DE VIDEO Y | VIDEOCAMARAS     | Unidad              | No |
| 81 AUTOMOVIL V-062 1                                                                                                    | 1VE22AU72CH345     | 1719125195                         | BADILLO NELSON              | BODEGA QUITO         | Activo | CHEVROLET | VEHICULOS Y MOTOCI | AUTOMOVILES      | Unidad              | No |

Fuente: Propia

Figura C.137. Búsqueda de un artículo por su serial

Esta pantalla muestra que el filtro de la información del artículo por su número de serie se efectuó adecuadamente.

| Viewer in the second second secon                                                                                                    | 🔚 Geston 🗸 🎇 Procesos 🗸 🔛 Estadísticas 🗸 🔛 Administración 🗸 🎪 Inico 🔒 S |
|----------------------------------------------------------------------------------------------------|-------------------------------------------------------------------------|
| Introde     Serial (SEQ 13M0685A.300     Serial (SEQ 13M0685A.300     Serial (SERial (SERial (                                                                                                    |                                                                         |
| Seriel (#CQ13M0685A300)         Bodega         Gelecicone uno>         Too       Gelecicone uno>         Marca       Gelecicone uno>         Marca       Gelecicone uno>         Agente Responsable       Code         Codego Inontre ed Subtpo       Genel         Gedera       Gedera         Codego Inontre ed Subtpo       Genel         Gedera       Responsable del Bodega         Monutron 21' LED SMART       ECQ13M0685A300       1003335526         ARTEAGA DIANA       BODEGA IBBRI                                                                                                    |                                                                         |
| Seral (ec(1) Microsof.400<br>Bodga deleccone uno > •<br>Subtpo deleccone uno > •<br>Subtpo deleccone uno > •<br>Subtpo deleccone uno > •<br>General deleccone uno > •<br>general deleccone uno > •<br>(general deleccone uno > •<br>(general delec               |                                                                         |
| v Colore de Subton<br>Sector v Personable<br>Códeo variante de Subton<br>Serial Códeo Responsable Responsable Responsable de<br>Responsable Responsable Responsable Responsable de<br>Dodga Nombre del Subton<br>Serial Códeo Responsable Responsable Responsable del<br>Sedeo Nombre del Subton<br>Serial Códeo Responsable Responsable Responsable del<br>Sedeo Nombre del Subton<br>Serial Códeo Responsable Responsable del<br>Sedeo Nombre del Subton<br>Serial Códeo Responsable Responsable del<br>Sedeo Nombre del Subton<br>Serial Códeo Responsable Responsable del<br>Sedeo Nombre del Subton<br>Serial Códeo Responsable Responsable del<br>Sedeo Nombre del Subton<br>Serial Códeo Responsable del<br>Sedeo Responsable del<br>Sedeo Responsable del<br>Sedeo Responsable del<br>Sedeo Responsable del<br>Sedeo Responsable del<br>Sedeo Responsable del<br>Sedeo Responsable del<br>Sedo Responsable del<br>Sedo Responsable del |                                                                         |
| Indo Control Control                                                                                                    |                                                                         |
| Marka         Gelecone uno Est           Marka         Gelecone uno Est           Anna Collectore         Estimar           Marka         Anna Harris           Marka         Anna Harris           Marka         Estimar           Marka         Estimar                                                                                                    |                                                                         |
| ente Responsable                                                                                                    |                                                                         |
| Cedua Regonable Regonable del     Soparar     Cedua Regonable Regonable del     Anortizar     Regularization Serel     Cedua Regonable del     Antonica Regularization     Soparar     Cedua Regularization     Soparar     Cedua Regularization     Soparar     Cedua Regularization     Soparar     Cedua Regularization     Soparar     Cedua Regularization     Soparar     Soparar     Sopar                                                                                                    |                                                                         |
| Constant and the second second s                                                                                                    |                                                                         |
| Cedua Control Control Con                                                                                                    |                                                                         |
| ódgo filombre del Subipo Serial (Cédila Regionable Regionsable del Bodega<br>(del Artoulo Latoulo Latou                                                                                                    |                                                                         |
| AZ MONITOR 21° LED SMART BEQ 13MORESA300 1003335526 ARTEAGA DIANA BODEGA IBARI                                                                                                    | Estado Marca Tipo Artículo Subtipo Artículo Medida Amo                  |
|                                                                                                    | Activo SAMSUNG EQUIPOS PROCESAMI MONITORES Unidad No.                   |
|                                                                                                    |                                                                         |
|                                                                                                    |                                                                         |
|                                                                                                    |                                                                         |
|                                                                                                    |                                                                         |
|                                                                                                    |                                                                         |
|                                                                                                    |                                                                         |
|                                                                                                    |                                                                         |
|                                                                                                    |                                                                         |
| •                                                                                                    |                                                                         |

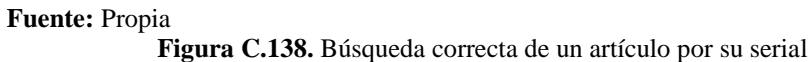

### Búsqueda de un Artículo por Bodega

En esta pantalla seleccionamos la bodega donde se encuentra el artículo a encontrar y presionamos un clic en el botón Buscar.

| Sistema                                   | a de Con          | trol de l          | Bodega            | _                    | _      | 🔚 Gestion 👻 🎇 Pro | cesos 👻 🔣 Estadísticas 👻 | 📅 Administración | 🔻 🏠 Inici | o 🔒 Sal |
|-------------------------------------------|-------------------|--------------------|-------------------|----------------------|--------|-------------------|--------------------------|------------------|-----------|---------|
| ✓ ■ Listado de Articulos                  |                   |                    |                   |                      |        |                   |                          |                  |           |         |
| 🖂 🥅 Filtros                               |                   |                    |                   |                      |        |                   |                          |                  |           |         |
| Nombre                                    |                   |                    |                   |                      |        |                   |                          |                  |           |         |
| Serial                                    |                   |                    |                   |                      |        |                   |                          |                  |           |         |
| Bodena (Selectione unn >                  |                   |                    |                   |                      |        |                   |                          |                  |           |         |
| <selectione unp=""></selectione>          |                   |                    | 1                 |                      |        |                   |                          |                  |           |         |
| TIPO BODEGA QUITO                         |                   |                    |                   |                      |        |                   |                          |                  |           |         |
| Subtipo BODEGA IBARRA                     |                   |                    |                   |                      |        |                   |                          |                  |           |         |
| Marca RODEGA SANTO DOMING                 |                   |                    |                   |                      |        |                   |                          |                  |           |         |
| Agente Recoonsable BODEGA GUAYAQUIL       | 0                 |                    |                   |                      |        |                   |                          |                  |           |         |
| BODEGA ESMERAL BODE                       | GA SANTO DOMING   | 0                  |                   |                      |        |                   |                          |                  |           |         |
| BODEGA MANTA                              |                   |                    |                   |                      |        |                   |                          |                  |           |         |
|                                           |                   |                    |                   |                      |        |                   |                          |                  |           | -       |
| 🛛 🗢 🔍 Buscar 📫 Agregar 🌈 Editar           | 💥 Eliminar 🔡 Am   | ortizar 🔠 Exportar | a Excel 🚽 Sep     | arar                 |        |                   |                          |                  |           |         |
|                                           |                   | Cédula Responsable | Responsable del   |                      |        |                   |                          |                  | Unidad d  | le      |
| Código Nombre del Subtipo                 | Serial            | del Artículo       | Articulo          | Bodega               | Estado | Marca             | Tipo Artículo            | Subtipo Artículo | Medida    | Amor    |
| 1 MOTO XR-250                             | 1VE1MO1H0846      | 1003324017         | MAFLA WILLIAM     | BODEGA QUITO         | Activo | HONDA             | VEHICULOS Y MOTOCI       | MOTOCICLETAS     | Unidad    | No      |
| 19 PORTATIL SATELLITE                     | 6EQ5P0810805      | 1234567890         | ACURIO HOLGUER    | BODEGA IBARRA        | ACUVO  | TUSHIBA           | EQUIPOS PROCESAMI        | PORTATILES       | Unidad    | NO      |
| 28 HORNO MICROONDAS NN-S960WA             | 5EQ/MI/4PA100     | 1                  | GALEAS EDISON     | BODEGA QUITO         | Activo | PANASONIC         | EQUIPOS ELECTRODO        | . MICROUNDAS     | Unidad    | NO      |
| 35 SILLA GIRATORIA MEDIANA                | 12MU 10516051500  | 2035564018         | UNAPANTA JUAN     | BODEGA IBARRA        | Activo | SINMARCA          | MUEBLES DE OFICINA       | SILLAS           | Unidad    | NO      |
| 42 MONITOR 21" LED CMART                  | 1VE2CA00IVI200    | 200000010          | ADTEACA DIANA     | BODEGA QUITO         | Activo | NISSAN            | FOURDOS PROCESAME        | CAMIONETAS       | Unidad    | NO      |
| 42 MONITOR 21 LED SMART                   | 0EQ13H068SA300    | 1003333526         | ARTEAGA DIANA     | BODEGA IDARKA        | Activo | MAD ANTZ          | EQUIPOS PROCESAMI        | CDARADODAS       | Unidad    | No      |
| 64 DISTOLA CLOCK                          | 200 136K /0MA400  | 1005599740         | DEMANTINES I LITS | BODEGA IDHRRA        | Activo | CLOCK             | ADMAS DE ELECTRICOS.     | DISTOLAS 9mm     | Unidad    | No      |
| 65 PIZAPPON METALICO 120v200              | 10MU11076051001   | 1003300749         | DEMANDES LOIS     | BODEGA LAGO AGRIO    | Activo | STN MARCA         | MUERLES DE LISO EDU      | DI7ADDONES       | Unidad    | No      |
| 70 HORNO MICROONDAS MS-0745V              | 5EO 7MI 75I G 101 |                    |                   | RODEGA IRARRA        | Activo | LG                | FOLITROS ELECTRODO       | MICROONDAS       | Unidad    | No      |
| 71 CARABINA RG                            | 948 16CA7781 1987 | 1003335526         | ARTEAGA DIANA     | BODEGA SANTO DOMINGO | Activo | RUGER             | ARMAS DE ELIEGO          | CARABINAS        | Unidad    | 9       |
| 75 VIDEOCAMARAS                           | 22EO21VI53SO512   | 1234567890         | ACLIRIO HOLGLIER  | RODEGA OLITTO        | Activo | SONY              | FOLITROS DE VIDEO Y      | VIDEOCAMARAS     | Unidad    | No      |
| 81 ALITOMOVIL V-062                       | 1VE22AU72CH345    | 1719125195         | BADTI LO NELSON   | BODEGA OUITO         | Activo | CHEVROLET         | VEHICLI OS Y MOTOCI      | ALITOMOVILES     | Unidad    | No      |
| 25 11 12 12 12 12 12 12 12 12 12 12 12 12 | CTO 407040700000  |                    |                   | 200201-01/220        |        |                   |                          | 11000000010      |           |         |
| •                                         |                   |                    |                   |                      |        |                   |                          |                  | _         | +       |

Fuente: Propia Figura C.139. Búsqueda de un artículo por la bodega donde se encuentra

La filtración de la información del artículo deseado se efectuó correctamente.

| Sistema                                  | a de Cor          | trol de l          | Bodega          |                      |        | Gestion 🔹 🙀 P | rocesos 👻 🔛 Estadísticas | <ul> <li>Administración</li> </ul> | <ul> <li>A Inicio</li> </ul> | o 🔒 Sair |
|------------------------------------------|-------------------|--------------------|-----------------|----------------------|--------|---------------|--------------------------|------------------------------------|------------------------------|----------|
| 🖂 📰 Listado de Articulos                 |                   |                    |                 |                      |        |               |                          |                                    |                              |          |
| 🖂 🥅 Filtros                              |                   |                    |                 |                      |        |               |                          |                                    |                              |          |
| Nombre                                   |                   |                    |                 |                      |        |               |                          |                                    |                              |          |
| Serial                                   |                   |                    |                 |                      |        |               |                          |                                    |                              |          |
| Bodega BODEGA SANTO DOMING               | > 💌               |                    |                 |                      |        |               |                          |                                    |                              |          |
| Tipo <seleccione uno=""></seleccione>    |                   | -                  | ]               |                      |        |               |                          |                                    |                              |          |
| Subtipo <seleccione uno=""></seleccione> |                   |                    |                 |                      |        |               |                          |                                    |                              |          |
| Marca <seleccione uno=""> 💌</seleccione> |                   |                    |                 |                      |        |               |                          |                                    |                              |          |
| Agente Responsable                       | Q                 |                    |                 |                      |        |               |                          |                                    |                              |          |
|                                          |                   |                    |                 |                      |        |               |                          |                                    |                              |          |
| 🗙 📴 Buscar 📥 Agregar 🖍 Editar            | 💥 Eliminar 🛛 🖾 An | ortizar 🕅 Exportar | a Excel of Sec  | parar                |        |               |                          |                                    |                              | Â        |
|                                          |                   | Cédula Responsable | Responsable del |                      |        |               |                          |                                    | Unidad de                    | -        |
| Código Nombre del Subtipo                | Serial            | del Artículo       | Artículo        | Bodega               | Estado | Marca         | Tipo Artículo            | Subtipo Artículo                   | Medida                       | Amortiza |
| 71 CARABINA RG                           | 9AR16CA77RU987    | 1003335526         | ARTEAGA DIANA   | BODEGA SANTO DOMINGO | Activo | RUGER         | ARMAS DE FUEGO           | CARABINAS                          | Unidad                       | Si       |
|                                          |                   |                    |                 |                      |        |               |                          |                                    |                              |          |
|                                          |                   |                    |                 |                      |        |               |                          |                                    |                              |          |
|                                          |                   |                    |                 |                      |        |               |                          |                                    |                              |          |
|                                          |                   |                    |                 |                      |        |               |                          |                                    |                              |          |
|                                          |                   |                    |                 |                      |        |               |                          |                                    |                              |          |
|                                          |                   |                    |                 |                      |        |               |                          |                                    |                              |          |
|                                          |                   |                    |                 |                      |        |               |                          |                                    |                              |          |
|                                          |                   |                    |                 |                      |        |               |                          |                                    |                              |          |
|                                          |                   |                    |                 | m                    |        |               |                          |                                    |                              |          |
|                                          |                   |                    |                 |                      | _      |               |                          |                                    | _                            |          |

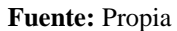

Figura C.140. Búsqueda correcta de un artículo por su bodega

## Búsqueda de un Artículo por Agente Responsable

Presionamos un clic donde indica la flecha de color rojo (gráfico de la lupa).

| Sistema                                                                                                    | a de Con                                                                                                    | trol de l                                                                                                    | Bodega                                                                                                    | _                                                                                                    |                                                                                                    | 🔚 Gestion 👻 🎇 Pro                                                                                                    | cesos 👻 🔀 Estadísticas 👻                                                                                                    | - Administración                                                                                                    | 👻 🏠 Inicio                                                                                                    |                                                                                    |
|----------------------------------------------------------------------------------------------------|----------------------------------------------------------------------------------------------------|----------------------------------------------------------------------------------------------------|----------------------------------------------------------------------------------------------------|----------------------------------------------------------------------------------------------------|----------------------------------------------------------------------------------------------------|----------------------------------------------------------------------------------------------------|----------------------------------------------------------------------------------------------------|----------------------------------------------------------------------------------------------------|----------------------------------------------------------------------------------------------------|------------------------------------------------------------------------------------|
|                                                                                                    |                                                                                                    |                                                                                                    |                                                                                                    |                                                                                                    |                                                                                                    |                                                                                                    |                                                                                                    |                                                                                                    |                                                                                                    | _                                                                                  |
| Filtros                                                                                                    |                                                                                                    |                                                                                                    |                                                                                                    |                                                                                                    |                                                                                                    |                                                                                                    |                                                                                                    |                                                                                                    |                                                                                                    |                                                                                    |
| Nombre                                                                                                    |                                                                                                    |                                                                                                    |                                                                                                    |                                                                                                    |                                                                                                    |                                                                                                    |                                                                                                    |                                                                                                    |                                                                                                    |                                                                                    |
| Serial                                                                                                    |                                                                                                    |                                                                                                    |                                                                                                    |                                                                                                    |                                                                                                    |                                                                                                    |                                                                                                    |                                                                                                    |                                                                                                    |                                                                                    |
| Rodena (Selectione (mo.)                                                                                                    |                                                                                                    |                                                                                                    |                                                                                                    |                                                                                                    |                                                                                                    |                                                                                                    |                                                                                                    |                                                                                                    |                                                                                                    |                                                                                    |
| bouega Caeleccione uno>                                                                                                    |                                                                                                    |                                                                                                    | 1                                                                                                    |                                                                                                    |                                                                                                    |                                                                                                    |                                                                                                    |                                                                                                    |                                                                                                    |                                                                                    |
| Tipo   <seleccione uno=""></seleccione>                                                                                                    |                                                                                                    | •                                                                                                    | 1                                                                                                    |                                                                                                    |                                                                                                    |                                                                                                    |                                                                                                    |                                                                                                    |                                                                                                    |                                                                                    |
| Subtipo   <seleccione uno=""> 💌</seleccione>                                                                                                    |                                                                                                    | /                                                                                                    |                                                                                                    |                                                                                                    |                                                                                                    |                                                                                                    |                                                                                                    |                                                                                                    |                                                                                                    |                                                                                    |
| Marca <seleccione uno=""></seleccione>                                                                                                    |                                                                                                    |                                                                                                    |                                                                                                    |                                                                                                    |                                                                                                    |                                                                                                    |                                                                                                    |                                                                                                    |                                                                                                    |                                                                                    |
| Agente Responsable                                                                                                    |                                                                                                    |                                                                                                    |                                                                                                    |                                                                                                    |                                                                                                    |                                                                                                    |                                                                                                    |                                                                                                    |                                                                                                    |                                                                                    |
|                                                                                                    | Burca                                                                                                    | - A                                                                                                    |                                                                                                    |                                                                                                    |                                                                                                    |                                                                                                    |                                                                                                    |                                                                                                    |                                                                                                    |                                                                                    |
| 🔍 🗸 Buscar 🖶 Agregar 🌈 Editar                                                                                                    | 💥 Eliminar 📑 Am                                                                                                    | ortizar 📰 Exportar                                                                                                    | a Excell 🚽 Sep                                                                                                    | arar                                                                                                    |                                                                                                    |                                                                                                    |                                                                                                    |                                                                                                    |                                                                                                    | _                                                                                  |
| Código Nombre del Subtigo                                                                                                    | Serial                                                                                                    | Cédula Responsable                                                                                                    | a Excel Sep<br>Responsable del<br>Artículo                                                                                                    | Bodega                                                                                                    | Estado                                                                                                    | Marca                                                                                                    | Tipo Artículo                                                                                                    | Subtipo Artículo                                                                                                    | Unidad de<br>Medida                                                                                                    | Amor                                                                               |
| Código Nombre del Subtipo                                                                                                    | Serial                                                                                                    | Cédula Responsable<br>del Artículo<br>1003324017                                                                                                    | a Excel Sep<br>Responsable del<br>Artículo<br>MAFLA WILLIAM                                                                                                    | Bodega<br>BODEGA QUITO                                                                                                    | Estado<br>Activo                                                                                                    | Marca<br>HONDA                                                                                                    | Tipo Artículo<br>VEHICULOS Y MOTOCI.                                                                                                    | Subtipo Artículo                                                                                                    | Unidad de<br>Medida<br>Unidad                                                                                                    | Amor                                                                               |
| Buscar Agregar Editar     Código Nombre del Subtpo     MOTO XR-250     PORTATL SATELITE                                                                                                    | Serial                                                                                                    | Cédula Responsable<br>del Artículo<br>1003324017<br>1234567890                                                                                                    | a Excell Sep<br>Responsable del<br>Artículo<br>MAFLA WILLIAM<br>ACURIO HOLGUER                                                                                                    | Bodega<br>BODEGA QUITO<br>BODEGA IBARRA                                                                                                    | Estado<br>Activo<br>Activo                                                                                                    | Marca<br>HONDA<br>TOSHIBA                                                                                                    | Tipo Artículo<br>VEHICULOS Y MOTOCI.<br>EQUIPOS PROCESAMI                                                                                                    | Subtipo Artículo<br>MOTOCICLETAS<br>. PORTATILES                                                                                                    | Unidad de<br>Medida<br>Unidad<br>Unidad                                                                                           | Amor<br>No<br>No                                                                   |
| Código Nombre del Subtipo     MOTO XR-250     PORTATIL SATELLITE     28 HORNO MICROONDAS INI-5960WA                                                                                                    | Serial         IVE1M01H0846           6EQSP08T0805         5EQ7MI74PA100                                                                                                    | Cédula Responsable<br>del Artículo<br>1003324017<br>1234567890<br>1                                                                                                    | a Excel Sep<br>Responsable del<br>Artículo<br>MAFLA WILLIAM<br>ACURIO HOLGUER<br>GALEAS EDISON                                                                                                    | Bodega<br>BODEGA QUITO<br>BODEGA IBARRA<br>BODEGA QUITO                                                                                                    | Estado<br>Activo<br>Activo<br>Activo                                                                                                    | Marca<br>HONDA<br>TOSHIBA<br>PANASONIC                                                                                                    | Tipo Artículo<br>VEHICULOS Y MOTOCI.<br>EQUIPOS PROCESAMI.<br>EQUIPOS ELECTRODO.                                                                                                    | Subtipo Artículo<br>MOTOCICLETAS<br>PORTATILES<br>MICROONDAS                                                                                                    | Unidad de<br>Medida<br>Unidad<br>Unidad<br>Unidad                                                                                 | Amor<br>No<br>No                                                                   |
| Código Nombre del Subtpo<br>Mombre del Subtpo<br>Momora Narc250<br>19 PORTATIL SATELITE<br>28 HORNO MICROCONAS INI-S960VIA<br>35 ESILA CIATATORIA MEDIANA                                                                                                    | Serial           1VE 1M0 1H0846         6EQ5P08T0805         5EQ7MI74PA 100           12MU 10SI60SI500         12MU 10SI60SI500         12MU 10SI60SI500                                                                                                    | Cédula Responsable<br>del Artículo<br>1003324017<br>1234567890<br>1<br>2035564018                                                                                                    | a Excel Sep<br>Responsable del<br>Artículo<br>MAFLA WILLIAM<br>ACURIO HOLGUER<br>GALEAS EDISON<br>UNAPANTA JUAN                                                                                                    | Bodega<br>Bodega QUITO<br>BODEGA UBARA<br>BODEGA QUITO<br>BODEGA IBARA<br>BODEGA IBARA                                                                                                    | Estado<br>Activo<br>Activo<br>Activo<br>Activo                                                                                                    | Marca<br>HONDA<br>TOSHIBA<br>PANASONIC<br>SIN MARCA                                                                                          | Tipo Artículo<br>VEHICULOS Y MOTOCI.<br>EQUIPOS PROCESAMI.<br>EQUIPOS ELECTRODO.<br>MUEBLES DE OFICINA                                                                                                    | Subtipo Artículo<br>MOTOCICLETAS<br>PORTATILES<br>MICROONDAS<br>SILLAS                                                                                                    | Unidad de<br>Medida<br>Unidad<br>Unidad<br>Unidad<br>Unidad                                                                       | Amor<br>No<br>No<br>No                                                             |
| Códgo Nombre del Subtpo     Morrox R-280     PORTATLI SATELLITE     BIORIN ORCONDAS INI-S960VIA     SILLA GIRATORIA MEDIANA     SI CAMOLORIA FINI-S960VIA                                                                                                    | Serial           1VE1M01H0346         6EQSP08T0805         5EQ7MI74PA100           12MU105I605I500         1VE2CA66NI200         1VE2CA66NI200                                                                                                    | Experte Responseb<br>ortizar ■ Exportar<br>Cédula Responseble<br>del Artículo<br>1003324017<br>1234567890<br>1<br>2035564018<br>2035564018                                                                     | a Excell of Sep<br>Responsable del<br>Artículo<br>MAFLA WILLIAM<br>ACURIO HOLGUER<br>GALEAS EDISON<br>UNAPANTA JUAN<br>UNAPANTA JUAN                                                                                               | Bodega<br>BODEGA QUITO<br>BODEGA QUITO<br>BODEGA QUITO<br>BODEGA JUATO<br>BODEGA QUITO                                                                                                    | Estado<br>Activo<br>Activo<br>Activo<br>Activo<br>Activo                                                                                                    | Marca<br>HONDA<br>TOSHIBA<br>PANASONIC<br>SIM MARCA<br>NISSAN                                                                                | Tipo Artículo<br>VEHICULOS Y MOTOCI.<br>EQUIPOS PROCESAMI<br>EQUIPOS ELECTRODO<br>MUEBLES DE OFICINA<br>VEHICULOS Y MOTOCI.                                                                                                    | Subtipo Artículo<br>MOTOCICLETAS<br>PORTATILES<br>MICROONDAS<br>SILLAS<br>. CAMIONETAS                                                                                                    | Unidad de<br>Medida<br>Unidad<br>Unidad<br>Unidad<br>Unidad<br>Unidad                                                             | Amor<br>No<br>No<br>No<br>No                                                       |
| Códgo Nombre del Subtgo<br>Nombre del Subtgo<br>Nombre del Subtgo<br>Nombre del Subtgo<br>Nombre Subtgo<br>28 HONIO NAR250<br>29 HONIO NAR250 NUES<br>29 HONIO NAR250 NUES<br>29 HONIO NAR250 NUES<br>29 CANLO ETA FRONTER<br>42 MONTOR 211 LES SMART                                                                                                    | Serial         Am           Serial         IVE IMO 1H0846           6EQSPO8T0805         5EQ7MI74PA 100           12MU 105160651500         IVE2CA66NI2200           6EQ14M0685A300         6EQ14M0685A300                                                                                                    | tragente kesponsab         ortizar                                                                                                    | A Excell of Sep<br>Responsable del<br>Artículo<br>MAFLA WILLIAM<br>ACURIO HOLGUER<br>GALEAS EDISON<br>UNAPANTA JUAN<br>ARTEAGA DIANA                                                                                               | Bodega<br>Bodega (UITO<br>BODEGA IBARRA<br>BODEGA UITO<br>BODEGA IBARRA<br>BODEGA QUITO<br>BODEGA IBARRA                                                                                                    | Estado<br>Activo<br>Activo<br>Activo<br>Activo<br>Activo<br>Activo                                                                                                    | Marca<br>HONDA<br>TOSHIBA<br>PANASONIC<br>SIN MARCA<br>NISSAN<br>SAMSUNG                                                                     | Tipo Artículo<br>VEHICULOS Y MOTOCI.<br>EQUIPOS PROCESAMI<br>EQUIPOS ELECTRODO<br>MUEBLES DE OFICINA<br>VEHICULOS Y MOTOCI.<br>EQUIPOS PROCESAMI.                                                                                                    | Subtipo Artículo<br>MOTOCICLETAS<br>PORTATILES<br>MICROONDAS<br>SILLAS<br>CAMIONETAS<br>MONITORES                                                                                         | Unidad de<br>Medida<br>Unidad<br>Unidad<br>Unidad<br>Unidad<br>Unidad<br>Unidad                                                   | Amor<br>No<br>No<br>No<br>No<br>No                                                 |
| Códgo Nombre del Subigo     MOTO XR-250     MOTO XR-250   | Elminar         Am           Serial         1VE IMO1H/0846           1VE IMO1H/0846         5EQ7MI74PA 100           12MU10516051500         1VE2CA66H1200           1VE213MO685A300         2EQ15GR 76MA400                                                                                                    | Experte Responsable<br>ortizar Exponsable<br>del Artículo<br>1003324017<br>12234567890<br>1<br>2035564018<br>2035564018<br>1003335526                                                                          | A Excell of Sep<br>Responsable del<br>Artículo<br>MAFLA WILLIAM<br>ACURIO HOLGUER<br>GALEAS EDISON<br>UNAPANTA JUAN<br>UNAPANTA JUAN<br>ARTEAGA DIANA                                                                              | Bobega<br>Bobega QUITO<br>Bootega QUITO<br>Bootega QUITO<br>Bootega AbarRa<br>Bootega IbarRa<br>Bootega IbarRa<br>Bootega IbarRa<br>Bootega IbarRa                                                                 | Estado<br>Activo<br>Activo<br>Activo<br>Activo<br>Activo<br>Activo                                                                                                    | Marca<br>HONDÁ<br>TOSHIBA<br>PANASONIC<br>SIN MARCA<br>NISSAN<br>SAMSUNG<br>MARANTZ                                                          | Tipo Artículo<br>VEHICULOS Y MOTOCI<br>EQUIPOS PROCESAMI.<br>EQUIPOS ELECTRODO.<br>MUEBLES DE OFICINA<br>VEHICULOS Y MOTOCI.<br>EQUIPOS PROCESAMI.<br>EQUIPOS ELECTRICOS.                                                                                                    | Subtpo Artículo<br>MOTOCICLETAS<br>PORTATILES<br>MICROONDAS<br>SILLAS<br>CAMIONETAS<br>MONITORES<br>GRABADORAS                                                                            | Unidad de<br>Medida<br>Unidad<br>Unidad<br>Unidad<br>Unidad<br>Unidad<br>Unidad<br>Unidad                                         | Amor<br>No<br>No<br>No<br>No<br>No<br>No                                           |
| Códgo Nombre del Subtpo     Morto R4230     Morto R4230     Morto R4230     Porta TALTE     HORNO MICROONAN M-SSONIA     SILLA GRATORA MEDIAN     CAMIONETA FRONTIBR     CAMIONETA FRONTIBR     CIMARDORA PM0221JJ     del PISTOLA GLOCK                                                                                                    | Serial         Am           Serial         IVE 1MO 1H0846           6629P08T0805         SEQP/08T0805           12MU 1056051500         IVE2CA66N1200           662 13MO685A300         662 13MO685A400           28Q 15GR76MA400         29Q 470705769                                                                                                    | Experite Responseb<br>ortizar Exportar<br>Cédula Responsable<br>del Artículo<br>1003324017<br>1234567890<br>1<br>2035564018<br>2035564018<br>1003335526<br>1005588749                                          | e Excel pri Sep<br>Responsable del<br>Articulo<br>MAFLA WILLIAM<br>ACURIO HOLGUER<br>GALEAS EDISON<br>UNAPANTA JUAN<br>ARTEAGA DIANA<br>BENAVIDES LUIS                                                                             | Bodega<br>Bodega<br>BODEGA QUITO<br>BODEGA UITO<br>BODEGA QUITO<br>BODEGA QUITO<br>BODEGA QUITO<br>BODEGA IBARRA<br>BODEGA QUITO                                                                                   | Estado<br>Activo<br>Activo<br>Activo<br>Activo<br>Activo<br>Activo<br>Activo<br>Activo                                                                                                    | Marca<br>HONDA<br>TOSHIBA<br>PANASONIC<br>SIN MARCA<br>NISSAN<br>SAMSUNG<br>MARANTZ<br>GLOCK                                                 | Tipo Artículo<br>Verticulos Y MOTOCI<br>EQUIPOS PLOCESANL<br>EQUIPOS ELECTRODO.<br>MUEBLES DE OFICINA<br>VERTICULOS Y MOTOCI<br>EQUIPOS ENCESANL<br>EQUIPOS ELECTRICOS.<br>ARMAS DE FUEGO                                                                                                    | Subtipo Artículo<br>MOTOCICLETAS<br>PORTATILES<br>MICROONDAS<br>SILLAS<br>CAMIONETAS<br>MONITORES<br>GRABADORAS<br>PISTOLAS 9mm                                                           | Unidad de<br>Medida<br>Unidad<br>Unidad<br>Unidad<br>Unidad<br>Unidad<br>Unidad<br>Unidad<br>Unidad                               | Amor<br>No<br>No<br>No<br>No<br>No<br>No<br>No<br>No                               |
| Codep Nomine de Subayo     Morto X8250     Morto X8250    | Serial         Am           Serial         IVE IMO 1H0846           6E02P0010805         SEQ7M174PA 100           12WL 10516051500         12MU 10516051500           12WL 10516071200         6E01507.76MA400           9AR 4P170G17687.76MA400         9AR 4P170G1769           9MU 11P16051001         19MU 11P16051001                                                                                                    | Experte Response<br>cédula Responsable<br>del Artículo<br>1003324017<br>1234567890<br>1<br>2035564018<br>2035564018<br>1003335526<br>1005588749                                                                | e<br>a Excel<br>articulo<br>Articulo<br>MARLA WILLIAM<br>ACURIO HOLGUER<br>GALEAS EDISON<br>UNAPANTA JUAN<br>ARTEAGA DIANA<br>BENAVIDES LUIS                                                                                       | Bodega<br>BODEGA QUITO<br>BODEGA UNTO<br>BODEGA UNTO<br>BODEGA UNTO<br>BODEGA UNTO<br>BODEGA UNTO<br>BODEGA UNTO<br>BODEGA UNTO<br>BODEGA LGA GRIDO                                                                | Estado<br>Activo<br>Activo<br>Activo<br>Activo<br>Activo<br>Activo<br>Activo<br>Activo<br>Activo<br>Activo                                                                                                    | Marca<br>HONDA<br>TOSHIBA<br>PANASONIC<br>SIM MARCA<br>NISSAN<br>SAMSUNG<br>MARANTZ<br>GLOCK<br>SIM MARCA                                    | Tipo Artículo<br>VENICULOS Y MOTOCI<br>EQUIPOS ELECTRODO.<br>MUEBLES DE OFICINA<br>VENICULOS Y MOTOCI<br>EQUIPOS ENCRESANI<br>EQUIPOS ELECTRICOS.<br>ARMAS DE FLEGO<br>MUEBLES DE USO EDU.                                                                                                    | Subtpo Articulo<br>MOTOCICLETAS<br>PORTATILES<br>MICROONDAS<br>SILLAS<br>CAMIONETAS<br>GRABADORAS<br>PISTOLAS 9mm<br>PIZARRONES                                                           | Unidad de<br>Medida<br>Unidad<br>Unidad<br>Unidad<br>Unidad<br>Unidad<br>Unidad<br>Unidad                                         | Amor<br>No<br>No<br>No<br>No<br>No<br>No<br>No<br>No                               |
| Códgo, Nombre del Subtpo     MOTO XR-250     MOTO XR-250     MOTO XR-250     PORTATA, STRLITE     BHORIN MICROONAN MI-SSONIA     SI SLLI AGRITARIA MEDIAN     CAMIONETA FRONTIBR     42 MONTOR ATOLATION     CAMIONETA FRONTIBR     42 MONTOR 21:LEI SINAAT     61 GRABADORA PM0221J     44 PISTLA GLOCK     65 PIZARKON METALLOCI ID2x200     70 HORIN METALLOCI ID2x200                                                                                                    | Serial         Am           Serial         124/105466         6         0.5         7         7         7         7         7         7         7         7         7         7         7         7         7         7         7         7         7         7         7         7         7         7         7         7         7         7         7         7         7         7         7         7         7         7         7         7         7         7         7         7         7         7         7         7         7         7         7         7         7         7         7         7         7         7         7         7         7         7         7         7         7         7         7         7         7         7         7         7         7         7         7         7         7         7         7         7         7         7         7         7         7         7         7         7         7         7         7         7         7         7         7         7         7         7         7         7         7         7         7                                                                                                    | r Agente responsab<br>vitzar                                                                                                    | e<br>Responsable del<br>Artículo<br>MAFLA WILLIAM<br>ACURIO HOLGUER<br>GALEAS EDISON<br>UNAPANTA JUAN<br>UNAPANTA JUAN<br>BENAVIDES LUIS                                                                                           | Bodega<br>Bodega<br>BODEGA QUITO<br>BODEGA QUITO<br>BODEGA QUITO<br>BODEGA QUITO<br>BODEGA QUITO<br>BODEGA QUITO<br>BODEGA QUITO<br>BODEGA LAGO ARIIO<br>BODEGA LAGO ARIIO                                         | Estado<br>Activo<br>Activo<br>Activo<br>Activo<br>Activo<br>Activo<br>Activo<br>Activo<br>Activo<br>Activo                                                                                                    | Marca<br>HONDA<br>TOSHIBA<br>PANASONIC<br>SIN MARCA<br>NISSAN<br>SAMSUNG<br>MARANTZ<br>GLOCK<br>SIN MARCA<br>LG                              | Tipo Artículo<br>Verticulos y MOTOCI<br>EQUIPOS PROCESANL<br>EQUIPOS ELECTRODO.<br>MUEBLES DE OFICINA<br>VERTICULOS Y MOTOCI.<br>EQUIPOS ELECTRICOS.<br>ARMAS DE FLEGO<br>MUEBLES DE USO EDU.<br>EQUIPOS ELECTRODO.                                                                            | Subtpo Artículo<br>MOTOCICLETAS<br>PORTATILES<br>MICROONIDAS<br>SILLAS<br>CAMIONETAS<br>GRABADORAS<br>PISTOLAS 9mm<br>PIZARRONES<br>MICROONDAS                                            | Unidad de<br>Medida<br>Unidad<br>Unidad<br>Unidad<br>Unidad<br>Unidad<br>Unidad<br>Unidad<br>Unidad                               | Amor<br>No<br>No<br>No<br>No<br>No<br>No<br>No<br>No<br>No<br>No<br>No             |
| Bascal Agregor Follow     Bascal Agregor Follow     Gédop Nombre del Subapo     MOTO X8:260     PORTATL SHELITE     BHORNIN MICROCHOLS NN-5560WA     SILLA GRATCRIA MODINIA     SILLA GRATCRIA MODINIA     SI CANUNERA ARONTER     AGNANA MARCA AND AGNANA     SILLA GRATCRIA MODINIA     PISTOLA GLOCK     SILLAGRAT ARONTER     CANUNERTALICI 120:200     TO HORNIN MICROCHOLS NS-0749V     TL CAARABNA RG                                                                                                    | Kerial     Kerial     Keria | r Agente responseo<br>vrtiza                                                                                                    | e a Excel a Seponsable del Artículo Artículo MARLa WILLIAM Artículo MARLa WILLIAM A CURIO HOLGUER GALEAS EDISON UNAPANTA JUAN ARTEAGA DIANA ARTEAGA DIANA BENAVIDES LUIS ARTEAGA DIANA                                             | Bodega<br>Bodega<br>BODEGA QUITO<br>BODEGA QUITO<br>BODEGA QUITO<br>BODEGA JUTO<br>BODEGA JABARA<br>BODEGA AGNITO<br>BODEGA JABARA<br>BODEGA JARNA<br>BODEGA JARNA<br>BODEGA JANTO DONINGO                         | Estado<br>Activo<br>Activo<br>Activo<br>Activo<br>Activo<br>Activo<br>Activo<br>Activo<br>Activo<br>Activo<br>Activo<br>Activo<br>Activo                                                                                                    | Marce<br>HONDA<br>TOSHIBA<br>PANASONIC<br>SIN MARCA<br>SIN MARCA<br>GLOCK<br>SIN MARCA<br>LG<br>RUGER                                        | Tipo Artículo<br>VEHICULIOS Y MOTOCI<br>EQUIPOS ELECTRODO:<br>MUEBLES DE OFICINA<br>VEHICULIOS Y MOTOCI<br>EQUIPOS ROCCESANI.<br>EQUIPOS ROCCESANI.<br>EQUIPOS ELECTRICOO:<br>MUEBLES DE USO EDU.<br>EQUIPOS ELECTRICOO:<br>ARMAS DE FLEGO                                                     | Subtpo Articulo<br>MOTOCICLETAS<br>PORTATILES<br>MICROONDAS<br>SILLAS<br>CAMIONETAS<br>GRABADORAS<br>PISTOLAS 9mm<br>PISTOLAS 9mm<br>PISTOLAS 9mm<br>PISTOLAS 9mm                         | Unidad de<br>Medida<br>Unidad<br>Unidad<br>Unidad<br>Unidad<br>Unidad<br>Unidad<br>Unidad<br>Unidad                               | Amor<br>No<br>No<br>No<br>No<br>No<br>No<br>No<br>No<br>Si                         |
| Códgo Nombre del Subtgo     Morto Re 200     Morto Re 200     Morto Re 200     Morto Re 200     Porta TAL STRLITE     BHORIN MICSONA MI-SSONIA     SILLA GRAFICATA MEDIANA     CAMIONETA FRONTIBR     CAMIONETA FRONTIBR     CAMADACI L'ELI SINAAT     EL GRABADGA PM0221J     del PISTUA GLOCI     SPIZARON METALLO ID2020     TO HORIN METALLO ID2020     TO HORIN META | Elninar → Am     Serial     IntElM0149646     GeQSP08T0805     SeQMT74PA100     SecIation     SecIation      | r Agente responsab<br>vitizar militaria militaria militaria<br>del Artículo<br>1003324017<br>1234567890<br>1<br>2035564018<br>2035564018<br>1005385749<br>1003335526<br>1005388749<br>1003335526<br>1234567890 | e a Excel a Seponsable del Articulo MARLA WILLIAM Acturio Holguer Articulo GalLEAS EDISON UNAPANTA JUAN ARTEAGA DIANA BENAVIDES LUIS ARTEAGA DIANA ACURIO HOLGUER                                                                  | Sec<br>Bodesa<br>Bodesa QUITO<br>BODEsa QUITO<br>BODEsa QUITO<br>BODEsa QUITO<br>BODEsa QUITO<br>BODEsa QUITO<br>BODEsa QUITO<br>BODEsa QUITO<br>BODEsa SMITO DOMINGO<br>BODEsa SMITO DOMINGO                      | Estado<br>Activo<br>Activo<br>Ac | Marca<br>HiONDA<br>TOSHIBA<br>PANASONIC<br>SIN NAACA<br>NISSAN<br>SAMSUNG<br>MARANTZ<br>GLOCK<br>SIN MARCA<br>LIG<br>RUGGR<br>SONY           | Tipo Artículo<br>Vericoluciós y Motocci.<br>Equipos procesanti.<br>Equipos electropo.<br>MuElles De Oricina.<br>Vericoluciós y Motocci.<br>Equipos electracios<br>Aravias De Fuego<br>MuElles De Uso Edu.<br>Aravias De Fuego<br>Equipos electropo.                                            | Subtipo Artículo<br>MOTOCICLETAS<br>PORTATILES<br>MICROONDAS<br>SILLAS<br>CAMIONETAS<br>(RABADORAS<br>PISTOLAS 9mm<br>PIZARRONES<br>CARABINAS<br>VIDEOCAMARAS                             | Unidad de<br>Medida<br>Unidad<br>Unidad<br>Unidad<br>Unidad<br>Unidad<br>Unidad<br>Unidad<br>Unidad<br>Unidad<br>Unidad           | Amor<br>No<br>No<br>No<br>No<br>No<br>No<br>No<br>No<br>No<br>No<br>No<br>No<br>No |
| Code     Code    | Keral     Keral      | r Agente responsab<br>vitiza ■ Exporta<br>Geluia Responsable<br>del Artículo<br>1003334017<br>1234567890<br>1<br>1003335526<br>1003335526<br>1003335526<br>1234567890<br>1739125195                            | e a Excel al Sep<br>Responsable del<br>Articulo<br>Marta Avillitam<br>Acurto Hoc.Guer<br>Galeas Ediscon<br>UNAPANTA JUAN<br>ARTEAGA DIANA<br>BENAVIDES LUIS<br>BENAVIDES LUIS<br>ARTEAGA DIANA<br>ACURIO HOLGUER<br>BADILLO NELSON | Bodega<br>Bodega Quitto<br>Bodega Quitto<br>Bodega Quitto<br>Bodega Quitto<br>Bodega Quitto<br>Bodega Jakara<br>Bodega Jakara<br>Bodega Jakara<br>Bodega Jakara<br>Bodega Jakara<br>Bodega Quitto<br>Bodega Quitto | Estado<br>Activo<br>Activo<br>Activo<br>Activo<br>Activo<br>Activo<br>Activo<br>Activo<br>Activo<br>Activo<br>Activo<br>Activo<br>Activo<br>Activo<br>Activo<br>Activo                                                                                                    | Marca<br>HONDA<br>TOSHIBA<br>PANASONIC<br>SUN MARCA<br>SAMSUNG<br>MARANTZ<br>QLOCK<br>SUN MARCA<br>LIG<br>RUGER<br>RUGER<br>SONY<br>CHENRLET | Tipo Artículo<br>Veniculas y Notocesanu<br>Equipos lectranos<br>Nelectranos<br>Veniculas y Notocesanu<br>Equipos lectranos<br>Randas de Fuego<br>Mueleus de Uso Edu<br>Equipos electranos<br>Randas de Fuego<br>Equipos electranos<br>electranos<br>Veniculas y Notoces<br>Veniculas y Notoces | Subtpo Articulo<br>MOTOCICLETAS<br>PORTATILES<br>MICROONDAS<br>SILLAS<br>CAMIONETAS<br>GRABADORAS<br>PISTOLAS 9mm<br>PIZARAONES<br>MICROONDAS<br>CARABINAS<br>VIDEOCAMARAS<br>AUTOMOVILES | Unidad de<br>Medida<br>Unidad<br>Unidad<br>Unidad<br>Unidad<br>Unidad<br>Unidad<br>Unidad<br>Unidad<br>Unidad<br>Unidad<br>Unidad | Amor<br>No<br>No<br>No<br>No<br>No<br>No<br>No<br>No<br>No<br>No<br>No<br>No       |

Fuente: Propia

Figura C.141. Selección del agente responsable

Seleccionamos la persona y presionamos un clic en el botón Aceptar.

| R      | Sistema                                    | a de Cor          | trol de         | Boodoor<br>Buscador de Per | sonas                      |           |            | Gestion 👻 👙 Pro | ocesos 👻 🔝 Estadísticas 🗸 | 🔛 Administración | 🔹 🏠 Inicio  | â    | alir |
|--------|--------------------------------------------|-------------------|-----------------|----------------------------|----------------------------|-----------|------------|-----------------|---------------------------|------------------|-------------|------|------|
|        | tada da Articulas                          |                   | _               | Buscar                     |                            | A         | vanzado    | _               |                           | _                |             |      |      |
| ×      | stado de Artículos                         |                   |                 | Identificación             |                            |           |            |                 |                           |                  | _           |      | 1    |
| 🗠 🔚 Fi | ltros                                      |                   |                 | Delever Anolisia           |                            |           |            |                 |                           |                  |             |      | 1    |
|        | Nombre                                     |                   |                 | Primer Apelido             |                            |           |            |                 |                           |                  |             |      |      |
|        | Serial                                     |                   |                 | Primer Nombre              |                            |           |            |                 |                           |                  |             |      | 1    |
|        | Jenai                                      |                   |                 | Teléfono                   |                            |           |            |                 |                           |                  |             |      | 1    |
|        | Bodega <seleccione uno=""></seleccione>    | T                 |                 | Dependencia                | <sin seleccionar=""></sin> |           |            |                 |                           |                  |             |      | 1    |
|        | Tipo <seleccione uno=""></seleccione>      |                   |                 |                            |                            |           |            |                 |                           |                  |             |      | 1    |
|        | Subtipo <seleccione uno=""> 💌</seleccione> |                   |                 |                            |                            | Buscar Re | establecer |                 |                           |                  |             |      | 1    |
|        | Marca Selectione uno >                     |                   |                 | Identificación             | Primer Anellido            | Secund    | o Apellid  |                 |                           |                  |             |      |      |
|        |                                            | 0                 |                 | 0401298452                 | RODRIGUEZ                  | TAPIA     | A          |                 |                           |                  |             |      |      |
| Agente | kesponsable                                | ~                 |                 | 0625587847                 | VIZUETE                    | LARA      |            |                 |                           |                  |             |      |      |
|        |                                            |                   |                 | 1                          | GALEAS                     | SUANGO    |            |                 |                           |                  |             |      | 1    |
|        |                                            |                   |                 | 1001898251                 | ENDARA                     | PUGA      |            |                 |                           |                  |             |      | 4    |
|        | 🔍 Buscar 🛛 🐳 Agregar 🌈 Editar              |                   | iortizar 📻 Expe | 1002735296                 | ACOSTA                     | GONZA     | ES         |                 |                           |                  |             |      |      |
|        |                                            | ···               | Cédula Respons  | 1002788774                 | CALERO                     | CALERO    |            |                 |                           |                  | L loidad de |      | Ē    |
| Códiao | Nombre del Subtipo                         | Serial            | del Artículo    | 1003324017                 | MAFLA                      | CHAUC     | A E        | Marca           | Tipo Artículo             | Subtipo Artículo | Medida      | Amor |      |
| 1      | MOTO XR-250                                | 1VE 1MO 1H0846    | 1003324017      | 1003335526                 | ARTEAGA                    | GUERRE    | RO         | HONDA           | VEHICLI OS Y MOTOCI       | MOTOCICIETAS     |             | No   |      |
| 19     | PORTATIL SATELLITE                         | 6E0.5P08T0805     | 1234567890      | 1004001366                 | GUAMANI                    | SILVA     |            | TOSHIBA         | EQUIPOS PROCESAMI         | PORTATILES       | Unidad      | No   |      |
| 28     | HORNO MICROONDAS NN-5960WA                 | 5E07MI74PA100     | 1               | 1005588749                 | BENAVIDES                  | BENAVI    | DES        | PANASONIC       | EQUIPOS ELECTRODO         | MICROONDAS       | Unidad      | No   |      |
| 35     | SILLA GIRATORIA MEDIANA                    | 12MU10SI60SI500   | 2035564018      | 1104203755                 | RODRIGUEZ                  | ARMIJC    | IS I       | SIN MARCA       | MUEBLES DE OFICINA        | SILLAS           | Unidad      | No   |      |
| 39     | CAMIONETA ERONTIER                         | 1VE2CA66NI200     | 2035564018      | 1234567890                 | ACURIO                     | BARRIG    | A          | NISSAN          | VEHTCLILOS Y MOTOCT       | CAMIONETAS       | Unidad      | No   |      |
| 42     | MONITOR 21" LED SMART                      | 6E013M068SA300    | 1003335526      | 1310099807                 | ZAPATA                     | PARRAG    | 5A SA      | SAMSUNG         | EOUIPOS PROCESAMI         | MONITORES        | Unidad      | No   |      |
| 61     | GRABADORA PMD221U                          | 2EO 15GR 76MA 400 |                 | 1600353567                 | GAMBOA                     | SILVA     |            | MARANTZ         | EOUIPOS ELECTRICOS.       | GRABADORAS       | Unidad      | No   |      |
| 64     | PISTOLA GLOCK                              | 9AR 4P170GL 769   | 1005588749      | 1712285715                 | SUASNAVAS                  | PEREZ     |            | GLOCK           | ARMAS DE FUEGO            | PISTOLAS 9mm     | Unidad      | No   |      |
| 65     | PIZARRON METALICO 120×200                  | 19MU11PI60SI001   |                 | 1714655022                 | ALMEIDA                    | MOGRO     | 1 .        | SIN MARCA       | MUEBLES DE USO EDU        | PIZARRONES       | Unidad      | No   |      |
| 70     | HORNO MICROONDAS MS-0745V                  | 5EO 7MI 75LG 10 1 |                 | 1710001000                 | 00004                      |           | ine a      | LG              | EOUIPOS ELECTRODO         | MICROONDAS       | Unidad      | No   |      |
| 71     | CARABINA RG                                | 9AR 16CA 77RU987  | 1003335526      |                            |                            |           |            | RUGER           | ARMAS DE FUEGO            | CARABINAS        | Unidad      | Si   |      |
| 75     | VIDEOCAMARAS                               | 22EQ21VI53SO512   | 1234567890      |                            |                            | Aceptar   | Cancelar   | SONY            | EQUIPOS DE VIDEO Y        | VIDEOCAMARAS     | Unidad      | No   |      |
| 81     | AUTOMOVIL V-062                            | 1VE22AU72CH345    | 1719125195      | DRUILLO NELS               | UN DUDEGA QUITO            | ACUVO     |            | CHEVROLET       | VEHICULOS Y MOTOCI        | AUTOMOVILES      | Unidad      | No   | U.   |
| ~      | 4                                          |                   |                 |                            |                            |           |            | lun.            |                           | 1000000000       |             |      |      |

Figura C.142. Buscador de Personas

Una vez seleccionada la identificación del agente responsable damos un clic en el botón Buscar.

| Sistema                                 | a de Con          | trol de l                          | Bodega                      | _                                                                                                    | _      | 늘 Gestion 🗸 🎇 Proc | iesos 👻 🔣 Estadísticas 👻 | 🔛 Administración | 👻 🏠 Inicio          | o 🔒 Sal   |
|-----------------------------------------|-------------------|------------------------------------|-----------------------------|----------------------------------------------------------------------------------------------------|--------|--------------------|--------------------------|------------------|---------------------|-----------|
| 🖂 📰 Listado de Articulos                |                   |                                    |                             |                                                                                                    |        |                    |                          |                  |                     |           |
| v 🗖 Filtros                             |                   |                                    |                             |                                                                                                    |        |                    |                          |                  |                     |           |
| Nombra                                  |                   |                                    |                             |                                                                                                    |        |                    |                          |                  |                     |           |
| NonDie                                  |                   |                                    |                             |                                                                                                    |        |                    |                          |                  |                     |           |
| Serial                                  |                   |                                    |                             |                                                                                                    |        |                    |                          |                  |                     |           |
| Bodega <seleccione uno=""></seleccione> |                   |                                    |                             |                                                                                                    |        |                    |                          |                  |                     |           |
| Tipo <seleccione uno=""></seleccione>   |                   |                                    | 1                           |                                                                                                    |        |                    |                          |                  |                     |           |
| Subtrac (Selections upp)                |                   |                                    | 4                           |                                                                                                    |        |                    |                          |                  |                     |           |
| Subapo (Seleccióne di lo 2              |                   |                                    |                             |                                                                                                    |        |                    |                          |                  |                     |           |
| Marca <seleccione uno=""></seleccione>  |                   |                                    |                             |                                                                                                    |        |                    |                          |                  |                     |           |
| Agente Responsable 1005588749           | 4                 |                                    |                             |                                                                                                    |        |                    |                          |                  |                     |           |
|                                         |                   |                                    |                             |                                                                                                    |        |                    |                          |                  |                     |           |
|                                         |                   |                                    |                             |                                                                                                    |        |                    |                          |                  |                     |           |
| Ver 🗸 🔍 Buscar 📑 Agregar 🎤 Editar       | 💥 Eliminar 🛛 🗔 Am | ortizar 📻 Exportar                 | a Excel 🖬 Sep               | arar                                                                                                    |        |                    |                          |                  |                     |           |
| Código Nombre del Subtipo               | Serial            | Cédula Responsable<br>del Artículo | Responsable del<br>Artículo | Bodega                                                                                                    | Estado | Marca              | Tipo Artículo            | Subtipo Artículo | Unidad de<br>Medida | e<br>Amor |
| 1 MOTO XR-250                           | 1VE 1MO 1HO846    | 1003324017                         | MAFLA WILLIAM               | BODEGA OUITO                                                                                                    | Activo | HONDA              | VEHICULOS Y MOTOCI       | MOTOCICLETAS     | Unidad              | No +      |
| 19 PORTATIL SATELLITE                   | 6EQ5PO8TO805      | 1234567890                         | ACURIO HOLGUER              | BODEGA IBARRA                                                                                                    | Activo | TOSHIBA            | EQUIPOS PROCESAMI        | PORTATILES       | Unidad              | No        |
| 28 HORNO MICROONDAS NN-S960WA           | 5EQ7MI74PA100     | 1                                  | GALEAS EDISON               | BODEGA QUITO                                                                                                    | Activo | PANASONIC          | EQUIPOS ELECTRODO        | MICROONDAS       | Unidad              | No        |
| 35 SILLA GIRATORIA MEDIANA              | 12MU 10SI60SI500  | 2035564018                         | UNAPANTA JUAN               | BODEGA IBARRA                                                                                                    | Activo | SIN MARCA          | MUEBLES DE OFICINA       | SILLAS           | Unidad              | No        |
| 39 CAMIONETA FRONTIER                   | 1VE2CA66NI200     | 2035564018                         | UNAPANTA JUAN               | BODEGA QUITO                                                                                                    | Activo | NISSAN             | VEHICULOS Y MOTOCI       | CAMIONETAS       | Unidad              | No        |
| 42 MONITOR 21" LED SMART                | 6EQ13MO68SA300    | 1003335526                         | ARTEAGA DIANA               | BODEGA IBARRA                                                                                                    | Activo | SAMSUNG            | EQUIPOS PROCESAMI        | MONITORES        | Unidad              | No E      |
| 61 GRABADORA PMD221U                    | 2EQ15GR76MA400    |                                    |                             | BODEGA IBARRA                                                                                                    | Activo | MARANTZ            | EQUIPOS ELECTRICOS       | GRABADORAS       | Unidad              | No        |
| 64 PISTOLA GLOCK                        | 9AR4PI70GL769     | 1005588749                         | BENAVIDES LUIS              | BODEGA QUITO                                                                                                    | Activo | GLOCK              | ARMAS DE FUEGO           | PISTOLAS 9mm     | Unidad              | No        |
| 65 PIZARRON METALICO 120x200            | 19MU11PI60SI001   |                                    |                             | BODEGA LAGO AGRIO                                                                                                    | Activo | SIN MARCA          | MUEBLES DE USO EDU       | PIZARRONES       | Unidad              | No        |
| 70 HORNO MICROONDAS MS-0745V            | 5EQ7MI75LG101     |                                    |                             | BODEGA IBARRA                                                                                                    | Activo | LG                 | EQUIPOS ELECTRODO        | MICROONDAS       | Unidad              | No        |
| 71 CARABINA RG                          | 9AR 16CA77RU987   | 1003335526                         | ARTEAGA DIANA               | BODEGA SANTO DOMINGO                                                                                                    | Activo | RUGER              | ARMAS DE FUEGO           | CARABINAS        | Unidad              | Si        |
| 75 VIDEOCAMARAS                         | 22EQ21VI53SO512   | 1234567890                         | ACURIO HOLGUER              | BODEGA QUITO                                                                                                    | Activo | SONY               | EQUIPOS DE VIDEO Y       | VIDEOCAMARAS     | Unidad              | No        |
| 81 AUTOMOVIL V-062                      | 1VE22AU72CH345    | 1719125195                         | BADILLO NELSON              | BODEGA QUITO                                                                                                    | Activo | CHEVROLET          | VEHICULOS Y MOTOCI       | AUTOMOVILES      | Unidad              | No 🖕      |
| 1                                       | 200 100 100 10000 |                                    |                             | In a second second seco | 1.0    | lue.               |                          | 10000000000      |                     |           |

Fuente: Propia

Figura C.143. Búsqueda de un artículo por agente responsable

Aquí se puede apreciar que la búsqueda de un artículo por la persona responsable se realizó correctamente.

| Sistema                                    | ı de Con      | trol de E         | Bodega         | 1            | _      | 🚞 Gestion 👻 🙀 I | Procesos 👻 🐹 Estadísticas | <ul> <li>Administración</li> </ul> | 🔹 🏠 Inicio | 🔒 Sal    |
|--------------------------------------------|---------------|-------------------|----------------|--------------|--------|-----------------|---------------------------|------------------------------------|------------|----------|
| v 🗖 Filtros                                |               |                   |                |              |        |                 |                           |                                    |            |          |
| Nombre                                     |               |                   |                |              |        |                 |                           |                                    |            |          |
| Serial                                     |               |                   |                |              |        |                 |                           |                                    |            |          |
| Bodega <seleccione uno=""></seleccione>    |               |                   |                |              |        |                 |                           |                                    |            |          |
| Tipo <seleccione uno=""></seleccione>      |               | -                 |                |              |        |                 |                           |                                    |            |          |
| Subtipo   <seleccione uno=""></seleccione> |               |                   |                |              |        |                 |                           |                                    |            |          |
| Marca <seleccione uno=""> 💌</seleccione>   |               |                   |                |              |        |                 |                           |                                    |            |          |
| Agente Responsable 1005588749              | Q             |                   |                |              |        |                 |                           |                                    |            |          |
|                                            |               |                   |                |              |        |                 |                           |                                    |            |          |
|                                            |               | etiaar Eurostar   | - Evcol        | 00/07        |        |                 |                           |                                    |            | <b>A</b> |
| V Guscar Myregar / Lurar                   |               | Cédula Remonrable | Remonrable del | para         |        |                 |                           |                                    | Lipidad de |          |
| Código Nombre del Subtipo                  | Serial        | del Artículo      | Artículo       | Bodega       | Estado | Marca           | Tipo Artículo             | Subtipo Artículo                   | Medida     | Amortiz  |
| 64 PISTOLA GLOCK                           | 9AR4P170GL769 | 1005588749        | BENAVIDES LUIS | BODEGA QUITO | Activo | GLOCK           | ARMAS DE FUEGO            | PISTOLAS 9mm                       | Unidad     | No       |
|                                            |               |                   |                |              |        |                 |                           |                                    |            |          |

Fuente: Propia

Figura C.144. Búsqueda satisfactoria de un artículo por agente responsable

• Para agregar un nuevo artículo seleccionamos del menú la opción "Agregar".

#### Agregar Artículos

Artículo perteneciente al grupo principal: Bodega de Equipos

Para agregar un nuevo artículo presionamos en el botón Agregar.

|                                                                                                    |                                                                                                    |                                                                                                    |                                                                                                    |                                                                                                    |                                                                                                    | 늘 Gestion 👻 👾 Pro                                                                                                    | cesos 👻 🚾 Estadísticas 🗸                                                                                                    | 🔛 Administración                                                                                                    | 🗸 🏠 Inicio                                                                                                    |                         |
|----------------------------------------------------------------------------------------------------|----------------------------------------------------------------------------------------------------|----------------------------------------------------------------------------------------------------|----------------------------------------------------------------------------------------------------|----------------------------------------------------------------------------------------------------|----------------------------------------------------------------------------------------------------|----------------------------------------------------------------------------------------------------|----------------------------------------------------------------------------------------------------|----------------------------------------------------------------------------------------------------|----------------------------------------------------------------------------------------------------|-------------------------|
| Sistema                                                                                                    | a de Con                                                                                                    | trol de l                                                                                                    | Bodega                                                                                                    |                                                                                                    |                                                                                                    |                                                                                                    |                                                                                                    |                                                                                                    |                                                                                                    |                         |
| Tista da da Astinulas                                                                                                    |                                                                                                    |                                                                                                    |                                                                                                    |                                                                                                    |                                                                                                    |                                                                                                    |                                                                                                    |                                                                                                    |                                                                                                    |                         |
| Elstado de Artículos                                                                                                    |                                                                                                    |                                                                                                    |                                                                                                    |                                                                                                    |                                                                                                    |                                                                                                    |                                                                                                    |                                                                                                    |                                                                                                    |                         |
| Filtros                                                                                                    |                                                                                                    |                                                                                                    |                                                                                                    |                                                                                                    |                                                                                                    |                                                                                                    |                                                                                                    |                                                                                                    |                                                                                                    |                         |
| Nombre                                                                                                    |                                                                                                    |                                                                                                    |                                                                                                    |                                                                                                    |                                                                                                    |                                                                                                    |                                                                                                    |                                                                                                    |                                                                                                    |                         |
| Serial                                                                                                    |                                                                                                    |                                                                                                    |                                                                                                    |                                                                                                    |                                                                                                    |                                                                                                    |                                                                                                    |                                                                                                    |                                                                                                    |                         |
|                                                                                                    |                                                                                                    |                                                                                                    |                                                                                                    |                                                                                                    |                                                                                                    |                                                                                                    |                                                                                                    |                                                                                                    |                                                                                                    |                         |
| Bodega <seleccione uno=""></seleccione>                                                                                                    |                                                                                                    |                                                                                                    |                                                                                                    |                                                                                                    |                                                                                                    |                                                                                                    |                                                                                                    |                                                                                                    |                                                                                                    |                         |
| Tipo <seleccione uno=""></seleccione>                                                                                                    |                                                                                                    | •                                                                                                    | ]                                                                                                    |                                                                                                    |                                                                                                    |                                                                                                    |                                                                                                    |                                                                                                    |                                                                                                    |                         |
| Subtipo <seleccione uno=""> 💌</seleccione>                                                                                                    |                                                                                                    |                                                                                                    |                                                                                                    |                                                                                                    |                                                                                                    |                                                                                                    |                                                                                                    |                                                                                                    |                                                                                                    |                         |
| Marca (Salarriana una)                                                                                                    |                                                                                                    |                                                                                                    |                                                                                                    |                                                                                                    |                                                                                                    |                                                                                                    |                                                                                                    |                                                                                                    |                                                                                                    |                         |
| Marca Catecoorie drid 2                                                                                                    | 0                                                                                                    |                                                                                                    |                                                                                                    |                                                                                                    |                                                                                                    |                                                                                                    |                                                                                                    |                                                                                                    |                                                                                                    |                         |
| ente Responsable                                                                                                    | 4                                                                                                    |                                                                                                    |                                                                                                    |                                                                                                    |                                                                                                    |                                                                                                    |                                                                                                    |                                                                                                    |                                                                                                    |                         |
|                                                                                                    |                                                                                                    |                                                                                                    |                                                                                                    |                                                                                                    |                                                                                                    |                                                                                                    |                                                                                                    |                                                                                                    |                                                                                                    |                         |
|                                                                                                    |                                                                                                    |                                                                                                    |                                                                                                    |                                                                                                    |                                                                                                    |                                                                                                    |                                                                                                    |                                                                                                    |                                                                                                    |                         |
|                                                                                                    |                                                                                                    |                                                                                                    |                                                                                                    |                                                                                                    |                                                                                                    |                                                                                                    |                                                                                                    |                                                                                                    |                                                                                                    |                         |
| ✓ Q Buscar Agregar ✓ Editar                                                                                                    | 💥 Eliminar 🛛 🕅 Am                                                                                                    | ortizar 📻 Exportar                                                                                                    | a Excell 📑 Sep                                                                                                    | arar                                                                                                    |                                                                                                    |                                                                                                    |                                                                                                    |                                                                                                    |                                                                                                    |                         |
| V Q Buscar 🙀 Agregar 🖉 Editar                                                                                                    | 💥 Eliminar 🛛 🗮 Am                                                                                                    | ortizar 🖶 Exportar                                                                                                    | a Excel Sep                                                                                                    | arar                                                                                                    |                                                                                                    |                                                                                                    |                                                                                                    |                                                                                                    | Unidad de                                                                                                    |                         |
| v 🔍 Buscar 😭 Agregar 🖉 Editar<br>digo Nombre del Subtipo                                                                                                    | Serial                                                                                                    | ortizar 📻 Exportar<br>Cédula Responsable<br>del Artículo                                                                                                    | a Excell 🔐 Sep<br>Responsable del<br>Artículo                                                                                                    | Bodega                                                                                                    | Estado                                                                                                    | Marca                                                                                                    | Tipo Artículo                                                                                                    | Subtipo Artículo                                                                                                    | Unidad de<br>Medida                                                                                           |                         |
| Buscar Agregar Editar                                                                                                    | Serial                                                                                                    | ortizar 🖶 Exportar<br>Cédula Responsable<br>del Artículo<br>1003324017                                                                                                    | a Excel Sep<br>Responsable del<br>Artículo<br>MAFLA WILLIAM                                                                                                    | Bodega<br>BODEGA QUITO                                                                                                    | Estado<br>Activo                                                                                                    | Marca<br>HONDA                                                                                                    | Tipo Artículo<br>VEHICULOS Y MOTOCI                                                                                                    | Subtipo Artículo                                                                                                    | Unidad de<br>Medida<br>Unidad                                                                                 |                         |
| Quescar Agregar Editar  digo Nombre del Subtipo Minto XR-250 I PORTATLI SATELITE                                                                                                    | Serial                                                                                                    | ortizar<br>Cédula Responsable<br>del Artículo<br>1003324017<br>1234567890                                                                                                    | a Excel Sep<br>Responsable del<br>Artículo<br>MAFLA WILLIAM<br>ACURIO HOLGUER                                                                                                    | Bodega<br>BodEga QUITO<br>BODEGA IBARRA                                                                                                    | Estado<br>Activo<br>Activo                                                                                                    | Marca<br>HONDA<br>TOSHIBA                                                                                                    | Tipo Artículo<br>VEHICULOS Y MOTOCI.<br>EQUIPOS PROCESAMI                                                                                                    | Subtipo Artículo<br>MOTOCICLETAS<br>PORTATILES                                                                                                    | Unidad de<br>Medida<br>Unidad<br>Unidad                                                                       | e<br>A<br>P             |
| Agregar     Agregar     A | Serial<br>1VE 1MO 1H0846<br>6EQ 5P08T0805<br>5EQ 7MI74PA 100                                                                                                    | ortizar Exportar<br>Cédula Responsable<br>del Artículo<br>1003324017<br>1234567890<br>1                                                                                          | a Excell Sep<br>Responsable del<br>Artículo<br>MAFLA WILLIAM<br>ACURIO HOLGUER<br>GALEAS EDISON                                                                                          | Bodega<br>BODEGA QUITO<br>BODEGA IBARRA<br>BODEGA QUITO                                                                                                    | Estado<br>Activo<br>Activo<br>Activo                                                                                                    | Marca<br>HONDA<br>TOSHIBA<br>PANASONIC                                                                                             | Tipo Artículo<br>VEHICULOS Y MOTOCI<br>EQUIPOS PROCESAMI<br>EQUIPOS ELECTRODO.                                                                                                    | Subtipo Artículo<br>MOTOCICLETAS<br>PORTATILES<br>MICROONDAS                                                                                                    | Unidad de<br>Medida<br>Unidad<br>Unidad<br>Unidad                                                             |                         |
| Agregar Calar     Agregar Calar     Agregar Calar     Agregar Calar     Agregar Calar     Agregar Calar     Agregar     Agregar     A | Elminor         Am           Serial         1VE 1MO 1H0846           6EQSP08T0805         5EQ7MI74PA 100           12MU 10S160815001         12MU 10S16081500                                                                                                    | Ortizar         Exportar           Cédula Responsable         del Artículo           1003324017         1234567890           1         2035564018                                | a Excell of Sep<br>Responsable del<br>Artículo<br>MAFLA WILLIAM<br>ACURIO HOLGUER<br>GALEAS EDISON<br>UNAPANTA JUAN                                                                      | Bodega<br>BODEGA QUITO<br>BODEGA IBARRA<br>BODEGA QUITO<br>BODEGA IBARRA                                                                                                    | Estado<br>Activo<br>Activo<br>Activo<br>Activo                                                                                                    | Marca<br>HONDA<br>TOSHIBA<br>PANASONIC<br>SIN MARCA                                                                                | Tipo Artículo<br>VEHICULOS Y MOTOCI<br>EQUIPOS PROCESAMI<br>EQUIPOS ELECTRODO<br>MUEBLES DO CPICINA                                                                                                    | Subtipo Artículo<br>MOTOCICLETAS<br>PORTATILES<br>MICROONDAS<br>SILLAS                                                                                                    | Unidad de<br>Medida<br>Unidad<br>Unidad<br>Unidad<br>Unidad                                                   |                         |
| Concerning Concerning Concer | Serial         IVE IMO IHO846           6EQSPO8T0805         SEQ/MI74P A100           12MU J056051500         IVE 200651500                                                                                                    | Ctédua Responsable<br>del Artículo<br>1003324017<br>1234567890<br>1<br>2035564018<br>2035564018                                                                                  | a Excell Br Sep<br>Articulo<br>MAFLA WILLIAM<br>ACURIO HOLGUER<br>GALEAS EDISON<br>UNAPANTA JUAN<br>UNAPANTA JUAN                                                                        | Bodega<br>Bodega QUITO<br>BODEGA IBARRA<br>BODEGA QUITO<br>BODEGA IBARRA<br>BODEGA QUITO                                                                                                    | Estado<br>Activo<br>Activo<br>Activo<br>Activo<br>Activo                                                                                                    | Marca<br>HONDA<br>TOSHIBA<br>PANASONIC<br>SIN MARCA<br>NISSAN                                                                      | Tipo Artículo<br>Vehiculos y Motoci<br>EQUIPOS PROCESAMI<br>EQUIPOS ELECTRODO<br>MEBLES DE OFICINA<br>VEHICULOS Y MOTOCI                                                                                                    | Subtipo Artículo<br>MOTOCICLETAS<br>PORTATILES<br>MICROONDAS<br>SILLAS<br>CAMIONETAS                                                                                                    | Unidad de<br>Medida<br>Unidad<br>Unidad<br>Unidad<br>Unidad<br>Unidad                                         |                         |
| Aucor Argeor Colors     Inorbre del Subtpo     Inorbre del Subtpo     Inorbre del Subtpo     Inorbro R4:280     Inorbre del Subtpo     Inorbre del Subtpo   | Serial         Am           Serial         1VE 1MO 1HO 846           6E Q5P 08 TO 805         5EQ 7MT 74P A 100           12MU 10516 051500         12MU 22CA66N12200           6EQ 12MO 6853 A 300         6EQ 13MO 6853 A 300                                                                                                    | ortizar Exportar<br>Cédula Responsable<br>del Artículo<br>10033324017<br>12045654018<br>2035564018<br>100333526                                                                  | a Excell or Sep<br>Responsable del<br>Artículo<br>MAFLA WILLIAM<br>ACURIO HOLGUER<br>GALEAS EDISON<br>UNAPANTA JUAN<br>UNAPANTA JUAN<br>ARTEAGA DIANA                                    | Bodega<br>BODEGA QUITO<br>BODEGA IBARRA<br>BODEGA QUITO<br>BODEGA IBARRA<br>BODEGA QUITO<br>BODEGA IBARRA                                                                                                    | Estado<br>Activo<br>Activo<br>Activo<br>Activo<br>Activo<br>Activo                                                                                           | Marca<br>HONDA<br>TOSHIBA<br>PANASONIC<br>SIN MARCA<br>NISSAN<br>SAMSUNG                                                           | Tipo Artículo<br>Vehiculos y Motocci.<br>EQUIPOS PROCESAMI<br>EQUIPOS ELECTRODO<br>MUEBLES DE OFICINA<br>VEHICULOS Y MOTOCI<br>EQUIPOS PROCESAMI.                                                                                                    | Subtipo Artículo<br>MOTOCICLETAS<br>PORTATILES<br>MICROONDAS<br>SILLAS<br>CAMIONETAS<br>MONITORES                                                                                        | Unidad de<br>Medida<br>Unidad<br>Unidad<br>Unidad<br>Unidad<br>Unidad                                         |                         |
| Construction     Construction     Constend     Construction     Construction     Construction     Const | Eliminar         Am           Serial         IVE 1MO 1H0846           6EQSPOBTOB05         SEQ/MI74PA 100           12MU 105605500         IVE2CA66NI200           1VE2CA66NI200         EQ 15MO 685A 300           2EQ 15MO 78MA 400         EQ 15MO 78MA 400                                                                                                    | ortizar Exportar<br>Cédula Responsable<br>del Artículo<br>1003324017<br>1234567890<br>1<br>2035564018<br>2035564018<br>1003335526                                                | a Excell Bri Sep<br>Responsable del<br>Artículo<br>MAFLA WILLIAM<br>ACURIO HOLGUER<br>GALEAS EDISON<br>UNAPANTA JUAN<br>ARTEAGA DIANA                                                    | Bodega<br>BODEGA QUITO<br>BODEGA QUITO<br>BODEGA IBARRA<br>BODEGA IBARRA<br>BODEGA IBARRA<br>BODEGA IBARRA<br>BODEGA IBARRA                                                                                                    | Estado<br>Activo<br>Activo<br>Activo<br>Activo<br>Activo<br>Activo<br>Activo<br>Activo                                                                       | Marca<br>HONDA<br>TOSHIBA<br>PANASONIC<br>SIN MARCA<br>NISSAN<br>SAMSUNG<br>MARANTZ                                                | Top Articula<br>VEHICULOS Y MOTOCI.<br>EQUIPOS PROCESAMI.<br>EQUIPOS ELECTRODO.<br>MUERLES DE OFICINA<br>VEHICULOS Y MOTOCI.<br>EQUIPOS ELECTRICOS.                                                                                                    | Subtipo Artículo<br>MOTOCICLETAS<br>PORTATILES<br>MICROONDAS<br>SILLAS<br>CAMIONETAS<br>MONITORES<br>GRABADORAS                                                                          | Unidad de<br>Medida<br>Unidad<br>Unidad<br>Unidad<br>Unidad<br>Unidad<br>Unidad                               | 4 4<br>7<br>7<br>7<br>7 |
| Construction     Construction                                                                                                    | Elminar         Am           Serial         1VE 1MO 1H0846           6EQ.9P.0870805         5EQ.7MI74PA 100           12WU 10556051500         12WU 10556051500           6EQ.13WO 685A300         2EQ.13GR 76MA400           2EG.13GR 76MA400         76MA400.769                                                                                                    | ortizar Exportar<br>Cédula Responsable<br>del Artículo<br>100332/4017<br>12035564018<br>1003335526<br>1005588749                                                                 | a Excell of Sep<br>Responsable del<br>Artículo<br>MAFLA WILLIAM<br>ACURIO HOLGUER<br>GALEAS EDISON<br>UNAPANTA JUAN<br>ARTEAGA DIANA<br>BENAVIDES LUIS                                   | Bodega<br>Bodega<br>BODEGA QUITO<br>BODEGA IBARRA<br>BODEGA QUITO<br>BODEGA IBARRA<br>BODEGA QUITO<br>BODEGA IBARRA<br>BODEGA QUITO                                                                                                    | Estado<br>Activo<br>Activo<br>Activo<br>Activo<br>Activo<br>Activo<br>Activo<br>Activo<br>Activo                                                             | Marca<br>HONDA<br>TOSHIBA<br>PANASONIC<br>SIN MARCA<br>NISSAN<br>SAMSUNG<br>MARANTZ<br>GLOOK                                       | Tipo Artículo<br>Vericulos y Motocci<br>EQUIPOS PROCESAMI.<br>EQUIPOS ELECTRODO.<br>MUEBLES DE OFICINA<br>VERICULOS Y MOTOCI.<br>EQUIPOS ROCESAMI.<br>EQUIPOS ROCESAMI.<br>EQUIPOS ROCESAMI.                                                                               | Subtipo Artículo<br>MOTOCICLETAS<br>PORTATILES<br>MICROONDAS<br>SILLAS<br>CAMIONETAS<br>MONITORES<br>GRABADORAS<br>PISTOLAS 9mm                                                          | Unidad de<br>Medida<br>Unidad<br>Unidad<br>Unidad<br>Unidad<br>Unidad<br>Unidad                               |                         |
| Construction     Construction     Constend     Construction     Construction     Construction     Const | Serial           LVE 1M0 1H0846         6EQ5PO8T0805         5EQ7M174PA 100         12MU 1056051500         112MU 1056051500         12MU 2056051500         2EQ 15GR 76MA400         9AR4P170GL 769         19MU 11P(5051001         19MU 11P(5051001 <td>otitizar Exportar<br/>Cédula Responsable<br/>del Artículo<br/>1003324017<br/>1234567890<br/>1<br/>2035564018<br/>2035564018<br/>1003335526<br/>1005588749</td> <td>a Excell <b>B</b> Sep<br/>Responsable del<br/>Articulo<br/>MARLA WILLIAM<br/>ACURIO HOLGUER<br/>GALEAS EDISON<br/>UNAPANTA JUAN<br/>ARTEAGA DIANA<br/>BENAVIDES LUIS</td> <td>Bodega<br/>Bodega QUITO<br/>BODEGA QUITO<br/>BODEGA QUITO<br/>BODEGA QUITO<br/>BODEGA QUITO<br/>BODEGA JABARA<br/>BODEGA QUITO<br/>BODEGA JAGARA</td> <td>Estado<br/>Activo<br/>Activo<br/>Activo<br/>Activo<br/>Activo<br/>Activo<br/>Activo<br/>Activo<br/>Activo<br/>Activo</td> <td>Marca<br/>HONDA<br/>TOSHIBA<br/>PANASONIC<br/>SIN MARCA<br/>NISSAN<br/>SAMSUNG<br/>MARANTZ<br/>GLOOK<br/>SIN MARCA</td> <td>Teo Articulo<br/>Verticulos y MOTOCE.<br/>EQUIPOS PROCESAMI.<br/>EQUIPOS BLECTRODO.<br/>MUEBLES DE OFICINA<br/>Verticulos y MOTOCE.<br/>EQUIPOS ELECTRICOS.<br/>ARMAS DE FLEGO<br/>MUEBLES DE USO EDU.</td> <td>Subtipo Artículo<br/>MOTOCICLETAS<br/>PORTATILES<br/>MICROONDAS<br/>SILLAS<br/>CAMIONETAS<br/>MONITORES<br/>GRABADORAS<br/>PISTOLAS 9mm<br/>PIZARRONES</td> <td>Unidad de<br/>Medida<br/>Unidad<br/>Unidad<br/>Unidad<br/>Unidad<br/>Unidad<br/>Unidad<br/>Unidad<br/>Unidad</td> <td></td> | otitizar Exportar<br>Cédula Responsable<br>del Artículo<br>1003324017<br>1234567890<br>1<br>2035564018<br>2035564018<br>1003335526<br>1005588749                                 | a Excell <b>B</b> Sep<br>Responsable del<br>Articulo<br>MARLA WILLIAM<br>ACURIO HOLGUER<br>GALEAS EDISON<br>UNAPANTA JUAN<br>ARTEAGA DIANA<br>BENAVIDES LUIS                             | Bodega<br>Bodega QUITO<br>BODEGA QUITO<br>BODEGA QUITO<br>BODEGA QUITO<br>BODEGA QUITO<br>BODEGA JABARA<br>BODEGA QUITO<br>BODEGA JAGARA                                                                                                    | Estado<br>Activo<br>Activo<br>Activo<br>Activo<br>Activo<br>Activo<br>Activo<br>Activo<br>Activo<br>Activo                                                   | Marca<br>HONDA<br>TOSHIBA<br>PANASONIC<br>SIN MARCA<br>NISSAN<br>SAMSUNG<br>MARANTZ<br>GLOOK<br>SIN MARCA                          | Teo Articulo<br>Verticulos y MOTOCE.<br>EQUIPOS PROCESAMI.<br>EQUIPOS BLECTRODO.<br>MUEBLES DE OFICINA<br>Verticulos y MOTOCE.<br>EQUIPOS ELECTRICOS.<br>ARMAS DE FLEGO<br>MUEBLES DE USO EDU.                                                                             | Subtipo Artículo<br>MOTOCICLETAS<br>PORTATILES<br>MICROONDAS<br>SILLAS<br>CAMIONETAS<br>MONITORES<br>GRABADORAS<br>PISTOLAS 9mm<br>PIZARRONES                                            | Unidad de<br>Medida<br>Unidad<br>Unidad<br>Unidad<br>Unidad<br>Unidad<br>Unidad<br>Unidad<br>Unidad           |                         |
| Construction     Construction     C | Serial<br>VE 1MO 1H0846<br>6EQSPOSTO805<br>5EQ7M1744 100<br>12MU 10516051500<br>6EQ 13MO 685A 300<br>2EQ 15GR 78MA400<br>2EQ 15GR 78MA400<br>2EQ 15GR 78MA400<br>7804011P16051001<br>5EQ7M1754.6101                                                                                                    | Cédula Responsable           del Artudo           1003324017           1234557890           1           2035564018           2035564018           100333526           1005588749 | a Excel ní Sep<br>Responsable del<br>Articula<br>MARLA WILLIAM<br>ACURIO MOLGJUER<br>GALEAS EDISON<br>UNAPANTA JUAN<br>ARTEAGA DIANA<br>BENAVIDES LUIS                                   | Bodega<br>Bodega QUTO<br>Bodega QUTO<br>Bodega Aguto<br>Bodega Aguto<br>Bodega Aguto<br>Bodega Aguto<br>Bodega Aguto<br>Bodega Aguto<br>Bodega Aguto<br>Bodega Aguto<br>Bodega Aguto                                                                             | Estado<br>Activo<br>Activo<br>Activo<br>Activo<br>Activo<br>Activo<br>Activo<br>Activo<br>Activo<br>Activo<br>Activo                                         | Marca<br>HONDA<br>TOSHIBA<br>PANASONIC<br>SIN MARCA<br>NISSAN<br>SAMSUNG<br>MARANTZ<br>GLOCK<br>SIN MARCA<br>LG                    | Tipo Artículo<br>VeriCULOS Y MOTOCI<br>EQUIPOS ELETRODO.<br>MUEBLES DE OFICINA<br>VERICULOS Y MOTOCI<br>EQUIPOS ELETRICOS.<br>ARMAS DE FUEGO<br>MUEBLES DE USO EDU<br>EQUIPOS ELETRODO.                                                                                    | Subtipo Artículo<br>MOTOCICLETAS<br>PORTATILES<br>MICROONDAS<br>SILLAS<br>CAMIONETAS<br>MONITORES<br>(RABADORAS<br>PISTOLAS 9mm<br>PIZARRONES<br>MICROONDAS                              | Unidad de<br>Medida<br>Unidad<br>Unidad<br>Unidad<br>Unidad<br>Unidad<br>Unidad<br>Unidad                     |                         |
| Construction     Construction     Constend     Construction     Construction     Construction     Const | ★ Elminar ▲ Am     Senal     UNE IMOLIHO 246     6€Q 590 370 805     5€Q 7M174PA 100     12M1 J0565500     12M2 L0655500     12E 26A 5641200     9AR-8471706L769     9AR-8471706L769     9AR-8471706L769     9AR-8471706L769     9AR-8471706L769     9AR-8471706L769     9AR-8471706L769     9AR-8471706L769     9AR-8471706L769                                                                                                    | CtHzzr H Exportan<br>Cédula Responsable<br>del Artulo<br>1003324017<br>1234567890<br>1<br>2035564018<br>2035564018<br>20355526<br>1005588749<br>1003335526                       | a Excell of Sep<br>Responsable del<br>Articula<br>MARLA WILLIAM<br>AOLRIO HOLGUER<br>GALEAS EDISON<br>UNAPANTA JUAN<br>ARTEAGA DIANA<br>BENAVIDES LUIS<br>ARTEAGA DIANA                  | Bodega<br>Bodega QUITO<br>BODEGA IBARRA<br>BODEGA QUITO<br>BODEGA QUITO<br>BODEGA QUITO<br>BODEGA LBARRA<br>BODEGA QUITO<br>BODEGA LBARRA<br>BODEGA CAGNO<br>BODEGA LBARRA<br>BODEGA SANTO DOMINGO                                                               | Estado<br>Activo<br>Activo<br>Activo<br>Activo<br>Activo<br>Activo<br>Activo<br>Activo<br>Activo<br>Activo<br>Activo<br>Activo                               | Marca<br>HONDA<br>TOSHIBA<br>PANASONIC<br>SIN MARCA<br>NISSAN<br>SAMSUNG<br>MARANITZ<br>GLOCK<br>SIN MARCA<br>LG<br>RUGER          | Too Articulo<br>Verticulos y MOTOCI.<br>EQUIPOS PLOCESAMI.<br>EQUIPOS ELECTRODO.<br>MUEBLES DE OFICINA<br>Verticulos y MOTOCI.<br>EQUIPOS ELECTRICOS.<br>ARMAS DE FLEGO<br>MUEBLES DE USO EDU<br>EQUIPOS ELECTRICOS.<br>ARMAS DE FLEGO                                     | Subtipo Articulo<br>MOTOCICLETAS<br>PORTATILES<br>MICROONDAS<br>SILLAS<br>CAMIONETAS<br>GRABADORAS<br>PISTOLAS 9mm<br>PIZARRONES<br>MICROONDAS<br>CARABINAS                              | Unidad de<br>Medida<br>Unidad<br>Unidad<br>Unidad<br>Unidad<br>Unidad<br>Unidad<br>Unidad<br>Unidad           |                         |
| Construction     Construction     C | Serial         IME IMO 14/0846           SEQ:20170805         SEQ:20170805           SEQ:20170805         SEQ:20170476           SEQ:20170461         DI 128/05100           SEQ:201706853:200         SEQ:201706853:200           SEQ:201706853:200         SEQ:201706853:200           SEQ:201706853:200         SEQ:201706853:200           SEQ:201706853:200         SEQ:201706853:200           SEQ:201706853:200         SEQ:201706853:200           SEQ:201706853:200         SEQ:201506257           SEQ:201706853:200         SEQ:2015300237                                                                                                    | oftizar<br>Cédua Responsable<br>del Articulo<br>1003324017<br>1234557690<br>1<br>2035564018<br>1003335526<br>1003335526<br>1003335526<br>1234557900                              | S Excel at Sep<br>Responsable del<br>Artículo<br>MARLA WILLIAM<br>ACURCI MOLGUER<br>GALEAS EDISON<br>UNAPANTA JUAN<br>ARTEAGA DIANA<br>BENAVIDES LUIS<br>ARTEAGA DIANA<br>ACURCI MOLGUER | Bodega<br>Bodega Quitto<br>Bodega Quitto<br>Bodega Aquitto<br>Bodega Aquitto<br>Bodega Aquitto<br>Bodega Aquitto<br>Bodega Aquitto<br>Bodega Aquitto<br>Bodega Aguitto<br>Bodega Aguitto<br>Bodega Aguitto<br>Bodega Aguitto<br>Bodega Aguitto<br>Bodega Aguitto | Estado<br>Activo<br>Activo<br>Activo<br>Activo<br>Activo<br>Activo<br>Activo<br>Activo<br>Activo<br>Activo<br>Activo<br>Activo<br>Activo                     | Marca<br>HONDA<br>TOSHIBA<br>PANASONIC<br>SIN MARCA<br>NISSAN<br>MARANTZ<br>GLOCK<br>SIN MARCA<br>LG<br>RUGER<br>SONY              | Tipo Artículo<br>VEHICULOS Y MOTOCL<br>EQUIPOS RECORESANT.<br>EQUIPOS ELECTRODO.<br>UNUERES DE OPICINA<br>VEHICULOS Y MOTOCL<br>EQUIPOS ELECTRICOS.<br>ARMAS DE FUEGO<br>MUERES DE USO EDU.<br>ARMAS DE FUEGO<br>EQUIPOS E UTDEO Y                                         | Subtpo Articulo<br>MOTOCICLETAS<br>PORTATILES<br>MICROONDAS<br>SILLAS<br>CAMIONETAS<br>GRABADORAS<br>PISTOLAS 9mm<br>PIZABRORES<br>MICROONDAS<br>CARABIVAS<br>VIDEOCAMARAS               | Unidad de<br>Medida<br>Unidad<br>Unidad<br>Unidad<br>Unidad<br>Unidad<br>Unidad<br>Unidad<br>Unidad<br>Unidad |                         |
| Construction     Construction     Constend     Construction     Construction     Construction     Const | Eminar Am     Serial     WEIMO 14-034-6     Get 29-070708/5     SEQ.7M174FA 100     In22.A6461220     Cet 21-M068A.300     SEQ.1567.7M440     SAR41200     SR41200.769     SR41200.778119     SR41200.778119     Z242(21/5300237     Z242(21/5300237     Z442     Z44     Z44      Z44     Z44                                                                                                    | Cédula Responsable<br>del Artulo<br>1203324017<br>1234557890<br>1<br>2035564018<br>2035564018<br>100333526<br>100333526<br>1005588749<br>1003335526<br>1234567890<br>1234567890  | Responsable del<br>Articula<br>Marta WILIAM<br>ACURIO HOLGUER<br>GULEAS EDISON<br>UNAPANTA JUAN<br>ARTEAGA DIANA<br>ARTEAGA DIANA<br>ACURIO HOLGUER<br>ARTEAGA DIANA<br>ACURIO HOLGUER   | Bodega<br>Bodega QUITO<br>BODEGA QUITO<br>BODEGA QUITO<br>BODEGA QUITO<br>BODEGA QUITO<br>BODEGA UNTO<br>BODEGA LAGA GRID<br>BODEGA LAGA GRID<br>BODEGA LAGA GRID<br>BODEGA ALTO DOMINGO<br>BODEGA QUITO                                                         | Estado<br>Activo<br>Activo<br>Activo<br>Activo<br>Activo<br>Activo<br>Activo<br>Activo<br>Activo<br>Activo<br>Activo<br>Activo<br>Activo<br>Activo<br>Activo | Marca<br>HONGA<br>TOPHIBA<br>PANASONIC<br>SIN MARCA<br>NISSAN<br>SAMSUNG<br>GLOOK<br>SIN MARCA<br>LG<br>RUGER<br>SONY<br>CHEVROLET | Too Articulo<br>Yerico LoS Y MOTOCI<br>EQUIPOS RECETANO<br>MURELES DE OFICINA<br>VENCLUOS Y MOTOCI<br>EQUIPOS RECESSAU<br>EQUIPOS RECETANO<br>RURELES DE USO EDU<br>EQUIPOS ELECTRODO.<br>ARMAS DE FLEGO<br>EQUIPOS ELECTRODO.<br>EQUIPOS DE VIDEO Y<br>VENCLUOS Y MOTOCI. | Subtipo Articulo<br>MOTOCICLETAS<br>PORTATILES<br>MICROONDAS<br>SILLAS<br>CAMIONETAS<br>MONITORES<br>GRABADORAS<br>PISTOLAS 9mm<br>PIZABRONES<br>MICROONDAS<br>CARABINAS<br>VIDEOCAMARAS | Unidad de<br>Medida<br>Unidad<br>Unidad<br>Unidad<br>Unidad<br>Unidad<br>Unidad<br>Unidad<br>Unidad<br>Unidad |                         |

Fuente: Propia

Figura C.145. Agregar Artículo

Nos aparecerá la siguiente pantalla con el Detalle del Artículo donde el código le asigna automáticamente el sistema, ingresamos el nombre del artículo, seleccionamos el proveedor o donante, el tipo y subtipo de artículo, marca, serial, unidad de medida, estado, bodega, valor de adquisición y si se desea ingresar algún tipo de información adicional. En la parte del serial hay que tener en cuenta que dicho código debe contener:

Código del tipo de artículo + dos primeras letras del nombre del tipo de artículo + Código del subtipo de artículo + dos primeras letras del nombre del subtipo de artículo + Código de la marca + dos primeras letras del nombre de la marca + Tres letras o números cualquiera. Algunos campos no se habilitan ya que este no es un artículo de asignación única así como también los campos que no tengan el asterisco en el lado izquierdo no son obligatorios ingresar.

| Ś                                                                                                    | Sistema de Control de Bodega 🔤 Geston v 🌋 Procesos v 🗃 Estadísticas v 📷 Administración v 🏠 Inico 📦 Sa                                                                                                    |
|----------------------------------------------------------------------------------------------------|----------------------------------------------------------------------------------------------------|
| Detalle del Artícul     Detalle     Código     * Nombre del Subitpo     Proveedor o Donante     * Tipo Artículo     Subitpo artículo     subitpo artículo     * Marca     * Serial | 93 *Bolega BODEGA QUITO *<br>RADIO PORTATL XTS 3000 Articulo de alignación única<br>Embagada los Estados Unicios de América<br>CECUROS DE COMUNICACIÓN *<br>RADIOS PORTATLES *<br>Valor de adquisicón funda<br>MOTOROLA *<br>Valor resultat<br>Valor de adquisicón funda<br>Valor resultat<br>Valor resultat<br>Va |
| * Unidad medida<br>* Estado                                                                                                    | Emploi: 0504/FAAB3MO.cox<br>Unidad Amortado Ne<br>Activo v Información adicional: Se encuentra en buen estado.<br>C Auditoria Calcular Depreciación & Guardar @ Cancelar                                                                                                    |
| Antena<br>Bincha                                                                                                    | Bateria<br>Manos libres                                                                                                    |

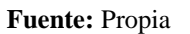

Figura C.146. Detalle del Artículo

También tenemos que seleccionar los accesorios y definir su cantidad para posterior presionamos en el botón Guardar.

|                         | Sistema de Control de Bodeg               | 🚞 Geston v 💥 Procesos v 📰 Estadísticas v 🔛 Administración v 🏤 Inicio 🔒 Sal |
|-------------------------|-------------------------------------------|----------------------------------------------------------------------------|
| 🖂 📰 Detalle del Artícul | 0                                         |                                                                            |
| 🗵 Detalle               |                                           |                                                                            |
| Código                  | 93                                        | *Bodega BODEGA QUITO                                                       |
| * Nombre del Subtipo    | RADIO PORTATIL XTS 3000                   | Artículo de asignación única                                               |
| Proveedor o Donante     | Embajada de los Estados Unidos de América | Cédula Responsable del Artículo                                            |
| * Tipo Artículo         | EQUIPOS DE COMUNICACION                   | * Fecha de adquisición 08/03/2011                                          |
| Subtipo artículo        | RADIOS PORTATILES                         | Valor de adquisición 500                                                   |
| * Marca                 | MOTOROLA                                  | % Depreciación anual                                                       |
| * Serial                | 30EQ47RA83MO545                           | Valor residual                                                             |
| * I Inidad medida       | Ejemplo: 30EQ47RA83MOxxx                  | Total Vida Util (meses) 60                                                 |
| * Fetado                | Activo                                    | Amortizado No                                                              |
| 23000                   |                                           | Informacion acicional: Se encuentra en buen estado.                        |
|                         |                                           | 🔇 Auditoría 🛛 🗮 Calcular Depreciación 🔤 Guardar 🛛 🧭 Cancelar               |
|                         |                                           |                                                                            |
| 📇 Accesorios 🛛 🚐        | Definición Accesorios                     |                                                                            |
| Ver 🗸 🎆 Separar         |                                           |                                                                            |
|                         | Accesorio Cantidad Asignado?              |                                                                            |
|                         | Manos libres 1                            |                                                                            |
|                         | Batería 2                                 | • I                                                                        |
|                         |                                           |                                                                            |
|                         |                                           |                                                                            |
|                         |                                           |                                                                            |
|                         |                                           | -                                                                          |

Fuente: Propia

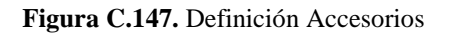

Aparecerá un mensaje informativo indicando que el artículo se ha guardado satisfactoriamente, damos un clic en Aceptar.

| Sistema                       | ı de Con         | trol de l          | i) Inform       | <b>ación</b><br>a sido guardado satisfactoriame | mte 🛛    | 🔄 Gestion 👻 🎇 Proces | os 👻 👿 Estadísticas 🗸 | 🔁 Administración | 🔹 🏠 Inicio             | a Sali |
|-------------------------------|------------------|--------------------|-----------------|-------------------------------------------------|----------|----------------------|-----------------------|------------------|------------------------|--------|
| Elstado de Artículos          |                  |                    |                 |                                                 | I        |                      |                       |                  |                        |        |
| 🖂 🥅 Filtros                   |                  |                    |                 |                                                 |          |                      |                       |                  |                        |        |
| Nombre                        |                  |                    |                 |                                                 |          |                      |                       |                  |                        |        |
| Secial                        |                  |                    |                 |                                                 |          |                      |                       |                  |                        |        |
| Serial                        | -                |                    |                 |                                                 |          |                      |                       |                  |                        |        |
| Bodega BODEGA QUITO           |                  |                    |                 |                                                 |          |                      |                       |                  |                        |        |
| Tipo VEHICULOS Y MOTOCICLE    | TAS              |                    |                 |                                                 | 1        |                      |                       |                  |                        |        |
| Subtipo MOTOCICLETAS          |                  |                    |                 |                                                 | 1        |                      |                       |                  |                        |        |
| Marca CHEVROLET               |                  |                    |                 |                                                 | <b>J</b> |                      |                       |                  |                        |        |
| Agente Responsable            | Q                | orlinar 🗖 Eunortar | a Event at Sor  | Ac                                              | eptar 🦽  |                      |                       |                  |                        |        |
|                               |                  | Cédule Desperatela | Deseased is del |                                                 |          |                      |                       |                  | a second second second |        |
| Código Nombre del Subtigo     | Serial           | del Artículo       | Artículo        | Bodega                                          | Estado   | Marca                | Tipo Artículo         | Subtipo Artículo | Medida                 | Amor   |
| 1 MOTO XR-250                 | 1VE 1MO 1HO846   | 1003324017         | MAFLA WILLIAM   | BODEGA QUITO                                    | Activo   | HONDA                | VEHICULOS Y MOTOCI    | MOTOCICLETAS     | Unidad                 | No 🔺   |
| 19 PORTATIL SATELLITE         | 6EQ5PO8TO805     | 1234567890         | ACURIO HOLGUER  | BODEGA IBARRA                                   | Activo   | TOSHIBA              | EQUIPOS PROCESAMI     | PORTATILES       | Unidad                 | No     |
| 28 HORNO MICROONDAS NN-S960WA | 5EQ7MI74PA100    | 1                  | GALEAS EDISON   | BODEGA QUITO                                    | Activo   | PANASONIC            | EQUIPOS ELECTRODO     | MICROONDAS       | Unidad                 | No     |
| 35 SILLA GIRATORIA MEDIANA    | 12MU 10SI60SI500 | 2035564018         | UNAPANTA JUAN   | BODEGA IBARRA                                   | Activo   | SIN MARCA            | MUEBLES DE OFICINA    | SILLAS           | Unidad                 | No     |
| 39 CAMIONETA FRONTIER         | 1VE2CA66NI200    | 2035564018         | UNAPANTA JUAN   | BODEGA QUITO                                    | Activo   | NISSAN               | VEHICULOS Y MOTOCI    | CAMIONETAS       | Unidad                 | No     |
| 42 MONITOR 21" LED SMART      | 6EQ13MO68SA300   | 1003335526         | ARTEAGA DIANA   | BODEGA IBARRA                                   | Activo   | SAMSUNG              | EQUIPOS PROCESAMI     | MONITORES        | Unidad                 | No E   |
| 61 GRABADORA PMD221U          | 2EQ15GR76MA400   |                    |                 | BODEGA IBARRA                                   | Activo   | MARANTZ              | EQUIPOS ELECTRICOS    | GRABADORAS       | Unidad                 | No     |
| 64 PISTOLA GLOCK              | 9AR4PI70GL769    | 1005588749         | BENAVIDES LUIS  | BODEGA QUITO                                    | Activo   | GLOCK                | ARMAS DE FUEGO        | PISTOLAS 9mm     | Unidad                 | No     |
| 65 PIZARRON METALICO 120x200  | 19MU11PI60SI001  |                    |                 | BODEGA LAGO AGRIO                               | Activo   | SIN MARCA            | MUEBLES DE USO EDU    | PIZARRONES       | Unidad                 | No     |
| 70 HORNO MICROONDAS MS-0745V  | 5EQ7MI75LG101    |                    |                 | BODEGA IBARRA                                   | Activo   | LG                   | EQUIPOS ELECTRODO     | MICROONDAS       | Unidad                 | No     |
| 71 CARABINA RG                | 9AR 16CA77RU987  | 1003335526         | ARTEAGA DIANA   | BODEGA SANTO DOMINGO                            | Activo   | RUGER                | ARMAS DE FUEGO        | CARABINAS        | Unidad                 | Si     |

#### Fuente: Propia

Figura C.148. Mensaje información el artículo se ha guardado satisfactoriamente

El artículo se agregó correctamente.

| Sistem                                                                                                    | a de Con                                                                                                    | trol de                                                                                                    | Bodega                                                                                                    |                                                                                                    |                                                                                                    | 🖿 Gestion 👻 🎇 Pro                                                                                         | ocesos 👻 🔝 Estadísticas 👻                                                                                                    | 🔛 Administración 🕈                                                                                                    | 🔹 🏠 Inicio                                                                                                    | •                                                              |
|----------------------------------------------------------------------------------------------------|----------------------------------------------------------------------------------------------------|----------------------------------------------------------------------------------------------------|----------------------------------------------------------------------------------------------------|----------------------------------------------------------------------------------------------------|----------------------------------------------------------------------------------------------------|----------------------------------------------------------------------------------------------------|----------------------------------------------------------------------------------------------------|----------------------------------------------------------------------------------------------------|----------------------------------------------------------------------------------------------------|----------------------------------------------------------------|
| 🖪 Listado de Articulos                                                                                                    |                                                                                                    |                                                                                                    |                                                                                                    |                                                                                                    |                                                                                                    |                                                                                                    |                                                                                                    |                                                                                                    |                                                                                                    |                                                                |
| Filtros                                                                                                    |                                                                                                    |                                                                                                    |                                                                                                    |                                                                                                    |                                                                                                    |                                                                                                    |                                                                                                    |                                                                                                    |                                                                                                    |                                                                |
| Nombre                                                                                                    |                                                                                                    |                                                                                                    |                                                                                                    |                                                                                                    |                                                                                                    |                                                                                                    |                                                                                                    |                                                                                                    |                                                                                                    |                                                                |
| Forial                                                                                                    |                                                                                                    |                                                                                                    |                                                                                                    |                                                                                                    |                                                                                                    |                                                                                                    |                                                                                                    |                                                                                                    |                                                                                                    |                                                                |
| Jena                                                                                                    |                                                                                                    |                                                                                                    |                                                                                                    |                                                                                                    |                                                                                                    |                                                                                                    |                                                                                                    |                                                                                                    |                                                                                                    |                                                                |
| Bodega <seleccione uno=""></seleccione>                                                                                                    |                                                                                                    |                                                                                                    |                                                                                                    |                                                                                                    |                                                                                                    |                                                                                                    |                                                                                                    |                                                                                                    |                                                                                                    |                                                                |
| Tipo <seleccione uno=""></seleccione>                                                                                                    |                                                                                                    |                                                                                                    | •                                                                                                    |                                                                                                    |                                                                                                    |                                                                                                    |                                                                                                    |                                                                                                    |                                                                                                    |                                                                |
| Subtipo <seleccione uno=""> 👻</seleccione>                                                                                                    |                                                                                                    |                                                                                                    |                                                                                                    |                                                                                                    |                                                                                                    |                                                                                                    |                                                                                                    |                                                                                                    |                                                                                                    |                                                                |
| Marca Calculation and                                                                                                    |                                                                                                    |                                                                                                    |                                                                                                    |                                                                                                    |                                                                                                    |                                                                                                    |                                                                                                    |                                                                                                    |                                                                                                    |                                                                |
| Marca Caeleccorie uno >                                                                                                    |                                                                                                    |                                                                                                    |                                                                                                    |                                                                                                    |                                                                                                    |                                                                                                    |                                                                                                    |                                                                                                    |                                                                                                    |                                                                |
|                                                                                                    | •                                                                                                    |                                                                                                    |                                                                                                    |                                                                                                    |                                                                                                    |                                                                                                    |                                                                                                    |                                                                                                    |                                                                                                    |                                                                |
| 🗸 🔍 Buscar 📫 Agregar 🌈 Edita                                                                                                    | r 👷 Eliminar 🔝 Am                                                                                                    | ortizar 🔛 Exporta                                                                                                    | r a Excell 🔐 Sep                                                                                                    | arar                                                                                                    |                                                                                                    |                                                                                                    |                                                                                                    |                                                                                                    | L Inidad da                                                                                                   |                                                                |
| ✓ 🔍 Buscar 👫 Agregar 🖋 Edita<br>digo Nombre del Subtipo                                                                                                    | r 💥 Elminar 📓 Ami<br>Serial                                                                                                    | ortizar 📰 Exporta<br>Cédula Responsable<br>del Artículo                                                                                                    | r a Excell e Sep<br>Responsable del<br>Artículo                                                                                                    | arer<br>Bodega                                                                                                    | Estado                                                                                                    | Marca                                                                                                    | Tipo Artículo                                                                                                    | Subtipo Artículo                                                                                                    | Unidad de<br>Medida                                                                                           | Ar                                                             |
| Q Buscar Agregar PEdita                                                                                                    | r 🗶 Elminar 🔜 Ami<br>Serial<br>6EO 13M0685A300                                                                                                    | Cédula Responsable<br>del Artículo<br>1003335526                                                                                                    | Responsable del<br>Artículo<br>ARTEAGA DIANA                                                                                                    | Bodega<br>Bodega<br>BODEGA IBARRA                                                                                                    | Estado                                                                                                    | Marca                                                                                                    | Tipo Artículo<br>EQUIPOS PROCESANI                                                                                                    | Subtipo Artículo<br>MONITORES                                                                                                    | Unidad de<br>Medida<br>Unidad                                                                                 | A                                                              |
| Q Buscar      Agregar      C Edita      dgo     Nombre del Subitpo      42 MONITOR 21' LED SMART     61 GRABADORA PMD2210                                                                                                    | r Climinar Ami<br>Serial<br>6EQ13MO68SA300<br>2EQ15GR76MA400                                                                                                    | Cédula Responsable<br>del Artículo<br>1003335526                                                                                                    | Articulo<br>ARTEAGA DIANA                                                                                                    | Bodega<br>Bodega<br>Bodega IBARRA<br>BODEGA IBARRA                                                                                                    | Estado<br>Activo<br>Activo                                                                                                    | Marca<br>SAMSUNG<br>MARANTZ                                                                               | Tipo Artículo<br>EQUIPOS PROCESAMI<br>EQUIPOS ELECTRICOS                                                                                                    | Subtipo Artículo<br>MONITORES<br>GRABADORAS                                                                                                    | Unidad de<br>Medida<br>Unidad<br>Unidad                                                                       |                                                                |
| Buscar Agregar Pedita     Golden Agregar Pedita     Golden Agregar Pedita     Golden Agregar     Golden Agregar     Golden | r ★ Elminar Ame<br>Serial<br>6EQ13MO6858.300<br>2EQ15GR.76MA400<br>9.RR.4P170GL.769                                                                                                    | Cédula Responsable<br>del Artículo<br>1003335526<br>1005588749                                                                                                    | Responsable del<br>Artículo<br>ARTEAGA DIANA<br>BENAVIDES LUIS                                                                                                    | Bodega<br>Bodega<br>BODEGA IBARRA<br>BODEGA UJUTO                                                                                                    | Estado<br>Activo<br>Activo<br>Activo                                                                                           | Marca<br>SAMSUNG<br>MARANTZ<br>GLOCK                                                                      | Tipo Artículo<br>EQUIPOS PROCESAMI<br>EQUIPOS ELECTRICOS<br>ARMAS DE FUEGO                                                                                                    | Subtipo Artículo<br>MONITORES<br>GRABADORAS<br>PISTOLAS 9mm                                                                                                    | Unidad de<br>Medida<br>Unidad<br>Unidad<br>Unidad                                                             | A N                                                            |
| Agregar Agregar PEdita     Agregar PEdita     Agregar PEdita     Agregar PEdita     Agregar PEdita     Agregar PEdita     Agregar     Agregar     | r ★ Elminar ▲ Am<br>Serial<br>6EQ13MO68SA300<br>2EQ15GR76MA400<br>9AR4PI70GL769<br>19MU1IPI60S1001                                                                                                    | ortizar Exporta<br>Cédula Responsable<br>del Artículo<br>1003335526<br>1005588749                                                                                                    | ra Excell i Sep<br>Responsable del<br>Artículo<br>ARTEAGA DIANA<br>BENAVIDES LUIS                                                                                 | Bodega<br>BODEGA IBARRA<br>BODEGA IBARRA<br>BODEGA QUITO<br>BODEGA LAGO AGRIO                                                                           | Estado<br>Activo<br>Activo<br>Activo<br>Activo                                                                                 | Marca<br>SAMSUNG<br>MARANTZ<br>GLOCK<br>SIN MARCA                                                         | Tipo Artículo<br>EQUIPOS PROCESAMI.<br>EQUIPOS PROCESAMI.<br>EQUIPOS ELECTRICOS<br>ARMAS DE FUEGO<br>MUEBLES DE USO EDUS                                                                                                    | Subtipo Artículo<br>MONITORES<br>GRABADORAS<br>PISTOLAS 9mm<br>PIZARRONES                                                                                         | Unidad de<br>Medida<br>Unidad<br>Unidad<br>Unidad<br>Unidad                                                   | A<br>N<br>N<br>N                                               |
| Agregar Agregar Edit     Agregar Edit     Agregar Edit     Agregar Edit     Agregar Edit     Agregar Edit     Agregar Edit     Agregar Edit     Agregar Edit     Agregar Edit     Agregar Edit     Agregar Edit     Agregar Edit     Agregar     Agregar      | r ★Elminar → Ami<br>Serial<br>6EQ13W0685A300<br>2EQ15GR76NA400<br>9AR+9170G1769<br>19MU11916051001<br>5EQ7M175LG101                                                                                                    | Cédula Responsable<br>del Artículo<br>1003335526                                                                                                    | r a Excell of Sep<br>Responsable del<br>Artículo<br>ARTEAGA DIANA<br>BENAVIDES LUIS                                                                               | Bodega<br>Bodega<br>BODEGA IBARRA<br>BODEGA IBARRA<br>BODEGA LAGO AGRIO<br>BODEGA LAGO AGRIO<br>BODEGA LAGO AGRIO                                       | Estado<br>Activo<br>Activo<br>Activo<br>Activo<br>Activo                                                                       | Marca<br>SAMSUNG<br>MARANTZ<br>GLOCK<br>SIN MARCA<br>LG                                                   | Teo Artículo<br>EQUIPOS PROCESAMI.<br>EQUIPOS ELECTRICOS<br>ARMAS DE FUEGO<br>MUEBLES DE USO EDU<br>EQUIPOS ELECTRODO                                                                                                    | Subtipo Artículo<br>MONITORES<br>GRABADORAS<br>PISTOLAS 9mm<br>PIZARRONES<br>MICROONDAS                                                                           | Unidad de<br>Medida<br>Unidad<br>Unidad<br>Unidad<br>Unidad<br>Unidad                                         | A<br>N<br>N<br>N<br>N<br>N                                     |
| Buccar      Agregar      Agregar      Cedat      Ggo Nombre del Subtgo     Constante del Subtgo     Constante del Su | r                                                                                                    | Cédula Responsable<br>del Artículo<br>1003335526<br>1005588749<br>1003335526                                                                                                    | Responsable del<br>Articula<br>ARTEAGA DIANA<br>BENAVIDES LUIS<br>ARTEAGA DIANA                                                                                   | Bodega<br>BODEGA IBARRA<br>BODEGA IBARRA<br>BODEGA QUITO<br>BODEGA QUITO<br>BODEGA LAGO AGRIO<br>BODEGA LBARRA<br>BODEGA SANTO DOMINGO                  | Estado<br>Activo<br>Activo<br>Activo<br>Activo<br>Activo<br>Activo<br>Activo                                                   | Marca<br>SAMSUNG<br>MARANTZ<br>GLOOK<br>SIN MARCA<br>LG<br>RUGER                                          | Tipo Artículo<br>EQUIPOS PROCESAMI<br>EQUIPOS ELECTRICOS<br>ARMAS DE FUEGO<br>MUEBLES DE USO EDU<br>EQUIPOS ELECTRODO<br>ARMAS DE FUEGO                                                                                           | Subtipo Artículo<br>MONITORES<br>GRABADORAS<br>PISTOLAS 9mm<br>PIZARRONES<br>MICROONDAS<br>CARABINAS                                                              | Unidad de<br>Medida<br>Unidad<br>Unidad<br>Unidad<br>Unidad<br>Unidad<br>Unidad                               | A<br>N<br>N<br>N<br>N<br>N<br>S                                |
| Agregar Agregar Edit     Agregar Edit     Agregar Edit     Agregar Edit     Agregar Edit     Agregar Edit     Agregar Edit     Agregar Edit     Agregar Edit     Agregar Edit     Agregar Edit     Agregar Edit     Agregar Edit     Agregar     Agregar Edit     Agregar     Agregar |                                                                                                    | Cédula Responsable<br>del Artículo<br>1003335526<br>1005588749<br>1003335526<br>1234567690                                                                                                    | ARTEAGA DIANA<br>ARTEAGA DIANA<br>BENAVIDES LUIS<br>ARTEAGA DIANA<br>ACURIO HOLGUER                                                                               | Bodega<br>Bodega<br>Bodega Barka<br>Bodega Barka<br>Bodega Barka<br>Bodega Barka<br>Bodega Barka<br>Bodega Savito Domitiko<br>Bodega Savito Domitiko    | Estado<br>Activo<br>Activo<br>Activo<br>Activo<br>Activo<br>Activo<br>Activo<br>Activo                                         | Marca<br>SAMSUNG<br>MARANTZ<br>GLOCK<br>SIN MARCA<br>LG<br>RUGER<br>SONY                                  | Top Articulo<br>EQUIPOS EROCESAMI.<br>EQUIPOS ELECTRICOS.<br>ARMAS DE FLEGO<br>MUEBLES DE USO EDU.<br>EQUIPOS E ELECTRODO.<br>ARMAS DE FLEGO<br>EQUIPOS DE UTBED Y                                                                | Subtipo Artículo<br>MONITORES<br>GRABADORAS<br>PISTOLAS 9mm<br>PIZARRONES<br>MICROONDAS<br>CARABINAS<br>VIDEOCAMARAS                                              | Unidad de<br>Medida<br>Unidad<br>Unidad<br>Unidad<br>Unidad<br>Unidad<br>Unidad                               | A<br>N<br>N<br>N<br>N<br>N<br>Si                               |
| Buscar & Agregar & Edita     Buscar & Agregar & Edita     Buscar & Agregar & Edita     Buscar & Edita     Buscar & Edita     Company and the Subtgo     Amonto Agregar & Edita     Company and the Subtgo     Amonto Agregar     To Pistona Agregar     To Pistona Agregar     To Pistona Metalloco 120x200     To Hono Metalloco 120x200     To Hono Metalloco 120x20     To Hono Metalloco 120x20     To Hono Metalloc | r ★ Elminar → Ann<br>Serial<br>6EQ 13W0685A300<br>2EQ 156776M400<br>9AR = P170G,769<br>19MU 11P16051001<br>9AR 16CA77RU987<br>2EQ 21V15350237<br>1VE22AU72CH345                                                                                                    | Cédula Responsable<br>del Artículo<br>1003335526<br>1005588749<br>1003335526<br>1234567890<br>1719125195                                                                                                    | a Excell of Sep<br>Responsable del<br>Articulo<br>ARTEAGA DIANA<br>BENAVIDES LUIS<br>ARTEAGA DIANA<br>ACURIO HOLGUER<br>BADILLO NELSON                            | Bodega<br>BODEGA IBARA<br>BODEGA IBARA<br>BODEGA JAGA GARIO<br>BODEGA JAKO AGRIO<br>BODEGA JANTO DOMINGO<br>BODEGA QUITO                                | Estado<br>Activo<br>Activo<br>Activo<br>Activo<br>Activo<br>Activo<br>Activo<br>Activo                                         | Marca<br>SAMSUNG<br>GLOOK<br>SIN MARCA<br>LG<br>RUGER<br>SONY<br>CHEVROLET                                | Teo Articulo<br>EQUIPOS PROCESAM.<br>EQUIPOS ELECTRICOS.<br>ARMAS DE FUEGO<br>MUEBLES DE USO EDU.<br>EQUIPOS ELECTRICOD.<br>ARMAS DE FUEGO<br>EQUIPOS DE VIDEO Y<br>VIENCULOS Y MOTOCI.                                           | Subtipo Artículo<br>MONITORES<br>GRABADORAS<br>PISTOLAS 9mm<br>PIZARRONES<br>MICROONDAS<br>CARABINAS<br>VIDEOCAMARAS<br>AUTOMOVILES                               | Unidad de<br>Medida<br>Unidad<br>Unidad<br>Unidad<br>Unidad<br>Unidad<br>Unidad                               |                                                                |
| Agregar Agregar Edit      Agregar Edit      | ✓ ★ Elmicsc → Ami<br>Serial<br>6EQ13W0655A300<br>2EQ15GR76NA400<br>9AR16CA77RU987<br>2EQ20175G101<br>9AR16CA77RU987<br>2EQ21105300237<br>1VE22AU72CH345<br>EQ243IM85FP830                                                                                                    | vtzzr                                                                                                    | ra Excel M Seponsable del<br>Artículo<br>Articulo<br>Articulo<br>Articulo<br>Arteada DIANA<br>BENAVIDES LUIS<br>ARTEAGA DIANA<br>ACURIO HOLQUER<br>BADILLO NELSON | BODESA UTTO                                                                                                    | Estado<br>Activo<br>Activo<br>Activo<br>Activo<br>Activo<br>Activo<br>Activo<br>Activo<br>Activo<br>Activo                     | Marca<br>SAMSUNG<br>MARANTZ<br>GLOCK<br>SIN MARCA<br>LG<br>RUGER<br>SONY<br>CHEVROLET<br>HP               | Top Articulo<br>EQUIPOS PROCESAMI<br>EQUIPOS ELECTRICOS.<br>ARMAS DE FLEGO<br>MUEBLES DE USO EDU<br>EQUIPOS ELECTRODO<br>EQUIPOS PEVIDEO Y<br>VIENCULOS Y MOTOCI<br>EQUIPOS PROCESAMI                                             | Subtipo Artículo<br>MONITORES<br>GRABADORAS<br>PISTOLAS 9mm<br>PIZARCONES<br>MICROONDAS<br>CARABINAS<br>VIDEOCAMARAS<br>AUTOMOVILES<br>IMPRESORAS                 | Unidad de<br>Medida<br>Unidad<br>Unidad<br>Unidad<br>Unidad<br>Unidad<br>Unidad<br>Unidad                     | A N<br>N<br>N<br>N<br>N<br>Si<br>N<br>N                        |
| Researce         Agregar         Edita           V         Researce         Agregar         Edita           Sigo Nombre del Subipo         42         MONTOR 21' LED SWART         61           61         GRABDORA PHO22UJ         64         91570LA GLOCK         65           65         FUZARION NETALICO 120x200         70         HORNO MICROONAS ME-0745V         71         CLANAINA RG           71         CANAINA RG         31         ALTOMOVIC Ve62         86         MPRESORA 1100         86         89         ROYECTOR DISTAL                                                                                                    | r ★ Elminar ← Am<br>Serial<br>6EQ 13WO6858.300<br>2EQ 1507.76M.400<br>0AR 4PT/700.769<br>19MU 11PF0651001<br>5EQ 7M1754.6101<br>9AR 156.477RU987<br>22EQ 21V153EO237<br>1VE22AU72C1945<br>6EQ 43IM85-PP 30<br>23EQ 11PR 67P 20L                                                                                                    | Attzar         Est Exporta           Céclula Responsable         Céclula Responsable           del Articula         1003335526           1003335526         1005588749           1003335526         1234567890           1719125195         1719125195 | Reponsable del<br>Articulo<br>ARTEAGA DIANA<br>BENAVIDES LUIS<br>ARTEAGA DIANA<br>ACURCI HOLGUER<br>BADILLO NELSON                                                | BODEGA UNTO<br>BODEGA UNTO<br>BODEGA UNTO<br>BODEGA UNTO<br>BODEGA UNTO<br>BODEGA QUITO<br>BODEGA QUITO<br>BODEGA QUITO<br>BODEGA QUITO<br>BODEGA QUITO | Estado<br>Activo<br>Activo<br>Activo<br>Activo<br>Activo<br>Activo<br>Activo<br>Activo<br>Activo<br>Activo<br>Activo<br>Activo | Marca<br>SAMSUNG<br>GLOCK<br>SIN MARCA<br>LG<br>RUGER<br>SONY<br>CHEVROLET<br>HP<br>EPSON                 | Teo Articulo<br>EQUIPOS PROCESAM<br>EQUIPOS ELECTRICOS.<br>ARMAS DE FUEGO<br>MUERLES DE USO EDU<br>EQUIPOS ELECTRICOD<br>EQUIPOS EN UTECY<br>EQUIPOS PROCESAMI<br>EQUIPOS PROCESAMI                                               | Subtipo Artículo<br>MONITORES<br>GRABADORAS<br>PISTOLAS 9mm<br>PIZARRONES<br>MICROONDAS<br>CARABINAS<br>VIDEOCAMARAS<br>AUTOMOVILES<br>IMPRESORAS<br>PROYECTORES  | Unidad de<br>Medida<br>Unidad<br>Unidad<br>Unidad<br>Unidad<br>Unidad<br>Unidad<br>Unidad                     |                                                                |
| Agregar Agregar Edit     Agregar Edit     Agregar Ed | * Etnicar         Anno           Serial         Serial           Security         Security           Security         Security | Altzar (5) Exporta<br>Cédula Responsable<br>del Articulo<br>1003335526<br>1005588749<br>1003335526<br>1234567890<br>1719125195<br>1715681209                                                                                                    | ARTEAGA DIANA<br>ARTEAGA DIANA<br>BENAVIDES LUIS<br>ARTEAGA DIANA<br>ACURIO HOLOUER<br>BADILLO NELSON<br>CERDA ANGEL                                              | BODEGA QUITO<br>BODEGA IBARRA<br>BODEGA IBARRA<br>BODEGA QUITO<br>BODEGA QUITO<br>BODEGA QUITO<br>BODEGA QUITO<br>BODEGA QUITO                          | Estado<br>Activo<br>Activo<br>Activo<br>Activo<br>Activo<br>Activo<br>Activo<br>Activo<br>Activo<br>Activo<br>Activo<br>Activo | Marca<br>SAMSUNG<br>MARANTZ<br>GLOOK<br>SIN MARCA<br>LG<br>SUMARCA<br>CHEROLET<br>HP<br>EPSON<br>CHEROLET | Teo Artículo<br>EQUIPOS PROCESAMI<br>EQUIPOS ELECTRICOS.<br>ARMAS DE FLEGO<br>MUEBLES DE USO EDU<br>EQUIPOS ELECTRODO<br>EQUIPOS EVIDEO Y<br>EQUIPOS ENDEOS MICTOC<br>EQUIPOS ENCOESAMI<br>EQUIPOS ENCOESAMI<br>EQUIPOS ENCOESAMI | Subtipo Artículo<br>MONITORES<br>GRABADORAS<br>PISTOLAS 9mm<br>PIZARRONES<br>MICROONDAS<br>CARABINAS<br>VIDEOCAMARAS<br>VIDEOCAMARAS<br>PROYECTORES<br>CAMIONETAS | Unidad de<br>Medida<br>Unidad<br>Unidad<br>Unidad<br>Unidad<br>Unidad<br>Unidad<br>Unidad<br>Unidad<br>Unidad | Ar<br>No<br>No<br>No<br>No<br>No<br>No<br>No<br>No<br>No<br>No |

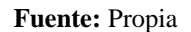

Figura C.149. Artículo guardado satisfactoriamente

En esta pantalla tenemos el botón **AUDITORIA**, el mismo que nos indica el usuario y la fecha de creación así como también el usuario y fecha quien realiza la última modificación.

| Sistema de Control                                                                                                    | de Bodega                                                                                                    |
|----------------------------------------------------------------------------------------------------|----------------------------------------------------------------------------------------------------|
| 🖂 📰 Detalle del Artículo                                                                                                    |                                                                                                    |
| Z Detaile     Códgo 93     *Nombre del Subtipo (RADIO PORTATLI XTS 3000     Proveedor o Donante (Endisplasă de los Estados Unidos de América     *Top Articulos (EQUEDOS ECOMUNICACIÓN     Subtipo artículo (RADIOS PORTATES)      *Arca (MOTOROLA     *General SUPERATES)     *Serial (SEEQTARABINOSS     Egemplo: 3026;47RABINOSS     Elemplo: 3026;47RABINOSS     *Unidal medida Unidal Im     *Estado (Activo ) | Bodega BODEGA QUITO     Artoulo de asignación única     Cédula Responsable del Articulo     Percha de adjusción (8803/2011)     Valor de adjusción 500     Sto Dependación mula     Valor restala     Total Vida Util (meses)     Ege muentra en buen estado.     Información addocnal: |
| Accesorios Definidón Accesorios                                                                                                    |                                                                                                    |

Fuente: Propia

Figura C.150. Auditoria

Se observa esta ventana con la información de auditoria.

| Detalle del Artícul                                                                                                    | Sistema de Control de Boo                                                                                                    | iega 🔤 Geston + 👾 Procesor + 🖾 Estadísticas + 📷 Administración + 🏠 Inico 🖕 S |
|----------------------------------------------------------------------------------------------------|----------------------------------------------------------------------------------------------------|------------------------------------------------------------------------------|
| ✓ Detaile<br>Códgo<br>* Nombre de Subipo<br>Proveedor o Donante<br>* Tipo Artículo<br>Subipo artículo<br>* Marca<br>* Serial<br>* Unidad medida<br>* Estado | 93<br>RADIO PORTATIL XTS 3000<br>Embagdad de los Estados Unidos de América v<br>EQUIPOS DE COMANICACIÓN<br>VERSOS PORTATILES v<br>MOTOROLA v<br>Segueras 2002/978.483MOxxx<br>Unidad v<br>Activo v |                                                                              |
| Accesorios                                                                                                    | B Definición Accesonos<br>Batería<br>Manos libres                                                                                                    |                                                                              |

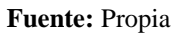

Figura C.151. Información de Auditoria

Se tiene también el botón **CALCULAR DEPRECIACIÓN**, el mismo que calcula: el porcentaje de depreciación anual, el valor residual y el total de vida útil en meses; presionamos un clic en Aceptar.

| Sistema de Control de Bo                                                                                                    | ) Información 🛛 🕅 🔄 Estor • 🕯 | 🖕 Proesos 👻 🔄 Estadísticas 🛩 🔛 Administración 👻 Enco 🌘 Salr |
|----------------------------------------------------------------------------------------------------|-------------------------------|-------------------------------------------------------------|
| Detaile     Cidgo 93     *tomire del subleo (RADIO PORTATIL INTS 3000     Provedor o Domine (Embagida de los fatados Indois de Anérica      Provedor o Domine (Sel Degada de Los fatados Indois de Anérica      Provedor o Domine (Sel Degada de Los fatados Indois de Anérica      Provedor o Domine (Sel Degada de Commentación)     *Geral (Sel Degada de Los fatados Indois de Anérica      *Serial Stefant RASIONOSA     Ejemplo: VICU+TRASIONOSA     Ejemplo: VICU+TRASIONOSA     *Cinidal medida (Linida e)     *Estado Activo e)                                                                                                    | A Quitto                      |                                                             |
| Accesarios Contractions<br>Acterna<br>Bincha<br>Bincha<br>Binc | 🕜 Austonia 🗾 💼 Calculer (     | eprenceción Guarder @Canader                                |

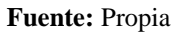

Figura C.152. Calcular Depreciación

Artículo de asignación única perteneciente al grupo principal: Mantenimiento y Transporte Vehicular.

Para agregar un nuevo artículo de asignación única presionamos en el botón Agregar.

| Sistema                                                                                                    | a de Con                                                                                                    | trol de l                                                                                                    | Bodega                                                                                                    |                                                                                                    |                                                                                                    | 🚞 Gestion 🔹 🌺 Pro                                                                                                    | ocesos 👻 🔛 Estadísticas 🔹                                                                                                    | Administración                                                                                                    | • 🏫 Inici                                                                                                    | • 6                                       |
|----------------------------------------------------------------------------------------------------|----------------------------------------------------------------------------------------------------|----------------------------------------------------------------------------------------------------|----------------------------------------------------------------------------------------------------|----------------------------------------------------------------------------------------------------|----------------------------------------------------------------------------------------------------|----------------------------------------------------------------------------------------------------|----------------------------------------------------------------------------------------------------|----------------------------------------------------------------------------------------------------|----------------------------------------------------------------------------------------------------|-------------------------------------------|
| E Listado de Articulos                                                                                                    |                                                                                                    |                                                                                                    |                                                                                                    |                                                                                                    |                                                                                                    |                                                                                                    |                                                                                                    |                                                                                                    |                                                                                                    |                                           |
| Filtros                                                                                                    |                                                                                                    |                                                                                                    |                                                                                                    |                                                                                                    |                                                                                                    |                                                                                                    |                                                                                                    |                                                                                                    |                                                                                                    |                                           |
| Nombre                                                                                                    |                                                                                                    |                                                                                                    |                                                                                                    |                                                                                                    |                                                                                                    |                                                                                                    |                                                                                                    |                                                                                                    |                                                                                                    |                                           |
| Sector                                                                                                    |                                                                                                    |                                                                                                    |                                                                                                    |                                                                                                    |                                                                                                    |                                                                                                    |                                                                                                    |                                                                                                    |                                                                                                    |                                           |
|                                                                                                    | 100                                                                                                    |                                                                                                    |                                                                                                    |                                                                                                    |                                                                                                    |                                                                                                    |                                                                                                    |                                                                                                    |                                                                                                    |                                           |
| bodega [ <selectione uno=""></selectione>                                                                                                    |                                                                                                    |                                                                                                    |                                                                                                    |                                                                                                    |                                                                                                    |                                                                                                    |                                                                                                    |                                                                                                    |                                                                                                    |                                           |
| Tipo <selectione uno=""></selectione>                                                                                                    |                                                                                                    |                                                                                                    | 1                                                                                                    |                                                                                                    |                                                                                                    |                                                                                                    |                                                                                                    |                                                                                                    |                                                                                                    |                                           |
| Subtipo <seleccione uno=""></seleccione>                                                                                                    |                                                                                                    |                                                                                                    |                                                                                                    |                                                                                                    |                                                                                                    |                                                                                                    |                                                                                                    |                                                                                                    |                                                                                                    |                                           |
| Marca <selectione unp=""></selectione>                                                                                                    |                                                                                                    |                                                                                                    |                                                                                                    |                                                                                                    |                                                                                                    |                                                                                                    |                                                                                                    |                                                                                                    |                                                                                                    |                                           |
|                                                                                                    |                                                                                                    |                                                                                                    |                                                                                                    |                                                                                                    |                                                                                                    |                                                                                                    |                                                                                                    |                                                                                                    |                                                                                                    |                                           |
| ente Responsable                                                                                                    | 4                                                                                                    |                                                                                                    |                                                                                                    |                                                                                                    |                                                                                                    |                                                                                                    |                                                                                                    |                                                                                                    |                                                                                                    |                                           |
| V Responsable     Buscar Responsable     Construction     Buscar Response     Construction                                                                                                    | Elminar Am                                                                                                    | orbiter Exporter<br>Cédula Responsable<br>del Articulo                                                                                                    | a Excel and Sep<br>Responsable del<br>Artículo                                                                                                    | orer<br>Bodega                                                                                                    | Estado                                                                                                    | Marca                                                                                                    | Tipo Articulo                                                                                                    | Subtoo Articulo                                                                                                    | Unidad di<br>Medida                                                                                                    | le A                                      |
| dgo Nambre del Subtipo                                                                                                    | Eliminar Am                                                                                                    | oritizor Esportar<br>Cédula Responsable<br>del Articulo<br>1003324017                                                                                                    | a Excel al Sep<br>Responsable del<br>Artículo<br>MAPLA WILLIAM                                                                                                    | Bodega<br>BODEGA QUITO                                                                                                    | Estado                                                                                                    | Marca<br>HORDA                                                                                                    | Tipe Articule<br>SERECLEOS Y MOTOCI                                                                                                    | Subtpo Artículo<br>MOTOCICIETAS                                                                                                    | Unidad de<br>Medida<br>Unidad                                                                                           | e A                                       |
| tte Responsable                                                                                                    | Serial                                                                                                    | crézor Exportar<br>Cédula Responsable<br>del Articulo<br>1003324017<br>1234567890                                                                                                    | a Excell in Sep<br>Responsable del<br>Artículo<br>MARLA WILLIAM<br>ACURIO HOLGUER                                                                                                    | Bodega<br>Bodega<br>BODEGA QUITO<br>BODEGA IBARRA                                                                                                    | Estado<br>Activo<br>Activo                                                                                                    | Marca<br>HONDA<br>TOSHIBA                                                                                                    | Tipo Artículo<br>VelaCLLOS Y MOTOCI<br>EQUIPOS PROCESAMI.                                                                                                    | Subtpo Artículo<br>MOTOCICIETAS<br>PORTATLES                                                                                                    | Unidad di<br>Medida<br>Unidad<br>Unidad                                                                                 | e A                                       |
| te Responsable                                                                                                    | Serial                                                                                                    | Cédula Responsable<br>del Articulo<br>100324017<br>1234567890<br>1                                                                                                    | a Excel ar Sep<br>Responsable del<br>Articula<br>MAPLA WILLIAM<br>ACURIO HOLGUER<br>GALEAS EDISON                                                                                                    | Bodega<br>Bodega QUITO<br>BODEGA IBARA<br>BODEGA QUITO                                                                                                    | Estado<br>Activo<br>Activo<br>Activo                                                                                                    | Marca<br>HONDA<br>TOSHIBA<br>PANASONIC                                                                                                  | Tipo Artículo<br>VEHICLUOS Y MOTOCE<br>EQUIPOS PROCESAMI<br>EQUIPOS ELECTRODO                                                                                                    | Subtpo Articulo<br>MOTOCICLETAS<br>PORTATLES<br>MICROONDAS                                                                                                    | Unidad de<br>Medida<br>Unidad<br>Unidad<br>Unidad                                                                       | e ,                                       |
| te Reponsable<br>po Nationar Advisor Concerning<br>Moto Noi-200<br>19 PORTATI: SATELITE<br>28 HORINO MICROOKINAS IN-5960WA<br>35 SILLA GIRANCIA MEDIANA                                                                                                    | Serial<br>1VE IN01H0846<br>6EQ SP08T0805<br>SEQ 2P1174PA 100<br>12MJ 10516051500                                                                                                    | Cédula Responsable<br>dél Articulo<br>1023324017<br>1234567890<br>1<br>2035564018                                                                                                    | a Excel pr Sop<br>Responsable del<br>Artículo<br>MARLA WILLIAM<br>ACURIO HOLGUER<br>GALEAS EDISON<br>UNAPANTA JUAN                                                                                                    | Bodega<br>BODEGA QUITO<br>BODEGA IBARRA<br>BODEGA QUITO<br>BODEGA IBARRA                                                                                                    | Estado<br>Activo<br>Activo<br>Activo<br>Activo                                                                                                    | Marca<br>HORDA<br>TOSHIBA<br>PANASONIC<br>SIN MARCA                                                                                     | Tipo Artículo<br>VEHOCULOS V MOTOCE<br>EQUIPOS PROCESAMI.<br>EQUIPOS ELECTRODO.<br>MUEBLES DE OFICIPA                                                                                                    | Subtpo Articulo<br>MOTOCICIETAS<br>PORTATILES<br>MICROONAS<br>SILLAS                                                                                                    | Unidad de<br>Medida<br>Unidad<br>Unidad<br>Unidad<br>Unidad                                                             |                                           |
| te Reponsable<br>2 Noncer Status Planter de Subton<br>190 Noncer de Subton<br>190 Noncer de Subton<br>19 PORTATL SATELLTE<br>29 HORTO MICRONINAS NN-SSOUVIA<br>35 SILLA GRATORIA PEDANA<br>35 SILLA GRATORIA PEDANA<br>35 SILLA GRATORIA PEDANA                                                                                                    | Serial<br>10% EM03H0B86<br>6EQSP03H0B86<br>6EQSP03H0B86<br>5EQ7H174PA 100<br>12%H10566051500<br>11% E2CA64H1200                                                                                                    | Cédula Responsable<br>del Articulo<br>1003334037<br>123456790<br>1<br>2035564018<br>2035564018                                                                                                    | a Excel of Sep<br>Responsable del<br>Articula<br>MAPLA WILLIAM<br>ACURIO HOLGUER<br>GALEAS EDISON<br>UNAPANTA JUAN<br>UNAPANTA JUAN                                                                                                    | Bodega<br>Bodega<br>BODEGA QUITO<br>BODEGA QUITO<br>BODEGA QUITO<br>BODEGA QUITO                                                                                                    | Estado<br>Activo<br>Activo<br>Activo<br>Activo<br>Activo                                                                                                    | Marca<br>HONDA<br>TOSHIBA<br>PANASONIC<br>SIN MARCA<br>NISSAN                                                                           | Tipo Artículo<br>VEHICULOS Y MOTOCE<br>EQUIPOS PLOCESANE.<br>EQUIPOS ELECTRODO.<br>MUEBLES DE OPICIPIA<br>VEHICULOS Y MOTOCI.                                                                                                    | Subtpo Articulo<br>MOTOCICLETAS<br>PORTATILES<br>MICROONDAS<br>SILAS<br>CAMIONETAS                                                                                                    | Unidad de<br>Medida<br>Unidad<br>Unidad<br>Unidad<br>Unidad                                                             |                                           |
| te Reponsible<br>Composition of the Subgoon<br>Monton Ver 200<br>Sep Portarity Sarteurre<br>28 HORRON MICROORNAS IN-SSOUVA<br>39 CANDONETA PROVINER<br>42 MORTOR 21/LE DSMAT                                                                                                    | Senial<br>Senial<br>INE IMO IMOBA6<br>60 (SPOSTO805<br>50(2) NIT / A 100<br>1294/1056051500<br>1192/2-66611200<br>662 (11906555.300)                                                                                                    | Cédula Responsable<br>del Articulo<br>1003324017<br>1234567390<br>1<br>2035564018<br>2035564018<br>1003335526                                                                                                    | A Excel of Sep<br>Responsable del<br>Articulo<br>MARLA WILLIAM<br>ACURIO HOLGUER<br>GALEAS EDISON<br>UNAPANTA JUAN<br>ARTEARA DIANA                                                                                                    | oror<br>Bodega<br>Bodega QUITO<br>BODEGA QUITO<br>BODEGA QUITO<br>BODEGA QUITO<br>BODEGA QUITO<br>BODEGA DARRA                                                                                           | Estado<br>Activo<br>Activo<br>Activo<br>Activo<br>Activo<br>Activo                                                                                           | Marca<br>HONDA<br>TOSHIBA<br>PANASONIC<br>SIN MARCA<br>NISSAN<br>SAMSUNG                                                                | Tipo Artículo<br>VEHICULOS Y MOTOCI<br>EQUIPOS PROCESAMI.<br>EQUIPOS ELECTRODO.<br>MUEBLES DE OFICINA.<br>VEHICULOS Y MOTOCI<br>EQUIPOS PROCESAMI.                                                                                                    | Subtpo Artículo<br>MOTOCICLETAS<br>PORTATILES<br>MICROONDAS<br>SILLAS<br>CAMIONETAS<br>MONITORES                                                                                                    | Unidad de<br>Medida<br>Unidad<br>Unidad<br>Unidad<br>Unidad<br>Unidad                                                   | le 1<br>1<br>1<br>1<br>1<br>1             |
| te Reponsable<br>() Ducor () Apegal () Eddar<br>Igo Itanire di Subipo<br>19 Portarti, SATRLITE<br>29 Horizo Miccolas Mi-Sedovika<br>55 StuLa Grantoriza Mettolaka<br>25 CANDERT ANDRES MI-SEdovika<br>25 CANDERT ANDRES MI-SEDOVICE<br>20 CANDERT ANDRES MI-SEDOVICE<br>26 CANDERT ANDRES MI-SEDOVICE<br>26 CANDERT ANDRES MI-SEDOVICE<br>27 CANDERT ANDRES MI-SEDOVICE<br>27 | Climinar Am<br>Serial<br>WE1M01H0846<br>6EQ3P0870805<br>5EQ2H124P4100<br>12M1056655150<br>11VE2CA6641200<br>6EQ13M0585A300<br>2E013687, KMA400                                                                                                    | Cédula Responsable<br>del Articulo<br>1003324017<br>1234567890<br>1<br>2035564018<br>2035564018<br>1003335526                                                                                                    | a Excel or Sep<br>Articulo<br>Martia WILLIAM<br>ACLRIO HOLGUER<br>GALEAS EDISON<br>UNAPANTA JUAN<br>ARTEAGA DIANA                                                                                                    | Bobega<br>Bobega<br>Bobega QUITO<br>Bobega QUITO<br>Bobega QUITO<br>Bobega QUITO<br>Bobega Lakarka<br>Bobega Lakarka<br>Bobega Lakarka                                                                   | Estado<br>Activo<br>Activo<br>Activo<br>Activo<br>Activo<br>Activo<br>Activo                                                                                 | Marca<br>HONDA<br>TOSHIBA<br>PANASORIC<br>SIN MARCA<br>NISSAN<br>SAMSUNG<br>MARANTZ                                                     | Tipo Artículo<br>Yenaculos y Motocci<br>EQUIPOS PROCESANE.<br>EQUIPOS PROCESANE.<br>EQUIPOS EXORCESANE.<br>EQUIPOS PROCESANE.<br>EQUIPOS PROCESANE.<br>EQUIPOS ELECTRICOS                                                                                                    | Subtpo Articulo<br>MOTOCICIETAS<br>PORTATILES<br>MICROONDAS<br>SSILAS<br>CANTONETAS<br>MONITORES<br>GRABADORAS                                                                                            | Unidad d<br>Medida<br>Unidad<br>Unidad<br>Unidad<br>Unidad<br>Unidad<br>Unidad                                          | le 1<br>1 1 1<br>1 1<br>1 1<br>1 1<br>1 1 |
| the Responsable<br>Concerned and a set of the set of the set of                                                                                                    | Serial         Am           Serial         INE INCLINCERS           Secial         Secial           Signature         Secial           Signature         Secial <t< td=""><td>Cédula Responsable<br/>dell'Articulo<br/>100333-0137<br/>123456-7890<br/>1203556-018<br/>203556-018<br/>1003335526<br/>1005588749</td><td>a Excel al Sep<br/>Responsable del<br/>Articula<br/>Marka Wallitam<br/>AcURIO HOLGUER<br/>GALEAS EDISON<br/>UNAPANTA JUAN<br/>ARTEAGA DIANA<br/>BENAVIDES LUIS</td><td>Bodega<br/>Bodega<br/>BODEGA QUITO<br/>BODEGA QUITO<br/>BODEGA QUITO<br/>BODEGA QUITO<br/>BODEGA IBARRA<br/>BODEGA QUITO</td><td>Estado<br/>Activo<br/>Activo<br/>Activo<br/>Activo<br/>Activo<br/>Activo<br/>Activo<br/>Activo<br/>Activo</td><td>Marca<br/>HORDA.<br/>TOPHBA<br/>PANASONIC<br/>SIN MARCA<br/>NISSAN<br/>SAMSUNG<br/>MARANIZ<br/>QLOCK</td><td>Tipo Artículo<br/>Kelidiculos y MOTOCI<br/>EQUIPOS PROCESANE<br/>QUIPOS ELECTRODO.<br/>MLEBLES DE OFICINAL<br/>EQUIPOS RECTRICOS<br/>ARMAS DE FUESO</td><td>Subtpo Articulo<br/>MOTOCICUETAS<br/>PORTATILES<br/>MICROONDAS<br/>SILLAS<br/>CAMIONETAS<br/>MONITORES<br/>(RABADORAS<br/>PISTOLAS 9mm</td><td>Unidad di<br/>Medida<br/>Unidad<br/>Unidad<br/>Unidad<br/>Unidad<br/>Unidad<br/>Unidad<br/>Unidad</td><td></td></t<>                                                                                                    | Cédula Responsable<br>dell'Articulo<br>100333-0137<br>123456-7890<br>1203556-018<br>203556-018<br>1003335526<br>1005588749                                                                                                    | a Excel al Sep<br>Responsable del<br>Articula<br>Marka Wallitam<br>AcURIO HOLGUER<br>GALEAS EDISON<br>UNAPANTA JUAN<br>ARTEAGA DIANA<br>BENAVIDES LUIS                                                                                                    | Bodega<br>Bodega<br>BODEGA QUITO<br>BODEGA QUITO<br>BODEGA QUITO<br>BODEGA QUITO<br>BODEGA IBARRA<br>BODEGA QUITO                                                                                        | Estado<br>Activo<br>Activo<br>Activo<br>Activo<br>Activo<br>Activo<br>Activo<br>Activo<br>Activo                                                             | Marca<br>HORDA.<br>TOPHBA<br>PANASONIC<br>SIN MARCA<br>NISSAN<br>SAMSUNG<br>MARANIZ<br>QLOCK                                            | Tipo Artículo<br>Kelidiculos y MOTOCI<br>EQUIPOS PROCESANE<br>QUIPOS ELECTRODO.<br>MLEBLES DE OFICINAL<br>EQUIPOS RECTRICOS<br>ARMAS DE FUESO                                                                                                    | Subtpo Articulo<br>MOTOCICUETAS<br>PORTATILES<br>MICROONDAS<br>SILLAS<br>CAMIONETAS<br>MONITORES<br>(RABADORAS<br>PISTOLAS 9mm                                                                            | Unidad di<br>Medida<br>Unidad<br>Unidad<br>Unidad<br>Unidad<br>Unidad<br>Unidad<br>Unidad                               |                                           |
| the Responsable                                                                                                    | Serial         Am           Serial         INE IMPOSINGE#6           ECQSPOSTORDS         SECQNIT/4PA 100           ISMU ISECA6601300         INEVLIGES601300           EEQ15CA6601300         SEQ15CA6601300           SEQ15CA6601300         SEQ15CA6601300           SEQ15CA700A4400         SEQ15CA660100           SEQ15CR70MA400         SEQ15CR70MA400           SEQ15CR70MA400         SEQ15CR70MA400                                                                                                    | Cédula Reportair<br>Cédula Reportair<br>1003324017<br>12335567900<br>1<br>2035564018<br>100333526<br>100335526                                                                                                    | a Excel of Sep<br>Responsible del<br>Artícula<br>MARLA WILLIAM<br>ACURIO HOLGUER<br>GALEAS EDISON<br>UNAPANTA JUAN<br>UNAPANTA JUAN<br>ARTEAGA DJANA<br>BENAVIDES LUIS                                                                                                    | Bodeya<br>Bodega<br>Bodeša Rulito<br>Bodeša Quitto<br>Bodeša Quitto<br>Bodeša Quitto<br>Bodeša Quitto<br>Bodeša Quitto<br>Bodeša Quitto<br>Bodeša Quitto<br>Bodeša Los Arabo                             | Estado<br>Activo<br>Activo<br>Activo<br>Activo<br>Activo<br>Activo<br>Activo<br>Activo<br>Activo                                                             | Marca<br>Hohda<br>Toshiba<br>Panasohid<br>Sin Marca<br>Nissan<br>Sansung<br>Marahitz<br>GLOCK<br>SIN Marca                              | Tipo Artículo<br>Intercuciós y Montoce<br>Equipos Electropo.<br>Muelles De Oricina<br>Vertículos y Montoc.<br>Equipos Electratos<br>Abhas de Fueso<br>Autores Elos Edu                                                                                                    | Subtpo Articulo<br>MOTOCICIETAS<br>PORTATLES<br>MICROONDAS<br>SILLAS<br>CAMIONETAS<br>MONITORES<br>GRABADORAS<br>PISTOLAS 9mm<br>PIZARRONES                                                               | Unidad di<br>Medida<br>Unidad<br>Unidad<br>Unidad<br>Unidad<br>Unidad<br>Unidad<br>Unidad                               |                                           |
| Concerning of the processing of the processing of the procesi                                                                                                    | Serial<br>Serial<br>1282.040346846<br>eEQ.9403470805<br>SEQ.98217494.100<br>12820.46441220<br>6EQ.13400.6554.300<br>2EQ.13400.6554.300<br>2EQ.13400.6554.300<br>2EQ.13407.864.301                                                                                                    | otizor (a) Exportant<br>Cédula Responsable<br>del Artizul<br>300332467890<br>1<br>2035564018<br>2035564018<br>2035554018<br>1003335526<br>1005588749                                                                                      | a Excel ai Separaticula<br>Responsable del<br>Articula<br>MARLA WULLAM<br>ACURIO MOLGUER<br>GALEAS EDISCON<br>UNAPANTA JUAN<br>UNAPANTA JUAN<br>ARTEAGA DIANA<br>BENAVIDES LUIS                                                                                                    | Bodega<br>Bodega AUITO<br>BODEGA AUITO<br>BODEGA AUITO<br>BODEGA AUITO<br>BODEGA AUITO<br>BODEGA AUITO<br>BODEGA AUITO<br>BODEGA AUITO<br>BODEGA AUITA                                                   | Estado<br>Activo<br>Activo<br>Activo<br>Activo<br>Activo<br>Activo<br>Activo<br>Activo<br>Activo<br>Activo<br>Activo                                         | Marca<br>Horiba.<br>Tobriba<br>PANASONIC<br>SIN MARCA<br>NISSAN<br>SAMSUNG<br>MARANIZ<br>GLOCK<br>SIN MARCA<br>LG                       | Тро Атбілю<br>КНІВСЬКОЗ У МОТОСІ<br>ЕОДІРОБ РИССЕЗАНІ<br>ЕОДІРОБ ЕКСТЯООО<br>ИНЕВІЕЗ DE OFICINA<br>УНИТОЛІОВ У НОТОСІ<br>ЕОДІРОБ ЕКСТЯСІОЗ<br>АМАКО ВИ НІБО<br>И ЦЕВІ БО В ЦІЗО ЕВІЛ<br>ІВЦІТА В ЦІЗО ЕВІЛ<br>ІВЦІТА В ЦІЗО ЕВІЛ<br>ІВЦІТА В ЦІЗО ЕВІЛ                                                                                                    | Subsps Articule<br>HOTOCICLETAS<br>PORTATILES<br>MICROONDAS<br>SILLAS<br>CAMICONETAS<br>MONITORES<br>GRABADORAS<br>PISTOLAS 9mm<br>PIZARRONES<br>HIGROONDAS                                               | Unidad d<br>Medida<br>Unidad<br>Unidad<br>Unidad<br>Unidad<br>Unidad<br>Unidad<br>Unidad<br>Unidad                      | le 1 1 1 1 1 1 1 1 1 1 1 1 1 1 1 1 1 1 1  |
| Control Control C                                                                                                    | Serial         Am           Serial         Second           Second         Second           Second         Second      Second         Second                                                                                                    | Céclule Responsable<br>(del Articulo<br>1003334017<br>1234567890<br>12335564018<br>20335564018<br>1003335526<br>1005588749<br>1003335526                                                                                                  | Bocel     a Secel     Articule     Articule     Articule     Articule     Articule     Articule     Articule     Articule     Articule     Articule     Articule     Articule     Alarticule     Alarticule     Alarticule     Alarticule     Alarticule     Articule     Articule     Articule     Diava                                                                                                    | Bodega<br>Bodega<br>Bodeša Rusirka<br>Bodeša Quitto<br>Bodeša Quitto<br>Bodeša Quitto<br>Bodeša Quitto<br>Bodeša Quitto<br>Bodeša Lakarka<br>Bodeša Lako Arsho<br>Bodeša Lako Arsho<br>Bodeša Lako Arsho | Estado<br>Activo<br>Activo<br>Activo<br>Activo<br>Activo<br>Activo<br>Activo<br>Activo<br>Activo<br>Activo<br>Activo<br>Activo                               | Marca<br>Heritia<br>Tosheba<br>Shi Marca<br>Nissan<br>SaMsunic<br>Mabantz<br>G. Ook<br>Shi Marca<br>LG<br>Ruger                         | Tipo Artículo<br>Instructuús y Monoces<br>Equipos processive<br>Loguipos Eucitrado<br>Meteus de Oricina<br>Verticulus y Monoces<br>Routos en Euco<br>Routos en Euco<br>Manas de Frieso<br>Meteus de Los Edu<br>Incenso en Euco<br>Routos en Euco<br>Routos e                                                                                           | Subtpo Articulo<br>MOTOCIDISETAS<br>PORTATILES<br>MICROONDAS<br>SILLAS<br>CAMIONETAS<br>GRABADORAS<br>PISTOLAS SIMI<br>PISTOLAS SIMI<br>PISTOLAS SIMI<br>PISTOLAS SIMI<br>PISTOLAS MICROONDAS             | Unidad o<br>Medica<br>Unidad<br>Unidad<br>Unidad<br>Unidad<br>Unidad<br>Unidad<br>Unidad<br>Unidad                      |                                           |
| Opened by Control         Opened by Control                                                                                                    | Elmicar An<br>Seniel<br>BEI BIOLANGEHE<br>REQ POISTONS<br>SEQ 2012 PA 100<br>1344 UIDSIGNOSTON<br>2013 ROMARD<br>2013 ROMARD<br>2014 ROMARD<br>2015 ROMARD<br>2015 ROMAR | Cédula Responsable<br>del Articulo<br>200332+012<br>123455-7890<br>1003335526<br>10035582749<br>1003335526<br>10035582749                                                                                                    | Bitted     A Bittel     Responsable del     Articula     Maria Wulliam     Acurto Hou Guier     Galeas Edison     Unapanta Juan     Unapanta Juan     Unapanta Juan     Benavides Luis     Artteaga Diana     Acurto Hou Guier     Artteaga Diana                                                                                                    | Bodega<br>Bodega<br>Bodega AUITO<br>Bodega AUITO<br>Bodega AUITO<br>Bodega AUITO<br>Bodega AUITO<br>Bodega AUITO<br>Bodega AUITO<br>Bodega AUITO<br>Bodega AUITO<br>Bodega AUITO<br>Bodega AUITO         | Estado<br>Activo<br>Activo<br>Activo<br>Activo<br>Activo<br>Activo<br>Activo<br>Activo<br>Activo<br>Activo<br>Activo<br>Activo<br>Activo                     | Marca<br>HotelDA<br>TooHBA<br>PANASONIC<br>SIN MARCA<br>SANSJING<br>GLODIC<br>SIN MARCA<br>LG<br>RUGER<br>SONY                          | Tipo Articulo<br>Explande Rev y Honorce<br>Explande Revolutions<br>Muterics De Oracina<br>Vertoculos y Honorce<br>Explande Revolutions<br>Muterics De Oracina<br>Muterics De Laco Exol<br>Revolutions<br>Explande Subcettano<br>Revolutions<br>Revolutions<br>Revo | Subtpo Articulo<br>HOTOCICLETAS<br>PORTATLES<br>DORTATLES<br>SULAS<br>CAMEONETAS<br>MORITORES<br>GRABADORAS<br>PISTOLAS 9mm<br>PIZARRONES<br>MICROONDAS<br>CARABINAS<br>VIECOCAMARAS                      | Unidad di<br>Medida<br>Unidad<br>Unidad<br>Unidad<br>Unidad<br>Unidad<br>Unidad<br>Unidad<br>Unidad<br>Unidad           |                                           |
| Annor Anno Estation     Annor Anno Estation     Annor Anno Estation     Annor Anno Anno     Annor Anno     Annor Annor Anno     Annor Annor Anno     Annor Annor Annor     Annor Annor Annor     Annor Annor     Annor     Annonon     Annor                                                                                                    | Elimitor         Am           Serial         Serial           Segund 2944 (200         Segund 2944 (200           VE2CA4914 (200         Segund 2944 (200           Segund 2944 (200         Segund 2944 (200           Segund 2944 (200         Segund 2944 (200                                                                                                    | Celdule Responsable<br>(el Articulo<br>1003324017           123456.7800           1           2035564018           2035564018           10053586749           1005358749           1003335526           123456.7890           123455.7895 | Bixel     Articula     Articula     Art | Bodega<br>Bodega Sutto<br>Bodega Agutto<br>Bodega Agutto<br>Bodega Agutto<br>Bodega Agutto<br>Bodega Agutto<br>Bodega Agutto<br>Bodega Agutto<br>Bodega Agutto<br>Bodega Agutto                          | Estado<br>Activo<br>Activo<br>Activo<br>Activo<br>Activo<br>Activo<br>Activo<br>Activo<br>Activo<br>Activo<br>Activo<br>Activo<br>Activo<br>Activo<br>Activo | Marca<br>Horida<br>Toshiba<br>Panasohac<br>Sishi Marca<br>Sasan<br>Sasan<br>Guori<br>Sishi Marca<br>Li<br>Ruden<br>Sichiy<br>Cherrollet | Tipo Artículo<br>VERDICLIOS Y NOTOCI<br>EQUIPOS ELECTRODO-<br>NUEBLES DE OFICINA<br>VERDICIS D'OTICINA<br>VERDICIS D'OTICINA<br>VERDICIS D'OTICINA<br>NUEBLES DE USO EDI-<br>ROLIPOS ELECTRODO<br>AMERIS DE USO EDI-<br>ROLIPOS ELECTRODO<br>AMERIS DE USO EDI-<br>VERDICIS D'INTOCI.                                                                                                    | Subtpo Articulo<br>MOTOCISSETAS<br>PORTATILES<br>MICROONDAS<br>SILLAS<br>SILLAS<br>CAMIONETAS<br>MONITORES<br>GRABADORAS<br>PISTOLAS SIMI<br>PISTOLAS SIMI<br>PISTOLAS SIMI<br>ALTOMOVILES<br>ALTOMOVILES | Unidad di<br>Medica<br>Unidad<br>Unidad<br>Unidad<br>Unidad<br>Unidad<br>Unidad<br>Unidad<br>Unidad<br>Unidad<br>Unidad | ł                                         |

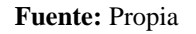

Figura C.153. Agregar Artículo de Asignación Única

Ingresamos los datos en el detalle del artículo, al ser este es un artículo de asignación única se habilitan todos los campos, por lo que una vez ingresada la información para seleccionar el responsable del artículo presionamos en el gráfico de la lupa de la misma manera seleccionamos del calendario la fecha de adquisición del artículo; y finalmente damos un clic en Aceptar.

**NOTA:** Para los artículos de asignación única, el subtipo del artículo no permite asignaciones a personas diferentes a las registradas como responsables del artículo. El responsable del artículo debe ser el mismo que la persona asignada.

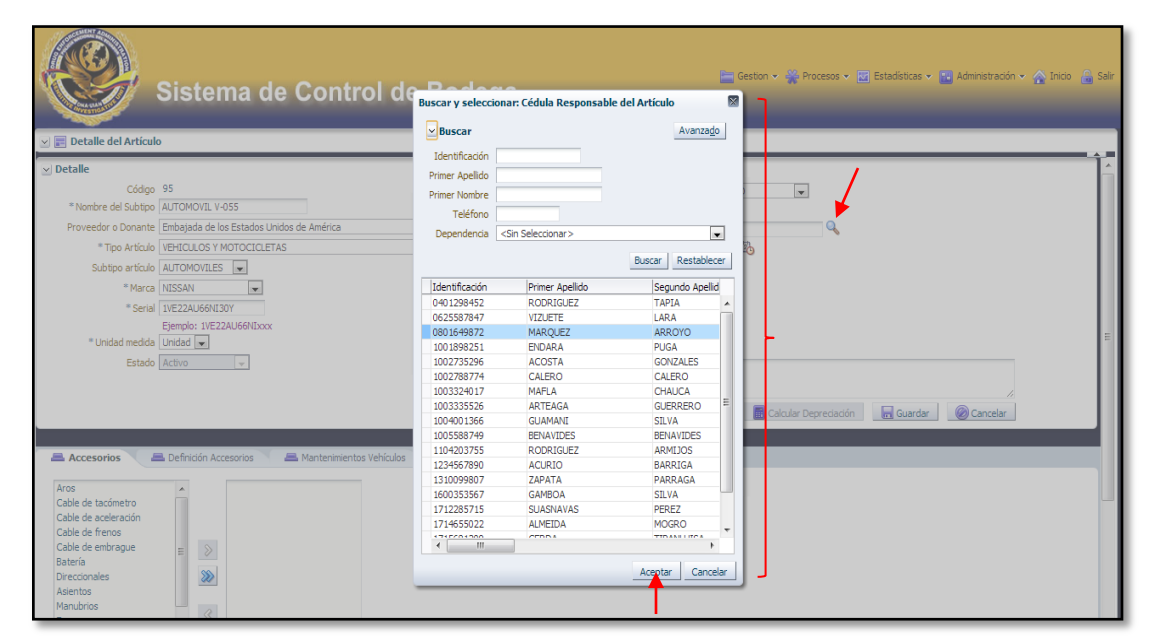

Los campos que no tienen el asterisco en el lado izquierdo no son obligatorios llenar.

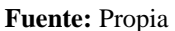

Figura C.154. Buscar y seleccionar cédula responsable del artículo

De la misma forma tenemos que seleccionar del calendario la fecha de adquisición del artículo.

|                                                                                                    | Sistema de Control de Bodega                                                                                                    | 🔤 Gestion v 👾 Procesos v 📄 Estadísticas v 🔯 Administración v 🙊 linco 🔒 Salt                                                                                                    |
|----------------------------------------------------------------------------------------------------|----------------------------------------------------------------------------------------------------|----------------------------------------------------------------------------------------------------|
| Códgo<br>* Nombre del Subtipo<br>Proveedor o Donante<br>* Tipo Artículo<br>Subtipo artículo<br>* Braca<br>* Serial<br>* Unidad medida<br>Estado                     | 95 AUTOMOVIL V-055 VEHICLUG Y MOTOCICLETAS AUTOMOVILES VEHICLUG Y MOTOCICLETAS AUTOMOVILES VEHICLUG Y MOTOCICLETAS VEHICLUG VEHICLUGAVEHICLUGAVEHIC | *Bodeja (50056A QUITO )<br>*Cédula de asignación into (2)<br>*Cédula Responsable del Articulo (500)56/9872<br>*Cédula Responsable del Articulo (500)56/9872<br>Valor de adquatición (1)/(1)/(200) (2)<br>Valor de adquatición (1)/(1)/(200) (2)<br>Valor de adquatición (1)/(2)/(2)/(2)/(2)/(2)/(2)/(2)/(2)/(2)/(2 |
| Accesorios<br>Aros<br>Cable de tacómetro<br>Cable de tacómetro<br>Cable de ferinos<br>Cable de moraque<br>Bateria<br>Direccionales<br>Asientos<br>Mandorios<br>Faro | Definición Accesorios  Mantenmientos Vehiculos                                                                                                    |                                                                                                    |

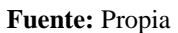

Figura C.155. Seleccionar fecha de adquisición del artículo

Ingresamos el valor de adquisición y presionamos en el botón Calcular Depreciación, se puede apreciar que se calculó: el porcentaje de depreciación anual, el valor residual y el total de vida útil en meses; presionamos en el botón Aceptar.

|                                                                                                    | Sistema de Control de Bo                                                                                                    | 🗿 Información Se ha calculado la depreciación acumulada<br>asterfactoriamente |
|----------------------------------------------------------------------------------------------------|----------------------------------------------------------------------------------------------------|-------------------------------------------------------------------------------|
| ✓ Jetalle<br>Código<br>* Nombre del Subtpo<br>Proveedor o Donante<br>* Tipo Artículo<br>Subtpo artículo<br># Marca<br>* Senal<br>* Unidad medida<br>* Estado           | 95<br>AJTOMOVIL V-055<br>Embigada de los Estados Unidos de América x<br>VENCLOSOS MOTOCICICETAS<br>ALTOMOVILES x<br>INISSAN x<br>IVEZALADRATISON<br>Expendio: IVEZALADRATISON<br>Unidad x<br>Activo x | EGA QUITO                                                                     |
| Aros<br>Cable de tacómetro<br>Cable de acciención<br>Cable de frenos<br>Cable de entrague<br>Batería<br>Direcconales<br>Asientos<br>Manubrios<br>Pario<br>Luno de etan | Definición Accesoros  Augo de herramientos  Cuardafangos  Dego  Augo de herramientas  Cuardafangos  Augo  Augo  Augo  Augo  Augo  Augo  Augo  Augo  Augo  Augo  Augo  Augo  Augo  Augo  Aug  Aug      |                                                                               |

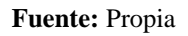

Figura C.156. Calcular Depreciación

Así mismo en esta pantalla tenemos la opción de seleccionar los accesorios con los que cuente el artículo.

|                                                                                                    | Sistema de Control de Bodega                         | 🖿 Geston 🗸 🎇 Procesos 🗸 🖾 Estadísticas 🗸 🜇 Administración 🗸 🏠 Indo 🔒 Sa |
|----------------------------------------------------------------------------------------------------|------------------------------------------------------|-------------------------------------------------------------------------|
| 🖂 📰 Detalle del Artícul                                                                                                    |                                                      | ÷                                                                       |
| ✓ Detalle                                                                                                    |                                                      |                                                                         |
| Código                                                                                                    | 95                                                   | * Bodega BODEGA QUITO 💌                                                 |
| * Nombre del Subtipo                                                                                                    | AUTOMOVIL V-055                                      | Articulo de asignación única 📝                                          |
| Proveedor o Donante                                                                                                    | Embajada de los Estados Unidos de América 💌          | * Cédula Responsable del Artículo 0801649872                            |
| * Tipo Artículo                                                                                                    | VEHICULOS Y MOTOCICLETAS                             | * Fecha de adquisición 13/11/2009                                       |
| Subtipo artículo                                                                                                    | AUTOMOVILES 💌                                        | Valor de adquisición 15000                                              |
| * Marca                                                                                                    | NISSAN                                               | % Depredación anual                                                     |
| * Serial                                                                                                    | 1VE22AU66NI30Y                                       | Valor residual                                                          |
|                                                                                                    | Ejemplo: 1VE22AU66NIxxx                              | Total Vida Util (meses)                                                 |
| * Unidad medida                                                                                                    | Unidad 💌                                             | Amortizado No                                                           |
| Estado                                                                                                    | Activo 👻                                             | Información adicional: Se encuentra en buen estado.                     |
| . ♥                                                                                                    |                                                      | 🖸 Audtoría 🗧 Calcular Depredación 📊 Guardar 🖉 Cancelar                  |
| Accesorios                                                                                                    | 🗕 Definición Accesorios 💦 🛲 Mantenimientos Vehículos |                                                                         |
| Aros<br>Cable de tacómetro<br>Cable de aceleración<br>Cable de frenos<br>Cable de embrague<br>Batería<br>Direccionales<br>Asientos<br>Manubrios<br>Faro | Augo de herromientas     Guardafengos                |                                                                         |

Fuente: Propia

Figura C.157. Accesorios de un artículo

Aquí en cambio definimos la cantidad de los accesorios de un determinado artículo.

| Detalle del Artícul                                                                                                    | Sistema de Control de Bodega                                                                                                    | 🔤 Geston 🗸 🎇 Procesos 🗸 🗃 Estadísticas 🗸 🖬 Administración 🗸 🏠 Inico 🚊 S                                                                                                    |
|----------------------------------------------------------------------------------------------------|----------------------------------------------------------------------------------------------------|----------------------------------------------------------------------------------------------------|
| ✓ Detaile<br>Códgo<br>* Nombre del Subtpo<br>Proveadro Donante<br>* Tpo Artículo<br>Subtpo artículo<br>* Marca<br>* Serial<br>* Unidad medida<br>* Estado | 95<br>ALTOMOVIL V-055<br>Embagda de los Estados Unidos de América v<br>VehtCLALOS Y MOTOCICLETAS<br>ALTOMOVILES v<br>IVISZAUGONIDOV<br>Ejempio: VIEZ2AUGONIDOV<br>Uradad v<br>Activo v | * Bodega BODEGA QUITO  Articulo de asignación única  Cédula Responsable del Artículo (0801649972  * Cédula Responsable del Artículo (0801649972  * Cedra de adquisición 13/11/2009 * Valor de adquisición 13/11/2009 * Valor de adquisición 13/000 * 5 Deprecisión anual Valor residua Valor residua Total Vida Utl (mese) BH Anorizzado No Información addonnai: Se encuentra en buen estado. |
| Ver • Separar                                                                                                    | Definición Accesorios Antenimientos Vehículos Accesorio Cantidad Asignado? Juego de herramientos 1 1 1 Guardafangos 4 17                                                               |                                                                                                    |

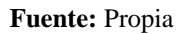

Figura C.158. Definición accesorios de un artículo

También cuando el tipo de artículo corresponde a Vehículos y Motocicletas como en este caso se habilita la opción **"MANTENIMIENTOS VEHÍCULOS".** 

| Detalle del Artículo                                                                                                    |                                                                                                    |                        | Jucgu                                      |                                                                                                    |                                                                                                    |        |                            |                 |  |
|----------------------------------------------------------------------------------------------------|----------------------------------------------------------------------------------------------------|------------------------|--------------------------------------------|----------------------------------------------------------------------------------------------------|----------------------------------------------------------------------------------------------------|--------|----------------------------|-----------------|--|
| Detaile<br>Códogo<br>* Nombre de Subigo<br>Provendor o Donante<br>* Tpo Articulo<br>trapo Articulo<br>* Arca<br>* Serial<br>* Unidad medida<br>* Estado | 95<br>AITONOYA IV 955<br>Embasala de las Estados Linidade de Anérica<br>Vediculos y NortoCILEITAS<br>AITONOVIES -<br>IVEZSUARDISON<br>Emperios IVEZSUARDISON<br>Linidad -<br>Activo - | *                      | 2                                          | Articulo de asign<br>* Cédula Responsable d<br>* Pecha de<br>% Deprecia<br>Val<br>Val<br>Val<br>Val<br>Val<br>Val<br>Val<br>Total vida U<br>A<br>Información | * Bodepa BOCEGA QU<br>sción única (2)<br>tel Anticulo (380 164987<br>stopanistic) (380 164987<br>stopanistic) (381 172005<br>stopanistic) (391 172005<br>stopanistic) (391 17205<br>stopanistic) (391 17205<br>stopa | ITTO   | •<br>•<br>•<br>•<br>•<br>• | Guerder Conceir |  |
| Accesorios A                                                                                                    | Definición Accesorios Antenimie<br>lientos<br>I Nuevo 📋 Reporte 📷 Exportar a Excel                                                                                                    | ntos Vehículos         |                                            |                                                                                                    |                                                                                                    |        |                            |                 |  |
| Cádas Tas de Rus                                                                                                    | oto Cédula Response                                                                                                    | able del Mantenimiento | Nombre<br>Responsable del<br>Mantenimiento | Fecha de registro                                                                                                    | Fecha de regreso<br>del vehículo                                                                                                    | Estado | Código del                 | Vehículo-Serial |  |

Fuente: Propia

Figura C.159. Mantenimiento Vehículos

Entonces nos aparecerá en la parte inferior la siguiente pantalla perteneciente a Listado de Mantenimientos, la misma que tiene las siguientes opciones: Editar, Nuevo, Reporte, Exportar a Excel y Separar.

Presionamos en el botón Nuevo para registrar el mantenimiento de un determinado vehículo.

| Detalle del Artículo                                                                                                    | Sistema de Control de Bodega                                                                                                    | 🔤 Geston + 😩 Procesos + 🖾 Estadísticae + 🔛 Administración + 🏠 Inico 🔒 S                                                                                                    |
|----------------------------------------------------------------------------------------------------|----------------------------------------------------------------------------------------------------|----------------------------------------------------------------------------------------------------|
| Detaile     Código     " Nombre de Subtpo     "Nombre de Subtpo     Provvesder o Donante     "Too Articulo     Subtpo articulo     " Marca     " Serail     " Unidad medida     " Estado | 95<br>ALITOMOVIL V-055<br>Elmelapida de los Estados Lindos de Anérica en<br>VEGLADOS MOCICIENTAS<br>ALITOMOVILES e<br>NICESANOVILES (<br>Elempto IN EZZAMÓRIDOS<br>Elempto IN EZZAMÓRIDOS<br>Lindos e<br>Activo e                                                                                                    | Bodega BODEGA QUITO     I     Articulo de asiguardon única:     ()     ** Cadua Responsable del Articulo (000 LH49572     ** Cadua Responsable del Articulo (000 LH49572     ** Cadua de adquasción     101000     *% Depretación Anala     Varia de adquasción     Totol Vida Luti (nevez)     ##     Anticula No     Información addonali     Se encuentra en buen estado. |
| Accesorios                                                                                                    | Definidin Accessorias  Accessorias  Hantenimientos Vehículos  Interes  Papertar a Doof  Papertar  Cédula Responsáble del Mantervinento  Responsáble del Mantervinento  Responsáble del Man | Audtoría     Calcular Deprecasión     Pecha de regreso     Pecha de regreso     Pecha de regreso     Pecha de regreso     Códgo del     Pecha de regreso     del vehiculo                                                                                                    |

### Nuevo Mantenimiento Vehicular

Fuente: Propia

Figura C.160. Nuevo Mantenimiento Vehicular

Aquí tenemos el Detalle del Mantenimiento, donde ingresamos toda la información concerniente al mantenimiento realizado en este caso el tipo de evento es un cambio de aceite; el código asigna el sistema automáticamente, seleccionamos la cédula del responsable del mantenimiento, la fecha de registro y el estado del vehículo y si se desea escribir algún tipo de información adicional. El sistemas diferencia entre un mantenimiento vehicular y una averia es por eso que algunos campos no se encuentran habilitados al igual que los campos que no tienen el asterisco en el lado izquierdo no son obligatorios llenar. Una vez ingresado los datos presionamos en el boton Guardar.

|                                                                                                    | Sistema de Control de Bodega                                                                                                    |
|----------------------------------------------------------------------------------------------------|----------------------------------------------------------------------------------------------------|
| Control Control Contr | 95 * Bodege BODEGA QUITO *<br>AUTOMOVIL V-055 * Artoulo de asignando rinca 3<br>Febagada de los Estados Unidos de América * Cédula Responsable del Artoulo (905):64872<br>VetreLOLOS Y MOTOCILIETAS * Cédula Responsable del Artoulo (905):64872<br>VetreLOLOS Y MOTOCILIETAS * Cédula Responsable del Artoulo (905):64872<br>VetreLOLOS Y MOTOCILIETAS * Cédula Responsable del Artoulo (905):64872<br>VetreLOLOS Y MOTOCILIETAS * Vetre de adaptados<br>Informador Andore de adaptados<br>Vetre de adaptados<br>IVEZ2AUGEGIDOX<br>Vetre estadas<br>Vetre de adaptados<br>Vetre estadas<br>Vetre estadas<br>V |
| Accesorios ✓ Detalle Mantenimier °Ti<br>Cédula Responsable del Mantenimier Fedra de regress                                                                                                    | Definición Accesorios  Mantenimientos Vehículos  to  Códgo 131  a fergio  Goldoulos  Piezas sustituídas  a de regitor  Goldoulos  Estado Activo  Conceler  Conceler                                                                                                    |

Fuente: Propia

Figura C.161. Detalle Mantenimiento Vehicular

Aparece la siguiente ventana con un mensaje de información que nos indica que se ha guardado el mantenimiento vehicular satisfactoriamente; damos un clic en el botón Aceptar y se puede observar que efectivamente el tipo de mantenimiento cambio de aceite se añadió correctamente.

| Sist                                                                                                    | ema de Control de Bo                                                                                                    | i Información<br>Se ha guardado o<br>satisfactoriament      | a<br>el mantenimiento vehicu<br>te | lar                                         | 🔚 Gestion 👻 🎇 P  | rocesos 👻 💌                  | Estadísticas 🗸 🔢 Administración 🗸 🏠 Inicio         | 🔒 Salir |
|----------------------------------------------------------------------------------------------------|----------------------------------------------------------------------------------------------------|-------------------------------------------------------------|------------------------------------|---------------------------------------------|------------------|------------------------------|----------------------------------------------------|---------|
| Detaile del Articulo     Códgo 95     * Nombre del Subto AUTOMO     Proveedor o Donante     Embajad     * Tipo Artículo     VertiCLL     Subtpo artículo     VertiCLL     Subtpo artículo     VertiCLL     VertiCLL     Verti | VIL V-055<br>a de los Estados Unidos de América<br>SOS Y MOTOCICLETAS<br>VILES<br>GOUIDON<br>VIESZAUGORÍDOX<br>VEZZAUGORÍDOX<br>V |                                                             | tota noe<br>A<br>Información       | Aceptar<br>Infessor<br>Monosci<br>Se encues | QUITO            | <b>~</b>                     |                                                    | ш       |
| Accesories Definicón Lado de Mantenimientos Ver                                                                                                    | Accesorios Hantenimientos Vehículos                                                                                               | Nombre<br>Responsable del<br>Mantenimiento<br>MARQUEZ JULIO | Fecha de registro<br>09/01/2014    | Fecha de regreso<br>del vehículo            | Estado<br>Activo | Código del<br>Vehiculo<br>95 | Vehiculo-Serial<br>AutoMOVIL V-055 - IVE22AU66H30Y |         |

Fuente: Propia

Figura C.162. Tipo de Mantenimiento Agregado Satisfactoriamente

De la misma manera para crear un nuevo mantenimiento vehicular cuyo tipo de evento corresponda a una avería presionamos en el botón Nuevo, aparece el detalle de mantenimiento donde seleccionamos el tipo de avería, la cédula del responsable de dicho mantenimiento, la fecha de registro, la fecha de regreso del vehículo, el estado, ingresamos el nombre del taller, el número de días que el automotor estuvo en el taller, el gasto originado, las piezas sustituidas y si se desea una información adicional; posterior presionamos un clic en Guardar.

| Sistema de Contro                                                                                                    | ol de Bodega  Geston v 😤 Procesos v 🕮 Estadísticas v 🐏 Administración v 🏠 I                                                                                                    | Inicio 🔒 Salir |
|----------------------------------------------------------------------------------------------------|----------------------------------------------------------------------------------------------------|----------------|
| Z Detaile     Códgo 95     *Nombre del Subspo (AUTONOV/LY 4055     Provedor o Donante (Enbajada de los Estadou Unidos de América     *Tipa Articulo (VEHICLUOS Y MOTOCICLETAS     Subspo articulo (AUTONOVILES )     *Marca (NISSAN     **Seriel (VEE2224/66/8100Y     Egempio: NEE224/66/8100X     **Unidad medida (Unidad )     **Estado Activo ↓                                                                                                    | * Bodega BODEGA QUITO  Artoulo de asignación única 2  Artoulo de asignación única 2  * Cédula Responsable del Artículo 108/1649872  * Cédula de adquasión 113/11/2009  Valor de adquasión 113/11/2009 Valor de adquasión 115000 % Deprecisión anua Valor resdua Total Valo Ul (mese) 84 Amortizado No Información addonal: Se encuento a en buen estado. | E              |
| Accesorios Definidón Accesorios Mantenimientos  Códgo 132  * Too de Evento Diolector de Admisón e Invectores Códula Responsable del Mantenimiento 06001649872 Fecha de registro (06/0/12/14 B Fecha de registro (06/0/12/14 B Fecha de registro (06/0/12/14 B Fecha de registro (06/0/12/14 B Fecha de registro (06/0/12/14 B Fecha de registro (06/0/12/14 B Fecha de registro (06/0/12/14 B Fecha de registro (06/0/12/14 B Fecha de registro (06/0/12/14 B Fecha de registro (06/0/12/14 B Fecha de registro (06/0/12/14 B Fecha de registro (06/0/12/14 B Fecha de registro (06/0/12/14 B Fecha de registro (06/0/12/14 Fecha de registro (06/0/12/14 Fecha de registro (06/0/14/14 Fecha de registro (06/0/14/14 Fecha de registro (06/0/14/14 Fecha de registro (06/0/14/14) Fecha de registro (06/0/14/14) Fecha de registro (06/0/14/14) Fecha de registro (06/0/14/14) Fecha de registro (06/0/14/14) Fecha de registro (06/0/14/14) Fecha de registro (06/0/1 | Austoria Calcular Deprecessión re Guarder @ Canceler      Vehiculos      Taler MEGAUTOS     das en taler     Gasto originado 40      Pezas sustituídas son nueves.     Información adiconal     Todos les piezas sustituídas son nueves.     regular guardar     @ Canceler                                                                              |                |

Fuente: Propia Figura C.163. Nuevo Mantenimiento Vehicular Tipo Evento: Avería

| Sistema de Control de Bo                                                                                                    | Información<br>Se ha guardado el mantenimiento vehicular<br>satisfactoriamente                                             | 🖾 🔚 Geston v 🎬 Procesos v 🔛 Estadísticas v 🔛 Administración v 🏠 línico (                                                                                                    | alır 🔒 |
|----------------------------------------------------------------------------------------------------|----------------------------------------------------------------------------------------------------|----------------------------------------------------------------------------------------------------|--------|
| Codgo 95     Codgo 95     Nombre del Artículo     Códgo 95     Nombre del Subto (AUTOMOVIL V-055     Provedor o Donante (Enbigida de los Estados Unidos de América | Acce<br>Idau trao Uru<br>Anor<br>Informadri addi                                                                           | DEGA QUITO<br>1699372<br>11/2009<br>15000<br>15000 | ш —    |
| Accesorios Definición Accesorios Mantenimientos Vehículos     Ustado de Mantenimientos     Ver                                                                     | Nombre<br>Responsable del<br>Mantenmiento Pecha de registro<br>del<br>MARQUEZ JULIO 09/01/2014<br>MARQUEZ JULIO 09/01/2014 | Auditoria Calcular Deprecación Cuardar Cancelar  icina de regreso Leitado Código del Verículo-Serial Uverículo-Serial Uverículo-Serial AUTOMOVIL V-055 - IVEZALISERIJOY Activo 95 AUTOMOVIL V-055 - IVEZALISERIJOY Activo 95 AUTOMOVIL V-055 - IVEZALISERIJOY                                                                                                    |        |

Figura C.164. Tipo de Mantenimiento Avería Agregado Satisfactoriamente

• Para editar algún dato correspondiente a los mantenimientos vehiculares seleccionamos el tipo de evento y presionamos en el botón Editar.

| Sistema o                                  | de Control de B                      | odega                                      | _                  | _                                | Gestion •      | Procesos 👻 🔛           | Estadísticas 👻 🔛 Administración 👻 🏠 Inicio |
|--------------------------------------------|--------------------------------------|--------------------------------------------|--------------------|----------------------------------|----------------|------------------------|--------------------------------------------|
| Detalle del Articulo                       |                                      |                                            |                    |                                  |                |                        |                                            |
| talle                                      |                                      |                                            |                    |                                  |                |                        |                                            |
| Código 95                                  |                                      |                                            |                    | * Bodega BODEGA                  | QUITO          | -                      |                                            |
| * Nombre del Subtipo AUTOMOVIL V-055       |                                      |                                            | Articulo de asign  | ación única 📝                    |                |                        |                                            |
| roveedor o Donante Embajada de los Estados | Unidos de América 📃 💌                |                                            | Cédula Responsable | del Artículo 08016498            | 72             | 9                      |                                            |
| * Tipo Artículo VEHICULOS Y MOTOCICI       | .ETAS                                | •                                          | * Fecha de         | adquisición 13/11/200            | 09 🔯           |                        |                                            |
| Subtipo artículo AUTOMOVILES 💌             |                                      |                                            | Valor de           | adquisición 15                   | 5000           |                        |                                            |
| * Marca NISSAN                             |                                      |                                            | % Depred           | ción anual 8                     | 3.18           |                        |                                            |
| * Serial 1VE22AU66NI30Y                    |                                      |                                            | Va                 | or residual 2523                 | 288            |                        |                                            |
| Ejemplo: 1VE22AU66NIx                      | xx                                   |                                            | Total Vida I       | til (massa)                      | 94             |                        |                                            |
| * Unidad medida Unidad 💌                   |                                      |                                            | Total vida c       | mortizado No                     | 10             |                        |                                            |
| * Estado Activo                            |                                      |                                            | Informació         | adicional: Se encuer             | ntra en huen e | estado                 |                                            |
|                                            |                                      |                                            |                    | oc choici                        |                |                        |                                            |
|                                            |                                      |                                            |                    |                                  |                |                        | 4                                          |
|                                            |                                      |                                            |                    | Auditor                          | ia 🔜 C         | alcular Depreciación   | Guardar 🖉 Cancelar                         |
|                                            |                                      |                                            |                    |                                  |                |                        |                                            |
| Accesorios 💦 🚐 Definición Accesorios       | 🚐 Mantenimientos Vehículos           |                                            |                    |                                  |                |                        |                                            |
| tado de Mantenimientos                     |                                      |                                            |                    |                                  |                |                        |                                            |
| - Editar 🖶 Nuevo 📋 Reporte                 | 📻 Exportar a Excel 🔛 Separar         |                                            |                    |                                  |                |                        |                                            |
| Código Tipo de Evento                      | Cédula Responsable del Mantenimiento | Nombre<br>Responsable del<br>Mantenimiento | Fecha de registro  | Fecha de regreso<br>del vehículo | Estado         | Código del<br>Vehículo | Vehículo-Serial                            |
| 132 Colector de Admisión e Inyectores      | 0801649872                           | MARQUEZ JULIO                              | 09/01/2014         | 10/01/2014                       | Activo         | 95                     | AUTOMOVIL V-055 - 1VE22AU66NI30Y           |
|                                            |                                      |                                            |                    |                                  |                |                        |                                            |

Editar Mantenimiento Vehicular

Figura C.165. Editar Mantenimiento Vehicular

Se abre en la parte inferior el Detalle Mantenimiento donde procedemos a efectuar la modificación requerida como en este tipo de evento no tenía registrado ninguna información adicional pues procedemos a ingresar y después damos un clic en el botón Guardar.

Fuente: Propia

| Sistema de Con                                                                                                    | trol de Bodega                                                                                                    |
|----------------------------------------------------------------------------------------------------|----------------------------------------------------------------------------------------------------|
| Vetalle     Códgo 95     Nombre del Subtpo [AUTOMOVIL V-055     Proveedor o Donante     Embajada de los Estados Unidos de América     "Tipo Anticalo VEMICIOS Y MOTOCOLCELTAS     Subtpo articulo [AUTOMOVILE ]      "Marca INISSAN     "Serial IVEZAU69N130Y     Ejempin: INIZAU69N130Y     Ejempin: INIZAU69N130Y     Ejempin: INIZAU69N130Y     "Unidad medda Unidad     "Estado Activo | Bodega (2005CA QUITO      Artoulo de asignación única      Cédula Responsable del Articulo (5691549872     Cédula Responsable del Articulo (5691549872     Valor de adquasción (15711/2009      Valor de adquasción (159000     % Objecedación anual 283,18     Valor residual 2523,288     Total Vida Util (reses) 84     Anottado No     Información adionati: Se encuenta en buen estado. |
| Accessoria Definición Accessoria Mantenimi U Detalle Mantenimiento Código 131  * Too de Evento Cambio de acoste Códula Responsable del Mantenimiento De90169922 Códula Responsable del Mantenimiento De90169922 Fecha de regetos de 199012014 Bo                                                                                                    | entos Vehículos                                                                                                    |

Fuente: Propia

Figura C.166. Editando Información Adicional Mantenimiento Vehicular

Observamos un mensaje de información que nos dice que el artículo se ha guardado correctamente.

| Sistem                                                                                                    | a de Con                                                                                                    | trol de                                                                                                    | i) Inform<br>El artículo h                                                                                                    | <b>ación</b><br>Ia sido guardado satisfactoriame                                                                                                    | ente                                                                                                    | 🔚 Gestion 👻 🎇 Pro                                                                                                    | ocesos 👻 🔛 Estadísticas 🗸                                                                                                    | 🔁 Administración 🗙                                                                                                    | nicio 🕋                                                                                                    | • 🔒 :                                                                                    |
|----------------------------------------------------------------------------------------------------|----------------------------------------------------------------------------------------------------|----------------------------------------------------------------------------------------------------|----------------------------------------------------------------------------------------------------|----------------------------------------------------------------------------------------------------|----------------------------------------------------------------------------------------------------|----------------------------------------------------------------------------------------------------|----------------------------------------------------------------------------------------------------|----------------------------------------------------------------------------------------------------|----------------------------------------------------------------------------------------------------|------------------------------------------------------------------------------------------|
| 📰 Listado de Articulos                                                                                                    |                                                                                                    |                                                                                                    |                                                                                                    |                                                                                                    |                                                                                                    |                                                                                                    |                                                                                                    |                                                                                                    |                                                                                                    |                                                                                          |
| Filtros                                                                                                    |                                                                                                    |                                                                                                    |                                                                                                    |                                                                                                    |                                                                                                    |                                                                                                    |                                                                                                    |                                                                                                    |                                                                                                    |                                                                                          |
| Nombre                                                                                                    |                                                                                                    |                                                                                                    |                                                                                                    |                                                                                                    |                                                                                                    |                                                                                                    |                                                                                                    |                                                                                                    |                                                                                                    |                                                                                          |
| Corial                                                                                                    |                                                                                                    |                                                                                                    |                                                                                                    |                                                                                                    |                                                                                                    |                                                                                                    |                                                                                                    |                                                                                                    |                                                                                                    |                                                                                          |
| Senal                                                                                                    |                                                                                                    |                                                                                                    |                                                                                                    |                                                                                                    |                                                                                                    |                                                                                                    |                                                                                                    |                                                                                                    |                                                                                                    |                                                                                          |
| Bodega BODEGA QUITO                                                                                                    | *                                                                                                    |                                                                                                    |                                                                                                    |                                                                                                    |                                                                                                    |                                                                                                    |                                                                                                    |                                                                                                    |                                                                                                    |                                                                                          |
| Tipo VEHICULOS Y MOTOCICI                                                                                                    | ETAS                                                                                                    | [                                                                                                    | -                                                                                                    |                                                                                                    |                                                                                                    |                                                                                                    |                                                                                                    |                                                                                                    |                                                                                                    |                                                                                          |
| Subting MOTOCICI ETAS                                                                                                    |                                                                                                    |                                                                                                    |                                                                                                    | N                                                                                                    |                                                                                                    |                                                                                                    |                                                                                                    |                                                                                                    |                                                                                                    |                                                                                          |
|                                                                                                    |                                                                                                    |                                                                                                    |                                                                                                    |                                                                                                    |                                                                                                    |                                                                                                    |                                                                                                    |                                                                                                    |                                                                                                    |                                                                                          |
| Marca CHEVROLEI                                                                                                    |                                                                                                    |                                                                                                    |                                                                                                    |                                                                                                    |                                                                                                    |                                                                                                    |                                                                                                    |                                                                                                    |                                                                                                    |                                                                                          |
|                                                                                                    |                                                                                                    |                                                                                                    |                                                                                                    |                                                                                                    |                                                                                                    |                                                                                                    |                                                                                                    |                                                                                                    |                                                                                                    |                                                                                          |
| Agente Responsable                                                                                                    | <i>A</i>                                                                                                    |                                                                                                    |                                                                                                    | Ac                                                                                                    | eptar <sub>ad</sub>                                                                                                    |                                                                                                    |                                                                                                    |                                                                                                    |                                                                                                    |                                                                                          |
| Agente Responsable                                                                                                    | r 💥 Eliminar 📻 Am<br>Serial                                                                                                    | ortizar 📰 Export<br>Cédula Responsab<br>del Artículo                                                                                                    | ar a Excell of Sep<br>le Responsable del<br>Artículo                                                                                                    | Ac<br>Narar<br>Bodega                                                                                                    | Estado                                                                                                    | Marca                                                                                                    | Tipo Artículo                                                                                                    | Subtipo Artículo                                                                                                    | Unidad de<br>Medida                                                                                                    | Amor                                                                                     |
| Agente Responsable                                                                                                    | r 😹 Eliminar 📻 Am                                                                                                    | ortizar<br>Export<br>Cédula Responsab<br>del Artículo<br>1003335526                                                                                                    | ar a Excel ei Sep<br>le Responsable del<br>Artículo                                                                                                    | Ac<br>Bodega<br>BODEGA IBARRA                                                                                                    | Estado                                                                                                    | Marca                                                                                                    | Tipo Artículo                                                                                                    | Subtipo Artículo                                                                                                    | Unidad de<br>Medida                                                                                                    | Amor                                                                                     |
| gente Responsable<br>Buscar Agregar Editar<br>Código Nombre del Subtoo<br>42 MONITOR 21'LED SMART<br>61 GRABADRA PM0221U                                                                                                    | r Kelminar Am<br>Serial<br>6EQ13MO68SA300<br>2E015GR76MA400                                                                                                    | Cédula Responsab<br>del Artículo<br>1003335526                                                                                                    | ar a Excel if Sep<br>ke Responsable del<br>Artículo<br>ARTEAGA DIANA                                                                                                    | Ac<br>Bodega<br>BoDEGA IBARRA<br>BODEGA IBARRA                                                                                                    | Estado<br>Activo<br>Activo                                                                                                    | Marca<br>SAMSUNG<br>MARANTZ                                                                                                    | Tipo Artículo<br>EQUIPOS PROCESAMI<br>EOUIPOS ELECTRICOS.                                                                                                    | Subtipo Artículo<br>MONITORES<br>GRABADORAS                                                                                                    | Unidad de<br>Medida<br>Unidad<br>Unidad                                                                                 | Amor<br>No<br>No                                                                         |
| gente Responsable                                                                                                    | r Cerial Serial 6EQ13MO685A300<br>2EQ15GR76MA400<br>9AR+PT70GL769                                                                                                    | ortizar Export<br>Cédula Responsab<br>del Artícula<br>1003335526<br>1005588749                                                                                                    | Arteaga Diana<br>BENAVIDES LUIS                                                                                                    | Ac<br>Bodega<br>BODEGA IBARRA<br>BODEGA IBARRA<br>BODEGA UITO                                                                                                    | Estado<br>Activo<br>Activo<br>Activo                                                                                                    | Marca<br>SAMSUNG<br>MARANTZ<br>GLOCK                                                                                                    | Tipo Artículo<br>EQUIPOS PROCESAMI<br>EQUIPOS PLECTRICOS<br>ARMÁS DE FUEGO                                                                                                    | Subtpo Artículo<br>MONITORES<br>GRABADORAS<br>PISTOLAS 9mm                                                                                                    | Unidad de<br>Medida<br>Unidad<br>Unidad<br>Unidad                                                                       | Amor<br>No<br>No<br>No                                                                   |
| Generative de Subsor      Agregor      Editar     Código Itontire del Subsor     Agregor      Editar     Agregor      Editar     Agregor      Agregor      Editar     Agregor      Agregor      Editar     Agregor      Agregor      | r      ★ Elminar      Am     Serial     6EQ13MO68SA300     2EQ15GR76MA400     9AR⊕170GL769     19MU19F06S1001                                                                                                    | Cédula Responsab<br>del Artículo<br>1003335526                                                                                                    | ar a Excel<br>Me Responsable del<br>Artículo<br>ARTEAGA DIANA<br>BENAVIDES LUIS                                                                                                    | Bodega<br>BODEGA IBARRA<br>BODEGA IBARRA<br>BODEGA AGRIO<br>BODEGA LAGO AGRIO                                                                                                    | Estado<br>Activo<br>Activo<br>Activo<br>Activo                                                                                                    | Marca<br>SAMSUNG<br>MARANTZ<br>GLOCK<br>SITI MARCA                                                                                       | Tipo Artículo<br>EQUIPOS PROCESAMI.<br>EQUIPOS PROCESAMI.<br>EQUIPOS ELECTRICOS.<br>ARMAS DE FUEGO<br>MUEBLES DE USO EDUS                                                                                                    | Subtipo Artículo<br>MONITORES<br>GRABADORAS<br>PISTOLAS 9mm<br>PIZARRONES                                                                                                    | Unidad de<br>Medida<br>Unidad<br>Unidad<br>Unidad                                                                       | Amor<br>No<br>No<br>No                                                                   |
| Gente Responsable     Datacar Agregar Colta     Codigo Institute del Subtron     Codigo Institute del Subtron     Codigo Institute     Codigo Institute     Codigo Institute del Subtron     Codi     |                                                                                                    | Cédula Responsab<br>del Artícula<br>1003335526<br>1005588749                                                                                                    | ar a Excel ar Sep<br>Re Responsable del<br>Articulo<br>ARTEAGA DIANA<br>BENAVIDES LUIS                                                                                                    | Ac<br>Bodega<br>BODEGA IBARRA<br>BODEGA IBARRA<br>BODEGA LAGO AGRIO<br>BODEGA LAGO AGRIO<br>BODEGA LAGO AGRIO                                                                    | Estado<br>Activo<br>Activo<br>Activo<br>Activo                                                                                                    | Marca<br>SAMSUNG<br>MARANTZ<br>GLOCK<br>SIN MARCA<br>LG                                                                                  | Teo Artículo<br>EQUIPOS PROCESAMI<br>EQUIPOS ELECTRICOS<br>ARMAS DE FUEGO<br>MUEBLES DE USO EDU<br>EOUIPOS ELECTRODO.                                                                                                    | Subtipo Artículo<br>MONITORES<br>GRABADORAS<br>PISTOLAS 9mm<br>PIZARRONES<br>MICROONDAS                                                                                                    | Unidad de<br>Medida<br>Unidad<br>Unidad<br>Unidad<br>Unidad                                                             | Amor<br>No<br>No<br>No<br>No                                                             |
| Bitcar A gragar Edia     Códgo Itoniere del Subpo     20 Montros 21 LED Sevant     42 Montros 21 LED Sevant     45 Montros 21 LED Sevant     45 Montros 21 LED Sevant     45 Montros 21 LED Sevant     45 Montros     45 Montros       |                                                                                                    | ortizar Export<br>Cédula Responsab<br>del Artículo<br>1003335526<br>1005588749                                                                                                    | ar a Excel ef Sep<br>Responsable del<br>Artículo<br>ARTEAGA DIANA<br>BENAVIDES LUIS<br>ARTEAGA DIANA                                                                                                    | Ac<br>Bodega<br>Bodega Ibarra<br>Bodega Ibarra<br>Bodega Ibarra<br>Bodega Jugo Agrio<br>Bodega Jugo Agrio<br>Bodega Abro Domingo<br>Bodega Abro Domingo                          | Estado<br>Activo<br>Activo<br>Activo<br>Activo<br>Activo<br>Activo                                                                                                    | Marca<br>SANSUNG<br>MARANTZ<br>GLOOK<br>SIN MARCA<br>LG<br>RUGER                                                                         | EQUIPOS PROCESAMI<br>EQUIPOS PROCESAMI<br>EQUIPOS ELECTNICOS<br>ARMAS DE FUEGO<br>MUEBLES DE USO EDU<br>EQUIPOS ELECTNOO<br>ARMAS DE FUESO                                                                                                    | Sublipo Artículo<br>MONITORES<br>GRABADORAS<br>PISTOLAS 9mm<br>PIZARRONES<br>MICROONDAS<br>CARABINAS                                                                                           | Unidad de<br>Medida<br>Unidad<br>Unidad<br>Unidad<br>Unidad<br>Unidad                                                   | Amor<br>No<br>No<br>No<br>No<br>No<br>Si                                                 |
| Constant Responsable     Datacar Agregar Constant     Constant Constant Constan     | Certal     Certal                                                                                                    | Cédula Responsab<br>del Artículo<br>1003335526<br>1005588749<br>1003335526<br>1234567890                                                                                                    | ar a Excel of Sep<br>le Responsable del<br>Articulo<br>ARTEAGA DIANA<br>BENAVIDES LUIS<br>ARTEAGA DIANA<br>ACURIO HOLGUER                                                                                                    | Ac<br>BODEGA IBARRA<br>BODEGA IBARRA<br>BODEGA UITO<br>BODEGA LAGO AGRIO<br>BODEGA LAGO AGRIO<br>BODEGA LAGO AGRIO<br>BODEGA SANTO DOMINGO<br>BODEGA SUITO                       | Estado<br>Activo<br>Activo<br>Activo<br>Activo<br>Activo<br>Activo<br>Activo<br>Activo                                                                                                    | Marca<br>SAMSUNG<br>GLOCK<br>SIN MARCA<br>LG<br>RUGER<br>SONY                                                                            | Tipo Artículo<br>EQUIPOS PROCESAMI<br>EQUIPOS ELECTRICOS.<br>ARMAS DE FUEGO<br>MUEBLES DE USO EDU<br>EQUIPOS ELECTROOD.<br>ARMAS DE FUEGO<br>EQUIPOS DE VIDEO Y                                                                                                    | Subtipo Artículo<br>MONITORES<br>GRABADORAS<br>PISTOLAS 9mm<br>PIZARRONES<br>MICROONDAS<br>CARABINAS<br>VIDEOCAMARAS                                                                           | Unidad de<br>Medida<br>Unidad<br>Unidad<br>Unidad<br>Unidad<br>Unidad<br>Unidad                                         | Amor<br>No<br>No<br>No<br>No<br>No<br>Si<br>No                                           |
| Buccr A Agregor Edit     Códgo Itonitre de Subton     42 MONITOR 21 LED SAVAT     41 MONITOR 21 LED SAVAT     41 GONADORA PHO2210     45 FIZARRON VETALICO 100-200     720 HORNO MICROONADA NS-0749V     71 CARABINA RIS     75 VIDEOCAMARAS     51 AUTORONU, V-062                                                                                                    | Zerial     Zerial     Zeria                                                                                                    | Cédula Responsab<br>del Articula<br>1003335526<br>1005588749<br>1003335526<br>1234567890<br>1234567890                                                                                                    | ar a Excel Seponsable del<br>Artículo<br>Articulo<br>Arteaga Diana<br>Benavides Luis<br>ARTEAGA DIANA<br>ACURIO HOLGUER<br>BADILLO NELSON                                                                                                    | AC<br>BODEAL BARRA<br>BODEAL BARRA<br>BODEAL BARRA<br>BODEAL BARRA<br>BODESA LAGO AGRIO<br>BODESA LAGO AGRIO<br>BODESA ANTO DOMINGO<br>BODESA QUITO                              | Estado<br>Activo<br>Activo<br>Activo<br>Activo<br>Activo<br>Activo<br>Activo<br>Activo<br>Activo                                                                                                    | Marga<br>SAMSUNG<br>MARANTZ<br>GLOCK<br>SIN MARCA<br>LG<br>RUGER<br>SONY<br>CHEVROLET                                                    | EQUIPOS PROCESAMI.<br>EQUIPOS ELECTRICOS.<br>ARMAS DE FLEGO<br>MUEBLES DE USO EDU<br>EQUIPOS ELECTRICOS.<br>ARMAS DE FLEGO<br>EQUIPOS DE VIDEO Y<br>VEHCILLOS Y NOTOCI.                                                                                                    | Subtipo Artículo<br>MONITORES<br>GRABADORAS<br>PISTOLAS 9mm<br>PIZARRONES<br>MICROONDAS<br>CARABINAS<br>VIDEOCAMARAS<br>AUTOMOVILES                                                            | Unidad de<br>Medida<br>Unidad<br>Unidad<br>Unidad<br>Unidad<br>Unidad<br>Unidad<br>Unidad                               | Amor<br>No<br>No<br>No<br>No<br>Si<br>No<br>No                                           |
| Bascar Agregar Edita     Codego Interband di Subton     Codego Interband di Subton     Codego Interband di Subton     Codego Interband di Subton     Codego Interband di Subton     Codego Interband di Subton     Codego Interband di Subton     Codego Interband di Subton     Codego Interband di Subton     Codego Interband di Subton     Codego Interband di Subton     Codego Interband     Codego Interband     Codego Interband     Codego     Codego Interband     Codego     Codego     Codego Interband     Codego     Codego       | Comparing the second second seco                                                                                                    | Expert           Cédula Responsabilité           00333526           100333526           100333526           100333526           1234567890           1719125195                                                                                  | ar o Excel Second Second Secon | AC<br>BOCEGA BARRA<br>BOCEGA BARRA<br>BOCEGA DARRA<br>BOCEGA QUITO<br>BOCEGA QUITO<br>BOCEGA QUITO                                                                               | Estado<br>Activo<br>Activo<br>Activo<br>Activo<br>Activo<br>Activo<br>Activo<br>Activo<br>Activo<br>Activo                                                                                                    | Marca<br>SAMSUNG<br>GLOCK<br>SIN MARCA<br>LG<br>RUGER<br>SONY<br>CHEVROLET<br>HP                                                         | Too Articulo<br>EQUIPOS PROCESAMI.<br>EQUIPOS ELECTRICOS.<br>ARMAS DE FLEGO<br>MUEBLES DE USO EDU<br>EQUIPOS ELECTRODO<br>ARMAS DE FLEGO<br>EQUIPOS PROTEOY I<br>VIENTOLLOS Y MOTOCI.<br>EQUIPOS PROCESAMI.                                                                                                    | Subtipo Artículo<br>MONITORES<br>GRABADORAS<br>PISTOLAS 9mm<br>PIZARRONES<br>MICROONDAS<br>CARABINAS<br>VIDEOCAMARAS<br>AUTOMOVILES<br>IMPRESORAS                                              | Unidad de<br>Medida<br>Unidad<br>Unidad<br>Unidad<br>Unidad<br>Unidad<br>Unidad<br>Unidad<br>Unidad                     | Amor<br>No<br>No<br>No<br>No<br>Si<br>No<br>No<br>No                                     |
| Buckr Agropar Edia     Buckr Agropar Edia     Códgo Itonitre de Subto     Subcrat Bandardora Processi     Subcrat Bandardora Processi     Subcrat Bandardora Processi     Subcrat Bandardora Processi     Subcrat Bandardora Processi     Subcrat Bandardora Processi     Subcrat Bandardora Processi     Subcrat Bandardora Processi     Subcrat Bandardora Processi     Subcrat Bandardora Processi     Subcrat Bandardora Processi     Subcrat Bandardora     Subcrat Bandardora     Subcr     | Kenics         Mathematical           Senal         Senal           Secj 150R 76/NA400         Secj 150R 76/NA400           9AR #170G,769         19M 119/16051001           9AR 16C37RU987         22RQ21V53SO512           1VE22AV72C1945         6EQ413M854P830           22RQ414F8C7820         23PQ41F8C7820                                                                                                    | artizar Export<br>Cédula Responsab<br>del Artículo<br>1003335526<br>1005588749<br>1003335526<br>1234567890<br>1719125195                                                                                                    | ar a Excel at Separable del<br>Articula<br>Arteada Diana<br>BENAVIDES LUIS<br>ARTEAGA DIANA<br>ACIRIO HOLGUER<br>BADILLO NELSCH                                                                                                    | ACC<br>Bodega<br>EODEGA BARRA<br>EODEGA BARRA<br>EODEGA CUITO<br>BODEGA CUITO<br>BODEGA QUITO<br>BODEGA QUITO<br>BODEGA QUITO<br>BODEGA QUITO<br>BODEGA QUITO                    | Estado<br>Activo<br>Activo<br>Activo<br>Activo<br>Activo<br>Activo<br>Activo<br>Activo<br>Activo<br>Activo<br>Activo<br>Activo                                                                                                    | Marca<br>SANSLING<br>MARANTZ<br>GLOOK<br>SIN MARCA<br>LG<br>RUGER<br>SONY<br>CHEVROLET<br>HP<br>EFSON                                    | Teo Articulo           EQUIPOS PROCESANI.           EQUIPOS PROCESANI.           EQUIPOS ELECTRICOS.           ARMAS DE FLEGO           MUERLES DE USO EDU           EQUIPOS ELECTRICOS.           ARMAS DE FLEGO           EQUIPOS ELECTRICOS.           EQUIPOS ELECTRICOS.           EQUIPOS ENDERO Y           EQUIPOS ENDERO Y           EQUIPOS ENCICACIONAN                                                                                                    | Subtpo Articulo<br>MONTORES<br>GRABADORAS<br>PISTOLAS 9mm<br>PIZARCNES<br>MICROONDAS<br>CARABINAS<br>VIECOCAMARAS<br>AUTOMOVILES<br>IMPRESORAS<br>PROYECTORES                                  | Unidad de<br>Medida<br>Unidad<br>Unidad<br>Unidad<br>Unidad<br>Unidad<br>Unidad<br>Unidad<br>Unidad                     | Amor<br>No<br>No<br>No<br>No<br>Si<br>No<br>No<br>No<br>No<br>No                         |
| Codego Interformed Agregor  Codego Interformed Agregor  C | Serial           Serial           2CL3567 RMA400           SR4 PT/D6,759           SR4 PT/D6,759 <tr< td=""><td>Cédua Responsab<br/>del Articulo<br/>100333526<br/>1005588749<br/>100333526<br/>1234567890<br/>1719125195<br/>1715681209</td><td>ar o Excel of September 2015 of September 2015 o</td><td>ACC BOOGGA QUITO<br/>BOOGGA DARRA<br/>BOOGGA DARRA<br/>BOOGGA QUITO<br/>BOOGGA QUITO<br/>BOOGGA QUITO<br/>BOOGGA QUITO<br/>BOOGGA QUITO<br/>BOOGGA QUITO</td><td>Estado<br/>Activo<br/>Activo<br/>Activo<br/>Activo<br/>Activo<br/>Activo<br/>Activo<br/>Activo<br/>Activo<br/>Activo<br/>Activo<br/>Activo</td><td>Marca<br/>SANSLING<br/>MARANTZ<br/>GLOCK<br/>SIN MARCA<br/>LG<br/>RUGER<br/>SONY<br/>CHEVROLET</td><td>Top Articulo<br/>EQUIPOS PROCESAMI.<br/>EQUIPOS ELECTRICOS.<br/>ARMAS DE FLEGO<br/>MUEBLES DE USO EDU<br/>EQUIPOS EVIECOY<br/>EQUIPOS ROUCESAMI.<br/>EQUIPOS ENCESAMI.<br/>EQUIPOS EDUCACIONAL<br/>VEHICULOS Y NOTOCI.</td><td>Subapo Articulo<br/>MONITORES<br/>GRABADORAS<br/>PISTOLAS 9mm<br/>PIZARRONES<br/>MICROONDAS<br/>CARABINAS<br/>VIDEOCAMARAS<br/>AUTOMOVILES<br/>UMPRESORAS<br/>PROYECTORES<br/>CAMILONETAS</td><td>Unidad de<br/>Medida<br/>Unidad<br/>Unidad<br/>Unidad<br/>Unidad<br/>Unidad<br/>Unidad<br/>Unidad<br/>Unidad</td><td>Amor<br/>No<br/>No<br/>No<br/>No<br/>Si<br/>No<br/>No<br/>No<br/>No<br/>No<br/>No</td></tr<> | Cédua Responsab<br>del Articulo<br>100333526<br>1005588749<br>100333526<br>1234567890<br>1719125195<br>1715681209                                                                                                    | ar o Excel of September 2015 of September 2015 o | ACC BOOGGA QUITO<br>BOOGGA DARRA<br>BOOGGA DARRA<br>BOOGGA QUITO<br>BOOGGA QUITO<br>BOOGGA QUITO<br>BOOGGA QUITO<br>BOOGGA QUITO<br>BOOGGA QUITO                                 | Estado<br>Activo<br>Activo<br>Activo<br>Activo<br>Activo<br>Activo<br>Activo<br>Activo<br>Activo<br>Activo<br>Activo<br>Activo                                                                                                    | Marca<br>SANSLING<br>MARANTZ<br>GLOCK<br>SIN MARCA<br>LG<br>RUGER<br>SONY<br>CHEVROLET                                                   | Top Articulo<br>EQUIPOS PROCESAMI.<br>EQUIPOS ELECTRICOS.<br>ARMAS DE FLEGO<br>MUEBLES DE USO EDU<br>EQUIPOS EVIECOY<br>EQUIPOS ROUCESAMI.<br>EQUIPOS ENCESAMI.<br>EQUIPOS EDUCACIONAL<br>VEHICULOS Y NOTOCI.                                                                                                    | Subapo Articulo<br>MONITORES<br>GRABADORAS<br>PISTOLAS 9mm<br>PIZARRONES<br>MICROONDAS<br>CARABINAS<br>VIDEOCAMARAS<br>AUTOMOVILES<br>UMPRESORAS<br>PROYECTORES<br>CAMILONETAS                 | Unidad de<br>Medida<br>Unidad<br>Unidad<br>Unidad<br>Unidad<br>Unidad<br>Unidad<br>Unidad<br>Unidad                     | Amor<br>No<br>No<br>No<br>No<br>Si<br>No<br>No<br>No<br>No<br>No<br>No                   |
| Buckar & Agropar & Edia     Buckar & Agropar & Edia     Códgo Itantre de Subton     Subara (Selandor Ambozil)     Subara (Selandor Ambozil)     Subara      | Serial         Am           Serial         Serial           Seciel 1960/858.320         Seciel 1960/858.320           Seciel 1960/858.320         Seciel 1960/858.320           Seciel 1960/858.320                                                                                                    | ortizar         Export           C64/u8 Responsab         C64/u8 Responsab           0003335526         1003335526           1003335526         1224567890           1719125195         1715681209                                               | ARTEAGA DIANA<br>BENAVIDES LUIS<br>ARTEAGA DIANA<br>BENAVIDES LUIS<br>ARTEAGA DIANA<br>ACURIO HOLGUER<br>BADILLO NELSON<br>CERDA ANGEL                                                                                                    | ACCENT<br>Bodega<br>BODEGA BARRA<br>BODEGA BARRA<br>BODEGA CUTTO<br>BODEGA CUTTO<br>BODEGA CUTTO<br>BODEGA CUTTO<br>BODEGA CUTTO<br>BODEGA CUTTO<br>BODEGA CUTTO<br>BODEGA CUTTO | Estado<br>Activo<br>Activo<br>Activo<br>Activo<br>Activo<br>Activo<br>Activo<br>Activo<br>Activo<br>Activo<br>Activo<br>Activo<br>Activo                                                                                                    | Marca<br>SAMSUNG<br>GLOCK<br>SIN MARCA<br>LG<br>RUGER<br>SONY<br>CHEVROLET<br>HP<br>EFSON<br>CHEVROLET<br>MOTORUA                        | Tgo Articulo           EQUIPOS PROCESANI.           EQUIPOS PROCESANI.           EQUIPOS ELECTRICOS.           ARMAS DE FLEGO           MUERLES DE USO EDU           EQUIPOS ELECTRICOS.           ARMAS DE FLEGO           EQUIPOS ELECTRICOS.           EQUIPOS ELECTRICOS.           EQUIPOS ENDERO Y           EQUIPOS ENDECACIONAL           EQUIPOS ENDECACIONAL           EQUIPOS ENDECACIONAL           EQUIPOS ENDECACIONAL           EQUIPOS ENDECACIONAL           EQUIPOS ECOMULTICA                            | Subtigo Articulo<br>MONITORES<br>GRABADORAS<br>PISTOLAS 9mm<br>PIZARONES<br>MICROONDAS<br>CARABINAS<br>VIDEOCAMARAS<br>AUTOMOVILES<br>IMPRESORAS<br>PROYECTORES<br>CAMIONETAS                  | Unidad de<br>Medida<br>Unidad<br>Unidad<br>Unidad<br>Unidad<br>Unidad<br>Unidad<br>Unidad<br>Unidad                     | Amor<br>No<br>No<br>No<br>No<br>Si<br>No<br>No<br>No<br>No<br>No<br>No<br>No<br>No       |
| Codego Interformed Agregor Code<br>Codego Interformed Agregor Code<br>Codego Interformed Agregor Code<br>Codego Interformed Agregor<br>Codego Interformed Agregor<br>Codego Int                                                                                                    | Comparing the second second seco                                                                                                    | Ottoor         Export           Cédua Responsab<br>del Artículo         100333526           100333526         1005588749           100333526         1234567890           1719125195         1715681209           00801649872         0801649872 | or o Excell at Scr<br>le Responsable del<br>Articulo<br>Artada DIANA<br>BENAVIDES LUIS<br>ARTEAGA DIANA<br>ACURIO HOLGUER<br>BADILLO NELSON<br>CERDA ANGEL<br>MARQUEZ JULIO                                                                                                    | ACC BOOGGA QUITO                                                                                                    | Estado<br>receivo<br>Activo<br>Activo | Marca<br>SANSUNG<br>MARANTZ<br>GLOCK<br>SIN MARCA<br>LG<br>RUGER<br>SONY<br>CHEVROLET<br>HP<br>PEPSON<br>CHEVROLET<br>MOTOROLA<br>NISSAN | Top Atticulo           EQUIPOS PROCESSMI.           EQUIPOS ELECTRICOS.           ARMAS DE FLEGO           MARIS DE VISO EDU.           EQUIPOS ELECTRICOS.           ARMAS DE FLEGO           EQUIPOS ELECTRICOS.           EQUIPOS ELECTRICOS.           EQUIPOS ENCOCESAMI.           EQUIPOS PROCESSMI.           EQUIPOS ENCOCESAMI.           EQUIPOS ENCOCESAMI.           EQUIPOS DE COMUNIA.           VENCLLOS Y MOTOCI.           EQUIPOS DE COMUNIA.           VENCLUSO Y MOTOCI.           EQUIPOS DE COMUNIA. | Subtro Articolo<br>MONITORES<br>GRABADORAS<br>PISTOLAS mm<br>PIZARRONES<br>MICROONDAS<br>CARABINAS<br>VIDEOCAMARAS<br>AUTOMOVILES<br>IMPRESORAS<br>PROYECTORES<br>CAMIGNETAS<br>T. AUTOMOVILES | Unidad de<br>Medida<br>Unidad<br>Unidad<br>Unidad<br>Unidad<br>Unidad<br>Unidad<br>Unidad<br>Unidad<br>Unidad<br>Unidad | Amor<br>No<br>No<br>No<br>No<br>Si<br>No<br>No<br>No<br>No<br>No<br>No<br>No<br>No<br>No |

Fuente: Propia

Figura C.167. Información Mantenimiento Vehicular Modificada Correctamente
• Para obtener un reporte de todos los mantenimientos vehiculares realizados a un determinado automotor presionamos en el botón Reportes.

| Sister                                                                                                    | ma de Control de                                                                                       | Bodega                                                      |                                                                                                    | E                                                                                                    | Gestion 👻 🙀            | Procesos 👻 🔛                 | Estadísticas 👻 📷 Administración 👻 🏠 Inic               | tio 🔒 : |
|----------------------------------------------------------------------------------------------------|----------------------------------------------------------------------------------------------------|-------------------------------------------------------------|----------------------------------------------------------------------------------------------------|----------------------------------------------------------------------------------------------------|------------------------|------------------------------|--------------------------------------------------------|---------|
| Detalle del Artículo                                                                                                    |                                                                                                    | Bouegu                                                      |                                                                                                    |                                                                                                    |                        |                              |                                                        |         |
| Código 95  *Nombre del Subtipo AUTOMOVIL V. Proveedor o Donante [mbajada de la *Uno Articulo [VEHICLUOS Y] Subtipo articulo [AUTOMOVILES *Marca NISSAN *Sens] [VE222406011: Ejempio: 1V22 | 055<br>os Estados Unidos de América<br>MOTOCICLETAS<br>S<br>V<br>MOTOCICLETAS<br>S<br>OV<br>ALAGÓRItox | ×                                                           | Articulo de asigni<br>° Cédula Responsable i<br>° Fecha de -<br>Valor de -<br>% Deprecia<br>Val<br>Val<br>Total Vida L | * Bodega BODEGA QU<br>sción única 🖉<br>Jel Artículo (080) 164987.<br>adquisición (13/11/2009<br>adquisición 150<br>ición anual 83.<br>or residual 2523,2 | лто [<br>2<br>18<br>18 | •                            |                                                        |         |
| * Unidad medida Unidad 💽 * Estado Activo                                                                                                    | 💌 🛋 <u>Hantenimientos Vehículos</u>                                                                    |                                                             | ,<br>Informaciór                                                                                                    | Amortizado No<br>a adicional: Se encuentr<br>Auditoría                                                                                                   | a en buen estado       | o.<br>r Depreciación         | n Guardar ØCancelar                                    |         |
| Listado de Mantenimientos                                                                                                    | Leporte Exportar a Excel Separar<br>Cédula Responsable del Mantenia<br>0801649872                      | Nombre<br>Responsable del<br>Mantenimiento<br>MAROLEZ JULTO | Fecha de registro<br>09/01/2014                                                                                        | Fecha de regreso<br>del vehículo<br>10/01/2014                                                                                                    | Estado<br>Activo       | Código del<br>Vehículo<br>95 | Vehículo-Serial<br>ALITOMOVILI V-055 - 1VE22ALIGENI30Y |         |
| 131 Cambio de aceite                                                                                                    | 0801649872                                                                                             | MARQUEZ JULIO                                               | 09/01/2014                                                                                                    | 1010 1120 17                                                                                                    | Activo                 | 95                           | AUTOMOVIL V-055 - 1VE22AU66NI30Y                       |         |

**Reportes Mantenimiento Vehicular** 

Fuente: Propia

Figura C.168. Reportes Mantenimiento Vehicular

Entonces aparece el siguiente archivo pdf; presionamos un clic.

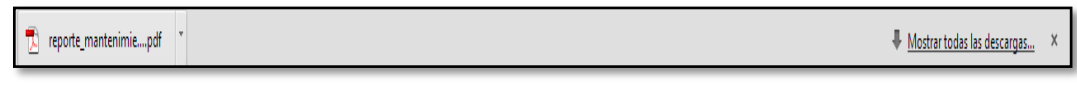

Fuente: Propia

Figura C.169. Archivo reporte\_mantenimiento.pdf

Observamos que se abre el siguiente archivo que es el un reporte del Informe de Mantenimiento Vehicular.

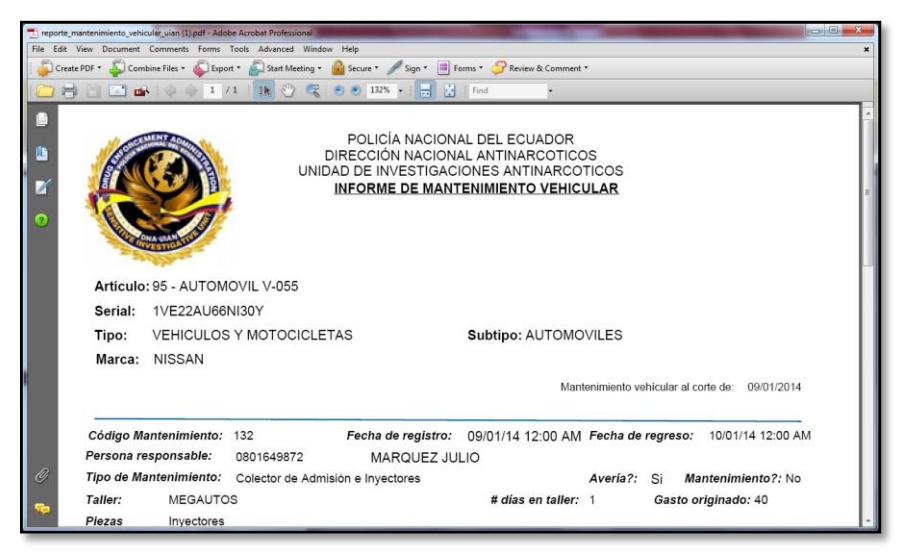

Fuente: Propia

Figura C.170. Informe Mantenimiento Vehicular

• Para exportar los datos de mantenimientos vehiculares a una hoja de Excel presionamos en el botón Exportar a Excel.

|                                                                                                    | Sistema de                                                                                                    | e Control de Bo                      | odega           |                      |              |                |                 |              |                                   |   |
|----------------------------------------------------------------------------------------------------|----------------------------------------------------------------------------------------------------|--------------------------------------|-----------------|----------------------|--------------|----------------|-----------------|--------------|-----------------------------------|---|
| and the second second s |                                                                                                    |                                      |                 |                      |              |                |                 |              |                                   |   |
| Detalle del Artículo                                                                                                    | Ś.                                                                                                    |                                      |                 |                      |              |                |                 |              |                                   | _ |
| talle                                                                                                    |                                                                                                    |                                      |                 |                      |              |                |                 |              |                                   |   |
| Código                                                                                                    | 95                                                                                                    |                                      |                 |                      | *Bodega      | BODEGA QUIT    | 0               |              |                                   |   |
| Nombre del Subtipo                                                                                                    | AUTOMOVIL V-055                                                                                                    |                                      |                 | Articulo de asign    | ación única  |                |                 |              |                                   |   |
| Proveedor o Donante                                                                                                    | Embajada de los Estados Un                                                                                                    | Idos de América                      | -               | * Cédula Responsable | del Artículo | 0801549872     |                 | 4            |                                   |   |
| * Tipo Articulo                                                                                                    | VEHEOULOS Y MOTOCICLETA                                                                                                    | λ5 <u>a</u>                          | -               | * Fecha de           | adquisición  | 13/11/2009     | CO.             |              |                                   |   |
| Subtipo artículo                                                                                                    | AUTOMOVILES                                                                                                    |                                      |                 | Valor de             | adquisición  | 15000          |                 |              |                                   |   |
| * Marca                                                                                                    | NISSAN                                                                                                    |                                      |                 | % Depreci            | ación anual  | 83.18          |                 |              |                                   |   |
| * Serial                                                                                                    | IVE22AU66NI30Y                                                                                                    |                                      |                 | Va                   | lor residual | 2523,288       | 1               |              |                                   |   |
| and the second second second                                                                                                    | Ejemplo: 1/E22AU66NExioc                                                                                                    |                                      |                 | Total Vida L         | Jtl (meses)  | 84             |                 |              |                                   |   |
| -Unicad medica                                                                                                    | Uniced 💌                                                                                                    |                                      |                 |                      | Amortizado   | No             |                 |              |                                   |   |
| Estedo                                                                                                    | AC590                                                                                                    |                                      |                 | Informació           | n adicional: | Se encuentra i | en buen estado. |              |                                   |   |
|                                                                                                    |                                                                                                    |                                      |                 |                      |              |                |                 |              | 6                                 |   |
|                                                                                                    |                                                                                                    |                                      |                 |                      |              | Auditonia      | Calcular D      | lepreciación | Guardar 🕢 Cancelar                |   |
|                                                                                                    |                                                                                                    |                                      |                 |                      |              |                |                 |              |                                   |   |
| Accesorios 📇 I                                                                                                    | Definición Accesorios                                                                                                    | Antenimientos Vehículos              |                 |                      |              |                |                 |              |                                   |   |
|                                                                                                    |                                                                                                    |                                      |                 |                      |              |                |                 |              |                                   | - |
| Carlo de mantenina                                                                                                    | the second second secon |                                      |                 |                      |              |                |                 |              |                                   |   |
| • / / caur 🖷                                                                                                    | innean 🗍 instroute 🖼                                                                                                    | Experter e Excel                     | he is           |                      |              |                |                 |              |                                   |   |
|                                                                                                    |                                                                                                    |                                      | Responsable del |                      | Fecha de     | regreso        |                 | Código del   |                                   |   |
| Código Tipo de Even                                                                                                    | ito                                                                                                    | Cédula Responsable del Mantenimiento | Mantenimiento   | Fecha de registro    | del vehic.   | lo Es          | tado            | Vehiculo     | Vehiculo-Serial                   | _ |
| and the second second sec                                                                                                    |                                                                                                    |                                      | MARCHEZ 3910    | 09/01/2014           |              | 14 AC          |                 | 95           | ALITOMOVIL V-055 - 1VE22AU86NE30Y |   |

Exportar a Excel Mantenimiento Vehicular

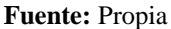

Figura C 171. Exportar a Excel Mantenimiento Vehicular

Aparece el siguiente archivo y damos un clic sobre él.

| ULANMantenimientoxls ULANMantenimientoVehiculosxls | ♣ Mostrar todas las descargas |
|----------------------------------------------------|-------------------------------|
| Fuente: Propia                                     |                               |

Figura C.172. Archivo UIANMantenimientos.xls

Se abre este archivo de Excel que contiene la información relacionada a los tipos de eventos de mantenimientos vehiculares de un determinado vehículo.

| Archivo Inici | o Insertar Diseño de pá       | ágina Fórmulas Datos Revisar                 | Vista Equipo                                        |                       |                                    | a 🕄 🗆 🖶 🛛                                                    |
|---------------|-------------------------------|----------------------------------------------|-----------------------------------------------------|-----------------------|------------------------------------|--------------------------------------------------------------|
| Pegar 🚽       | alibri • 10 • A <sup>*</sup>  | Ă ≡ ≡ = ≫- ∰Ajustart<br>A = ≡ ≡ ≇ ∰  Combini | exto General ~<br>ar y centrar ~ \$ ~ % 000 * 0 * 0 | Formato Dar formato   | Estilos de Insertar Eliminar Form  | Autosuma *     Rellenar *     Ordenar Buscar y     Gittara r |
| Portapap G    | Fuente                        | Alineación                                   | G Número G                                          | Estilos               | Celdas                             | Modificar                                                    |
| A1            | - fx G                        | ódigo                                        |                                                     |                       |                                    | ×                                                            |
| 4 4           |                               | C                                            | D                                                   | c                     | F 6                                |                                                              |
| 1 Código      | Tipo de Evento                | Cédula Responsable del Mantenimiento         | Nombre Responsable del Mantenimiento                | Fecha de registro Fed | cha de regreso del vehículo. Estad | o Código del Vehículo Vehíci                                 |
| 2 132 Cole    | ctor de Admisión e Invectores | 801649872                                    | MARQUEZ IULIO                                       | 09/01/2014            | 10/01/2014 Active                  | 95 AUTOMOVII V-055                                           |
| 3 131 Cam     | bio de aceite                 | 801649872                                    | MARQUEZ JULIO                                       | 09/01/2014            | Activ                              | 95 AUTOMOVIL V-055                                           |
| 4             |                               | 001013072                                    |                                                     | 00,01,001             |                                    | 55 1010110121 051                                            |
| 5             |                               |                                              |                                                     |                       |                                    |                                                              |
| 6             |                               |                                              |                                                     |                       |                                    |                                                              |
| 7             |                               |                                              |                                                     |                       |                                    |                                                              |
| 8             |                               |                                              |                                                     |                       |                                    |                                                              |
| 10            |                               |                                              |                                                     |                       |                                    |                                                              |
| 11            |                               |                                              |                                                     |                       |                                    |                                                              |
| 12            |                               |                                              |                                                     |                       |                                    |                                                              |
| 13            |                               |                                              |                                                     |                       |                                    |                                                              |
| 14            |                               |                                              |                                                     |                       |                                    |                                                              |
| 15            |                               |                                              |                                                     |                       |                                    |                                                              |
| 17            |                               |                                              |                                                     |                       |                                    |                                                              |
| 18            |                               |                                              |                                                     |                       |                                    |                                                              |
| 19            |                               |                                              |                                                     |                       |                                    |                                                              |
| 20            |                               |                                              |                                                     |                       |                                    |                                                              |
| 21            |                               |                                              |                                                     |                       |                                    |                                                              |
| 22            |                               |                                              |                                                     |                       |                                    |                                                              |
| 25            |                               |                                              |                                                     |                       |                                    |                                                              |
| 25            |                               |                                              |                                                     |                       |                                    |                                                              |
| 26            |                               |                                              |                                                     |                       |                                    |                                                              |
| 27            |                               |                                              |                                                     |                       |                                    |                                                              |
| 28            |                               |                                              |                                                     |                       |                                    |                                                              |
| 29            |                               |                                              |                                                     |                       |                                    |                                                              |
| 30            |                               |                                              |                                                     |                       |                                    |                                                              |
|               | N Manhanimianha da Vahimi     | 1. /07 /                                     |                                                     | E A L                 |                                    |                                                              |
| Listo         | n mantenimiento de Venicu     |                                              |                                                     |                       |                                    |                                                              |
|               |                               |                                              |                                                     |                       |                                    |                                                              |

Fuente: Propia

Figura C.173. Información en Excel Mantenimientos Vehiculares de un Automotor

• Para editar seleccionamos el artículo en el que se desee cambiar algún dato y presionamos en la opción "Editar".

| Sistema                                                                                                    | a de Con                                                                                                    | trol de l                                                                                                    | Bodega                                                                                                    |                                                                                                    | _                                                                                                    | 🔚 Gestion 👻 🎇 Pro                                                                                                    | ocesos 👻 💽 Estadísticas 🗸                                                                                                    | Administración                                                                                                    | 🔹 🏠 Inicio                                                                                                    |                                        |
|----------------------------------------------------------------------------------------------------|----------------------------------------------------------------------------------------------------|----------------------------------------------------------------------------------------------------|----------------------------------------------------------------------------------------------------|----------------------------------------------------------------------------------------------------|----------------------------------------------------------------------------------------------------|----------------------------------------------------------------------------------------------------|----------------------------------------------------------------------------------------------------|----------------------------------------------------------------------------------------------------|----------------------------------------------------------------------------------------------------|----------------------------------------|
| Listado de Articulos                                                                                                    |                                                                                                    |                                                                                                    |                                                                                                    |                                                                                                    |                                                                                                    |                                                                                                    |                                                                                                    |                                                                                                    |                                                                                                    |                                        |
| Filtros                                                                                                    |                                                                                                    |                                                                                                    |                                                                                                    |                                                                                                    |                                                                                                    |                                                                                                    |                                                                                                    |                                                                                                    |                                                                                                    |                                        |
| Nombre                                                                                                    |                                                                                                    |                                                                                                    |                                                                                                    |                                                                                                    |                                                                                                    |                                                                                                    |                                                                                                    |                                                                                                    |                                                                                                    |                                        |
| Serial                                                                                                    |                                                                                                    |                                                                                                    |                                                                                                    |                                                                                                    |                                                                                                    |                                                                                                    |                                                                                                    |                                                                                                    |                                                                                                    |                                        |
|                                                                                                    | _                                                                                                    |                                                                                                    |                                                                                                    |                                                                                                    |                                                                                                    |                                                                                                    |                                                                                                    |                                                                                                    |                                                                                                    |                                        |
| Bodega BODEGA QUITO                                                                                                    |                                                                                                    |                                                                                                    |                                                                                                    |                                                                                                    |                                                                                                    |                                                                                                    |                                                                                                    |                                                                                                    |                                                                                                    |                                        |
| Tipo VEHICULOS Y MOTOCICLE                                                                                                    | ETAS                                                                                                    |                                                                                                    |                                                                                                    |                                                                                                    |                                                                                                    |                                                                                                    |                                                                                                    |                                                                                                    |                                                                                                    |                                        |
| Subtipo MOTOCICLETAS                                                                                                    |                                                                                                    |                                                                                                    |                                                                                                    |                                                                                                    |                                                                                                    |                                                                                                    |                                                                                                    |                                                                                                    |                                                                                                    |                                        |
| Marca CHEVBOLET                                                                                                    |                                                                                                    |                                                                                                    |                                                                                                    |                                                                                                    |                                                                                                    |                                                                                                    |                                                                                                    |                                                                                                    |                                                                                                    |                                        |
|                                                                                                    |                                                                                                    |                                                                                                    |                                                                                                    |                                                                                                    |                                                                                                    |                                                                                                    |                                                                                                    |                                                                                                    |                                                                                                    |                                        |
| oto Decessorable                                                                                                    |                                                                                                    |                                                                                                    |                                                                                                    |                                                                                                    |                                                                                                    |                                                                                                    |                                                                                                    |                                                                                                    |                                                                                                    |                                        |
| nte Responsable                                                                                                    |                                                                                                    |                                                                                                    |                                                                                                    |                                                                                                    |                                                                                                    |                                                                                                    |                                                                                                    |                                                                                                    |                                                                                                    |                                        |
| inte Responsable                                                                                                    | 4                                                                                                    |                                                                                                    |                                                                                                    |                                                                                                    |                                                                                                    |                                                                                                    |                                                                                                    |                                                                                                    |                                                                                                    |                                        |
| nte Responsable                                                                                                    |                                                                                                    |                                                                                                    |                                                                                                    |                                                                                                    |                                                                                                    |                                                                                                    |                                                                                                    |                                                                                                    |                                                                                                    |                                        |
| nte Responsable                                                                                                    | 🗙 Elminar 🛛 📓 Am                                                                                                    | ortizar 📻 Exportar                                                                                                    | a Excel 🛛 🖬 Sept                                                                                                    | arar                                                                                                    |                                                                                                    |                                                                                                    |                                                                                                    |                                                                                                    |                                                                                                    |                                        |
| rte Responsable                                                                                                    | Elminar 🔛 Am                                                                                                    | ortizar 📻 Exportar<br>Cédula Responsable                                                                                                    | a Excell of Separation Separation of Separation of Separat | arar                                                                                                    | Caluda .                                                                                                    |                                                                                                    | Tan Antin In                                                                                                    | China tala                                                                                                    | Unidad de                                                                                                    | 2                                      |
| ke Responsable                                                                                                    | Elminar Am                                                                                                    | ortizar Exportar<br>Cédula Responsable<br>del Artículo                                                                                                    | a Excell ef Sept<br>Responsable del<br>Artículo                                                                                                    | Bodega                                                                                                    | Estado                                                                                                    | Marca                                                                                                    | Tipo Artículo                                                                                                    | Subtipo Artículo                                                                                                    | Unidad de<br>Medida                                                                                           | e A                                    |
| Inte Responsable                                                                                                    | Serial                                                                                                    | ortizar Exportar<br>Cédula Responsable<br>del Artículo<br>1003324017<br>1324657800                                                                                                    | a Excel Separate Separate Sepa | Bodega<br>BODEGA QUITO<br>PODEGA QUITO                                                                                                    | Estado<br>Activo                                                                                                    | Marca<br>HONDA<br>TOCHIPA                                                                                             | Tipo Artículo<br>VEHICULOS Y MOTOCI                                                                                                    | Subtpo Artículo                                                                                                    | Unidad de<br>Medida<br>Unidad                                                                                 | A N                                    |
| Igo Nombre del Subtipo<br>1 MOTO XR-250<br>19 PORTATLI SATELITE<br>20 JUDINO LINE SORMIA                                                                                                    | Serial<br>VE Iminar Am<br>Serial<br>VE IMO 1H0846<br>660 SP0 870 805<br>SP0 7870 8400                                                                                                    | Cédula Responsable<br>del Artículo<br>1003324017<br>1234567890                                                                                                    | a Excell er Sept<br>Responsable del<br>Artículo<br>MAFLA WILLIAM<br>ACURIO HOLGUER<br>CALEAS EDECOL                                                                                                    | Bodega<br>BODEGA QUITO<br>BODEGA IBARRA<br>BODEGA (UTO)                                                                                                    | Estado<br>Activo<br>Activo                                                                                                    | Marca<br>HONDA<br>TOSHIBA<br>DAMACONTO                                                                                | Tipo Artículo<br>VEHICULOS Y MOTOCI<br>EQUIPOS PROCESAMI                                                                                                    | Subtipo Artículo<br>MOTOCICLETAS<br>PORTATILES                                                                                                    | Unidad de<br>Medida<br>Unidad<br>Unidad                                                                       | A N                                    |
| te Responsable                                                                                                    | Serial<br>1/E IMO 1H0846<br>6EQSP08T0805<br>5EQ7/H174PA 100<br>1794U1056605E005                                                                                                    | ortizar Exportar.<br>Cédula Responsable<br>del Artículo<br>100332/4017<br>1234567890<br>1<br>0235564019                                                                                                    | a Excel er Sep<br>Responsable del<br>Artículo<br>MAFLA WILLIAM<br>ACURIO HOLGUER<br>GALEAS EDISON                                                                                                    | Bodega<br>BoDEGA QUITO<br>BODEGA QUITO<br>BODEGA IBARRA<br>BODEGA QUITO<br>RODEGA IBARRA                                                                                                    | Estado<br>Activo<br>Activo<br>Activo                                                                                           | Marca<br>HONDA<br>TOSHIBA<br>PANASONIC<br>SIN MARCA                                                                   | Tipo Artículo<br>VEHICULOS Y MOTOCI.<br>EQUIPOS PROCESAMI<br>EQUIPOS ELECTRODO<br>MUERIE DE CATICINA                                                                                                    | Subtipo Artículo<br>MOTOCICLETAS<br>PORTATILES<br>MICROONDAS                                                                                                    | Unidad de<br>Medida<br>Unidad<br>Unidad<br>Unidad                                                             | A N                                    |
| the Responsable      Montre del Subtgo     Montre del Subtgo     Montre del Subtgo     MOTO RA-S50     MOTO RA-S50     Sel HORNO MICROMIAS NH-S960VIA     Sel HORNO MICROMIAS NH-S960VIA     SELA GENATORIA MEDIANIA     SELA GENATORIA MEDIANIA                                                                                                    | Serial           1VE IMO 1H0846         600 970805           600 97017805         500 710740           129/U 10516051500         129/U 1056051500                                                                                                    | ortizar Exportar<br>Cédula Responsable<br>del Articulo<br>1003324017<br>1234567890<br>1<br>2035564018                                                                                                    | a Excel Bri Sepa<br>Responsable del<br>Artículo<br>MAFLA WILLIAM<br>ACURIO HOLGUER<br>GALEAS EDISON<br>UNAPANTA JUAN                                                                                                    | Bodega<br>BoDEGA QUITO<br>BODEGA UITO<br>BODEGA QUITO<br>BODEGA QUITO<br>BODEGA DIARA<br>BODEGA OLITO                                                                                                    | Estado<br>Activo<br>Activo<br>Activo<br>Activo                                                                                 | Marca<br>HONDA<br>TOSHIBA<br>PANASONIC<br>SIN MARCA                                                                   | Tipo Artículo<br>VEHICULOS Y MOTOCI.<br>EQUIPOS PROCESAMI.<br>EQUIPOS ELECTRODO.<br>MUEBLES DE OFICINA<br>VEHICI DE X MOTOCI                                                                                           | Subtipo Artículo<br>MOTOCICLETAS<br>PORTATILES<br>MICROONDAS<br>SILLAS<br>COMIONETAS                                                                                                   | Unidad de<br>Medida<br>Unidad<br>Unidad<br>Unidad<br>Unidad                                                   | A N N N N N N N                        |
| te Responsable<br>C C Responsable<br>Nombre del Subtpo<br>19 PORTATL SATELLITE<br>28 HORNO NICCONAS INI-S960VIA<br>35 SILLA GRATORIA MEDIAVIA<br>35 SILLA GRATORIA MEDIAVIA<br>35 SILLA GRATORIA MEDIAVIA                                                                                                    | Serial         Mm           1VE 1M01H0846         6605P0870805         56027M174PA100           12MU1056051500         10022CA6601200         100202020                                                                                                    | Cédula Responsable<br>del Artículo<br>1003324017<br>1234567890<br>1<br>2035564018<br>2035564018                                                                                                    | a Excel si Sepa<br>Responsable del<br>Artículo<br>MAFLA WILLIAM<br>ACURIO HOLGUER<br>GALEAS EDISON<br>UNAPANTA JUAN<br>UNAPANTA JUAN                                                                                                    | Bodega<br>BoDEGA QUITO<br>BODEGA BARRA<br>BODEGA BARRA<br>BODEGA BARRA<br>BODEGA BARRA<br>BODEGA QUITO                                                                                                    | Estado<br>Activo<br>Activo<br>Activo<br>Activo<br>Activo                                                                       | Marca<br>HONDA<br>TOSHIBA<br>PANASONIC<br>SIN MARCA<br>NISSAN                                                         | Tipo Artículo<br>VEHICULOS Y MOTOCI.<br>EQUIPOS PROCESAMI<br>EQUIPOS ELECTRODO<br>MUEBLES DE OFICINA<br>VEHICULOS Y MOTOCI.                                                                                            | Subtipo Artículo<br>MOTOCICLETAS<br>PORTATILES<br>MICROONDAS<br>SILLAS<br>CANIONETAS<br>MONTOPES                                                                                       | Unidad de<br>Medida<br>Unidad<br>Unidad<br>Unidad<br>Unidad                                                   | A N N N N N                            |
| te Responsable                                                                                                    | Serial           1VE IMO 1H0846         6€0,5P08T0805         5€0,7M174PA 100           12MU 10516051500         12MU 10516051500         12MU 20846611200         6€0,13M04685A 300         6€0,13M04685A 300         6€0,13M04685A | Cédula Responsable<br>del Artículo<br>1003324017<br>12245564018<br>2035564018<br>1003335526                                                                                                    | a Excel ari Sep<br>Responsable del<br>Artículo<br>MAFLA WILLIAM<br>ACURIO HOLGUER<br>GALEAS EDISON<br>UNAPANTA JUAN<br>UNAPANTA JUAN<br>ARTEAGA DIANA                                                                                                    | Bodega<br>Bodega (UTTO<br>BODEGA IBARRA<br>BODEGA QUITO<br>BODEGA QUITO<br>BODEGA QUITO<br>BODEGA QUITO<br>BODEGA DIARRA<br>BODEGA IBARRA                                                                                     | Estado<br>Activo<br>Activo<br>Activo<br>Activo<br>Activo<br>Activo                                                             | Marca<br>HONDA<br>TOSHBA<br>PANASONIC<br>SIN MARCA<br>NISSAN<br>SAMSUNG<br>MARANTZ                                    | Tipo Artículo<br>Vericlu OS Y NOTOCI:<br>EQUIPOS PROCESANI.<br>EQUIPOS ELECTRODO.<br>MUEBLES DE OFICINA<br>Vericlu OS Y NOTOCI.<br>EQUIPOS PROCESANI.                                                                  | Subtpo Artículo<br>MOTOCICLETAS<br>PORTATILES<br>MICROONDAS<br>SILLAS<br>CAMIONETAS<br>MONITORES<br>COMBADODAS                                                                         | Unidad de<br>Medida<br>Unidad<br>Unidad<br>Unidad<br>Unidad<br>Unidad                                         | A N                                    |
| te Responsable                                                                                                    | Serial         Im           1VE 1MO 1HO846         66059P08T0805           59070174P4 100         12MU 10516051500           12MU 10516051500         10220.266911200           660131006858.300         2601357.876M.4900           240131567.2760         26001270                                                                                                    | ortizar Exportar<br>Cédula Responsable<br>del Articulo<br>1003324017<br>1234567890<br>1<br>1<br>2035564018<br>2035564018<br>2035564018<br>2035564018                                                                                           | a Excel of Separate del<br>Artículo MAFLA WILLIAM<br>ACURIO HOLGUER<br>GALEAS EDISON<br>UNAPANTA JUAN<br>UNAPANTA JUAN<br>ARTEAGA DIANA<br>BENANDRE LUTE                                                                                                    | Bodega<br>Bodega<br>Bodega QUITO<br>BODEGA IBARRA<br>BODEGA QUITO<br>BODEGA IBARRA<br>BODEGA IBARRA<br>BODEGA IBARRA<br>BODEGA IBARRA                                                                                         | Estado<br>Activo<br>Activo<br>Activo<br>Activo<br>Activo<br>Activo<br>Activo                                                   | Marca<br>HONDA<br>TOSHIBA<br>PANASONIC<br>SIN MARCA<br>NISSAN<br>SAMSUNG<br>MARANTZ<br>COCK                           | Tipo Artículo<br>VeHCULOS Y MOTOCI.<br>EQUIPOS PROCESAMI.<br>EQUIPOS PROCESAMI.<br>MUERLES DE OFICINA<br>VEHCLLOS Y MOTOCI.<br>EQUIPOS PROCESAMI.<br>EQUIPOS RECRIZIONA<br>ADMOR DE RECRIZIONA                         | Subtipo Artículo<br>MOTOCICLETAS<br>PORTATILES<br>MICROONDAS<br>SILLAS<br>CANIONETAS<br>MONITORES<br>GRABADORAS                                                                        | Unidad de<br>Medida<br>Unidad<br>Unidad<br>Unidad<br>Unidad<br>Unidad<br>Unidad                               | ANN NNNNNNNNNNNNNNNNNNNNNNNNNNNNNNNNNN |
| the Responsable                                                                                                    | Serial         Am           Serial         IVE IMO1HO846           6E02P0070805         SEQ7MI74PA 100           12W10516601500         IVE 22A6601200           0E015076784400         SEGA4400           9AA4P170G1769         SEGA4P170G1769                                                                                                    | Cfélizar Exportar<br>Cféliula Responsable<br>del Artículo<br>100332:40.17<br>1234567890<br>10355640.18<br>1003335526<br>1005588749                                                                                                    | a Excel a Sepu<br>Responsable del<br>Articula<br>MARTA WILLIAM<br>ACURIO HOLGUER<br>GALEAS EDISON<br>UNAPANTA JUAN<br>ARTEAGA DIANA<br>BENAVIDES LUIS                                                                                                    | Bodega<br>Bodega QUITO<br>BODEGA QUITO<br>BODEGA QUITO<br>BODEGA QUITO<br>BODEGA QUITO<br>BODEGA QUITO<br>BODEGA QUITO<br>BODEGA QUITO<br>BODEGA QUITO                                                                        | Estado<br>Activo<br>Activo<br>Activo<br>Activo<br>Activo<br>Activo<br>Activo<br>Activo                                         | Marca<br>HONDA<br>TOSHIBA<br>PANASONIC<br>SIN MARCA<br>NISSAN<br>SAMSUNG<br>MARANTZ<br>GLOCK                          | Tipo Artículo<br>Vericuluos y Notocci.<br>EQUIPOS PROCESANL<br>EQUIPOS LECTRODO.<br>MERLES DE OFICINA<br>Vericuluos y Notocci.<br>EQUIPOS RECORDOS ELECTRICOS.<br>ANNAS DE FLASO                                       | Subtpo Artículo<br>MOTOCICLETAS<br>PORTATILES<br>MICROONDAS<br>SILLAS<br>CAMIONETAS<br>MONITORES<br>GRABADORAS<br>PISTOLAS 9mm                                                         | Unidad de<br>Medida<br>Unidad<br>Unidad<br>Unidad<br>Unidad<br>Unidad<br>Unidad                               | e A                                    |
| te Responsable           Obcart         A prepar           Vombre del Subspo           19 Okotratti Satteurte           28 Okotratti Satteurte           28 Okotratti Satteurte           28 Okotratti Satteurte           28 Okotratti Satteurte           28 Okotratti Satteurte           28 Okotratti Satteurte           20 Okotratti Satteurte           20 Okotratti Sateurte           20 Okotratteurte                                                                                                    | Serial         Am           Serial         IVE 1MO 1HO846           6EQ5PORTO805         SEQ7MI74PA 100           12MU 10516051500         1WE2CA66H1200           6EQ13MO6655A300         2EQ15GR 76MA400           2EQ15GR 76MA400         JSGR 76MA400           19MU 11P16051001         1mm                                                                                                    | ortizar ■ Exportar<br>Cedula Responsable<br>del Articulo<br>1003324017<br>1234557990<br>1<br>2035564018<br>10033526<br>10033588749                                                                                                    | a Excel af Separation<br>Responsable del<br>Articulo<br>MARLA WILLIAM<br>ACURIO HOLGUER<br>GALEAS EDISON<br>UNAPANTA JIAN<br>UNAPANTA JIAN<br>UNAPANTA JIAN<br>ARTEAGA DIANA<br>BENAVIDES LUIS                                                                                                    | Bodega<br>Bodega<br>Bodega QUITO<br>Bodega QUITO<br>Bodega QUITO<br>Bodega QUITO<br>Bodega LBARRA<br>Bodega QUITO<br>Bodega LBARRA<br>Bodega QUITO<br>Bodega LBARRA<br>Bodega QUITO                                           | Estado<br>Activo<br>Activo<br>Activo<br>Activo<br>Activo<br>Activo<br>Activo<br>Activo<br>Activo                               | Marca<br>HONDA<br>TOSHBA<br>PANASONIC<br>SIN MARCA<br>SAMSUNG<br>MARANTZ<br>GLOCK<br>SIN MARCA                        | Tipo Artículo<br>Vehicluos y Motocci.<br>EQUIPOS ELECTRODO.<br>MUEBLES DE OFICINA<br>Vehicluos y Motocci.<br>EQUIPOS PLECTRICOS.<br>ARMAS DE FUEGO<br>MUEBLES DE USO EDU.                                              | Subtpo Artículo<br>MOTOCICLETAS<br>PORTATILES<br>MICROONDAS<br>SILLAS<br>CAMIONETAS<br>MONITORES<br>GRABADORAS<br>PISTOLAS 9mm<br>PISTOLAS 9mm<br>PISTOLAS 9mm                         | Unidad de<br>Medida<br>Unidad<br>Unidad<br>Unidad<br>Unidad<br>Unidad<br>Unidad                               |                                        |
| the Responsable                                                                                                    | Initial         Am           Serial         Serial           IVE IMO 1H0846         6c(29)07070815           SEQUATZAR 100         12MU 10516051500           IVE.2.CA6041200         6c2 13M0685.300           ZQ 15567, RMA 400         9AR 471700, 789           SEQ 7M1756, 5101         5c2 7M1756, 5101                                                                                                    | Cédua Responsable<br>del Articulo<br>del Articulo<br>1003324017<br>1234567890<br>1<br>100335564018<br>2035564018<br>2035564018<br>1003335526<br>1005588749                                                                                     | a Excell of Separable del<br>Artícula<br>MAFLA WILLIAM<br>ACURIO HOLG GUER<br>GALEAS EDISON<br>UNAPANTA JUAN<br>ARTEAGA DIANA<br>BENAVIDES LUIS                                                                                                    | Bodega<br>Bodega QUITO<br>BODEGA QUITO<br>BODEGA QUITO<br>BODEGA QUITO<br>BODEGA QUITO<br>BODEGA QUITO<br>BODEGA QUITO<br>BODEGA LAGO AGRUO<br>BODEGA LAGO AGRUO<br>BODEGA LAGO AGRUO                                         | Estado<br>Activo<br>Activo<br>Activo<br>Activo<br>Activo<br>Activo<br>Activo<br>Activo<br>Activo<br>Activo                     | Marca<br>HONDA<br>TOSHIBA<br>PANASONG<br>SIN MARCA<br>NISSAN<br>SAMSUNG<br>MARANTZ<br>QLOCK<br>SIN MARCA<br>LG        | Tipo Artículo<br>Vericuluos y Notocci.<br>EQUIPOS PROCESANL<br>EQUIPOS ELECTRODO.<br>MEBLES DE OFICINA<br>Vericuluos y Notocci.<br>EQUIPOS ELECTRICOS.<br>ANNAS DE FUESO<br>MEBLES DE USO EDU.<br>EQUIPOS ELECTRODO.   | Subtpo Artículo<br>MOTOCICLETAS<br>PORTATILES<br>MICROONDAS<br>SILLAS<br>CAMIONETAS<br>MONITORES<br>(RABADORAS<br>PISTOLAS 9mm<br>PIZARONES<br>MICROONDAS                              | Unidad de<br>Medida<br>Unidad<br>Unidad<br>Unidad<br>Unidad<br>Unidad<br>Unidad<br>Unidad                     |                                        |
| tec Responsable           Quarat         Agregat         Zestar           togn Nombre del Subspo         20 Nombre del Subspo         20 Nombre del Subspo           19 PORTATLI SATELLITE         28 NORNO RECONDA NI-5600VA         35 SILLA GIALTORIA MEDIANA           20 ANDIORET ANOTTER         22 MONTOR D'ALTORITER         22 MONTOR D'ALTORITER           20 MONDER ANDE ALL'EL SINART         64 PISTOA GLOCA         59 FULARON NICALOCIÓNA MORCULO           59 FULARON MICADORAN MEJAVINO MICLOORAM MORCULO         70 HONNO MICLOORAM MORCULO         70 HONNO MICLOORAM MORCULO                                                                                                    | Eminar         Am           Serial         IVE_IMO10846         GeQ.9P.04T0805           SecQ.9P.04T0805         SEQ.7M174P.1100         IVE_IMO108651500           IVE_IMO10865A300         ZEQ.1567.7MA.400         SEQ.7M174F.1100           SecQ.13M0685A300         ZEQ.1567.7MA.400         SEQ.7M174F.100           SecQ.141.1916055001         SEQ.7M174F.100         SEQ.7M175.6101           SecQ.7M175.6101         SEQ.7M175.6100         SEQ.7M175.6101                                                                                                    | oftizar 60 Exportan<br>Céclus Responsable<br>del Artículo<br>1003324017<br>1234567890<br>1<br>2035564018<br>2035564018<br>2035564018<br>100588749<br>1003335526                                                                                | a Excel nº Separable del<br>Artículo<br>MAFLA WILLIAM<br>ACURIO HOLGUER<br>GALEAS EDISON<br>UNAPANTA JUAN<br>ARTEAGA DIANA<br>BENAVIDES LUIS<br>ARTEAGA DIANA                                                                                                    | Bodega<br>Bodega<br>BodeGA QUITO<br>BODEGA QUITO<br>BODEGA QUITO<br>BODEGA QUITO<br>BODEGA LIBARRA<br>BODEGA LIBARRA<br>BODEGA LIBARRA<br>BODEGA LIBARRA<br>BODEGA LIBARRA<br>BODEGA LIBARRA                                  | Estado<br>Activo<br>Activo<br>Activo<br>Activo<br>Activo<br>Activo<br>Activo<br>Activo<br>Activo<br>Activo<br>Activo           | Marca<br>HONDA<br>TOSHIBA<br>SIN MARCA<br>SIN MARCA<br>SAMSUNG<br>MARANTZ<br>SIN MARCA<br>LG<br>RUGE                  | Tipo Artículo<br>Vericuluos y motocci.<br>EQUIPOS IECTRODO.<br>MUERES DE OPICIMA<br>Vericuluos y motocci<br>EQUIPOS IECTRICOS.<br>ARMAS DE FUEGO<br>MUERES DE USO EDU<br>EQUIPOS ELECTRICOS.<br>ARMAS DE FUEGO         | Subtipo Artículo<br>MOTOCICLETAS<br>PORTATILES<br>MICROONDAS<br>SILLAS<br>CAMIGNETAS<br>MONITORES<br>GRABADORAS<br>PISTOLAS 9mm<br>PIZARRONES<br>MICROONDAS<br>CARABINAS               | Unidad de<br>Medida<br>Unidad<br>Unidad<br>Unidad<br>Unidad<br>Unidad<br>Unidad<br>Unidad<br>Unidad           |                                        |
| Appointable           Quesce         App space           Stop         Descer           Stop         Descer           Stop         Descer           Stop         Descer           Stop         Descer           Stop         Descer           Stop         Descer           Stop         Descer           Stop         Descer           Stop         Descer           Stop         Descer           Stop         Descer           Stop         Descer           Stop         Descer           Stap         Descer           Stap <t< td=""><td>Elminar         Am           Serial         IVE IMO 1040-46           SEQ.20170-085         SEQ.20170-46100           IDEX.0566100         SEQ.20170-46100           SEQ.20170-683.000         SEQ.20170-683.000           SEQ.20170-683.000         SEQ.20170-683.000           SEQ.20170-683.000         SEQ.20170-683.000           SEQ.20170-683.000         SEQ.20170-683.000           SEQ.20170-683.000         SEQ.20170-683.000           SEQ.20170-683.000         SEQ.20170-683.000           SEQ.20170-683.000         SEQ.20170-683.000           SEQ.20170-683.000         SEQ.20170-683.000           SEQ.20170-683.000         SEQ.20170-683.000</td><td>October         Exportant           Cédula Responsable<br/>del Articulo<br/>41 Articulo<br/>1234567890         2025564018           2035564018         2035564018           1003335526         1005588749           1003335525         1234567890</td><td>A EXCEL MY SEPA<br/>Responsable del<br/>Articulo<br/>MAFLA WILLIAM<br/>ACURIO MOG.GUER<br/>GALEAS EDISON<br/>UNAPANTA JUAN<br/>ARTEAGA DIANA<br/>BENAVIDES LUIS<br/>ARTEAGA DIANA<br/>ACURIO HOLGUER</td><td>Bodega<br/>Boolesa QUITO<br/>Boolesa Aguito<br/>Boolesa Aguito<br/>Boolesa Aguito<br/>Boolesa Aguito<br/>Boolesa Aguito<br/>Boolesa Aguito<br/>Boolesa Aguito<br/>Boolesa Aguito<br/>Boolesa Aguito<br/>Boolesa Aguito<br/>Boolesa Aguito</td><td>Estado<br/>Activo<br/>Activo<br/>Activo<br/>Activo<br/>Activo<br/>Activo<br/>Activo<br/>Activo<br/>Activo<br/>Activo<br/>Activo<br/>Activo</td><td>Marca<br/>HCNDA<br/>TOSHIBA<br/>PANASONIC<br/>SIN MARCA<br/>NISSAN<br/>MARANTZ<br/>GLOCK<br/>SIN MARCA<br/>LG<br/>RUGER<br/>SONY</td><td>Tipo Artículo<br/>Vericiluos y Motocci.<br/>Equipos electratoro<br/>Muebres de Oricina<br/>Vericuluos y Motocci.<br/>Equipos electratoros<br/>Aramas de Fuego<br/>Muebres de Uso Bobu.<br/>Aramas de Fuego<br/>Arbanas de Fuego</td><td>Subtpo Artículo<br/>MOTOCICLETAS<br/>PORTATILES<br/>MICROONDAS<br/>SILLAS<br/>CAMIONETAS<br/>MONITORES<br/>CRABADORAS<br/>PISTOLAS 9mm<br/>PIZARRONES<br/>MICROONDAS<br/>CARABDAS<br/>VIEDOCAMARAS</td><td>Unidad de<br/>Medida<br/>Unidad<br/>Unidad<br/>Unidad<br/>Unidad<br/>Unidad<br/>Unidad<br/>Unidad<br/>Unidad<br/>Unidad</td><td></td></t<> | Elminar         Am           Serial         IVE IMO 1040-46           SEQ.20170-085         SEQ.20170-46100           IDEX.0566100         SEQ.20170-46100           SEQ.20170-683.000         SEQ.20170-683.000           SEQ.20170-683.000         SEQ.20170-683.000           SEQ.20170-683.000         SEQ.20170-683.000           SEQ.20170-683.000         SEQ.20170-683.000           SEQ.20170-683.000         SEQ.20170-683.000           SEQ.20170-683.000         SEQ.20170-683.000           SEQ.20170-683.000         SEQ.20170-683.000           SEQ.20170-683.000         SEQ.20170-683.000           SEQ.20170-683.000         SEQ.20170-683.000                                                                                                    | October         Exportant           Cédula Responsable<br>del Articulo<br>41 Articulo<br>1234567890         2025564018           2035564018         2035564018           1003335526         1005588749           1003335525         1234567890 | A EXCEL MY SEPA<br>Responsable del<br>Articulo<br>MAFLA WILLIAM<br>ACURIO MOG.GUER<br>GALEAS EDISON<br>UNAPANTA JUAN<br>ARTEAGA DIANA<br>BENAVIDES LUIS<br>ARTEAGA DIANA<br>ACURIO HOLGUER                                                                                                    | Bodega<br>Boolesa QUITO<br>Boolesa Aguito<br>Boolesa Aguito<br>Boolesa Aguito<br>Boolesa Aguito<br>Boolesa Aguito<br>Boolesa Aguito<br>Boolesa Aguito<br>Boolesa Aguito<br>Boolesa Aguito<br>Boolesa Aguito<br>Boolesa Aguito | Estado<br>Activo<br>Activo<br>Activo<br>Activo<br>Activo<br>Activo<br>Activo<br>Activo<br>Activo<br>Activo<br>Activo<br>Activo | Marca<br>HCNDA<br>TOSHIBA<br>PANASONIC<br>SIN MARCA<br>NISSAN<br>MARANTZ<br>GLOCK<br>SIN MARCA<br>LG<br>RUGER<br>SONY | Tipo Artículo<br>Vericiluos y Motocci.<br>Equipos electratoro<br>Muebres de Oricina<br>Vericuluos y Motocci.<br>Equipos electratoros<br>Aramas de Fuego<br>Muebres de Uso Bobu.<br>Aramas de Fuego<br>Arbanas de Fuego | Subtpo Artículo<br>MOTOCICLETAS<br>PORTATILES<br>MICROONDAS<br>SILLAS<br>CAMIONETAS<br>MONITORES<br>CRABADORAS<br>PISTOLAS 9mm<br>PIZARRONES<br>MICROONDAS<br>CARABDAS<br>VIEDOCAMARAS | Unidad de<br>Medida<br>Unidad<br>Unidad<br>Unidad<br>Unidad<br>Unidad<br>Unidad<br>Unidad<br>Unidad<br>Unidad |                                        |

# Editar Artículos

Fuente: Propia

Figura C.174. Editar Artículo

Entonces nos aparece la pantalla con el Detalle del Artículo, por ejemplo se modificara el proveedor o donante: Dirección Nacional Antinarcóticos por Embajada de los Estados Unidos de América del artículo Filmadora DCR-HC36.

| ✓ The Detaile del Artículo                                                                                          | Sistema de Control de Bodega                                                                                                    | Salir |
|----------------------------------------------------------------------------------------------------|----------------------------------------------------------------------------------------------------|-------|
| y<br>→ Detalle                                                                                                    |                                                                                                    | 1.    |
| Código<br>* Nombre del Subitpo<br>Proveedor o Donante<br>* Tipo Artículo<br>Subitpo artículo<br>* Marca<br>* Serial | 7.75 *Bodega BODEGA QUITO ▼<br>FILMADORA DCH+C36 Articulo de asignado inica<br>Dereción Nacoral Anterarcidicos Cédua Responsabile del Artículo 1829657890<br>Dereción Nacoral Anterarcidicos<br>Pereción Nacoral Anterarcidicos<br>Pereción Nacoral de Logistica de la Polícia Nacoral del Ecuador<br>Findupida de las Estados Unidos de América<br>SOVI<br>*Dereción nacional de Logistica de las Polícia Nacoral del Ecuador<br>SOVI<br>*Dereción nacional de Logistica de las Estados Unidos de América<br>SOVI<br>*Dereción nacional de las Estados Unidos de América<br>*Dereción nacional de las Estados Unidos de América<br>*Dereción nacional de las Estados Unidos de América<br>*Dereción nacional de las estados Unidos de América<br>*Dereción nacional de las estados Unidos de América<br>*Dereción nacional de las estados Unidos de América<br>*Dereción nacional de las estados Unidos de América<br>*Dereción nacional de las estados Unidos de América |       |
| * Unidad medda                                                                                                    | Ejeméré 222622/1/355Doox Under  Anortado 16 Activo Información adconat: NUEVA C Auditaría Calcular Depreciación C Calcular Depreciación C Cancelar                                                                                                    | ш     |

Fuente: Propia

Figura C.175. Detalle del Artículo a Editar

Una vez que hemos realizado la selección presionamos en el botón Guardar.

| ✓ E Detalle del Artícul                                                                                                    | Sistema de Control de Bodega                                                                                                    | 🔚 Gestion 🗸 🐳 Procesos 🗸 🖬 Estadísticas 💌 📷 Administración 👻 🏠 Inico 🔒 Salir                                                                                                    |
|----------------------------------------------------------------------------------------------------|----------------------------------------------------------------------------------------------------|----------------------------------------------------------------------------------------------------|
| Detalle     Código     "Nonbre del Subtpo     Proveedor o Donante     "Tipo Artículo     Subtpo artículo     Subtpo artículo     "Marca     "Serial     "Unidad medida     "Estado | 75<br>FILMADORA DCR+HC36<br>Enbajada de los Estados Unidos de América v<br>EQUIPOS DE VIDEO Y FILMACION v<br>VIDEOCAMARAS v<br>SONY v<br>22EQ21VISSO237<br>Ejemoio: 22EQ21VISSO237<br>Ejemoio: 22EQ21VISSO237<br>Unidad v<br>Activo v | * Bodega BODEGA QUITO  Articulo de asignación única  Cédula Responsable del Articulo 1224567899  * Fecha de adquisición 11/1/2013 Valor de adquisición 11500 % Depreciación anual Valor residual Total Vida Util (meses) 60 Amortizado No Información adicional: NLEVA |
| Accesorios                                                                                                    | Definición Accesorios                                                                                                    | 💽 Auditoria 🛛 📻 Calculer Depreciación 📄 Cuardar 🛛 🥝 Cancelar                                                                                                    |

Fuente: Propia

Figura C.176. Artículo Editado

Nos aparecera una ventana con un mensaje informativo que nos indica que el artículo ha sido guardado satisfactoriamente.

| Sistema                                                                                                    | a de Con                                                                                                    | trol de l                                                                                                    | i) Informa<br>El artículo ha                                                                                                    | <b>ación</b><br>a sido guardado satisfactoriame                                                                                                    | ente 🛛                                                                                                    | 늘 Gestion 👻 🎇 Proc                                                                                                    | esos 👻 🛃 Estadísticas 👻                                                                                                    | 🔐 Administración ·                                                                                                    | 🔹 🏠 Inicio                                                                                                    | o 🔒 s                                                                              |
|----------------------------------------------------------------------------------------------------|----------------------------------------------------------------------------------------------------|----------------------------------------------------------------------------------------------------|----------------------------------------------------------------------------------------------------|----------------------------------------------------------------------------------------------------|----------------------------------------------------------------------------------------------------|----------------------------------------------------------------------------------------------------|----------------------------------------------------------------------------------------------------|----------------------------------------------------------------------------------------------------|----------------------------------------------------------------------------------------------------|------------------------------------------------------------------------------------|
| 📰 Listado de Articulos                                                                                                    |                                                                                                    |                                                                                                    |                                                                                                    |                                                                                                    |                                                                                                    |                                                                                                    |                                                                                                    |                                                                                                    |                                                                                                    |                                                                                    |
| Filtros                                                                                                    |                                                                                                    |                                                                                                    |                                                                                                    |                                                                                                    |                                                                                                    |                                                                                                    |                                                                                                    |                                                                                                    |                                                                                                    |                                                                                    |
| Nombre                                                                                                    |                                                                                                    |                                                                                                    |                                                                                                    |                                                                                                    |                                                                                                    |                                                                                                    |                                                                                                    |                                                                                                    |                                                                                                    |                                                                                    |
| Serial                                                                                                    |                                                                                                    |                                                                                                    |                                                                                                    |                                                                                                    |                                                                                                    |                                                                                                    |                                                                                                    |                                                                                                    |                                                                                                    |                                                                                    |
|                                                                                                    |                                                                                                    |                                                                                                    |                                                                                                    |                                                                                                    |                                                                                                    |                                                                                                    |                                                                                                    |                                                                                                    |                                                                                                    |                                                                                    |
| BODEGA QUITO                                                                                                    |                                                                                                    |                                                                                                    |                                                                                                    |                                                                                                    |                                                                                                    |                                                                                                    |                                                                                                    |                                                                                                    |                                                                                                    |                                                                                    |
| Tipo VEHICULOS Y MOTOCICLE                                                                                                    | ETAS                                                                                                    | -                                                                                                    |                                                                                                    |                                                                                                    |                                                                                                    |                                                                                                    |                                                                                                    |                                                                                                    |                                                                                                    |                                                                                    |
| Subtipo MOTOCICLETAS                                                                                                    |                                                                                                    |                                                                                                    |                                                                                                    | · · · · · · · · · · · · · · · · · · ·                                                                                                    |                                                                                                    |                                                                                                    |                                                                                                    |                                                                                                    |                                                                                                    |                                                                                    |
| Marca CHEVROLET                                                                                                    |                                                                                                    |                                                                                                    |                                                                                                    |                                                                                                    |                                                                                                    |                                                                                                    |                                                                                                    |                                                                                                    |                                                                                                    |                                                                                    |
|                                                                                                    | 0                                                                                                    |                                                                                                    |                                                                                                    |                                                                                                    |                                                                                                    |                                                                                                    |                                                                                                    |                                                                                                    |                                                                                                    |                                                                                    |
| Agente Responsable                                                                                                    | ~                                                                                                    |                                                                                                    |                                                                                                    | 0.0                                                                                                    | entar                                                                                                    |                                                                                                    |                                                                                                    |                                                                                                    |                                                                                                    |                                                                                    |
|                                                                                                    |                                                                                                    |                                                                                                    |                                                                                                    |                                                                                                    | all _                                                                                                    |                                                                                                    |                                                                                                    |                                                                                                    |                                                                                                    |                                                                                    |
| V Suscar Sugar Cádigo Nombre del Subtipo                                                                                                    | Serial                                                                                                    | ortizar 😑 Exportar<br>Cédula Responsable<br>del Artículo                                                                                                    | a Excel i Separative<br>Responsable del<br>Artículo                                                                                                    | Bodega                                                                                                    | Estado                                                                                                    | Marca                                                                                                    | Tipo Artículo                                                                                                    | Subtipo Artículo                                                                                                    | Unidad de<br>Medida                                                                                                    | Amor                                                                               |
| Buscar      Agregar      Código Nombre del Subtipo     MOTO XR-250                                                                                                    | Serial                                                                                                    | ortizar Exportar<br>Cédula Responsable<br>del Artículo<br>1003324017                                                                                                    | a Excel Separation Separation Sep | Bodega<br>BODEGA QUITO                                                                                                    | Estado<br>Activo                                                                                                    | Marca<br>HONDA                                                                                                    | Tipo Artículo<br>VEHICULOS Y MOTOCI                                                                                                    | Subtipo Artículo<br>MOTOCICLETAS                                                                                                    | Unidad de<br>Medida<br>Unidad                                                                                           | Amor                                                                               |
| Q Buscar Agregar Céditar     Código Nombre del Subtipo     MOTO XR-250     19 PORTATIL SATELLITE                                                                                                    | Serial 1VE1MO 1HO846<br>6EQSPO8TO805                                                                                                    | ortizar Exportar<br>Cédula Responsable<br>del Artículo<br>1003324017<br>1234567890                                                                                                    | a Excel Sep<br>Responsable del<br>Artículo<br>MAFLA WILLIAM<br>ACURIO HOLGUER                                                                                                    | Bodega<br>Bodega<br>BODEGA QUITO<br>BODEGA IBARRA                                                                                                    | Estado<br>Activo<br>Activo                                                                                                    | Marca<br>HONDA<br>TOSHIBA                                                                                                    | Tipo Artículo<br>VEHICULOS Y MOTOCI<br>EQUIPOS PROCESAMI                                                                                                    | Subtipo Artículo<br>MOTOCICLETAS<br>PORTATILES                                                                                                    | Unidad de<br>Medida<br>Unidad<br>Unidad                                                                                 | Amor<br>No                                                                         |
| Buscar Agregar Cddar     Código Nombre del Subtoo     MOTO XR-250     19 PORTATL SATELLITE     BIORNO MICROONAS NN-5960WA                                                                                                    | Serial<br>1VE1MO1H0846<br>6EQSP08T0805<br>5EQ7MI74PA 100                                                                                                    | Cédula Responsable<br>del Artículo<br>1003324017<br>1234567890<br>1                                                                                                    | a Excel Sep<br>Responsable del<br>Artículo<br>MAFLA WILLIAM<br>ACURIO HOLGUER<br>GALEAS EDISON                                                                                                    | Bodega<br>Bodega<br>BODEGA QUITO<br>BODEGA QUITO                                                                                                    | Estado<br>Activo<br>Activo<br>Activo                                                                                                    | Marca<br>HONDA<br>TOSHIBA<br>PANASONIC                                                                                                    | Tipo Artículo<br>VEHICULOS Y MOTOCI<br>EQUIPOS PROCESAMI<br>EQUIPOS ELECTRODO                                                                                                    | Subtipo Artículo<br>MOTOCICLETAS<br>PORTATILES<br>MICROONDAS                                                                                                    | Unidad de<br>Medida<br>Unidad<br>Unidad<br>Unidad                                                                       | Amor<br>No<br>No                                                                   |
| Buscer Agreger Editor     Códgo Nombre del Subtipo     MOTO XR-250     PORTATI. SATELLITE     28 HORNO MICROONDAS IN-S960WA     35 SILLA GRATORIA MEDIANA                                                                                                    | Serial         IVE IMO IHO846           6EQSP08T0805         5EQ7MI74PA 100           12/MI JOSIE00SI500         12/MI JOSIE00SI500                                                                                                    | ortizar<br>Cédula Responsable<br>del Artículo<br>1003324017<br>1234567890<br>1<br>2035564018                                                                                                    | a Excell <b>si</b> Sepa<br>Responsable del<br>Artículo<br>MAFLA WILLIAM<br>ACURIO HOLGUER<br>GALEAS EDISON<br>UNAPANTA JUAN                                                                                                    | Bodega<br>BODEGA QUITO<br>BODEGA IBARA<br>BODEGA QUITO<br>BODEGA UBARA                                                                                                    | Estado<br>Activo<br>Activo<br>Activo<br>Activo                                                                                                    | Marca<br>HONDA<br>TOSHIBA<br>PANASONIC<br>SIN MARCA                                                                                           | Tipo Artículo<br>VEHICULOS Y MOTOCI<br>EQUIPOS RACESAMI<br>EQUIPOS ELECTRODO<br>MUEBLES DE OFICINA                                                                                                    | Subtipo Artículo<br>MOTOCICLETAS<br>PORTATILES<br>MICROONDAS<br>SILLAS                                                                                                    | Unidad de<br>Medida<br>Unidad<br>Unidad<br>Unidad<br>Unidad                                                             | Amor<br>No<br>No<br>No                                                             |
| Bascar Agregar Editar     Gódgo Itonfor del Subtoo     BORTO IN-263     JORTO IN-263     DORTO IN-260     JORTATIL SATELLITE     BORIO MICRO/OXAS INI-S560VIA     SI CARLONETA FROMTER     CARLONETA FROMTER                                                                                                    | Serial         IVE 1MO 1HO846           6EQSPO3T0805         5EQ27M17#PA 100           12MU 1056051500         12VE2CA66NI2200                                                                                                    | ortizar Exportar<br>Cédula Responsable<br>del Artículo<br>1003324017<br>1234567890<br>1<br>2035564018<br>2035564018                                                                                                    | a Excel Bri Sepa<br>Responsable del<br>Artículo<br>MAFLA WILLIAM<br>ACURIO HOLGUEN<br>GALEAS EDISON<br>UNAPANTA JUAN<br>UNAPANTA JUAN                                                                                                    | Rodega<br>BODEGA QUITO<br>BODEGA QUITO<br>BODEGA IBARRA<br>BODEGA QUITO                                                                                                    | Estado<br>Activo<br>Activo<br>Activo<br>Activo                                                                                                    | Marca<br>HONDA<br>TOSHIBA<br>PANASONIC<br>SIN MARCA<br>NISSAN                                                                                 | Tipo Artículo<br>VEHICULOS Y MOTOCI<br>EQUIPOS PROCESAMU.<br>EQUIPOS RECTRODO<br>MUEBLES DE OFICINA<br>VEHICULOS Y MOTOCI                                                                                                    | Subtipo Artículo<br>MOTOCICLETAS<br>PORTATILES<br>MICROONDAS<br>SILLAS<br>CAMIONETAS                                                                                                    | Unidad de<br>Medida<br>Unidad<br>Unidad<br>Unidad<br>Unidad<br>Unidad                                                   | Amor<br>No<br>No<br>No<br>No                                                       |
| Código Nombre del Subspo<br>Morto XR-230<br>19 PORTATIL SATELLITE<br>28 HORNO MICROONAS NN-5560WA<br>35 SLAL GRANCIA MEDIANA<br>39 CAMONETTA FRONTIER<br>42 MONITOTA 21 L'ED SMART                                                                                                    | Serial         Am           Serial         1VE 11/0 11/03/46           6EQ2PO3T03805         5EQ7M17#PA 100           12/W1 10516051500         12/W1 10516051500           1VE2CAG6N1200         6EQ13M0685A300                                                                                                    | Cédula Responsable<br>del Artículo<br>1003324017<br>1234567890<br>1<br>2035564018<br>2035564018                                                                                                    | a Excell Bri Sepa<br>Responsable del<br>Artículo<br>MAFLA WILLIAM<br>ACURIO HOLGUER<br>GALEAS EDISON<br>UNAPANTA JUAN<br>UNAPANTA JUAN<br>ARTEAGA DIANA                                                                                                    | Bodega<br>Bodega<br>Bodega QUITO<br>BODEGA QUITO<br>BODEGA JUITO<br>BODEGA IBARRA<br>BODEGA QUITO<br>BODEGA IBARRA                                                                                                    | Estado<br>Activo<br>Activo<br>Activo<br>Activo<br>Activo                                                                                                    | Marca<br>HONDA<br>TOSHIBA<br>PANASONIC<br>SIN MARCA<br>NISSAN<br>SAMSUNG                                                                      | Tipo Artículo<br>VEHECULOS Y MOTOCEI<br>EQUIPOS REACESAMI<br>EQUIPOS ELECTRODO<br>MUEBLES DE OFICINA<br>VEHICULOS Y MOTOCI<br>EQUIPOS RROCESAMI                                                                                                    | Subtipo Artículo<br>MOTOCICLETAS<br>PORTATILES<br>MICROONDAS<br>SILLAS<br>CAMIONETAS<br>MONITORES                                                                                                    | Unidad de<br>Medida<br>Unidad<br>Unidad<br>Unidad<br>Unidad<br>Unidad<br>Unidad                                         | Amor<br>No<br>No<br>No<br>No<br>No                                                 |
| Buscar Agregar Editor     Gódgo Hombre del Subipo     Morto XR-280     Honto XR-280     Honto XR-280     Honto XR-280     Honto XR-280     Honto XR-280     Subicar Enclinte     28 HORNO MICROCINAS IN-S960WA     35 GLA GINATORIA HEOLTIR     42 MONITOR 21'LED SWART     45 GRAEDORA PHO221U                                                                                                    | Serial         Am           1VE 1MO1H0846         6CQ5908T0805           5EQ7M174PA100         12MU10516051500           12MU10516051500         10E2CA66N1200           6EQ13M0685A300         2EQ15GR76MA400                                                                                                    | Cédula Responsable<br>del Artículo<br>1003324017<br>1234567890<br>1<br>2035564018<br>2035564018<br>1003335526                                                                                                    | a Excel <b>a Sep</b><br>Responsable del<br>MAFLA WILLIAM<br>ACURIO HOLGUER<br>GALEAS EDISON<br>UNAPANTA JUAN<br>UNAPANTA JUAN<br>ARTEAGA DIANA                                                                                                    | Bodega<br>Bodega<br>BODEGA QUITO<br>BODEGA IBARRA<br>BODEGA IBARRA<br>BODEGA IBARRA<br>BODEGA IBARRA                                                                                                    | Estado<br>Activo<br>Activo<br>Activo<br>Activo<br>Activo<br>Activo<br>Activo                                                                                 | Marca<br>HONDA<br>TOSHIBA<br>PANASONIC<br>SIN MARCA<br>NISSAN<br>SAMSUNG<br>MARANTZ                                                           | Tipo Artículo<br>VEHICULOS Y MOTOCI<br>EQUIPOS PLOCESAMI<br>EQUIPOS ELECTRODO<br>VIELILOS Y MOTOCI<br>EQUIPOS PROCESAMI<br>EQUIPOS ELECTRICOS                                                                                                    | Subtipo Artículo<br>MOTOCICLETAS<br>PORTATILES<br>MICROONDAS<br>SILLAS<br>CAMIONETAS<br>MONITORES<br>GRABADORAS                                                                                        | Unidad de<br>Medida<br>Unidad<br>Unidad<br>Unidad<br>Unidad<br>Unidad<br>Unidad<br>Unidad                               | Amor<br>No<br>No<br>No<br>No<br>No<br>No<br>No<br>No                               |
| Códop Nombre del Subspo<br>14 MOTO XR-250<br>19 PORTATIL SATELLITE<br>28 HORNO MICROONADA INI-SSEOWA<br>39 CANTONI ANTELANA<br>39 CANTONI ANTELANA<br>39 CANTONI ANTELANA<br>30 CANTONI ZI LED SMART<br>61 GRABADORA PHOZZU JI<br>64 PISTOLA GLOCK                                                                                                    | Serial<br>IVE 1MO 1HO846<br>6EQSPORTO805<br>SEQ/MI74PA 100<br>12MU 10S16051500<br>12MU 10S16051500<br>12EQ 1566N1220<br>6EQ 13MO 685A300<br>2EQ 1557 FMA400<br>9AR-4P170GL769                                                                                                    | Cédula Responsable<br>del Artículo<br>1003324017<br>1234557890<br>1<br>2035564018<br>1003335526<br>1005588749                                                                                                    | a Excel Bri Sepr<br>Responsable del<br>Artículo<br>MAFLA WILLIAM<br>ACURIO HOLGUER<br>GALEAS EDISON<br>UNAPANTA JUAN<br>UNAPANTA JUAN<br>ARTEAGA DIANA<br>BENAVIDES LUIS                                                                                                    | Bodega<br>Bodega<br>Bodega QUITO<br>BODEGA QUITO<br>BODEGA QUITO<br>BODEGA QUITO<br>BODEGA QUITO<br>BODEGA QUITO                                                                                                    | Estado<br>Activo<br>Activo<br>Activo<br>Activo<br>Activo<br>Activo<br>Activo<br>Activo                                                                       | Marca<br>HokiDA<br>Ponasonic<br>SIN MARCA<br>NISSAN<br>SAMSUNG<br>GLOCK                                                                       | Too Articulo<br>VEHICLLOS Y MOTOCI.<br>EQUIPOS IECTRODO<br>MUEBLES DE OFICINA<br>VEHICLLOS Y MOTOCI.<br>EQUIPOS RECORDANIS<br>EQUIPOS ELECTROS<br>ARMAS DE FUEGO                                                                                                    | Subtipo Artículo<br>MOTOCICLETAS<br>PORTATILES<br>MICROONDAS<br>SILLAS<br>CAMIONETAS<br>MONITORES<br>GRABADORAS<br>PISTOLAS 9mm                                                                        | Unidad de<br>Medida<br>Unidad<br>Unidad<br>Unidad<br>Unidad<br>Unidad<br>Unidad<br>Unidad                               | Amor<br>No<br>No<br>No<br>No<br>No<br>No<br>No<br>No<br>No<br>No                   |
| Cédgo Nombre del Subtor<br>Morto XR-250<br>19 PORTATIS SATELITE<br>28 HORNO MICROCINAS IN-5560//A<br>35 CLA (BARNO MICROCINAS IN-5560//A<br>35 CLA (BARNO MICROCINAS IN-5560//A<br>35 CLA (BARNO MICROCINAS IN-5560//A<br>36 CANDIORA IN-520 MICROCINAS<br>16 GRABADORA IN-522 UI<br>64 PISTOLA GLOCIC<br>65 PIZARRON METALICO I 20x200                                                                                                    | Serial           UVE 1M/0 1H/08/46         6E0 SPORTO805         5E0 2M17/4PA 100           12/M LIGE6051500         12/M LIGE6051500         10E 2CA66N1200         6E0 13M/0685A300         2E0 15GR 76MA400         9AR 4P170G1769         9AR 4P170G1769         9ML 1P16051001         10ML 1P16051001         10ML 1P160510                                                                                                    | Cédula Responsable           del Artículo           1003324017           2035564018           2035564018           1003335526           1005588749                                                                                                    | a Excell nr Sepp<br>Responsable del<br>Artículo<br>MARLA WILLIAM<br>ACURIO HOLGUER<br>GALEAS EDISON<br>UNAPANTA JUAN<br>ARTEAGA DIANA<br>BENAVIDES LUIS                                                                                                    | Bodega<br>Bodega Quitto<br>Bodega Quitto<br>Bodega Quitto<br>Bodega Quitto<br>Bodega Quitto<br>Bodega Ibaera<br>Bodega Ibaera<br>Bodega Ibaera<br>Bodega Ibaera<br>Bodega Ibaera                                                  | Estado<br>Activo<br>Activo<br>Activo<br>Activo<br>Activo<br>Activo<br>Activo<br>Activo<br>Activo                                                             | Marca<br>HONDA<br>TOSHIBA<br>PANASONIC<br>SIN MARCA<br>NISSAN<br>SAMSLING<br>MARANTZ<br>GLOCK<br>SIN MARCA                                    | Topo Artículo<br>Verticulos Y MOTOCEL<br>EQUIPOS RECORSEANT.<br>EQUIPOS ELECTRODO-<br>MUEBLES DE OFICINA<br>VERTICULOS Y MOTOCI.<br>EQUIPOS ELECTRATICOS.<br>ARMAS DE FLEGO<br>MUEBLES DE USO EDU                                                                                               | Subtipo Artículo<br>MOTOCICLETAS<br>PORTATILES<br>MICROONDAS<br>SILLAS<br>CAMIONETAS<br>MONITORES<br>GRABADORAS<br>PISTOLAS 9mm<br>PISTOLAS 9mm<br>PISTOLAS 9mm                                        | Unidad de<br>Medida<br>Unidad<br>Unidad<br>Unidad<br>Unidad<br>Unidad<br>Unidad<br>Unidad                               | Amor<br>No<br>No<br>No<br>No<br>No<br>No<br>No<br>No<br>No<br>No                   |
| Códop Nombre del Subtpo<br>El Morto Xe230<br>19 PORTATI. SATELLITE<br>28 HORNO MICROORAS NI-SS60WA<br>39 CARIONETA SATELLITE<br>28 HORNO MICROORAS NI-SS60WA<br>39 CARIONETA FRONTER<br>41 MONTOR 21 L'ED SMART<br>61 GRABADORA PHO22U<br>64 PISTOLA GLORIC<br>65 PIZARRON METALICO 100-200<br>70 HORNO MICROORAS NE-O'759V                                                                                                    | Climinor         m         Am           Serial         1VE 11MO 14HO846         66 (25P-087 0805         55 (27M17#A 100)           12MU 10516051500         12MU 10516051500         12MU 10516051500         12MU 10516051501           2E0 15G7 2FMA4100         9AA 4P170G1769         15MU 11P16051001         56(27M175G.101)                                                                                                    | Céclula Responsable<br>del Artículo<br>1003324017<br>1234567890<br>1<br>2035564018<br>2035564018<br>10003335526<br>1005588749                                                                                                    | a Excell of Sepr<br>Responsable del<br>Articulo<br>MARTA WILLIAM<br>ACURIO HOLGUER<br>GALEAS EDISON<br>UNAPANTA JUAN<br>UNAPANTA JUAN<br>ARTEAGA DIANA<br>BENAVIDES LUIS                                                                                                    | Bodega<br>Bodega<br>Bodega QUITO<br>Bodega QUITO<br>Bodega QUITO<br>Bodega QUITO<br>Bodega QUITO<br>Bodega QUITO<br>Bodega QUITO<br>Bodega QUITO<br>Bodega QUITO<br>Bodega QUITO<br>Bodega QUITO<br>Bodega QUITO<br>Bodega Agenta | Estado<br>Activo<br>Activo<br>Activo<br>Activo<br>Activo<br>Activo<br>Activo<br>Activo<br>Activo<br>Activo<br>Activo                                         | Marca<br>Honda<br>TOSHIBA<br>PANASONIC<br>SIN MARCA<br>NISSAN<br>SAMSLING<br>MARANTZ<br>GLOCK<br>SIN MARCA<br>LG                              | Top Articulo<br>VEHICULOS Y MOTOCI.<br>EQUIPOS RECERTODO<br>MUEBLES DE OFICINA<br>VEHICULOS Y MOTOCI.<br>EQUIPOS RECERTICOS<br>ARMAS DE FLEGO<br>MUEBLES DE USO EDU<br>EQUIPOS ELECTRODO                                                                                                    | Subtipo Artículo<br>MOTOCICLETAS<br>PORTATILES<br>MICROONDAS<br>SILLAS<br>CAMIONETAS<br>GRABADORAS<br>PISTOLAS 9mm<br>PIZARRONES<br>MICROONDAS                                                         | Unidad de<br>Medida<br>Unidad<br>Unidad<br>Unidad<br>Unidad<br>Unidad<br>Unidad<br>Unidad<br>Unidad                     | Amor<br>No<br>No<br>No<br>No<br>No<br>No<br>No<br>No<br>No<br>No                   |
| Códgo Nombre del Subipo     Morto XR-263     Morto XR-263     Morto XR-263     Morto XR-263     Sinua (Annorta MEDIANA     Si Cuul Agnaroda MEDIANA     Si Cuul Agnaroda MEDIANA     Si C                                                                                                    | Bininar         Am           Serial         11/E1/00.14/08/46           EXC/20170805         592(27)/47.08.15           SEQ:27117401         592(27)/47.08.15           SEQ:27117401         592(27)/47.08.15           SEQ:27117401         592(27)/47.08.15           SEQ:27117401         592(27)/47.08.15           SEQ:27117401         592(27)/47.08.11           SEQ:27117401         592(27)/47.08.11           SEQ:2711754.011         592(27)/47.011                                                                                                    | ortizar €2 Exportar<br>Cédula Responsable<br>del Articulo<br>1203324017<br>1234567890<br>1<br>2035564018<br>10003335526<br>1005588749<br>1003335526                                                                                                    | a Excell af Sept<br>Responsable del<br>Articulo<br>MREA WILLIAM<br>ACURIO HOLGUER<br>GALEAS EDISON<br>UNAPANTA JUAN<br>ARTEAGA DIANA<br>BENAVIDES LUIS<br>ARTEAGA DIANA                                                                                                    | Bodega<br>BODEGA QUITO<br>BODEGA IABARA<br>BODEGA IABARA<br>BODEGA IBARA<br>BODEGA IBARA<br>BODEGA IBARA<br>BODEGA IBARA<br>BODEGA IBARA                                                                                          | Estado<br>Activo<br>Activo<br>Activo<br>Activo<br>Activo<br>Activo<br>Activo<br>Activo<br>Activo<br>Activo<br>Activo                                         | Marca<br>HONDA<br>TOSHIBA<br>PANASONIC<br>SIN MARCA<br>NISSAN<br>SANSJNG<br>MARANTZ<br>GLOCK<br>SIN MARCA<br>LG<br>RUGER                      | Topo Artículo<br>Verticulos Y MOTOCEL<br>EQUIPOS RECORCESANI.<br>EQUIPOS RECORCESANI.<br>EQUIPOS ELECTRODO-<br>MUEBLES DE OFICINA<br>VERTICULOS Y MOTOCEL<br>EQUIPOS ELECTRICOS.<br>ARMAS DE FLEGO<br>EQUIPOS ELECTRICOS.<br>ARMAS DE FLEGO                                                     | Subtipo Artículo<br>MOTOCICLETAS<br>PORTATLES<br>MICROONDAS<br>SILLAS<br>CAMIONETAS<br>MONITORES<br>GRABADORAS<br>PIZARONES<br>MICROONDAS<br>CARABINAS                                                 | Unidad de<br>Medida<br>Unidad<br>Unidad<br>Unidad<br>Unidad<br>Unidad<br>Unidad<br>Unidad<br>Unidad                     | Amor<br>No<br>No<br>No<br>No<br>No<br>No<br>No<br>No<br>No<br>Si                   |
| Códgo Nombre del Subspo<br>Morto XR-230<br>Il MOTO XR-230<br>Il MOTO XR-230<br>Il MOTO XR-230<br>Il MOTO XR-230<br>Il MOTO XR-230<br>Il MOTO XR-230<br>Il MOTO XR-230<br>Il MOTO XR-230<br>Il MOTO XR-230<br>IL MOTO XR-230<br>IL MOTO | Eminor A M 10340346<br>562,950,07340<br>1241,00340346<br>662,950,07308<br>562,741,749,4100<br>1241,1036,0051500<br>11242,0454,010<br>948,421,776,05101<br>562,741,756,0101<br>948,1264,778,0491<br>562,741,756,0101<br>562,741,756,010<br>562,741,756,010<br>562,741,756,010<br>562,741,756,010<br>562,741,756,010<br>562,741,756,010<br>562,741,756,010<br>562,741,756,000<br>562,741,756,000<br>562,756,000<br>562,756,000<br>562,756,000<br>562,756,000<br>562,756,000<br>562,756,000<br>562,756,000<br>562,756,000<br>562,756,000<br>562,756,000<br>562,756,000<br>562,756,000<br>562,756,000<br>562,756,000<br>562,756,000<br>562,756,000<br>562,756,000 | Céd-la Responsable<br>déd-articulo<br>1003324017<br>1234567890<br>12335564018<br>100333526<br>1005588749<br>1003335526<br>1234567890     1                                                                                                    | A EXCELI M SERV<br>Responsable del<br>Artículo<br>MARA WILLIAM<br>ACURIO HOLGUER<br>GALEAS EDISON<br>UNAPANTA JUAN<br>UNAPANTA JUAN<br>ARTEAGA DIANA<br>BENAVIDES LUIS<br>ARTEAGA DIANA<br>ACURIO HOLGUER                                                                                                    | Bodega<br>BODERA QUITO<br>BODERA IBARRA<br>BODEGA IBARRA<br>BODEGA QUITO<br>BODEGA IBARRA<br>BODEGA QUITO<br>BODEGA LAGO AGRIO<br>BODEGA JARRA<br>BODEGA QUITO<br>BODEGA JARRO<br>BODEGA QUITO                                    | Estado<br>Activo<br>Activo<br>Activo<br>Activo<br>Activo<br>Activo<br>Activo<br>Activo<br>Activo<br>Activo<br>Activo<br>Activo                               | Marca<br>HONDÀ<br>TOSHIBA<br>PANASONIC<br>SIN MARCA<br>NISSAN<br>SANSUNG<br>MARANTZ<br>GLOCK<br>SIN MARCA<br>LG<br>RUGER<br>SONY              | Teo Artículo<br>Verticulos Y MOTOCI<br>EQUIPOS RECESAMI<br>EQUIPOS RECESAMI<br>EQUIPOS RECETATOO<br>UNELLOS Y MOTOCI<br>EQUIPOS ELECTRICOS<br>AMMAS DE PLEGO<br>MUELLES DE USO EDU<br>AMMAS DE PLEGO<br>EQUIPOS ELECTRODO<br>AMMAS DE PLEGO<br>EQUIPOS DE UTDEO Y                               | Subtipo Artículo<br>MOTOCICLETAS<br>PORTATILES<br>MICROONDAS<br>SILIAS<br>CAMICONETAS<br>GRABADORAS<br>PISTOLAS 9mm<br>PIZARRONES<br>MICROONDAS<br>VIDEOCAMARAS                                        | Unidad de<br>Medida<br>Unidad<br>Unidad<br>Unidad<br>Unidad<br>Unidad<br>Unidad<br>Unidad<br>Unidad                     | Amor<br>No<br>No<br>No<br>No<br>No<br>No<br>No<br>No<br>No<br>No<br>No<br>No<br>No |
| Códgo Nombre del Subipo         Editor           MOTO XR-230         MOTO XR-230           19 PORTATIL SATELLITE         28 HORNO MICROONADA MEDIANA           39 GUARDIS ANTIENTIR         42 MONTOR AL MEDIANA           41 MONTOR AL 21 LED SMART         51 GUARDISA MEDIANA           50 FORTATIL STELLES         51 CLA GLOCK           50 FIZZARON METALICO 120-200         70 HORIO MEGROUNDA 96-0749V           71 CARABION METALICO 120-200         70 HORIO MEGROUNDA 96-0749V           73 FILMADORA DOR +CS6         51 AUTOMOVI VIGE                                                                                                    | Elminor         Ann           Serial         10/ER001H03646           Ecq29-0170805         56(2)/4774P4100           12/ML105605500         11/24/L05605500           12/ML105605500         156(2)/47764100           9/R4 PUTOL 769         19/ML11P16051001           9/R4 PUTOL 769         19/ML74110764501           9/R4 PUTOL 769         19/ML724107245945                                                                                                    | oftizar         Em         Exportar           Cédu Responsable<br>del Artículo         1003324017         1234567890           1033554018         2035554018         1003335526           100335526         100335526         100335526           100335526         1234567980         1234567980           1234567980         1234557980         1234557980 | a Excell ai Sepu<br>Responsable del<br>Artículo<br>MARLA WILLIAM<br>ACURIO HOLGUER<br>QUEAS EDISON<br>UNAPANTA JUAN<br>UNAPANTA JUAN<br>ARTEAGA DIANA<br>ACTEOR DIANA<br>ACURIO HOLGUER<br>ADILLO NELSON                                                                                                    | Bodega<br>BODEGA QUITO<br>BODEGA IDARRA<br>BODEGA IDARRA<br>BODEGA QUITO<br>BODEGA IDARRA<br>BODEGA IDARRA<br>BODEGA IDARRA<br>BODEGA QUITO<br>BODEGA IDARGA<br>BODEGA QUITO<br>BODEGA QUITO                                      | Estado<br>Activo<br>Activo<br>Activo<br>Activo<br>Activo<br>Activo<br>Activo<br>Activo<br>Activo<br>Activo<br>Activo<br>Activo<br>Activo<br>Activo<br>Activo | Marca<br>HONDA<br>TOSHIBA<br>PANASONIC<br>SIN MARCA<br>NISSAN<br>SANSJNG<br>MARANTZ<br>GLOCK<br>SIN MARCA<br>LG<br>RUGER<br>SONY<br>CHEVROLET | Tipo Artículo<br>VEHCULOS Y MOTOCIL<br>EQUIPOS RECORSANIL.<br>EQUIPOS RECORSANIL<br>EQUIPOS RECORSANIL<br>EQUIPOS RECORSANIL<br>EQUIPOS RECORSANIL<br>EQUIPOS RECORSANIL<br>EQUIPOS DE DE OSO<br>DE DE DE DE DE DE DE<br>EQUIPOS DE UDEO Y IL<br>EQUIPOS DE VIDEO Y IL<br>EQUIPOS DE VIDEO Y IL | Subtipo Artículo<br>MOTO CICLETAS<br>PORTATLES<br>MICROONDAS<br>SILLAS<br>CAMIONETAS<br>MONITORES<br>GRABADORAS<br>PISTOLAS Smm<br>PIZARONES<br>MICROONDAS<br>CARABINAS<br>VIDEOCAMARAS<br>AUTOMOVILES | Unidad de<br>Medida<br>Unidad<br>Unidad<br>Unidad<br>Unidad<br>Unidad<br>Unidad<br>Unidad<br>Unidad<br>Unidad<br>Unidad | Amor<br>No<br>No<br>No<br>No<br>No<br>No<br>No<br>No<br>No<br>No<br>No<br>No<br>No |

Fuente: Propia

Figura C.177. Artículo Editado Satisfactoriamente

- Para <u>Eliminar Artículos</u> el proceso es el mismo que el anterior seleccionamos el artículo que se quiere quitar y presionamos en el botón Eliminar del menú; nos aparecerá un mensaje de confirmación que nos pregunta si está seguro de eliminar el artículo y presionamos en Aceptar; entonces nos podemos percatar que efectivamente se eliminó dicho artículo.
- Para <u>Exportar a Excel Artículos</u> presionamos en el botón Exportar a Excel del menú y aparece en la parte inferior izquierda un archivo UIANListaArticulos.xls entonces damos un clic sobre él y enseguida se abre dicho archivo en este se puede realizar los cambios y guardarle con el nombre que se desee.
- Para <u>Separar la Ventana de Artículos</u> damos un clic en el botón Separar del menú y observamos que la tabla se separa, de esta manera se visualiza de mejor manera la información.
- Para <u>Amortizar Artículos</u> seleccionamos el artículo y presionamos en la opción "Amortizar".

| Sistema                                                                                                    | a de Con                                                                                                    | trol de l                                                                                                    | Bodega                                                                                                    |                                                                                                    |                                                                                                    | 는 Gestion 👻 🎇 Pro                                                                                                    | cesos 🗸 🗾 Estadísticas 🗸                                                                                                    | 🔁 Administración                                                                                                    | 🔹 🏠 Inicio                                                                                                    |                                                                                    |
|----------------------------------------------------------------------------------------------------|----------------------------------------------------------------------------------------------------|----------------------------------------------------------------------------------------------------|----------------------------------------------------------------------------------------------------|----------------------------------------------------------------------------------------------------|----------------------------------------------------------------------------------------------------|----------------------------------------------------------------------------------------------------|----------------------------------------------------------------------------------------------------|----------------------------------------------------------------------------------------------------|----------------------------------------------------------------------------------------------------|------------------------------------------------------------------------------------|
| 📰 Listado de Articulos                                                                                                    |                                                                                                    |                                                                                                    |                                                                                                    |                                                                                                    |                                                                                                    |                                                                                                    |                                                                                                    |                                                                                                    |                                                                                                    |                                                                                    |
| Filtros                                                                                                    |                                                                                                    |                                                                                                    |                                                                                                    |                                                                                                    |                                                                                                    |                                                                                                    |                                                                                                    |                                                                                                    |                                                                                                    |                                                                                    |
| Manhan                                                                                                    |                                                                                                    |                                                                                                    |                                                                                                    |                                                                                                    |                                                                                                    |                                                                                                    |                                                                                                    |                                                                                                    |                                                                                                    |                                                                                    |
| Nonibre                                                                                                    |                                                                                                    |                                                                                                    |                                                                                                    |                                                                                                    |                                                                                                    |                                                                                                    |                                                                                                    |                                                                                                    |                                                                                                    |                                                                                    |
| Serial                                                                                                    |                                                                                                    |                                                                                                    |                                                                                                    |                                                                                                    |                                                                                                    |                                                                                                    |                                                                                                    |                                                                                                    |                                                                                                    |                                                                                    |
| Bodega BODEGA QUITO                                                                                                    |                                                                                                    |                                                                                                    |                                                                                                    |                                                                                                    |                                                                                                    |                                                                                                    |                                                                                                    |                                                                                                    |                                                                                                    |                                                                                    |
| Tipo VEHICULOS Y MOTOCICLE                                                                                                    | TAS                                                                                                    |                                                                                                    |                                                                                                    |                                                                                                    |                                                                                                    |                                                                                                    |                                                                                                    |                                                                                                    |                                                                                                    |                                                                                    |
|                                                                                                    |                                                                                                    |                                                                                                    |                                                                                                    |                                                                                                    |                                                                                                    |                                                                                                    |                                                                                                    |                                                                                                    |                                                                                                    |                                                                                    |
| Subapo MOTOCICLETAS                                                                                                    |                                                                                                    |                                                                                                    |                                                                                                    |                                                                                                    |                                                                                                    |                                                                                                    |                                                                                                    |                                                                                                    |                                                                                                    |                                                                                    |
| Marca CHEVROLET                                                                                                    |                                                                                                    |                                                                                                    |                                                                                                    |                                                                                                    |                                                                                                    |                                                                                                    |                                                                                                    |                                                                                                    |                                                                                                    |                                                                                    |
| gente Responsable                                                                                                    | 9                                                                                                    | /                                                                                                    |                                                                                                    |                                                                                                    |                                                                                                    |                                                                                                    |                                                                                                    |                                                                                                    |                                                                                                    |                                                                                    |
|                                                                                                    |                                                                                                    |                                                                                                    |                                                                                                    |                                                                                                    |                                                                                                    |                                                                                                    |                                                                                                    |                                                                                                    |                                                                                                    |                                                                                    |
| 🗸 🔍 Buscar 👫 Agregar 🖋 Editar                                                                                                    | 🗶 Elminar 🛛 🗮 Am                                                                                                    | ortizar Exportar<br>Cédula Responsable<br>del Artículo                                                                                                    | a Excel Separation Separation Separatio                                                                                                    | arar<br>Bodega                                                                                                    | Estado                                                                                                    | Marca                                                                                                    | Tipo Artículo                                                                                                    | Subtigo Artículo                                                                                                    | Unidad de<br>Medida                                                                                           | Ama                                                                                |
| Buscar Agregar Editar                                                                                                    | Serial                                                                                                    | ortizar Exportar<br>Cédula Responsable<br>del Artículo<br>1003324017                                                                                                    | a Excel Separate Separate Se                                                                                                    | Bodega<br>BODEGA OUITO                                                                                                    | Estado                                                                                                    | Marca<br>HONDA                                                                                                    | Tipo Artículo<br>VEHICULOS Y MOTOCI                                                                                                    | Subtipo Artículo<br>MOTOCICLETAS                                                                                                    | Unidad de<br>Medida                                                                                           | Am                                                                                 |
| Buscar      Agregar      Editar     digo Nombre del Subtipo     Morto XR-250     PORTATLE ATELLITE                                                                                                    | Serial                                                                                                    | ortizar Exportar<br>Cédula Responsable<br>del Artículo<br>1003324017<br>1234567890                                                                                                    | a Excel ef Sepa<br>Responsable del<br>Artículo<br>MAFLA WILLIAM<br>ACURIO HOLGUER                                                                                                    | Bodega<br>Bodega QUITO<br>BODEGA (BARRA                                                                                                    | Estado<br>Activo<br>Activo                                                                                                    | Marca<br>HONDA<br>TOSHIBA                                                                                                    | Tipo Artículo<br>VEHICULOS Y MOTOCI<br>EQUIPOS PROCESANI                                                                                                    | Subtipo Artículo<br>MOTOCICLETAS<br>PORTATILES                                                                                                    | Unidad de<br>Medida<br>Unidad<br>Unidad                                                                       | Am                                                                                 |
| Buscar Agregar Editar     Agregar Editar     Moto xR-250     Portarti: SarEuTe     BHORNO MICROONDAS NW-S9980WA                                                                                                    | Serial           IVE IMO 1H0846         6EQ 5P08T0805           SEQ7MI74PA 100                                                                                                    | ortizar Exportar<br>Cédula Responsable<br>del Artículo<br>1003324017<br>1234567890<br>1                                                                                                    | a Excel ef Sepa<br>Responsable del<br>Artículo<br>MAFLA WILLIAM<br>ACURIO HOLGUER<br>GALEAS EDISON                                                                                                    | Bodega<br>Bodega QUITO<br>BODEGA IBARRA<br>BODEGA QUITO                                                                                                    | Estado<br>Activo<br>Activo<br>Activo                                                                                                    | Marca<br>HONDA<br>TOSHIBA<br>PANASONIC                                                                                                    | Tipo Artículo<br>Verificulos y Motocci<br>EQUIPOS PROCESAMI<br>EQUIPOS ELECTRODO.                                                                                                    | Subtipo Artículo<br>MOTOCICLETAS<br>PORTATILES<br>MICROONDAS                                                                                                    | Unidad de<br>Medida<br>Unidad<br>Unidad<br>Unidad                                                             | An<br>No<br>No                                                                     |
| Quescar Agregar Editar     Monther del Subtipo     Monther del Subtipo     Monther del Subtipo     PORTATL SATELLITE     28 HORNO MICROONDAS NN-9560WA     55 SILLA GIRANCRIA MEDIANA                                                                                                    | Serial<br>1VE 1MO 1H0846<br>6EQ SP08T0805<br>SEQ 7MI 74PA 100<br>12MU 10S16081500                                                                                                    | ortizar Exportar<br>Cédula Responsable<br>del Artículo<br>1003324017<br>1234567890<br>1<br>2035564018                                                                                                    | a Excel III Sept<br>Responsable del<br>Artículo<br>MAFLA WILLIAM<br>ACURIO HOLGUER<br>GALEAS EDISON<br>UNAPANTA JUAN                                                                                                    | Bodega<br>Bodega QUITO<br>BODEGA QUITO<br>BODEGA IBARRA<br>BODEGA IBARRA                                                                                                    | Estado<br>Activo<br>Activo<br>Activo<br>Activo                                                                                                    | Marca<br>HONDA<br>TOSHIBA<br>PANASONIC<br>SIN MARCA                                                                                           | Tipo Artículo<br>VEHICULOS Y MOTOCI<br>EQUIPOS PROCESAMI<br>EQUIPOS ELECTRODO<br>MUEBLES DE OFICINA                                                                                                    | Subtipo Artículo<br>MOTOCICLETAS<br>PORTATILES<br>MICROONDAS<br>SILLAS                                                                                                    | Unidad de<br>Medida<br>Unidad<br>Unidad<br>Unidad<br>Unidad                                                   | An<br>No<br>No                                                                     |
| Buscar Agregar / Editar      Motro IR-280     Motro IR-280     Motro IR-280     Motro IR-280     Motro IR-280     Motro IR-280     SH HONKO RECORNAS INI-5960WA     35 SILLA GRATORIA PENJANA     35 CAMPORTER RECORNER                                                                                                    | Serial         IWE JIMO 1H/08/46           6EQSPO8T0805         5EQ7MI7/#PA 100           12MU 10516051500         12MU 10516051500           1VE 2/24.64NI200         1VE 22.646NI200                                                                                                    | Cédua Responsable<br>del Artículo<br>1003324017<br>1234567890<br>1<br>2035564018<br>2035564018                                                                                                    | a Excel <b>n</b> í Sepa<br>Responsable del<br>Artículo<br>MAFLA WILLIAM<br>ACURIO HOLGUER<br>GALEAS EDISON<br>UNAPANTA JUAN<br>UNAPANTA JUAN                                                                                                    | Bodega<br>Bodega QUITO<br>BODEGA QUITO<br>BODEGA QUITO<br>BODEGA QUITO                                                                                                    | Estado<br>Activo<br>Activo<br>Activo<br>Activo<br>Activo                                                                                           | Marca<br>HORDA<br>TOSHIBA<br>PANASONIC<br>SIN MARCA<br>NISSAN                                                                                 | Tipo Artículo<br>VEHICULOS Y MOTOCI<br>EQUIPOS ELECTRODO<br>MUERLES DE OFICINA<br>VEHICULOS Y MOTOCI.                                                                                                    | Subtipo Artículo<br>MOTOCICLETAS<br>PORTATILES<br>MICROONDAS<br>SILLAS<br>CAMIONETAS                                                                                       | Unidad de<br>Medida<br>Unidad<br>Unidad<br>Unidad<br>Unidad                                                   | An<br>No<br>No<br>No                                                               |
| Buscar Agregar Schore     Agregar Schore     Agregar Schore     Agregar Schore     Agregar Schore     Agregar     Agregar | Elminar         Am           Serial         INE IMOLHO846           EVE JMOLHO846         Seq7M174PA 100           12MU 1055605500         IVE 2CA66N1200           6EQ15MOL685A300         GEQ14MOL685A300                                                                                                    | Cédula Responsable<br>del Artículo<br>1003324017<br>1234567890<br>1<br>2035564018<br>2035564018                                                                                                    | a Excel of Separation Separation | Bodega<br>Bodega QUITO<br>BODEGA ULITO<br>BODEGA IBARA<br>BODEGA IBARA<br>BODEGA IBARA<br>BODEGA JARARA                                                                                                    | Estado<br>Activo<br>Activo<br>Activo<br>Activo<br>Activo<br>Activo                                                                                 | Marca<br>HONDA<br>TOSHIBA<br>PANASONIC<br>SIN MARCA<br>NISSAN<br>SAMSUNG                                                                      | Tipo Artículo<br>VEHICULOS Y MOTOCI.<br>EQUIPOS RICCESAMI<br>EQUIPOS ELECTRODO.<br>MUEBLES DE OFICINA<br>VEHICULOS Y MOTOCI<br>EQUIPOS PROCESAMI.                                                                                                    | Subtipo Artículo<br>MOTOCICLETAS<br>PORTATILES<br>MICROONDAS<br>SILLAS<br>CAMIONETAS<br>MONITORES                                                                          | Unidad de<br>Medida<br>Unidad<br>Unidad<br>Unidad<br>Unidad<br>Unidad                                         | An<br>No<br>No<br>No                                                               |
| Buncar      Agregar     Editar     Seg Buncar     Portoria     Portoria     Po | Eliminar         Am           Serial         Ive IMO JHO8 46           Ive IMO JHO8 46         GCQ 5POSTO805           SEQ 7POSTO805         SEQ 7PUT7#A 100           I2PU J0516051500         Ive ZCA66H1200           IVE ZCA66H1200         EQ 1567 RMA400           ZEQ 1567 RMA400         ZEQ 1567 RMA400                                                                                                    | Cédua Responsable<br>del Artículo<br>1003324017<br>1234567890<br>1<br>2035564018<br>2035564018<br>1003335526                                                                                                    | a Excel Bri Sep<br>Responsable del<br>Artículo<br>MAFLA WILLIAM<br>ACURIO HOLGUER<br>GALEAS EDISON<br>UNAPANTA JUAN<br>UNAPANTA JUAN<br>ARTEAGA DIANA                                                                                                    | Bodega<br>Bodega QUITO<br>BODEGA QUITO<br>BODEGA IBARRA<br>BODEGA IBARRA<br>BODEGA IBARRA<br>BODEGA IBARRA<br>BODEGA IBARRA                                                                                                    | Estado<br>Activo<br>Activo<br>Activo<br>Activo<br>Activo<br>Activo<br>Activo                                                                       | Marca<br>HoNDA<br>TOSHIBA<br>PANASONIC<br>SIN MARCA<br>NISSAN<br>SAMSUNG<br>MARANTZ                                                           | Tipo Articulo<br>Vericulos y Motoci<br>EQUIPOS RECESAMI<br>EQUIPOS ELECTRODO<br>WEBLES DE OFICINA<br>VERICULOS Y MOTOCI<br>EQUIPOS INCOESAMI<br>EQUIPOS ELECTRICOS                                                                                                    | Subtipo Artículo<br>MOTOCICLETAS<br>PORTATILES<br>MICROONDAS<br>SILLAS<br>CAMIONETAS<br>MONITORES<br>GRABADORAS                                                            | Unidad de<br>Medida<br>Unidad<br>Unidad<br>Unidad<br>Unidad<br>Unidad<br>Unidad<br>Unidad                     | And<br>No<br>No<br>No<br>No                                                        |
| Baccar Agregar Editor     Baccar Agregar Editor     By Control ed 5 Subgo     By Control Science     By Control Science     By Control Science     By Control Science     By Control Science     By Control Science     Control Science     Control     Control Science     Control Scien | Serial           LVE IMO 1H0846         6EQ5F003T0805           SEQ7MI74PA 100         12MU 10516051500           LVE 22A6641200         6EQ 15M0685A300           CEQ 15GR 76MA400         9AR4P1700.769                                                                                                    | Citizar Exportar<br>Cédula Responsable<br>del Artículo<br>1003324017<br>1234567890<br>1<br>2035564018<br>1003335526<br>1005588749                                                                                                    | a Excel <b>6</b> Sepa<br>Artículo<br>MAPLA WILLIAM<br>ACURIO HOLGUER<br>GALEAS EDISON<br>UNAPANTA JUAN<br>ARTEAGA DIANA<br>BENAVIDES LUIS                                                                                                    | Bodege<br>BODERA QUITO<br>BODERA QUITO<br>BODERA QUITO<br>BODERA QUITO<br>BODERA QUITO<br>BODERA IBARRA<br>BODERA QUITO                                                                                                    | Estado<br>Activo<br>Activo<br>Activo<br>Activo<br>Activo<br>Activo<br>Activo<br>Activo                                                             | Marca<br>HONDA<br>TOSHIBA<br>PANASONIC<br>SIN MARCA<br>NISSAN<br>SAMSUNG<br>MARANTZ<br>GLOCK                                                  | Tipo Artículo<br>VEHCULIOS Y MOTOCEI.<br>EQUIPOS ELECTRODO.<br>MUERLES DE OFICINA<br>VEHCULIOS Y MOTOCI.<br>EQUIPOS RADCESAMI.<br>EQUIPOS RECETRICOS.<br>ANMAS DE PLEGO                                                                                                    | Subtipo Artículo<br>MOTOCICLETAS<br>PORTATILES<br>MICROONDAS<br>SILLAS<br>CAMIONETAS<br>MONITORES<br>GRABADORAS<br>PISTOLAS 9mm                                            | Unidad de<br>Medida<br>Unidad<br>Unidad<br>Unidad<br>Unidad<br>Unidad<br>Unidad<br>Unidad                     | An<br>No<br>No<br>No<br>No<br>No                                                   |
| Buccor Agregor Editor     Buccor Agregor Editor     Bonor Schultzer     Bonor Schultzer     Bonor Schultzer     Bonor Schultzer     Schultzer     Schut | Serial           LWE IMO HOR46         6EQ SPORTO805           SEQ 2M174PA 100         12MU 1056051500           LWU 2MC6855300         16EQ 12MO 68654300           2EQ 15GR 76MA 400         9AR 44170GL 769           JIMU LINEKOSID01         19MU LINEKOSID01                                                                                                    | Cédula Responsable<br>del Artículo<br>1003324017<br>1234567890<br>1<br>2035564018<br>2035564018<br>1003335526<br>1005588749                                                                                                    | a Excel Seponsable del<br>Artículo<br>MARLA WILLIAM<br>ACURIO HOLGUER<br>GALEAS EDISON<br>UNAPANTA JUAN<br>UNAPANTA JUAN<br>ARTEAGA DIANA<br>BENAVIDES LUIS                                                                                                    | Bodega<br>Bodega Quitto<br>Bodega Quitto<br>Bodega Quitto<br>Bodega Quitto<br>Bodega Quitto<br>Bodega Babara<br>Bodega Quitto<br>Bodega Babara<br>Bodega Quitto                                                                                                    | Estado<br>Activo<br>Activo<br>Activo<br>Activo<br>Activo<br>Activo<br>Activo<br>Activo<br>Activo<br>Activo                                         | Marca<br>HONDA<br>TOSHIBA<br>PANASONIC<br>SIN MARCA<br>SAMSUNG<br>MARANTZ<br>GLOCK<br>SIN MARCA                                               | Tipo Artículo<br>Verticulos y Motoret<br>EQUIPOS RADCESAMI.<br>EQUIPOS BLECTRODO.<br>MUEBLES DE OFICINA<br>VertiCULOS Y MOTOCI.<br>EQUIPOS ELECTRICOS.<br>ARMAS DE FLEGO<br>MUEBLES DE USO EDU.                                                                                      | Subtpo Artículo<br>MOTOCICLETAS<br>PORTATLES<br>MICROONDAS<br>SILLAS<br>CAMIONETAS<br>MONITORES<br>GRABADORAS<br>PISTOLAS 9mm<br>PIZARRONES                                | Unidad de<br>Medida<br>Unidad<br>Unidad<br>Unidad<br>Unidad<br>Unidad<br>Unidad<br>Unidad                     | An<br>No<br>No<br>No<br>No<br>No<br>No<br>No                                       |
| Age control and a sector and a sector a | Serial         Live 1MO 1HO8+6           EQSPORTORDS         EQR/M174+A100           128/U 10516051500         EQR/M174+A100           UVE2CA66911200         EQC 115MO485A300           2EQ 15G7/66MA400         PAR-4P170G, 769           198/U 11P16051001         198/U 11P16051001                                                                                                    | Image: stress of the stress of the | a Excel ní Sepe<br>Responsable del<br>Artículo<br>MARLA WILLIAM<br>ACURIO HOLG UER<br>GALEAS EDISON<br>UNAPANTA JUAN<br>ARTEAGA DIANA<br>BENAVIDES LUIS                                                                                                    | Bodega<br>BODEGA (AUTO<br>BODEGA IBARRA<br>BODEGA IBARRA<br>BODEGA (UTTO<br>BODEGA IBARRA<br>BODEGA (UTTO<br>BODEGA IBARRA<br>BODEGA (AGO AGRIO<br>BODEGA IARRA                                                                                                    | Estado<br>Activo<br>Activo<br>Activo<br>Activo<br>Activo<br>Activo<br>Activo<br>Activo<br>Activo<br>Activo                                         | Marca<br>HONDA<br>TOSHIBA<br>PANASONIC<br>SIN MARCA<br>NISSAN<br>SAMSUNG<br>GLOCK<br>SIN MARCA<br>LG                                          | Tipo Artículo<br>VeHCULOS Y MOTOCI.<br>EQUIPOS ELECTRODO.<br>MUEBLES DE OFICINA<br>VEHCULOS Y MOTOCI.<br>EQUIPOS RECENTLOS<br>ANNAS DE FUEGO<br>MUEBLES DE USO EDU<br>EQUIPOS ELECTRODO.                                                                                             | Subtipo Artículo<br>MOTOCICLETAS<br>PORTATLES<br>MICROONDAS<br>SILLAS<br>CAMIONETAS<br>MONITORES<br>GRABADORAS<br>PISTOLAS 9mm<br>PIZARRONES<br>MICROONDAS                 | Unidad de<br>Medida<br>Unidad<br>Unidad<br>Unidad<br>Unidad<br>Unidad<br>Unidad<br>Unidad                     | An<br>No<br>No<br>No<br>No<br>No<br>No<br>No                                       |
| Buccar Agregar Editar     Boccar Agregar Editar     Boccar Sector     Boccar Sector     Boccar Se | Serial         INE MOLHO846           Secyatross         Secyatross           Secyatross         Secyatross |                                                                                                    | S EXCEL IN SERVICE<br>Responsable del<br>Artícula<br>MARLA WILLIAM<br>ACURIO HOLGUER<br>GALEAS EDISON<br>UNAPANTA JUAN<br>UNAPANTA JUAN<br>ARTEAGA DIANA<br>BENAVIDES LUIS<br>ARTEAGA DIANA                                                                                                    | Bodesa QUITO<br>Bodesa QUITO<br>Bodesa IBARRA<br>Bodesa QUITO<br>Bodesa URTO<br>Bodesa URTO<br>Bodesa URTO<br>Bodesa IBARRA<br>Bodesa QUITO<br>Bodesa IBARRA<br>Bodesa JARA                                                                                          | Estado<br>Activo<br>Activo<br>Activo<br>Activo<br>Activo<br>Activo<br>Activo<br>Activo<br>Activo<br>Activo<br>Activo<br>Activo<br>Activo           | Marca<br>HONDA<br>TOSHBA<br>PANASONIC<br>SIN MARCA<br>SAMSUNG<br>MARANTZ<br>GLOOK<br>SIN MARCA<br>LG<br>RUGER                                 | Tipo Artículo<br>Verticulos y Motocel<br>EQUIPOS ELECTRODO<br>MUERLES DE OFICINA<br>VERICULOS Y MOTOCI<br>EQUIPOS ELECTRICOS<br>ARMAS DE FLEGO<br>MUERLES DE USO EDU<br>EQUIPOS ELECTRICOS<br>ARMAS DE FLEGO                                                                         | Subtpo Artículo<br>MOTOCICLETAS<br>PORTATILES<br>MICROONDAS<br>SILLAS<br>CAMIONETAS<br>GRABADORAS<br>PISTOLAS 9mm<br>PISTOLAS 9mm<br>PISTOLAS 9mm<br>PISTOLAS 9mm          | Unidad de<br>Medida<br>Unidad<br>Unidad<br>Unidad<br>Unidad<br>Unidad<br>Unidad<br>Unidad<br>Unidad           | Ani<br>No<br>No<br>No<br>No<br>No<br>No<br>No<br>No<br>No<br>No<br>No<br>No<br>No  |
| Buscar Agrour Editar     Buscar Agrour Editar     Botron xelo     Botron xelo     Botron     Botron xelo     Botron xelo     Botron     Botron | Elmost         Em           Serial         Live_IMO_IHO846           EG_270170805         EG_2701749A 100           I2ML0356051500         I2ML0356051500           VE2CA6491200         VE2CA6491200           VE2CA6491200         Seq.7ML74A 100           Seq.1017062,750         Seq.7ML74A 100           Seq.1017062,770,1037         Seq.7ML74A 101           Seq.241756,011         Seq.241756,023           Seq.241758,0237         Seq.241758,0237                                                                                                    | vttzz ∎ Exportar<br>Cédua Responsable<br>del Articule<br>1003324017<br>1234567890<br>1<br>2335564018<br>100333526<br>1005588749<br>1003335526<br>1234557890                                                                                                    | A Excel III September 2015<br>Responsable del<br>Articulos<br>GALEAS EDISON<br>UNAPANTA JUAN<br>UNAPANTA JUAN<br>ARTEAGA DIANA<br>ACHITAGA DIANA<br>ACURIO HOLGUER                                                                                                    | Bodega<br>BODEGA (AUTO<br>BODEGA IBARRA<br>BODEGA IBARRA<br>BODEGA (UTO<br>BODEGA IBARRA<br>BODEGA (UTO<br>BODEGA IBARRA<br>BODEGA (AUTO<br>BODEGA IBARRA<br>BODEGA AUTO<br>BODEGA IARRA                                                                             | Estado<br>Activo<br>Activo<br>Activo<br>Activo<br>Activo<br>Activo<br>Activo<br>Activo<br>Activo<br>Activo<br>Activo<br>Activo<br>Activo           | Marca<br>HONDA<br>TOSHBA<br>PANASONIC<br>SIN MARCA<br>NISSAN<br>SAMSUNG<br>MARANTZ<br>GLOCK<br>SIN MARCA<br>LG<br>RUGER<br>SOW                | Tipo Artículo<br>VEHICULOS Y MOTOCIL<br>EQUIPOS RECORSANT.<br>EQUIPOS ELECTRODO.<br>UNEBLES DE OFICINA<br>VEHICULOS Y MOTOCI.<br>EQUIPOS ELECTRICOS.<br>ANAAS DE FLEGO<br>MUEBLES DE USO EDU<br>ARMAS DE FLEGO<br>EQUIPOS ELECTRODO<br>ARMAS DE FLEGO                                | Subtipo Artículo<br>MOTOCICIETAS<br>PORTATLES<br>MICROONDAS<br>SILIAS<br>CAMIONETAS<br>CAMIONETAS<br>PISTOLAS 9mm<br>PIZAROCNES<br>MICROONDAS<br>CARABINAS<br>VIDEOCAMARAS | Unidad de<br>Medida<br>Unidad<br>Unidad<br>Unidad<br>Unidad<br>Unidad<br>Unidad<br>Unidad<br>Unidad           | Ania<br>Na<br>Na<br>Na<br>Na<br>Na<br>Na<br>Na<br>Na                               |
| Autor Argon Calabra     Autora Argon Calabra     Autora Argon Calabra     Autora Argon Calabra     Autora Argon     Autora Argon     Autora     Autora Argon     Autora     Autora     | Elminar         Am           Serial         JUE BIN03HD 846           Sec QSP03T0805         Sec QM174PA 100           L2ML J05505500         JUE2CA6641200           Z2L 15507578         Sec QM174PA 100           J9ML 11P065400         Sec QM174PA 100           Sec QSP03T0815         Sec QM174PA 100           J9ML 11P16561001         Sec QM1754 010           J9ML 11P16561001         Sec QM1754 010           J9ML 12P1722432         J12222/J12754345                                                                                                    |                                                                                                    | a Excel of Sepr<br>Responsable del<br>Artícula<br>MARLA WILLIAM<br>ACURIO HOLGUER<br>GALEAS EDISON<br>UNAPANTA JUAN<br>ARTEAGA DIANA<br>ARTEAGA DIANA<br>ACURIO HOLGUES<br>ARTEAGA DIANA<br>ACURIO HOLGUESON                                                                                                    | Bodesa<br>Bodesa Quitto<br>Bodesa Quitto<br>Bodesa Banesa<br>Bodesa Janesa<br>Bodesa Janesa<br>Bodesa Janesa<br>Bodesa Janesa<br>Bodesa Janesa<br>Bodesa Janesa<br>Bodesa Janesa<br>Bodesa Janesa<br>Bodesa Janesa<br>Bodesa Janesa<br>Bodesa Janesa<br>Bodesa Jutto | Estado<br>Activo<br>Activo<br>Activo<br>Activo<br>Activo<br>Activo<br>Activo<br>Activo<br>Activo<br>Activo<br>Activo<br>Activo<br>Activo<br>Activo | Marca<br>HONDA<br>TOSHIBA<br>PANASCNIC<br>SIN MARCA<br>NISSAN<br>SAMSUNG<br>MARANTZ<br>GLOCK<br>SIN MARCA<br>LG<br>RUGER<br>SONY<br>CHERROLET | Tipo Artículo<br>Velidiculos Y MOTOCEL<br>EQUIPOS REDCESAMI.<br>EQUIPOS ELECTRODO.<br>MUEBLES DE OFICINA<br>VENCULOS MOTOCEL<br>EQUIPOS ELECTRICOS.<br>ARMAS DE FLEGO<br>MUEBLES DE USO EDU.<br>EQUIPOS ELECTRICOS.<br>ARMAS DE FLEGO<br>EQUIPOS DE VIDEO Y L.<br>VENCULOS Y MOTOCEL | Subtpo Artículo<br>MOTOCICLETAS<br>PORTATILES<br>MICROONDAS<br>SILIAS<br>CAMIONETAS<br>GRABADORAS<br>PISTOLAS 9mm<br>PIZARONES<br>MICROONDAS<br>CARABINAS<br>VIDEOCAMARAS  | Unidad de<br>Medida<br>Unidad<br>Unidad<br>Unidad<br>Unidad<br>Unidad<br>Unidad<br>Unidad<br>Unidad<br>Unidad | Anno<br>No<br>No<br>No<br>No<br>No<br>No<br>No<br>No<br>No<br>No<br>No<br>No<br>No |

## <u>Amortizar Artículos</u>

Fuente: Propia

Figura C.178. Amortizar Artículos

Surge esta ventana con un mensaje de información que nos indica que se ha calculado la depreciación acumulada satisfactoriamente.

| Sistema                                                                                                    | a de Con                                                                                                    | trol de l                                                                                                    | i Inform<br>Se ha calcu<br>satisfactori                                                                                                    | <b>ación</b><br>Iado la depreciación acumulada<br>amente                                                                                                    |                                                                                                    | 🔚 Gestion 👻 🌺 Proc                                                                                                    | esos 🗸 🔛 Estadísticas 🗸                                                                                                    | dministración -                                                                                                    | 🕶 🏠 Inicio                                                                                                    | s 🔒 s                                                                              |
|----------------------------------------------------------------------------------------------------|----------------------------------------------------------------------------------------------------|----------------------------------------------------------------------------------------------------|----------------------------------------------------------------------------------------------------|----------------------------------------------------------------------------------------------------|----------------------------------------------------------------------------------------------------|----------------------------------------------------------------------------------------------------|----------------------------------------------------------------------------------------------------|----------------------------------------------------------------------------------------------------|----------------------------------------------------------------------------------------------------|------------------------------------------------------------------------------------|
|                                                                                                    |                                                                                                    |                                                                                                    | _                                                                                                    |                                                                                                    | - H                                                                                                    |                                                                                                    |                                                                                                    |                                                                                                    |                                                                                                    |                                                                                    |
| Filtros                                                                                                    |                                                                                                    |                                                                                                    |                                                                                                    |                                                                                                    |                                                                                                    |                                                                                                    |                                                                                                    |                                                                                                    |                                                                                                    |                                                                                    |
| Nombre                                                                                                    |                                                                                                    |                                                                                                    |                                                                                                    |                                                                                                    |                                                                                                    |                                                                                                    |                                                                                                    |                                                                                                    |                                                                                                    |                                                                                    |
| Serial                                                                                                    |                                                                                                    |                                                                                                    |                                                                                                    |                                                                                                    |                                                                                                    |                                                                                                    |                                                                                                    |                                                                                                    |                                                                                                    |                                                                                    |
| Redees RODECA OUTTO                                                                                                    |                                                                                                    |                                                                                                    |                                                                                                    |                                                                                                    |                                                                                                    |                                                                                                    |                                                                                                    |                                                                                                    |                                                                                                    |                                                                                    |
| bobega bobeak gorro                                                                                                    |                                                                                                    |                                                                                                    |                                                                                                    |                                                                                                    |                                                                                                    |                                                                                                    |                                                                                                    |                                                                                                    |                                                                                                    |                                                                                    |
| TIPO VEHICULOS Y MOTOCICLE                                                                                                    | ETAS                                                                                                    | •                                                                                                    | 1                                                                                                    |                                                                                                    |                                                                                                    |                                                                                                    |                                                                                                    |                                                                                                    |                                                                                                    |                                                                                    |
| Subtipo MOTOCICLETAS                                                                                                    |                                                                                                    |                                                                                                    |                                                                                                    | · · · · · · · · · · · · · · · · · · ·                                                                                                    |                                                                                                    |                                                                                                    |                                                                                                    |                                                                                                    |                                                                                                    |                                                                                    |
| Marca CHEVROLET                                                                                                    |                                                                                                    |                                                                                                    |                                                                                                    |                                                                                                    |                                                                                                    |                                                                                                    |                                                                                                    |                                                                                                    |                                                                                                    |                                                                                    |
| Aconto Domonophia                                                                                                    | 0                                                                                                    |                                                                                                    |                                                                                                    |                                                                                                    |                                                                                                    |                                                                                                    |                                                                                                    |                                                                                                    |                                                                                                    |                                                                                    |
| Agente Reaponadore                                                                                                    |                                                                                                    |                                                                                                    |                                                                                                    | Ac                                                                                                    | eptar a                                                                                                    |                                                                                                    |                                                                                                    |                                                                                                    |                                                                                                    |                                                                                    |
|                                                                                                    |                                                                                                    |                                                                                                    |                                                                                                    |                                                                                                    |                                                                                                    |                                                                                                    |                                                                                                    |                                                                                                    |                                                                                                    |                                                                                    |
|                                                                                                    |                                                                                                    |                                                                                                    |                                                                                                    | _                                                                                                    | Laid .                                                                                                    |                                                                                                    |                                                                                                    |                                                                                                    |                                                                                                    |                                                                                    |
|                                                                                                    |                                                                                                    |                                                                                                    |                                                                                                    |                                                                                                    |                                                                                                    |                                                                                                    |                                                                                                    |                                                                                                    |                                                                                                    |                                                                                    |
| 🗸 🍳 Buscar 💠 Agregar 🎤 Editar                                                                                                    | 💥 Eliminar 🗮 Arr                                                                                                    | iortizar 📻 Exportar                                                                                                    | a Excel 📷 Sep                                                                                                    | arar                                                                                                    |                                                                                                    |                                                                                                    |                                                                                                    |                                                                                                    |                                                                                                    | <b>^</b>                                                                           |
| 🗸 🍳 Buscar 📫 Agregar 🌈 Editar                                                                                                    | 💥 Eliminar 📑 An                                                                                                    | ortizar 📰 Exportar<br>Cédula Responsable                                                                                                    | a Excel 🛒 Sep<br>Responsable del                                                                                                    | arar                                                                                                    | E-1-4                                                                                                    |                                                                                                    | The Article                                                                                                    |                                                                                                    | Unidad de                                                                                                    |                                                                                    |
| Buscar Agregar / Editar                                                                                                    | Serial                                                                                                    | ortizar 😑 Exportar<br>Cédula Responsable<br>del Artículo                                                                                                    | a Excell Fig Sep<br>Responsable del<br>Artículo                                                                                                    | arer<br>Bodega                                                                                                    | Estado                                                                                                    | Marca                                                                                                    | Tipo Artículo                                                                                                    | Subtipo Artículo                                                                                                    | Unidad de<br>Medida                                                                                                    | Amor                                                                               |
| Q. Buscar Agregar Ciditar                                                                                                    | Serial                                                                                                    | ortizar<br>Exportar<br>Cédula Responsable<br>del Artículo<br>1003324017<br>13245€7800                                                                                                    | a Excel Sep<br>Responsable del<br>Artículo<br>MAFLA WILLIAM                                                                                                    | Bodega<br>BODEGA QUITO<br>BODEGA QUITO                                                                                                    | Estado<br>Activo                                                                                                    | Marca<br>HONDA                                                                                                    | Tipo Artículo<br>VEHICULOS Y MOTOCI                                                                                                    | Subtipo Artículo<br>MOTOCICLETAS                                                                                                    | Unidad de<br>Medida<br>Unidad                                                                                           | Amor                                                                               |
| Código Nombre del Subtipo     MOTO XR-250     PORTATIL SATELLITE     PORTATIL SATELLITE                                                                                                    | Serial                                                                                                    | ortizar Exportar<br>Cédula Responsable<br>del Artículo<br>1003224017<br>1234567890                                                                                                    | a Excell Sep<br>Responsable del<br>Artículo<br>MAFLA WILLIAM<br>ACURIO HOLGUER<br>CALEAS EDISON                                                                                                    | Bodega<br>BODEGA QUITO<br>BODEGA IBARRA<br>BODEGA UITO                                                                                                    | Estado<br>Activo<br>Activo                                                                                                    | Marca<br>HONDA<br>TOSHIBA                                                                                                    | Tipo Artículo<br>VEHICULOS Y MOTOCI<br>EQUIPOS PROCESANT.                                                                                                    | Subtipo Artículo<br>MOTOCICLETAS<br>PORTATILES                                                                                                    | Unidad de<br>Medida<br>Unidad<br>Unidad                                                                                 | Amor<br>No<br>No                                                                   |
| Buscar Agregar Editar     Código Nombre del Subitpo     MOTO XR-250     MOTO XR-250     PORTATL SATELITE     PORDATL SATELITE     PORDATURE DONDAS INI-SS60WA     or Dial-Gradiene Donda Methodolas Sini-Ss60WA                                                                                                    | Eliminar         An           Serial         1VE1M01H0846           6EQSP08T0805         5EQ7M174PA100           13WEIGE0FECTE000000         13WEIGE0FECTE000000                                                                                                    | Ortizar         Exportar           Cédula Responsable         del Artículo           1003324017         1234567890           1         202555.6010                                       | a Excell Sep<br>Responsable del<br>Artículo<br>MAFLA WILLIAM<br>ACURIO HOLGUER<br>GALEAS EDISON                                                                                                    | Bodega<br>Bodega<br>Bodega Quitto<br>Bodega Ularto<br>Bodega Quitto<br>Bodega Quitto                                                                                                    | Estado<br>Activo<br>Activo<br>Activo                                                                                                    | Marca<br>HONDA<br>TOSHIBA<br>PANASONIC<br>CHUADCA                                                                                 | Tipo Artículo<br>VEHICULOS Y MOTOCI<br>EQUIPOS PROCESAMI<br>EQUIPOS ELECTRODO                                                                                                    | Subtipo Artículo<br>MOTOCICLETAS<br>PORTATILES<br>MICROONDAS                                                                                                    | Unidad de<br>Medida<br>Unidad<br>Unidad<br>Unidad                                                                       | Amor<br>No<br>No                                                                   |
| Pescer an Agregar Editor     Código Nonhre del Dictoo     MOTO XR-250     MOTO XR-250     MOTO XR-250     Sella Agregar     Sella Agregar     Sella Agregar                                                                                                    | Eliminar         Am           Serial         1VE1M01H0846           6EQSP08T0805         5EQ7MI74PA100           12MU10516051500         12MU1056051500                                                                                                    | Cédula Responsable<br>del Artículo<br>1003324017<br>1234567890<br>1<br>2035564018<br>2035564018                                                                                          | a Excell ar Sep<br>Responsable del<br>Articulo<br>MAFLA WILLIAM<br>ACURIO HOLGUER<br>GALEAS EDISON<br>UNAPANTA JUAN                                                                                        | Bodega<br>Bodega<br>BODEGA QUITO<br>BODEGA IBARRA<br>BODEGA QUITO<br>BODEGA QUITO                                                                                                    | Estado<br>Activo<br>Activo<br>Activo                                                                                                    | Marca<br>HONDA<br>TOSHIBA<br>PANASONIC<br>SIN MARCA                                                                               | Tipo Artículo<br>Vehiculos y MOTOCI<br>EQUIPOS PROCESAMI<br>EQUIPOS ELECTRODO<br>MUEBLES DE OFICINA                                                                                                    | Subtipo Artículo<br>MOTOCICLETAS<br>PORTATILES<br>MICROONDAS<br>SILLAS                                                                                                    | Unidad de<br>Medida<br>Unidad<br>Unidad<br>Unidad<br>Unidad                                                             | Amor<br>No<br>No<br>No<br>No                                                       |
| Códgo Nombre de Subton<br>19 MOTO XR-230<br>19 PORTATIS SATELITE<br>28 HORNO MICROCINADO RIN-SBONIA<br>35 SILLA GIRANCIA MEDIANA<br>39 CANGOLETA FROMITER                                                                                                    | Serial<br>1VE 1MO 1HO846<br>6EQSPORTO805<br>SEQ7MI74PA 100<br>12/MU 10516051500<br>1VE2CA66NI200                                                                                                    | Cédula Responsable<br>del Artículo<br>1003324017<br>1234567890<br>1<br>2035564018<br>2035554018                                                                                          | a Excell of Sep<br>Responsable del<br>Artículo<br>MAFLA WILLIAM<br>ACURIO HOLGUER<br>GALEAS EDISON<br>UNAPANTA JUAN<br>UNAPANTA JUAN                                                                       | Bodega<br>BODEGA QUITO<br>BODEGA JIBARRA<br>BODEGA JIBARRA<br>BODEGA IBARRA<br>BODEGA QUITO<br>BODEGA IBARRA                                                                                                    | Estado<br>Activo<br>Activo<br>Activo<br>Activo                                                                                                    | Marca<br>HONDA<br>TOSHIBA<br>PANASONIC<br>SIN MARCA<br>NISSAN                                                                     | Tipo Artículo<br>VEHICULOS Y MOTOCI.<br>EQUIPOS PROCESAMI<br>EQUIPOS ELECTRODO<br>MUEBLES DE OFICINA<br>VEHICULOS Y MOTOCI.                                                                                                    | Subtipo Artículo<br>MOTOCICLETAS<br>PORTATILES<br>MICROONDAS<br>SILLAS<br>CAMIONETAS<br>MONTERES                                                                                                    | Unidad de<br>Medida<br>Unidad<br>Unidad<br>Unidad<br>Unidad<br>Unidad                                                   | Amor<br>No<br>No<br>No<br>No                                                       |
| Becor & Agrogar / Editor     Códgo Ilcohre del Subgo     Horto Xe-250     Si portaria Sattellare     Becora Microsofta Nel-Secolva     Si si La Agranosta Nel-Secolva     Si si La Agranosta Nel-Secolva     Si cha Agranosta Nel-Secolva     Si cha Agranosta Nel-Secolva     Si cha Agranosta Nel-Secolva     Si cha Agranosta Nel-Secolva     Si cha Agranosta Nel-Secolva                                                                                                    | Serial<br>1VE1M01H0846<br>6EQ\$P08T0805<br>SEQ7M174PA100<br>12MU10S16081500<br>1VE2CA66N1200<br>6EQ13M0685A300<br>6EQ13M0685A300                                                                                                    | Cédula Responsable<br>del Artículo<br>1003324017<br>1234557890<br>1<br>2035564018<br>1003335526                                                                                          | a Excell ef Sep<br>Responsable del<br>Articulo<br>MAFLA WILLIAM<br>ACURIO HOLGUER<br>GALEAS EDISON<br>UNAPANTA JUAN<br>ARTEAGA DIANA                                                                       | Stor<br>Bodega<br>BODEGA QUITO<br>BODEGA UITO<br>BODEGA QUITO<br>BODEGA QUITO<br>BODEGA QUITO<br>BODEGA DIARRA                                                                                                    | Estado<br>Activo<br>Activo<br>Activo<br>Activo<br>Activo                                                                                                    | Marca<br>HONDA<br>TOSHIBA<br>PANASONIC<br>SIN MARCA<br>NISSAN<br>SAMSUNG                                                          | Tipo Artículo<br>VEHICULOS Y MOTOCI<br>EQUIPOS PROCESAMI<br>EQUIPOS ELECTRODO<br>MUEBLES DE OFICINA<br>VEHICULOS Y MOTOCI<br>EQUIPOS PROCESAMI<br>EQUIPOS PROCESAMI                                                                                                    | Subtipo Artículo<br>MOTOCICLETAS<br>PORTATILES<br>MICROONDAS<br>SILLAS<br>CAMIONETAS<br>MONITORES                                                                                                    | Unidad de<br>Medida<br>Unidad<br>Unidad<br>Unidad<br>Unidad<br>Unidad                                                   | Amor<br>No<br>No<br>No<br>No<br>No                                                 |
| Códgo Nonbre del Subipo<br>19 PORTATI SATURITA<br>29 PORTATI SATURITA<br>29 PORTATI SATURITA<br>29 CAMORETA REGINA<br>35 CLU AGNORTA REGINA<br>35 CLU AGNORTA REGINA<br>20 CAMORETA REGINITIR<br>42 MONITOR 21 LO SMART<br>51 CANADORA MPOZZIU<br>51 CANADORA MPOZZIU                                                                                                    | Serial         Am           Serial         1VE 11/0 11/08/46           6E02P008T0805         SEQ7M174PA 100           12/W1/0516051500         12/W1/0516051500           0/W2 105020         6E013W0685A300           2E02 15GR.76MA400         2E02 15GR.76MA400                                                                                                    | Ortizar         Exportar           Cédula Responsable         del Artículo           1003324017         1234567890           1         2035564018           2035564018         100333526 | a Excell or Sep<br>Responsable del<br>Articulo<br>MAFLA WILLIAM<br>ACURIO HOLGUER<br>GALEAS EDISON<br>UNAPANTA JUAN<br>UNAPANTA JUAN<br>ARTEAGA DIANA                                                      | Bodega<br>Bodega QUITO<br>BODEGA IBARRA<br>BODEGA IBARRA<br>BODEGA IBARRA<br>BODEGA IBARRA<br>BODEGA IBARRA                                                                                                    | Estado<br>Activo<br>Activo<br>Activo<br>Activo<br>Activo<br>Activo<br>Activo                                                                                 | Marca<br>HONDA<br>TOSHIBA<br>PANASONIC<br>SIN MARCA<br>NISSAN<br>SAMSUNG<br>MARANTZ                                               | Teo Artículo<br>VEHICULOS Y MOTOCI.<br>EQUIPOS ENCOESAMI.<br>EQUIPOS ELECTRODO.<br>MUEBLES DE OFICINA<br>VEHICULOS Y MOTOCI.<br>EQUIPOS RECESAMI.<br>EQUIPOS ELECTRICOS.                                                                                                    | Subtipo Artículo<br>MOTOCICLETAS<br>PORTATILES<br>MICROONDAS<br>SILLAS<br>CAMIONIETAS<br>MONITORES<br>GRABADORAS                                                                                     | Unidad de<br>Medida<br>Unidad<br>Unidad<br>Unidad<br>Unidad<br>Unidad<br>Unidad                                         | Amor<br>No<br>No<br>No<br>No<br>No                                                 |
| Cédep Northe de Subton<br>Mario Xac2ad<br>B PORTATE SATELLITE<br>28 HORINO MECRODUAS IN-SSEOWA<br>35 SELL GRANCIA MECLANA<br>39 CARLONETA FRONTER<br>49 MONTOR 21 LED SMART<br>61 GRANDORA PROJEZU<br>64 PISTOR GLOCK                                                                                                    | Serial         Am           1VE1M01H0846         6EQ5P08T0805           5EQ7M174PA100         12MU10516505100           1VE2A66N1200         6EQ13MO685A300           2EQ13GR56M4400         9AR-P170GL769                                                                                                    | Ortizar         Exportar           Cédula Responsable         100324/017           100324/017         124567890           1         2035564018           1003335526         1003335526   | a Excell Bi Sep<br>Responsable del<br>Artículo<br>MAFLA WILLIAM<br>ACURIO HOLGUER<br>GALEAS EDISON<br>UNAPANTA JUAN<br>UNAPANTA JUAN<br>ARTEAGA DIANA<br>BENAVIDES LUIS                                    | STOR<br>BODEGA QUITO<br>BODEGA QUITO<br>BODEGA QUITO<br>BODEGA QUITO<br>BODEGA QUITO<br>BODEGA DARRA<br>BODEGA QUITO<br>BODEGA QUITO                                                                                                    | Estado<br>Activo<br>Activo<br>Activo<br>Activo<br>Activo<br>Activo<br>Activo<br>Activo                                                                       | Marca<br>HONDA<br>TOSHIBA<br>PANASONIC<br>SIN MARCA<br>NISSAN<br>SAMSUNG<br>MARANTZ<br>GLOCK                                      | Tpo Artículo<br>VEHICULOS Y MOTOCI.<br>EQUIPOS EICETRODO.<br>MUEBLES DE OFICINA<br>VEHICULOS Y MOTOCI.<br>EQUIPOS ENCESAMI.<br>EQUIPOS EICETRICOS.<br>ARMAS DE FUEGO                                                                                                    | Subtipo Artículo<br>MOTOCICLETAS<br>PORTATILES<br>MICROONDAS<br>SILLAS<br>CAMIONIETAS<br>MONITORES<br>GRABADORAS<br>PISTOLAS 9mm                                                                     | Unidad de<br>Medida<br>Unidad<br>Unidad<br>Unidad<br>Unidad<br>Unidad<br>Unidad                                         | Amor<br>No<br>No<br>No<br>No<br>No<br>No                                           |
| Códpo Nombre del Subtpo<br>2 Buscar Marcona PEduar<br>2 Morto XR-280<br>19 PORTATL.SATELLITE<br>28 HORNO MICROONAS NN-5560WA<br>39 Cutallonetta Resontine<br>39 Laudionetta Resontine<br>41 Monitoria 21 LED Suwart<br>51 GRABADORA METALLOS 120x200                                                                                                    | Serial         IVE IMO 1HO846           EXEXPOSTO805         SEQ 7M174PA 100           12MU 10516051500         12MU 10516051500           12M2 LSGR 76MA 400         2EQ 115GR 76MA 400           2EQ 115GR 76MA 400         PAR 4PT 700(769           19MU 11P16051001         19MU 11P16051001                                                                                                    | or tzar Exportar<br>Cédula Responsable<br>del Artículo<br>1003324017<br>1234567890<br>1<br>2035564018<br>2035564018<br>1003335526<br>1005588749                                          | a Excel ar Sep<br>Responsable del<br>Artículo<br>MAPLA WILLIAM<br>ACURIO HOLGUER<br>GALEAS EDISON<br>UNAPANTA JUAN<br>ARTEAGA DIANA<br>BENAVIDES LUIS                                                      | Bodega<br>BODEGA QUITO<br>BODEGA IBARRA<br>BODEGA IBARRA<br>BODEGA IBARRA<br>BODEGA IBARRA<br>BODEGA IBARRA<br>BODEGA QUITO<br>BODEGA LACO AGRIO                                                                                                    | Estado<br>Activo<br>Activo<br>Activo<br>Activo<br>Activo<br>Activo<br>Activo<br>Activo                                                                       | Marca<br>HONDA<br>TOSHIBA<br>PANASONIC<br>SIM MARCA<br>NISSAN<br>SAMSJING<br>MARANTZ<br>GLOCK<br>SIM MARCA                        | Tpo Artículo<br>VeHICULOS Y MOTOCI.<br>EQUIPOS RECESAMI.<br>EQUIPOS ELECTRODO.<br>MUEBLES DE OFICINA<br>VEHICULOS Y MOTOCI.<br>EQUIPOS ELECTRICOS.<br>ARMAS DE FUEGO<br>MUEBLES DE USO EDU.                                                                                   | Subtpo Artículo<br>MOTOCICLETAS<br>PORTATLES<br>MICROONDAS<br>SILLAS<br>CAMIONETAS<br>MONITORES<br>GRABADORAS<br>PISTOLAS 9mm<br>PIZARRONES                                                          | Unidad de<br>Medida<br>Unidad<br>Unidad<br>Unidad<br>Unidad<br>Unidad<br>Unidad<br>Unidad                               | Amor<br>No<br>No<br>No<br>No<br>No<br>No<br>No                                     |
| Cédipo Nombre del Subizio<br>la motro Xinc 230<br>la motro Xinc 230<br>la motro Xinc 230<br>la motro Xinc 230<br>la motro Xinc 230<br>la motro Xinc 230<br>la motro Xinc 240<br>la motro Xinc 240<br>la mo | Eliminar         M In           Serial         1VE 1M/0.1H/0.846           1VE 1M/0.1H/0.846         6E Q.2P/0.174PA 100           12M/U 10516051500         12M/U 10516051500           VE 22A650H1200         6EQ 13M/0.6585.3300           2EQ 15G7, ZFMA400         9A, #170/GL/59           19M/U 11P16051001         5EQ 7M/175G.101                                                                                                    | ortizzr Exportar<br>Cédula Responsable<br>del Articulo<br>1203326/017<br>1234567890<br>1<br>2035564018<br>2035564018<br>20355560<br>1005588749<br>1005588749                             | a Excel in Sep<br>Responsable del<br>Articulo<br>MarLa WILLIAM<br>ACURIO HOLGUER<br>GALEAS EDISON<br>UNAPANTA JUAN<br>UNAPANTA JUAN<br>ARTEAGA DIANA<br>BENAVIDES LUIS                                     | Bodega<br>Bodega<br>BODEBA DARRA<br>BODEBA QUITO<br>BODEBA QUITO<br>BODEBA QUITO<br>BODEBA QUITO<br>BODEBA QUITO<br>BODEBA JACO AGNO<br>BODEBA JACO AGNO<br>BODEBA JACO AGNO                                                                             | Estado<br>Activo<br>Activo<br>Activo<br>Activo<br>Activo<br>Activo<br>Activo<br>Activo<br>Activo<br>Activo                                                   | Marca<br>HokDA<br>TOSHIBA<br>PANASONIC<br>SIN MARCA<br>NISSAN<br>SANSLNG<br>MARANTZ<br>GLOCK<br>SIN MARCA<br>LG                   | Tpo Artículo<br>VEHCLUOS MOTOCEL<br>EQUIPOS PROCESAMI.<br>EQUIPOS BLECTRODO.<br>MUEBLES DE LOS DELCTRODO.<br>VEHCLUOS V MOTOCI.<br>EQUIPOS ROCESAMI.<br>EQUIPOS ELECTRICOS.<br>ARMAS DE FLEGO<br>MUEBLES DE LOS DEUL.<br>EQUIPOS ELECTRODO.                                   | Subtipo Artículo<br>MOTOCICLETAS<br>PORTATILES<br>MICROONDAS<br>SILLAS<br>CAMICNETAS<br>GRABADORAS<br>PISTOLAS 9mm<br>PIZARRONES<br>MICROONDAS                                                       | Unidad de<br>Medida<br>Unidad<br>Unidad<br>Unidad<br>Unidad<br>Unidad<br>Unidad<br>Unidad                               | Amor<br>No<br>No<br>No<br>No<br>No<br>No<br>No<br>No<br>No<br>No<br>No             |
| Cadgo Instance of Subspon<br>Morton X48200     Morton X4820     Morton X4820     Je PORTATIL SATELLITE     JE HORNO MICROONDAS INVESSIONIA     SILLA GIRARORIA PEOINIA     SI CAMINGTER FRONTIER     42 MONITOR 21'LED SWART     16 GIRABADGRAP MPO2IU     64 PISTOLA GLOCK     65 PIZARRON METALLOL 120x200     70 HORNO MICROONDAS NE-07499/     11. CARABENA AR 6                                                                                                    | Emiror An<br>Serial<br>I.VE.IMO.1H/0846<br>662;PYOTO805<br>562;PMT246<br>662;IMO685A300<br>1VE2CA6641200<br>1024;IJSCR05KA300<br>262;ISCR76MA409<br>9AR-PT/70;G101<br>562;PM175;G101<br>562;PM175;G101                                                                                                    | Cédula Responsable<br>(del Artículo<br>1003324017<br>1234567890<br>1<br>2035564018<br>10033556<br>1005588749<br>1003335526                                                               | a Excel Separation Separation Separation Articulo Marcia William Acurito Holgosen Gallass EDison UnApanta Juan Artrada Diava Benavides Luis Artrada Diava Benavides Luis Artrada Diava                     | Bodega<br>Bodega<br>BODEGA QUITO<br>BODEGA QUITO<br>BODEGA QUITO<br>BODEGA QUITO<br>BODEGA LAGO ARRIA<br>BODEGA LAGO ARRIO<br>BODEGA LAGO ARRIO<br>BODEGA LAGO ARRIO<br>BODEGA LAGO ARRIO                                                                | Estado<br>Activo<br>Activo<br>Activo<br>Activo<br>Activo<br>Activo<br>Activo<br>Activo<br>Activo<br>Activo<br>Activo<br>Activo                               | Marca<br>HONDA<br>TOSHIBA<br>PANASONIC<br>SIN MARCA<br>NISSAN<br>SAMSJNG<br>MARANTZ<br>GLOCK<br>SIN MARCA<br>LG<br>RUGER          | Tipo Artículo<br>Verticulos Y MOTOCI.<br>EQUIPOS RECESAMI.<br>EQUIPOS ELECTRODO.<br>MUEBLES DE OFICINA<br>VERTICULOS Y MOTOCI.<br>EQUIPOS RECORESAMI.<br>EQUIPOS ELECTRICOS.<br>ARMAS DE FUEGO<br>MUEBLES DE USO EDU<br>EQUIPOS ELECTRODO.<br>ARMAS DE FUEGO                  | Subtipo Artículo<br>MOTOCICLETAS<br>PORTATLES<br>MICROONDAS<br>SILLAS<br>CAMIONETAS<br>MONITORES<br>GRABADORAS<br>PIZARCNES<br>MICROONDAS<br>CARABINAS                                               | Unidad de<br>Medida<br>Unidad<br>Unidad<br>Unidad<br>Unidad<br>Unidad<br>Unidad<br>Unidad<br>Unidad<br>Unidad           | Amor<br>No<br>No<br>No<br>No<br>No<br>No<br>No<br>No<br>No<br>No<br>Si             |
| Biscer Agregar / Ediar     Códgo Nombre del Subipo     Inforto Areaso     Inforto Areaso     Inforto     Infort     Infort     Infort                                                                                                    | Elminar         Image: Annotation           Serial         1002           1002         1003           1002         1003           1002         1003           1002         1003           1002         1004           1002         1004           1002         1004           1002         1004           1004         1004           1004         1004           1004         1004           1004         1004           1004         1004           1004         1004           1004         1004           1004         1004           1004         1004           1004         1004           1004         1004           1004         1004           1004         1004           1004         1004           1004         1004           1004         1004           1004         1004           1004         1004           1004         1004           1004         1004           1004         1004           1004         1004                                                                                                    | Cédula Responsable<br>del Artículo<br>1003326917<br>233564018<br>2035564018<br>2035564018<br>20355526<br>1005588749<br>1003335526<br>1234567890                                          | a Excel i Seponsable del<br>Articulo<br>MarLa VUILIAM<br>ACI,RIO HOLCUER<br>GALEAS EDISON<br>UNAPANTA JUAN<br>ARTEAGA DIANA<br>BENAVIDES LUIS<br>ARTEAGA DIANA<br>ACURIO HOLGUER                           | Bodega<br>Bodega<br>Bodega Quitto<br>Bodega Agarta<br>Bodega Quitto<br>Bodega Jaarka<br>Bodega Quitto<br>Bodega Jaarka<br>Bodega Quitto<br>Bodega Jaarka<br>Bodega Jako Agato<br>Bodega Jako Agato<br>Bodega Savitto Domitiko<br>Bodega Savitto Domitiko | Estado<br>Activo<br>Activo<br>Activo<br>Activo<br>Activo<br>Activo<br>Activo<br>Activo<br>Activo<br>Activo<br>Activo<br>Activo<br>Activo                     | Marca<br>HORDA<br>PANASONIC<br>SIM MARCA<br>NISSAN<br>SANSUNG<br>MARANTZ<br>GLOCK<br>SIM MARCA<br>LG<br>RUGER<br>SONY             | Teo Articulo<br>Verticulos Y MOTOCI<br>EQUIPOS ROCESAMI.<br>EQUIPOS ROCESAMI.<br>EQUIPOS ROCESAMI.<br>EQUIPOS ELECTRICOS.<br>ARMAS DE FUESO<br>MUERLES DE USO EDU<br>EQUIPOS ELECTRODO.<br>ARMAS DE FUESO<br>EQUIPOS DE UTBOS Y                                               | Subtipo Artículo<br>MOTOCICLETAS<br>PORTATILES<br>MICROONDAS<br>SILLAS<br>CAMIONETAS<br>GRABADORAS<br>PISTOLAS 9mm<br>PIZARRONES<br>MICROONDAS<br>VIDEOCAMARAS                                       | Unidad de<br>Medida<br>Unidad<br>Unidad<br>Unidad<br>Unidad<br>Unidad<br>Unidad<br>Unidad<br>Unidad<br>Unidad           | Amor<br>No<br>No<br>No<br>No<br>No<br>No<br>No<br>No<br>No<br>No<br>No<br>No<br>No |
| Cadagi Nonire de Subgo     Morto XX 200     Morto XX 200     Morto XX 200     Morto XX 200     Morto XX 200     Service And Anno Anno     Service Anno     Service Anno                                                                                                    | Serial<br>Serial<br>IVE IMO 1H0846<br>6Cq 2P-02170815<br>SEQ 2PA174PA 100<br>IMM 1058051500<br>IVE2.CA6491230<br>CEQ 13M0485A300<br>SEQ 13M0485A300<br>SEQ 150R 76M440<br>SRA P1702, 102<br>SRA P1702, 102<br>SRA P170 | Cédua Responsable<br>del Articulo<br>1234567890<br>1235564018<br>2035564018<br>2035564018<br>10003335526<br>1000538749<br>10003335526<br>1234567890<br>1234567890                        | a Excel is Sep<br>Responsable del<br>Artículo<br>MARLA WILLIAM<br>ACURIO HOLGUER<br>QULEAS EDISON<br>UNAPANTA JUAN<br>ARTEAGA DIANA<br>BENAVIDES LUIS<br>ARTEAGA DIANA<br>ACURIO HOLGUER<br>BADILLO NELSON | Bodega<br>Bodega<br>BODEGA QUITO<br>BODEGA QUITO<br>BODEGA QUITO<br>BODEGA QUITO<br>BODEGA IBARRA<br>BODEGA AQUITO<br>BODEGA IBARRA<br>BODEGA AVITO DOMINIGO<br>BODEGA QUITO                                                                             | Estado<br>Activo<br>Activo<br>Activo<br>Activo<br>Activo<br>Activo<br>Activo<br>Activo<br>Activo<br>Activo<br>Activo<br>Activo<br>Activo<br>Activo<br>Activo | Marca<br>HONDA<br>TOSHIBA<br>PANASONIC<br>SIN MARCA<br>NISSAN<br>SAMSUNG<br>GLOCK<br>SIN MARCA<br>LG<br>RUGER<br>SOW<br>CHEVROLET | Too Articulo<br>VEHCLA OS MOTOCEL<br>EQUIPOS EROCESAML<br>EQUIPOS ELECTRODO.<br>MUEBLES DE OFICINA<br>VEHCLAOS Y NOTOCEL<br>EQUIPOS ELECTRICOS.<br>ARMAS DE FLEGO<br>MUEBLES DE USO EDU.<br>EQUIPOS ELECTRICOS.<br>ARMAS DE FLEGO<br>EQUIPOS DE VIDEO Y<br>VEHCLAOS Y MOTOCEL | Subtpo Artículo<br>MCTOCICLETAS<br>PORTATILES<br>MICRONDAS<br>SILLAS<br>CAMIONETAS<br>MONITORES<br>GRABADORAS<br>PISTOLAS Smm<br>PIZARONES<br>MICROONDAS<br>CARABINAS<br>VIDEOCAMARAS<br>AUTOMOVILES | Unidad de<br>Medida<br>Unidad<br>Unidad<br>Unidad<br>Unidad<br>Unidad<br>Unidad<br>Unidad<br>Unidad<br>Unidad<br>Unidad | Amor<br>No<br>No<br>No<br>No<br>No<br>No<br>No<br>No<br>No<br>No<br>No<br>No<br>No |

Fuente: Propia

Figura C.179. Calculo Satisfactorio Depreciación Acumulada

## PROCESOS

### ACCESO ASIGNACIONES

Presionamos en Procesos – Asignaciones nos aparece la siguiente pantalla; donde se observa el listado de artículos que fueron asignados a una determinada persona; con el código de asignación y código del artículo correspondiente, el nombre y serial del artículo, la cédula y nombres de la persona a la que se le asignó un artículo, el estado de asignación del artículo (existen 4 estados: ingresado, verificado, entregado, cancelado y devuelto), la cantidad, la fecha de asignación y en la última columna se puede observar si un artículo fue devuelto.

| R                          |                    | Sistema de C                       | ontrol de l               | Bodega               |                          | 📔 Gestion 🗸 | Procesos<br>Asignacio | nes              | 🔹 🖬 Administració | 1 🗸 🏠 Iricio 🔒 S |
|----------------------------|--------------------|------------------------------------|---------------------------|----------------------|--------------------------|-------------|-----------------------|------------------|-------------------|------------------|
| 🖂 📰 Lista                  | do de Asig         | jnaciones de Articulos             |                           |                      |                          |             |                       | •                |                   |                  |
| Agente Res                 | ponsable<br>Estado | Ingresado 💌                        | 6                         |                      |                          |             |                       |                  |                   |                  |
| ·- 🗸 🍳                     | Buscar             | 😑 Ver Detalle 🛛 📥 Nueva Asignación | 💿 Devolución Artículo 🛛 🔠 | Exportar a Excel 🛛 🧹 | Limpiar 📑 Separar        |             |                       |                  |                   |                  |
| Código de la<br>Asignación | Código<br>Artículo | Nombre del Artículo                | Serial del Artículo       | ID Persona Asignada  | Persona Asignada         | Estado      | Cantidad              | Fecha Asignación | Devuelto?         | 1                |
| 77                         | 75                 | FILMADORA DCR-HC36                 | 22EQ21VI53SO237           | 1003335526           | ARTEAGA GUERRERO DIANA   | Devuelto    | 1                     | 02/12/2013       | <b>V</b>          |                  |
| 79                         | 39                 | CAMIONETA FRONTIER                 | 1VE2CA66NI200             | 1003335526           | ARTEAGA GUERRERO DIANA   | Ingresado   | 1                     | 02/12/2013       |                   |                  |
| 34                         | 81                 | AUTOMOVIL V-062                    | 1VE22AU72CH345            | 1719125195           | BADILLO SILVA NELSON     | Devuelto    | 1                     | 03/12/2013       | 1                 |                  |
| 90                         | 88                 | PROYECTOR DIGITAL                  | 29EQ41PR67EP20L           | 1104203755           | RODRIGUEZ ARMIJOS PAMELA | Devuelto    | 1                     | 03/12/2013       | 1                 |                  |
| 94                         | 89                 | CAMIONETA VP-007                   | 1VE2CA72CH075             | 1715681209           | CERDA TIPANLUISA ANGEL   | Ingresado   | 1                     | 03/12/2013       |                   | J                |
|                            |                    |                                    |                           |                      |                          |             |                       |                  |                   |                  |

Fuente: Propia

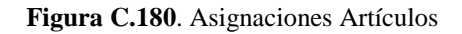

• Aquí tenemos la opción "Filtros", la misma que sirve para realizar búsquedas o clasificar la información mediante el agente responsable y el estado.

## Buscar Asignaciones Agente Responsable

Para realizar una búsqueda de asignaciones de artículos por una determinada persona, presionamos en el gráfico de la lupa entonces nos aparecerá una nueva ventana donde seleccionamos el agente y presionamos en el botón Aceptar.

| Contraction of the |           |                                                                                                    | /                     | Buscar          |                            |          | vanzago    |            |                 |           |  |
|--------------------|-----------|----------------------------------------------------------------------------------------------------|-----------------------|-----------------|----------------------------|----------|------------|------------|-----------------|-----------|--|
| i 📰 Lista          | do de Asi | placiones de Articulos                                                                                                    |                       | Identificación  |                            |          |            |            |                 |           |  |
| n 🖂 Filtra         | 05        |                                                                                                    |                       | Drimer Anellida |                            |          |            |            |                 |           |  |
| Agente Res         | sponsable |                                                                                                    | 0                     | Printo Pepchos  |                            |          |            |            |                 |           |  |
|                    | Estado    | <selectione></selectione>                                                                                                    |                       | enmer Nombre    |                            |          |            |            |                 |           |  |
|                    | -         |                                                                                                    |                       | Teléfono        |                            |          |            |            |                 |           |  |
|                    |           |                                                                                                    |                       | Dependencia     | <sin seleccionar=""></sin> |          |            |            |                 |           |  |
| ~ •                | liner     | 🜆 Ver Detaile 🛛 🚸 Nueva Asignación                                                                                                    | 💿 Devalución Artícula |                 |                            | Buscar R | establecer |            |                 |           |  |
| odigo de la        | Cédigo    | Nombra dal Artin In                                                                                                    | Sarial dai Articulo   | Identificación  | Primer Apellido            | Segund   | o Apelid   | Cambridged | Earlys Annancie | Cannaltal |  |
|                    | 24        | PRIMATION & DOTE AND NO                                                                                                    | 22022020020020        | 0401298452      | RODRIGUEZ                  | TAPIA    |            |            |                 | 127       |  |
|                    | 10        | CANDONET'S EDONITED                                                                                                    | 102204/41/2000        | 0625587847      | VIZUETE                    | LARA     | 111        |            | 03115/2013      | 1/13      |  |
|                    | 0.0       | A PROPERTY PROPERTY AND A PROPERTY AND A PROPERTY A | 10022040010200        | 0801649872      | MARQUEZ                    | ARROY    | 0          |            |                 |           |  |
|                    | 81        | AUTOPOYIL \$-062                                                                                                    | IVE224072CH395        | 1               | GALEAS                     | SUANG    | 0          |            |                 |           |  |
|                    | 85        | PROYECTOR DIGITAL                                                                                                    | 29EQ41PR67EP20        | 100 189825 1    | ENDARA                     | PUGA     |            |            |                 |           |  |
| ÷                  | 89        | CAMODRETA VP-007                                                                                                    | IVE2CA72CH075         | 1002735296      | ACOSTA                     | GONZA    | LES        |            |                 |           |  |
|                    |           |                                                                                                    |                       | 1002788774      | CALERO                     | CALERO   |            |            |                 |           |  |
|                    |           |                                                                                                    |                       | 1003524017      | MARLA                      | CHAUC    |            |            |                 |           |  |
|                    |           |                                                                                                    |                       | 1003235520      | CUAMAN                     | GUEROR   |            |            |                 |           |  |
|                    |           |                                                                                                    |                       | 1005599740      | DEMANTORIC                 | DEMANT   | nec        |            |                 |           |  |
|                    |           |                                                                                                    |                       | 1104203255      | RODRIGUEZ                  | ARMIN    | 5          |            |                 |           |  |
|                    |           |                                                                                                    |                       | 1234567890      | ACURIO                     | BARRIO   | A          |            |                 |           |  |
|                    |           |                                                                                                    |                       | 1310099807      | ZAPATA                     | PARRA    | SA         |            |                 |           |  |
|                    |           |                                                                                                    |                       | 1600353567      | GAMBOA                     | SILVA    |            |            |                 |           |  |
|                    |           |                                                                                                    |                       | 1712285715      | SUASNAVA5                  | PEREZ    |            |            |                 |           |  |
|                    |           |                                                                                                    |                       | 1710000000      | ALL APPEND                 | HOCDO    |            |            |                 |           |  |

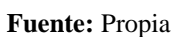

Figura C.181. Buscador de Personas Asignaciones Artículos

Una vez seleccionada la cedula del agente por el cual se requiere hacer la búsqueda de asignaciones de artículos; presionamos en el botón Buscar.

|                                    |                      | Sistema de Co                                                                    | ntrol de E                                                            | odega                                                | _                                                                                                    | 🔚 Gestion 👻 🎇                                         | Procesos | 🔹 🛃 Estadísticas                                     | 👻 🔛 Administración 🛩 🏠 Ir |
|------------------------------------|----------------------|----------------------------------------------------------------------------------|-----------------------------------------------------------------------|------------------------------------------------------|----------------------------------------------------------------------------------------------------|-------------------------------------------------------|----------|------------------------------------------------------|---------------------------|
| 🖂 📰 Lista                          | do de Asig           | naciones de Articulos                                                            |                                                                       |                                                      |                                                                                                    |                                                       |          |                                                      |                           |
| 🖂 🚞 Filtro                         | 5                    |                                                                                  | /                                                                     |                                                      |                                                                                                    |                                                       |          |                                                      |                           |
| Agente Res                         | ponsable             | 003335526                                                                        | <b>r</b>                                                              |                                                      |                                                                                                    |                                                       |          |                                                      |                           |
| -                                  | Estado               | <seleccione> 🗸</seleccione>                                                      |                                                                       |                                                      |                                                                                                    |                                                       |          |                                                      |                           |
|                                    |                      |                                                                                  |                                                                       |                                                      |                                                                                                    |                                                       |          |                                                      |                           |
|                                    |                      |                                                                                  |                                                                       |                                                      |                                                                                                    |                                                       |          |                                                      |                           |
| Ver 🗸 🔍                            | Buscar               | 🥫 Ver Detalle 🛛 📫 Nueva Asignación 🛛 💮 🛙                                         | Devolución Artículo 🛛 🔠 E                                             | xportar a Excel 🛛 🧹                                  | Limpiar 🚽 Separar                                                                                    |                                                       |          |                                                      |                           |
| Código de la                       | Código<br>Artículo   | Nuclear del Astronom                                                             | Record data barling                                                   | TD Dessen Asianda                                    | Devenue Asimunda                                                                                     | Estada                                                | antidad  | Eacha Asignación                                     | Devuelto?                 |
| Asignación                         | in acaro             | Nombre del Artículo                                                              | Serial del Artículo                                                   | ID Persona Asignaua                                  | Persona Asignada                                                                                     | Estado                                                |          | r cura Asignación                                    | Devueitor                 |
| Asignación<br>77                   | 75                   | FILMADORA DCR-HC36                                                               | 22EQ21VI53SO237                                                       | 1003335526                                           | ARTEAGA GUERRERO DIANA                                                                               | Devuelto 1                                            | L        | 02/12/2013                                           | V                         |
| Asignación<br>77<br>79             | 75<br>39             | FILMADORA DCR-HC36<br>CAMIONETA FRONTIER                                         | 22EQ21VI53SO237<br>1VE2CA66NI200                                      | 1003335526<br>1003335526                             | ARTEAGA GUERRERO DIANA<br>ARTEAGA GUERRERO DIANA                                                     | Devuelto 1<br>Ingresado 1                             |          | 02/12/2013<br>02/12/2013                             |                           |
| Asignación<br>77<br>79<br>84       | 75<br>39<br>81       | FILMADORA DCR-HC36<br>CAMIONETA FRONTIER<br>AUTOMOVIL V-052                      | 22EQ21VI53SO237<br>1VE2CA66NI200<br>1VE22AU72CH345                    | 1003335526<br>1003335526<br>1719125195               | ARTEAGA GUERRERO DIANA<br>ARTEAGA GUERRERO DIANA<br>BADILLO SILVA NELSON                             | Devuelto 1<br>Ingresado 1<br>Devuelto 1               |          | 02/12/2013<br>02/12/2013<br>03/12/2013               |                           |
| Asignación<br>77<br>79<br>84<br>90 | 75<br>39<br>81<br>88 | FILMADORA DCR-HC36<br>CAMIONETA FRONTIER<br>AUTOMOVIL V-652<br>PROYECTOR DIGITAL | 22EQ21VI53SO237<br>1VE2CA66NI200<br>1VE22AU72CH345<br>29EQ41PR67EP20L | 1003335526<br>1003335526<br>1719125195<br>1104203755 | ARTEAGA GUERRERO DIANA<br>ARTEAGA GUERRERO DIANA<br>BADILLO SILVA NELSON<br>RODRIGUEZ ARMIJOS PAMELA | Devuelto 1<br>Ingresado 1<br>Devuelto 1<br>Devuelto 1 |          | 02/12/2013<br>02/12/2013<br>03/12/2013<br>03/12/2013 |                           |

#### Fuente: Propia

Figura C.182. Búsqueda Asignaciones de Artículos por Agente Responsable

Observamos que la filtración de la información de asignaciones de artículos por agente responsable se realizó correctamente.

|                            |                    | Sistema de Cor                          | ntrol de E               | Bodega               |                        | 🔚 Gestion 🗸 | 😤 Procesos | 🔹 🔝 Estadísticas | 👻 🔚 Administración | n 🗸 🏠 Inicio 🔓 Salir |
|----------------------------|--------------------|-----------------------------------------|--------------------------|----------------------|------------------------|-------------|------------|------------------|--------------------|----------------------|
| 🖂 📰 Lista                  | do de Asi          | gnaciones de Articulos                  |                          |                      |                        |             |            |                  |                    |                      |
| 🖂 🚍 Filtro                 | os                 |                                         |                          |                      |                        |             |            |                  |                    |                      |
| Agente Res                 | ponsable           | 1003335526                              |                          |                      |                        |             |            |                  |                    |                      |
|                            | Estado             | <seleccione> 💌</seleccione>             |                          |                      |                        |             |            |                  |                    |                      |
| Ver 🗸 🍳                    | Buscar             | ,🖪 Ver Detalle 🛛 📥 Nueva Asignación 📀 D | evolución Artículo 🛛 🖽 E | Exportar a Excel 🛛 🧹 | Limpiar 📝 Separar      |             |            |                  |                    | -                    |
| Código de la<br>Asignación | Código<br>Artículo | Nombre del Artículo                     | Serial del Artículo      | ID Persona Asignada  | Persona Asignada       | Estado      | Cantidad   | Fecha Asignación | Devuelto?          | 1                    |
| 77                         | 75                 | FILMADORA DCR-HC36                      | 22EQ21VI53SO237          | 1003335526           | ARTEAGA GUERRERO DIANA | Devuelto    | 1          | 02/12/2013       |                    |                      |
| 79                         | 39                 | CAMIONETA FRONTIER                      | 1VE2CA66NI200            | 1003335526           | ARTEAGA GUERRERO DIANA | Ingresado   | 1          | 02/12/2013       |                    | -                    |
|                            |                    |                                         |                          |                      |                        |             |            |                  |                    | J                    |

### Fuente: Propia

Figura C.183. Búsqueda Correcta de Asignaciones Artículos por Agente Responsable

De la misma manera se puede realizar una búsqueda de las asignaciones de artículos por su estado (ingresado, verificado, entregado, cancelado y devuelto); para lo cual seleccionamos el estado y damos un clic en el botón Buscar.

## Buscar Asignaciones según Estado

| <b>Restaur</b>                           |                      | Sistema de Cor                           | ntrol de B               | odega               |                          | 🔚 Gestion 👻 | 斄 Procesos | 👻 🛃 Estadísticas | 👻 🔛 Administración 💌 : | 🟠 Inicio 🔓 |  |  |  |
|------------------------------------------|----------------------|------------------------------------------|--------------------------|---------------------|--------------------------|-------------|------------|------------------|------------------------|------------|--|--|--|
| 2 🔄 Listado de Asignaciones de Articulos |                      |                                          |                          |                     |                          |             |            |                  |                        |            |  |  |  |
| 🖂 🚞 Filtros                              |                      |                                          |                          |                     |                          |             |            |                  |                        |            |  |  |  |
| Agente Resp                              | Aperte Responsable Q |                                          |                          |                     |                          |             |            |                  |                        |            |  |  |  |
| 、<br>、                                   | Estado Devuelto      |                                          |                          |                     |                          |             |            |                  |                        |            |  |  |  |
|                                          |                      |                                          |                          |                     |                          |             |            |                  |                        |            |  |  |  |
| Ver 🗸 🔍                                  | Buscar               | 🧾 Ver Detalle 🛛 🕂 Nueva Asignación 🛛 👩 D | evolución Artículo 🛛 🧮 E | xportar a Excel 🛛 🧹 | Limpiar 🚽 Separar        |             |            |                  |                        |            |  |  |  |
| Código de la<br>Asignación               | Código<br>Artículo   | Nombre del Artículo                      | Serial del Artículo      | ID Persona Asignada | Persona Asignada         | Estado      | Cantidad   | Fecha Asignación | Devuelto?              |            |  |  |  |
| 77                                       | 75                   | FILMADORA DCR-HC36                       | 22EQ21VI53SO237          | 1003335526          | ARTEAGA GUERRERO DIANA   | Devuelto    | 1          | 02/12/2013       | <ul><li>✓</li></ul>    |            |  |  |  |
| 79                                       | 39                   | CAMIONETA FRONTIER                       | 1VE2CA66NI200            | 1003335526          | ARTEAGA GUERRERO DIANA   | Ingresado   | 1          | 02/12/2013       |                        |            |  |  |  |
| 34                                       | 81                   | AUTOMOVIL V-062                          | 1VE22AU72CH345           | 1719125195          | BADILLO SILVA NELSON     | Devuelto    | 1          | 03/12/2013       | 1                      |            |  |  |  |
| 90                                       | 88                   | PROYECTOR DIGITAL                        | 29EQ41PR67EP20L          | 1104203755          | RODRIGUEZ ARMIJOS PAMELA | Devuelto    | 1          | 03/12/2013       | 1                      |            |  |  |  |
|                                          | 90                   | CAMIONETA VD.007                         | 1VE2CA72CH075            | 1715681209          | CERDA TIPANI LIISA ANGEL | Incresado   | 1          | 03/12/2013       |                        |            |  |  |  |

Fuente: Propia

Figura C.184. Búsqueda Asignaciones Artículos según el Estado

Efectivamente la búsqueda de asignaciones de artículos por el estado devuelto se realizó satisfactoriamente.

|              |            | Sistema de Co                          | ntrol de l              | Bodega               | _                        | 🔚 Gestion 👻 👾 F | Procesos 👻  | 😰 Estadísticas · | 🗸 📑 Administración | 🗸 🏠 Inicio 🔒 Salir |
|--------------|------------|----------------------------------------|-------------------------|----------------------|--------------------------|-----------------|-------------|------------------|--------------------|--------------------|
| 🗹 📰 Lista    | do de Asig | gnaciones de Articulos                 |                         |                      |                          |                 |             |                  |                    |                    |
| 🖂 🛅 Filtr    | DS         |                                        |                         |                      |                          |                 |             |                  |                    |                    |
| Agente Res   | ponsable   | Q,                                     |                         |                      |                          |                 |             |                  |                    |                    |
|              | Estado     | Devuelto 💌                             |                         |                      |                          |                 |             |                  |                    |                    |
|              |            |                                        |                         |                      |                          |                 |             |                  |                    |                    |
|              |            |                                        |                         |                      |                          |                 |             |                  |                    |                    |
|              | Buscar     | 📠 Ver Detalle 🛛 📫 Nueva Asignación 🔅 🛞 | Devolución Artículo 🛛 🛗 | Exportar a Excel 🛛 🧹 | Limpiar 🚽 Separar        |                 |             |                  |                    |                    |
| Código de la | Código     |                                        |                         |                      |                          |                 |             |                  |                    |                    |
| Asignación   | Artículo   | Nombre del Artículo                    | Serial del Artículo     | ID Persona Asignada  | Persona Asignada         | Estado Ci       | antidad Feo | cha Asignación   | Devuelto?          |                    |
| 77           | 75         | FILMADORA DCR-HC36                     | 22EQ21VI53SO237         | 1003335526           | ARTEAGA GUERRERO DIANA   | Devuelto 1      | 02/         | /12/2013         | <b>V</b>           |                    |
| 84           | 81         | AUTOMOVIL V-062                        | 1VE22AU72CH345          | 1719125195           | BADILLO SILVA NELSON     | Devuelto 1      | 03/         | /12/2013         | 1                  |                    |
| 90           | 88         | PROYECTOR DIGITAL                      | 29EQ41PR67EP20L         | 1104203755           | RODRIGUEZ ARMIJOS PAMELA | Devuelto 1      | 03/         | /12/2013         | 1                  | J                  |
|              |            |                                        |                         |                      |                          |                 |             |                  |                    |                    |
|              |            |                                        |                         |                      |                          |                 |             |                  |                    |                    |
|              |            |                                        |                         |                      |                          |                 |             |                  |                    |                    |
|              |            |                                        |                         |                      |                          |                 |             |                  |                    |                    |

Fuente: Propia

Figura C.185. Búsqueda Correcta Asignaciones Artículos según el Estado

• Se tiene la opción "Ver Detalle", la misma que en otra pantalla muestra el detalle de la asignación del artículo; para esto se debe seleccionar del listado un artículo en particular y presionar en el mencionado botón.

| C                          |                    | Sistema de Cor                        | ntrol de E               | odega               |                          | 📄 Gestion 👻 🎇 | Procesos | 👻 💽 Estadísticas | 🗸 🔝 Administración 🗸 🏠 Inicio 🚦 |
|----------------------------|--------------------|---------------------------------------|--------------------------|---------------------|--------------------------|---------------|----------|------------------|---------------------------------|
| 🖂 📰 Listad                 | lo de Asig         | naciones de Articulos                 |                          |                     |                          |               |          |                  |                                 |
| Filtro                     | s                  |                                       |                          |                     |                          |               |          |                  |                                 |
| Agente Resp                | oonsable           | Q                                     |                          |                     |                          |               |          |                  |                                 |
|                            | Estado I           | ngresado 💌                            |                          |                     |                          |               |          |                  |                                 |
|                            |                    |                                       |                          |                     |                          |               |          |                  |                                 |
| Q                          | Buscar             | 🔟 Ver Detalle 📫 Nueva Asignación 📀 De | evolución Artículo 🛛 🔠 E | xportar a Excel 🛛 🎸 | Limpiar 🔐 Separar        |               |          |                  |                                 |
| Código de la<br>Asignación | Código<br>Artículo | Nombre del Artículo                   | Serial del Artículo      | ID Persona Asignada | a Persona Asignada       | Estado        | Cantidad | Fecha Asignación | Devuelto?                       |
| 77                         | 75                 | FILMADORA DCR-HC36                    | 22EQ21VI53SO237          | 1003335526          | ARTEAGA GUERRERO DIANA   | Devuelto 1    | L        | 02/12/2013       | V                               |
| 79                         | 39                 | CAMIONETA FRONTIER                    | 1VE2CA66NI200            | 1003335526          | ARTEAGA GUERRERO DIANA   | Ingresado 1   | L        | 02/12/2013       |                                 |
| 84                         | 81                 | AUTOMOVIL V-062                       | 1VE22AU72CH345           | 1719125195          | BADILLO SILVA NELSON     | Devuelto 1    | L        | 03/12/2013       | 1                               |
| 90                         | 88                 | PROYECTOR DIGITAL                     | 29EQ41PR67EP20L          | 1104203755          | RODRIGUEZ ARMIJOS PAMELA | Devuelto :    | L        | 03/12/2013       |                                 |
| 94                         | 89                 | CAMIONETA VP-007                      | 1VE2CA72CH075            | 1715681209          | CERDA TIPANLUISA ANGEL   | Ingresado     | L        | 03/12/2013       |                                 |
|                            |                    |                                       |                          |                     |                          |               |          |                  |                                 |

# Ver Detalle de la Asignación del Artículo

Fuente: Propia

Figura C.186. "Ver Detalle" Asignación del Artículo

Nos aparece la siguiente pantalla que muestra el detalle de la asignación de un artículo, es decir, el código de asignación, código y serial del artículo, la cédula y nombre de la persona a la que se le asignó dicho artículo, el estado en que se encuentra el artículo, la cantidad, la fecha de asignación, las novedades y sus accesorios.

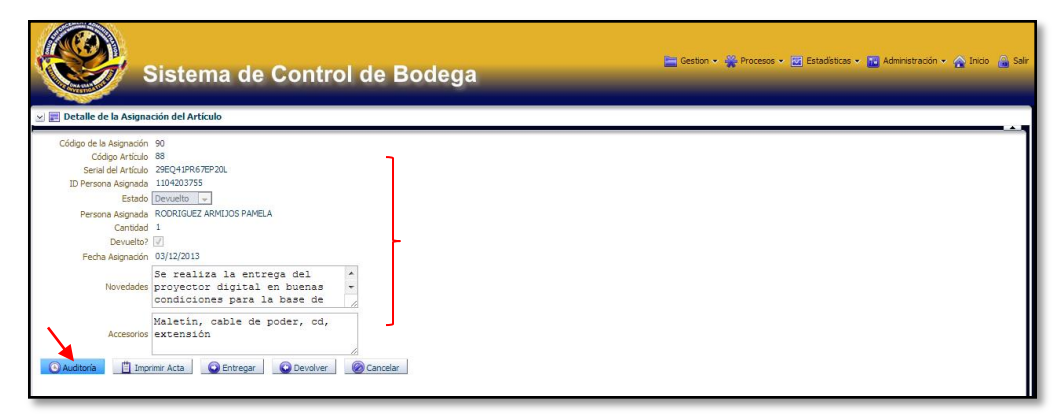

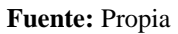

Figura C.187. Detalle de la Asignación del Artículo

Presionando en el botón **"Auditoría"** aparece la siguiente ventana que indica cual fue el usuario y la fecha de creación de dicho registro, así como también el último usuario que realizó alguna modificación y la fecha.

| Códipa de Arágnadon 49<br>Códipa de Arágnadon 90<br>Códipa Artíco 83<br>Serial del Artículo 29EQ4196/5P20.<br>ID Persona Asgnada IU4303755<br>Persona Asgnada RODRIGUEZ ARMILOS PAMELA<br>Cantidad 1<br>Devuelho?<br>Fecha Asgnadon 03/12/2013<br>Fecha Asgnadon 03/12/2013<br>Novedades proyector digital en buenas +<br>Usuario Creación darteaga<br>Proyector digital en buenas +<br>Usuario Creación 03/12/2013 |                                                                                                    | Sistema de Control de Bo                                                                                                    | dega                                                                                                    | 📟 Geston 🔹 😋 Procesos 👻 💽 Estadísticas 👻 🌚 Administración 👻 🏠 Inico 🔒 S |
|----------------------------------------------------------------------------------------------------|----------------------------------------------------------------------------------------------------|----------------------------------------------------------------------------------------------------|----------------------------------------------------------------------------------------------------|-------------------------------------------------------------------------|
| Se realiza la entrega del<br>Novedades proyector digital en buenas<br>condiciones para la base de Fecha Modifica 03/12/2013                                                                                                    | Código de la Asignación<br>Código Artículo<br>Serial del Artículo<br>ID Persona Asignada<br>Estado<br>Persona Asignada<br>Cantitóda<br>Devuelto?<br>Fecha Asignación | 90<br>88<br>29EQ419R67EP20L<br>1104203755<br>Dervetor w<br>RODRIGUEZ ARMIJOS PAMELA<br>1<br>201/12/2013                                  | Información de Auditoria 📓                                                                                       |                                                                         |
| Maletin, cable de poder, cd,<br>Accessoios extensión                                                                                                    | Novedades                                                                                                    | Se realiza la entrega del *<br>proyector digital en buenas -<br>condiciones para la base de<br>Maletin, cable de poder, cd,<br>extensión | Usuario Creación darteaga<br>Pedra Creación 30/12/2013<br>Usuario Modifica darteaga<br>Fedha Modifica 03/12/2013 |                                                                         |

Fuente: Propia

Figura C.188. Información de Auditoria Asignación Artículo

También tenemos el botón **"Imprimir Acta"**, presionando en dicho botón aparecerá un archivo de nombre acta\_entrega\_recepcion.pdf

| <b>e</b>                | Sistema de Control de Bodega              |
|-------------------------|-------------------------------------------|
| 📰 Detalle de la Asigna  | ción del Artículo                         |
| Código de la Asignación | 90                                        |
| Código Artículo         | 88                                        |
| Serial del Articulo     | 28201998/08/20                            |
| ID Persona Asignada     |                                           |
| ESTADO                  |                                           |
| Persona Asignada        | KUDRIGUEZ ARMIJUS PAMELA                  |
| Cantolad<br>Devuelte2   |                                           |
| Fecha Asignación        | 0/12/2013                                 |
| Novedades               | Se realiza la entrega del                 |
| Accesorios              | Maletin, cable de poder, cd,<br>extensión |
| Auditoría 🔲 Impr        | mr Acta O Entregar O Devolver O Cancelar  |

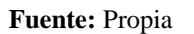

Figura C.189. Imprimir Acta Asignación Artículo

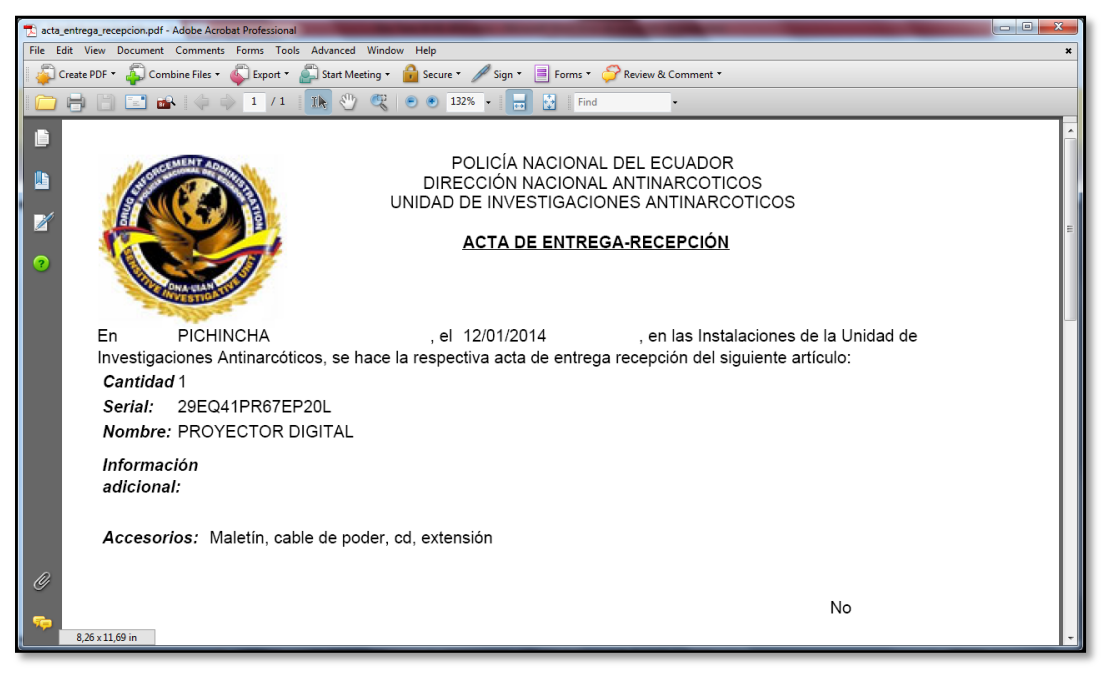

Fuente: Propia

Figura C.190. Acta de Entrega-Recepción

• Se tiene la opción "Nueva Asignación", como su nombre lo indica sirve para realizar una nueva asignación de un artículo a una determinada persona.

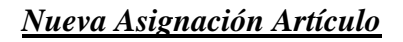

|                                                    |                                            | Sistema de C                                                                                            | ontrol de l                                                                                  | Bodega                                                                      |                                                                                                    | 📄 Gestion 🗸                                             | 😤 Procesos                   | 👻 💽 Estadísticas                                                         | 👻 🖬 Administración 🛩 🏠 Inicio |
|----------------------------------------------------|--------------------------------------------|----------------------------------------------------------------------------------------------------|----------------------------------------------------------------------------------------------|-----------------------------------------------------------------------------|----------------------------------------------------------------------------------------------------|---------------------------------------------------------|------------------------------|--------------------------------------------------------------------------|-------------------------------|
| 🛩 📰 Lista                                          | do de Asig                                 | naciones de Articulos                                                                                   |                                                                                              |                                                                             |                                                                                                    |                                                         |                              |                                                                          |                               |
| 🗹 🛅 Filtre                                         | os                                         |                                                                                                    |                                                                                              |                                                                             |                                                                                                    |                                                         |                              |                                                                          |                               |
| Agente Res                                         | ponsable                                   | Q                                                                                                    | 6                                                                                            |                                                                             |                                                                                                    |                                                         |                              |                                                                          |                               |
|                                                    | Estado [                                   | ingresado 💌                                                                                             |                                                                                              |                                                                             |                                                                                                    |                                                         |                              |                                                                          |                               |
|                                                    | 0                                          |                                                                                                    | Develoción Astínda                                                                           | Currenter o Guard                                                           | Lineiro A Connero                                                                                                    |                                                         |                              |                                                                          |                               |
|                                                    | Duscar                                     | rer Detale ingi Nueva Asignadon p                                                                       | 🕤 Devolución Articulo 🛛 📰                                                                    | exportar a excer 🥳                                                          | umpiar 🔐 Separar                                                                                                    |                                                         |                              |                                                                          |                               |
| Código de la<br>Isignación                         | Código<br>Artículo                         | Nombre del Artículo                                                                                     | Serial del Artículo                                                                          | ID Persona Asignada                                                         | Persona Asignada                                                                                                    | Estado                                                  | Cantidad                     | Fecha Asignación                                                         | Devuelto?                     |
| ódigo de la<br>signación<br>7                      | Código<br>Artículo<br>75                   | Nombre del Artículo<br>FILMADORA DCR-HC36                                                               | Serial del Artículo<br>22EQ21VI53SO237                                                       | ID Persona Asignada<br>1003335526                                           | Persona Asignada<br>ARTEAGA GUERRERO DIANA                                                                               | Estado<br>Devuelto                                      | Cantidad                     | Fecha Asignación<br>02/12/2013                                           | Devuelto?                     |
| Código de la<br>ksignación<br>17<br>19             | Código<br>Artículo<br>75<br>39             | Nombre del Artículo<br>FILMADORA DCR-HC36<br>CAMIONETA FRONTIER                                         | Serial del Artículo<br>22EQ21VI53SO237<br>1VE2CA66NI200                                      | ID Persona Asignada<br>1003335526<br>1003335526                             | Persona Asignada<br>ARTEAGA GUERRERO DIANA<br>ARTEAGA GUERRERO DIANA                                                     | Estado<br>Devuelto<br>Ingresado                         | Cantidad<br>1<br>1           | Fecha Asignación<br>02/12/2013<br>02/12/2013                             | Devuelto?                     |
| Código de la<br>Asignación<br>77<br>79<br>34       | Código<br>Artículo<br>75<br>39<br>81       | Nombre del Artículo<br>FILMADORA DCR-HC36<br>CAMIONETA FRONTIER<br>AUTOMOVIL V-062                      | Serial del Artículo<br>22EQ21VI53SO237<br>1VE2CA66NI200<br>1VE22AU72CH345                    | ID Persona Asignada<br>1003335526<br>1003335526<br>1719125195               | Persona Asignada<br>ARTEAGA GUERRERO DIANA<br>ARTEAGA GUERRERO DIANA<br>BADILLO SILVA NELSON                             | Estado<br>Devuelto<br>Ingresado<br>Devuelto             | Cantidad<br>1<br>1<br>1      | Fecha Asignación<br>02/12/2013<br>02/12/2013<br>03/12/2013               | Devuelto?                     |
| Código de la<br>Asignación<br>77<br>79<br>34<br>30 | Código<br>Artículo<br>75<br>39<br>81<br>88 | Nombre del Artículo<br>FILMADORA DCR-HC36<br>CAMIONETA FRONTIER<br>AUTOMOVIL V-062<br>PROYECTOR DIGITAL | Serial del Artículo<br>22EQ21VI53S0237<br>1VE2CA66NI200<br>1VE22AU72CH345<br>29EQ41PR67EP20L | ID Persona Asignada<br>1003335526<br>1003335526<br>1719125195<br>1104203755 | Persona Asignada<br>ARTEAGA GUERRERO DIANA<br>ARTEAGA GUERRERO DIANA<br>BADILLO SILVA NELSON<br>RODRIGUEZ ARMIJOS PAMELA | Estado<br>Devuelto<br>Ingresado<br>Devuelto<br>Devuelto | Cantidad<br>1<br>1<br>1<br>1 | Fecha Asignación<br>02/12/2013<br>02/12/2013<br>03/12/2013<br>03/12/2013 | Devuelto?                     |

Fuente: Propia

Figura C.191. Nueva Asignación de un Artículo

Presionando en dicho botón aparece esta pantalla que corresponde al detalle para la nueva asignación del artículo; aquí debemos seleccionar el código del artículo, la cédula de la persona a la que se le asignará el artículo, por defecto se crea con el estado ingresado y si se desea se redacta alguna novedad y los accesorios con los que es asignado dicho artículo.

| Si                                                                                                    | stema de Control de Bodega        | 📛 Gestion 🗸 🎇 Procesos 🗸 🗃 Estadísticas 🔹 🏧 Administración 🗸 🏠 Inico 🔒 Salr |
|----------------------------------------------------------------------------------------------------|-----------------------------------|-----------------------------------------------------------------------------|
| Interva Asignación del A      Códgo de la Asignación 96      * Códgo Artículo      * ID Persona Asignada      Estado Ingresa:     Fecha Asignación 12/01/2      Novedades      Accesorios | do<br>D14<br>R Guardar @ Cancelar |                                                                             |

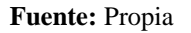

Figura C.192. Detalle Nueva Asignación Artículo

|                            | Sistema de Contra |                                     | 🖮 Geston 🗸 👾 Procesos 🗸 😰 Estadísticas 🗸 🔡 Administración 🗸 | 🏠 Inicio 🔒 Sa |
|----------------------------|-------------------|-------------------------------------|-------------------------------------------------------------|---------------|
| Consequences of the second | Sistema de Contro | Search and Select: Código Articulo  |                                                             |               |
| and the second             |                   | ≥Buscar                             | Avanzado                                                    |               |
| 🖂 📰 Nueva Asignaci         | ón del Articulo   | Correspondencia 💿 Todo 🖳 Cualquiera |                                                             |               |
|                            |                   | Nombre del Subtipo                  |                                                             | -             |
| Código de la Asignación    | 96                | Serial                              |                                                             |               |
| Código Artículo            | 4                 | Rodona (Sin Selectionar)            |                                                             |               |
| * ID Persona Asignada      | Q.                | The Anticale Information            |                                                             |               |
| Estado                     | Ingresado         | IIpo Articulo (sin seleccionar>     | V                                                           |               |
| Fecha Asignación           | 12/01/2014        | Marca <sin seleccionar=""></sin>    |                                                             |               |
| Novedades                  |                   |                                     | Buscar Restablecer                                          |               |
|                            |                   |                                     |                                                             |               |
| According                  |                   |                                     |                                                             |               |
| Accesorios                 |                   | Codigo Nombre del Subtipo           | sena                                                        |               |
|                            |                   | 28 HORNO MICROONDAS NNLS960WA       | 5501                                                        |               |
|                            | Guardar (Cancelar | 35 SILLA GIRATORIA MEDIANA          | 12/1                                                        |               |
|                            |                   | 42 MONITOR 21" LED SMART            | 6E01                                                        |               |
|                            |                   | 61 GRABADORA PMD221U                | 2EQ1                                                        |               |
|                            |                   | 64 PISTOLA GLOCK                    | 9AR4                                                        |               |
|                            |                   | 65 PIZARRON METALICO 120x200        | 19ML                                                        |               |
|                            |                   | 70 HORNO MICROONDAS MS-0745V        | 5EQ7                                                        |               |
|                            |                   | 75 FILMADORA DCR-HC36               | 22EC                                                        |               |
|                            |                   | 81 AUTOMOVIL V-052                  | 1VE2                                                        |               |
|                            |                   | 86 IMPRESORA 1100                   | 6EO4                                                        |               |
|                            |                   | 88 PROYECTOR DIGITAL                | 29EC                                                        |               |
|                            |                   | 93 RADIO PORTATIL XTS 3000          | 30EC .                                                      |               |
|                            |                   | 95 AUTOMOVIL V-055                  | 1VE2                                                        |               |
|                            |                   |                                     |                                                             |               |
|                            |                   | < <u> </u>                          | Acentar Cancelar                                            |               |
|                            |                   | /                                   |                                                             |               |

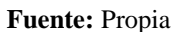

Figura C.193. Selección Código Artículo Nueva Asignación

| Nueva Asignación del Articulo            | ⊻Buscar         |                            | Avanza <u>d</u> o  |          |
|------------------------------------------|-----------------|----------------------------|--------------------|----------|
|                                          | Identificación  |                            |                    |          |
| o de la Asignación 96                    | Primer Apellido |                            | 1                  |          |
| * Código Artículo 95 🔍                   | Drimor Nambro   |                            |                    |          |
| Percons Arionada                         | enmer Nombre    |                            |                    |          |
|                                          | Teléfono        |                            |                    |          |
| Estado ingresado                         | Dependencia     | <sin seleccionar=""></sin> |                    |          |
| -echa Asignación 12/01/2014<br>Novedades |                 |                            | Buscar Restablecer |          |
|                                          | Identificación  | Primer Apellido            | Secundo Apelid     |          |
| Assessing                                | 0401298452      | PODRIGUEZ                  | TAPIA              |          |
| Accesorios                               | 0625587847      | VIZUETE                    | LARA               |          |
|                                          | 0801649872      | MARQUEZ                    | ARROYO             | <u> </u> |
|                                          | 1001898251      | ENDARA                     | PUGA               |          |
| Guardar 🥑 Cancelar                       | 1002735296      | ACOSTA                     | GONZALES           |          |
|                                          | 1002788774      | CALERO                     | CALERO             |          |
|                                          | 1003324017      | MAFLA                      | CHAUCA             |          |
|                                          | 1003335526      | ARTEAGA                    | GUERRERO E         |          |
|                                          | 1004001366      | GUAMANI                    | SILVA              |          |
|                                          | 1005588749      | BENAVIDES                  | BENAVIDES          |          |
|                                          | 1104203755      | RODRIGUEZ                  | ARMIJOS            |          |
|                                          | 1234567890      | ACURIO                     | BARRIGA            |          |
|                                          | 1310099807      | ZAPATA                     | PARRAGA            |          |
|                                          | 1600353567      | GAMBOA                     | SILVA              |          |
|                                          | 1712285715      | SUASNAVAS                  | PEREZ              |          |
|                                          | 1714655022      | ALMEIDA                    | MOGRO              |          |
|                                          | 1715501000      |                            | TTO ANY LITCA      |          |

Fuente: Propia

Figura C.194. Selección Id Persona Asignada

Una vez lleno los campos presionamos en el botón Guardar.

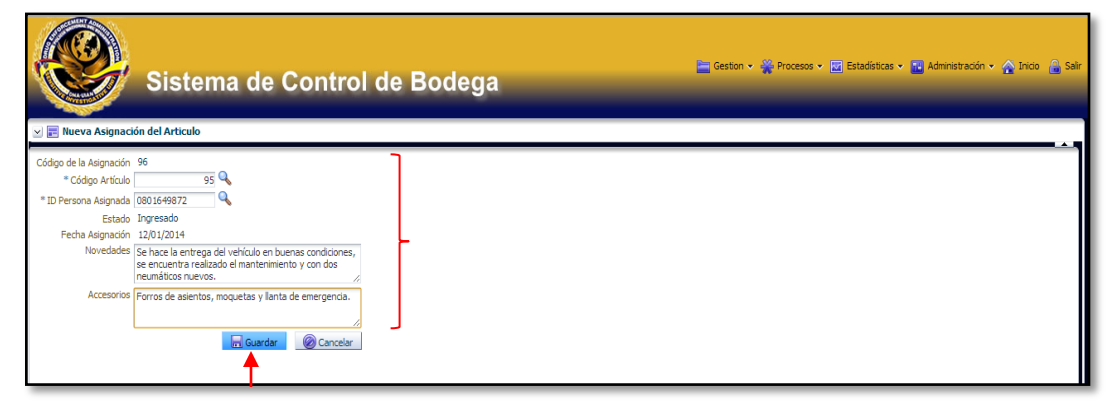

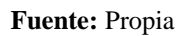

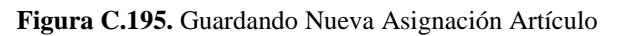

Finalmente nos aparece este mensaje de información que nos indica que la asignación del artículo ha sido guardada con estado ingresado y que se solicite al señor agente la verificación biométrica. Podemos observar que la asignación del artículo se realizó correctamente.

|                            |                    | Sistema de Co                            | La Asignació<br>INGRESADO<br>Biométrica | nción<br>n ha sido guardada con estado<br>, solicite al agente la verificación |                          | E Gestion 🗸 | Procesos  | 👻 🗾 Estadísticas | 🗸 🎫 Administración 🗸 | 🔬 Inicio 🔒 Salir |   |
|----------------------------|--------------------|------------------------------------------|-----------------------------------------|--------------------------------------------------------------------------------|--------------------------|-------------|-----------|------------------|----------------------|------------------|---|
|                            | do de Asi <u>c</u> | naciones de Articulos                    |                                         | _                                                                              |                          |             |           |                  |                      |                  | 1 |
| Agente Res                 | ponsable<br>Estado | ngresado 💌                               |                                         |                                                                                |                          |             |           |                  |                      |                  |   |
| Ver <b>v</b> 🧕             | Buscar             | 📕 Ver Detalle 🛛 📥 Nueva Asignación 🛛 💮 [ | Devolución Artículo 🔡 E                 | Sport                                                                          |                          |             |           |                  |                      |                  |   |
| Código de la<br>Asignación | Código<br>Artículo | Nombre del Artículo                      | Serial del Artículo                     | ID P                                                                           |                          |             | Estado    | Cantidad         | Fecha Asignación     | Devuelto?        |   |
| 77                         | 75                 | FILMADORA DCR-HC36                       | 22EQ21VI53SO237                         | 100:                                                                           |                          |             | Devuelto  | 1                | 02/12/2013           | V                |   |
| 79                         | 39                 | CAMIONETA FRONTIER                       | 1VE2CA66NI200                           | 1001                                                                           | Aceptar                  | <u> </u>    | Ingresado | 1                | 02/12/2013           |                  |   |
| 84                         | 81                 | AUTOMOVIL V-062                          | 1VE22AU72CH345                          | 1719125195                                                                     | BADILLO SILVA NELSON     |             | Devuelto  | 1                | 03/12/2013           | V                |   |
| 90                         | 88                 | PROYECTOR DIGITAL                        | 29EQ41PR67EP20L                         | 1104203755                                                                     | RODRIGUEZ ARMIJOS PAMELA |             | Devuelto  | 1                | 03/12/2013           | V                |   |
| 94                         | 89                 | CAMIONETA VP-007                         | 1VE2CA72CH075                           | 1715681209                                                                     | CERDA TIPANLUISA ANGEL   |             | Ingresado | 1                | 03/12/2013           |                  |   |
| 96                         | 95                 | AUTOMOVIL V-055                          | 1VE22AU66NI30Y                          | 0801649872                                                                     | MARQUEZ ARROYO JULIO     |             | Ingresado | 1                | 12/01/2014           |                  |   |
|                            |                    |                                          |                                         |                                                                                |                          |             |           |                  |                      |                  |   |

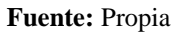

Figura C.196. Asignación almacenada con estado Ingresado

• Tenemos la opción "Devolución Artículo", que nos sirve para hacer el retorno de un artículo específico cuando ya no necesitemos o por cualquier otra razón.

Para esto seleccionamos el artículo que se desea devolver y presionamos en el botón en mención.

| R                        |                    | Sistema de (                       | Control de E              | odega                | _                        | 늘 Gestion 🗸 | Procesos | 👻 🖬 Estadísticas | 🔹 🔃 Administració | in 🗸 🏠 Inicio 🔒 |
|--------------------------|--------------------|------------------------------------|---------------------------|----------------------|--------------------------|-------------|----------|------------------|-------------------|-----------------|
| 🗠 📰 Lista                | do de Asig         | gnaciones de Articulos             |                           |                      |                          |             |          |                  |                   |                 |
| 🖂 🔚 Filtro               | 05                 |                                    |                           |                      |                          |             |          |                  |                   |                 |
| Agente Res               | ponsable           |                                    | Q                         |                      |                          |             |          |                  |                   |                 |
|                          | Estado             | Ingresado 💌                        | . I                       |                      |                          |             |          |                  |                   |                 |
|                          |                    |                                    |                           |                      |                          |             |          |                  |                   |                 |
|                          |                    |                                    | ▼                         |                      |                          |             |          |                  |                   | _               |
| Ver 🗸 🛛 🍳                | Buscar             | 📠 Ver Detalle 🛛 📫 Nueva Asignación | 🔘 Devolución Artículo 🛛 🖽 | ixportar a Excel 🛛 🎸 | Limpiar 🗃 Separar        |             |          |                  |                   |                 |
| ódigo de la<br>signación | Código<br>Artículo | Nombre del Artículo                | Serial del Artículo       | ID Persona Asignada  | Persona Asignada         | Estado      | Cantidad | Fecha Asignación | Devuelto?         |                 |
| 7                        | 75                 | FILMADORA DCR-HC36                 | 22EQ21VI53SO237           | 1003335526           | ARTEAGA GUERRERO DIANA   | Devuelto    | 1        | 02/12/2013       | 1                 |                 |
| )                        | 39                 | CAMIONETA FRONTIER                 | 1VE2CA66NI200             | 1003335526           | ARTEAGA GUERRERO DIANA   | Ingresado   | 1        | 02/12/2013       |                   |                 |
| 4                        | 81                 | AUTOMOVIL V-062                    | 1VE22AU72CH345            | 1719125195           | BADILLO SILVA NELSON     | Devuelto    | 1        | 03/12/2013       | $\checkmark$      |                 |
| )                        | 88                 | PROYECTOR DIGITAL                  | 29EQ41PR67EP20L           | 1104203755           | RODRIGUEZ ARMIJOS PAMELA | Devuelto    | 1        | 03/12/2013       | $\checkmark$      |                 |
| 4                        | 89                 | CAMIONETA VP-007                   | 1VE2CA72CH075             | 1715681209           | CERDA TIPANLUISA ANGEL   | Ingresado   | 1        | 03/12/2013       |                   |                 |
| 6                        | 95                 | AUTOMOVIL V-055                    | 1VE22AU66NI30Y            | 0801649872           | MARQUEZ ARROYO JULIO     | Ingresado   | 1        | 12/01/2014       |                   |                 |
|                          |                    |                                    |                           |                      |                          |             |          |                  |                   | ~               |
| _                        |                    |                                    |                           |                      |                          |             |          |                  |                   |                 |

**Devolución Artículo** 

Fuente: Propia

Figura C.197. Devolución Artículo

Nos aparecerá la siguiente ventana que corresponde al detalle de la asignación del artículo aquí observamos datos como: el código de la asignación, código y serial del artículo, cédula y nombre de la persona asignada, el estado que inicialmente es ingresado, la cantidad, existe un campo llamado Devuelto este nos indica con un visto en el recuadro cuando un artículo ha sido devuelto, la fecha de asignación, las novedades y accesorios del artículo.

Aquí tenemos los botones "Auditoria" e "Imprimir Acta" explicados anteriormente.

**NOTA:** El artículo únicamente puede ser devuelto en la bodega correspondiente a la bodega originante de la asignación, es decir, para hacer la devolución de un artículo específico es necesario hacer la entrega en la misma bodega donde se realizó la asignación.

Esta ventana también la podemos obtener seleccionando un artículo y presionando en el botón "Ver Detalle".

Para hacer la devolución del artículo presionamos primero en el botón Entregar, pero antes de este proceso de entrega debemos verificar la asignación usando el sistema biométrico.

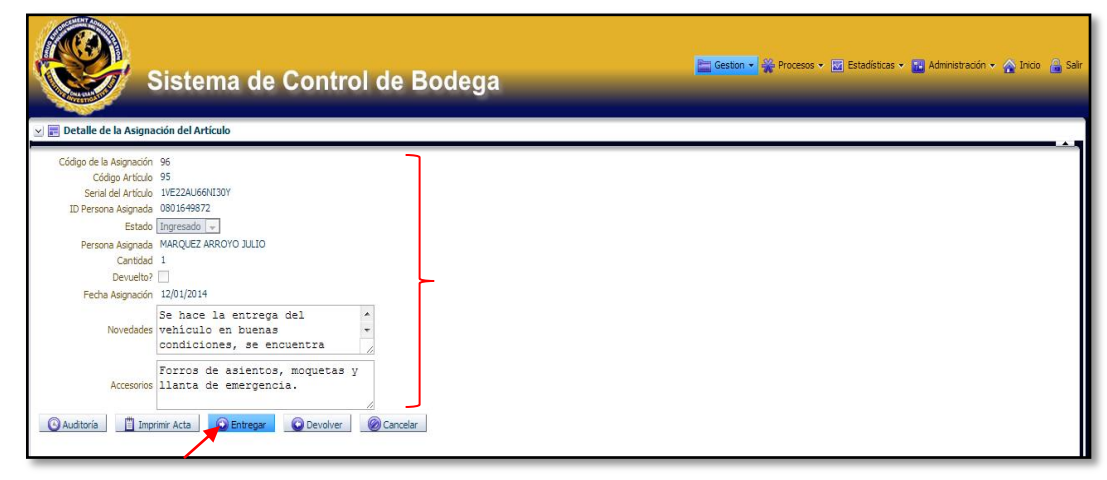

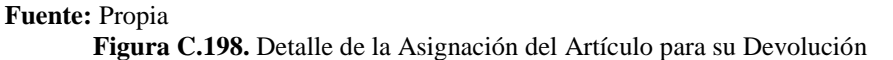

Entonces vamos a la aplicación específica para el asunto biométrico y presionamos en Público – Asignaciones de Artículos.

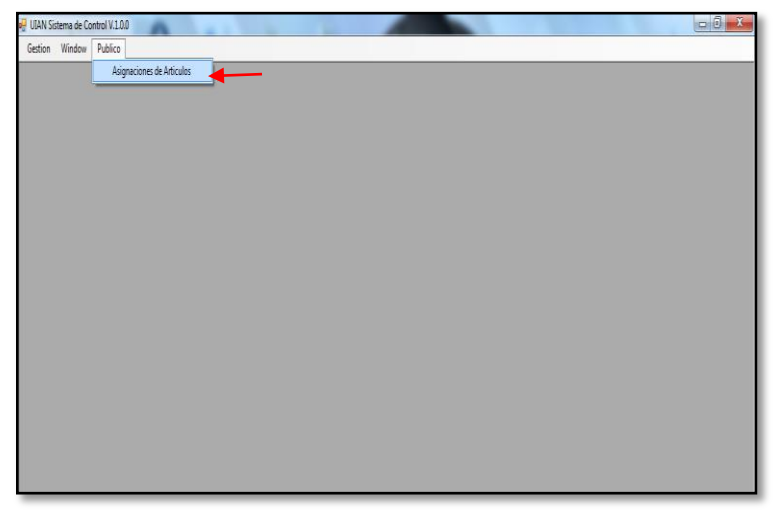

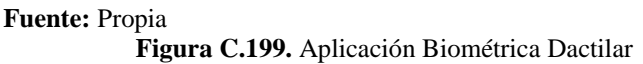

Nos aparece esta ventana donde ingresamos el número de cédula del agente que tiene asignado ese artículo y presionamos en Aceptar.

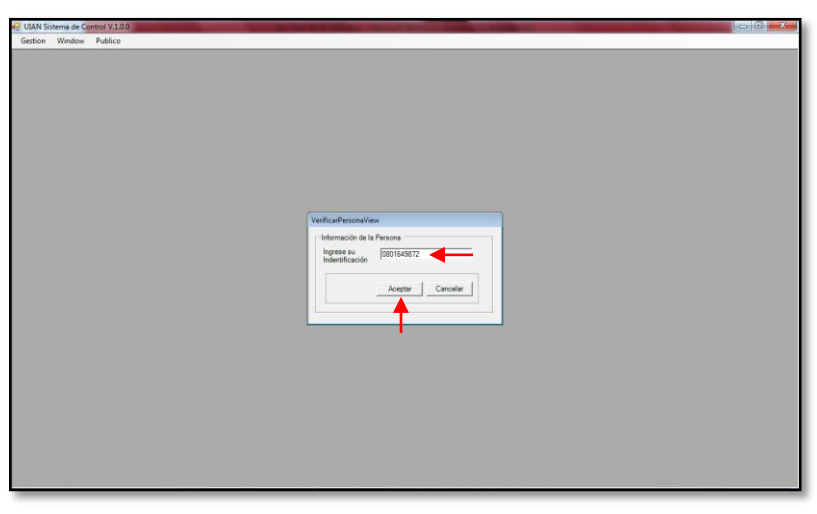

Fuente: Propia

Figura C.200. Verificar Persona

Surge este mensaje que nos dice que el dispositivo se abrió satisfactoriamente, damos un clic en Aceptar.

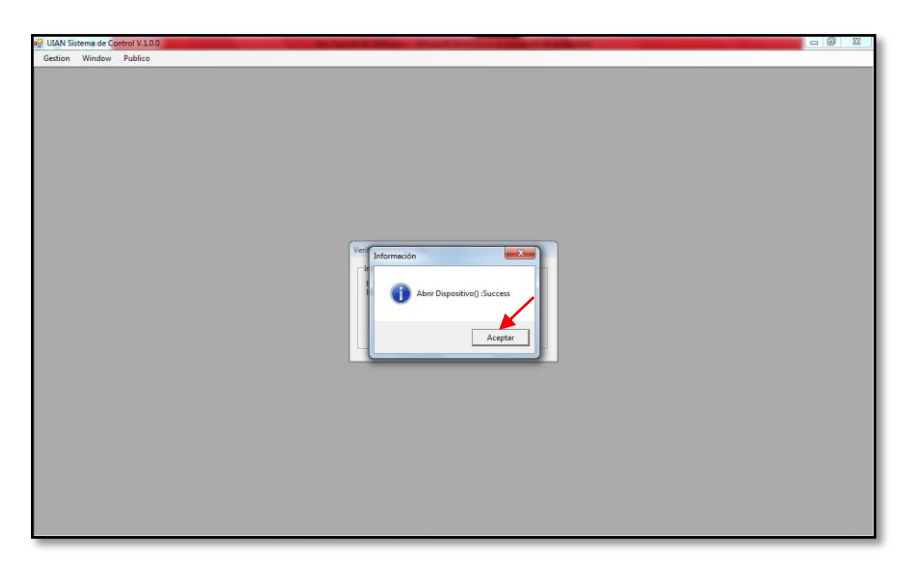

Fuente: Propia

Figura C.201. Abriendo Dispositivo Biométrico

Ahora nos solicita que acerquemos el dedo con el cual la persona registro su identificación dactilar.

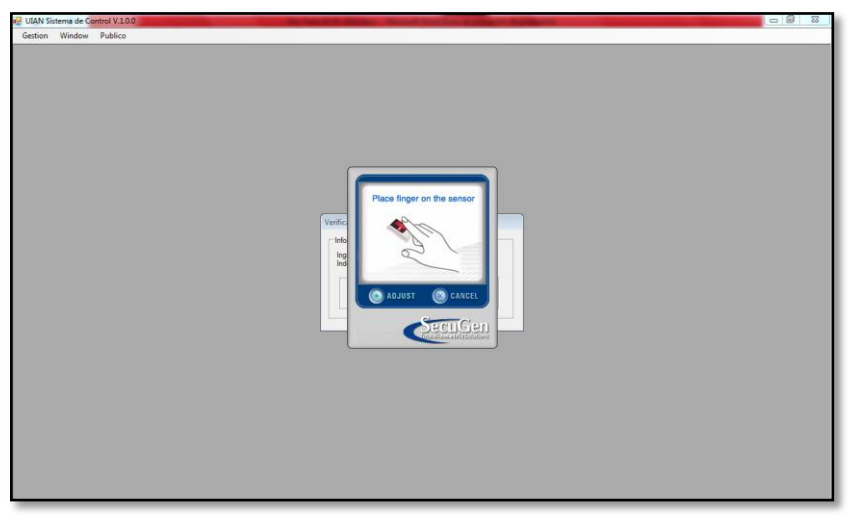

Fuente: Propia Figura C.202. Ingreso Huella Dactilar

Nos aparece un mensaje con el número de cédula el cual nos indica que la identidad ha sido validada correctamente; presionamos en el botón Aceptar.

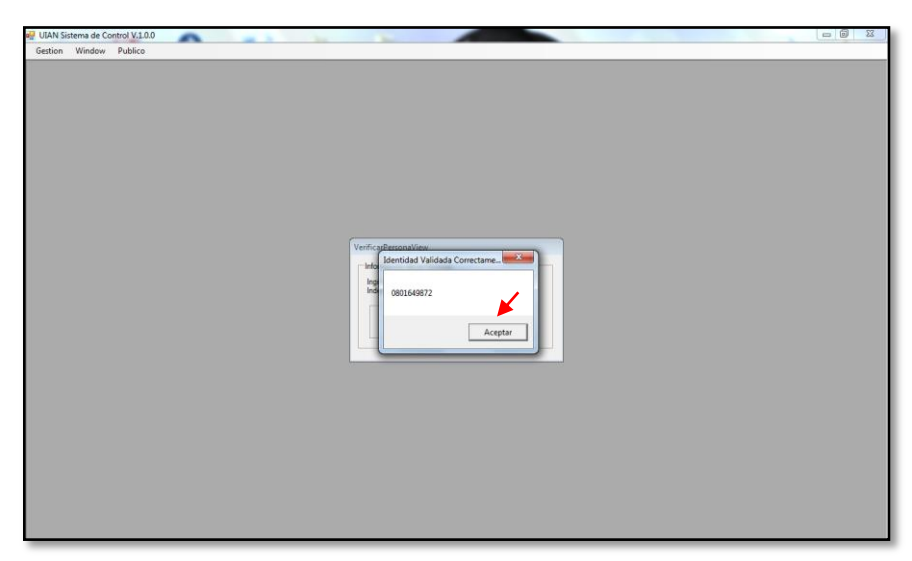

Fuente: Propia

Figura C.203. Identidad Validada Correctamente

El LIAN Storma de Gonde V232 Gentre Weeker Padeco

Tenemos un mensaje que nos dice "bienvenido tu identidad ha sido validada".

Fuente: Propia Figura C.204. Ingreso Listado Asignaciones

En la siguiente ventana podemos mirar el listado de asignaciones que posee dicha persona, es decir todos los artículos que tiene asignados a su cargo.

Para verificar la asignación presionamos en el botón "Verificar Asignación".

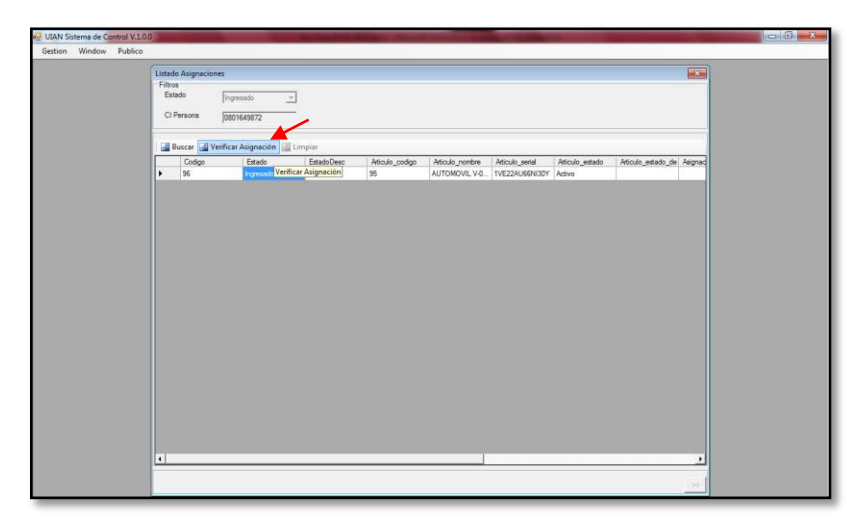

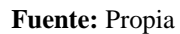

Figura C.205. Listado Asignaciones

Aparece una ventana para la validación de la huella digital; damos un clic en el botón "Validar Huella".

| 🚽 UIAN Sistema de C <mark>ontrol V.1.0.0</mark>                    | In case of the local data in the local data in t         |  |
|--------------------------------------------------------------------|----------------------------------------------------------------------------------------------------|--|
| N UIAN Sistema de C <u>ontrol VI.0.0</u><br>Gestion Window Publico | Litado Algonaciones<br>Filitias<br>Etado Ingressão I<br>C i Persona 0001645872<br>Standon Conditional View<br>Filitias Andreas Andreas |  |
|                                                                    | <b>د</b>                                                                                                    |  |

Fuente: Propia

Figura C.206. Validar Huella

Entonces saldrá un mensaje de información que nos indica que el dispositivo biométrico se abrirá satisfactoriamente, presionamos en el botón Aceptar y seguidamente aparecerá una imagen que nos solicita que acerquemos el dedo al sensor del dispositivo biométrico; finalmente surge un mensaje con el número de cédula del agente y este nos indica que la identidad ha sido validada correctamente, presionamos en Aceptar. (Proceso exactamente igual al anteriormente descrito).

Una vez validada la huella dactilar nos aparece la ventana de asignación del artículo para realizar el proceso de almacenamiento de la verificación para esto damos un clic en "Guardar Verificación".

| UIAN Sistema de Control V.1.0.0                            | And and and and and and and and and and a                                                                                                    |  |
|------------------------------------------------------------|----------------------------------------------------------------------------------------------------|--|
| ej ULAN Sistema de Control V1.00<br>Gestion Window Publico | istado Asignaciones Elas Elas Ingresado                                                                                                    |  |
|                                                            | Agrosofn (* 1948)<br>Articulo 55 AUTOMOVIL V-055<br>Serial (* 17222AU69N307)<br>Estado Articulo (estre<br>Stecosin Onicea (* 17<br>Bodega (B0169872)<br>Persona (80169872) MARQUEZ ARROYO JULIO<br>Persona (80169872) MARQUEZ ARROYO JULIO<br>Persona (80169872) MARQUEZ ARROYO JULIO<br>Persona (80169872) MARQUEZ ARROYO JULIO<br>Caurdar Verificación Cancelar |  |
|                                                            | 1<br>                                                                                                    |  |

Fuente: Propia

Figura C.207. Guardar Verificación

Listo este mensaje de información nos demuestra que la asignación ha cambiado a estado Verificado.

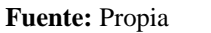

Figura C.208. Asignación cambiada ha estado Verificado

Efectivamente podemos apreciar en el Sistema de Control de Bodegas que el estado se modificó de Ingresado a Verificado.

| K                          |                      | Sistema de Co                                                               | ontrol de l                                                          | Bodega                                               |                                                                                                    | 🔚 Gestion 🗸                                     | Nocesos     | 👻 🛃 Estadísticas                                     | 👻 📷 Administración 🛩 | 🏫 Inicio 🛔 |
|----------------------------|----------------------|-----------------------------------------------------------------------------|----------------------------------------------------------------------|------------------------------------------------------|----------------------------------------------------------------------------------------------------|-------------------------------------------------|-------------|------------------------------------------------------|----------------------|------------|
| 🖂 📰 Lista                  | ido de Asig          | gnaciones de Articulos                                                      |                                                                      |                                                      |                                                                                                    |                                                 |             |                                                      |                      |            |
| 🗸 🗖 Filtr                  | os                   |                                                                             |                                                                      |                                                      |                                                                                                    |                                                 |             |                                                      |                      |            |
| Agente Re                  | soonsable            | Q                                                                           |                                                                      |                                                      |                                                                                                    |                                                 |             |                                                      |                      |            |
| Agenterte                  | Tabada [             | Ta mana a la la la la la la la la la la la la                               |                                                                      |                                                      |                                                                                                    |                                                 |             |                                                      |                      |            |
|                            | ESIAUO               | Ingresado 💌                                                                 |                                                                      |                                                      |                                                                                                    |                                                 |             |                                                      |                      |            |
|                            |                      |                                                                             |                                                                      |                                                      |                                                                                                    |                                                 |             |                                                      |                      |            |
|                            |                      | Ver Detelle                                                                 | Develoption Anti-An                                                  | Denotes a Denot                                      |                                                                                                    |                                                 |             |                                                      |                      |            |
| × •                        | Suscar               | Ver Detaile 👘 Nueva Asignadon 🕐                                             | Devolucion Articulo                                                  | exportar a excel 🥳                                   | Limpiar 🔐 Separar                                                                                  |                                                 |             |                                                      |                      |            |
| Código de la<br>Asignación | Código               | Nombre del Artículo                                                         | Serial del Artículo                                                  | ID Persona Asignada                                  | Persona Asignada                                                                                   | Estado                                          | Cantidad    | Fecha Asignación                                     | Devuelto?            |            |
| 77                         | 75                   | FILMADORA DCR-HC36                                                          | 22E021VI53S0237                                                      | 1003335526                                           | ARTEAGA GUERRERO DIANA                                                                             | Devuelto                                        | 1           | 02/12/2013                                           | V                    |            |
|                            | 39                   | CAMIONETA FRONTIER                                                          | 1VE2CA66NI200                                                        | 1003335526                                           | ARTEAGA GUERRERO DIANA                                                                             | Ingresado                                       | 1           | 02/12/2013                                           |                      |            |
| 19                         |                      |                                                                             |                                                                      |                                                      |                                                                                                    |                                                 | -           |                                                      |                      |            |
| 79<br>34                   | 81                   | AUTOMOVIL V-062                                                             | 1VE22AU72CH345                                                       | 1719125195                                           | BADILLO SILVA NELSON                                                                               | Devuelto                                        | 1           | 03/12/2013                                           | V                    |            |
| 79<br>34<br>40             | 81<br>88             | AUTOMOVIL V-062<br>PROYECTOR DIGITAL                                        | 1VE22AU72CH345<br>29EO41PR67EP20L                                    | 1719125195<br>1104203755                             | BADILLO SILVA NELSON<br>RODRIGUEZ ARMIJOS PAMELA                                                   | Devuelto<br>Devuelto                            | 1           | 03/12/2013<br>03/12/2013                             | V<br>V               |            |
| 79<br>84<br>90<br>94       | 81<br>88<br>89       | AUTOMOVIL V-062<br>PROYECTOR DIGITAL<br>CAMIONETA VP-007                    | 1VE22AU72CH345<br>29EQ41PR67EP20L<br>1VE2CA72CH075                   | 1719125195<br>1104203755<br>1715681209               | BADILLO SILVA NELSON<br>RODRIGUEZ ARMIJOS PAMELA<br>CERDA TIPANLUISA ANGEL                         | Devuelto<br>Devuelto<br>Ingresado               | 1 1         | 03/12/2013<br>03/12/2013<br>03/12/2013               | V<br>V               |            |
| 79<br>84<br>90<br>94<br>96 | 81<br>88<br>89<br>95 | AUTOMOVIL V-062<br>PROYECTOR DIGITAL<br>CAMIONETA VP-007<br>AUTOMOVIL V-055 | 1VE22AU72CH345<br>29EQ41PR67EP20L<br>1VE2CA72CH075<br>1VE22AU66NI30Y | 1719125195<br>1104203755<br>1715681209<br>0801649872 | BADILLO SILVA NELSON<br>RODRIGUEZ ARMIJOS PAMELA<br>CERDA TIPANLUISA ANGEL<br>MARQUEZ ARROYO JULIO | Devuelto<br>Devuelto<br>Ingresado<br>Verificado | 1<br>1<br>1 | 03/12/2013<br>03/12/2013<br>03/12/2013<br>12/01/2014 |                      |            |
| 79<br>34<br>30<br>34       | 81<br>88<br>89<br>95 | AUTOMOVIL V-062<br>PROYECTOR DIGITAL<br>CAMIONETA VP-007<br>AUTOMOVIL V-055 | 1VE22AU72CH345<br>29EQ41PR67EP20L<br>1VE2CA72CH075<br>1VE22AU66NI30Y | 1719125195<br>1104203755<br>1715681209<br>0801649872 | BADILLO SILVA NELSON<br>RODRIGUEZ ARMIJOS PAMELA<br>CERDA TIPANLUISA ANGEL<br>MARQUEZ ARROYO JULIO | Devuelto<br>Devuelto<br>Ingresado<br>Verificado | 1 1 1 1 1   | 03/12/2013<br>03/12/2013<br>03/12/2013<br>12/01/2014 |                      |            |
| 79<br>84<br>90<br>94<br>95 | 81<br>88<br>89<br>95 | AUTOMOVIL V-062<br>PROVECTOR DIGITAL<br>CAMIONETA VP-007<br>AUTOMOVIL V-055 | 1VE22AU72CH345<br>29EQ41PR67EP20L<br>1VE2CA72CH075<br>1VE22AU66NI30Y | 1719125195<br>1104203755<br>1715681209<br>0801649872 | BADILLO SILVA NELSON<br>RODRIGUEZ ARMIJOS PAMELA<br>CERDA TIPANLUISA ANGEL<br>MARQUEZ ARROYO JULIO | Devuelto<br>Devuelto<br>Ingresado<br>Verificado | 1<br>1<br>1 | 03/12/2013<br>03/12/2013<br>03/12/2013<br>12/01/2014 |                      |            |

Fuente: Propia

Figura C.209. Comprobación cambio de Estado de Asignación

Ahora si para realizar el proceso de devolución presionamos en el botón Entregar.

| <b>e</b>                | Sistema de Control de Bodega                                         |
|-------------------------|----------------------------------------------------------------------|
| Detalle de la Asigna    | ción del Artículo                                                    |
| Código de la Asignación | 96                                                                   |
| Código Artículo         | 95                                                                   |
| Serial del Artículo     | 1VE22AUG6NI30Y                                                       |
| ID Persona Asignada     | 0801649872                                                           |
| Estado                  | Venificado 🕞                                                         |
| Persona Asignada        | MARQUEZ ARROYO JULIO                                                 |
| Cantidad                | 1                                                                    |
| Devuelto?               |                                                                      |
| Fecha Asignación        | 12/01/2014                                                           |
| Novedades               | Se hace la entrega del  vehículo en buenas condiciones, se encuentra |
| Accesorios              | Forros de asientos, moquetas y<br>llanta de emergencia.              |
| Auditoria 📋 Impr        | mir Acta Devolver Occancelar                                         |

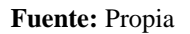

Figura C.210. Entregar Artículo

Asoma el siguiente mensaje de información que nos enseña que la asignación del artículo ha cambiado a Entregado y que se realice la entrega física del artículo para continuar; damos un clic en el botón Aceptar.

| Sistema de Control de Bo                                                                                                    | Información     Assignación del artículo ha cambiado a EVIREGADO, realze la entrega física del artículo y continue. | 🚞 Geston 🔹 🎇 Procesos 🗸 😰 Estadísticas 🗸 🔛 Administración 🔹 🏠 Inico 🔒 Salr |
|----------------------------------------------------------------------------------------------------|----------------------------------------------------------------------------------------------------|----------------------------------------------------------------------------|
| Code de la signación 96<br>Códe de la signación 96<br>Códe Artículo 1922AU664U30Y<br>ID Person Adgrada 001649672<br>Estado (mitegado)<br>Persona Adgrada 001649672<br>Persona Adgrada 001649672<br>Persona Adgrada 001649672<br>Persona Adgrada (mitegado)<br>Persona Adgrada (mitegado)<br>Persona Adgrada (m | Acetar                                                                                                    |                                                                            |

Fuente: Propia Figura C.211. Asignación Artículo cambio ha estado Entregado

Luego de haber efectuado el proceso de entrega del artículo y que su estado cambio ha entregado, procedemos a devolver el artículo presionando en el botón Devolver.

| Ő                        | Sistema de Control de Bodega                                                  |
|--------------------------|-------------------------------------------------------------------------------|
| 🖂 📰 Detalle de la Asigna | ción del Artículo                                                             |
|                          |                                                                               |
| Codigo de la Asignación  | 96                                                                            |
| Codigo Artículo          | 95                                                                            |
| Serial del Artículo      |                                                                               |
| ID Persona Asignada      |                                                                               |
| Estado                   | Enaregado V                                                                   |
| Persona Asignada         | MARQUEZ ARROYO JULIO                                                          |
| Cantidad                 | 1                                                                             |
| Devuelto?                |                                                                               |
| Fecha Asignación         | 12/01/2014                                                                    |
| Novedades                | Se hace la entrega del<br>vehiculo en buenas -<br>condiciones, se encuentra / |
| Accesorios               | Forros de asientos, moquetas y<br>llanta de emergencia.                       |
| 🕜 Auditoria 📋 Impr       | mir Acta Chiteger Conceler                                                    |

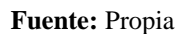

Figura C.212. Devolver Artículo

Aparecerá la siguiente pantalla que es el detalle de la información para la devolución del artículo.

| Sistema de Control de Bodega                                                                                                    | 🔚 Geston 🗸 🐳 Procesos 🗸 🗃 Estadísticas 🗸 🔛 Administración 🖌 🏠 Inico 🔒 Salr |
|----------------------------------------------------------------------------------------------------|----------------------------------------------------------------------------|
| 🖂 📰 Devolución del Artículo                                                                                                    |                                                                            |
| Código 13 *Estado del artículo Fecha y tirora de la devilución 12/01/2014 Contida Artículos de vueltos Código original de la asignación 96 *Persona que de vuelve [0801649672 Persona Novedades ONovedades Cuardar Cancelar |                                                                            |

Fuente: Propia

Figura C.213. Detalle Devolución Artículo

Debemos seleccionar el estado en que se devuelve el artículo bien sea activo, dañado/inactivo o dado de baja; presionamos en el botón Guardar.

| Sistema de Control de Bodega                                                                                                    | 🖿 Geston 🗸 💥 Procesos 🗸 🗃 Estadísticas 🗸 🔛 Administración 🖌 🏠 Inico 🔒 Salr |
|----------------------------------------------------------------------------------------------------|----------------------------------------------------------------------------|
| 🖂 📰 Devolución del Artículo                                                                                                    |                                                                            |
| Código 13 * Estado del articulo Activo Fecha y Hora de la devolución 12/01/2014 Cantida Articulas de vueltas Código original de la asignación 96 * Persona que devuelve 10801649872 Personalhombres MARQUEZ JULIO Novedades Se realiza la devolución sin ninguna novedad a 63. |                                                                            |
| Guardar Cancelar                                                                                                    |                                                                            |

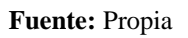

Figura C.214. Devolución Artículo

Este mensaje informativo nos dice que el artículo ha sido devuelto correctamente.

|                            |           | Sistema de Co                      | ontrol de l         | i) Inform<br>El artículo l | nación 🛛 🕅               | 🚞 Gestion - | 🗸 🎇 Procesos | 👻 🛃 Estadísticas | 👻 💶 Administración Ϛ | 🖌 🟠 Inicio 🔒 Sa |
|----------------------------|-----------|------------------------------------|---------------------|----------------------------|--------------------------|-------------|--------------|------------------|----------------------|-----------------|
| 🖂 📰 Listade                | o de Asig | naciones de Articulos              |                     |                            |                          |             |              |                  |                      |                 |
| V 🗖 Filtros                | 5         |                                    |                     |                            |                          |             |              |                  |                      |                 |
| Agente Resp                | onsable   | Q                                  |                     |                            |                          |             |              |                  |                      |                 |
| Agente Kespi               |           |                                    |                     |                            |                          |             |              |                  |                      |                 |
|                            | Estado [1 | ngresado 💌                         |                     |                            |                          |             |              |                  |                      |                 |
|                            |           |                                    |                     |                            |                          |             |              |                  |                      |                 |
|                            | Pueror    |                                    | Douchución Artículo | Expert                     |                          |             |              |                  |                      | A               |
|                            | Duscal    | 🛅 ver Detaile 📪 Nueva Asignadori 🕤 |                     | j Export                   |                          |             |              |                  |                      |                 |
| Lodigo de la<br>Asignación | Artículo  | Nombre del Artículo                | Serial del Artículo | ID P                       | <b>↓</b>                 | Estado      | Cantidad     | Fecha Asignación | Devuelto?            |                 |
| 77                         | 75        | FILMADORA DCR-HC36                 | 22EQ21VI53SO237     | 1001                       |                          | Devuelto    | 1            | 02/12/2013       | <b>V</b>             |                 |
| 79                         | 39        | CAMIONETA FRONTIER                 | 1VE2CA66NI200       | 1001                       | Aceptar                  | Ingresado   | 1            | 02/12/2013       |                      |                 |
| 84                         | 81        | AUTOMOVIL V-062                    | 1VE22AU72CH345      | 1719125195                 | BADILLO SILVA NELSON     | Devuelto    | 1            | 03/12/2013       | <b>V</b>             |                 |
| 90                         | 88        | PROYECTOR DIGITAL                  | 29EQ41PR67EP20L     | 1104203755                 | RODRIGUEZ ARMIJOS PAMELA | Devuelto    | 1            | 03/12/2013       | $\checkmark$         |                 |
| 94                         | 89        | CAMIONETA VP-007                   | 1VE2CA72CH075       | 1715681209                 | CERDA TIPANLUISA ANGEL   | Ingresado   | 1            | 03/12/2013       |                      |                 |
| 96                         | 95        | AUTOMOVIL V-055                    | 1VE22AU66NI30Y      | 0801649872                 | MARQUEZ ARROYO JULIO     | Devuelto    | 1            | 12/01/2014       |                      |                 |

Fuente: Propia

Figura C.215. Artículo Devuelto Correctamente

Para comprobar el proceso de devolución realizado nos vamos a la aplicación del dispositivo biométrico y presionamos en Público – Asignaciones de Artículos, nos aparece una ventana donde ingresamos la cédula de la persona que realizo la devolución del artículo y presionamos en el botón Aceptar.

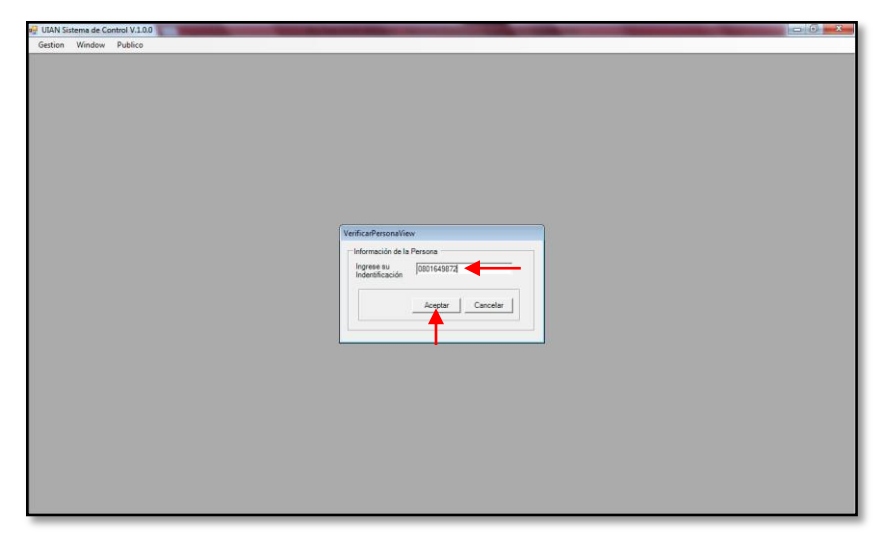

Fuente: Propia

Figura C.216. Verificar Persona Devolución Artículo

Nos aparece una pantalla en la cual nos indica que acerquemos el dedo al sensor del dispositivo con la finalidad de escanear la huella digital de la persona.

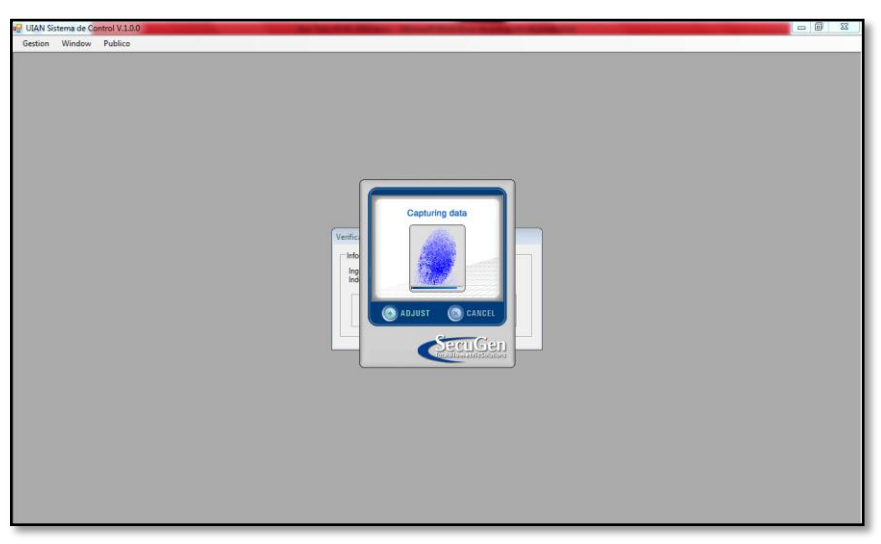

Fuente: Propia Figura C.217. Capturando Huella Dactilar

Resulta la siguiente ventana que nos demuestra que la identidad ha sido validada.

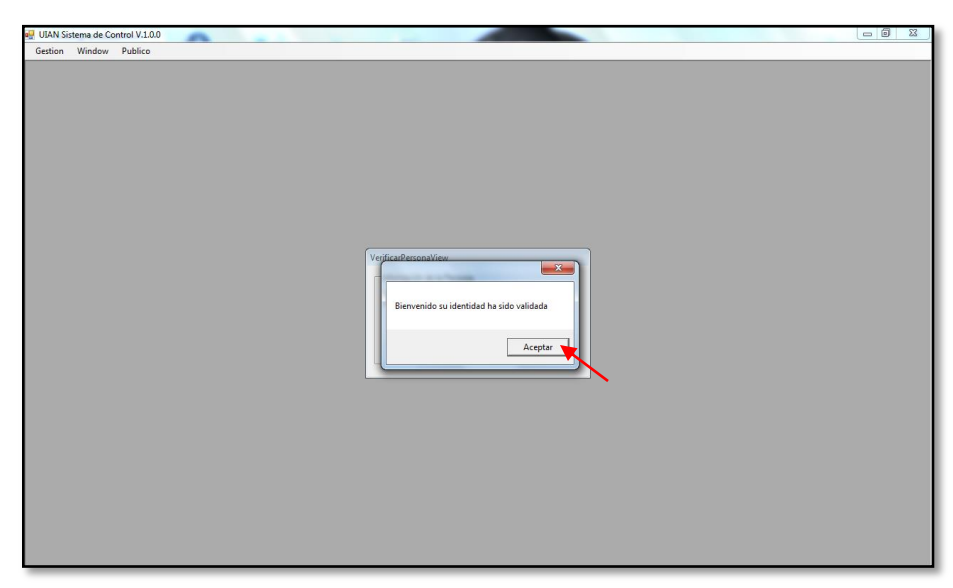

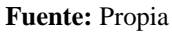

Figura C.218. Bienvenido identidad validada

De tal manera comprobamos que la persona que realizó la devolución del artículo ya no tienen ninguna asignación; presionamos un clic en Aceptar.

Fuente: Propia Figura C.219. El agente ya no posee asignaciones de artículos

En definitiva en esta ventana se puede observar que efectivamente la persona ya no tiene asignaciones de artículos.

| Listado Asignaciones<br>Falma             |  |
|-------------------------------------------|--|
| Estado Popesado                           |  |
| 🔯 Buscar 🛃 Verificar Asignación 🔛 Limpiar |  |
|                                           |  |
|                                           |  |
| -                                         |  |
|                                           |  |
|                                           |  |
| J                                         |  |
|                                           |  |
|                                           |  |

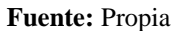

Figura C.220. Comprobación el agente no tiene ninguna asignación de artículos

 Por ultimo tenemos también las opciones de "Exportar a Excel" la lista de asignaciones de los artículos que fueron ingresados y posterior devueltos, así como la opción "Separar", dicha opción nos ayuda a visualizar en una ventana por separado toda la información.

| Cathe                 | e - i i | - 10 -     | A' A'          |                | 8        | Apartar<br>M Control | tote        | Gene    | nat           |         | Fernate    | Darlorm      | ato Estitor |         | Ten T        | nav Farma   | E Auto | inar • | T          | A         |
|-----------------------|---------|------------|----------------|----------------|----------|----------------------|-------------|---------|---------------|---------|------------|--------------|-------------|---------|--------------|-------------|--------|--------|------------|-----------|
| 3 M *                 | e :     |            |                |                | 10.10    | - Canton             | on A Change |         | . 19. Mar. 1. | 10 . 1  | condiciana | i - como tab | ia • celda  |         |              |             | 2 800  | a. 11  | iltrat = 1 | elecciona |
| apapar. ar            | - Call  |            | - 13<br>Chille |                |          | RIEN                 |             | •       | Numera        |         |            | THURST       |             | -       |              | dat         | -      | Me     | 1711,91    |           |
| A1                    |         |            | Coolgo         | o de la Asigna | ción     | 0                    |             |         | 1             |         | _          |              | - 44        | 1       |              | 1.1.1       | 1.19   | 1.1    | 1.0        |           |
| A Coding de la Asiene | 140 544 | D Antion A | . Brench       | on dal Astinda | final de | ded maximum          | an Berrara  | Adams   | . Bee         |         |            | - O          | Contided    | i fashi | A channel de | Description |        | L.     | -          | M         |
| congo os a reigia     | 77      | 21         | TUMA           | CRA DCR-HCM    | 22802    | V/5350237            | 100         | 111557  | ARTENDA       | LIPPER  | O DUANA    | Devuelto     | Carrinal    |         | 2/12/201     | true        |        |        |            |           |
|                       | 79      |            | CAMIO          | NETA FRONTIER  | IVEZCA   | 66N1200              | 100         | 1111552 | ARTEAGA       | SUERREI | O DIANA    | Ingresado    | 1           |         | 2/12/201     | faise       |        |        |            |           |
|                       | 84      |            | AUTON          | OVIL V-062     | IVE22A   | AJ72CH345            | 171         | 912519  | S BADILLO S   | ILVA NE | SON        | Devuelto     | 1           |         | 3/12/201     | true        |        |        |            |           |
|                       | 90      | 81         | PROVES         | TOR DIGITAL    | 298043   | PR67EP2OL            | 110         | 420375  | S RODRIGUE    | Z ARMI  | OS PAMELA  | Devueito     | 1           |         | 3/12/201     | true        |        |        |            |           |
|                       | 94      |            | CAMIO          | NETA VP-007    | IVE2CA   | 72CH075              | 171         | 568120  | CERDA TIP     | ANUIS   | ANGEL      | Ingresado    | 1           | 1 1     | 18/12/201    | false       |        |        |            |           |
|                       | 96      | 95         | AUTON          | IOVIL V-055    | 1VE224   | U66NISOY             | 80          | 164987  | MARQUEZ       | ARROY   | JULIO      | Devuelto     | -1          | 1       | 2/01/201-    | true        |        |        |            |           |
|                       |         |            |                |                |          |                      |             |         |               |         |            |              |             |         |              |             |        |        |            |           |
|                       |         |            |                |                |          |                      |             |         |               |         |            |              |             |         |              |             |        |        |            |           |
|                       |         |            |                |                |          |                      |             |         |               |         |            |              |             |         |              |             |        |        |            |           |
|                       |         |            |                |                |          |                      |             |         |               |         |            |              |             |         |              |             |        |        |            |           |
|                       |         |            |                |                |          |                      |             |         |               |         |            |              |             |         |              |             |        |        |            |           |
|                       |         |            |                |                |          |                      |             |         |               |         |            |              |             |         |              |             |        |        |            |           |
|                       |         |            |                |                |          |                      |             |         |               |         |            |              |             |         |              |             |        |        |            |           |
|                       |         |            |                |                |          |                      |             |         |               |         |            |              |             |         |              |             |        |        |            |           |
|                       |         |            |                |                |          |                      |             |         |               |         |            |              |             |         |              |             |        |        |            |           |
|                       |         |            |                |                |          |                      |             |         |               |         |            |              |             |         |              |             |        |        |            |           |
|                       |         |            |                |                |          |                      |             |         |               |         |            |              |             |         |              |             |        |        |            |           |
|                       |         |            |                |                |          |                      |             |         |               |         |            |              |             |         |              |             |        |        |            |           |
|                       |         |            |                |                |          |                      |             |         |               |         |            |              |             |         |              |             |        |        |            |           |
|                       |         |            |                |                |          |                      |             |         |               |         |            |              |             |         |              |             |        |        |            |           |
|                       |         |            |                |                |          |                      |             |         |               |         |            |              |             |         |              |             |        |        |            |           |
|                       |         |            |                |                |          |                      |             |         |               |         |            |              |             |         |              |             |        |        |            |           |
|                       |         |            |                |                |          |                      |             |         |               |         |            |              |             |         |              |             |        |        |            |           |
|                       |         |            |                |                |          |                      |             |         |               |         |            |              |             |         |              |             |        |        |            |           |
|                       |         |            |                |                |          |                      |             |         |               |         |            |              |             |         |              |             |        |        |            |           |

Exportar a Excel Asignaciones de Artículos

Fuente: Propia

Figura C.221. Exportar a Excel Lista Asignaciones Artículos

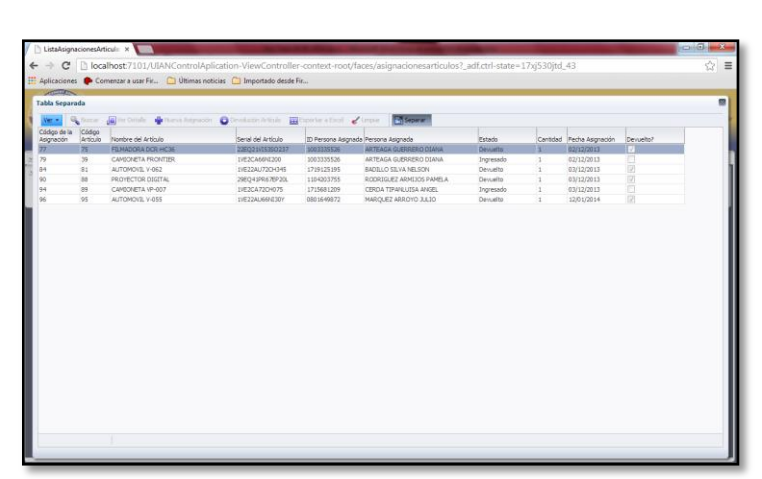

Separar Ventana Asignaciones de Artículos

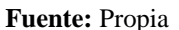

Figura C.222. Separar Ventana Asignaciones Artículos

# ESTADÍSTICAS

# ACCESO GENÉRICAS

Aquí tenemos lo referente a gráficos estadísticos según el stock, bodega y estado.

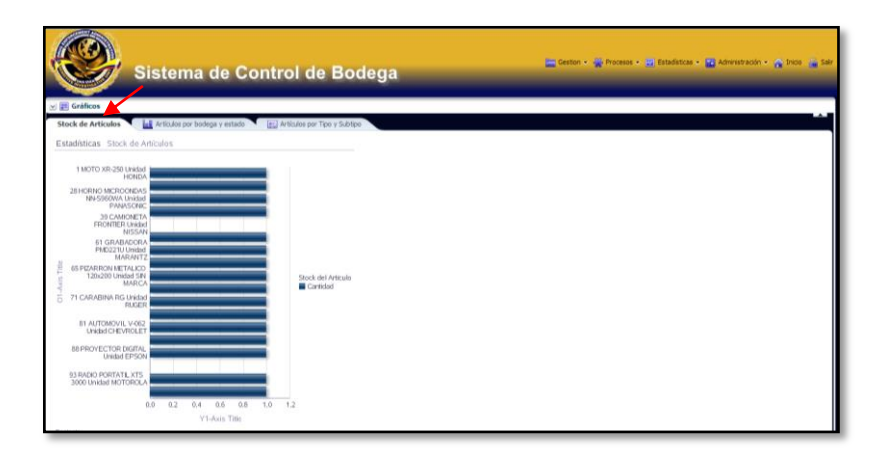

# Stock de Artículos

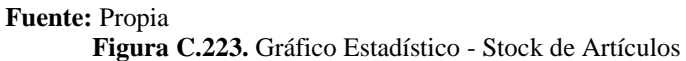

# Artículos por Bodega y Estado

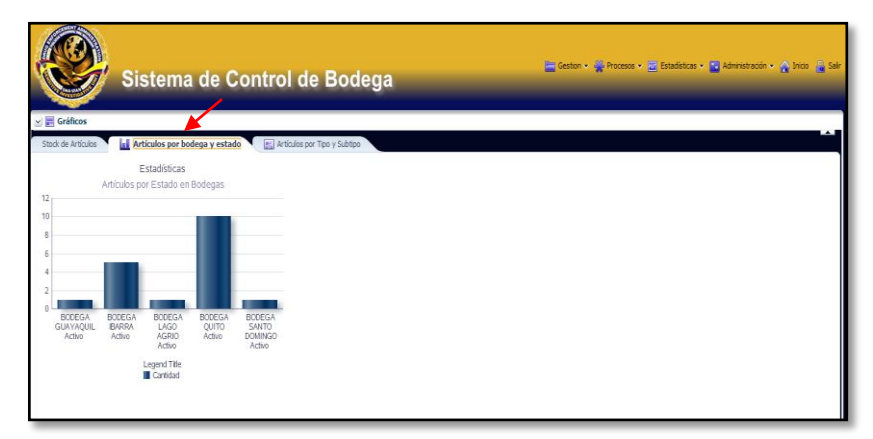

### Fuente: Propia

Figura C.224. Gráfico Estadístico - Artículos por Bodega y Estado

En cambio presionando sobre en la opción "Artículos por Tipo y Subtipo" obtendremos un reporte de los artículos clasificados por su tipo y subtipo.

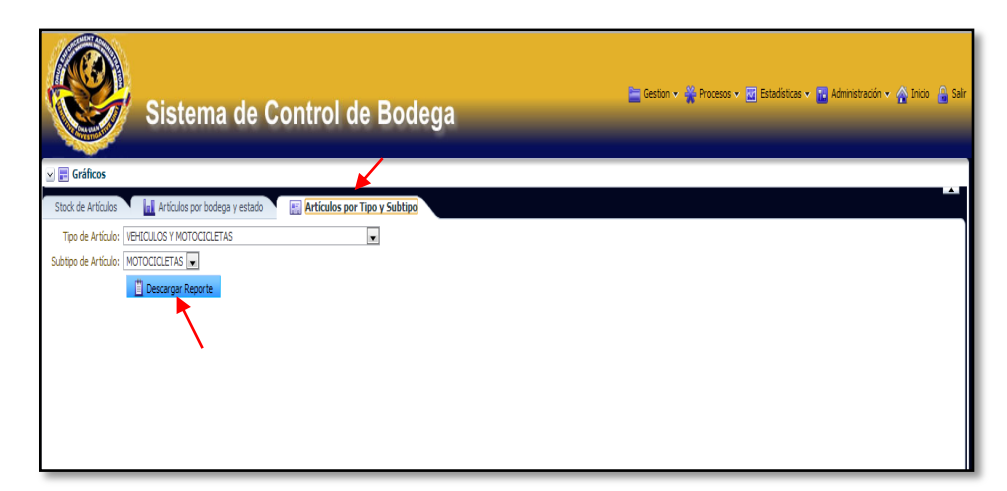

# Artículos por Tipo y Subtipo

### Fuente: Propia

Figura C.225. Descargar Reporte Artículos por Tipo y Subtipo

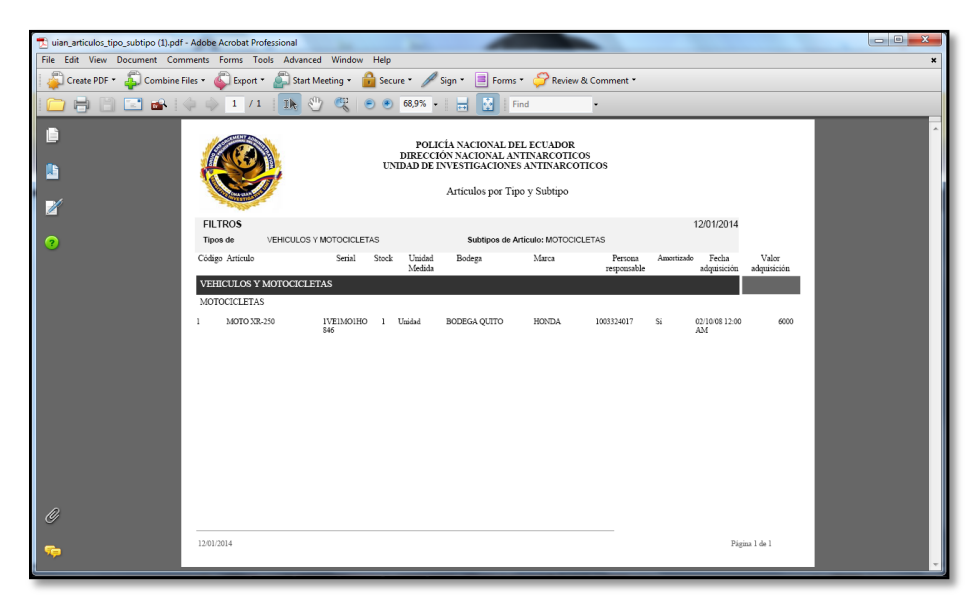

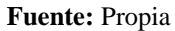

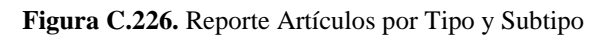

## C.2. Procesos de Bodega

Ingresamos como usuario jperez, contraseña jperez2013; este usuario no tendrá acceso a los procesos o roles de administrador, es decir, nada de lo concerniente a dependencias, bodegas, tipos, subtipos y marcas; podrá acceder a gestión: artículos y personal, así como también a procesos de asignaciones de artículos y a los gráficos estadísticos según el stock, artículos por bodega y estado; y artículos por tipo y subtipo.

| Usted no esta autorizado para ver esta recurso. |
|-------------------------------------------------|
| Salir                                           |
|                                                 |

Fuente: Propia

Figura C.227. Usuario No Autorizado